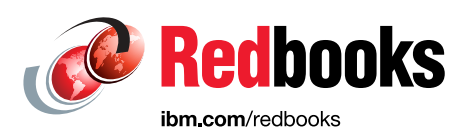

# VersaStack Solution by Cisco and IBM with IBM DB2, IBM Spectrum Control, and IBM Spectrum Protect

Jon Tate Vadi Bhatt Sanjeev Naldurgkar Filip Van Den Neucker Asher Pemberton

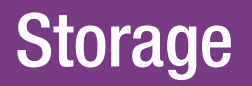

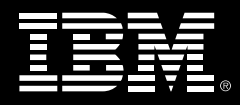

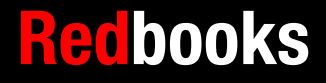

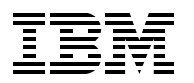

International Technical Support Organization

### VersaStack Solution by Cisco and IBM with IBM DB2, IBM Spectrum Control, and IBM Spectrum Protect

February 2016

**Note:** Before using this information and the product it supports, read the information in "Notices" on page ix.

#### First Edition (February 2016)

This edition applies to the VersaStack software levels that are described in Chapter 3, "Software revisions and configuration guidelines" on page 11.

#### © Copyright International Business Machines Corporation 2016. All rights reserved.

Note to U.S. Government Users Restricted Rights -- Use, duplication or disclosure restricted by GSA ADP Schedule Contract with IBM Corp.

## Contents

| Notices                                                                                                    | ix<br>.x                                           |
|----------------------------------------------------------------------------------------------------|----------------------------------------------------|
| IBM Redbooks promotions                                                                                                    | xi                                                 |
| Preface       x         Authors       x         Now you can become a published author, too!       x         Comments welcome       x         Stay connected to IBM Redbooks       x                                                                                                    | xiii<br>xiv<br>xv<br>xvi<br>xvi<br>xvi             |
| Chapter 1. Introduction.         1.1 Easy, efficient, and versatile         1.2 Evolving datacenter requirements.         1.3 Holistic approach.         1.4 Hardware options         1.5 Related information.                                                                                                    | 1<br>2<br>3<br>3<br>5                              |
| Chapter 2. Architecture                                                                                                    | 7                                                  |
| Chapter 3. Software revisions and configuration guidelines         3.1 Software revisions         3.2 Configuration guidelines                                                                                                    | 11<br>12<br>13                                     |
| Chapter 4. Planning for an IBM DB2 High Availability Server Failover Cluster implementation         4.1 Design considerations.         4.1.1 Database workload         4.1.2 Server virtualization         4.1.3 Database availability         4.1.4 Quality of service and network segregation         4.1.5 Network availability | 19<br>20<br>20<br>20<br>20<br>21                   |
| Chapter 5. Physical infrastructure.         5.1 VersaStack cabling         5.2 Storage compatibility and interoperability         5.3 VersaStack system build process                                                                                                    | 23<br>24<br>28<br>29                               |
| Chapter 6. VersaStack Cisco Nexus 9000 Series Switches configuration.                                                                                                    | 31<br>32<br>33<br>34<br>34<br>35<br>36<br>37<br>40 |
| Chapter /. IBM Storwize V/UUU storage configuration                                                                                                    | 41                                                 |

| 7.1 Secure web access to the IBM Storwize V7000 service and management GUI            | 42        |
|---------------------------------------------------------------------------------------|-----------|
| 7.2 IBM Storwize V7000 initial configuration setup                                    | 42        |
| Chapter 8 Cisco Unified Computing System configuration                                | 57        |
| 8.1 Performing the initial setup of Cisco UCS 6248 Fabric Interconnect for VersaStack |           |
| environments                                                                          | 58        |
| 8.1.1 Cisco UCS 6248 A                                                                | 58        |
| 8.1.2 Cisco UCS 6248 B                                                                | 58        |
| 8.2 Cisco UCS for IBM Storwize V7000 storage system.                                  | 59        |
| 8.2.1 Logging in to Cisco UCS Manager                                                 | 59        |
| 8.2.2 Upgrading Cisco UCS Manager software to Version 2.2(3d)                         | 59        |
| 8.2.3 Adding a block of IP addresses for KVM access                                   | 59        |
| 8.2.4 Adding a block of IPv4 addresses for KVM access.                                | 60        |
| 8.2.5 Synchronizing the Cisco UCS environment to NTP                                  | 61        |
| 8.2.6 Enabling the server and uplink ports.                                           | 63        |
| 8.2.7 Enabling Fibre Channel ports                                                    | 66        |
| 8.2.8 Creating storage vSANS                                                          | 67        |
| 8.2.9 Configuring the VSAN for the EC storage ports                                   | 70        |
| 8.2.10 Configuring the VSAN for the PC storage ports                                  | / I<br>73 |
| 8 2 12 Creating WWPN pools                                                            | 75        |
| 8 2 13 Creating vHBA templates for Fabric A and Fabric B                              |           |
| 8.2.14 Creating the storage connection policy for Fabric-A                            |           |
| 8.2.15 Creating the Storage Connection Policy for Fabric-B                            | 83        |
| 8.2.16 Acknowledging Cisco UCS chassis and FEX modules.                               | 90        |
| 8.2.17 Creating uplink port channels to Cisco Nexus switches                          | 90        |
| 8.2.18 Creating MAC address pools                                                     | 93        |
| 8.2.19 Creating an UUID suffix pool.                                                  | 95        |
| 8.2.20 Creating a server pool                                                         | 97        |
| 8.2.21 Creating virtual local area networks                                           | 98        |
| 8.2.22 Creating a host firmware package                                               | . 100     |
| 8.2.23 Setting jumbo frames in Cisco UCS Fabric.                                      | . 101     |
| 8.2.24 Creating a local disk configuration policy                                     | . 103     |
| 8.2.25 Creating a network control policy for Cisco Discovery Protocol                 | . 104     |
| 8.2.26 Creating a power control policy.                                               | . 105     |
| 8.2.27 Creating a server pool qualification policy (optional).                        | 105       |
| 8.2.28 Creating a vNIC/vHRA placement policy for VM infrastructure basis              | 107       |
| 8.2.30 Undeting the default Maintenance Policy                                        | 1109      |
| 8 2 31 Creating vNIC templates                                                        | . 110     |
| 8 2 32 Creating hoot policies                                                         | 115       |
| 8.2.33 Creating service profile templates.                                            | . 122     |
| 8.2.34 Creating service profiles                                                      | . 134     |
| 8.3 Backing up the Cisco UCS Manager configuration                                    | . 137     |
| 5 5 5                                                                                 |           |
| Chapter 9. SAN boot                                                                   | . 139     |
| 9.1 Adding hosts and mapping the boot volumes on the Storwize V7000 system            | . 140     |
| Chapter 10 VersaStack VMware ESXi 5.5 Undate 2 SAN boot installation                  | 145       |
| 10.1 The Cisco UCS 6200 Fabric Interconnect Cisco UCS Manager                         | . 146     |
| 10.2 Setting up a VMware ESXi installation                                            | . 147     |
| 10.2.1 ESXi hosts vm-host-infra-01 and vm-host-infra-02                               | . 147     |
| 10.3 Installing ESXi                                                                  | . 148     |
| 10.3.1 ESXi hosts vm-host-infra-01 and vm-host-infra-02                               | . 148     |

| 10.4 Setting up management networking for ESXi hosts                                                   | 150   |
|----------------------------------------------------------------------------------------------------|-------|
| 10.4.1 ESXi Host vm-host-infra-01                                                                      | 150   |
| 10.4.2 ESXi Host vm-host-infra-02.                                                                     | 152   |
| 10.5 vSphere setup                                                                                     | 153   |
| 10.5.1 Downloading the VMware vSphere Client and vSphere Remote CLI                                    | 153   |
| 10.6 Setting up VMkernel ports and the virtual switch                                                  | 154   |
| 10.6.1 FSXi Host vm-host-infra-01                                                                      | 154   |
| 10.7 Manning the required VMES Datastores                                                              | 157   |
| 10.7.1 Manning the VMFS Datastores to the first host                                                   | 157   |
| 10.8 Storage I/O Control                                                                               | 150   |
| 10.0 VorceStack VMware vContor 5.5 Undate 2                                                            | 150   |
| 10.9 Versasiack viviwale voenier 5.5 Opuale 2                                                          | 109   |
| 10.9.1 Installation steps for a simple installation of vCenter Server 5.5                              | 100   |
|                                                                                                    | 165   |
|                                                                                                    | 165   |
| 10.11 Mapping the datastores on the IBM Storwize V7000 second host after enabling the                  | Э<br> |
| cluster                                                                                                | 167   |
| 10.12 Optional: Adding domain account permissions                                                      | 167   |
| Observed de JDM DDO LI's ban de l'internet en dat faite en de la serve de la serve de la serve de l'an |       |
| Chapter 11. IBM DB2 High Availability server and fallover cluster implementation.                      | 170   |
|                                                                                                    | 172   |
| 11.2 Installing Windows Server 2012 R2                                                                 | 179   |
| 11.3 Preparing the virtual machines for clustering                                                     | 182   |
| 11.3.1 Renaming and assigning IP addresses to network adapters                                         | 182   |
| 11.3.2 Enabling jumbo frames for CSV traffic                                                           | 184   |
| 11.3.3 Configuring the network adapters binding order                                                  | 185   |
| 11.3.4 Installing Windows updates and adding roles and features                                        | 186   |
| 11.3.5 Adding Raw Device Mapping disks to the first virtual machine node                               | 187   |
| 11.3.6 Adding Raw Device Mapping disks to the second virtual machine node                              | 190   |
| 11.3.7 Preparing the disks for cluster use                                                             | 194   |
| 11.4 Installing a Windows Server Failover Cluster                                                      | 196   |
| 11.4.1 Installing a DB2 Server Failover Cluster                                                        | 203   |
| 11.5 Modifying the vSphere High Availability and Distributed Resource Scheduler settings               | s for |
| the Windows Server Failover Cluster virtual machines                                                   | 204   |
| 11.5.1 Creating anti-affinity rules                                                                    | 204   |
| 11.5.2 Enabling strict enforcement of anti-affinity rules                                              | 206   |
| 11.5.3 Setting the Distributed Resource Scheduler automation level for clustered virtu                 | Jal   |
| machines                                                                                               | 207   |
| 11.5.4 Using vSphere Distributed Resource Scheduler groups and VM-Host affinity ru                     | ules  |
| with clustered virtual machines                                                                        | 209   |
| 11.6 Installing DB2                                                                                    | 213   |
| 11.7 Installing DB2 Data Studio Client                                                                 | 230   |
| 11.8 Deploving the DB2 GSDB sample database                                                            | 245   |
| 11.0 Configuring DB2 High Availability                                                                 | 240   |
| 11.9 Connecting to the DP2 instance with the Data Studio Client                                        | 240   |
| 11.9.1 Configuring the detabase transaction leading                                                    | 200   |
|                                                                                                    | 252   |
|                                                                                                    | 253   |
| Chanter 12 IBM Spectrum Control integration                                                            | 255   |
| 12.1 Spectrum Control overview                                                                         | 200   |
| 12.1 Operation Overview                                                                                | 250   |
| 12.2 Giolage Hypervisor                                                                                | 200   |
| 12.3 Divi Smartolouu virtual Storage Center component model                                            | 200   |
|                                                                                                    | 200   |
|                                                                                                    | 201   |

| 12.3.3 Application-aware data protection                                      | 264 |
|-------------------------------------------------------------------------------|-----|
| 12.4 IBM SmartCloud Virtual Storage Center features                           | 265 |
| 12.4.1 Efficient by design                                                    | 265 |
| 12.4.2 Self-optimizing                                                        | 266 |
| 12.4.3 Cloud agility                                                          | 267 |
| 12.5 IBM SmartCloud Virtual Storage Center interfaces.                        | 268 |
| 12.5.1 VMware                                                                 | 269 |
| 12.6 IBM SmartCloud Virtual Storage Center offerings                          | 274 |
| 12.6.1 License model overview                                                 | 275 |
| 12.6.2 VSC for Storwize Family license                                        | 275 |
| 12.0.2 Voo for otorwize ranny leonoe                                          | 276 |
| 12.7 1 Tiveli Productivity Center Virtual Storage Edition installation        | 270 |
| 12.7.1 The route living Center virtual Storage Eutiton installation           | 270 |
| 12.7.2 Integrating the Storwize v7000 storage system with Spectrum Control    | 2/8 |
|                                                                               | 290 |
|                                                                               | 324 |
| 12.8.1 Cloud Configuration                                                    | 324 |
| 12.8.2 Provisioning                                                           | 327 |
| 12.8.3 Integrating servers and virtual machines                               | 342 |
| 12.8.4 Reporting for departments and applications                             | 350 |
| 12.9 Resources                                                                | 353 |
|                                                                               |     |
| Chapter 13. IBM Spectrum Protect integration.                                 | 355 |
| 13.1 IBM Spectrum Protect Suite for Unified Recovery overview                 | 356 |
| 13.1.1 IBM Spectrum Software Defined Storage Suite                            | 356 |
| 13.1.2 IBM Spectrum Protect Suite for Unified Recovery                        | 358 |
| 13.1.3 Licensing metrics                                                      | 365 |
| 13.2 IBM Spectrum Protect implementation                                      | 367 |
| 13.2.1 Architectural overview                                                 | 367 |
| 13.2.2 Guest support for virtual machines and virtualization                  | 370 |
| 13.2.3 Blueprints                                                             | 371 |
| 13.2.4 Multi-site setup                                                       | 373 |
| 13.2.5 Summary                                                                | 378 |
| 13.3 Protecting the VMware infrastructure                                     | 379 |
| 13.3.1 Deploying IBM Spectrum Protect for Virtual Environments                | 379 |
| 13.3.2 Storwize V7000 EleshConv mapping                                       | 381 |
| 13.3.3. Protocting VMware data                                                | 281 |
| 12.2.4 Summon                                                                 | 204 |
| 12.4 Distanting the DR2 HADD virtual machines                                 | 209 |
| 13.4 Protecting the DD2 HADR virtual machines                                 | 390 |
|                                                                               | 390 |
| 13.4.2 DB2 quiescing commands                                                 | 391 |
| 13.5 Using IBM Spectrum Protect Advanced Protection and Recovery Technologies | 392 |
| 13.5.1 Progressive incremental backups                                        | 392 |
| 13.5.2 Data deduplication                                                     | 394 |
| 13.5.3 Node replication with automated failover                               | 397 |
| 13.6 Monitoring and managing the IBM Spectrum Protect environment             | 399 |
| 13.6.1 Data Protection for VMware                                             | 400 |
| 13.6.2 IBM Spectrum Protect Operations Center                                 | 400 |
| 13.6.3 Reporting and monitoring for IBM Spectrum Protect                      | 405 |
|                                                                               |     |
| Chapter 14. General performance                                               | 413 |
| 14.1 IBM Easy Tier                                                            | 414 |
| 14.2 Autotier                                                                 | 415 |
| 14.3 General performance metrics                                              | 418 |

| 14.3.1       B200 M4       4         14.3.2       VIC 1340       4         14.3.3       Storwize V7000 storage system       4                                                                                                    | 118<br>119<br>119                                           |
|----------------------------------------------------------------------------------------------------|-------------------------------------------------------------|
| Chapter 15. General validation.       4         15.1 Validation scenarios       4         15.2 Storwize V7000 failover validation       4         15.2.1 Unexpected Fibre Channel cable failure.       4         15.2.2 Unexpected node failure       4         15.3 Cisco Nexus devices.       4         15.3.1 vPC peer switch failure validation       4         15.4 Cisco UCS service profile       4         15.4.1 Service profile migration validation       4 | 121<br>122<br>123<br>123<br>127<br>132<br>132<br>135<br>135 |
| Appendix A. Windows Active Directory and running configurations       4         Building Windows Active Directory Server virtual machines       4         Nexus 9000 running configuration       4         Nexus 9000 A running configuration       4         Nexus 9000 B running configuration       4                                                                                                    | 141<br>142<br>144<br>144<br>144                             |
| Related publications       4         IBM Redbooks       4         Other resources       4         Online resources       4         Help from IBM       4                                                                                                    | 151<br>151<br>151<br>152<br>153                             |

viii VersaStack Solution by Cisco and IBM with IBM DB2, IBM Spectrum Control, and IBM Spectrum Protect

## Notices

This information was developed for products and services offered in the US. This material might be available from IBM in other languages. However, you may be required to own a copy of the product or product version in that language in order to access it.

IBM may not offer the products, services, or features discussed in this document in other countries. Consult your local IBM representative for information on the products and services currently available in your area. Any reference to an IBM product, program, or service is not intended to state or imply that only that IBM product, program, or service may be used. Any functionally equivalent product, program, or service that does not infringe any IBM intellectual property right may be used instead. However, it is the user's responsibility to evaluate and verify the operation of any non-IBM product, program, or service.

IBM may have patents or pending patent applications covering subject matter described in this document. The furnishing of this document does not grant you any license to these patents. You can send license inquiries, in writing, to:

IBM Director of Licensing, IBM Corporation, North Castle Drive, MD-NC119, Armonk, NY 10504-1785, US

INTERNATIONAL BUSINESS MACHINES CORPORATION PROVIDES THIS PUBLICATION "AS IS" WITHOUT WARRANTY OF ANY KIND, EITHER EXPRESS OR IMPLIED, INCLUDING, BUT NOT LIMITED TO, THE IMPLIED WARRANTIES OF NON-INFRINGEMENT, MERCHANTABILITY OR FITNESS FOR A PARTICULAR PURPOSE. Some jurisdictions do not allow disclaimer of express or implied warranties in certain transactions, therefore, this statement may not apply to you.

This information could include technical inaccuracies or typographical errors. Changes are periodically made to the information herein; these changes will be incorporated in new editions of the publication. IBM may make improvements and/or changes in the product(s) and/or the program(s) described in this publication at any time without notice.

Any references in this information to non-IBM websites are provided for convenience only and do not in any manner serve as an endorsement of those websites. The materials at those websites are not part of the materials for this IBM product and use of those websites is at your own risk.

IBM may use or distribute any of the information you provide in any way it believes appropriate without incurring any obligation to you.

The performance data and client examples cited are presented for illustrative purposes only. Actual performance results may vary depending on specific configurations and operating conditions.

Information concerning non-IBM products was obtained from the suppliers of those products, their published announcements or other publicly available sources. IBM has not tested those products and cannot confirm the accuracy of performance, compatibility or any other claims related to non-IBM products. Questions on the capabilities of non-IBM products should be addressed to the suppliers of those products.

Statements regarding IBM's future direction or intent are subject to change or withdrawal without notice, and represent goals and objectives only.

This information contains examples of data and reports used in daily business operations. To illustrate them as completely as possible, the examples include the names of individuals, companies, brands, and products. All of these names are fictitious and any similarity to actual people or business enterprises is entirely coincidental.

#### COPYRIGHT LICENSE:

This information contains sample application programs in source language, which illustrate programming techniques on various operating platforms. You may copy, modify, and distribute these sample programs in any form without payment to IBM, for the purposes of developing, using, marketing or distributing application programs conforming to the application programming interface for the operating platform for which the sample programs are written. These examples have not been thoroughly tested under all conditions. IBM, therefore, cannot guarantee or imply reliability, serviceability, or function of these programs. The sample programs are provided "AS IS", without warranty of any kind. IBM shall not be liable for any damages arising out of your use of the sample programs.

### **Trademarks**

IBM, the IBM logo, and ibm.com are trademarks or registered trademarks of International Business Machines Corporation, registered in many jurisdictions worldwide. Other product and service names might be trademarks of IBM or other companies. A current list of IBM trademarks is available on the web at "Copyright and trademark information" at http://www.ibm.com/legal/copytrade.shtml

The following terms are trademarks or registered trademarks of International Business Machines Corporation, and might also be trademarks or registered trademarks in other countries.

| IBM®                     | Informix®                                                                                                    |
|--------------------------|----------------------------------------------------------------------------------------------------|
| IBM Elastic Storage™     | Lotus®                                                                                                    |
| IBM FlashCore™           | MicroLatency®                                                                                                    |
| IBM FlashSystem®         | Netcool®                                                                                                    |
| IBM SmartCloud®          | Passport Advant                                                                                                    |
| IBM Spectrum™            | ProtecTIER®                                                                                                    |
| IBM Spectrum Accelerate™ | Real-time Comp                                                                                                    |
| IBM Spectrum Archive™    | Redbooks®                                                                                                    |
| IBM Spectrum Control™    | Redbooks (logo)                                                                                                    |
| IBM Spectrum Protect™    | Storwize®                                                                                                    |
| IBM Spectrum Scale™      | System Storage                                                                                                    |
| IBM Spectrum Storage™    | Tivoli®                                                                                                    |
| IBM Spectrum Virtualize™ | XIV®                                                                                                    |
|                          | IBM®<br>IBM Elastic Storage <sup>™</sup><br>IBM FlashCore <sup>™</sup><br>IBM FlashSystem®<br>IBM SmartCloud®<br>IBM Spectrum <sup>™</sup><br>IBM Spectrum Accelerate <sup>™</sup><br>IBM Spectrum Accelerate <sup>™</sup><br>IBM Spectrum Control <sup>™</sup><br>IBM Spectrum Protect <sup>™</sup><br>IBM Spectrum Scale <sup>™</sup><br>IBM Spectrum Storage <sup>™</sup><br>IBM Spectrum Virtualize <sup>™</sup> |

age® ression™ 🥜 🛛 R) XIV®

The following terms are trademarks of other companies:

Intel, Intel logo, Intel Inside logo, and Intel Centrino logo are trademarks or registered trademarks of Intel Corporation or its subsidiaries in the United States and other countries.

Linux is a trademark of Linus Torvalds in the United States, other countries, or both.

Microsoft, Windows, and the Windows logo are trademarks of Microsoft Corporation in the United States, other countries, or both.

Java, and all Java-based trademarks and logos are trademarks or registered trademarks of Oracle and/or its affiliates.

UNIX is a registered trademark of The Open Group in the United States and other countries.

Other company, product, or service names may be trademarks or service marks of others.

# Find and read thousands of IBM Redbooks publications

- Search, bookmark, save and organize favorites
- Get personalized notifications of new content
- Link to the latest Redbooks blogs and videos

#### Get the latest version of the Redbooks Mobile App

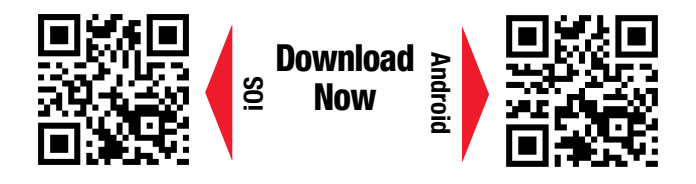

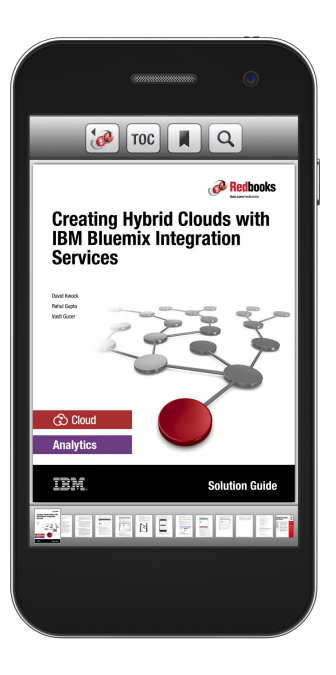

## Promote your business in an IBM Redbooks publication

Place a Sponsorship Promotion in an IBM<sup>®</sup> Redbooks<sup>®</sup> publication, featuring your business or solution with a link to your web site.

Qualified IBM Business Partners may place a full page promotion in the most popular Redbooks publications. Imagine the power of being seen by users who download millions of Redbooks publications each year!

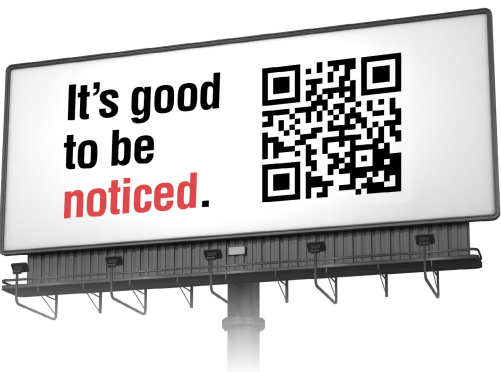

ibm.com/Redbooks About Redbooks → Business Partner Programs

THIS PAGE INTENTIONALLY LEFT BLANK

## Preface

Dynamic organizations want to accelerate growth while reducing costs. To do so, they must speed the deployment of business applications and adapt quickly to any changes in priorities. Organizations require an IT infrastructure to be easy, efficient, and versatile.

The VersaStack solution by Cisco and IBM® can help you accelerate the deployment of your datacenters. It reduces costs by more efficiently managing information and resources while maintaining your ability to adapt to business change.

The VersaStack solution combines the innovation of Cisco Unified Computing System (Cisco UCS) Integrated Infrastructure with the efficiency of the IBM Storwize® storage system. The Cisco UCS Integrated Infrastructure includes the Cisco UCS, Cisco Nexus and Cisco MDS switches, and Cisco UCS Director. The IBM Storwize V7000 storage system enhances virtual environments with its Data Virtualization, IBM Real-time Compression<sup>™</sup>, and IBM Easy Tier® features. These features deliver extraordinary levels of performance and efficiency.

The VersaStack solution is Cisco Application Centric Infrastructure (ACI) ready. Your IT team can build, deploy, secure, and maintain applications through a more agile framework. Cisco Intercloud Fabric capabilities help enable the creation of open and highly secure solutions for the hybrid cloud. These solutions accelerate your IT transformation while delivering dramatic improvements in operational efficiency and simplicity.

Cisco and IBM are global leaders in the IT industry. The VersaStack solution gives you the opportunity to take advantage of integrated infrastructure solutions that are targeted at enterprise applications, analytics, and cloud solutions.

The VersaStack solution is backed by Cisco Validated Designs (CVDs) to provide faster delivery of applications, greater IT efficiency, and less risk.

This IBM Redbooks<sup>®</sup> publication is aimed at experienced storage administrators that are tasked with deploying a VersaStack solution with IBM DB2<sup>®</sup> High Availability (DB2 HA), IBM Spectrum Protect<sup>™</sup>, and IBM Spectrum Control<sup>™</sup>.

#### Authors

This book was produced by a team of specialists from around the world working at the Cisco campus in San Jose, California.

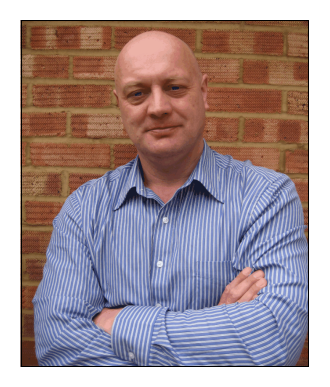

Jon Tate is a Project Manager for IBM Storage at the International Technical Support Organization (ITSO), San Jose Center. Before joining the ITSO in 1999, he worked in the IBM Technical Support Center, providing Level 2/3 support for IBM storage products. Jon has 29 years of experience in storage software and management, services, and support, and is an IBM Certified IT Specialist, an IBM SAN Certified Specialist, and a Project Management Professional (PMP). He also serves as the UK Chairman of the Storage Networking Industry Association.

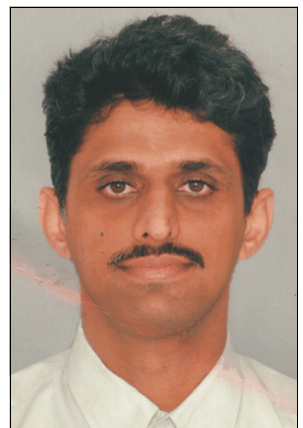

Vadi Bhatt has been a performance architect for the last four years with the solutions and benchmarking division of the Cisco UCS technical marketing team. Vadi leads a team in Bangalore, India that is primarily focused on developing solution guides and CVDs, and delivering industry-standard benchmark numbers on Cisco UCS. His areas of focus include Oracle Applications, Microsoft applications, and preferred practices for Cisco UCS infrastructure offerings, including VSPEX, Flexpod, Citrix Cloud Platform, and OpenStack. Vadi has over 18 years of experience in enterprise software development involving large-scale, distributed, and clustered systems. He has six patents to his credit in the area of enterprise relation database system architecture. He has extensive knowledge about distributed database systems, big data, and enterprise application design. Before his role at Cisco, Vadi was with Sybase Inc (acquired by SAP) as Technical Director in the performance engineering group, where he designed both OLTP (ASE) and DSS (Sybase IQ) systems for performance and scalability. Vadi holds a master degree in computer science and engineering from the Indian Institute of Technology, Mumbai.

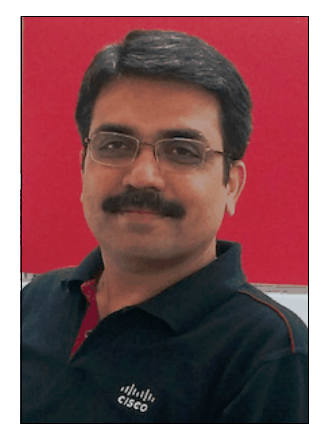

**Sanjeev Naldurgkar** is a Technical Marketing Engineer with Cisco's Datacenter Group. He has 14 years of experience in information technology. His focus areas include Cisco UCS, Microsoft platforms, server virtualization, and storage technologies. Before joining Cisco, he was a Support Engineer at Microsoft Global Technical Support Center. Sanjeev holds a bachelor degree in electronics and communication engineering, and industry certifications from Microsoft and VMware.

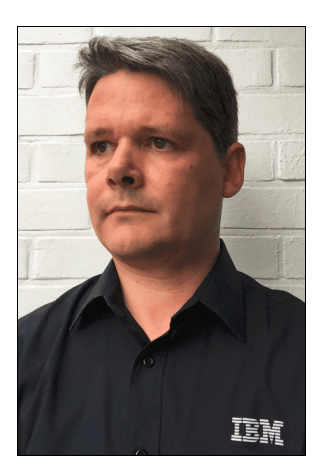

Filip Van Den Neucker is a Senior Technical Consultant for IBM Systems Storage Software covering Belgium and Luxembourg. He joined IBM in 2011. His main areas of expertise are the IBM Spectrum Protect (formerly IBM Tivoli® Storage Manager) and IBM Spectrum Control (formerly IBM Tivoli Productivity Center) software products. Holding a master degree in linguistics, he combines his passion for languages and education with life-long learning and ongoing new technology exploration. Throughout his 19 years of experience in the IT industry, he held several positions in global support, development, and IT and datacenter management, which provides him with an in-depth background in IT systems, datacenter and communication infrastructures, virtualization technologies, storage hardware, storage management, and backup software. As he deems knowledge transfer to be important, he regularly organizes technical workshops and architecture sessions for IBM Business Partners, customers, and colleagues in the BeNeLux area. He also engages in local community projects advising about the IT infrastructure of local educational organizations and giving technology exploration lectures and workshops to youngsters.

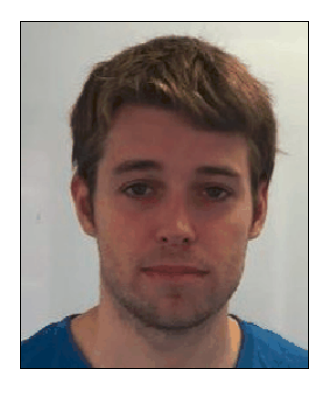

Asher Pemberton works in the Manchester SAN Volume Controller test team. He has been working with IBM for two years as part of a global team developing, testing, and supporting IBM Storage products. Asher has been integral in system test verification of releases 7.2, 7.3, and 7.4 of SAN Volume Controller and IBM Storwize, and has been involved in the testing and development of new products in the Storwize product family from their inception to release to market. He recently trained a new team in Guadalajara, Mexico so that they can test the current SAN Volume Controller release. Before joining IBM, he received a master degree in physics from the University of Bristol.

Thanks to the following people for their contributions to this project:

Caela Dehaven, Chris O'Brien, Ruchi Jain, Vijay Durairaj Cisco

Sally Neate, Paul Merrison, Matt Smith, Eric Stouffer, Ian Shave, Warren Hawkins, Rob Wallis **IBM** 

#### Now you can become a published author, too!

Here's an opportunity to spotlight your skills, grow your career, and become a published author—all at the same time! Join an ITSO residency project and help write a book in your area of expertise, while honing your experience using leading-edge technologies. Your efforts will help to increase product acceptance and customer satisfaction, as you expand your network of technical contacts and relationships. Residencies run from two to six weeks in length, and you can participate either in person or as a remote resident working from your home base.

Find out more about the residency program, browse the residency index, and apply online at: **ibm.com**/redbooks/residencies.html

#### **Comments welcome**

Your comments are important to us!

We want our books to be as helpful as possible. Send us your comments about this book or other IBM Redbooks publications in one of the following ways:

► Use the online **Contact us** review Redbooks form found at:

ibm.com/redbooks

Send your comments in an email to:

redbooks@us.ibm.com

Mail your comments to:

IBM Corporation, International Technical Support Organization Dept. HYTD Mail Station P099 2455 South Road Poughkeepsie, NY 12601-5400

#### Stay connected to IBM Redbooks

► Find us on Facebook:

http://www.facebook.com/IBMRedbooks

► Follow us on Twitter:

http://twitter.com/ibmredbooks

Look for us on LinkedIn:

http://www.linkedin.com/groups?home=&gid=2130806

Explore new Redbooks publications, residencies, and workshops with the IBM Redbooks weekly newsletter:

https://www.redbooks.ibm.com/Redbooks.nsf/subscribe?OpenForm

Stay current on recent Redbooks publications with RSS Feeds:

http://www.redbooks.ibm.com/rss.html

# 1

## Introduction

Cisco and IBM have a long history of working together to deliver technology that benefits their mutual clients. Expanding on this success, IBM and Cisco have announced VersaStack, an innovative validated design that brings together IBM Storwize storage systems and Cisco Unified Computing System (UCS) Integrated Infrastructure, allowing business partners and customers to create solutions that transform their business and reduce risk.

This collaboration incorporates IBM Storwize storage systems into the single pane of glass management environment that is provided by Cisco UCS Director, with future capabilities to deliver Application Centric Infrastructure (ACI) and Intercloud Fabric from Cisco and usage within the IBM Cloud Builder Professional Services offering from IBM Global Services.

VersaStack is backed by a series of Cisco Validated Designs (CVDs) and IBM Redbooks publications that are developed by Cisco and IBM, providing faster delivery of applications, greater reliability, and confidence for their customers and business partners.

#### 1.1 Easy, efficient, and versatile

In today's environment, quick deployment and execution of business applications plus the versatility to adapt as business priorities change are essential for dynamic organizations that want to accelerate business growth while reducing costs. Organizations require an IT infrastructure that is easy, efficient, and versatile. The VersaStack solution by Cisco and IBM helps accelerate datacenter infrastructure deployment, efficiently manage information and resources, and adapt to business change.

VersaStack includes the IBM Storwize V7000 storage system, which includes technologies that both complement and enhance virtual environments with built-in functions, such as IBM Data Virtualization, Real-time Compression, and Easy Tier, which deliver extraordinary levels of performance and efficiency.

Alternatively (and outside the intended scope of this book) for clients who require the combined capabilities to support block and file data, the IBM Storwize V7000 Unified storage product is also offered in VersaStack. This validated design also includes the performance and innovation of Cisco Unified Computing System (Cisco UCS) Integrated Infrastructure, which includes the Cisco UCS, Cisco Nexus, and Cisco MDS 9000 Family switches, and Cisco UCS Director, with the performance and efficiency of the IBM Storwize storage system.

VersaStack is backed by CVDs, for faster delivery of applications and increased IT efficiency with less risk. VersaStack is supported by a broad range of services from business partners and IBM Global Services.

VersaStack is also ready for Cisco ACI, enhancing business agility by allowing IT to build, deploy, secure, and maintain applications through a more agile framework. This capability, which is combined with Cisco Intercloud Fabric, can enable the creation of open and secure hybrid cloud-ready solutions that accelerate IT agility while delivering dramatic improvements in deployment, operation efficiency, and simplicity.

### **1.2 Evolving datacenter requirements**

The datacenter industry is always evolving, and current trends make evolution more critical than ever. The datacenter has moved far beyond a simple repository for digital records, and way beyond just a vehicle for backup and restore.

Increasingly, the datacenter's compute, storage, and networking facilities are being used to power complex analytical operations that are becoming essential for competitive advantage and business agility.

This trend is exemplified by the growth in demand for big data applications, and the Internet of Things. These applications involve data sets so large and complex that they cannot easily be processed by using traditional computing tools.

Two other trends are making it easier to provision datacenter resources:

- Cloud computing, in which computing and storage assets are managed and allocated from a shared pool rather than from application-based silos, is rapidly becoming the standard for datacenter resource deployment.
- The advent of virtualization and software-defined networking (SDN), in which management is abstracted from lower-level functions, promises to make it easier than ever to allocate resources.

These trends are related because the scalability of big data and the simplicity that is implied by SDN helps organizations manage the increased compute requirements of big data. Underpinning these trends are changes in hardware. Vendors are adapting specific datacenter components to address cloud, SDN, and big data requirements. IBM, for example, evolved its Storwize family of virtualized storage technologies specifically for software-defined environments (SDEs).

Cisco, meanwhile, developed Cisco Application Centric Infrastructure (ACI) to accelerate the configuration of infrastructure to match the needs of applications, and Cisco Intercloud Fabric technology to make it easier to move workloads between different cloud models.

Another significant development is the emergence of integrated infrastructure solutions for the datacenter. Previously, datacenter teams purchased computing, storage, and network building blocks separately and assembled, configured, and tested the various technologies with the hope everything worked together. With integrated infrastructure, servers, networking resources, storage systems, and management systems are combined into a predesigned, tested, and supported solution. This approach massively simplifies asset purchasing, deployment, and management.

### 1.3 Holistic approach

This approach is more than just integrating hardware and software. Both IBM and Cisco are fully aware of the requirements of the enterprise today. Therefore, it made perfect sense to streamline and consolidate the traditional infrastructure into a full stack solution that is a new way to management efficiency and enhanced productivity. IT professionals worldwide trust IBM and Cisco products as best in industry, and this partnership takes this quality to a new level.

The VersaStack solution by Cisco and IBM is optimized for those IT professionals.

### 1.4 Hardware options

All the screen captures and work in this document come from a Storwize V7000 Gen2 storage system, with a combination of SAS and SSD drives. VersaStack can also be used with Storwize V5000 and IBM FlashSystem<sup>™</sup> V9000 storage systems (system validation upcoming).

The FlashSystem V9000 storage system offers full integration and is a comprehensive all-flash enterprise storage solution. The FlashSystem V9000 storage system delivers the full capabilities of IBM FlashCore™ technology, plus the rich set of storage virtualization features. It is optimized for flash storage with an upcoming release supporting a simple, two-tier Easy Tier solution. The FlashSystem V9000 storage system is ideal for migrating external storage into the new configuration and future flexibility.

The FlashSystem V9000 storage system uses a fully featured and scalable all-flash architecture that performs at up to 2.5 M IOPS with IBM MicroLatency®, is scalable to 19.2 GBps, and delivers up to 2.28 PB effective capacity. Using its flash-optimized design, the FlashSystem V9000 storage system can provide response times of 200 microseconds. It delivers better acquisition costs than high-performance spinning disk for the same effective capacity while achieving five times the performance, making it ideal for environments demanding extreme performance.

For more information about the FlashSystem V9000 storage system, see the following resources:

- http://www.ibm.com/systems/uk/storage/flash/v9000/
- http://www.redbooks.ibm.com/abstracts/tips1281.html?Open

For customers who want to go outside the FlashSystem V9000 solution, the IBM FlashSystem® 900 storage system can go behind stand-alone SAN Volume Controller 2145-DH8 nodes, offering greater flexibility.

The FlashSystem 900 storage system can be added to a storage array and provide high performance and low latency to connected hosts, while taking advantage of the IBM storage management services. By using Spectrum Control, you can use advanced analytics to tier automatically I/O-intensive payloads to the FlashSystem 900 storage system.

The IBM FlashCore technology, which used in the FlashSystem 900 storage system, employs several new and patented mechanisms to achieve greater capacity and throughput so that you can accelerate your mid-range storage solution by taking advantage of the extreme performance and low latency of the FlashSystem 900 storage system.

This option is also available with the existing Storwize V7000 storage system. You simply can add the FlashSystem 900 storage system to an existing pool.

For more information, see the following websites:

- http://www.ibm.com/systems/storage/flash/
- http://www.redbooks.ibm.com/abstracts/tips1261.html?Open
- http://www.redbooks.ibm.com/Redbooks.nsf/RedbookAbstracts/sg248271.html?Open

Table 1-1 shows a comparison of the SAN Volume Controller and Storwize nodes.

| Component                                    | Storwize V5000                                           | Storwize V7000                            | SAN Volume Controller<br>2145-DH8            |
|----------------------------------------------|----------------------------------------------------------|-------------------------------------------|----------------------------------------------|
| Standard Host Interface                      | 6 Gb SAS, 1 Gb iSCSI,<br>8 Gb FC, or 10 Gb<br>iSCSI/FCoE | 1 Gb iSCSI                                | 1 Gb iSCSI                                   |
| Optional Host Interface                      | None                                                     | Two 8 Gb/16 Gb FC or<br>10 Gb iSCSI/FCoE) | Three (8 Gb/16 Gb FC or<br>10 Gb iSCSI/FCoE) |
| RAM (per node)                               | 8 GB                                                     | 32 or 64 GB                               | 32 or 64 GB                                  |
| Expansion Enclosures (per control enclosure) | Up to 19                                                 | Up to 20                                  | Up to 2 (with 12 Gb SAS<br>HIC)              |
| Licensed Function<br>Enforcement             | Honor                                                    | Honor                                     | Honor                                        |
| IBM FlashCopy®                               | License (per enclosure)                                  | License (per enclosure)                   | License (per TiB)                            |
| Remote Copy                                  | License (per enclosure)                                  | License (per enclosure)                   | License (per TiB)                            |
| Easy Tier                                    | License (per enclosure)                                  | License (per enclosure)                   | License (per TiB)                            |
| System Clustering                            | Yes: 2 control enclosures                                | Yes: 4 control enclosures                 | Yes: 4 control enclosures                    |
| General External<br>Virtualization           | License (per enclosure)                                  | License (per enclosure)                   | License (per TiB)                            |

Table 1-1 A quick comparison of Storwize V5000, Storwize V7000, and SAN Volume Controller 2145-DH8 nodes

| Component                            | Storwize V5000 | Storwize V7000                 | SAN Volume Controller<br>2145-DH8 |
|--------------------------------------|----------------|--------------------------------|-----------------------------------|
| Data Migration from external storage | Yes            | Yes                            | Yes                               |
| Compression                          | No             | License (per enclosure)        | License (per TiB)                 |
| Compression Hardware                 | No             | Yes, optional extra            | Yes, optional extra               |
| NAS                                  | No             | Yes, Storwize V7000<br>Unified | No                                |

### 1.5 Related information

Here are links to resources that are related to VersaStack that might interest you:

VersaStack Solution - Cisco

http://www.cisco.com/c/en/us/solutions/data-center-virtualization/versastack-so lution-cisco-ibm/index.html

VersaStack Solution by Cisco and IBM

http://www.ibm.com/common/ssi/cgi-bin/ssialias?infotype=PM&subtype=SP&htmlfid=T SS03159USEN&appname=TAB\_2\_1\_Appname

VersaStack Designs (links to PDF download page)

http://www.cisco.com/c/en/us/solutions/enterprise/data-center-designs-cloud-com
puting/versastack-designs.html

- Video: New VersaStack Solution by Cisco and IBM https://www.youtube.com/watch?v=HHtgEABDYts
- Video: High-Level Business Value of VersaStack from IBM and CISCO https://www.youtube.com/watch?v=E0W4ggyN99o
- Video: IBM and Cisco VersaStack Introduction https://www.youtube.com/watch?v=mkg1fkpAKII
- Video: IBM and Cisco VersaStack Turbo Compression https://www.youtube.com/watch?v=PR Uir1mxXE
- Video: IBM and Cisco VersaStack Data Virtualization https://www.youtube.com/watch?v=N-rNcokXzf0
- Video: IBM and Cisco VersaStack Flash Optimization and IBM Easy Tier https://www.youtube.com/watch?v=J7Rr13fEv0U
- Video: IBM and Cisco VersaStack Flash Optimization and IBM Easy Tier https://www.youtube.com/watch?v=J7Rr13fEv0U
- Video: IBM and Cisco VersaStack Compression https://www.youtube.com/watch?v=xDbk4ddXzL0
- Video: Talking VersaStack with Your Customers https://www.youtube.com/watch?v=UHANwo51ie0

- Video: Client value of VersaStack https://www.youtube.com/watch?v=dvDG6UHMEuQ
- Video: Growth Opportunities with VersaStack Solution https://www.youtube.com/watch?v=h32TsA2smLk
- Video: Take 5 VersaStack by Cisco and IBM https://www.youtube.com/watch?v=18mKR0sKQ3o

2

## Architecture

This chapter describes the features of the architecture that is implemented later in this book.

The IBM DB2 on VersaStack design combines an IBM DB2 High Availability (HA) setup running on VersaStack with IBM Spectrum Control and IBM Spectrum Protect, as shown in Figure 2-1.

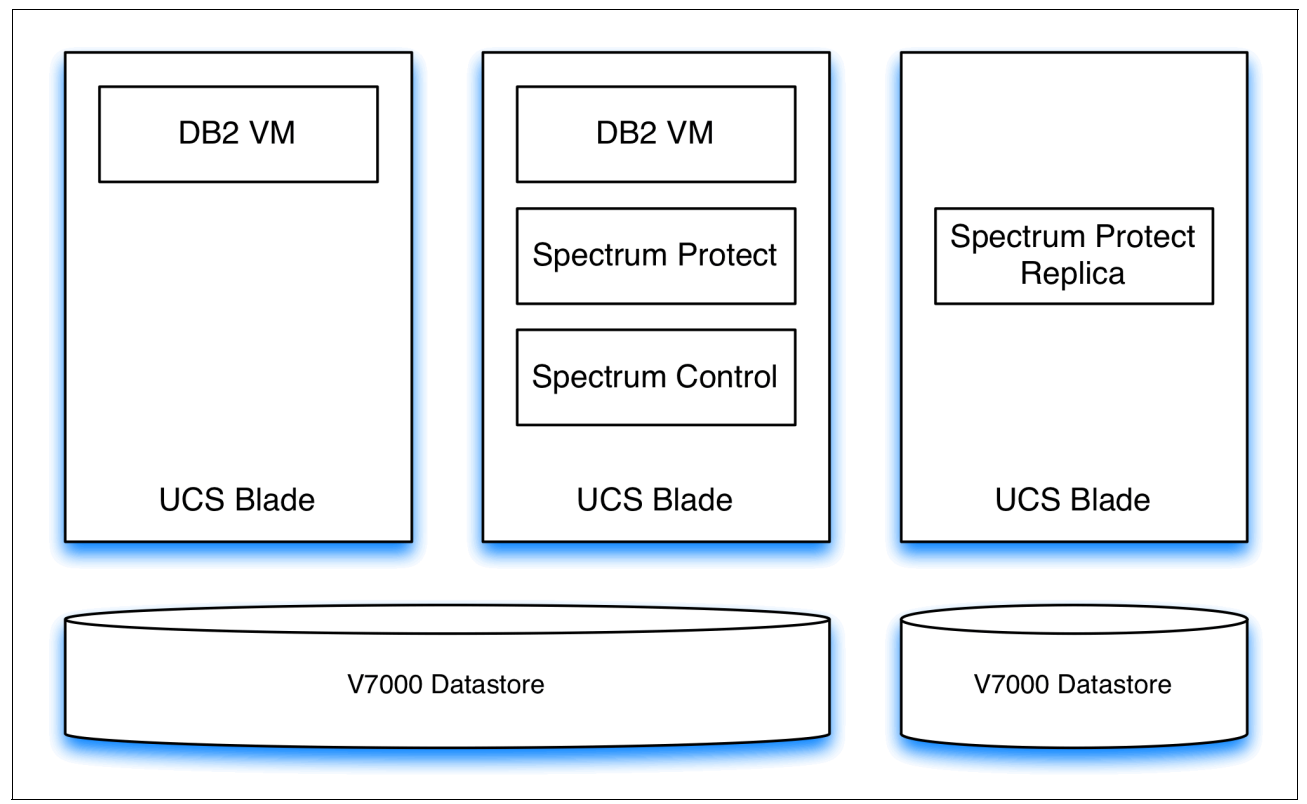

Figure 2-1 DB2 on VersaStack with IBM Spectrum Protect and Spectrum Control

It uses the flexibility of the Cisco Fabric Interconnect to operate in FC Switching Mode. This deployment model eliminates the need for a separate Fibre Channel switch to help reduce deployment costs. UCS Manager SAN Connectivity Policies are used to help automate SAN zoning for the administrator.

The VersaStack architecture is highly modular and there is sufficient architectural flexibility and design options to scale as required with investment protection. The platform can be scaled up (adding resources to existing VersaStack units) or out (adding more VersaStack units).

Specifically, VersaStack is a defined set of hardware and software that serves as an integrated foundation for both virtualized and non-virtualized solutions.

VMware vSphere built on VersaStack includes a Storwize V7000 storage system, Cisco networking, the Cisco UCS, Cisco Fibre Channel switches, and VMware vSphere software in a single package.

The design is flexible enough that the networking, computing, and storage can fit in one datacenter rack or be deployed according to a customer's datacenter design. Port density enables the networking components to accommodate multiple configurations.

One benefit of the VersaStack architecture is its ability to meet any customer's capacity or performance needs in a cost-effective manner. A storage system that can serve multiple protocols across a single interface allows for customer choice and investment protection because it is a wire-once architecture.

This architecture references relevant criteria pertaining to resiliency, cost benefit, and ease of deployment of all components, including a Storwize V7000 storage system.

The architecture for this solution, which is shown in Figure 2-2 on page 9, uses two sets of hardware resources:

- Common Infrastructure services on redundant and self-contained hardware
- ► VersaStack PoD with DB2 HA, Spectrum Control, and IBM Spectrum Protect

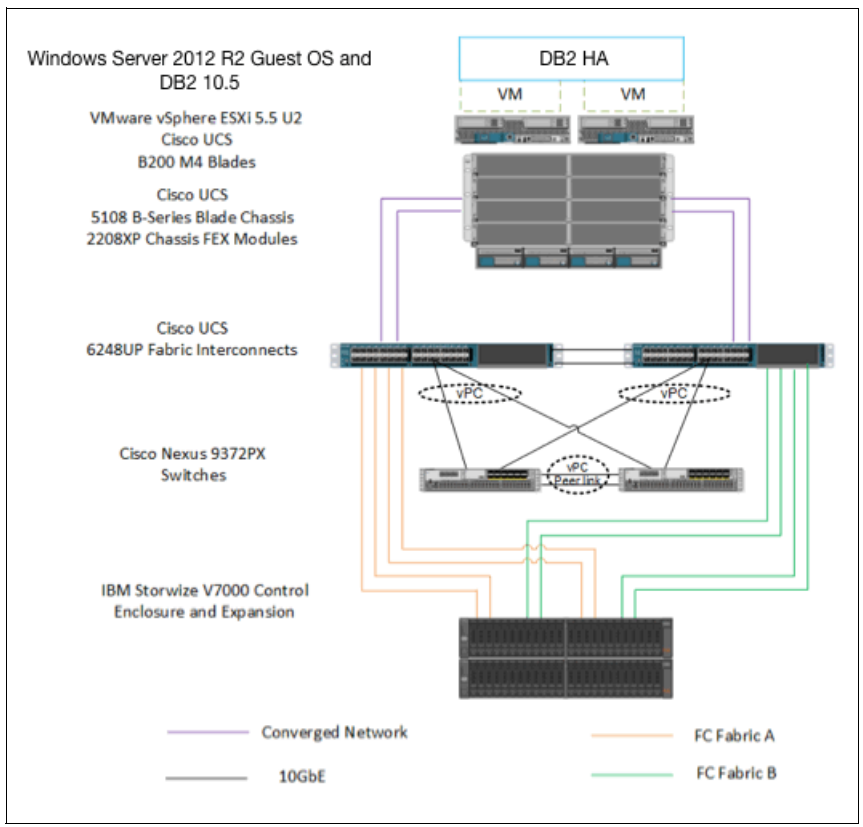

Figure 2-2 DB2 HA built on VersaStack

The common infrastructure services include Active Directory, DNS, DHCP, vCenter, Nexus 1000v virtual supervisor module (VSM), and any other shared service. These components are considered core infrastructure because they provide necessary datacenter-wide services for where the VersaStack PoD is. Because these services are integral to the deployment and operation of the platform, there is a need to adhere to preferred practices in their design and implementation, which includes such features as high-availability, appropriate RAID setup, and performance and scalability considerations because such services might need to be extended to multiple PoDs. At a customer's site, depending on whether this is a new datacenter, there might not be a need to build this infrastructure piece.

Figure 2-2 illustrates IBM DB2 HA built on VersaStack components and the network connections for a configuration with a Storwize V7000 storage system. This Fabric Interconnect direct attached design allows a connection to the Storwize V7000 storage controllers without using separate Fibre Channel switches.

VersaStack uses the Cisco Nexus 9396, and Cisco UCS B-Series with the Cisco UCS virtual interface card (VIC) and the IBM Storwize V7000 storage controllers connected in a highly available design that uses Cisco Virtual Port Channels (vPCs). This infrastructure is deployed to provide FC-booted hosts with block-level access to shared storage datastores.

The reference hardware configuration includes the following items:

- Two Cisco Nexus 9396 or 9372 switches
- ► Two Cisco UCS 6248UP Fabric Interconnects
- Support for 32 Cisco UCS C-Series servers without any additional networking components

- Support for eight Cisco UCS B-Series servers without any additional blade server chassis
- Support for 160 Cisco UCS C-Series and B-Series servers by way of additional fabric extenders and blade server chassis
- One IBM Storwize V7000 storage system, which contains a V7000 control enclosure and V7000 expansion enclosure. Support for up to 504 small form-factor (SFF) disks of any capacity.
- Support for up to a total of four V7000 control enclosures, up to 80 Storwize V7000 expansion enclosures, and up to 1056 SFF or large form-factor (LFF) disks of any capacity.

For server virtualization, the deployment includes VMware vSphere. Although this is the base design, each of the components can be scaled easily to support specific business requirements. For example, more (or different) servers or even blade chassis can be deployed to increase compute capacity, additional disk shelves can be deployed to improve I/O capability and throughput, and special hardware or software features can be added to introduce new features.

This book guides you through the low-level steps for deploying the base architecture. These procedures cover everything from physical cabling to network, compute and storage device configurations, DB2 HA deployment, and Spectrum Control and IBM Spectrum Protect overviews.

For more information about the design of VersaStack, see the Design guide, found at:

http://www.cisco.com/c/dam/en/us/td/docs/unified\_computing/ucs/UCS\_CVDs/Versastack
\_design.pdf

# Software revisions and configuration guidelines

This chapter describes the software revisions and versions that are used, and the configuration that is employed.

#### 3.1 Software revisions

Table 3-1 describes the software revisions that are used for validating various components of the Cisco Nexus 9000 based VersaStack architecture at the time of writing.

For the latest supported versions, see the following IBM and Cisco support matrix links:

► IBM System Storage® Interoperability Center:

http://www.ibm.com/systems/support/storage/ssic/interoperability.wss

- Spectrum Control Interoperability Matrix: http://www.ibm.com/support/docview.wss?uid=swg21386446
- IBM Spectrum Protect Interoperability Matrix: http://www.ibm.com/support/docview.wss?uid=swg21243309
- FlashCopy Manager Interoperability Matrix:

http://www.ibm.com/support/docview.wss?uid=swg21829854

► Cisco UCS Interoperability Matrix:

http://www.cisco.com/web/techdoc/ucs/interoperability/matrix/matrix.html

After the software versions are validated, it is necessary to validate the Cisco Drivers:

- To validate your ENIC version run ethtool -i vmnic0 by using the command-line interface (CLI) of the ESX host.
- ► To validate your FNIC version, run vmkload\_mod -s fnic by using the CLI of the ESX host.

| Layer   | Device                                 | Version/Release | Details                          |
|---------|----------------------------------------|-----------------|----------------------------------|
| Compute | Cisco UCS fabric<br>interconnect 6248  | 2.2(3c)         | Embedded<br>management           |
|         | Cisco UCS 5108 Blade<br>Server Chassis | N/A             | Software runs on FI              |
|         | Cisco UCS B 200 M4                     | 2.2(3c)         | Software bundle release          |
|         | Cisco ENIC                             | 2.1.2.59        | Ethernet driver for<br>Cisco VIC |
|         | Cisco FNIC                             | 1.6.0.12        | FCoE driver for Cisco<br>VIC     |
| Network | Cisco Nexus 9000<br>c9372PX            | 6.1(2)I3(3a)    | Operating system version         |
| Storage | IBM Storwize V7000                     | 7.5.0.0         | Software version                 |

Table 3-1 Software revisions

| Layer    | Device                                                                 | Version/Release                 | Details                        |
|----------|------------------------------------------------------------------------|---------------------------------|--------------------------------|
| Software | Cisco UCS hosts                                                        | VMware vSphere ESXi<br>5.5u2    | Operating system version       |
|          | Microsoft SQL Server                                                   | Microsoft SQL Server<br>2008 R2 | Built-in server for<br>vCenter |
|          | VMware vCenter                                                         | 5.5u2                           | Software version               |
|          | Windows Server                                                         | Windows Server 2012<br>R2       | Operating system version       |
|          | IBM DB2                                                                | IBM DB2 10.5                    | Operating system version       |
|          | IBM Spectrum Control<br>(IBM SmartCloud®<br>Virtual Storage<br>Center) | 5.2.6                           | Software version               |
|          | IBM Spectrum Protect<br>for Virtual<br>Environments                    | 7.1.2                           | Software version               |
|          | IBM Spectrum Protect                                                   | 7.1.1                           | Software version               |
|          | IBM Tivoli Monitoring<br>for Spectrum Protect                          | 7.1                             | Software version               |
|          | IBM Spectrum Protect<br>Snapshot                                       | 4.1.2                           | Software version               |

### 3.2 Configuration guidelines

This document provides details about configuring a fully redundant, highly available VersaStack unit with a Storwize V7000 storage system. Therefore, reference is made at each step to the component being configured as either 01 or 02. For example, node01 and node02 are used to identify the two IBM storage controllers that are provisioned with this document, and Cisco Nexus A and Cisco Nexus B identify the pair of Cisco Nexus switches that are configured.

The Cisco UCS fabric Interconnects are similarly configured. Additionally, this document details the steps for provisioning multiple Cisco UCS hosts, and these are identified sequentially (vm-host-infra-01, vm-host-infra-02, and so on).

Finally, to indicate that you should include information pertinent to your environment in a given step, <text> appears as part of the command structure.

The following example shows the network port vlan createcommand parameters:

network port vlan create ?

Where:

```
[-node] <nodename>
{ [-vlan-name] {<netport>|<ifgrp>}
| -port {<netport>|<ifgrp>}
[-vlan-id] <integer> }
```

Node VLAN name Associated network port Network switch VLAN identifier Example 3-1 shows an example of the command.

```
Example 3-1 Network port
```

network port vlan -node <node01> -vlan-name iOa-<vlan id>

You can use this book to configure the VersaStack PoD in the environment. Various steps require you to insert customer-specific naming conventions, IP addresses, and VLAN schemes, and to record the appropriate MAC addresses.

Table 3-2 describes the VLANs that are necessary for deployment, as outlined in this book.

Table 3-2 Necessary VLANs

| VLAN name | VLAN ID used in validating this document | Purpose                                    |
|-----------|------------------------------------------|--------------------------------------------|
| DevMgmt   | 1                                        | All infrastructure management in this VLAN |
| vMotion   | 30                                       | VMware vMotion traffic                     |
| WinClus   | 40                                       | Windows Cluster heartbeat traffic          |
| WinCSV    | 50                                       | Windows Cluster shared<br>volume traffic   |
| Backup    | 60                                       | Backup traffic for storage                 |

Table 3-3 lists the virtual machines (VMs) necessary for deployment, as outlined in this book.

Table 3-3 VMware virtual machine created

| Virtual machine description              | Customer host name |
|------------------------------------------|--------------------|
| Active Directory (contains DHCP and DNS) |                    |
| vCenter Server                           |                    |

Table 3-4 lists the configuration variables that are used throughout this book. This table can be completed based on the specific site variables and used in implementing the document configuration steps. These variables are referenced at various places within this book.

Table 3-4 Configuration Variables

| Variable                                                  | Description                                      | Customer value |
|-----------------------------------------------------------|--------------------------------------------------|----------------|
| < <var_node01_mgmt_ip>&gt;</var_node01_mgmt_ip>           | Out-of-band management IP for<br>cluster node 01 |                |
| < <var_node01_mgmt_mask>&gt;</var_node01_mgmt_mask>       | Out-of-band management network netmask           |                |
| < <var_node01_mgmt_gateway>&gt;</var_node01_mgmt_gateway> | Out-of-band management network default gateway   |                |
| < <var_node02_mgmt_ip>&gt;</var_node02_mgmt_ip>           | Out-of-band management IP for<br>cluster node 02 |                |
| < <var_node02_mgmt_mask>&gt;</var_node02_mgmt_mask>       | Out-of-band management network netmask           |                |

| Variable                                                                                                    | Description                                             | Customer value |
|----------------------------------------------------------------------------------------------------|---------------------------------------------------------|----------------|
| < <var_nodeo2_mgmt_gateway>&gt;</var_nodeo2_mgmt_gateway>                                                                     | Out-of-band management network default gateway          |                |
| < <var_cluster_mgmt_ip>&gt;</var_cluster_mgmt_ip>                                                                             | Out-of-band management IP for cluster                   |                |
| < <var_cluster_mgmt_mask>&gt;</var_cluster_mgmt_mask>                                                                         | Out-of-band management network netmask                  |                |
| < <var_cluster_mgmt_gateway><br/>&gt;</var_cluster_mgmt_gateway>                                                              | Out-of-band management network default gateway          |                |
| < <var_password>&gt;</var_password>                                                                                           | Global default administrative password                  |                |
| < <var_dns_domain_name>&gt;</var_dns_domain_name>                                                                             | DNS domain name                                         |                |
| < <var_nameserver_ip>&gt;</var_nameserver_ip>                                                                                 | DNS server IPs                                          |                |
| < <var_timezone>&gt;</var_timezone>                                                                                           | VersaStack time zone (for<br>example, America/New_York) |                |
| < <var_global_ntp_server_ip><br/>&gt;</var_global_ntp_server_ip>                                                              | NTP server IP address                                   |                |
| < <var_email_contact>&gt;</var_email_contact>                                                                                 | Administrator email address                             |                |
| < <var_admin_phone>&gt;</var_admin_phone>                                                                                     | Local contact number for support                        |                |
| < <var_mailhost_ip>&gt;</var_mailhost_ip>                                                                                     | Mail server host IP                                     |                |
| < <var_country_code>&gt;</var_country_code>                                                                                   | Two-letter country code                                 |                |
| < <var_state>&gt;</var_state>                                                                                                 | State or province name                                  |                |
| < <var_city>&gt;</var_city>                                                                                                   | City name                                               |                |
| < <var_org>&gt;</var_org>                                                                                                    | Organization or company name                            |                |
| < <var_unit>&gt;</var_unit>                                                                                                   | Organizational unit name                                |                |
| < <var_street_address>&gt;</var_street_address>                                                                               | Street address for support information                  |                |
| < <var_contact_name>&gt;</var_contact_name>                                                                                   | Name of contact for support                             |                |
| < <var_admin>&gt;</var_admin>                                                                                                 | Secondary Admin account for storage login               |                |
| < <var_nexus_a_hostname>&gt;</var_nexus_a_hostname>                                                                           | Cisco Nexus A host name                                 |                |
| < <var_nexus_a_mgmt0_ip>&gt;</var_nexus_a_mgmt0_ip>                                                                           | Out-of-band Cisco Nexus A management IP address         |                |
| < <var_nexus_a_mgmt0_netmask< td=""><td>Out-of-band management<br/>network netmask</td><td></td></var_nexus_a_mgmt0_netmask<> | Out-of-band management<br>network netmask               |                |
| < <var_nexus_a_mgmt0_gw>&gt;</var_nexus_a_mgmt0_gw>                                                                           | Out-of-band management network default gateway          |                |
| < <var_nexus_b_hostname>&gt;</var_nexus_b_hostname>                                                                           | Cisco Nexus B host name                                 |                |

| Variable                                                                 | Description                                                                | Customer value |
|--------------------------------------------------------------------------|----------------------------------------------------------------------------|----------------|
| < <var_nexus_b_mgmt0_ip>&gt;</var_nexus_b_mgmt0_ip>                      | Out-of-band Cisco Nexus B management IP address                            |                |
| < <var_nexus_b_mgmt0_netmask<br>&gt;&gt;</var_nexus_b_mgmt0_netmask<br>  | Out-of-band management network netmask                                     |                |
| < <var_nexus_b_mgmt0_gw>&gt;</var_nexus_b_mgmt0_gw>                      | Out-of-band management network default gateway                             |                |
| < <var_devmgmt_vlan_id>&gt;</var_devmgmt_vlan_id>                        | In-band management network<br>VLAN ID                                      |                |
| < <var_vmotion_vlan_id>&gt;</var_vmotion_vlan_id>                        | VMware vMotionVLAN ID                                                      |                |
| < <var_winclus_vlan_id>&gt;</var_winclus_vlan_id>                        | Windows Cluster heartbeat traffic                                          |                |
| < <var_wincsv_vlan_id>&gt;</var_wincsv_vlan_id>                          | Windows Cluster shared volume traffic                                      |                |
| < <var_backup_vlan_id>&gt;</var_backup_vlan_id>                          | Backup traffic for storage                                                 |                |
| < <var_ucs_clustername>&gt;</var_ucs_clustername>                        | Cisco UCS Manager cluster host name                                        |                |
| < <var_ucsa_mgmt_ip>&gt;</var_ucsa_mgmt_ip>                              | Cisco UCS fabric interconnect<br>(FI) out-of-band management<br>IP address |                |
| < <var_ucsa_mgmt_mask>&gt;</var_ucsa_mgmt_mask>                          | Out-of-band management network netmask                                     |                |
| < <var_ucsa_mgmt_gateway>&gt;</var_ucsa_mgmt_gateway>                    | Out-of-band management network default gateway                             |                |
| < <var_ucs_cluster_ip>&gt;</var_ucs_cluster_ip>                          | Cisco UCS Manager cluster IP address                                       |                |
| < <var_ucsb_mgmt_ip>&gt;</var_ucsb_mgmt_ip>                              | Cisco UCS FI B out-of-band management IP address                           |                |
| < <var_vsan_a_id>&gt;</var_vsan_a_id>                                    | VSAN ID for Fabric A (101 is used)                                         |                |
| < <var_vsan_b_id>&gt;</var_vsan_b_id>                                    | VSAN ID for Fabric B (102 is used)                                         |                |
| < <var_fabric_a_fcoe_vlan_id<br>&gt;&gt;</var_fabric_a_fcoe_vlan_id<br>  | Fabric ID for Fabric A (101 is used)                                       |                |
| < <var_fabric_b_fcoe_vlan_id<br>&gt;&gt;</var_fabric_b_fcoe_vlan_id<br>  | Fabric ID for Fabric B (102 is used)                                       |                |
| < <var_in-band_mgmtblock_net<br>&gt;&gt;</var_in-band_mgmtblock_net<br>  | Block of IP addresses for KVM access for UCS                               |                |
| < <var_vmhost_infra_01_ip>&gt;</var_vmhost_infra_01_ip>                  | VMware ESXi host 01 in-band management IP                                  |                |
| < <var_vmhost_infra_01_2nd_i<br>p&gt;&gt;</var_vmhost_infra_01_2nd_i<br> | VMware ESXi host 01<br>secondary in-band<br>management IP                  |                |

| Variable                                                                       | Description                                 | Customer value |
|--------------------------------------------------------------------------------|---------------------------------------------|----------------|
| < <var_vmotion_vlan_id_ip_ho<br>st-01&gt;&gt;</var_vmotion_vlan_id_ip_ho<br>   | vMotion VLAN IP address for<br>ESXi host 01 |                |
| < <var_vmotion_vlan_id_mask_<br>host-01&gt;&gt;</var_vmotion_vlan_id_mask_<br> | vMotion VLAN netmask for<br>ESXi host 01    |                |
| The last four variables should be repeated for all ESXi hosts.                 |                                             |                |
# 4

## Planning for an IBM DB2 High Availability Server Failover Cluster implementation

This chapter describes some of the considerations and assumptions that are followed during the design of the DB2 High Availability (HA) installation.

### 4.1 Design considerations

The goal of this chapter is to come up with a simple and efficient DB2 Server database design that is suited for a VersaStack solution. The major design considerations of the recommended architecture are described in the following subsections. These assumptions are influenced by several factors, including the status of the technology and the specific business requirements driving each specific solution.

The upcoming sections detail the design considerations from different layers of the architectural stack.

#### 4.1.1 Database workload

The entire architecture is designed for an Online Transaction Processing (OLTP) workload, which is characterized by small number of random I/Os. Log I/O is the most critical component, as it directly affects the transaction latency. Memory mitigates the I/O pressure on the storage system. However, beyond a certain threshold, increasing memory might not yield any noticeable benefit. There are certain OLTP workloads that have reporting or End Of Day (EOD) consolidation jobs in the mix. For these reporting and EOD jobs, I/O capacity must be carefully evaluated to ensure that such workloads are not affecting regular production OLTP transactions. Many of the reporting and batch jobs use temporary database space. To provide optimal performance for these workloads, you can use SSDs or flash memory to store temporary database (tempdb) files.

#### 4.1.2 Server virtualization

The database deployment is built on server virtualization by using VMware ESXi. This design provides an efficient and flexible back end for hosting DB2 Server transactional workloads. Each of the virtual machines (VMs) hosting the DB2 Server database instances should be configured with the optimal computational and storage resources to suit the workload. Typical OLTP workloads are not CPU-intensive. For a virtualized database platform, you can start with four vCPUs and scale when the aggregate usage of those vCPUS crosses the threshold that is set by internal IT practices.

#### 4.1.3 Database availability

The configuration ensures database instance level availability by using IBM DB2 High Availability that runs on Microsoft Server Clustering technology. The VMWare hypervisor back end provides a rich medium for VM high availability and optimal performance by using the VMware HA and Distributed Resource Scheduler (DRS) features. However, in this configuration for DB2, VMs use built-in DB2 capabilities to provide the high availability in an active-passive setup. Alternatively, the Microsoft Failover Cluster can be used for failover functions. On the DB2 VMs, anti-affinity rules are set to prevent VMs from migrating under the HA/DRS feature, which ensures that VMs are not placed on the same ESXi, and that VMs are not migrated to a different ESXi host.

#### 4.1.4 Quality of service and network segregation

The network traffic within the proposed architecture is segregated to ensure maximum bandwidth availability. Each of the network interfaces that are defined follow a quality of service (QoS) policy, which is assumed to provide the intended performance and functions.

#### 4.1.5 Network availability

All the networking elements in the architecture have a high amount of redundancy. All the network paths are configured to ensure aggregated bandwidth for the traffic and resiliency against individual failures.

# 5

## **Physical infrastructure**

This chapter describes the physical infrastructure that was implemented and used in this book.

### 5.1 VersaStack cabling

The information in this section is provided as a reference for cabling the equipment in a VersaStack environment. To simplify cabling requirements, the tables include both local and remote device and port locations.

The tables in this section contain details for the prescribed and supported configuration of an IBM Storwize V7000 storage system running Version 7.4.0.

This book assumes that out-of-band management ports are plugged into an existing management infrastructure at the deployment site. These interfaces are used in various configuration steps.

Be sure to follow the cabling directions in this section. Failure to do so result in changes to the deployment procedures that follow because specific port locations are mentioned.

It is possible to order Storwize V7000 storage systems in a different configuration from what is presented in the tables in this section. Before starting, be sure that the configuration matches the descriptions in the tables and diagrams in this section.

Figure 5-1 and Figure 5-2 on page 25 show cabling diagrams for a VersaStack configuration that uses the Cisco Nexus 9000 and Storwize V7000 storage system. For SAS cabling information, the Storwize V7000 control enclosure and expansion enclosure should be connected according to the cabling guide found at the following website:

http://www.ibm.com/support/knowledgecenter/ST3FR7\_7.4.0/com.ibm.storwize.v7000.740
.doc/v3500 gisascables b4jtyu.html?cp=ST3FR7%2F1-3-0-1-3

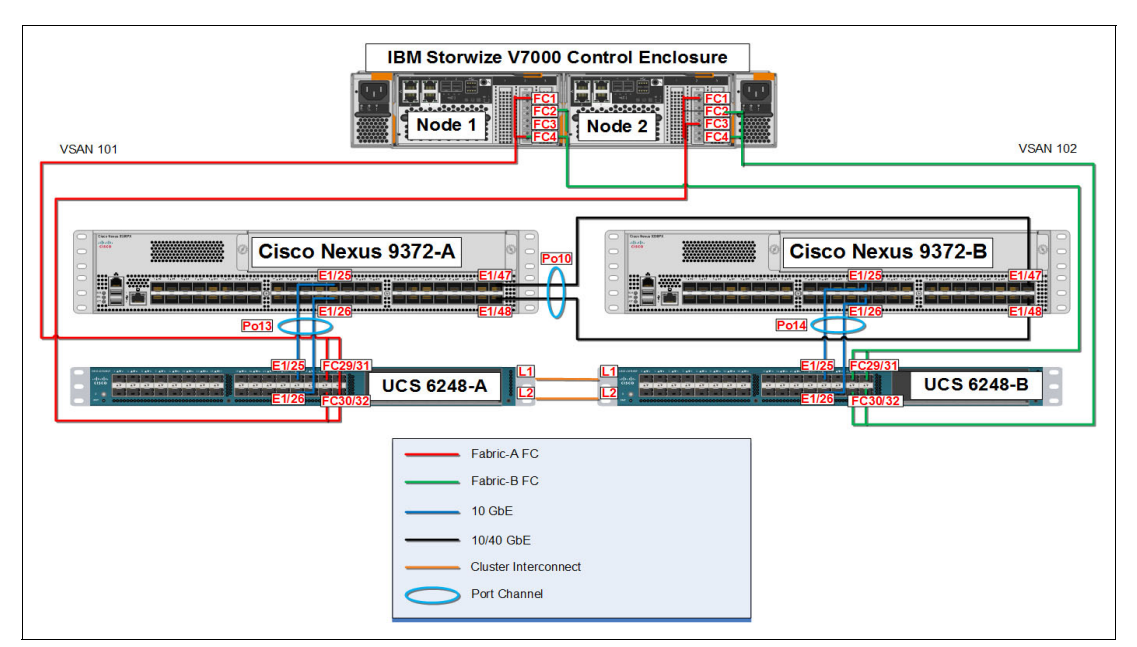

Figure 5-1 shows the VersaStack block-only cable diagram.

Figure 5-1 VersaStack block-only cable diagram

Figure 5-2 on page 25 shows the VersaStack management cable diagram.

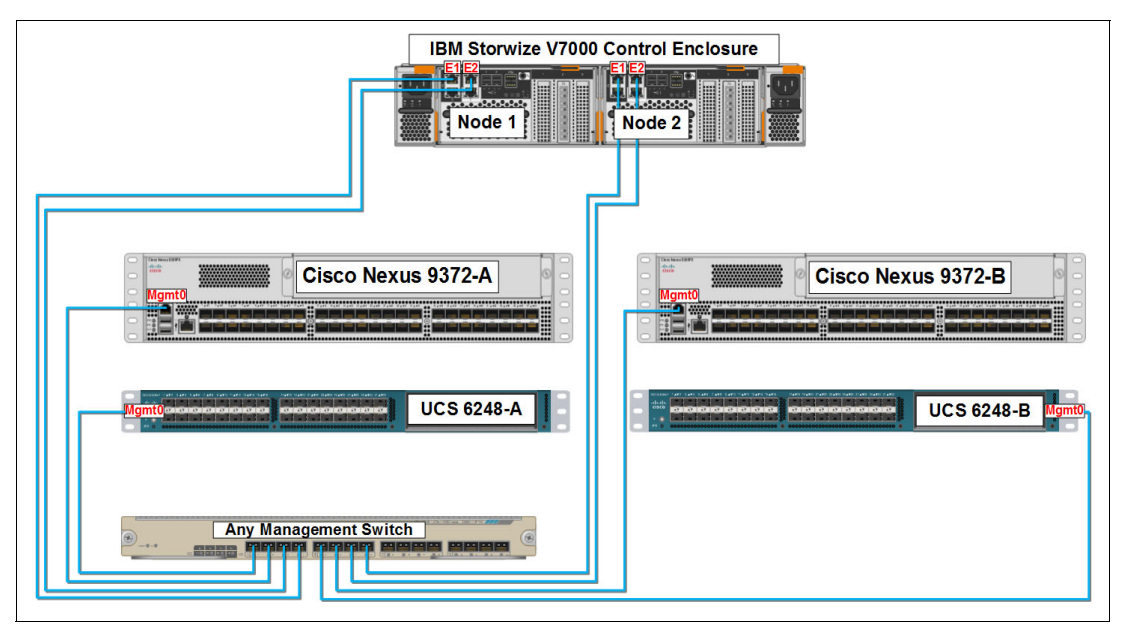

Figure 5-2 VersaStack management cable diagram

Table 5-1 shows the Cisco Nexus 9000-A cabling information.

| Table 5-1 | Cisco | Nexus | 9000-A | cabling | information |
|-----------|-------|-------|--------|---------|-------------|
|           |       |       |        | 3       |             |

| Local device          | Local port | Connection | Remote device                      | Remote port |
|-----------------------|------------|------------|------------------------------------|-------------|
| Cisco Nexus<br>9000-A | Eth1/25    | 10 GbE     | Cisco UCS fabric<br>interconnect-A | Eth1/25     |
|                       | Eth1/26    | 10 GbE     | Cisco UCS fabric<br>interconnect-B | Eth1/26     |
|                       | Eth1/47    | 10 GbE     | Cisco Nexus<br>9000-B              | Eth1/47     |
|                       | Eth1/48    | 10 GbE     | Cisco Nexus<br>9000-B              | Eth1/48     |
|                       | Eth1/1     | GbE        | GbE<br>management<br>switch        | Any         |

Table 5-2 shows the Cisco Nexus 9000-B cabling information.

| Local device          | Local port | Connection | Remote device                      | Remote port |
|-----------------------|------------|------------|------------------------------------|-------------|
| Cisco Nexus<br>9000-B | Eth1/25    | 10 GbE     | Cisco UCS fabric<br>interconnect-A | Eth1/25     |
|                       | Eth1/26    | 10 GbE     | Cisco UCS fabric<br>interconnect-B | Eth1/26     |
|                       | Eth1/47    | 10 GbE     | Cisco Nexus<br>9000-A              | Eth1/47     |
|                       | Eth1/48    | 10 GbE     | Cisco Nexus<br>9000-A              | Eth1/48     |
|                       | Eth1/1     | GbE        | GbE<br>management<br>switch        | Any         |

Table 5-2 Cisco Nexus 9000-B cabling information

Table 5-3 shows the IBM Storwize V7000 Controller Node-1 cabling information.

| Local device                                | Local port | Connection | Remote device                      | Remote port |
|---------------------------------------------|------------|------------|------------------------------------|-------------|
| IBM Storwize<br>V7000 Controller,<br>Node-1 | E1/E2      | GbE        | GbE<br>management<br>switch        | Eth1/25     |
|                                             | FC1        | 8 Gbps     | Cisco UCS fabric<br>interconnect-A | FC1/29      |
|                                             | FC2        | 8 Gbps     | Cisco UCS fabric<br>interconnect-B | FC1/29      |
|                                             | FC3        | 8 Gbps     | Cisco UCS fabric<br>interconnect-B | FC1/31      |
|                                             | FC4        | 8 Gbps     | Cisco UCS fabric<br>interconnect-A | FC1/31      |

 Table 5-3
 IBM Storwize V7000 Controller Node-1 cabling information

Table 5-4 shows the IBM Storwize V7000 Controller Node-2 cabling information.

| Local device                                | Local port | Connection | Remote device                      | Remote port |
|---------------------------------------------|------------|------------|------------------------------------|-------------|
| IBM Storwize<br>V7000 Controller,<br>Node-2 | E1/E2      | GbE        | GbE<br>management<br>switch        | Eth1/25     |
|                                             | FC1        | 8 Gbps     | Cisco UCS fabric<br>interconnect-A | FC1/30      |
|                                             | FC2        | 8 Gbps     | Cisco UCS fabric<br>interconnect-B | FC1/30      |
|                                             | FC3        | 8 Gbps     | Cisco UCS fabric<br>interconnect-B | FC1/32      |
|                                             | FC4        | 8 Gbps     | Cisco UCS fabric<br>interconnect-A | FC1/32      |

Table 5-4 IBM Storwize V7000 Controller Node-2 cabling information

Table 5-5 shows the Cisco UCS Fabric Interconnect-A cabling information.

| Local device                       | Local port | Connection | Remote device                      | Remote port |
|------------------------------------|------------|------------|------------------------------------|-------------|
| Cisco UCS fabric<br>interconnect-A | Mgmt0      | GbE        | GbE<br>management<br>switch        | Any         |
|                                    | Eth1/25    | 10 GbE     | Cisco Nexus<br>9000-A              | Eth1/25     |
|                                    | Eth1/26    | 10 GbE     | Cisco Nexus<br>9000-B              | Eth1/26     |
|                                    | Eth1/1     | 10 GbE     | Cisco UCS<br>Chassis FEX-A         | IOM 1/1     |
|                                    | Eth1/2     | 10 GbE     | Cisco UCS<br>Chassis FEX-A         | IOM 1/2     |
|                                    | FC1/29     | 8 Gbps     | V7000 Controller,<br>Node-1        | FC1         |
|                                    | FC1/31     | 8 Gbps     | V7000 Controller,<br>Node-1        | FC4         |
|                                    | FC1/29     | 8 Gbps     | V7000 Controller,<br>Node-2        | FC2         |
|                                    | FC1/31     | 8 Gbps     | V7000 Controller,<br>Node-2        | FC3         |
|                                    | L1         | GbE        | Cisco UCS fabric<br>interconnect-B | L1          |
|                                    | L2         | GbE        | Cisco UCS fabric<br>interconnect-B | L2          |

Table 5-5 Cisco UCS Fabric Interconnect-A cabling information

Table 5-6 shows Cisco UCS Fabric Interconnect-A cabling information.

| Local device                       | Local port | Connection | Remote device                      | Remote port |
|------------------------------------|------------|------------|------------------------------------|-------------|
| Cisco UCS fabric<br>interconnect-B | Mgmt0      | GbE        | GbE<br>management<br>switch        | Any         |
|                                    | Eth1/25    | 10 GbE     | Cisco Nexus<br>9000-B              | Eth1/25     |
|                                    | Eth1/26    | 10 GbE     | Cisco Nexus<br>9000-A              | Eth1/26     |
|                                    | Eth1/1     | 10 GbE     | Cisco UCS<br>Chassis FEX-B         | IOM 1/1     |
|                                    | Eth1/2     | 10 GbE     | Cisco UCS<br>Chassis FEX-B         | IOM 1/2     |
|                                    | FC1/30     | 8 Gbps     | V7000 Controller,<br>Node-1        | FC1         |
|                                    | FC1/32     | 8 Gbps     | V7000 Controller,<br>Node-1        | FC4         |
|                                    | FC1/30     | 8 Gbps     | V7000 Controller,<br>Node-2        | FC2         |
|                                    | FC1/32     | 8 Gbps     | V7000 Controller,<br>Node-2        | FC3         |
|                                    | L1         | GbE        | Cisco UCS fabric<br>interconnect-A | L1          |
|                                    | L2         | GbE        | Cisco UCS fabric interconnect-A    | L2          |

Table 5-6 Cisco UCS Fabric Interconnect-A cabling information

### 5.2 Storage compatibility and interoperability

The IBM System Storage Interoperation Center (SSIC) provides information about supported external hardware and software for the specific Storwize V7000 version.

Make sure that the hardware and software components are supported by the version of Storwize V7000 storage system that you plan to install by checking the SSIC. Click **IBM System Storage Midrange Disk**, then click **Storwize V7000** or **Storwize V7000 Unified Host Attachment or Storage Controller Attachment**.

Software and hardware limitations for specific Storwize V7000 versions can be found at:

http://www.ibm.com/support/docview.wss?uid=ssg1S1004923

Detailed information about supported hardware, device driver, firmware, and software level information can be found at:

http://www.ibm.com/support/docview.wss?uid=ssg1S1004941

## 5.3 VersaStack system build process

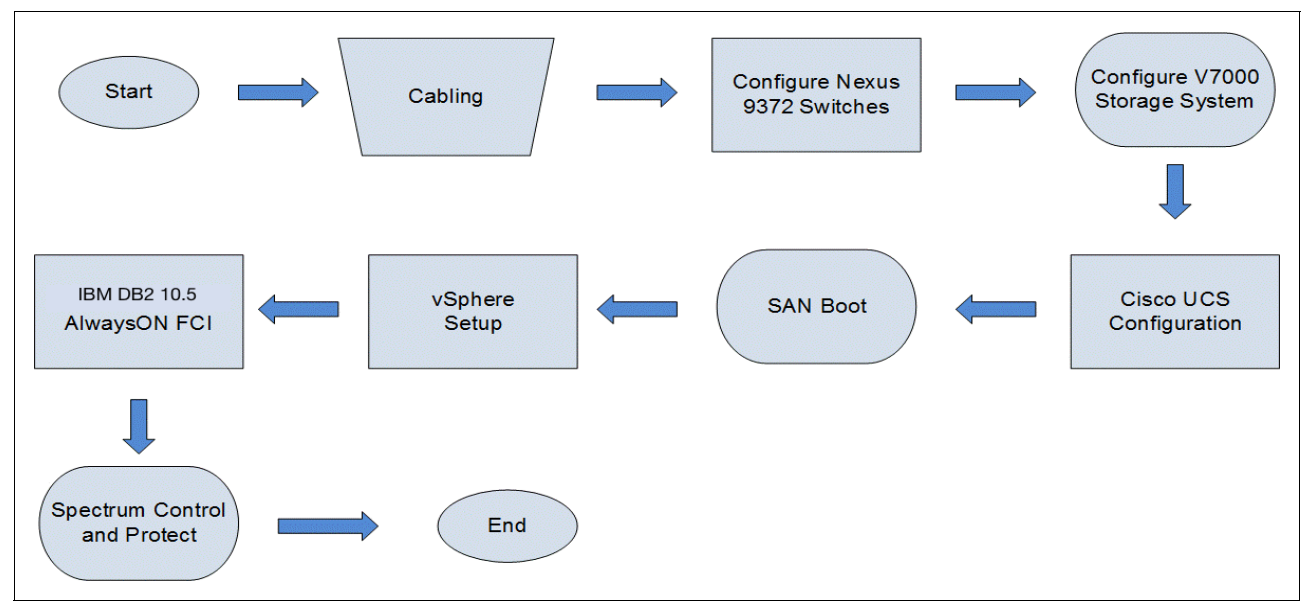

Figure 5-3 illustrates the DB2 VersaStack system build workflow.

Figure 5-3 DB2 VersaStack installation workflow

# 6

## VersaStack Cisco Nexus 9000 Series Switches configuration

This chapter provides detailed instructions for configuring Cisco Nexus 9000 Series Switches in a VersaStack environment. After the procedures are complete, the configuration provides higher throughput and redundant Layer 2 network connectivity for the Cisco Unified Computing System (UCS) environment to the upstream switches. Cisco Nexus 9000 Series Switches are Application Centric Infrastructure (ACI) ready, which provides a foundation for automating application deployments and delivering simplicity, agility, and flexibility. These deployment procedures are customized to include the environment variables.

## 6.1 Cisco Nexus 9000 Series Switches network initial configuration setup

This section provides details for the initial setup of two Cisco Nexus 9000 Series Switches.

#### 6.1.1 Configuring Cisco Nexus A

To set up the initial configuration for the first Cisco Nexus 9000 Series Switch (named Cisco Nexus A in this example), complete the procedure that is shown in Example 6-1.

**Note:** On initial boot and connection to the serial or console port of the switch, the NX-OS setup should automatically start and attempt to enter Power on Auto Provisioning.

Example 6-1 Configuration of Cisco Nexus A

```
Abort Auto Provisioning and continue with normal setup ?(yes/no)[n]: y
---- System Admin Account Setup ----
Do you want to enforce secure password standard (yes/no) [y]:
Enter the password for "admin":
Confirm the password for "admin":
---- Basic System Configuration Dialog VDC: 1 ----
This setup utility will guide you through the basic configuration of the system.
Setup configures only enough connectivity for management of the system.
Please register Cisco Nexus9000 Family devices promptly with your supplier.
Failure to register may affect response times for initial service calls. Nexus9000
devices must be registered to receive entitled support services.
Press Enter at anytime to skip a dialog. Use ctrl-c at anytime to skip the
remaining dialogs.
Would you like to enter the basic configuration dialog (yes/no): y
Create another login account (yes/no) [n]: n
Configure read-only SNMP community string (yes/no) [n]:
Configure read-write SNMP community string (yes/no) [n]:
Configure read-write SNMP community string (yes/no) [n]:
Enter the switch name : <<var_nexus_A_hostname>>
Continue with Out-of-band (mgmtO) management configuration? (yes/no) [y]:
Mgmt0 IPv4 address : <<var nexus A mgmt0 ip>>
Mgmt0 IPv4 netmask : <<var nexus A mgmt0 netmask>>
Configure the default gateway? (yes/no) [y]:
IPv4 address of the default gateway : <<var_nexus_A_mgmt0_gw>>
Configure advanced IP options? (yes/no) [n]:
Enable the telnet service? (yes/no) [n]:
Enable the ssh service? (yes/no) [y]:
Type of ssh key you would like to generate (dsa/rsa) [rsa]:
Number of rsa key bits <1024-2048> [1024]: 2048
Configure the ntp server? (yes/no) [n]: y
NTP server IPv4 address : <<var_global_ntp_server ip>>
Configure default interface layer (L3/L2) [L2]:
Configure default switchport interface state (shut/noshut) [noshut]:
Configure CoPP system profile (strict/moderate/lenient/dense/skip) [strict]:
The following configuration will be applied:
password strength-check
switchname <<var_nexus_A_hostname>>
vrf context management
```

```
ip route 0.0.0.0/0 <<var_nexus_A_mgmt0_gw>>
exit
no feature telnet
ssh kev rsa 2048 force
feature ssh
ntp server <<var global ntp server ip>>
system default switchport
no system default switchport
copp profile strict
interface mgmt0
ip address <<var nexus A mgmt0 ip>> <<var nexus A mgmt0 netmask>>
no shutdown
Would you like to edit the configuration? (yes/no) [n]:
Use this configuration and save it? (yes/no) [y]:
Copy complete.
```

#### 6.1.2 Configuring Cisco Nexus B

To set up the initial configuration for the second Cisco Nexus 9000 Series Switch (named Cisco Nexus B in this example), complete the procedure that is shown in Example 6-2.

**Note:** On initial boot and connection to the serial or console port of the switch, the NX-OS setup should automatically start and attempt to enter Power on Auto Provisioning.

Example 6-2 Configuration of Cisco Nexus B

```
Abort Auto Provisioning and continue with normal setup ?(yes/no)[n]: y
---- System Admin Account Setup ----
Do you want to enforce secure password standard (yes/no) [y]:
Enter the password for "admin":
Confirm the password for "admin":
---- Basic System Configuration Dialog VDC: 1 ----
This setup utility will guide you through the basic configuration of the system.
Setup configures only enough connectivity for management of the system.
Please register Cisco Nexus9000 Family devices promptly with your supplier.
Failure to register may affect response times for initial service calls. Nexus9000
devices must be registered to receive entitled support services.
Press Enter at anytime to skip a dialog. Use ctrl-c at anytime to skip the
remaining dialogs.
Would you like to enter the basic configuration dialog (yes/no): y
Create another login account (yes/no) [n]: n
Configure read-only SNMP community string (yes/no) [n]:
Configure read-write SNMP community string (yes/no) [n]:
Enter the switch name : <<var nexus B hostname>>
Continue with Out-of-band (mgmtO) management configuration? (yes/no) [y]:
Mgmt0 IPv4 address : <<var nexus B mgmt0 ip>>
Mgmt0 IPv4 netmask : <<var nexus B mgmt0 netmask>>
Configure the default gateway? (yes/no) [y]:
IPv4 address of the default gateway : <<var nexus B mgmt0 gw>>
Configure advanced IP options? (yes/no) [n]:
Enable the telnet service? (yes/no) [n]:
Enable the ssh service? (yes/no) [y]:
Type of ssh key you would like to generate (dsa/rsa) [rsa]:
```

```
Number of rsa key bits <1024-2048> [1024]: 2048
Configure the ntp server? (yes/no) [n]: y
NTP server IPv4 address : <<var global ntp server ip>>
Configure default interface layer (L3/L2) [L2]:
Configure default switchport interface state (shut/noshut) [noshut]:
Configure CoPP system profile (strict/moderate/lenient/dense/skip) [strict]:
The following configuration will be applied:
password strength-check
switchname <<var nexus A hostname>>
vrf context management
ip route 0.0.0.0/0 <<var nexus B mgmt0 gw>>
exit
no feature telnet
ssh key rsa 2048 force
feature ssh
ntp server <<var global ntp server ip>>
system default switchport
no system default switchport
copp profile strict
interface mgmt0
ip address <<var_nexus_B_mgmt0_ip>> <<var_nexus_B_mgmt0_netmask>>
no shutdown
Would you like to edit the configuration? (yes/no) [n]:
Use this configuration and save it? (yes/no) [y]:
Copy complete.
```

#### 6.1.3 Enabling the Cisco Nexus 9000 Series Switch features and settings

On *both* Cisco Nexus A and Cisco Nexus B, to enable the IP switching feature and set the default spanning tree behaviors, complete the following steps (this example shows only Cisco Nexus A; do the same exact procedure for Cisco Nexus B):

1. On *each* Cisco Nexus 9000 Series Switch, enter configuration mode by running the following command:

N9K-A# config terminal

2. To enable the necessary features, run the following commands:

N9K-A(config)# feature udld N9K-A(config)# feature lacp N9K-A(config)# feature vpc

Configure the spanning tree and save the running configuration to start by running the following commands:

```
N9K-A(config)# spanning-tree port type network default
N9K-A(config)# spanning-tree port type edge bpduguard default
N9K-A(config)# spanning-tree port type edge bpdufilter default
N9K-A(config)# copy run start
```

#### 6.1.4 Creating VLANs for VersaStack traffic

This section describes how to create the VLANs for VersaStack traffic.

#### **Cisco Nexus A and Cisco Nexus B**

To create the necessary virtual local area networks (VLANs), run the following commands on *both* switches when in configuration mode:

N9K-A(config)# vlan 30 N9K-A(config)# name vMotion N9K-A(config)# vlan 40 N9K-A(config)# name WinClus N9K-A(config)# vlan 50 N9K-A(config)# name WinCSV N9K-A(config)# vlan 60 N9K-A(config)# name Backup

#### 6.1.5 Configuring the Virtual Port Channel Domain

This section describes how to create the Virtual Port Channel Domain.

#### **Cisco Nexus A**

To configure virtual port channels (vPCs) for Cisco Nexus A, complete the following steps:

1. From the global configuration mode, create a vPC domain by running the following command:

N9K-A(config-vpc-domain)# vpc domain 101

2. Make Nexus 9000 A the primary vPC peer by defining a low priority value by running the following command:

N9K-A(config-vpc-domain)# role priority 10

3. Use the management interfaces on the supervisors of the Nexus 9000 A to establish a keepalive link by running the following command:

```
N9K-A(config-vpc-domain)# peer-keepalive destination 192.168.10.32 source 192.168.10.31
```

4. Enable the features for this vPC domain by running the following commands:

```
N9K-A(config-vpc-domain)# peer-switch
N9K-A(config-vpc-domain)# delay restore 150
N9K-A(config-vpc-domain)# peer-gateway
N9K-A(config-vpc-domain)# ip arp synchronize
N9K-A(config-vpc-domain)# auto-recovery
```

#### Cisco Nexus B

To configure vPCs for Cisco Nexus B, complete the following steps:

1. From the global configuration mode, create a vPC domain by running the following command:

N9K-B(config-vpc-domain)# vpc domain 101

Make Nexus 9000 B the primary vPC peer by defining a low priority value by running the following command:

```
N9K-B(config-vpc-domain)# role priority 20
```

3. Use the management interfaces on the supervisors of Nexus 9000 B to establish a keepalive link by running the following command:

N9K-B(config-vpc-domain)# peer-keepalive destination 192.168.10.31 source 192.168.10.32

4. Enable the features for this vPC domain by running the following commands:

```
N9K-B(config-vpc-domain)# peer-switch
N9K-B(config-vpc-domain)# delay restore 150
N9K-B(config-vpc-domain)# peer-gateway
N9K-B(config-vpc-domain)# ip arp synchronize
N9K-B(config-vpc-domain)# auto-recovery
```

#### 6.1.6 Configuring network interfaces for the vPC peer links

This section describes how to configure the network interfaces for the vPC peer links.

#### Cisco Nexus A

To configure the network interfaces for the vPC peer links for Cisco Nexus A, complete the following steps:

 Define a port description for the interfaces connecting to vPC Peer N9K-B by running the following commands:

```
N9K-A(config)# interface eth1/47
N9K-A(config-if)# description vPC Peer N9K-B:1/47
N9K-A(config-if)# interface eth1/48
N9K-A(config-if)# description vPC Peer N9K-B:1/48
```

Apply a port channel to both vPC peer links and start the interfaces by running the following commands:

```
N9K-A(config-if)# interface eth1/47,eth1/48
N9K-A(config-if-range)# channel-group 10 mode active
N9K-A(config-if-range)# no shutdown
```

Define a description for the port channel connecting to N9K-B by running the following commands:

```
N9K-A(config-if-range)# interface Po10
N9K-A(config-if)# description vPC peer-link
```

4. Make the port channel a switchport and configure a trunk to allow all VLANs by running the following commands:

```
N9K-A(config-if)# switchport
N9K-A(config-if)# switchport mode trunk
N9K-A(config-if)# switchport trunk allowed vlan all
```

5. Make this port channel the vPC peer link and start it by running the following commands:

```
N9K-A(config-if)# vpc peer-link
N9K-A(config-if)# no shutdown
```

#### Cisco Nexus B

To configure the network interfaces for the vPC peer links for Cisco Nexus B, complete the following steps:

 Define a port description for the interfaces connecting to vPC Peer N9K-A by running the following commands:

```
N9K-B(config-vpc-domain)# interface eth1/47
N9K-B(config-if)# description vPC Peer N9K-A:1/47
N9K-B(config-if)# interface eth1/48
N9K-B(config-if)# description vPC Peer N9K-A:1/48
```

2. Apply a port channel to both vPC peer links and start the interfaces by running the following commands:

```
N9K-B(config-if)# interface eth1/47,eth1/48
N9K-B(config-if-range)# channel-group 10 mode active
N9K-B(config-if-range)# no shutdown
```

3. Define a description for the port channel connecting to N9K-A by running the following commands:

```
N9K-B(config-if-range)# interface Po10
N9K-B(config-if)# description vPC peer-link
```

 Make the port channel a switchport and configure a trunk to allow all VLANs by running the following commands:

```
N9K-B(config-if)# switchport
N9K-B(config-if)# switchport mode trunk
N9K-B(config-if)# switchport trunk allowed vlan all
```

5. Make this port channel the vPC peer link and start it by running the following commands:

```
N9K-B(config-if)# vpc peer-link
N9K-B(config-if)# no shutdown
```

6. Verify the status of vPC by running sh vpc brief:

```
N9K-B(config-if)# sh vpc brief
Legend:
(*) - local vpc is down, forwarding via vPC peer-link
```

```
vPC domain id
                         : 10
Peer status : peer adjacency formed ok vPC keep-alive status : peer is alive
Configuration consistency status: success
Per-vlan consistency status : success
Type-2 consistency status : Consistency Check Not Performed 
vPC role : secondary
Number of vPCs configured : 0
Peer Gateway
                         : Enabled
Dual-active excluded VLANs
                       : -
Graceful Consistency Check
                       : Enabled
Auto-recovery status
                        : Enabled (timeout = 240 seconds)
vPC Peer-link status
_____
id
   Port Status Active vlans
_____
1
   Po10 up 30,40,50,60
```

#### 6.1.7 Configuring network interfaces to the Cisco UCS Fabric Interconnect

This section describes how to configure the network interfaces to the Cisco UCS fabric interconnect.

#### Cisco Nexus A

To configure the network interfaces to the Cisco UCS fabric interconnect for Cisco Nexus A, complete the following steps:

 Define a description for the port channel connecting to FI-A by running the following commands:

```
N9K-A(config-if)# interface Po13
N9K-A(config-if)# description to FI-A
```

2. Make the port channel a switchport and configure a trunk to allow all VLAN traffic by running the following commands:

```
N9K-A(config-if)# switchport
N9K-A(config-if)# switchport mode trunk
N9K-A(config-if)# switchport trunk allowed vlan all
```

Make the port channel and associated interfaces into spanning tree edge ports by running the following command:

N9K-A(config-if)# spanning-tree port type edge trunk

4. Set the MTU to be 9216 to support jumbo frames by running the following command:

```
N9K-A(config-if)# mtu 9216
```

5. Make a vPC port channel and start it by running the following commands:

N9K-A(config-if)# vpc 13 N9K-A(config-if)# no shutdown

Define a port description for the interface connecting to FI-A by running the following commands:

```
N9K-A(config-if)# interface eth1/25
N9K-A(config-if)# description FI-A:1/25
```

7. Start the interface by running the following commands:

```
N9K-A(config-if)# channel-group 13 mode active
N9K-A(config-if)# no shutdown
```

 Define a description for the port channel connecting to FI-B by running the following commands:

```
N9K-A(config-if)# interface Po14
N9K-A(config-if)# description to FI-B
```

9. Make the port channel a switchport and configure a trunk to allow all VLAN traffic by running the following commands:

```
N9K-A(config-if)# switchport
N9K-A(config-if)# switchport mode trunk
N9K-A(config-if)# switchport trunk allowed vlan all
```

10. Make the port channel and associated interfaces into spanning tree edge ports by running the following command:

N9K-A(config-if) # spanning-tree port type edge trunk

- 11.Set the MTU to be 9216 to support jumbo frames by running the following command: N9K-A(config-if)# mtu 9216
- 12. Make a vPC port channel and start it by running the following commands:

N9K-A(config-if)# vpc 14 N9K-A(config-if)# no shutdown 13. Define a port description for the interface connecting to FI-B by running the following commands:

```
N9K-A(config-if)# interface eth1/26
N9K-A(config-if)# description FI-B:1/26
```

14. Start the interface by running the following commands:

#### Cisco Nexus B

To configure the network interfaces to the Cisco UCS fabric interconnect for Cisco Nexus B, complete the following steps:

 Define a description for the port channel connecting to FI-B by running the following commands:

```
N9K-B(config-if)# interface Po14
N9K-B(config-if)# description to FI-B
```

2. Make the port channel a switchport and configure a trunk to allow all VLAN traffic by running the following commands:

```
N9K-B(config-if)# switchport
N9K-B(config-if)# switchport mode trunk
N9K-B(config-if)# switchport trunk allowed vlan all
```

Make the port channel and associated interfaces into spanning tree edge ports by running the following command:

N9K-B(config-if)# spanning-tree port type edge trunk

4. Set the MTU to be 9216 to support jumbo frames by running the following command:

```
N9K-B(config-if)# mtu 9216
```

5. Make a vPC port channel and start it by running the following commands:

```
N9K-B(config-if)# vpc 14
N9K-B(config-if)# no shutdown
```

Define a port description for the interface connecting to FI-B by running the following commands:

```
N9K-B(config-if)# interface eth1/25
N9K-B(config-if)# description FI-B:1/25
```

7. Start the interface by running the following commands:

```
N9K-B(config-if)# channel-group 14 mode active
N9K-B(config-if)# no shutdown
```

8. Define a description for the port channel connecting to FI-A by running the following commands:

```
N9K-B(config-if)# interface Po13
N9K-B(config-if)# description to FI-A
```

9. Make the port channel a switchport and configure a trunk to allow all VLAN traffic by running the following commands:

```
N9K-B(config-if)# switchport
N9K-B(config-if)# switchport mode trunk
N9K-B(config-if)# switchport trunk allowed vlan all
```

10.Make the port channel and associated interfaces into spanning tree edge ports by running the following command:

N9K-B(config-if) # spanning-tree port type edge trunk

11.Set the MTU to be 9216 to support jumbo frames by running the following command:

N9K-B(config-if)# mtu 9216

12.Make a vPC port channel and start it by running the following commands:

N9K-B(config-if)# vpc 13 N9K-B(config-if)# no shutdown

13. Define a port description for the interface connecting to FI-A by running the following commands:

N9K-B(config-if)# interface eth1/26 N9K-B(config-if)# description FI-A:1/26

14. Start the interface by running the following commands:

#### 6.1.8 Linking in to an existing network infrastructure

Depending on the available network infrastructure, you can use several methods and features to uplink to the VersaStack environment. If an existing Cisco Nexus environment is present, Cisco recommends using vPCs to uplink the Cisco Nexus 9000 Series Switches that are included in the VersaStack environment into the infrastructure. The previously described procedures can be used to create an uplink vPC to the existing environment.

# 7

# IBM Storwize V7000 storage configuration

This chapter describes the steps that are necessary to configure the Storwize V7000 storage system in the VersaStack environment.

# 7.1 Secure web access to the IBM Storwize V7000 service and management GUI

Browser access to all system and service IPs is automatically configured to connect securely by using HTTPS and SSL. Attempts to connect through HTTP are redirected to HTTPS.

The system generates its own self-signed SSL certificate. On first connection to the system, your browser might present a security exception because it does not trust the signer; you should allow the connection to proceed.

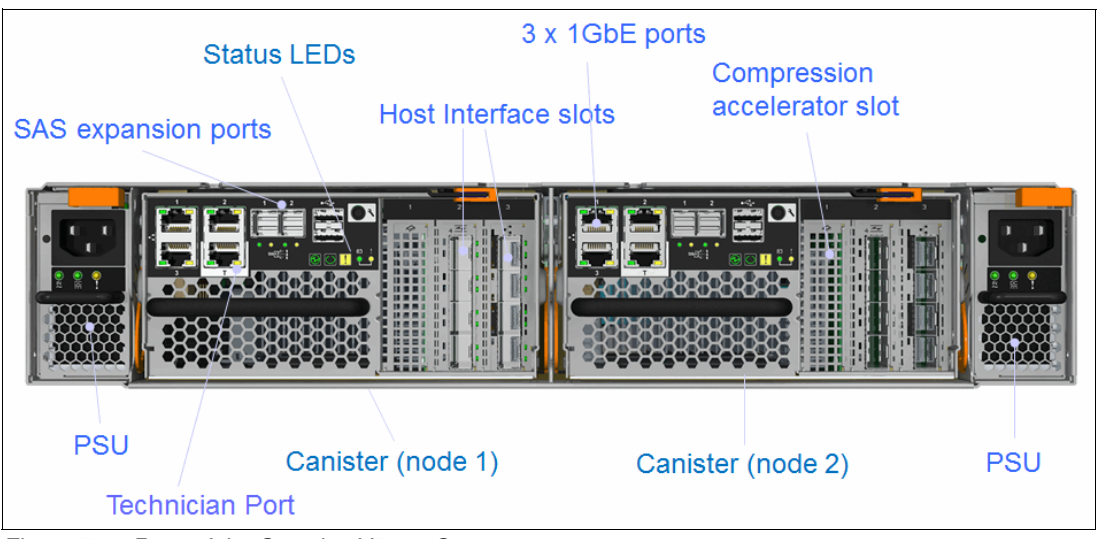

Figure 7-1 shows the rear of the Storwize V7000 Gen2 storage system.

Figure 7-1 Rear of the Storwize V7000 Gen2 storage system

### 7.2 IBM Storwize V7000 initial configuration setup

To accomplish the initial configuration setup of the IBM Storwize V7000 storage system, complete the following steps:

- 1. Configure an Ethernet port of a PC or notebook to allow DHCP to configure its IP address and DNS settings.
- 2. Connect an Ethernet cable from the PC or notebook Ethernet port to the Ethernet port labeled "T" on the rear of either node canister in the Storwize V7000 control enclosure.
- 3. A few moments after the connection is made, the node uses DHCP to configure the IP address and DNS settings of the PC or notebook.

**Note:** This step will likely disconnect you from any other network connections that you have on the PC or notebook. If you do not have DHCP on your PC or notebook, you can manually configure it with the following network settings:

- IPv4 address: 192.168.0.2
- Mask: 255.255.255.0
- Gateway: 192.168.0.1
- DNS: 192.168.0.1

4. Open a browser and go to https://install, which opens the initialization wizard. Figure 7-2 shows the Welcome window for the wizard.

| System Initialization × +                                |                                                                             |
|----------------------------------------------------------|-----------------------------------------------------------------------------|
| ← ▲ https://install/service/                             | ▽ (                                                                         |
| Most Visited 🗍 Getting Started I, Index of IBM Cisco Ver |                                                                             |
|                                                          |                                                                             |
|                                                          |                                                                             |
|                                                          |                                                                             |
|                                                          |                                                                             |
|                                                          |                                                                             |
|                                                          |                                                                             |
|                                                          |                                                                             |
|                                                          |                                                                             |
|                                                          |                                                                             |
|                                                          | System Initialization ×                                                     |
|                                                          | Welcome                                                                     |
|                                                          | This wizard guides you through the hardware setup process.                  |
|                                                          | For new installations, locate the customer worksheet and ensure that it has |
|                                                          | been completed by the customer before you begin this procedure.             |
|                                                          |                                                                             |
|                                                          | < Back Next L                                                               |
|                                                          |                                                                             |

Figure 7-2 System initialization wizard

- 5. When asked how the node will be used, select As the first node in a new system.
- Follow the instructions that are presented by the initialization tool to configure the system with a management IP address of <<var\_cluster\_mgmt\_ip>>,
   <<var\_cluster\_mgmt\_mask>>, and <<var\_cluster\_mgmt\_gateway>>.
- After you complete the initialization process, disconnect the cable between the PC and notebook and the technician port as directed, and reconnect to your network with your previous settings.
- 8. Click **OK** to redirect your browser to the management GUI at the IP address you configured.

**Note:** You might have to wait up to 5 minutes for the management GUI to start and become accessible.

- 9. Read and agree to the license agreement by selecting the check box next to it, and then click **Next** to proceed.
- 10.Log in as superuser with a password of passw0rd.
- 11. Change the password for superuser, and then click Log In.

## 12. Figure 7-3 shows the Storwize V7000 welcome window, which is the first window of System Setup. Click **Next**.

| System Setup                | х                                                                                                    |
|-----------------------------|----------------------------------------------------------------------------------------------------|
| <ul> <li>Welcome</li> </ul> | Welcome to System Setup                                                                                                    |
| System Name                 | Congratulations! You now have unmatched performance, availability, advanced functions<br>and highly-scalable capacity right at your fingertips.                 |
| Date and Time               | Complete the following before continuing:                                                                                                    |
| Licensed Functions          | Attach cables and power on all control and expansion enclosures.                                                                                                |
| Detected Enclosures         | <ul> <li>Locate email server IP and ports for sending event notifications.</li> <li>Locate email addresses for local users to receive notifications.</li> </ul> |
| Email Event Notifications   | (Optional) Locate NTP server IP address.                                                                                                    |
| Configure Storage           |                                                                                                    |
| Summary                     |                                                                                                    |
|                             |                                                                                                    |
|                             |                                                                                                    |
|                             |                                                                                                    |
|                             |                                                                                                    |
|                             |                                                                                                    |
|                             |                                                                                                    |
|                             |                                                                                                    |
|                             | Back Next > Cancel                                                                                                    |

Figure 7-3 StorwizeV7000 welcome window

13. The window that is shown in Figure 7-4 opens, where you can change the system name. Change the system name if required, and click **Apply and Next**.

| System Setup              | x                            |
|---------------------------|------------------------------|
| ⊗ Welcome                 | System Name                  |
| System Name               | Enter a name for the system: |
| Date and Time             | versastackv7000              |
| Licensed Functions        |                              |
| Detected Enclosures       |                              |
| Email Event Notifications |                              |
| Configure Storage         |                              |
| Summary                   |                              |
|                           |                              |
|                           |                              |
|                           |                              |
|                           |                              |
|                           |                              |
|                           |                              |
|                           |                              |

Figure 7-4 System Name window

14. The window that is shown in Figure 7-5 opens, where you can set the data and time manually or configure an NTP server. Select NTP Server and enter the NTP server address. Click Apply and Next to view and close the Tasks Completed window.

| System Setup              |                                                                                                    | х |
|---------------------------|----------------------------------------------------------------------------------------------------|---|
| Ø Welcome                 |                                                                                                    |   |
| Q System Name             | Date and Time                                                                                                    |   |
| System Name               | Select time and date settings. You can enter these settings manually or specify a Network Time Protocol (NTP) server to synchronize time on the system |   |
| Date and Time             | Network Time Frotocor (NTF) server to synchronize time on the system.                                                                                  |   |
| Licensed Functions        | Manually Server                                                                                                    |   |
| Detected Enclosures       | IP address: 9.174.128.253                                                                                                    |   |
| Email Event Notifications | Time Zone: (GMT-8:00) US Pacific Time                                                                                                    |   |
| Configure Storage         |                                                                                                    |   |
| Summary                   |                                                                                                    |   |
|                           |                                                                                                    |   |
|                           |                                                                                                    |   |
|                           |                                                                                                    |   |
|                           |                                                                                                    |   |
|                           |                                                                                                    |   |
|                           |                                                                                                    |   |
|                           |                                                                                                    |   |
|                           | Back Apply and Next  Cancel                                                                                                    |   |

Figure 7-5 Date and Time setting window

- 15. Validate that the enclosures that you connected are detected. If there are any discrepancies, review 5.1, "VersaStack cabling" on page 24. Click **Apply and Next**. View and close the Tasks Completed window.
- 16. The window that is shown in Figure 7-6 on page 47 opens, where you can specify the number of each license that you possess. Licenses are granted based on the number of enclosures. Enter the number for the licensed functions, and then click **Apply and Next**. View and close the Task Completed window.

| Jorom Cottap                                                            |                                                                                                    |
|-------------------------------------------------------------------------|----------------------------------------------------------------------------------------------------|
| <ul> <li>Welcome</li> <li>System Name</li> <li>Date and Time</li> </ul> | Licensed Functions<br>Additional licenses are required to use certain system functions. For auditing purposes, retain the<br>license agreement for proof of compliance. |
| Licensed Functions                                                      | Remote Mirroring: 2 Number of enclosures)                                                                                                    |
| Detected Enclosures                                                     | External Virtualization: 8 (Number of external enclosures)                                                                                                    |
| Configure Storage                                                       | Real-time Compression: 8 (Number of enclosures)                                                                                                    |
| Summary                                                                 |                                                                                                    |
|                                                                         |                                                                                                    |
| Need Help                                                               | Dack     Anniv and Novt      Cancel                                                                                                    |

Figure 7-6 Licensed Functions

17. The window that is shown in Figure 7-7 opens, where you can set up event notifications through email. Select **Yes** to enter the email information for event notification.

| System Setup                 |                                                                                                    | ×                                       |
|------------------------------|----------------------------------------------------------------------------------------------------|-----------------------------------------|
| ⊗ Welcome                    |                                                                                                    |                                         |
| Q Sustem Name                | Email Event Notifications                                                                                                    |                                         |
| System Name                  | Call home constantly monitors the health and functionality of your storage system. You and the support<br>center are immediately notified when an event requiring service occurs. A service request is automatically |                                         |
| ☑ Date and Time              | opened and preliminary critical diagnostic data is sent to authorized support personnel.                                                                                                    |                                         |
| Solutions Licensed Functions | Call home provides:                                                                                                    |                                         |
| Detected Enclosures          | Up to 45% faster impact resolution time     24/7 system monitoring                                                                                                    |                                         |
| •                            | Automatic notification to you and the support center in the event of a system error                                                                                                    |                                         |
| Email Event Notifications    | Do you want to set up email notifications, which includes call home?                                                                                                    |                                         |
| Contact Details              | Yes                                                                                                    |                                         |
| Email Servers                | O No                                                                                                    |                                         |
| Email Notifications          |                                                                                                    |                                         |
|                              |                                                                                                    |                                         |
| Configure Storage            |                                                                                                    |                                         |
|                              |                                                                                                    |                                         |
| Summary                      |                                                                                                    |                                         |
|                              |                                                                                                    |                                         |
|                              |                                                                                                    |                                         |
|                              |                                                                                                    |                                         |
|                              |                                                                                                    |                                         |
|                              |                                                                                                    |                                         |
|                              |                                                                                                    |                                         |
|                              |                                                                                                    |                                         |
| C                            |                                                                                                    | ,,,,,,,,,,,,,,,,,,,,,,,,,,,,,,,,,,,,,,, |
|                              | ■ Back Next ► Cancel                                                                                                    |                                         |
|                              |                                                                                                    |                                         |

Figure 7-7 Email Event Notifications window

- 18. Enter the system location and contact details of <<var\_org>>, <<var\_street\_address>>, <<var\_city>>, <<var\_state>>, <<var\_zip>>, and <<var\_country\_code>>, and then click **Apply and Next**. View and close the Tasks Completed window.
- 19.Insert the contact details of <<var\_contact\_name>>, <<var\_email\_contact>>, <<var\_admin\_phone>>, and <<var\_city>>, click **Apply and Next**, and click **Close**.
- 20. Enter the email server IP address <<var\_mailhost\_ip>> and change the port if necessary, and then click **Apply and Next**. View and close the Tasks Completed window. Click **Apply and Next**.
- 21. In the Call Home validation window, click Apply and Next, and then click Close.

22. Enter the email addresses for all administrators that should be notified when issues occur and any other parties that need information or inventory by using *<<var\_email\_contact>>*. Click **Apply and Next**. Review and close the Tasks Completed window. Figure 23 on page 50 shows where you can specify whom receives each email and for what they receive notifications.

| System Setup                                                                                                    |                            |                  |            |                          | x      |
|----------------------------------------------------------------------------------------------------|----------------------------|------------------|------------|--------------------------|--------|
| Ø Welcome                                                                                                    |                            |                  |            |                          |        |
| System Name                                                                                                    | The call home email to the | e support center | is automa  | atically configured. You |        |
| ☑ Date and Time                                                                                                    | can, optionally, add users | to receive event | notificati | ons.                     |        |
| S Licensed Functions                                                                                                    | Email Address 2            | 8 🔺 🤅            |            |                          |        |
| Detected Enclosures                                                                                                    |                            |                  |            | ÐΘ                       |        |
| <ul> <li>Email Event Notifications</li> <li>System Location</li> <li>Contact Details</li> <li>Email Servers</li> <li>Email Notifications</li> </ul> |                            |                  |            |                          |        |
| Configure Storage                                                                                                    |                            |                  |            |                          |        |
| Summary                                                                                                    |                            |                  |            |                          |        |
|                                                                                                    |                            |                  |            |                          |        |
|                                                                                                    |                            |                  |            |                          |        |
|                                                                                                    |                            |                  |            |                          |        |
|                                                                                                    |                            |                  |            |                          |        |
|                                                                                                    | Back                       | Apply and Next   |            |                          | Cancel |

Figure 7-8 Email Notifications window

23. The window that is shown in Figure 7-9 opens, where you choose to configure your external storage automatically now or to wait until later. Select **Configure storage now** and then click **Next**.

| System Setup                          | x                                                                                     |
|---------------------------------------|---------------------------------------------------------------------------------------|
| Ø Welcome                             | Configure Storage                                                                     |
| System Name                           | Would you like to automatically configure internal storage now?                       |
| ☑ Date and Time                       | Configure storage now                                                                 |
| Science Functions                     | Pools and RAID settings are automatically configured for best practices.              |
| O Detected Enclosures                 | Configure storage later<br>Storage settings must be configured in the Management GUI. |
| Semail Event Notifications            |                                                                                       |
| <ul> <li>Configure Storage</li> </ul> |                                                                                       |
| Summary                               |                                                                                       |
|                                       |                                                                                       |
|                                       |                                                                                       |
|                                       |                                                                                       |
|                                       |                                                                                       |
|                                       |                                                                                       |
|                                       |                                                                                       |
| Need Help                             | Back Next Cancel                                                                      |

Figure 7-9 Configure Storage window

- 24. Review the summary and click **Finish**. View and close the Tasks Completed window.
- 25. Click **Cancel** on the Create Hosts window, as these hosts are created after the Cisco Fabric Interconnects are configured. Optionally, you can view an introductory tour of the management GUI by using the link.
- 26.In the window that is shown in Figure 7-10 on page 51, click the Settings icon in the lower left of the window, and then select **Network**.

| Series - | Settings<br>Notifications<br>Network<br>Security<br>System<br>Support<br>GUI Preferences |
|----------|------------------------------------------------------------------------------------------|

Figure 7-10 Network menu

27. In the window that is shown in Figure 7-11, click the **Service IP Addresses** menu and click port 1 to enter the node management port IP address (<<var\_node01\_mgmt\_ip>>), netmask (<<var\_node01\_mgmt\_mask>>), and gateway (<<var\_node01\_mgmt\_gateway>>). Click **OK** and then click **Close**.

| Network                    |            | Service IP Addresses                                                                                                    |
|----------------------------|------------|----------------------------------------------------------------------------------------------------|
| Management IP<br>Addresses |            | The service IP address provides access to the service interfaces on each individual node canister. Select the<br>canister and click port 1 to configure a service IP address for the canister. The service IP address can be<br>unconfigured by clearing the IPv4 or IPv6 fields or by setting the IPv4 address to 0.0.0 or the IPv6 address to 0.0.0 |
| Service IP Add             | lresses    | Node Canister: left ldentify                                                                                                    |
| Ethernet Ports             |            |                                                                                                    |
| isc si                     | Servic     | e IP (Port 1)                                                                                                    |
| Cor                        | IP Address | 173.36.252.193                                                                                                    |
| Fibi S                     | ubnet Mask | 255.255.254.0                                                                                                    |
|                            | Gateway    | 173.36.252.1                                                                                                    |
| Show                       | / IPv6     | OK                                                                                                    |

Figure 7-11 Set the service IP for port 1

- 28. Click the Node Canister drop-down menu item, change the selection to Left, and click the port 1 picture to enter the node management port IP address (<<var\_node02\_mgmt\_ip>>), netmask (<<var\_node02\_mgmt\_mask>>), and gateway (<<var\_node02\_mgmt\_gateway>>). Click OK and then Close.
- 29. In the left menu, hover over each of the icons to become familiar with the GUI options.
- 30. To create a separate administrator user, click the lock icon in the left pane, which opens the Users pane. Click **Create User** and enter the user name (<<*var\_admin>>*) and a password (<<*var\_password*>>). Click **Create** and then **Close**.
- 31.Log off by selecting the superuser account in the upper right pane and clicking **Log Out**. Log back in by using the admin account that you created.
- 32.Click the fourth icon from the top in the left pane to open the Volumes pane. Click **Create Volume** at the upper left to open the Create Volume wizard.

- 33.Click **Thin-Provision** in the Select a Preset section. Click **mdiskgroup0** in the Select a Pool section.
- 34. To create SAN boot volumes for ESX, in the Volume Details section, enter the following values:
  - Quantity: 2
  - Capacity: 32 GiB
  - Name: vm\_host\_boot
  - Change the starting number to 1,

Click Create, and then click Close.

Figure 7-12 shows the Create Volumes window, which shows the creation of two vm-host-boot volumes.

| Create Volumes                                                      | х |  |  |  |
|---------------------------------------------------------------------|---|--|--|--|
| Select a Preset                                                     |   |  |  |  |
| Generic Thin-Provision Mirror Thin Mirror Compressed                |   |  |  |  |
| Select a Pool       Primary Pool: mdiskgrp0   Edit                  |   |  |  |  |
| Volume Details Quantity 2  Capacity 32 GiB  Name m_host_boot_ 1 - 2 |   |  |  |  |
| Summary: 2 volumes, 64.00 GiB total, 4.29 TiB free in pool          |   |  |  |  |
| Advanced Create Create and Map to Host Cancel                       |   |  |  |  |

Figure 7-12 Create two vm-host-boot volumes

- 35. To create a generic VMFS datastore for virtual machines, click **Create Volume**, select **Generic** or another preset that you want, and select **mdiskgroup0** for the pool. Enter the following values:
  - Quantity: 1
  - Capacity: 2048 GiB
  - Name: infra\_datastore\_1

Click Create and then click Close.

36. To create a thin-provisioned VMFS datastore, click **Volume**, select **Thin-Provision**, and select **mdiskgroup0** for the pool.

| Create Volumes                                                                                                    | х |  |  |  |
|----------------------------------------------------------------------------------------------------|---|--|--|--|
| Select a Preset         Image: Select a Preset         Generic       Thin-Provision         Mirror       Thin Mirror         Compressed         Select a Pool         Primary Pool: mdiskgrp0 |   |  |  |  |
| Volume Details<br>Quantity 1 Capacity 256 GiB Name a_datastore_2 Capacity 256.00 GiB virtual capacity, 5.12 GiB real capacity, 987.00 GiB free in pool                                        |   |  |  |  |
| Advanced Create and Map to Host Cancel                                                                                                    |   |  |  |  |

Figure 7-13 shows the Create Volumes window, which shows the creation of a thin-provisioned datastore.

Figure 7-13 Create a thin-provisioned datastore

37. Create the rest of volumes by using the values that are shown in Table 7-1.

Table 7-1 Table of volume names and sizes

| Volume name    | Size (GiB)             | FlashCopy |
|----------------|------------------------|-----------|
| sql_rdm_data   | 256                    | Yes       |
| sql_rdm_log    | 64                     | Yes       |
| sql_rdm_quorum | 1                      | No        |
| vm_datastore_1 | 1024                   | Yes       |
| vm_datastore_2 | 256 (thin-provisioned) | Yes       |
| vm_host_boot_1 | 32                     | No        |
| vm_host_boot_2 | 32                     | No        |

#### Figure 7-14 shows the final result of volume creation.

| Name              | State                 | Capacity   | Pool      | Host Mappings | UID 📕                   |
|-------------------|-----------------------|------------|-----------|---------------|-------------------------|
| infra_datastore_1 | ✓ Online (formatting) | 1.00 TiB   | mdiskgrp0 | No            | 6005076802C480B2C400000 |
| infra_datastore_2 | ✓ Online              | 256.00 GiB | mdiskgrp0 | No            | 6005076802C480B2C400000 |
| sp_datastore_1    | ✓ Online (formatting) | 2.00 TiB   | mdiskgrp0 | No            | 6005076802C480B2C400000 |
| sql_rdm_data      | ✓ Online (formatting) | 256.00 GiB | mdiskgrp0 | No            | 6005076802C480B2C400000 |
| sql_rdm_log       | ✓ Online (formatting) | 64.00 GiB  | mdiskgrp0 | No            | 6005076802C480B2C400000 |
| sql_rdm_quorum    | ✓ Online (formatting) | 1.00 GiB   | mdiskgrp0 | No            | 6005076802C480B2C400000 |
| vm_host_boot1     | ✓ Online (formatting) | 32.00 GiB  | mdiskgrp0 | No            | 6005076802C480B2C400000 |
| vm_host_boot2     | ✓ Online (formatting) | 32.00 GiB  | mdiskgrp0 | No            | 6005076802C480B2C400000 |

Figure 7-14 Final result of volume creation

**Note:** You might want to create a separate VMFS volume for the swap file. To do so, click **Create Volume**, select **Thin-Provision**, and enter the following details:

- mdiskgrp0
- Quantity: 1
- Capacity: 100 GiB
- Name: infra\_swap

Click Create and then Close.

38.Collect the information for the Fibre Channel WWPNs that are used later for SAN boot by selecting the cog icon in the left pane, which opens the Settings menu. Click **Network**, as shown in Figure 7-15.

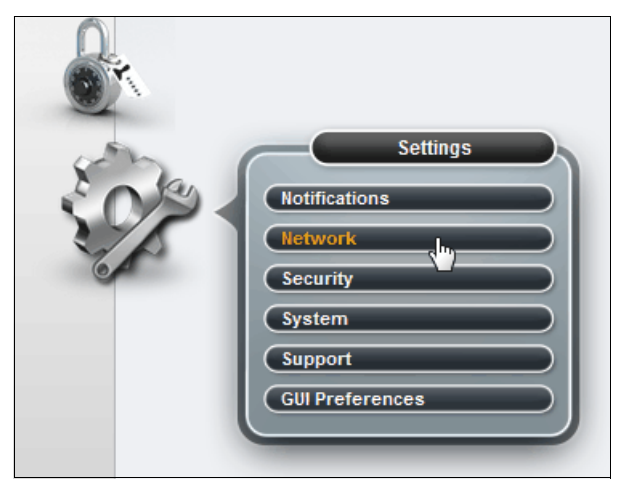

Figure 7-15 Access the FC ports menu
39. Select Fibre Channel Ports in the lower left menu, and then expand the ports 1 - 4 to show the WWPNs, as shown in Figure 7-16.

| Network                       | Fibre                                                                                                    | Channe                     | el Ports                 |                                                                   |                                 |                                                                               |
|-------------------------------|----------------------------------------------------------------------------------------------------|----------------------------|--------------------------|-------------------------------------------------------------------|---------------------------------|-------------------------------------------------------------------------------|
| Management IP<br>Addresses    | Each po<br>port is a                                                                                                    | ort is confi<br>illowed to | gured ident<br>communic: | tically across all nodes in the<br>ate. Each port is allowed to c | system. The co<br>ommunicate wi | onnection determines with which systems the<br>ith hosts and storage systems. |
| Service IP Addresses          | l⊟ Act                                                                                                    | ions 🔍                     | Filter                   | System Connection                                                 | Node                            | Selected 1 Fibre Channel I/O port                                             |
| Ethernet Ports                | Θ                                                                                                    | 1                          | 1                        | Any<br>Any<br>Any                                                 | 2(Right)<br>4(Left)             | 500507680B214FF5<br>500507680B214FF4                                          |
| iscsi                         | Θ                                                                                                    | 2                          | 2                        | Any<br>Any                                                        | 2(Right)                        | 500507680B224FF5                                                              |
| Fibre Channel<br>Connectivity |                                                                                                    | 3                          | 2                        | Any<br>Any<br>Any                                                 | 4(Left)                         | 500507680B224FF4                                                              |
| Fibre Channel Ports           | Θ                                                                                                    | 4                          | 3                        | Any<br>Any                                                        | 4(Left)                         | 500507680B234FF4                                                              |
|                               |                                                                                                    |                            | 4                        | Any<br>Any                                                        | 2(Right)<br>4(Left)             | 500507680B244FF5<br>500507680B244FF4                                          |
|                               | <ul> <li>(+)</li> <li>(+)</li></ul> | 5<br>6<br>7                |                          | Any<br>Any                                                        |                                 |                                                                               |
|                               | •                                                                                                    | 8                          |                          | Any                                                               |                                 |                                                                               |

Figure 7-16 Find the FC WWPNs

**Note:** In this example configuration, we deployed a bloc-only system by using all four Fibre Channel ports. The right node is the configuration node with an ID 2 and the left node is the partner node with an ID of 4.

40. Enter the WWPN numbers that are shown in Table 7-2. They will be required later when you configure the FC zones. The data for the hosts will be collected later in this document. For example, ID 3 on node 1 in Figure 7-16 corresponds to FC\_Node1-3 in the spreadsheet.

| Source     | Switch target | Variable                  | Customer WWPN |
|------------|---------------|---------------------------|---------------|
| FC_Node1-1 | FI-A          | var_wwpn_Node1-1-F<br>I-A |               |
| FC_Node1-2 | FI-A          | var_wwpn_Node1-2-F<br>I-A |               |
| FC_Node1-3 | FI-B          | var_wwpn_Node1-1-F<br>I-B |               |
| FC_Node1-4 | FI-B          | var_wwpn_Node1-2-F<br>I-B |               |
| FC_Node2-1 | FI-A          | var_wwpn_Node2-1-F<br>I-A |               |
| FC_Node2-2 | FI-A          | var_wwpn_Node2-2-F<br>I-A |               |
| FC_Node2-3 | FI-B          | var_wwpn_Node2-1-F<br>I-B |               |

Table 7-2 WWPNs for IBM Storwize V7000 Gen2 storage system

| Source             | Switch target | Variable                        | Customer WWPN |
|--------------------|---------------|---------------------------------|---------------|
| FC_Node2-4         | FI-B          | var_wwpn_Node2-2-F<br>I-B       |               |
| vm-host-infra-01-a | FI-A          | var_wwpn_VM-Host-I<br>nfra-01-A |               |
| vm-host-infra-01-b | FI-B          | var_wwpn_VM-Host-I<br>nfra-01-B |               |
| vm-host-infra-02-a | FI-A          | var_wwpn_VM-Host-I<br>nfra-02-A |               |
| vm-host-infra-02-b | FI-B          | var_wwpn_VM-Host-I<br>nfra-02-B |               |

The Storwize V7000 storage system is now configured.

For the examples in this book, we will not be using the Real-time Compression (RtC) feature or the extensive range of replication services. For more information about RtC, see *IBM Real-time Compression in IBM SAN Volume Controller and IBM Storwize V7000*, REDP-4859

For more information about replication services, see *IBM System Storage SAN Volume Controller and Storwize V7000 Replication Family Services*, SG24-7574.

For more information about the Storwize V7000 Gen2 storage system, see *Implementing the IBM Storwize V7000 Gen2*, SG24-8244.

For more information about Storwize software Version 7.4, see *Implementing the IBM Storwize V7000 V7.4*, SG24-7938.

# 8

# **Cisco Unified Computing System configuration**

This chapter describes how to configure the Cisco Unified Computing System (Cisco UCS) for use in a VersaStack environment.

# 8.1 Performing the initial setup of Cisco UCS 6248 Fabric Interconnect for VersaStack environments

This section provides detailed procedures for configuring the Cisco UCS for use in a VersaStack environment. The steps are necessary to provision the Cisco UCS C-Series and B-Series servers and should be followed precisely to avoid improper configuration.

## 8.1.1 Cisco UCS 6248 A

To configure the Cisco UCS 6248 A server for use in a VersaStack environment, complete the following steps:

1. Connect to the console port on the first Cisco UCS 6248 fabric interconnect and complete the following prompts with the provided information:

Enter the configuration method: console Enter the setup mode; setup newly or restore from backup.(setup/restore)? Setup You have chosen to set up a new fabric interconnect? Continue? (y/n): y Enforce strong passwords? (y/n) [y]: yEnter the password for "admin": <<var password>> Enter the same password for "admin": <<var password>> Is this fabric interconnect part of a cluster (select 'no' for standalone)? (yes/no) [n]: y Which switch fabric (A|B): A Enter the system name: <<var ucs clustername>> Physical switch Mgmt0 IPv4 address: <<var ucsa mgmt ip>> Physical switch MgmtO IPv4 netmask: <<var ucsa mgmt mask>> IPv4 address of the default gateway: <<var ucsa mgmt gateway>> Cluster IPv4 address: <<var ucs cluster ip>> Configure DNS Server IPv4 address? (yes/no) [no]: y DNS IPv4 address: <<var nameserver ip>> Configure the default domain name? y Default domain name: <<var dns domain name>> Join centralized management environment (UCS Central)? (yes/no) [n]: Enter

- 2. Review the settings that are output to the console. If they are correct, answer yes to apply and save the configuration.
- 3. Wait for the login prompt and make sure that the configuration process completes before proceeding. It can take approximately 3 5 minutes.

#### 8.1.2 Cisco UCS 6248 B

To configure the Cisco UCS 6248 B server for use in a VersaStack environment, complete the following steps:

 Power on the second module and connect to the console port on the second Cisco UCS 6248 fabric interconnect and complete the following prompts with the provided information:

Enter the configuration method: console Installer has detected the presence of a peer Fabric interconnect. This Fabric interconnect will be added to the cluster. Do you want to continue  $\{y|n\}$ ? y Enter the admin password for the peer fabric interconnect: <<var\_password>> Physical switch Mgmt0 IPv4 address: <<var\_ucsb\_mgmt\_ip>> Apply and save the configuration (select 'no' if you want to reenter)? (yes/no): y

# 8.2 Cisco UCS for IBM Storwize V7000 storage system

This section describes the steps to install the Cisco UCS for Storwize V7000 storage system.

#### 8.2.1 Logging in to Cisco UCS Manager

To log in to the Cisco UCS environment, complete the following steps:

- 1. Open a web browser and go to the Cisco UCS 6248 fabric interconnect cluster address.
- 2. Click the Launch UCS Manager link to download the Cisco UCS Manager software.
- 3. If prompted to accept security certificates, accept as necessary.
- When prompted, enter admin as the user name and enter the administrative password of <<var\_password>>.
- 5. Click Login to log in to Cisco UCS Manager.
- 6. Enter the information for Anonymous Reporting if you want and click **OK**.

#### 8.2.2 Upgrading Cisco UCS Manager software to Version 2.2(3d)

This book assumes the use of Cisco UCS Manager Software Version 2.2(3d). To upgrade the Cisco UCS Manager software and the Cisco UCS 6248 Fabric Interconnect software to Version 2.2(3d), see the Cisco UCS Manager Install and Upgrade Guides, found at the following website:

http://www.cisco.com/c/en/us/support/servers-unified-computing/ucs-manager/product
s-installation-guides-list.html

#### 8.2.3 Adding a block of IP addresses for KVM access

To create a block of IP addresses for server Keyboard, Video, Mouse (KVM) access in the Cisco UCS environment, complete the following steps.

**Note:** This block of IP addresses should be in the same subnet as the management IP addresses for the Cisco UCS Manager.

- 1. In Cisco UCS Manager, click the LAN tab in the navigation pane.
- 2. Click Pools  $\rightarrow$  root  $\rightarrow$  IP Pools  $\rightarrow$  IP Pool ext-mgmt.
- 3. In the Actions pane, select Create Block of IP Addresses.
- Enter the starting IP address of the block and the number of IP addresses required, and the subnet and gateway information (<<var\_In-band\_mgmtblock\_net>>).
- 5. Click **OK** to create the IP block.
- 6. Click **OK** in the confirmation message.

## 8.2.4 Adding a block of IPv4 addresses for KVM access

To create a block of IP addresses for server Keyboard, Video, Mouse (KVM) access in the Cisco UCS environment, complete the following steps:

**Note:** This block of IP addresses should be in the same subnet as the management IP addresses for the Cisco UCS Manager.

- 1. In Cisco UCS Manager, click the LAN tab in the navigation pane.
- 2. Select **Pools**  $\rightarrow$  **root**  $\rightarrow$  **IP Pools**  $\rightarrow$  **IP Pool ext-mgmt**, as shown in Figure 8-1.

| Fault Summary                                                                                                    |                                                                         |                                         | <b>▲</b><br>0                                   |              |
|----------------------------------------------------------------------------------------------------|-------------------------------------------------------------------------|-----------------------------------------|-------------------------------------------------|--------------|
| Equipment Servers                                                                                                    | CAN SAN MI A                                                            | amin                                    |                                                 |              |
| F                                                                                                    | ilter: All                                                              |                                         |                                                 |              |
| LAN<br>LAN Cloud<br>Appliances<br>Internal LA<br>Policies<br>Policies<br>Policies<br>Policies<br>Policies<br>Policies | N<br>Pools                                                              |                                         |                                                 |              |
|                                                                                                    | IP Pool iscsi-initiat<br>C Pools<br>o-Organizations<br>itoring Sessions | Show Navi<br>Create Bloo<br>Create Bloo | gator<br>:k of IPv4 Addre:<br>:k of IPv6 Addre: | sses<br>sses |

Figure 8-1 IP pool ext-mgmt

- 3. In the Actions pane, select Create Block of IPv4 Addresses.
- 4. Enter the starting IP address of the block and the number of IP addresses required, and the subnet and gateway information (<<var\_In-band\_mgmtblock\_net>>).

Figure 8-2 on page 61 shows the creation of the block of IPv4 addresses.

| <u>A</u>     | Crea                 |                  |                     |    |        |
|--------------|----------------------|------------------|---------------------|----|--------|
| Create a     | Block of IPv4        | Addresses        |                     |    | 0      |
| From:        | <b>192.168.10.41</b> | Size:            | D                   |    | 8 🗘    |
| Subnet Mask: | 255.255.255.0        | Default Gateway: | <b>192.168.10.1</b> |    |        |
| Primary DNS: | 0.0.0.0              | Secondary DNS:   | 0.0.0.0             |    |        |
|              |                      |                  |                     | ОК | Cancel |

Figure 8-2 Create a block of IPv4 addresses

- 5. Click **OK** to create the IP block.
- 6. Click **OK** in the confirmation message.

#### 8.2.5 Synchronizing the Cisco UCS environment to NTP

To synchronize the Cisco UCS environment to the NTP server, complete the following steps:

- 1. In Cisco UCS Manager, click the Admin tab in the navigation pane.
- 2. Click All  $\rightarrow$  Timezone Management, as shown in Figure 8-3.

| Fault Summary                                          | 🕒 🛑 🖪 New 🚽 🛃 Option     | ns 😧 🕕 🔝 Pending Activities 🔟 Exit |   |
|--------------------------------------------------------|--------------------------|------------------------------------|---|
|                                                        | >> 🛱 All + 🎯 Time Zone M | anagement                          |   |
| Equipment Servers LAN SAN VM Admin                     | General Events           |                                    |   |
| Filter: All                                            | Actions                  | Properties                         |   |
| ± =                                                    | Add NTP Server           | Time Zone: <not set=""></not>      |   |
|                                                        |                          | NTP Servers                        |   |
| Faults, Events and Audit Log     G     User Management |                          | 🔍 Filter 👄 Export 😓 Print          |   |
| Key Management     Communication Management            |                          | Name                               | Ę |
| Stats Management                                       |                          |                                    | ^ |
| Capability Catalog                                     |                          |                                    |   |
| Management Extension                                   |                          |                                    |   |
|                                                        |                          |                                    | 1 |
|                                                        |                          |                                    |   |
|                                                        |                          |                                    |   |
|                                                        |                          |                                    |   |
|                                                        |                          |                                    | ~ |

Figure 8-3 Timezone Management

- 3. In the Properties pane, select the appropriate time zone in the Timezone menu.
- 4. Click Save Changes, and then click OK.
- 5. Click Add NTP Server.

6. Enter <<var\_global\_ntp\_server\_ip/FQDN>> and click **OK**, as shown in Figure 8-4.

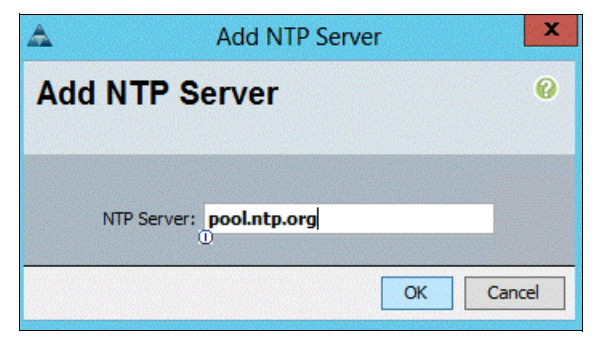

Figure 8-4 Add NTP server

7. Click **OK**.

#### Editing the chassis discovery policy

Setting the discovery policy simplifies the addition of Cisco UCS B-Series chassis and of additional fabric extenders for further Cisco UCS C-Series connectivity.

To modify the chassis discovery policy, complete the following steps:

- 1. In Cisco UCS Manager, click the **Equipment** tab in the navigation pane and select **Equipment** in the list on the left.
- 2. In the right pane, click the **Policies** tab.
- Under Global Policies, set the Chassis/FEX Discovery Policy to match the number of uplink ports that are cabled between the chassis or fabric extenders (FEXes) and the fabric interconnects.
- 4. Set the Link Grouping Preference to **Port Channel**, as shown in Figure 8-5.

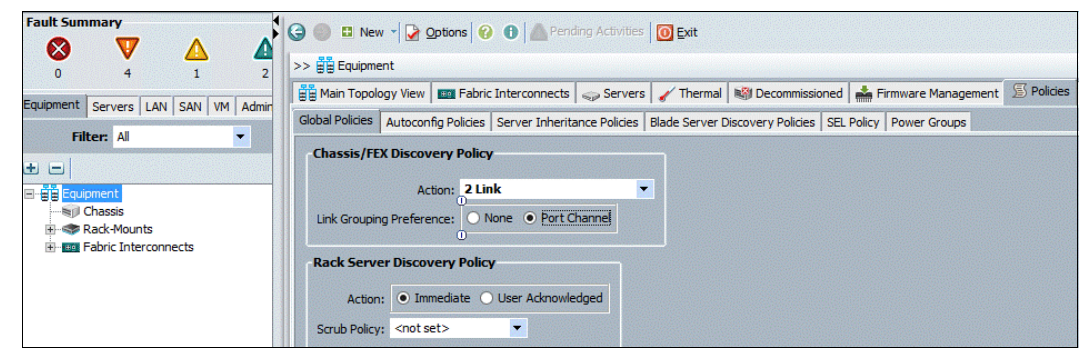

Figure 8-5 Link grouping preference

- 5. Click Save Changes.
- 6. Click **OK**.

# 8.2.6 Enabling the server and uplink ports

To enable the server and uplink ports, complete the following steps:

- 1. In Cisco UCS Manager, click the Equipment tab in the navigation pane.
- 2. Click Equipment  $\rightarrow$  Fabric Interconnects  $\rightarrow$  Fabric Interconnect A (primary)  $\rightarrow$  Fixed Module.
- 3. Expand Ethernet Ports.
- 4. Select the ports that are connected to the chassis, right-click them, and select Configure as Server Port, as shown in Figure 8-6.

| Fault Sum | mary                |              |                                                                                                    | 4            |                                       |
|-----------|---------------------|--------------|----------------------------------------------------------------------------------------------------|--------------|---------------------------------------|
|           | <b>77</b>           | ^            |                                                                                                    |              | 😂 🌑 🗳 New 👻 📝 Options 🚱 🕕             |
| <b>N</b>  | V                   |              | 4                                                                                                    |              | >> E Fouipment > E Fabric Interconnec |
| U         | 4                   | 1            | 2                                                                                                    |              |                                       |
| Equipment | Servers LAN SA      | AN VM A      | dmin                                                                                                    |              | General Faults Events FSM Statistics  |
|           | Filter: All         |              | -                                                                                                    |              | Fault Summary                         |
| I         |                     |              |                                                                                                    |              |                                       |
|           |                     |              |                                                                                                    |              |                                       |
| 🖃 📲 Equip | pment               |              |                                                                                                    |              | 0 0 0                                 |
|           | Chassis             |              |                                                                                                    |              | Status                                |
| 🗄 - 🧇 F   | Rack-Mounts         |              |                                                                                                    |              | Queral Statues Admin Down             |
|           | abric Interconnects | S            |                                                                                                    |              |                                       |
|           | Fabric Interconr    | nect A (prin | nary)                                                                                                    |              | Additional Info: Administratively do  |
|           | Fixed Modul         | t Dorte      |                                                                                                    |              | Admin State: Disabled                 |
|           |                     |              |                                                                                                    |              | Astions                               |
|           | - Port              | 2            |                                                                                                    |              | Actions                               |
|           | -I Port             | t 3 E        | nable                                                                                                    |              |                                       |
|           | -I Port             | t4 D         | )isable                                                                                                    |              |                                       |
|           | -I Port             | t 5          | -radiaria                                                                                                    |              |                                       |
|           |                     | t6 (         | Configure a                                                                                                    | is Server Po | rt                                    |
|           |                     | t7 (         | Configure a                                                                                                    | is Uplink Po | int                                   |
|           | i i i 🗖 Deni        | 0            | THE REAL PROPERTY OF THE REAL PROPERTY OF THE PROPERTY OF THE REAL PROPERTY OF THE REAL PROPERTY OF THE REAL PROPERTY OF THE REAL PROPERTY OF THE REAL PROPERTY OF THE REAL PROPERTY OF THE REAL PROPERTY OF THE REAL PROPERTY OF THE REAL PROPERTY OF THE REAL PROPERTY OF THE REAL PROPE |              |                                       |

Figure 8-6 Configure as a server port

- 5. Click **Yes** to confirm server ports and click **OK**.
- 6. Verify that the ports that are connected to the chassis are now configured as server ports, as shown in Figure 8-7.

| Fault Summary                                                                                              | 6    | 🗄 New 🔻                | Options 🕜 🔒       | A Pendin   | g Activities   | 0 Exit              |                      |
|----------------------------------------------------------------------------------------------------|------|------------------------|-------------------|------------|----------------|---------------------|----------------------|
| 0 5 1 5<br>Equipment Servers LAN SAN VM Admit                                                              | >> 👬 | Equipment <b>Ports</b> | Fabric Interconne | ects ▶ 💷 F | Fabric Interco | nnect A (primary) + | IIII Fixed Module >  |
| Filter: All                                                                                                | Slot | Port ID                | MAC               | If Role    | IfType         | Overall Status      | Administrative State |
|                                                                                                    | 1    | 1                      | 8C:60:4F:5F:7A:28 | Server     | Physical       | 1 Up                | 1 Enabled            |
| Equipment                                                                                                  | 1    | 2                      | 8C:60:4F:5F:7A:29 | Server     | Physical       | 1 Up                | 1 Enabled            |
| Signal Chassis     Sack-Mounts     Sack-Mounts     Fabric Interconnects     Fabric Interconnect A (primary |      |                        |                   |            |                |                     |                      |
| Fixed Module                                                                                               |      |                        |                   |            |                |                     |                      |

Figure 8-7 Verify the server ports

- 7. Select ports 25 and 26 that are connected to the Cisco Nexus switches, right-click them, and select **Configure as Uplink Port**.
- 8. Click **Yes** to confirm the uplink ports and click **OK**.
- 9. Click Equipment  $\rightarrow$  Fabric Interconnects  $\rightarrow$  Fabric Interconnect B (subordinate)  $\rightarrow$  Fixed Module.
- 10.Expand Ethernet Ports.
- 11.Select the ports that are connected to the chassis, right-click them, and select **Configure** as Server Port.
- 12. Click **Yes** to confirm server ports and click **OK**.
- 13. Select ports 25 and 26 that are connected to the Cisco Nexus switches, right-click them, and select **Configure as Uplink Port**.
- 14. Click Yes to confirm the uplink ports and click OK.

#### Changing FI to FC Switching Mode on FI-A and FI-B

Switching FC modes requires the Fabric Interconnects to restart. The restart takes place automatically. When the Fabric Interconnects complete the restart process, a new management session must be established to continue with management and configuration.

Complete the following steps:

1. In the window that is shown in Figure 8-8 on page 65, go to the Equipment tab in the left pane and expand the **Fabric Interconnects** object.

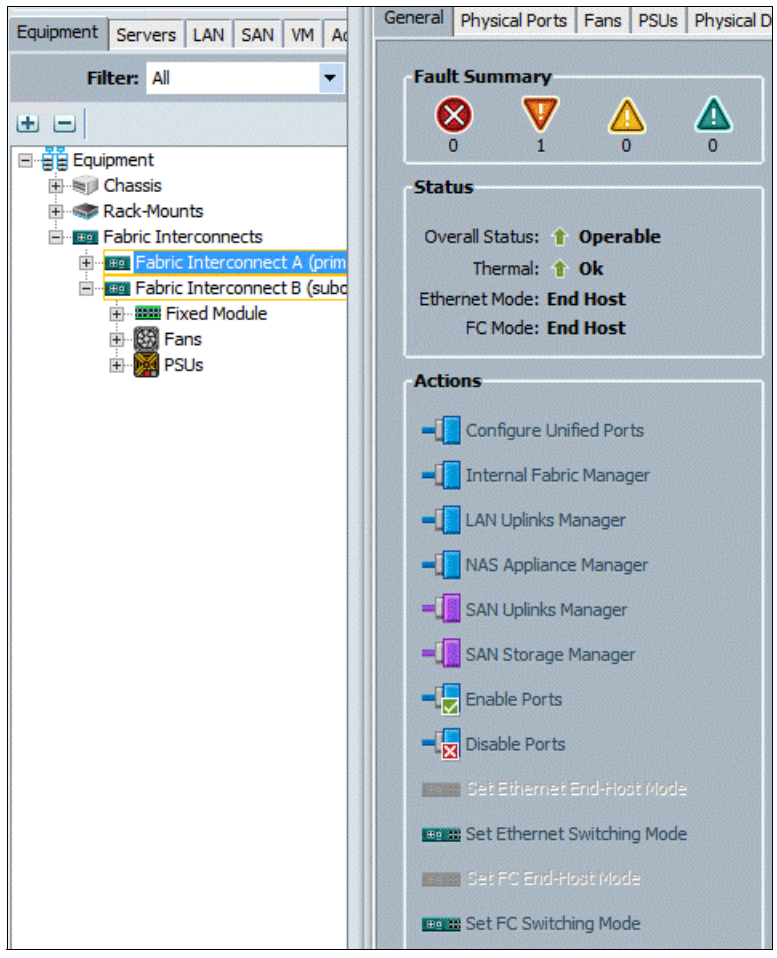

Figure 8-8 Check fabric interconnects

- 2. Select Fabric Interconnect A, in the left pane, click the General tab, and click Set FC Switch Mode in the left pane.
- 3. Click Yes and then OK.
- 4. Wait for the Fabric Interconnects to restart before proceeding. This process takes approximately 5 minutes for the restart of both nodes.

# 8.2.7 Enabling Fibre Channel ports

To enable the server and FC uplink ports, complete the following steps:

1. On the Equipment tab, select **Fabric Interconnect B**, which should be the subordinate FI, select **Configure Unified Ports**, and click **Yes**, as shown in Figure 8-9.

| Equipment Servers LAN SAN VM Admin                                                                                                    | General   | Physical Ports                                | Fans                  | PSUs      | Physical Dis |
|----------------------------------------------------------------------------------------------------|-----------|-----------------------------------------------|-----------------------|-----------|--------------|
| Filter: All                                                                                                    | Fault     | Summary                                       | ^                     |           |              |
| Equipment                                                                                                    | 0<br>Etat | 1                                             | 0                     | <b>_</b>  | 0            |
| Chassis Chassis Chassis Chassis Fans TO Modules Chassis PSUs Chassis Chassis | Over      | rall Status: 1<br>Thermal: 1<br>net Mode: Enc | Opera<br>Ok<br>I Host | ible      |              |
| Rack-Mounts  FEX  Servers                                                                                                    | Actio     | ns                                            |                       |           |              |
| Fabric Interconnects      Fabric Interconnect A (primary)      Fabric Interconnect B (subordinate)                                                                                                    | -0        | Configure Unit                                | fied Por              | ts<br>jer |              |
| Ethernet Ports                                                                                                    | -0        | LAN Uplinks M                                 | anager                |           |              |

Figure 8-9 Configure Unified Ports

 Slide the bar to the left to select ports 31 - 32 for FC (purple), click Finish, and click Yes in response to the restart message, as shown in Figure 8-10 on page 67. You must log in to the client again after the restart of the FI completes.

|                                                                                                    |                                                                                                    | Configure Un                                                                                                    | ified Ports                                                                                                    |                                     | ×        |
|----------------------------------------------------------------------------------------------------|----------------------------------------------------------------------------------------------------|----------------------------------------------------------------------------------------------------|----------------------------------------------------------------------------------------------------|-------------------------------------|----------|
| Ur                                                                                                    | nified C                                                                                                    | omputing                                                                                                    | System Man                                                                                                    | ager                                |          |
| Config                                                                                                    | ure Fixed Mo                                                                                                    | dule Ports                                                                                                    |                                                                                                    |                                     | 0        |
|                                                                                                    |                                                                                                    |                                                                                                    |                                                                                                    |                                     |          |
|                                                                                                    |                                                                                                    |                                                                                                    |                                                                                                    |                                     |          |
| attatta                                                                                                    |                                                                                                    |                                                                                                    | TH DATH DATH HATH DATH                                                                                                    |                                     |          |
| CISCO AT                                                                                                    |                                                                                                    |                                                                                                    |                                                                                                    |                                     |          |
| : O 🎹                                                                                                    |                                                                                                    |                                                                                                    |                                                                                                    |                                     |          |
|                                                                                                    | *************                                                                                                    | *********** 😢 *************                                                                                                    |                                                                                                    | and the second second second second |          |
|                                                                                                    |                                                                                                    |                                                                                                    |                                                                                                    |                                     |          |
|                                                                                                    |                                                                                                    |                                                                                                    | •                                                                                                    |                                     |          |
|                                                                                                    |                                                                                                    |                                                                                                    |                                                                                                    |                                     |          |
| Instruction                                                                                                    | ns                                                                                                    |                                                                                                    |                                                                                                    |                                     |          |
| Instruction                                                                                                    |                                                                                                    |                                                                                                    |                                                                                                    |                                     |          |
| T                                                                                                    | he position of the slider                                                                                                    | determines the type of the ports.                                                                                                    |                                                                                                    |                                     |          |
|                                                                                                    | ne position of the sider                                                                                                    | determines are type or are ports                                                                                                    |                                                                                                    |                                     |          |
| A                                                                                                    | Il the ports to the left of                                                                                                    | the slider are Ethernet ports (Blue), v                                                                                                    | hile the ports to the right are Fibre Channel                                                                                                    | l ports (Purple).                   |          |
| A                                                                                                    | If the ports to the left of<br>Transport                                                                                                    | the slider are Ethernet ports (Blue), v<br>If Role or Port Channel                                                                                                    | hile the ports to the right are Fibre Channel                                                                                                    | l ports (Purple).                   |          |
| A<br>Port<br>Port 18                                                                                                    | If the ports to the left of<br>Transport<br>ether                                                                                                    | the slider are Ethernet ports (Blue), v If Role or Port Channel Unconfigured                                                                                                    | hile the ports to the right are Fibre Channel Desired <b>If Role</b>                                                                                                    | l ports (Purple).                   | ^        |
| A<br>Port<br>Port 18<br>Port 19                                                                                                    | If the ports to the left of Transport ether ether ether                                                                                                    | the slider are Ethernet ports (Blue), v If Role or Port Channel Unconfigured Unconfigured                                                                                                    | hile the ports to the right are Fibre Channel Desired <b>If Role</b>                                                                                                    | l ports (Purple).                   | ^        |
| A<br>Port<br>Port 18<br>Port 19<br>Port 20                                                                                                    | ether<br>ether                                                                                                    | the slider are Ethernet ports (Blue), v If Role or Port Channel Unconfigured Unconfigured Unconfigured                                                                                                    | hile the ports to the right are Fibre Channel Desired <b>If Role</b>                                                                                                    | l ports (Purple).                   | ^        |
| A<br>Port 18<br>Port 19<br>Port 20<br>Port 21                                                                                                    | If the ports to the left of<br>Transport<br>ether<br>ether<br>ether<br>ether                                                                                                    | the slider are Ethernet ports (Blue), v If Role or Port Channel Unconfigured Unconfigured Unconfigured Unconfigured                                                                                                    | hile the ports to the right are Fibre Channel Desired <b>If Role</b>                                                                                                    | l ports (Purple).                   | ^        |
| A<br>Port 18<br>Port 19<br>Port 20<br>Port 21<br>Port 22                                                                                                    | the ports to the left of<br>Transport ether ether ether ether ether ether ether                                                                                                    | the slider are Ethernet ports (Blue), v If Role or Port Channel Unconfigured Unconfigured Unconfigured Unconfigured Unconfigured                                                                                                    | hile the ports to the right are Fibre Channel Desired If Role                                                                                                    | l ports (Purple).                   | ^        |
| A<br>Port 18<br>Port 19<br>Port 20<br>Port 21<br>Port 22<br>Port 23                                                                                                    | the ports to the left of<br>Transport<br>ether<br>ether<br>ether<br>ether<br>ether<br>ether<br>ether                                                                                                    | the slider are Ethernet ports (Blue), v If Role or Port Channel Unconfigured Unconfigured Unconfigured Unconfigured Unconfigured Unconfigured Unconfigured                                                                                                    | hile the ports to the right are Fibre Channel Desired If Role                                                                                                    | l ports (Purple).                   | <u> </u> |
| Port 18<br>Port 19<br>Port 20<br>Port 21<br>Port 22<br>Port 22<br>Port 23<br>Port 24                                                                                                    | ether<br>ether<br>ether<br>ether<br>ether<br>ether<br>ether<br>ether<br>ether<br>ether<br>ether                                                                                                    | the slider are Ethernet ports (Blue), v<br>If Role or Port Channel<br>Unconfigured<br>Unconfigured<br>Unconfigured<br>Unconfigured<br>Unconfigured<br>Unconfigured<br>Unconfigured<br>Unconfigured                                                                                                    | hile the ports to the right are Fibre Channel Desired If Role                                                                                                    | l ports (Purple).                   | <u> </u> |
| A Port 18 Port 19 Port 20 Port 21 Port 22 Port 23 Port 24 Port 25                                                                                                    | the ports to the left of<br>Transport<br>ether<br>ether<br>ether<br>ether<br>ether<br>ether<br>ether<br>ether<br>ether<br>ether<br>ether                                                                                                    | the slider are Ethernet ports (Blue), v<br>If Role or Port Channel<br>Unconfigured<br>Unconfigured<br>Unconfigured<br>Unconfigured<br>Unconfigured<br>Unconfigured<br>Unconfigured<br>Ethernet Ublink                                                                                                    | hile the ports to the right are Fibre Channel Desired If Role                                                                                                    | l ports (Purple).                   | ^        |
| A<br>Port 18<br>Port 19<br>Port 20<br>Port 21<br>Port 22<br>Port 23<br>Port 24<br>Port 25<br>Port 26                                                                                                    | If the ports to the left of<br>Transport<br>ether<br>ether<br>ether<br>ether<br>ether<br>ether<br>ether<br>ether<br>ether<br>ether<br>ether<br>ether<br>ether                                                                                                    | the slider are Ethernet ports (Blue), v<br>If Role or Port Channel<br>Unconfigured<br>Unconfigured<br>Unconfigured<br>Unconfigured<br>Unconfigured<br>Unconfigured<br>Unconfigured<br>Ethernet Uplink<br>Ethernet Uplink                                                                                                    | hile the ports to the right are Fibre Channel Desired If Role                                                                                                    | l ports (Purple).                   | ^        |
| A           Port 18           Port 19           Port 20           Port 21           Port 22           Port 23           Port 24           Port 25           Port 26           Port 27                                                                                                    | If the ports to the left of<br>Transport<br>ether<br>ether<br>ether<br>ether<br>ether<br>ether<br>ether<br>ether<br>ether<br>ether<br>ether<br>ether<br>ether<br>ether<br>ether                                                                                                    | the slider are Ethernet ports (Blue), v<br>If Role or Port Channel<br>Unconfigured<br>Unconfigured<br>Unconfigured<br>Unconfigured<br>Unconfigured<br>Unconfigured<br>Unconfigured<br>Ethernet Uplink<br>Ethernet Uplink                                                                                                    | hile the ports to the right are Fibre Channel Desired If Role                                                                                                    | l ports (Purple).                   |          |
| Port 18<br>Port 19<br>Port 20<br>Port 21<br>Port 22<br>Port 23<br>Port 23<br>Port 24<br>Port 25<br>Port 25<br>Port 26<br>Port 27<br>Port 28                                                                                                    | If the ports to the left of<br>Transport<br>ether<br>ether<br>ethe | the slider are Ethernet ports (Blue), v If Role or Port Channel Unconfigured Unconfigured Unconfigured Unconfigured Unconfigured Unconfigured Ethernet Uplink Ethernet Uplink Unconfigured Unconfigured Unconfigured                                                                                                    | hile the ports to the right are Fibre Channel Desired If Role                                                                                                    | l ports (Purple).                   |          |
| A Port Port 18 Port 20 Port 21 Port 22 Port 23 Port 24 Port 25 Port 25 Port 26 Port 27 Port 28 Port 28 Port 29 Port 29 Port 2 | If the ports to the left of<br>Transport<br>ether<br>ether<br>ethe | the slider are Ethernet ports (Blue), v If Role or Port Channel Unconfigured Unconfigured Unconfigured Unconfigured Unconfigured Unconfigured Unconfigured Ethernet Uplink Ethernet Uplink Unconfigured Unconfigured Unconfigured                                                                                                    | hile the ports to the right are Fibre Channel Desired If Role                                                                                                    | l ports (Purple).                   |          |
| A           Port           Port 19           Port 20           Port 21           Port 22           Port 23           Port 24           Port 25           Port 26           Port 27           Port 28           Port 29           Port 30                                                                                                    | If the ports to the left of<br>Transport<br>ether<br>ether<br>ethe | the slider are Ethernet ports (Blue), v<br>If Role or Port Channel<br>Unconfigured<br>Unconfigured<br>Unconfigured<br>Unconfigured<br>Unconfigured<br>Unconfigured<br>Unconfigured<br>Ethernet Uplink<br>Ethernet Uplink<br>Ethernet Uplink<br>Unconfigured<br>Unconfigured<br>Unconfigured<br>Unconfigured<br>Unconfigured<br>Unconfigured<br>Unconfigured              | hile the ports to the right are Fibre Channel Desired If Role                                                                                                    | l ports (Purple).                   |          |
| A           Port 18           Port 19           Port 20           Port 21           Port 22           Port 24           Port 25           Port 26           Port 27           Port 28           Port 29           Port 30           Port 31                                                                                                    | If the ports to the left of<br>Transport<br>ether<br>ether<br>ethe | the slider are Ethernet ports (Blue), v<br>If Role or Port Channel<br>Unconfigured<br>Unconfigured<br>Unconfigured<br>Unconfigured<br>Unconfigured<br>Unconfigured<br>Unconfigured<br>Unconfigured<br>Ethernet Uplink<br>Ethernet Uplink<br>Unconfigured<br>Unconfigured<br>Unconfigured<br>Unconfigured<br>Unconfigured<br>Unconfigured<br>Unconfigured<br>Unconfigured | hile the ports to the right are Fibre Channel Desired If Role  FC Uplink FC Uplink FC Uplink FC Uplink                                                                                                    | l ports (Purple).                   |          |
| A           Port 18           Port 19           Port 20           Port 21           Port 23           Port 24           Port 25           Port 26           Port 27           Port 28           Port 29           Port 30           Port 31           Port 32                                                                                                    | If the ports to the left of<br>Transport<br>ether<br>ether<br>ethe | the slider are Ethernet ports (Blue), v<br>If Role or Port Channel<br>Unconfigured<br>Unconfigured<br>Unconfigured<br>Unconfigured<br>Unconfigured<br>Unconfigured<br>Unconfigured<br>Unconfigured<br>Ethernet Uplink<br>Ethernet Uplink<br>Unconfigured<br>Unconfigured<br>Unconfigured<br>Unconfigured<br>Unconfigured<br>Unconfigured<br>Unconfigured<br>Unconfigured | hile the ports to the right are Fibre Channel Desired If Role  FC Uplink FC Uplink FC Uplink FC Uplink FC Uplink FC Uplink FC Uplink                                                                       | l ports (Purple).                   |          |
| Port 18<br>Port 19<br>Port 20<br>Port 21<br>Port 22<br>Port 22<br>Port 23<br>Port 24<br>Port 25<br>Port 26<br>Port 27<br>Port 28<br>Port 29<br>Port 30<br>Port 31<br>Port 32                                                                                                    | If the ports to the left of<br>Transport<br>ether<br>ether                                                                                                    | the slider are Ethernet ports (Blue), v  If Role or Port Channel Unconfigured Unconfigured Unconfigured Unconfigured Unconfigured Unconfigured Ethernet Uplink Ethernet Uplink Unconfigured Unconfigured Unconfigured Unconfigured Unconfigured Unconfigured Unconfigured Unconfigured Unconfigured Unconfigured Unconfigured Unconfigured Unconfigured Unconfigured     | hile the ports to the right are Fibre Channel Desired If Role  FC Uplink FC Uplink FC Uplink FC Uplink FC Uplink FC Uplink FC Uplink FC Uplink FC Uplink FC Uplink FC Uplink FC Uplink FC Uplink FC Uplink | l ports (Purple).                   |          |
| A Port 18 Port 19 Port 20 Port 21 Port 22 Port 23 Port 24 Port 25 Port 25 Port 26 Port 27 Port 26 Port 27 Port 28 Port 29 Port 30 Port 31 Port 31 Port 32                                                                                                    | I the ports to the left of<br>Transport<br>ether<br>ether | the slider are Ethernet ports (Blue), v If Role or Port Channel Unconfigured Unconfigured Unconfigured Unconfigured Unconfigured Unconfigured Unconfigured Ethernet Uplink Ethernet Uplink Unconfigured Unconfigured Unconfigured Unconfigured Unconfigured Unconfigured Unconfigured Unconfigured Unconfigured Unconfigured Unconfigured Unconfigured                   | hile the ports to the right are Fibre Channel Desired If Role  FC Uplink FC Uplink FC Uplink FC Uplink FC Uplink FC Uplink FC Uplink FC Uplink FC Uplink FC Uplink FC Uplink FC Uplink                     | I ports (Purple).                   |          |

Figure 8-10 Check ports

- 3. Select Fabric Interconnect A (primary), select Configure Unified Ports, and click Yes.
- 4. Slide the bar to the left to select ports 29 32 for FC (purple), click **Finish**, and click **Yes** in response to the restart message. You must log in to the client again after the restart of the FI completes.

#### 8.2.8 Creating storage VSANs

To configure the necessary VSANs and FC Port Channels for the Cisco UCS environment, complete the following steps:

- 1. Select the **SAN** tab at the upper left of the window.
- 2. Expand the Storage Cloud tree.

3. Right-click VSANs, as shown in Figure 8-11.

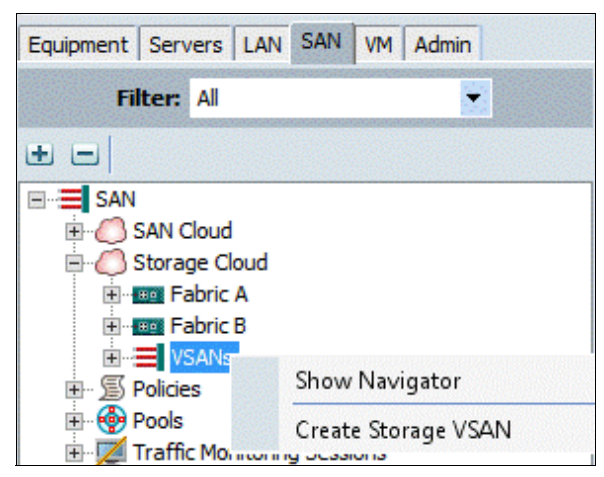

Figure 8-11 Click VSANs

4. Select Create Storage VSAN. The window that is shown in Figure 8-12 opens.

| 🔺 C                                                                                                    | reate Storage VSAN                                                                                                    |
|----------------------------------------------------------------------------------------------------|----------------------------------------------------------------------------------------------------|
| Create Storage VSAN                                                                                                    | 0                                                                                                    |
| Name: VSAN-A                                                                                                    |                                                                                                    |
| FC Zoning Settings<br>FC Zoning: Disabled Enabled<br>Do NOT enable local zoning if fabric intercor<br>Common/Global Fabric A Fabric A                         | nect is connected to an upstream FC/FCoE switch.                                                                                                   |
| You are creating a local VSAN in fabric A that<br>a VSAN ID that exists only in fabric A.<br>Enter the VSAN ID that maps to this VSAN.<br>VSAN ID: <b>101</b> | maps to A VLAN can be used to carry FCoE traffic and can be<br>mapped to this VSAN.<br>Enter the VLAN ID that maps to this VSAN.<br>FCoE VLAN: 101 |
| U                                                                                                    | OK Cancel                                                                                                    |

Figure 8-12 Create storage VSAN-A

- 5. Enter VSAN\_A as the VSAN name for Fabric A.
- 6. Select Enabled under the FC Zoning Settings.
- 7. Select Fabric A.
- 8. Enter the VSAN ID (<<var\_vsan\_a\_id>>) for Fabric A.
- 9. Enter the FCoE VLAN ID (<<var\_vsan\_a\_id>>) for Fabric A.
- 10.Click OK, and then OK again to create the VSAN.
- 11.In the window that is shown in Figure 8-11, right-click **VSANs** and select **Create Storage VSAN**. The window that is shown in Figure 8-13 on page 69 opens.

| L.                                        | Create S                                                                                | torage VSAN                                                              | X                |
|-------------------------------------------|-----------------------------------------------------------------------------------------|--------------------------------------------------------------------------|------------------|
| Create Stor                               | age VSAN                                                                                |                                                                          | 0                |
| Name: VSAN-B                              |                                                                                         |                                                                          |                  |
| FC Zoning Setting                         | js                                                                                      |                                                                          |                  |
| FC Zoning: Dia<br>Do NOT enable loc       | sabled   Enabled  sal zoning if fabric interconnect is con  Fabric A   Fabric B  Both 1 | nnected to an upstream FC/FCoE switch.<br>Fabrics Configured Differently |                  |
| You are creating a<br>a VSAN ID that exis | ocal VSAN in fabric B that maps to<br>ts only in fabric B.                              | A VLAN can be used to carry FCoE tr<br>mapped to this VSAN.              | affic and can be |
| Enter the VSAN ID                         | that maps to this VSAN.                                                                 | Enter the VLAN ID that maps to this V                                    | /SAN.            |
| VSAN ID: 102                              |                                                                                         | FCoE VLAN: 102                                                           |                  |
|                                           |                                                                                         |                                                                          | OK Cancel        |

Figure 8-13 Create storage VSAN-B

12. Enter VSAN\_B as the VSAN name for Fabric B.

13. Select **Enabled** under the FC Zoning Settings.

- 14.Select Fabric B.
- 15.Enter the VSAN ID (<<var\_vsan\_b\_id>>) for Fabric B.
- 16.Enter the FCoE VLAN ID (<<var\_vsan\_b\_id>>) for Fabric B.
- 17. Click **OK**, and then **OK** to create the VSAN.

# 8.2.9 Configuring the FC storage ports

To configure the FC storage ports, complete the following steps:

- 1. Click the **Equipment** tab at the upper left of the window.
- Click Equipment → Fabric Interconnects → Fabric Interconnect A (primary) → Fixed Module. The window that is shown in Figure 8-14 opens.

| Equipment Servers LAN SAN VM Admin    | General Faults Events FSM Statistics |                                                     |
|---------------------------------------|--------------------------------------|-----------------------------------------------------|
| Filter: All                           | Fault Summary                        | Physical Display                                    |
| • -                                   |                                      |                                                     |
| E- Equipment                          |                                      |                                                     |
| E S Chassis                           | Status                               | Up 📕 Admin Down 📕 Fail 🚽 Link Down                  |
| Rack-Mounts                           | -                                    |                                                     |
| Fabric Interconnects                  | Overall Status: V Failed             | Properties                                          |
| E Fabric Interconnect A (subordinate) | Additional Info: Offline             |                                                     |
| E Fixed Module                        | Admin State: Enabled                 | ID: 29 Slot ID: 1                                   |
| Hernet Ports                          |                                      | User Label:                                         |
| FC Ports                              | Actions                              | WWPN: 20:1D:8C:60:4F:5F:7A:40 Mode: E               |
| FC Port 29                            |                                      | Port Type: Physical Negotiated Speed: Indeterminate |
| FC Port 30                            | Enable Port                          | unant Caluta dual (una da Fault (1)                 |
| FC Port 31                            |                                      | VSAN: Pabric dual/vsan default (1)                  |
| FC Port 32                            | Tisable Port                         |                                                     |
| + BR Fans                             |                                      | Linner Detaile                                      |
| + 🔀 PSUs                              | Contigure as Uplink Port             | LICENSE DECAILS                                     |
| E Fabric Interconnect B (primary)     | Configure as EC Storage Port         | License State: License Ok                           |
| Fixed Module                          | Compare as PC Storage Port           | License Grace Period: 0                             |
| + BR Fans                             | Show Interface                       |                                                     |
|                                       |                                      |                                                     |

Figure 8-14 Configure the FC port

- 3. Expand the **FC Ports** object.
- 4. Select FC Port 29, which is connected to the IBM storage array.
- 5. Under the General tab, click Configure as FC Storage Port.
- 6. Click Yes, and then click OK.
- 7. Repeat steps 2 6 for FC ports 30 32.
- Click Equipment → Fabric Interconnects → Fabric Interconnect B (primary) → Fixed Module. The window that is shown in Figure 8-15 opens.

| Equipment Servers LAN SAN VM Admin               | General Faults Events FSM Statistics Fault Summary                                                                               | Physical Display                                                                                                    |
|--------------------------------------------------|----------------------------------------------------------------------------------------------------|----------------------------------------------------------------------------------------------------|
| Equipment                                        |                                                                                                    |                                                                                                    |
| **** Chassis     ******************************* | Status       Failed         Additional Info: Offline       Admin State: Enabled         Actions                                  | Up       Admin Down       Fail       Link Down         Properties       ID: 29       Slot ID: 1         User Label:       WVPN: 20:1D:8C:60:4F:5F:6C:C0       Mode: E         WVPN: 20:1D:8C:60:4F:5F:6C:C0       Mode: E         Port Type: Physical       Negotiated Speed: Indeterminate         VSAN:       Fabric dual/vsan default (1) |
| PC Port 30<br>PC Port 31<br>PC Port 32<br>P SUS  | Disable Port     Configure as Uplink Port     Configure as FC Storage Port     Configure as FC Storage Port     Dishow Interface | License Details<br>License State: License Ok<br>License Grace Period: 0                                                                                                    |

Figure 8-15 General tab

9. Expand the FC Ports object.

10. Select FC Port 29, which is connected to the IBM storage array.

- 11. Under the General tab, select Configure as FC Storage Port.
- 12.Click Yes, and then click OK.
- 13. Repeat the steps 8 12 for FC ports 30 32.

# 8.2.10 Configuring the VSAN for the FC storage ports

To configure VSAN-A and VSAN-B, complete the following steps:

- 1. Click the **Equipment** tab at the upper left of the window.
- 2. Click Equipment → Fabric Interconnects → Fabric Interconnect A (primary) → Fixed Module. The window that is shown in Figure 8-16 opens.

| Fault Summary                         | 🕒 🦱 🖽 New 🚽 🕞 Ontions 🙆 🚯 🙈 Pe            | nding Activities OF Exit                       |                              |
|---------------------------------------|-------------------------------------------|------------------------------------------------|------------------------------|
|                                       |                                           |                                                |                              |
|                                       | >> 🛱 Equipment > 💷 Fabric Interconnects > | 🚥 Fabric Interconnect A (subordinate) 🕨 🎫 Fixe | ed Module 🕨 🚽 🖬 FC Ports 🕨 🚽 |
| 1 / 1 4                               |                                           |                                                |                              |
| Equipment Servers LAN SAN VM Admin    | General Faults Events FSM Statistics      |                                                |                              |
| Filter: All                           | Fault Summary                             | Physical Display                               |                              |
|                                       |                                           |                                                | Land Land Land               |
|                                       |                                           |                                                |                              |
| E-gg Equipment                        |                                           |                                                |                              |
| E Spice Chassis                       | Status                                    | Up 🞆 Admin Down 📕 Fail 🔛 Link Dow              | vn                           |
| E- Rack-Mounts                        |                                           |                                                |                              |
| E-Babric Interconnects                | Overall Status: T Up                      | Properties                                     |                              |
| E Fabric Interconnect A (subordinate) | Additional Info:                          |                                                |                              |
| Fixed Module                          | Admin State: Enabled                      | ID: 29                                         | Slot ID: 1                   |
| 🗄 🚽 Ethernet Ports                    |                                           | User Label:                                    |                              |
| E FC Ports                            | Actions                                   | WWPN: 20:1D:8C:60:4F:5F:7A:40                  | Mode: F                      |
|                                       |                                           | Port Type: Physical                            | Negotiated Speed: 8 Gbps     |
| FC Port 30                            | Enable Port                               |                                                |                              |
| FC Port 31                            |                                           | VSAN: Fabric A/vsan VSAN-A (101)               | <u> </u>                     |
| FC Port 32                            | Disable Port                              | Fabric A/vsan VSAN-A (101)                     |                              |
|                                       | Configure as Unlink Port                  | License Der Fabric dual/vsan default (1)       |                              |
| PSUs                                  |                                           |                                                |                              |
| Fabric Interconnect B (primary)       | Configure as FC Storage Port              | License State: License Ok                      |                              |
| H Fixed Module                        |                                           | License Grace Period: 0                        |                              |
| E Fans                                | Show Interface                            |                                                |                              |
| E PSUS                                |                                           |                                                |                              |

Figure 8-16 Select VSAN

- 3. Expand the **FC Ports** object.
- 4. Select FC Port 29, which is connected to the IBM storage array.
- 5. In the right pane, click the VSAN drop-down menu and select Fabric A / vsan VSAN-A (101).
- 6. Click Save Changes and then click OK.
- 7. Repeat the steps 2 to 6 for FC ports 30 32.
- 8. Click Equipment  $\rightarrow$  Fabric Interconnects  $\rightarrow$  Fabric Interconnect B (subordinate)  $\rightarrow$  Fixed Module. The window that is shown in Figure 8-17 opens.

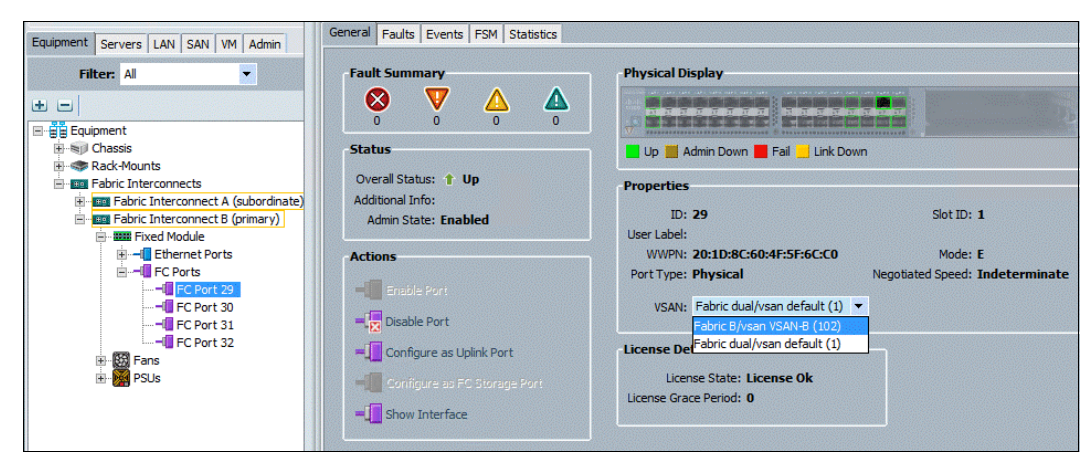

Figure 8-17 Select VSAN

9. Expand the FC Ports object.

10. Select **FC Port 29**, which is connected to the storage array.

- 11. In the right pane, click the VSAN drop-down menu and select Fabric B / vsan VSAN-B (102).
- 12. Click Save Changes, and then click OK.
- 13. Repeat steps 8 on page 71 12 for FC ports 30 32.
- 14. Verify the roles and statuses of the ports, as shown in Figure 8-18.

|                                                                                                    | FC Ports                                                            |         |                         |         |          |                |                      |
|----------------------------------------------------------------------------------------------------|---------------------------------------------------------------------|---------|-------------------------|---------|----------|----------------|----------------------|
| Equipment Servers   LAN   SAN   VM   Admin                                                                                                    | All Filter ⇒ Export  Print If Role:  All  Network  Storage  Monitor |         |                         |         |          |                |                      |
| Filter: All                                                                                                    | Slot                                                                | Port ID | WWPN                    | If Role | IfType   | Overall Status | Administrative State |
| • •                                                                                                    | 1                                                                   | 29      | 20:1D:8C:60:4F:5F:6C:C0 | Storage | Physical | 1 Up           | 1 Enabled            |
| 🖃 📲 Equipment                                                                                                    | 1                                                                   | 30      | 20:1E:8C:60:4F:5F:6C:C0 | Storage | Physical | 1 Up           | 1 Enabled            |
| E Chassis                                                                                                    | 1                                                                   | 31      | 20:1F:8C:60:4F:5F:6C:C0 | Storage | Physical | 1 Up           | 1 Enabled            |
| 🗄 🐲 Rack-Mounts                                                                                                    | 1                                                                   | 32      | 20:20:8C:60:4F:5F:6C:C0 | Storage | Physical | 1 Up           | 1 Enabled            |
| Fabric Interconnects     Fabric Interconnects     Fabric Interconnect A (subordinate)     Fabric Interconnect B (primary)     Fabric Interconnect B (primary)     Fabric |                                                                     |         |                         |         |          |                |                      |

Figure 8-18 Verify roles and statuses

15. You should see the storage arrays WWPN flogi in the Cisco UCS Fabric Interconnect. You can view flogi by connecting to the Cisco UCS Manager cluster IP through SSH:

```
Versastack-FI-B# connect nxos b
Versastack-FI-B(nxos)# sh floqi database
INTERFACE VSAN FCID PORT NAME NODE NAME
fc1/29 102 0x0c0000 50:05:07:68:0b:21:4f:f5 50:05:07:68:0b:00:4f:f5
fc1/30 102 0x0c0020 50:05:07:68:0b:22:4f:f4 50:05:07:68:0b:00:4f:f4
fc1/31 102 0x0c0040 50:05:07:68:0b:22:4f:f5 50:05:07:68:0b:00:4f:f5
fc1/32 102 0x0c0060 50:05:07:68:0b:23:4f:f4 50:05:07:68:0b:00:4f:f4
Total number of f logi = 4.
Versastack-FI-B (nxos) f exit
Versastack-FI-BI connect nxos a
Versastack-FI-A(nxos)# sh flogi database
INTERFACE VSAN FCID PORT NAME NODE NAME
fc1/29 101 0xa90000 50:05:07:68:0b:23:4f:f550:05:07:68:0b:00:4f:f5
fc1/30 101 0xa90020 50:05:07:68:0b:24:4f:f4 50:05:07:68:0b:00:4f:f4
fc1/31101 0xa90040 50:0S:07:68:0b:24:4f:f550:05:07:68:0b:00:4f:f5
fc1/32 101 0xa90160 50:05:07:68:0b:23:4f:f4 50:05:07:68:0b:00:4f:f4
Total number of f \log i = 4.
```

This is also shown in Figure 8-19 on page 73.

```
Versastack-FI-B# connect nxos b
Cisco Nexus Operating System (NX-OS) Software
TAC support: http://www.cisco.com/tac
Copyright (c) 2002-2014, Cisco Systems, Inc. All rights reserved.
The copyrights to certain works contained in this software are
owned by other third parties and used and distributed under
license. Certain components of this software are licensed under
the GNU General Public License (GPL) version 2.0 or the GNU
Lesser General Public License (LGPL) Version 2.1. A copy of each
such license is available at
http://www.opensource.org/licenses/gpl-2.0.php and
http://www.opensource.org/licenses/lgpl-2.1.php
Versastack-FI-B(nxos) # sh flogi database
INTERFACE
                 VSAN FCID
                                          PORT NAME
                                                                    NODE NAME
_____
fc1/29 102 0x0c0000 50:05:07:68:0b:21:4f:f5 50:05:07:68:0b:00:4f:f5
fc1/30 102 0x0c0020 50:05:07:68:0b:22:4f:f4 50:05:07:68:0b:00:4f:f4
fc1/31

        102
        0x0c0040
        50:05:07:68:0b:22:4f:f5
        50:05:07:68:0b:00:4f:f5

        102
        0x0c0060
        50:05:07:68:0b:23:4f:f4
        50:05:07:68:0b:00:4f:f4

fc1/32
Total number of flogi = 4.
Versastack-FI-B(nxos) # exit
Versastack-FI-B# connect nxos a
Cisco Nexus Operating System (NX-OS) Software
TAC support: http://www.cisco.com/tac
Copyright (c) 2002-2014, Cisco Systems, Inc. All rights reserved.
The copyrights to certain works contained in this software are
owned by other third parties and used and distributed under
license. Certain components of this software are licensed under
the GNU General Public License (GPL) version 2.0 or the GNU
Lesser General Public License (LGPL) Version 2.1. A copy of each
such license is available at
http://www.opensource.org/licenses/gpl-2.0.php and
http://www.opensource.org/licenses/lgpl-2.1.php
Versastack-FI-A(nxos) # sh flogi database
 _____
INTERFACE VSAN FCID PORT NAME NODE NAME
               _____
fc1/291010xa9000050:05:07:68:0b:23:4f:f550:05:07:68:0b:00:4f:f5fc1/301010xa9002050:05:07:68:0b:24:4f:f450:05:07:68:0b:00:4f:f4fc1/311010xa9004050:05:07:68:0b:24:4f:f550:05:07:68:0b:00:4f:f5fc1/321010xa9016050:05:07:68:0b:23:4f:f450:05:07:68:0b:00:4f:f4
Total number of flogi = 4.
```

Figure 8-19 WWPNs flogi

#### 8.2.11 Creating WWNN pools

To configure the necessary World Wide Node Name (WWNN) pools for the Cisco UCS environment, complete the following steps:

- 1. In Cisco UCS Manager, click the SAN tab in the navigation pane.
- 2. Click **Pools**  $\rightarrow$  **root**.

3. Right-click **WWNN Pools**, as shown in Figure 8-20.

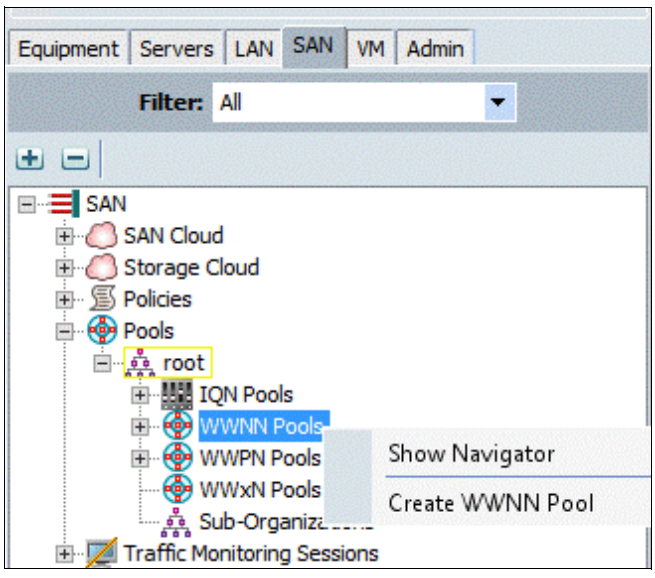

Figure 8-20 Create WWNN Pool

- 4. Select Create WWNN Pool.
- 5. Enter WWNN\_Pool as the name of the WWNN pool.
- 6. (Optional) Add a description for the WWNN pool.
- 7. Click Next.
- 8. Click Add to add a block of WWNNs.
- 9. Keep the default block of WWNNs, or specify a base WWNN.
- 10.Specify a size for the WWNN block that is sufficient to support the available blade or server resources, as shown in Figure 8-21.

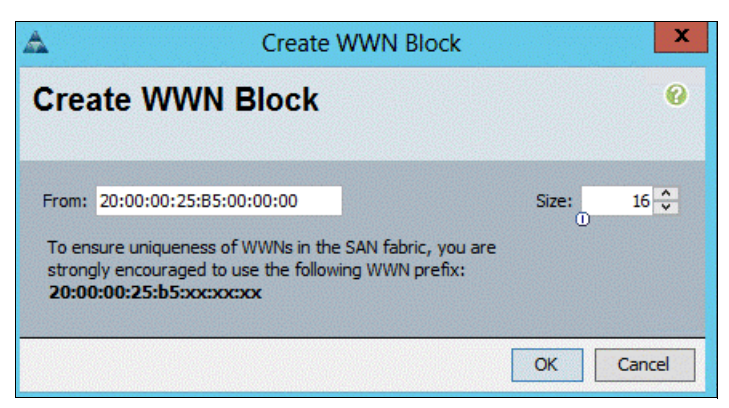

Figure 8-21 Create WWNN block

#### 11.Click OK.

12. Click Finish, as shown in Figure 8-22 on page 75.

| ۸                                       | Create WWNN Pool |                                              |                           |     |  |
|-----------------------------------------|------------------|----------------------------------------------|---------------------------|-----|--|
| Unified C                               | omputing S       | ystem Manag                                  | ger                       |     |  |
| Create WWNN Pool<br>1. √Define Name and | Add WWN Blocks   |                                              |                           | 0   |  |
| Description<br>2. ✓ Add WWN Blocks      | Name             | From 20:00:00:25:85:00: 20:00:00:25:85:00:0. | To<br>20:00:00:25:85:00:0 | . ^ |  |
|                                         |                  | Add 👕 Delete                                 |                           | ~   |  |
|                                         |                  | < Prev Next >                                | Finish Cano               | cel |  |

Figure 8-22 Create WWNN pool

13.Click OK.

# 8.2.12 Creating WWPN pools

To configure the necessary worldwide port name (WWPN) pools for the Cisco UCS environment, complete the following steps:

- 1. In Cisco UCS Manager, click the **SAN** tab in the navigation pane.
- 2. Click **Pools**  $\rightarrow$  **root**.

**Note:** In this procedure, two WWPN pools are created: one for fabric A and one for fabric B.

3. Right-click WWPN Pools, as shown in Figure 8-23.

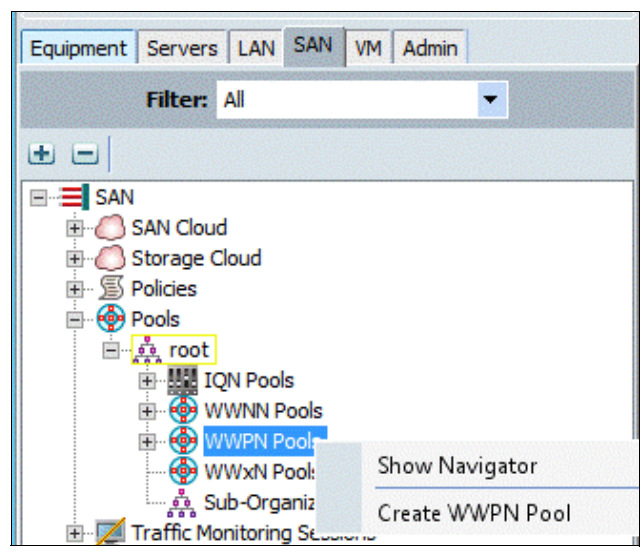

Figure 8-23 Create WWPN Pool

- 4. Select Create WWPN Pool.
- 5. Enter WWPN\_Pool\_A as the name of the WWPN pool for Fabric A.
- 6. (Optional) Enter a description for this WWPN pool.
- 7. Click Next.
- 8. Click Add to add a block of WWPNs.
- 9. Specify the starting WWPN in the block for Fabric A, as shown in Figure 8-24.

| Create WWN Block                                                                                                    | ×          |
|----------------------------------------------------------------------------------------------------|------------|
| Create WWN Block                                                                                                    | 0          |
| From: 20:00:00:25:B5:01:0A:00<br>To ensure uniqueness of WWNs in the SAN fabric, you are strongly<br>encouraged to use the following WWN prefix:<br>20:00:00:25:b5:xx:xx:xx | Size: 32 🛟 |
|                                                                                                    | OK Cancel  |

Figure 8-24 Create WWN block

**Note:** For the VersaStack solution, the recommendation is to place 0A in the next-to-last octet of the starting WWPN to identify all the WWPNs in this pool as Fabric A addresses.

- 10. Specify a size for the WWPN block that is sufficient to support the available blade or server resources.
- 11.Click OK.
- 12. Click **Finish** to create the WWPN pool, as shown in Figure 8-25 on page 77.

| <b>A</b>                                                       | Cre          | ate WWPN Pool                                          |                               | X           |
|----------------------------------------------------------------|--------------|--------------------------------------------------------|-------------------------------|-------------|
| Unified (                                                      | Computing    | g System Mana                                          | ger                           |             |
| Create WWPN Pool<br>1. √ <u>Define Name and</u><br>Description | Add WWN Blog | cks                                                    |                               | 0           |
| 2. √ <u>Add WWN Blocks</u>                                     | Name         | From<br>11:00:A0 - 20:00:00:25 20:00:00:25:B5:01:00:A0 | To<br>20:00:00:25:85:01:00:8F | ₽<br>~<br>~ |
|                                                                |              | Add      Delete     <                                  | > Finish Can                  | cel         |

Figure 8-25 Create the WWPN pool

#### 13.Click OK.

- 14. Right-click WWPN Pools.
- 15.Click Create WWPN Pool.
- 16.Enter WWPN\_Pool\_B as the name for the WWPN pool for Fabric B.
- 17.(Optional) Enter a description for this WWPN pool.
- 18.Click Next.
- 19. Click Add to add a block of WWPNs.
- 20. Enter the starting WWPN address in the block for Fabric B.

**Note:** For the VersaStack solution, the recommendation is to place 0B in the next to last octet of the starting WWPN to identify all the WWPNs in this pool as Fabric B addresses.

- 21. Specify a size for the WWPN block that is sufficient to support the available blade or server resources.
- 22.Click OK.
- 23.Click Finish.
- 24.Click OK.

Figure 8-26 shows successful pool creation.

|                                    | WWPN Pools                               |               |  |  |  |  |  |
|------------------------------------|------------------------------------------|---------------|--|--|--|--|--|
| Equipment Servers LAN SAN VM Admin | 🕒 🖃 🍕 Filter 👄 Export 🍪 Print            |               |  |  |  |  |  |
| Filter: All                        | Name                                     | Size Assigned |  |  |  |  |  |
|                                    |                                          | 32 0          |  |  |  |  |  |
|                                    | [20:00:00:25:B5:01:0A:00 - 20:00:00:25:B | 5:01:0A:1F]   |  |  |  |  |  |
| 🗄 🟉 SAN Cloud                      | 😑 🚯 WWPN Pool WWPN_Pool_B                | 32 0          |  |  |  |  |  |
| 🗄 🔘 Storage Cloud                  | [20:00:00:25:B5:01:0B:00 - 20:00:00:25:B | 5:01:0B:1F]   |  |  |  |  |  |
|                                    | WWPN Pool default                        | 0 0           |  |  |  |  |  |

Figure 8-26 Check pool creation

# 8.2.13 Creating vHBA templates for Fabric A and Fabric B

To create multiple virtual host bus adapter (vHBA) templates for the Cisco UCS environment, complete the following steps:

- 1. In Cisco UCS Manager, click the **SAN** tab in the navigation pane.
- 2. Click **Policies**  $\rightarrow$  **root**.
- 3. Right-click vHBA Templates, as shown in Figure 8-27.

| Equipment Servers LAN SAN VM       | Admin          |  |  |  |  |  |
|------------------------------------|----------------|--|--|--|--|--|
| Filter: All                        | -              |  |  |  |  |  |
| + =                                |                |  |  |  |  |  |
| SAN                                |                |  |  |  |  |  |
| ⊞ Osan Cloud                       |                |  |  |  |  |  |
| 🗄 🕘 Storage Cloud                  |                |  |  |  |  |  |
| 🖮 📓 Policies                       |                |  |  |  |  |  |
| 🗉 🕘 SAN Cloud                      |                |  |  |  |  |  |
| 🖮 🧙 root                           |                |  |  |  |  |  |
| 🗐 Default vHBA Behavior            |                |  |  |  |  |  |
| 🖃 🗐 Fibre Channel Adapter Policies |                |  |  |  |  |  |
| 🖃 🖾 LACP Policies                  |                |  |  |  |  |  |
| SAN Connectivity Po                | licies         |  |  |  |  |  |
| 🔊 Storage Connection Policies      |                |  |  |  |  |  |
| 🗈 🗐 Threshold Policies             |                |  |  |  |  |  |
| VHBA Templates                     |                |  |  |  |  |  |
| ្ទុំ Sub-Organizatio               | Show Navigator |  |  |  |  |  |
| 🕀 🌚 Pools Create vHBA Template     |                |  |  |  |  |  |
| 🗄 📈 Traffic Monitoring Sessions    |                |  |  |  |  |  |

Figure 8-27 Create vHBA Template

4. Select **Create vHBA Template**. The window that is shown in Figure 8-28 on page 79 opens.

| <b>A</b>                | Create vHBA Template                 | X    |
|-------------------------|--------------------------------------|------|
| Create vHBA             | Template                             | 0    |
|                         |                                      |      |
| Name:                   | vHBA_Template_A                      |      |
| Description:            |                                      |      |
| Fabric ID:              | • • A • B                            |      |
| Select VSAN:            | VSAN-A 🔽 🛨 Create VSAN               |      |
| Template Type:          | Initial Template   Updating Template |      |
| Max Data Field Size:    | 2048                                 |      |
| WWPN Pool:              | WWPN_Pool_A(32/32)                   |      |
| QoS Policy:             | <pre><not set=""></not></pre>        |      |
| Pin Group:              | <pre><not set=""></not></pre>        |      |
| Stats Threshold Policy: | e default                            |      |
|                         | ОК Са                                | ncel |

Figure 8-28 Create vHBA Template

- 5. Enter vHBA\_Template\_A as the vHBA template name.
- 6. Select A for Fabric ID.
- 7. In the Select VSAN list, select VSAN\_A.
- 8. In the WWPN Pool list, select WWPN\_Pool\_A.
- 9. Click OK to create the vHBA template, and click OK again.
- 10. In the navigation pane, click the **SAN** tab.
- 11.Click **Policies**  $\rightarrow$  **root**.
- 12. Right-click vHBA Templates.

13. Select Create vHBA Template. The window that is shown in Figure 8-29 opens.

| <b>A</b>                | Create vHBA Template                     | x    |
|-------------------------|------------------------------------------|------|
| Create vHBA             | Template                                 | 0    |
| Name:                   | vHBA_Template_B                          |      |
| Description:            | Ψ                                        |      |
| Fabric ID:              | ● A ● B                                  |      |
| Select VSAN:            | VSAN-B Create VSAN                       |      |
| Template Type:          | Initial Template     O Updating Template |      |
| Max Data Field Size:    | 2048                                     |      |
| WWPN Pool:              | WWPN_Pool_B(32/32)                       |      |
| QoS Policy:             | <not set=""></not>                       |      |
| Pin Group:              | <not set=""></not>                       |      |
| Stats Threshold Policy: | default 💌                                |      |
|                         | ОК                                       | ncel |

Figure 8-29 Create vHBA Template

14.Enter vHBA\_Template\_B as the vHBA template name.

- 15.Select **B** for Fabric ID.
- 16.In the Select VSAN list, select VSAN\_B.
- 17. In the WWPN Pool, select WWPN\_Pool\_B.

18. Click **OK** to create the vHBA template, and click **OK** again.

#### 8.2.14 Creating the storage connection policy for Fabric-A

To create a storage policy for Fabric-A that helps create the FC fabric zoning, complete the following steps:

- 1. Select the **SAN** tab at the upper left of the window.
- 2. Click **Policies**  $\rightarrow$  **root**.
- 3. Right-click **Storage Connection Policies**. The window that is shown in Figure 8-30 on page 81 opens.

| Equipment   | Servers                                                                                                    | LAN SAN                                                                       | VM                       | Admin                                      | 1                                                               |  |
|-------------|----------------------------------------------------------------------------------------------------|-------------------------------------------------------------------------------|--------------------------|--------------------------------------------|-----------------------------------------------------------------|--|
| Filter: All |                                                                                                    |                                                                               |                          |                                            |                                                                 |  |
| • •         |                                                                                                    |                                                                               |                          |                                            |                                                                 |  |
|             | SAN Cloud<br>Storage Clo<br>Policies<br>SAN Clo<br>SAN Clo<br>SAN Clo<br>SAN<br>SAN<br>SAN<br>SAN<br>SAN<br>SAN<br>SAN<br>SAN<br>SAN | oud<br>Fault vHBA I<br>re Channel<br>CP Policies<br>V Connectiv<br>rage Conne | 3ehav<br>Adap<br>vity Po | rior<br>ter Polici<br>Policies<br>Policies | es                                                              |  |
|             | E Sub                                                                                                    | eshold Polic<br>BA Template<br>O-Organizat                                    | ties<br>es<br>ions       |                                            | Storage Connection Policies<br>Create Storage Connection Policy |  |

Figure 8-30 Create Storage Connection Policy

4. Select **Create Storage Connection Policy**. The window that is shown in Figure 8-31 opens.

| ٨   |                                                                                 | Create Storage (                                                              | Connection Policy             | X                     |
|-----|---------------------------------------------------------------------------------|-------------------------------------------------------------------------------|-------------------------------|-----------------------|
| Cre | eate Stora                                                                      | age Connectio                                                                 | n Policy                      | 0                     |
|     | Name: Fab<br>Description:<br>Zoning Type: ○<br>FC Target End<br>& Filter ⇔ Expo | - <b>A-Infra</b><br>None O Single Initiator S<br><b>points</b><br>Print Print | ingle Target ) 💿 Single Initi | ator Multiple Targets |
|     | WWPN                                                                            | Path                                                                          | VSAN                          |                       |
|     |                                                                                 |                                                                               |                               | OK Cancel             |

Figure 8-31 Create Storage Connection Policy

- 5. In the Name field, enter the Storage Connection Policy named Fab-A-Infra.
- 6. Select Single Initiator Multiple Targets for Zoning Type.

7. Click the plus icon to add the FC Target Endpoint. The window that is shown in Figure 8-32 opens.

| Create FC Target Endpoint                      | X         |
|------------------------------------------------|-----------|
| Create FC Target Endpoint                      | 0         |
|                                                |           |
| WWPN: 50:05:07:68:0B:23:4F:F5                  |           |
| Description: node1-A                           |           |
| Path: • A • B                                  |           |
| Select VSAN: VSAN VSAN-A (101) 🔽 🚹 Create VSAN |           |
|                                                |           |
|                                                | OK Cancel |

Figure 8-32 Create FC Target Endpoint

- 8. In the WWPN field, enter <<*var\_wwpn\_Node1-switch-A>>* for Node 1 Fabric A.
- 9. Select A for Path.
- 10.Select VSAN\_A for the Select VSAN field.
- 11.Click **OK** to create the FC Target Endpoint.
- 12.Repeat steps 7 11 to create the remaining FC target endpoints on fabric path A, as shown in Figure 8-33.

| <b>A</b>          | Create Storage (         | Connection Policy                  | X                |
|-------------------|--------------------------|------------------------------------|------------------|
| Create Storag     | je Connectio             | n Policy                           | 0                |
| Name: Fab-A       | A-Infra                  |                                    |                  |
| Description:      |                          |                                    |                  |
| Zoning Type: O No | one 🔘 Single Initiator S | iingle Target 💿 Single Initiator I | Multiple Targets |
| FC Target Endpo   | ints                     |                                    |                  |
| 🕰 Filter 🖨 Export | 😂 Print                  |                                    |                  |
| WWPN              | Path                     | VSAN                               | E.               |
| 50:05:07:68:0B:2  | 3:4F: A                  | VSAN-A                             | ^                |
| 50:05:07:68:0B:2  | 4:4F: A                  | VSAN-A                             |                  |
| 50:05:07:68:0B:2  | 4:4F: A                  | VSAN-A                             | <b>•</b>         |
| 50:05:07:68:0B:2  | 3:4F: A                  | VSAN-A                             |                  |
|                   |                          |                                    |                  |
|                   |                          | C                                  | Cancel           |

Figure 8-33 Ensure that all the policies are created

## 8.2.15 Creating the Storage Connection Policy for Fabric-B

To create a storage policy for Fabric-B that helps create the FC fabric zoning, complete the following steps:

- 1. Select the **SAN** tab at the upper left of the window.
- 2. Click **Policies**  $\rightarrow$  **root**.
- 3. Right-click Storage Connection Policies.
- 4. Select **Create Storage Connection Policy**. The window that is shown in Figure 8-34 opens.

| <b>A</b>               |              | Create Storage            | Connection Policy            |                      | X    |
|------------------------|--------------|---------------------------|------------------------------|----------------------|------|
| Create S               | torage       | Connectior                | n Policy                     |                      | 0    |
| Nar                    | ne: Fab-B-Ir | ıfra                      |                              |                      |      |
| Zoning Type<br>FC Targ | pe: O None   | ○ Single Initiator S<br>s | ingle Target 💿 Single Initia | tor Multiple Targets |      |
| 🔍 Filter               | 🖨 Export     | Print                     |                              |                      |      |
| WWPN                   |              | Path                      | VSAN                         |                      |      |
|                        |              |                           |                              | OK Ca                | ncel |

Figure 8-34 Create Storage Connection Policy

- 5. In the Name field, enter the Storage Connection Policy named Fab-B-Infra.
- 6. Select Single Initiator Multiple Targets for the Zoning Type.

7. Click the plus icon to add the FC Target Endpoint. The window that is shown in Figure 8-35 opens.

| <u>A</u>     | Create FC Target Endpoint             | ×      |
|--------------|---------------------------------------|--------|
| Create       | FC Target Endpoint                    | 0      |
|              |                                       |        |
| WWPN:        | 50:05:07:68:0B:21:4F:F5               |        |
| Description: | node1-B                               |        |
| Path:        |                                       |        |
| Select VS/   | AN: VSAN VSAN-B (102) 💌 🚹 Create VSAN |        |
|              | ОК                                    | Cancel |

Figure 8-35 Create FC Target Endpoint

- 8. In the WWPN field, enter <<var\_wwpn\_Node1-switch-A>> for Node 1 Fabric B.
- 9. Select B for Path.
- 10. For the Select VSAN field, select VSAN\_B.
- 11. Click OK to create the FC Target Endpoint.
- 12. Repeat steps 7 11 to create the remaining FC target endpoints on fabric path B, as shown in Figure 8-36.

|                                                                          | Storage Connection | Policies      |                         |
|--------------------------------------------------------------------------|--------------------|---------------|-------------------------|
| Equipment Servers LAN SAN VM Admin                                       | 🛨 🖃 🕰 Filter 👄 E   | xport 🗞 Print |                         |
| Filter: All                                                              | Name               | Description   | WWPN                    |
| • -                                                                      | 🗐 🗐 Fab-B-Infra    |               |                         |
|                                                                          | Fc Target E        | ndpoint       | 50:05:07:68:0B:23:4F:F4 |
| 🗄 🙆 SAN Cloud                                                            |                    | ndpoint       | 50:05:07:68:0B:22:4F:F5 |
| E Ostorage Cloud                                                         | Fc Target E        | ndpoint       | 50:05:07:68:0B:22:4F:F4 |
| Policies                                                                 | Fc Target E        | ndpoint       | 50:05:07:68:0B:21:4F:F5 |
| E SAN Cloud                                                              | 🗄 🗐 Fab-A-Infra    |               |                         |
|                                                                          |                    | ndpoint       | 50:05:07:68:0B:23:4F:F4 |
| Fibre Channel Adapter Policies                                           | Fc Target E        | ndpoint       | 50:05:07:68:0B:24:4F:F5 |
| E S LACP Policies                                                        |                    | ndpoint       | 50:05:07:68:0B:24:4F:F4 |
| 🗐 SAN Connectivity Policies                                              | Fc Target E        | ndpoint       | 50:05:07:68:0B:23:4F:F5 |
| ■… ⑤ <mark>Storage Connection Policies</mark><br>■… ⑤ Threshold Policies |                    |               |                         |

Figure 8-36 Create the remaining FC target endpoints on fabric path B

#### Creating a SAN connectivity policy

To create a SAN connectivity policy that is used for automated Fibre Channel zone creation on the Fabric interconnects, complete the following steps:

- 1. Select the SAN tab at the upper left of the window.
- 2. Click **Policies**  $\rightarrow$  **root**.
- Right-click SAN Connectivity Policies and select Create SAN Connectivity Policy, as shown in Figure 8-37 on page 85. The window that is shown in Figure 8-38 on page 85 opens.

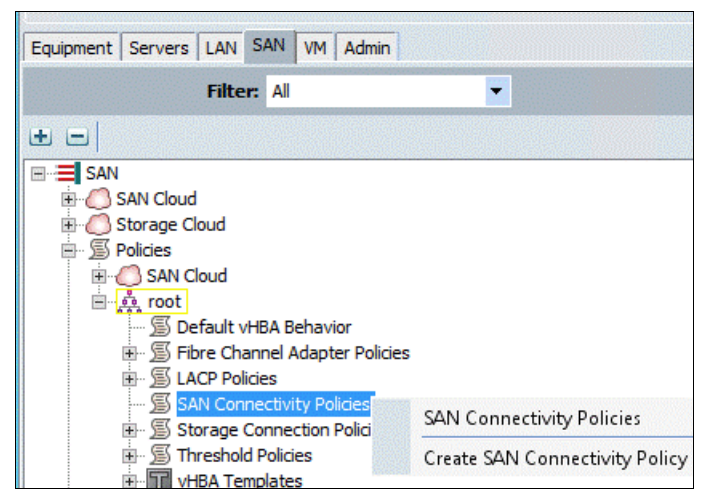

Figure 8-37 Click Create SAN Connectivity Policy

|                                                                  | Create SAN Connect                                                    | vity Policy                                        | X                   |
|------------------------------------------------------------------|-----------------------------------------------------------------------|----------------------------------------------------|---------------------|
| reate SAN Co                                                     | onnectivity Policy                                                    |                                                    | 0                   |
| Name: Dual-Fabric                                                |                                                                       |                                                    |                     |
| A server is identified on a s<br>profile.<br>World Wide Node Nan | an by its world wide node name (wwnf<br>ne                            | <ol> <li>Speary how the system should -</li> </ol> | assign a WWNN to tr |
| WWNN Assignment:                                                 | WWNN_Pool(12/16)                                                      |                                                    |                     |
| + Create WWNN Po                                                 | loc                                                                   |                                                    |                     |
| The WWNN will be assig<br>The available/total WW                 | ned from the selected pool.<br>NNs are displayed after the pool name. |                                                    |                     |
| Name                                                             |                                                                       | WWPN                                               |                     |
|                                                                  |                                                                       | velata 🖪 🖬 🛲 Madife                                |                     |
|                                                                  |                                                                       | relete 🛨 Add 📷 Modify                              |                     |
|                                                                  |                                                                       |                                                    | OK Casal            |

Figure 8-38 Select WWNN\_Pool for WWNN assignment

- 4. In the Name field, enter Dual-Fabric.
- 5. For WWNN Assignment, select WWNN\_Pool.

6. Click Add at the bottom of the window. The window that is shown in Figure 8-39 opens.

| Create vHBA                                                                                    | x   |
|------------------------------------------------------------------------------------------------|-----|
| Create vHBA                                                                                    | 0   |
| Name: Fabric-A<br>Use vHBA Template:<br>Create vHBA Template<br>vHBA Template: vHBA_Template_A |     |
| Adapter Performance Profile Adapter Policy: VMWare                                             |     |
| OK                                                                                             | cel |

Figure 8-39 Create vHBA

- 7. For the Name field, enter Fabric-A.
- 8. Select the Use vHBA Template check box.
- 9. In the vHBA Template menu, select vHBA\_Template\_A.
- 10. In the Adapter Policy menu, select VMWare.
- 11.Click **OK**. The window that is shown in Figure 8-38 on page 85 opens again. Click **Add**. The window that is shown in Figure 8-40 opens.

| <b>A</b>                                                     | Create vHBA | x |
|--------------------------------------------------------------|-------------|---|
| Create vHBA                                                  |             | 0 |
| Name: Fabric-B                                               |             |   |
| vHBA Template: vHBA_Templa<br>O<br>Adapter Performance Profi | ate_B       |   |
|                                                              |             |   |

Figure 8-40 Select Adapter Policy VMWare

12. For the Name field, enter Fabric B.

13. Select the Use vHBA Template check box.

- 14. In the vHBA Template menu, select vHBA\_Template\_B.
- 15.In the Adapter Policy menu, select VMware.
- 16.Click **OK** to complete the policy creation, and click **OK** again. The window that is shown in Figure 8-41 opens.

| winnert Courses LANI SAN 184 Admin                                                                                                    | General VHBA Initiator Groups Events                                                                                                    |    |
|----------------------------------------------------------------------------------------------------|----------------------------------------------------------------------------------------------------|----|
| dupment   Servers   LAN   SALV   VM   Admin                                                                                                    | 4 Filter ⇒ Export 2 Print                                                                                                    |    |
| Filter: All                                                                                                    | Name Storage Connection Policy Name E                                                                                                    |    |
| SAN Cloud<br>SAN Cloud<br>Cloud<br>Cloud<br>Sorage Cloud<br>Sorage Cloud<br>Sorage Cloud<br>Sorage Cloud<br>Sorage Cloud<br>Sorage Cloud<br>Sorage Connective Policies<br>Sorage Connective Policies<br>Sorage Connective Poli | Actions Properties Name: Description: VHBA Initiators  VHBA Initiators  VHBA Initiators  Fiter = Export @ Print  Specific Storage Connection Policy |    |
|                                                                                                    | Properties Description: Zoning Type: None Single Initiator Single Initiator Multiple Target FC Target Endpoints Filter = Export C Print             | et |

Figure 8-41 Dual-Fabric policy

17. Expand the SAN Connectivity Policies and click the Dual-Fabric policy.

18. In the right pane, click the **vHBA Initiator Groups** tab.

19.Click the green add button on the right side. The window that is shown in Figure 8-42 opens.

|                                                                                                    |                                                                                                    |                                                                                                    | ioup                            |               |  |
|----------------------------------------------------------------------------------------------------|----------------------------------------------------------------------------------------------------|----------------------------------------------------------------------------------------------------|---------------------------------|---------------|--|
| ate vHBA Initia                                                                                                    | tor Group                                                                                                    | )                                                                                                    |                                 |               |  |
|                                                                                                    |                                                                                                    |                                                                                                    |                                 |               |  |
| Initiator Group                                                                                                    |                                                                                                    |                                                                                                    |                                 |               |  |
| Name: Fabric-A                                                                                                    |                                                                                                    |                                                                                                    |                                 |               |  |
| ription:                                                                                                    |                                                                                                    |                                                                                                    |                                 |               |  |
| ect vHBA Initiators                                                                                                    |                                                                                                    |                                                                                                    |                                 |               |  |
|                                                                                                    |                                                                                                    |                                                                                                    |                                 |               |  |
| lect                                                                                                    | Name                                                                                                    |                                                                                                    |                                 |               |  |
|                                                                                                    | Fabric-B                                                                                                    |                                                                                                    |                                 |               |  |
|                                                                                                    |                                                                                                    |                                                                                                    |                                 |               |  |
|                                                                                                    |                                                                                                    |                                                                                                    |                                 |               |  |
|                                                                                                    |                                                                                                    |                                                                                                    |                                 |               |  |
|                                                                                                    |                                                                                                    |                                                                                                    |                                 |               |  |
|                                                                                                    |                                                                                                    |                                                                                                    |                                 |               |  |
|                                                                                                    |                                                                                                    |                                                                                                    |                                 |               |  |
|                                                                                                    |                                                                                                    |                                                                                                    |                                 |               |  |
|                                                                                                    |                                                                                                    |                                                                                                    |                                 |               |  |
|                                                                                                    |                                                                                                    |                                                                                                    |                                 |               |  |
|                                                                                                    |                                                                                                    |                                                                                                    |                                 |               |  |
| rage Connection Policy: Fa                                                                                                    | b-A-Infra                                                                                                    | ▼ ■ c                                                                                                    | reate Storage Conne             | ection Policy |  |
| rage Connection Policy: Fa                                                                                                    | b-A-Infra                                                                                                    | <b>.</b> c                                                                                                    | reate Storage Conne             | ection Policy |  |
| rage Connection Policy: Fa                                                                                                    | b-A-Infra<br>n <b>Policy</b>                                                                                                    | 💌 🖬 c                                                                                                    | reate Storage Conne             | ection Policy |  |
| rage Connection Policy: Fa                                                                                                    | b-A-Infra<br><b>n Policy</b><br>vlicy <b>defined unde</b>                                                                                                    | • <b>org</b> is assigned to this vHBA i                                                                                                    | reate Storage Conne<br>nitiator | ection Policy |  |
| rage Connection Policy: Fa<br>Iobal Storage Connectio<br>Global storage connection po<br>group.                                                                                                    | b-A-Infra<br><b>n Policy</b><br>vlicy <b>defined unde</b>                                                                                                    | er org is assigned to this vHBA i                                                                                                    | reate Storage Conno<br>nitiator | ection Policy |  |
| rage Connection Policy: Fa<br>Iobal Storage Connectio<br>Global storage connection po<br>group.<br>Properties                                                                                                    | b-A-Infra<br><b>n Policy</b><br>vlicy <b>defined unde</b>                                                                                                    | <b>er org</b> is assigned to this VHBA i                                                                                                    | reate Storage Conne<br>nitiator | ection Policy |  |
| rage Connection Policy: Fa<br>Iobal Storage Connection<br>Global storage connection po<br>group.<br>Properties<br>Storage Connection Policy                                                                                                    | b-A-Infra<br>n Policy<br>plicy defined unde<br>: Fab-A-Infra                                                                                                    | er org is assigned to this vHBA i                                                                                                    | reate Storage Conne<br>nitiator | ection Policy |  |
| rage Connection Policy: Fa<br>Iobal Storage Connection<br>Global storage connection po<br>group.<br>Properties<br>Storage Connection Policy<br>Description                                                                                                    | b-A-Infra<br>n Policy<br>blicy defined under<br>Fab-A-Infra                                                                                                    | er org is assigned to this vHBA i                                                                                                    | reate Storage Conne<br>nitiator | ection Policy |  |
| rage Connection Policy: Fa<br>Iobal Storage Connection<br>Global storage connection po<br>group.<br>Properties<br>Storage Connection Policy<br>Description<br>Zoning Type                                                                                                    | b-A-Infra<br>n Policy<br>slicy defined unde<br>: Fab-A-Infra<br>: Single Initiator                                                                                                    | The second second | reate Storage Conne             | ection Policy |  |
| rage Connection Policy: Fa<br>Iobal Storage Connection<br>Global storage connection po<br>group.<br>Properties<br>Storage Connection Policy<br>Description<br>Zoning Type<br>FC Target Endpoints                                                                                                    | b-A-Infra<br>n Policy<br>olicy defined unde<br>: Fab-A-Infra<br>: Single Initiator                                                                                                    | er org is assigned to this vHBA i<br>Multiple Targets                                                                                                    | reate Storage Conne             | ection Policy |  |
| rage Connection Policy: Fa<br>Iobal Storage Connection<br>Global storage connection po<br>group.<br>Properties<br>Storage Connection Policy<br>Description<br>Zoning Type<br>FC Target Endpoints<br>A Filter → Export & Prir                                                                                          | b-A-Infra<br>n Policy<br>slicy defined unde<br>: Fab-A-Infra<br>:<br>: Single Initiator                                                                                                    | er org is assigned to this vHBA i<br>Multiple Targets                                                                                                    | reate Storage Conne             | ection Policy |  |
| rage Connection Policy: Fa<br>Iobal Storage Connection<br>Global storage connection policy<br>group.<br>Properties<br>Storage Connection Policy<br>Description<br>Zoning Type<br>FC Target Endpoints<br>↓ Filter ➡ Export ➡ Prin<br>WWPN                                                                              | b-A-Infra<br>n Policy<br>slicy defined under<br>: Fab-A-Infra<br>:<br>Single Initiator<br>it<br>Path                                                                                                    | er org is assigned to this vHBA i Multiple Targets VSAN                                                                                                    | nitiator                        | ection Policy |  |
| rage Connection Policy: Fa<br>Iobal Storage Connection<br>Global storage connection policy<br>group.<br>Properties<br>Storage Connection Policy<br>Description<br>Zoning Type<br>FC Target Endpoints<br>↓ Filter ➡ Export ➡ Prir<br>WWPN<br>50:05:07:68:0B:24:4F:F4                                                   | b-A-Infra<br>n Policy<br>slicy defined under<br>: Fab-A-Infra<br>:<br>Single Initiator<br>it<br>Path<br>A                                                                                                    | er org is assigned to this vHBA i<br>Multiple Targets                                                                                                    | nitiator                        | ection Policy |  |
| rage Connection Policy: Fa<br>Iobal Storage Connection<br>Global storage connection po<br>group.<br>Properties<br>Storage Connection Policy<br>Description<br>Zoning Type<br>FC Target Endpoints<br>✓ Filter ➡ Export ➢ Prir<br>WWPN<br>50:05:07:68:0B:24:4F:F4<br>50:05:07:68:0B:24:4F:F5                            | b-A-Infra<br>n Policy<br>Slicy defined under<br>slicy defined under<br>slicy def | er org is assigned to this vHBA i Multiple Targets VSAN VSAN-A VSAN-A                                                                                                    | nitiator                        | ection Policy |  |
| rage Connection Policy: Fa<br>Iobal Storage Connection<br>Global storage connection policy<br>Properties<br>Storage Connection Policy<br>Description<br>Zoning Type<br>FC Target Endpoints<br>✓ Filter ⇒ Export ➢ Prir<br>WWPN<br>50:05:07:68:08:24:4F:F4<br>50:05:07:68:08:24:4F:F5                                  | b-A-Infra<br>n Policy<br>olicy defined under<br>: Fab-A-Infra<br>:<br>: Single Initiator<br>it<br>Path<br>A<br>A<br>A                                                                                                    | er org is assigned to this vHBA i Multiple Targets VSAN VSAN-A VSAN-A VSAN-A VSAN-A                                                                                                    | nitiator                        | ection Policy |  |
| rage Connection Policy: Fa<br>Iobal Storage Connection<br>Global storage connection po<br>group.<br>Properties<br>Storage Connection Policy<br>Description<br>Zoning Type<br>FC Target Endpoints<br>✓ Filter ➡ Export ➢ Prir<br>WWPN<br>50:05:07:68:08:24:4F:F4<br>50:05:07:68:08:23:4F:F5<br>50:05:07:68:08:23:4F:F4 | b-A-Infra<br>n Policy<br>blicy defined under<br>stab-A-Infra<br>stab-A-Infra<br>stab-A-Infra<br>Path<br>A<br>A<br>A<br>A                                                                                                    | er org is assigned to this vHBA i<br>Multiple Targets VSAN VSAN-A VSAN-A VSAN-A VSAN-A VSAN-A                                                                                                    | nitiator                        | ection Policy |  |

Figure 8-42 Create vHBA Initiator Group

- 20. In the Name field, enter Fabric-A.
- 21.Select the Fabric-A check box.
- 22. In the Storage Connection Policy menu, select Fab-A-Infra.
- 23.Click **OK**, and then click **OK** again. The window that is shown in Figure 8-41 on page 87 opens again. Click the green add button on the right side. The window that is shown in Figure 8-43 on page 89 opens.

| eate vHBA Initiator Group   A Initiator Group   Name:   Fabric-8   secrption:   Select   Name:   Fabric-10   Select   Name:   Fabric-3   Select   Name:   Fabric-4   Fabric-10   Storage Connection Policy:   Fabric-10   Cobal Storage Connection Policy:   Global Storage Connection Policy:   Global Storage Connection Policy:   Global Storage connection Policy:   Fabric-10   Connection Policy:   Fabric-10   Connection Policy:   Fabric-10   Connection Policy:   Fabric-10   Connection Policy:   Fabric-10   Connection Policy:   Fabric-10   Connection Policy:   Fabric-11   Connection Policy:   Fabric-12   Connection Policy:   Fabric-13   Connection Policy:   Fabric-14   Connection Policy:   Fabric-15   Strange Connection Policy:   Fabric-15   Strange Connection Policy:   Fabric-15   Strange Connection Policy:   Fabric-15   Strange Connection Policy:   Fabric-15   Strange Connection Policy:   Fabric-15   Strange Connection Policy:   Fabric-15   Strange Connection Policy:   Fabric-15   Strange Connection Policy:   Fabric-15                                                                                                    |                                                                                                    | Create vHE                                                                      | BA Initiator Group                                                                                                    | x        |
|----------------------------------------------------------------------------------------------------|----------------------------------------------------------------------------------------------------|---------------------------------------------------------------------------------|----------------------------------------------------------------------------------------------------|----------|
| A Initiator Group Name: Fabric-B Secreption: elect vHBA Initiators Select Name Fabric-A Fabric-A Fabric-B  Select Rate Storage Connection Policy: Fab-B-Infra Create Storage Connection Policy Global Storage Connection Policy Global storage connection policy defined under org is assigned to this vHBA initiator group.  Forperties Storage Connection Policy: Fab-B-Infra Description: Zoning Type: Single Initiator Hultiple Targets  Ft Target Endpoints Zoning Type: Single Initiator Hultiple Targets  Ft Target Endpoints Storage Connection Policy: Fab-B-Infra Description: Zoning Type: Single Initiator Hultiple Targets  Ft Target Endpoints Storage Connection Policy: Fab-B-Infra Description: Zoning Type: Single Initiator Hultiple Targets  Ft Target Endpoints Storage Connection Policy: Fab-B-Infra Description: Zoning Type: Single Initiator Hultiple Targets  Ft Target Endpoints Storage Connection Policy: Fab-B-Infra Description: Zoning Type: Single Initiator Hultiple Targets  Ft Target Endpoints Storage Connection Policy: Fab-B-Infra Description: Zoning Type: Single Initiator Hultiple Targets  Ft Target Endpoints Storage Connection Policy: Fab-B-Infra Description: Zoning Type: Single Initiator Hultiple Targets  Ft Target Endpoints Storage Connection Policy: Fab-B-Infra Description: Zoning Type: Single Initiator Hultiple Targets  Ft Target Endpoints Storage Connection Policy: Fab-B-Infra Description: Zoning Type: Single Initiator Hultiple Targets  Ft Target Endpoints Storage Connection Policy: Fab-B-Infra Description: Zoning Type: Single Initiator Hultiple Targets  Ft Target Endpoints Storage Connection Policy: Fab-B-Infra Description: Zoning Type: Single Initiator Hultiple Targets  Ft Target Endpoints Storage Connection Policy: Fab-B-Infra Description: Zoning Type: Single Initiator Hultiple Targets  Ft Target Endpoints Storage Connection Policy: Fab-B-Infra Storage Connection Policy: Fab-B-Infra Storage Connection Policy: Fab-B-Infra Storage Connection Policy: Fab-B-Infra Storage Connection Policy: Fab-B-Infra Storage Connec                                                                                                    | eate vHBA Initia                                                                                                    | tor Group                                                                       |                                                                                                    | 0        |
| A Initiator Group Name: Fabric-8 scorpton: elect vHBA Initiators Select Name Fabric-A Fabric-A Fabric-B Fabric-B Fabric                                                                                                    |                                                                                                    |                                                                                 |                                                                                                    |          |
| Name:   escription:   Select   Name   Fabric: A   Fabric: A   Fabric: A   Properties   Storage Connection Policy:   Fabric: B   Clobal Storage Connection Policy   Global storage connection policy defined under org is assigned to this vHBA initiator group.   Properties   Storage Connection Policy:   Fabric: Fabric: Fab                                                                                                    | A Initiator Group                                                                                                    |                                                                                 |                                                                                                    | <u>^</u> |
| elect vHBA Initiators Select Name Pabric-A Pabric-A Pabric-A Pabric-B Storage Connection Policy: Fab-B-Infra Create Storage Connection Policy Global Storage Connection Policy defined under org is assigned to this vHBA initiator group.  Fromerties Storage Connection Policy: Fab-B-Infra Description: Zoning Type: Single Initiator Hultiple Targets  FC Target Endpoints  FC Target Endpoints  FC Target Endpoints  FC Target Endpoints  FC Target Endpoints  FC Target Endpoints  FC Target Endpoints  Storage Connection Policy: Fab-B-Infra Description: Zoning Type: Single Initiator Hultiple Targets  FC Target Endpoints  FC Target Endpoints  FC                                                                                                    | Name: Fabric-B                                                                                                    |                                                                                 |                                                                                                    |          |
| elect vHBA Initiators Select Name Fabric-A Fabric-A Fabric-B Storage Connection Policy: Fab-B-Infra Create Storage Connection Policy Global storage connection policy defined under org is assigned to this vHBA initiator group.  Global storage connection policy defined under org is assigned to this vHBA initiator group.  Froperties Storage Connection Policy: Fab-B-Infra Description: Zoning Type: Single Initiator Multiple Targets  FC Target Endpoints  FT Target Endpoints  FC Target Endpoints  FC Target Endpoint  FC Target Endpoint  FC Target Endpoint  FC Target Endpoint  F                                                                                                    | 0                                                                                                    |                                                                                 |                                                                                                    |          |
| elect vHBA Initiators Select Name Fabric-A Fabric-A Fabric-B Storage Connection Policy: Fab-B-Infra Global Storage Connection Policy Global Storage connection policy defined under org is assigned to this vHBA initiator group. Froperties Storage Connection Policy: Fab-B-Infra Description: Zoning Type: Single Initiator Hultiple Targets Ft Target Endpoints Ft Target Endpoint Ft Target Endpoint Ft Ta                                                                                                    | scripton.                                                                                                    |                                                                                 |                                                                                                    |          |
| Select Name<br>☐ Fabric-A<br>✓ Fabric-B<br>Storage Connection Policy: Fab-8-Infra<br>Clobal Storage Connection Policy<br>Clobal Storage connection Policy<br>Clobal storage connection Policy<br>Clobal storage connection policy defined under org is assigned to this vHBA initiator<br>group.<br>Properties<br>Storage Connection Policy: Fab-B-Infra<br>Description:<br>Zoning Type: Single Initiator Multiple Targets<br>FC Target Endpoints<br>④ Filter ● Export ⓒ Print<br>WVPN Path VSAN ⓒ<br>Stor507:68:08:22:4F:F5 B VSAN-B 章<br>Stor507:68:08:22:4F:F5 B VSAN-B 章<br>Stor507:68:08:22:4F:F5 B VSAN-B 章<br>Stor507:68:08:22:4F:F5 B VSAN-B 章<br>Stor507:68:08:22:4F:F5 B VSAN-B 章                                                                                                    | elect vHBA Initiators                                                                                                    |                                                                                 |                                                                                                    |          |
| Select Name<br>Pabric-A<br>Pabric-B<br>Storage Connection Policy: Fab-8-Infra<br>Storage Connection Policy<br>Global Storage Connection Policy<br>Global storage connection policy defined under org is assigned to this vHBA initiator<br>group.<br>Properties<br>Storage Connection Policy: Fab-B-Infra<br>Description:<br>Zoning Type: Single Initiator Multiple Targets<br>FC Target Endpoints<br>FIT arget Endpoints<br>FC Target Endpoints<br>FC Target Endpoint<br>FC Target Endpoints<br>FC Target Endpoint<br>FC |                                                                                                    |                                                                                 |                                                                                                    |          |
| Fabric-A         Image: Connection Policy:         Fabric-B         Storage Connection Policy:         Fabric-B         Global Storage Connection Policy         Global Storage connection policy defined under org is assigned to this VHBA initiator group.         Properties         Storage Connection Policy:         Fabric-B         Image: Connection Policy:         File:         Storage Connection Policy:         Fabric-B         Storage Connection Policy:         File:         Storage Connection Policy:         File:         Storage Connection Policy:         File:         Storage Connection Policy:         File:         Storage Connection Policy:         File:         Storage Connection Policy:         File:         Storage Connection Policy:         File:         Storage Connection Policy:         File:         Storage Connection Policy:         File:         Storage Connection Policy:         File:         Storage Connection Policy:         File:         Storage Connection Policy:         File:         Storag                                                                                                    | Select                                                                                                    |                                                                                 | Name                                                                                                    |          |
| Torage Connection Policy: Fab-B-Infra   Global Storage Connection Policy   Global Storage Connection Policy   Global storage connection policy defined under org is assigned to this VHBA initiator group.   Properties   Storage Connection Policy:   Fab-B-Infra   Description:   Zoning Type:   Single Initiator Hultiple Targets     FC Target Endpoints   Image: Single Initiator Multiple Targets     FC Target Endpoints   Image: Single Single Initiator Multiple Targets     Storage Single Single Initiator Multiple Targets     Storage Single Single Initiator Multiple Targets     Image: Single Single Initiator Multiple Targets     Storage Single Single Initiator Multiple Targets     Image: Single Single Initiator Multiple Targets     Image: Single Single Initiator Multiple Targets     Image: Single Single Initiator Multiple Targets     Image: Single Initiator Multiple Targets     Image: Single Single Initiator Multiple Targets     Image: Single Single                                                                                                    |                                                                                                    |                                                                                 | Fabric-A                                                                                                    |          |
| torage Connection Policy: Fab-B-Infra  Global Storage Connection Policy  Global Storage connection policy defined under org is assigned to this vHBA initiator group.  Properties  Storage Connection Policy: Fab-B-Infra Description: Zoning Type: Single Initiator Multiple Targets  FC Target Endpoints  FI Target Endpoints  FI Target Endpoint  FI Target Endpoints  FI Target Endpoint  FI Target Endpoint  FI Target Endpoint  FI Target Endpoint  FI Target Endpoint  FI Target Endpoint  FI Target Endpoint  FI Target Endpoint  FI Target Endpoint  FI Target En                                                                                                    |                                                                                                    | ✓                                                                               | Fabric-B                                                                                                    | N        |
| FC Target Endpoints         Filter                                                                                                    | torage Connection Policy: Fat                                                                                                    | )-B-Infra<br>n Policy<br>dicy defined under org                                 | Create Storage Connection Policy                                                                                                    |          |
| Image: Filter → Export → Print         WWPN       Path         S0:05:07:68:08:22:4F:F4       B         VSAN-B       →         S0:05:07:68:08:22:4F:F5       B         VSAN-B       =         S0:05:07:68:08:22:4F:F5       B         VSAN-B       =         S0:05:07:68:08:22:4F:F5       B         VSAN-B       >         S0:05:07:68:08:22:4F:F5       B         VSAN-B       ✓                                                                                                    | Global storage connection po<br>group.<br>Properties<br>Storage Connection Policy:<br>Description:<br>Zoning Type:                                                                                                    | Fab-B-Infra<br>Single Initiator Multi                                           | iple Targets                                                                                                    |          |
| WWPN         Path         VSAN         Image: Constraint of the state of the state of                                                                                                    | Global storage connection po<br>group.<br>Properties<br>Storage Connection Policy:<br>Description:<br>Zoning Type:<br>FC Target Endpoints                                                                                                    | Fab-B-Infra<br>Single Initiator Multi                                           | iple Targets                                                                                                    |          |
| 50:05:07:68:0B:22:4F:F4       B       VSAN-B                                                                                                    | Global storage connection po<br>group.<br>Properties<br>Storage Connection Policy:<br>Description:<br>Zoning Type:<br>FC Target Endpoints<br>A Filter A Export & Print                                                                                          | Fab-B-Infra<br>Single Initiator Multi<br>t                                      | iple Targets                                                                                                    |          |
| 50:05:07:68:0B:21:4F:F5       B       VSAN-B       E         50:05:07:68:0B:22:4F:F4       B       VSAN-B       E         50:05:07:68:0B:22:4F:F5       B       VSAN-B       V         III                                                                                                    | Global storage connection po<br>group.<br>Properties<br>Storage Connection Policy:<br>Description:<br>Zoning Type:<br>FC Target Endpoints<br>G Filter Storage Print<br>WWPN                                                                                     | Fab-B-Infra<br>Single Initiator Multi<br>t<br>Path                              | iple Targets                                                                                                    |          |
| 50:05:07:68:0B:23:4F:F4 B VSAN-B 50:05:07:68:0B:22:4F:F5 B VSAN-B VSAN-B                                                                                                    | Global storage connection po<br>group.<br>Properties<br>Storage Connection Policy:<br>Description:<br>Zoning Type:<br>FC Target Endpoints<br>↓ Filter ⇔ Export ↔ Print<br>WWPN<br>50:05:07:68:0B:22:4F:F4                                                       | Fab-B-Infra<br>Single Initiator Multi<br>t<br>Path<br>B                         | iple Targets                                                                                                    |          |
| 50:05:07:68:0B:22:4F:F5 B VSAN-B                                                                                                    | Global storage connection po<br>group.<br>Properties<br>Storage Connection Policy:<br>Description:<br>Zoning Type:<br>FC Target Endpoints<br>✓ Filter → Export → Prin<br>WWPN<br>50:05:07:68:0B:22:4F:F4<br>50:05:07:68:0B:21:4F:F5                             | Fab-B-Infra<br>Single Initiator Multi<br>It<br>Path<br>B                        | iple Targets                                                                                                    |          |
|                                                                                                    | Global storage connection po<br>group.<br>Properties<br>Storage Connection Policy:<br>Description:<br>Zoning Type:<br>FC Target Endpoints<br>✓ Filter ← Export ← Print<br>WWPN<br>50:05:07:68:08:22:4F:F4<br>50:05:07:68:08:21:4F:F5<br>50:05:07:68:08:23:4F:F4 | Fab-B-Infra<br>Single Initiator Multi<br>It<br>Path<br>B<br>B                   | iple Targets                                                                                                    |          |
|                                                                                                    | Global storage connection po<br>group.<br>Properties<br>Storage Connection Policy:<br>Description:<br>Zoning Type:<br>FC Target Endpoints<br>✓ Filter → Export → Print<br>WWPN<br>50:05:07:68:0B:22:4F:F4<br>50:05:07:68:0B:23:4F:F4<br>50:05:07:68:0B:23:4F:F4 | Fab-B-Infra<br>Single Initiator Multi<br>at<br>Path<br>B<br>B<br>B<br>B<br>B    | iple Targets       VSAN     Image: Constraint of the second second |          |
| OK Cancel                                                                                                    | Global storage connection por<br>group.<br>Properties<br>Storage Connection Policy:<br>Description:<br>Zoning Type:<br>FC Target Endpoints<br>✓ Filter ➡ Export ➢ Print<br>WWPN<br>50:05:07:68:0B:22:4F:F4<br>50:05:07:68:0B:22:4F:F5                           | Fab-B-Infra<br>Single Initiator Multi<br>It<br>Path<br>B<br>B<br>B<br>B<br>B    | iple Targets       VSAN       VSAN-B       VSAN-B       VSAN-B       VSAN-B       VSAN-B       VSAN-B                                                                                                    |          |
|                                                                                                    | Global storage connection por<br>group.<br>Properties<br>Storage Connection Policy:<br>Description:<br>Zoning Type:<br>FC Target Endpoints<br>✓ Filter → Export → Print<br>WWPN<br>50:05:07:68:0B:22:4F:F4<br>50:05:07:68:0B:22:4F:F5                           | Fab-B-Infra Single Initiator Multi I Path B B B B B B I I I I I I I I I I I I I | iple Targets          VSAN       Image: Constraint of the second second seco            |          |

Figure 8-43 Create vHBA Initiator Group

24. In the Name field, enter Fabric-B.

- 25. In the Select vHBA Initiators pane, select the Fabric-B check box.
- 26.In the Storage Connection Policy menu, Select Fab-B-Infra.
- 27. Click **OK**, and then click **OK** again.

### 8.2.16 Acknowledging Cisco UCS chassis and FEX modules

To acknowledge all the Cisco UCS chassis and external 2232 FEX modules, complete the following steps:

1. In Cisco UCS Manager, click the **Equipment** tab in the navigation pane, as shown in Figure 8-44.

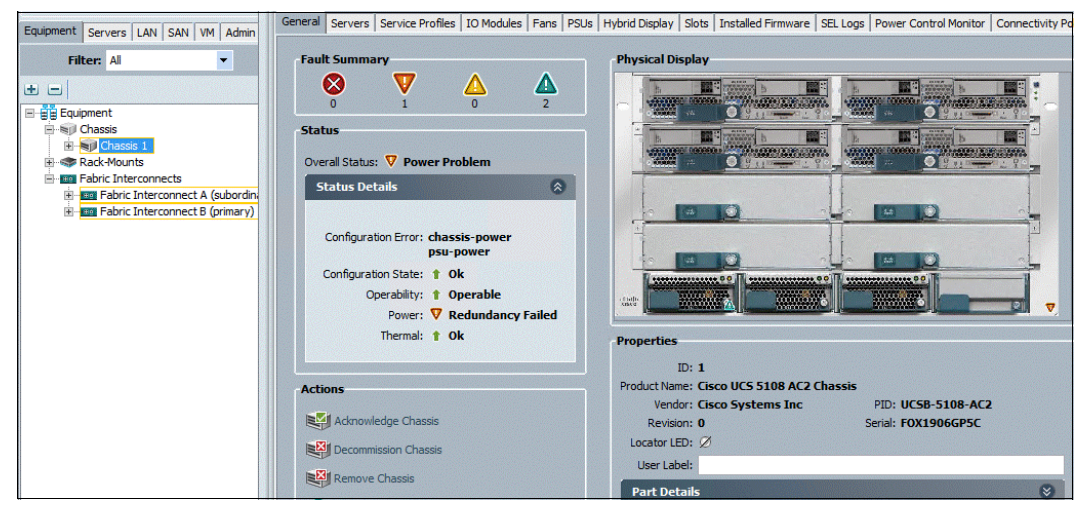

Figure 8-44 Equipment tab in the navigation pane

- 2. Expand **Chassis** and select each chassis that is listed.
- 3. Right-click each chassis and select Acknowledge Chassis, click Yes, and then click OK.
- 4. If C-Series servers are part of the configuration, expand **Rack Mounts** and **FEX**.
- 5. Right-click each FEX that is listed and select Acknowledge FEX.
- 6. Click Yes, and then click OK.

#### 8.2.17 Creating uplink port channels to Cisco Nexus switches

To configure the necessary port channels out of the Cisco UCS environment, complete the following steps:

1. In Cisco UCS Manager, click the LAN tab in the navigation pane.

**Note:** In this procedure, two port channels are created: one from fabric A to both Cisco Nexus switches and one from fabric B to both Cisco Nexus switches.

- 2. Click LAN  $\rightarrow$  LAN Cloud and expand Fabric A.
- 3. Right-click **Port Channels** and select **Create Port Channel**, as shown in Figure 8-45 on page 91. The window that is shown in Figure 8-46 on page 91 opens.
| Equipment Servers LAN SAN V | /M Admin            |
|-----------------------------|---------------------|
| Filter: All                 | -                   |
| • •                         |                     |
| E= LAN                      |                     |
| LAN Cloud                   |                     |
| Fabric A                    |                     |
| Port Channels               |                     |
| ⊡–I Uplink Eth Inte         | LAN Uplinks Manager |
| VLAN Optimiza               | Show Navigator      |
|                             | Create Port Channel |
|                             |                     |

Figure 8-45 Create Port Channel

| <b>A</b>                                                                          | Create Port Channel   | x      |
|-----------------------------------------------------------------------------------|-----------------------|--------|
| Unified Co                                                                        | omputing System       | Mar    |
| Create Port Channel<br>1. ✓ <u>Set Port Channel Name</u><br>2. □ <u>Add Ports</u> | Set Port Channel Name | •      |
|                                                                                   | < Prev Next > Finish  | Cancel |

Figure 8-46 Set Port Channel Name

- 4. Enter 13 as the unique ID of the port channel.
- 5. Enter vPC-13-Nexus as the name of the port channel.
- 6. Click **Next**. The window that is shown in Figure 8-47 opens.

| A<br>Unified C        | ompi    | Create F                               | Port Ch | annel | Mon            | 0005                 |          | X      |
|-----------------------|---------|----------------------------------------|---------|-------|----------------|----------------------|----------|--------|
| Create Port Channel   | Add Por | ts                                     | 50      | em    | Man            | ager                 |          | 0      |
| 2. √ <u>Add Ports</u> | Ports   |                                        |         |       | Ports in the p | port channel<br>Port | MAC      | R.     |
|                       | 1       | 8C:60:4F:5F:7A:40<br>8C:60:4F:5F:7A:41 | ^_ [    | >>    |                |                      |          | ^      |
|                       |         |                                        | ~       |       |                |                      |          | ~      |
|                       | -       |                                        |         |       | <              | Prev Next :          | > Finish | Cancel |

Figure 8-47 Add Ports

- 7. Select the following ports to be added to the port channel:
  - Slot ID 1 and port 25
  - Slot ID 1 and port 26
- 8. Click >> to add the ports to the port channel.
- 9. Click **Finish** to create the port channel, as shown in Figure 8-48.

| <b>A</b>                                                                          |     |      | Create Po | ort Cl | hannel |         |           |                   | X      |
|-----------------------------------------------------------------------------------|-----|------|-----------|--------|--------|---------|-----------|-------------------|--------|
| Unified C                                                                         | om  | рι   | uting     | S      | yst    | em      | Μ         | anager            |        |
| Create Port Channel<br>1. √ <u>Set Port Channel Name</u><br>2. √ <u>Add Ports</u> | Add | Poi  | rts       |        |        |         |           |                   | 0      |
|                                                                                   | Por | ts   |           |        |        | Ports i | in the po | ort channel       |        |
|                                                                                   | Sl  | Port | MAC       | Ę      | >>     | Slot ID | Port      | MAC               | Ę      |
|                                                                                   |     |      |           | ^      |        | 1       | 25        | 8C:60:4F:5F:7A:40 | ^      |
|                                                                                   |     |      |           | ~      |        | 1       | 26        | 8C:60:4F:5F:7A:41 | ~      |
|                                                                                   |     |      |           |        |        |         |           |                   |        |
|                                                                                   |     |      |           |        |        | < Prev  | N         | ext > Finish      | Cancel |

Figure 8-48 Click Finish

10.Click OK.

- 11. In the navigation pane, click LAN  $\rightarrow$  LAN Cloud and expand Fabric B.
- 12. Right-click **Port Channels** and select **Create Port Channel**. The window that is shown in Figure 8-49 opens.

| <b>A</b>                  | Create Port Channel   | X      |
|---------------------------|-----------------------|--------|
| Unified Co                | omputing System       | Mana   |
| Create Port Channel       | Set Port Channel Name | 0      |
| 2. D <sub>Add Ports</sub> | ID: 0<br>Name: 0<br>U |        |
|                           | < Prev Next > Finish  | Cancel |

Figure 8-49 Set Port Channel Name

13. Enter 14 as the unique ID of the port channel.

- 14. Enter vPC-14-NEXUS as the name of the port channel.
- 15.Click Next.
- 16.Select the following ports to be added to the port channel:
  - Slot ID 1 and port 25
  - Slot ID 1 and port 26

17.Click >> to add the ports to the port channel.

18. Click Finish to create the port channel.

19.Click OK.

### 8.2.18 Creating MAC address pools

To configure the necessary MAC address pools for the Cisco UCS environment, complete the following steps:

- 1. In Cisco UCS Manager, click the LAN tab in the navigation pane.
- 2. Click **Pools**  $\rightarrow$  **root**.

**Note:** In this procedure, two MAC address pools are created, one for each switching fabric.

3. Right-click **MAC Pools** under the root organization and select **Create MAC Pool** to create the MAC address pool, as shown in Figure 8-50.

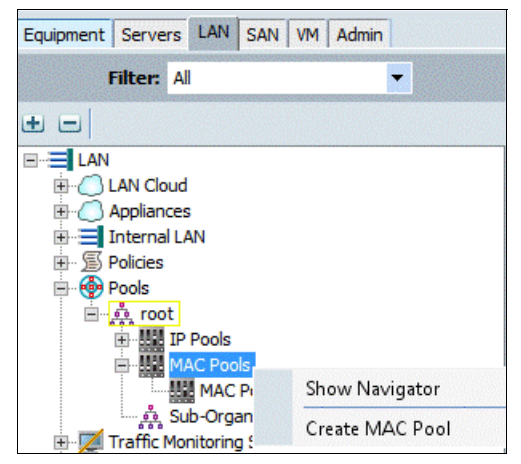

Figure 8-50 Create MAC Pool

- 4. Enter MAC\_Pool\_A as the name of the MAC pool.
- 5. (Optional) Enter a description for the MAC pool.
- 6. Click Next.

7. Click Add. The window that is shown in Figure 8-51 opens.

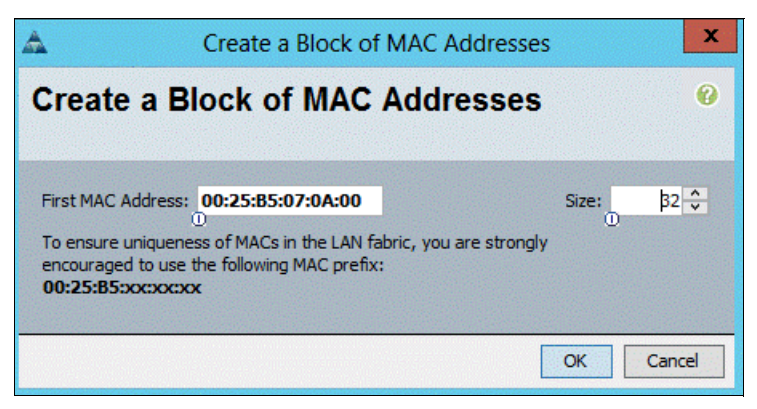

Figure 8-51 MAC address size pool

8. Specify a starting MAC address.

**Note:** For the VersaStack solution, the recommendation is to place 0A in the next-to-last octet of the starting MAC address to identify all of the MAC addresses as Fabric A addresses.

- Specify a size for the MAC address pool that is sufficient to support the available blade or server resources.
- 10.Click OK.
- 11.Click Finish.
- 12. In response to the confirmation message, click OK.
- Right-click MAC Pools under the root organization and select Create MAC Pool to create the MAC address pool.
- 14.Enter MAC\_Pool\_B as the name of the MAC pool.
- 15. (Optional) Enter a description for the MAC pool.
- 16.Click Next.
- 17.Click Add. The window that is shown in Figure 8-52 opens.

| Create a Block of MAC Addresses                                                                                                    |       | x      |
|----------------------------------------------------------------------------------------------------|-------|--------|
| Create a Block of MAC Addresses                                                                                                    |       | 0      |
| First MAC Address: 00:25:85:07:08:00<br>To ensure uniqueness of MACs in the LAN fabric, you are strongly<br>encouraged to use the following MAC prefix:<br>00:25:85:xxxxxxxx | Size: | 32 🗘   |
|                                                                                                    | ОК    | Cancel |

Figure 8-52 MAC address size pool (2)

18. Specify a starting MAC address.

**Note:** For the VersaStack solution, the recommendation is to place 0B in the next to last octet of the starting MAC address to identify all the MAC addresses in this pool as Fabric B addresses.

- 19. Specify a size for the MAC address pool that is sufficient to support the available blade or server resources.
- 20.Click OK.
- 21.Click Finish.
- 22. In response to the confirmation message, click OK.

Figure 8-53 shows the results of MAC pool creation.

|                                    | MAC Pools                               |      |          |
|------------------------------------|-----------------------------------------|------|----------|
| Equipment Servers LAN SAN VM Admin | 🕒 🖃 🔍 Filter 👄 Export 🍪 Print           |      |          |
| Filter: All                        | Name                                    | Size | Assigned |
| • •                                | MAC Pool MAC_Pool_B                     | 32   | 0        |
| E. LAN                             | [00:25:B5:07:0B:00 - 00:25:B5:07:0B:1F] |      |          |
| EAN Cloud                          | MAC Pool MAC_Pool_A                     | 32   | 0        |
|                                    | [00:25:B5:07:0A:00 - 00:25:B5:07:0A:1F] |      |          |
| Internal LAN                       | MAC Pool default                        | 0    | 0        |
|                                    |                                         |      |          |
| a root                             |                                         |      |          |
| IP Pools                           |                                         |      |          |
| MAC Pools                          |                                         |      |          |
| MAC Pool MAC_Pool_A                |                                         |      |          |
| MAC Pool MAC_Pool_B                |                                         |      |          |
| MAC Pool default                   |                                         |      |          |

Figure 8-53 MAC pools created

## 8.2.19 Creating an UUID suffix pool

To configure the necessary universally unique identifier (UUID) suffix pool for the Cisco UCS environment, complete the following steps:

- 1. In Cisco UCS Manager, click the **Servers** tab in the navigation pane.
- 2. Click **Pools**  $\rightarrow$  **root**.

3. Right-click **UUID Suffix Pools** and select **Create UUID Suffix Pool**, as shown in Figure 8-54.

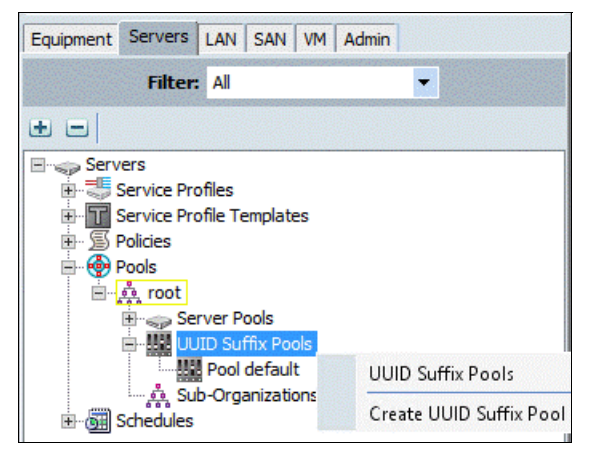

Figure 8-54 Create UUID Suffix Pool

- 4. Enter UUID\_Pool as the name of the UUID suffix pool.
- 5. (Optional) Enter a description for the UUID suffix pool.
- 6. Keep the prefix at the derived option.
- 7. Click Next.
- 8. Click Add to add a block of UUIDs.
- 9. Keep the From field at the default setting.
- 10. Specify a size for the UUID block that is sufficient to support the available blade or server resources, as shown in Figure 8-55.

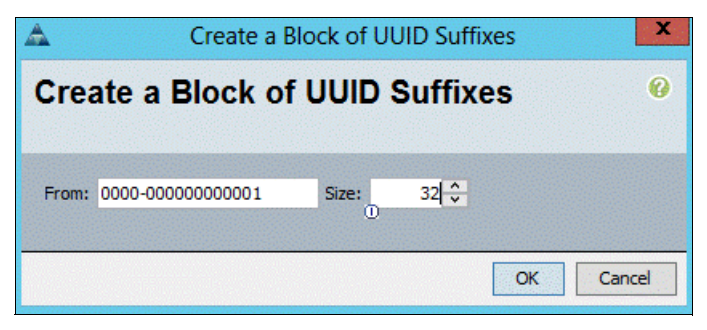

Figure 8-55 Add a block of UUIDs

#### 11.Click OK.

12. Click Finish, as shown in Figure 8-56 on page 97, and click OK.

| <b>A</b>                                               | Create UUID Su | uffix Pool                     |                     | X           |
|--------------------------------------------------------|----------------|--------------------------------|---------------------|-------------|
| Unified C                                              | omputing       | g System                       | Mana                | agei        |
| Create UUID Suffix Pool<br>1. √ <u>Define Name and</u> | Add UUID Bloc  | :ks                            |                     | 0           |
| 2. √ <u>Add UUID Blocks</u>                            | Name           | From 0001 - 0000-00 0000-00000 | To<br>100 0000-0000 | 1000 ^<br>V |
|                                                        |                | <prev next=""></prev>          | Finish              | Cancel      |

Figure 8-56 Add UUID blocks

### 8.2.20 Creating a server pool

To configure the necessary server pool for the Cisco UCS environment, complete the following steps.

**Note:** Consider creating unique server pools to achieve the granularity that is required in your environment.

- 1. In Cisco UCS Manager, click the Servers tab in the navigation pane.
- 2. Click **Pools**  $\rightarrow$  **root**.
- 3. Right-click Server Pools and select Create Server Pool, as shown in Figure 8-57.

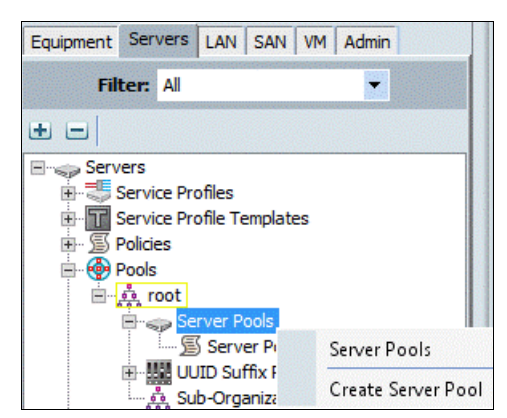

Figure 8-57 Create Server Pool

- 4. Enter Infra\_Pool as the name of the server pool.
- 5. (Optional) Enter a description for the server pool.
- 6. Click Next.
- Select two (or more) servers to be used for the VMware management cluster and click >> to add them to the Infra\_Pool server pool.
- 8. Click Finish.
- 9. Click OK.

Figure 8-58 shows the results of this procedure.

| Treate Server Pool 1. √ <u>Set Name and Description</u> 2. √Add Server | Add Ser     | vers    |             |               |   | arre | xgor        |         |        |               | ť |
|------------------------------------------------------------------------|-------------|---------|-------------|---------------|---|------|-------------|---------|--------|---------------|---|
| Add Servers                                                            | Servers     |         |             |               |   |      | Pooled Ser  | vers    |        |               |   |
|                                                                        | Chassis ID  | Slot ID | Serial      | Cores Enabled | Ę |      | Chassis ID  | Slot ID | Serial | Cores Enabled | Ę |
|                                                                        | 1           | 3       | FLM19135F21 | 20            |   |      | 1           | 1       | FLM191 | 20            |   |
|                                                                        | 1           | 4       | FLM19135F6U | 20            |   |      | 1           | 2       | FLM191 | 20            |   |
|                                                                        |             |         |             |               |   |      |             |         |        |               |   |
|                                                                        |             |         |             |               | v | >>   |             |         |        |               | ~ |
|                                                                        |             |         |             |               |   |      | Details     |         |        |               |   |
|                                                                        | Мо          | del:    |             |               |   |      | Мо          | del:    |        |               |   |
|                                                                        | Serial Num! | oer:    |             |               |   |      | Serial Numb | per:    |        |               |   |
|                                                                        | Ven         | tor:    |             |               |   |      | Ven         | dor:    |        |               |   |

Figure 8-58 Create a server pool

#### 8.2.21 Creating virtual local area networks

To configure the necessary virtual local area networks (VLANs) for the Cisco UCS environment, complete the following steps:

1. In Cisco UCS Manager, click the LAN tab in the navigation pane.

**Note:** In this procedure, four VLANs are created. The default VLAN ID 1 is used for Management, VLAN ID 30 is used for vMotion traffic, VLAN ID 40 is for Windows Cluster traffic, VLAN ID 50 is used for CSV traffic, and VLAN ID 60 is used for Backup traffic.

- 2. Click LAN  $\rightarrow$  LAN Cloud.
- 3. Right-click VLANs and select Create VLANs, as shown in Figure 8-59. The window that is shown in Figure 8-60 on page 99 opens.

| Equipment Servers LA | N SAN VM Admin |  |  |  |  |  |
|----------------------|----------------|--|--|--|--|--|
| Filter: All          |                |  |  |  |  |  |
| ± =                  |                |  |  |  |  |  |
| E LAN                |                |  |  |  |  |  |
| E Coud               |                |  |  |  |  |  |
|                      |                |  |  |  |  |  |
| 🕀 🚥 Fabric B         |                |  |  |  |  |  |
| 🔤 🛉 QoS Syste        | em Class       |  |  |  |  |  |
| LAN Pin G            | roups          |  |  |  |  |  |
| 🖭 🖄 Threshold        | Policies       |  |  |  |  |  |
| VLAN Groups          |                |  |  |  |  |  |
| € - E VLANs          | Show Novigator |  |  |  |  |  |
| Appliances           | Show wavigator |  |  |  |  |  |
| 🗄 📃 Internal L/      | Create VLANs   |  |  |  |  |  |

Figure 8-59 Create VLANs

- 4. Enter vMotion as the name of the VLAN to be used for vMotion traffic.
- 5. Keep the Common/Global option selected for the scope of the VLAN.
- 6. Enter <<var\_vMotion\_vlan\_id>> as the ID of the management VLAN.
- 7. Keep the Sharing Type as None.
- 8. Click **OK**, and then click **OK** again.

| <b>A</b>                                                                  | Create VLANs                                                                                                    | ×                 |
|---------------------------------------------------------------------------|----------------------------------------------------------------------------------------------------|-------------------|
| Create VLAN                                                               | ls                                                                                                    | 0                 |
| VLAN Name/Prefix:                                                         | vMotion                                                                                                    | ^                 |
| Multicast Policy Name:<br>You are creating globa<br>Enter the range of VL | Common/Global Fabric A Fabric B Both Fabrics Configured Different VLANs that map to the same VLAN IDs in all available fabrics. AN IDs.(e.g. "2009-2019", "29,35,40-45", "23", "23,34-45") | <sup>ntly</sup> ≡ |
| VLAN IDs: 30                                                              | ne O Primary O Isolated O Community                                                                                                    | ~                 |
| <u> </u>                                                                  | Check Overlap OK Ca                                                                                                    | ncel              |

Figure 8-60 Create VLANs

9. Right-click VLANs and select Create VLANs.

10. Enter WinClus as the name of the VLAN to be used for Windows Cluster heartbeat traffic.

- 11.Keep the Common/Global option selected for the scope of the VLAN.
- 12.Enter the <<var\_WinClus\_vlan\_id>> for the Windows Cluster VLAN.
- 13.Keep the Sharing Type as None.
- 14. Click **OK**, and then click **OK** again.
- 15. Right-click VLANs and select Create VLANs.
- 16.Enter WinCSV as the name of the VLAN to be used for Cluster Shared Volume traffic.
- 17.Keep the Common/Global option selected for the scope of the VLAN.
- 18.Enter the <<*var\_WinCSV\_vlan\_id*>> as the ID of the CSV VLAN.
- 19.Keep the Sharing Type as None.
- 20. Click **OK**, and then click **OK** again.
- 21. Right-click VLANs and select Create VLANs.
- 22. Enter Backup as the name of the VLAN to be used for the Backup traffic.
- 23.Keep the Common/Global option selected for the scope of the VLAN.
- 24.Enter the <<var\_Backup\_vlan\_id>> for the Backup VLAN.
- 25.Keep the Sharing Type as None.
- 26. Click **OK**, and then click **OK** again.

Figure 8-61 shows the final result of this procedure.

|                                                                                                    | VLANs                     |    |      |           |        |              |  |  |  |
|----------------------------------------------------------------------------------------------------|---------------------------|----|------|-----------|--------|--------------|--|--|--|
| Equipment   Servers LAN   SAN   VM                                                                                                    | 🕰 Filter 👄 Export 🍪 Print |    |      |           |        |              |  |  |  |
| Filter: LAN Cloud                                                                                                    | Name                      | ID | Type | Transport | Native | VLAN Sharing |  |  |  |
| ± =                                                                                                    | VLAN Backup (60)          | 60 | Lan  | Ether     | No     | None         |  |  |  |
| E Cloud                                                                                                    | VLAN WinCSV (50)          | 50 | Lan  | Ether     | No     | None         |  |  |  |
| Fabric A                                                                                                    | VLAN WinClus (40)         | 40 | Lan  | Ether     | No     | None         |  |  |  |
| E Fabric B                                                                                                    | VLAN default (1)          | 1  | Lan  | Ether     | Yes    | None         |  |  |  |
| QoS System Class                                                                                                    | VLAN vMotion (30)         | 30 | Lan  | Ether     | No     | None         |  |  |  |
| LAN Pin Groups Threshold Policies ULAN Groups ULAN Groups ULAN Backup (60) ULAN WinCSV (50) ULAN WinClus (40) ULAN Vefault (1) ULAN vMotion (30) |                           |    |      |           |        |              |  |  |  |

Figure 8-61 VLANs created

### 8.2.22 Creating a host firmware package

The administrator can use firmware management policies to select the corresponding packages for a server configuration. These policies often include packages for adapter, BIOS, system board controller, FC adapters, host bus adapter (HBA) option ROM, and storage controller properties.

To create a firmware management policy for a server configuration in the Cisco UCS environment, complete the following steps:

- 1. In Cisco UCS Manager, click the Servers tab in the navigation pane.
- 2. Click **Policies**  $\rightarrow$  **root**.
- Right-click Host Firmware Packages and select Create Host Firmware Package, as shown in Figure 8-62.

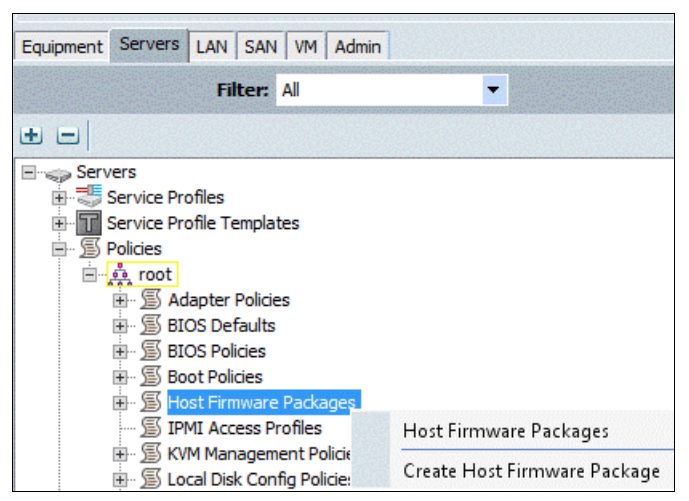

Figure 8-62 Create Host Firmware Package

- 4. Enter VM-Host-Infra as the name of the host firmware package.
- 5. Leave Simple selected.

- 6. Select the Version 2.2(3c) for Blade Servers. Also, select Version 2.2(3c) for the Rack Package if you use rack servers.
- 7. Click **OK** to create the host firmware package, and click OK again.

Figure 8-63 shows the final result of this procedure.

| <b>A</b>                        | Cre                            | eate Host Firi  | mware Package    |                  | x  |
|---------------------------------|--------------------------------|-----------------|------------------|------------------|----|
| Create H                        | lost Firm                      | ware Pac        | :kage            |                  | 0  |
| Name: V<br>Description:         | M-Host-Infra                   |                 |                  |                  |    |
| How would yo                    | ou like to config              | jure the Host F | irmware Package? | Simple O Advance | ed |
| Blade Package:<br>Rack Package: | 2.2(3c)B<br>0<br>2.2(3c)C<br>0 |                 |                  |                  |    |
|                                 |                                |                 |                  | OK Cance         | !  |

Figure 8-63 Firmware packages that are created

#### 8.2.23 Setting jumbo frames in Cisco UCS Fabric

To configure jumbo frames and enable quality of service (QoS) in the Cisco UCS fabric, complete the following steps:

- 1. In Cisco UCS Manager, click the LAN tab in the navigation pane.
- Click LAN → LAN Cloud → QoS System Class. The window that is shown in Figure 8-64 opens.

| Equipment Servers LAN SAN VM Ad | General Events | SM       |     |             |        |   |            |        |   |                     |
|---------------------------------|----------------|----------|-----|-------------|--------|---|------------|--------|---|---------------------|
| Filter: LAN Cloud               | Priority       | Enabled  | Co5 | Packet Drop | Weight |   | Weight (%) | мти    |   | Multicast Optimized |
| + -                             | Platinum       |          | 5   |             | 10     | • | N/A        | normal | • |                     |
| En Cloud                        | Gold           |          | 4   | ✓           | 9      | - | N/A        | 9216   | - |                     |
| Em Babric A                     | Silver         |          | 2   | ✓           | 8      | - | N/A        | normal | • |                     |
| Gos System Class                | Bronze         |          | 1   | ✓           | 7      | - | N/A        | normal | - |                     |
| LAN Pin Groups                  | Best Effort    |          | Any |             | 5      | - | 50         | normal | - |                     |
| VLAN Groups                     | Fibre Channel  | <b>V</b> | 3   |             | 5      | - | 50         | fc     | - | N/A                 |
| ⊡ <b>⊒</b> VLANs                |                |          |     |             |        |   |            |        |   |                     |

Figure 8-64 QoS System Class

- 3. In the right pane, click the General tab.
- 4. On the Best Effort row, enter 9216 in the field under the MTU column.
- 5. Click Save Changes at the bottom of the window.

6. Click **OK**. The window that is shown in Figure 8-65 opens.

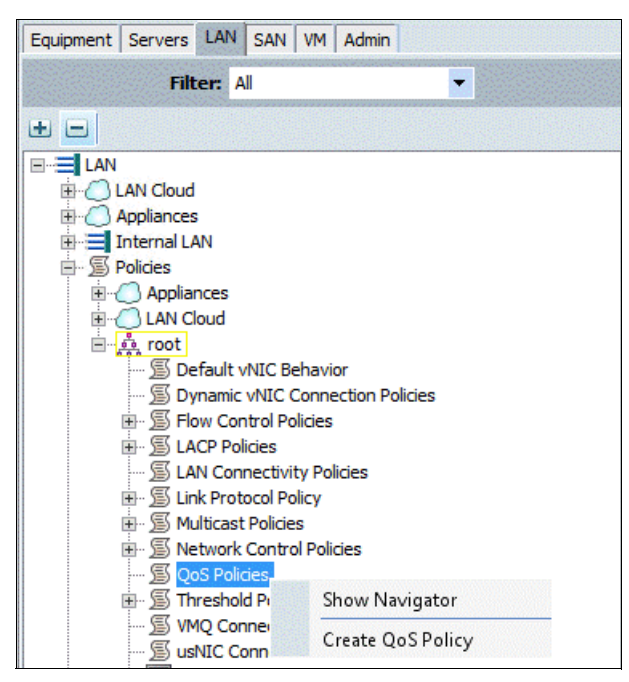

Figure 8-65 Create a QoS Policy

- 7. In Cisco UCS Manager, click the LAN tab in the navigation pane.
- 8. Click LAN  $\rightarrow$  Policies  $\rightarrow$  root  $\rightarrow$  QoS Policies.
- 9. Right-click QoS Policies and select Create QoS Policy.
- 10. Enter a name and select **Gold** from the drop-down list as the Priority and leave the rest of the settings at their defaults, as shown in Figure 8-66.

| <b>A</b>               | Create QoS Policy | X         |
|------------------------|-------------------|-----------|
| Create Q               | oS Policy         | 0         |
| Name: Jumbol<br>Egress | rame              |           |
| Priority:              | Gold              |           |
| Burst(Bytes):          | 10240             |           |
| Rate(Kbps):            | line-rate         |           |
| Host Control:          | None     Full     |           |
|                        |                   | OK Cancel |

Figure 8-66 Select Gold

# 8.2.24 Creating a local disk configuration policy

The procedure in this section creates a SAN boot disk policy. A local disk configuration for the Cisco UCS environment is necessary if the servers in the environment do not have a local disk.

Note: This policy should not be used on servers that contain local disks.

To create a local disk configuration policy for SAN-Boot, complete the following steps:

- 1. In Cisco UCS Manager, click the Servers tab in the navigation pane.
- 2. Click **Policies**  $\rightarrow$  **root**.
- 3. Right-click Local Disk Config Policies and select Create Local Disk Configuration Policy, as shown in Figure 8-67.

| Equipment | Servers     | LAN      | SAN     | VM      | Admin   |                                        |
|-----------|-------------|----------|---------|---------|---------|----------------------------------------|
|           |             | F        | ilter:  | All     |         |                                        |
| • =       |             |          |         |         |         |                                        |
| Engo Serv | ers         |          |         |         |         |                                        |
| ÷ 🚽       | Service Pro | ofiles   |         |         |         |                                        |
| ÷ T :     | Service Pro | ofile Te | mplat   | es      |         |                                        |
| <u> </u>  | Policies    |          |         |         |         |                                        |
| <u> </u>  | 🎄 root      |          |         |         |         |                                        |
|           | 🗄 🔊 🔁 Ad    | lapter l | Policie | s       |         |                                        |
|           | BI 🔁 🗄      | OS Def   | aults   |         |         |                                        |
|           | BI S BI     | OS Poli  | cies    |         |         |                                        |
|           | 🖻 🖞 🖥 Bo    | ot Polic | ies     |         |         |                                        |
|           | Ho S Ho     | ost Firm | ware    | Packa   | ages    |                                        |
|           | IP IP       | MI Acc   | ess Pro | ofiles  |         |                                        |
|           | E KV        | M Man    | ageme   | ent Po  | olicies |                                        |
|           |             | cal Dis  | c Conf  | ig Po   | icies   |                                        |
|           | ⊡ · j≦) Ma  | aintena  | nce Po  | olicies |         | Local Disk Config Policies             |
|           | j Ma        | anager   | ient Fi | rmwa    | are P   | Create Local Disk Configuration Policy |
|           | ⊞ •) Me     | emory I  | olicy   | -       | (SECS)  |                                        |
|           | 🖽 🗉 🕒 Po    | wer Co   | ntrol I | 2011C16 | es      |                                        |

Figure 8-67 Create Local Disk Configuration Policy

The window that is shown in Figure 8-68 opens.

| 🔺 Cre                                                                                                    | ate Local Disk Configuration Policy                                                                                                    | X         |
|----------------------------------------------------------------------------------------------------|----------------------------------------------------------------------------------------------------|-----------|
| Create Local Disk                                                                                                    | Configuration Policy                                                                                                    | 0         |
| Name:<br>Description:<br>Mode:<br>FlexFlash<br>FlexFlash State:<br>If <b>FlexFlash State</b> is disabled, S<br>Please ensure SD cards are not in | SAN-Boot No Local Storage  D D Disable Enable D Cards will become unavailable immediately, use before disabling the FlexFlash State. D Disable D Disable D D Disable D D Disable D D D D D D D D D D D D D D D D D D D |           |
|                                                                                                    |                                                                                                    | OK Cancel |

Figure 8-68 Create the policy

- 4. Enter SAN-Boot as the local disk configuration policy name.
- 5. Change the mode to No Local Storage.
- 6. Click **OK** to create the local disk configuration policy, and click **OK** again.

### 8.2.25 Creating a network control policy for Cisco Discovery Protocol

To create a network control policy that enables Cisco Discovery Protocol (CDP) on virtual network ports, complete the following steps:

- 1. In Cisco UCS Manager, click the LAN tab in the navigation pane.
- 2. Click **Policies**  $\rightarrow$  **root**.
- 3. Right-click **Network Control Policies** and select Create Network Control Policy, as shown in Figure 8-69 on page 105. The window that is shown in Figure 8-70 on page 105 opens.

| Equipment Servers LAN SAN VM Admin |                               |
|------------------------------------|-------------------------------|
| Filter: All                        | -                             |
| + <b>-</b>                         |                               |
| E= LAN                             |                               |
| LAN Cloud                          |                               |
| Appliances                         |                               |
| Internal LAN                       |                               |
| Policies                           |                               |
| H Appliances                       |                               |
| E A rest                           |                               |
|                                    |                               |
| S Dynamic vNIC Connection Polic    | ries                          |
| S Flow Control Policies            |                               |
| E S LACP Policies                  |                               |
| IAN Connectivity Policies          |                               |
| Ink Protocol Policy                |                               |
| 🖃 🗐 Multicast Policies             |                               |
| 🖽 🗐 Network Control Policies       |                               |
| QoS Policies                       | Show Navigator                |
|                                    | Create Network Control Policy |

Figure 8-69 Create Network Control Policy

| <b>A</b>                                     | Create Network Control Poli                           | cy 🗶      |
|----------------------------------------------|-------------------------------------------------------|-----------|
| Create Netv                                  | 0                                                     |           |
| Name:                                        | Enable_CDP                                            |           |
| CDP:                                         | O Disabled   Enabled                                  |           |
| MAC Register Mode:<br>Action on Uplink Fail: | Only Native Vlan All Host Vlans     Link Down Warning |           |
| MAC Security<br>Forge: • Allow               | O Deny                                                |           |
|                                              |                                                       | OK Cancel |

Figure 8-70 Create Network Control Policy

- 4. Enter Enable\_CDP as the policy name.
- 5. For CDP, select the **Enabled** option.
- 6. Click **OK** to create the network control policy, and click OK again.

## 8.2.26 Creating a power control policy

To create a power control policy for the Cisco UCS environment, complete the following steps:

- 1. In Cisco UCS Manager, click the Servers tab in the navigation pane.
- 2. Click **Policies**  $\rightarrow$  **root**.

3. Right-click **Power Control Policies** and select Create Power Control Policy. The window that is shown in Figure 8-71 opens.

| <b>A</b>                                                                                       | Create Power Control Policy                                                                                                    | x   |
|------------------------------------------------------------------------------------------------|----------------------------------------------------------------------------------------------------|-----|
| Create                                                                                         | Power Control Policy                                                                                                    | 0   |
| Name:<br>Description:<br>Power Ca<br>If you chi<br>power gri<br>no-cap,<br>O No<br>Cisco UCS M | No-Power-Cap<br>apping<br>boose cap, the server is allocated a certain amount of power based on its priority within its<br>pup. Priority values range from 1 to 10, with 1 being the highest priority. If you choose<br>the server is exempt from all power capping.<br>Cap Cap<br>anager only enforces power capping when the servers in a power group require more power | er  |
| priority.                                                                                      | ntly available. With sufficient power, all servers run at full capacity regardless of their                                                                                                    |     |
|                                                                                                | OK Can                                                                                                    | cel |

Figure 8-71 Create Power Control Policy

- 4. Enter No-Power-Cap as the power control policy name.
- 5. Change the Power Capping setting to No Cap.
- 6. Click **OK** to create the power control policy, and click **OK**.

### 8.2.27 Creating a server pool qualification policy (optional)

To create an optional server pool qualification policy for the Cisco UCS environment, complete the following steps:

- 1. In Cisco UCS Manager, click the **Servers** tab in the navigation pane.
- 2. Click **Policies**  $\rightarrow$  **root**.
- 3. Right-click Server Pool Policy Qualifications and select Create Server Pool Policy Qualification. The window that is shown in Figure 8-72 on page 107 opens.

|                                                                                                    | Creat                | e Server Pool P      | olicy Q    | ualific   | atio   | n                 |            |            |          |   | l              |
|----------------------------------------------------------------------------------------------------|----------------------|----------------------|------------|-----------|--------|-------------------|------------|------------|----------|---|----------------|
| reate Server Pool Poli                                                                                                    | icy Qualifi          | cation               |            |           |        |                   |            |            |          |   |                |
| laming                                                                                                    |                      |                      |            |           |        |                   |            |            |          |   |                |
| Name: UC5B-200-M4                                                                                                    |                      |                      |            |           |        |                   |            |            |          |   |                |
| Description:                                                                                                    |                      |                      |            |           |        |                   |            |            |          |   |                |
| This server pool policy qualification will appl                                                                                                    | ly to new or re-disc | overed servers. Exis | ting serve | ers are r | not qu | alified until the | ey are re- | discovered | I        |   |                |
| Actions                                                                                                    | Qualifications       |                      |            |           |        |                   |            |            |          |   |                |
| E Create Adapter Qualifications                                                                                                    | 🛨 🖃 🔍 Filt           | er 👄 Export 🗞 Prin   | t          |           |        |                   |            |            |          |   | 1000           |
| Create Chassis/Server Qualifications                                                                                                    |                      | Max                  | Model      | From      | То     | Architect         | Speed      | Stepping   | Power Gr | Ę | -              |
|                                                                                                    | Name                 |                      |            |           |        |                   |            |            |          |   |                |
| Create Childray Ceres Qualifications                                                                                                    | Name                 |                      |            |           |        |                   |            |            |          | ^ | Π.             |
| Create CPU/Cores Qualifications<br>Create CPU/Cores Qualifications                                                                                                    | Name                 |                      |            |           |        |                   |            |            |          | ^ |                |
| Create Create Qualifications Create CPU/Cores Qualifications Create Storage Qualifications Create Storage Qualifications Create Server PID Qualifications                                                                  | Name                 |                      |            |           |        |                   |            |            |          | ^ | and the second |
| Create Charactery Qualifications Create CPU/Cores Qualifications Create Storage Qualifications Create Server PID Qualifications Create Power Group Qualifications                                                          | Name                 |                      |            |           |        |                   |            |            |          | ^ | 1 100 DO       |
| Create Charactery Qualifications Create CPU/Cores Qualifications Create Storage Qualifications Create Storage Qualifications Create Server PID Qualifications Create Power Group Qualifications Create Rack Qualifications | Name                 |                      |            |           |        |                   |            |            |          | ^ | and the state  |
| Create Charactery Qualifications Create CPU/Cores Qualifications Create Storage Qualifications Create Storage Qualifications Create Server PID Qualifications Create Rack Qualifications Create Rack Qualifications        | Name                 |                      |            |           |        |                   |            |            |          | ~ | - see and      |

Figure 8-72 Create Server Pool Policy Qualification

- 4. Enter UCSB-B200-M4 as the name for the policy.
- 5. Select **Create Server PID Qualifications**. The window that is shown in Figure 8-73 opens.

| <b>A</b>          | Create Server PID Qualifications | X      |
|-------------------|----------------------------------|--------|
| Create Serv       | ver PID Qualifications           | 0      |
| PID (RegEx): UCSB | -200-M4                          |        |
|                   | OK                               | Cancel |

Figure 8-73 Create Server PID Qualifications

- 6. Enter UCSB-B200-M4 as the PID.
- 7. Click **OK** to create the server pool qualification policy.
- 8. Click **OK**, and then click **OK** again.

# 8.2.28 Creating a server BIOS policy

The following policies are for optimal performance for VMware. Depending on your requirements, you can change the settings as needed. For more information, see your Cisco UCS documentation.

To create a server BIOS policy for the Cisco UCS environment, complete the following steps:

- 1. In Cisco UCS Manager, click the **Servers** tab in the navigation pane.
- 2. Click **Policies**  $\rightarrow$  **root**.
- 3. Right-click BIOS Policies and select Create BIOS Policy.

4. Enter VM-Host-Infra as the BIOS policy name and select the options that are shown in Figure 8-74.

| <b>A</b>                                  | Create BIOS Policy                                                      | X                          |
|-------------------------------------------|-------------------------------------------------------------------------|----------------------------|
| Unified C                                 | omputing System Ma                                                      | nager                      |
| onnica o                                  |                                                                         | inager                     |
| Create BIOS Policy                        | Processor                                                               | 8                          |
| 1. √ <u>Main</u><br>2. √Processor         |                                                                         |                            |
| 3. Intel Directed IO                      | Turbo Boost: O disabled 💿 enabled 🔿 Platf                               | orm Default                |
| 4.<br>RAS Memory<br>5.<br>Serial Port     | Enhanced Intel Speedstep: O disabled • enabled O Platf                  | orm Default                |
| 6. D <u>USB</u>                           | Hyper Threading: O disabled O enabled O Platf                           | form Default               |
| 7. □ <u>PCI</u><br>8. □ <sub>OPI</sub>    | Core Multi Processing: all                                              |                            |
| 9. D                                      | Execute Disabled Bit: Odisabled Interview of the enabled Odisabled Bit: | orm Default                |
| 10. Boot Options<br>11. Server Management | Virtualization Technology (VT): Odisabled enabled Platf                 | orm Default                |
|                                           | Hardware Pre-fetcher: O disabled O enabled O Platf                      | orm Default                |
|                                           | Adjacent Cache Line Pre-fetcher: Odisabled Oenabled OPlatf              | orm Default                |
|                                           | DCU Streamer Pre-fetch: O disabled O enabled O Platf                    | orm Default                |
|                                           | DCU IP Pre-fetcher: O disabled O enabled I Platf                        | iorm Default               |
|                                           | Direct Cache Access: O disabled   e enabled  Platf                      | orm Default                |
|                                           | Processor C State: O disabled O enabled O Platf                         | orm Default                |
|                                           | Processor C1E: Odisabled Oenabled OPlatf                                | orm Default                |
|                                           | Processor C3 Report: O disabled O acpi-c2 O acpi-                       | 3  • Platform Default      |
|                                           | Processor C6 Report: O disabled O enabled O Platf                       | orm Default                |
|                                           | Processor C7 Report: Odisabled Oenabled OPlatf                          | orm Default                |
|                                           | CPU Performance:   enterprise  high-throughpu                           | t 🔵 hpc 🔵 Platform Default |
|                                           | 0<br>Max Variable MTRR Setting: ○ auto-max ○ 8 ● Platform D             | Default                    |
|                                           | Local X2 APIC: 💿 xapic 💿 x2apic 🕥 auto 💿                                | Platform Default           |
|                                           | Power Technology: custom                                                |                            |
|                                           | Energy Performance                                                      |                            |
|                                           | Frequency Floor Override: Odisabled Oenabled OPlatf                     | orm Default                |
|                                           | P-STATE Coordination: hw-all  sw-all  sw-any                            | O Platform Default         |
|                                           | DRAM Clock Throttling: Platform Default                                 |                            |
|                                           | Channel Interleaving: Platform Default                                  |                            |
|                                           | Rank Interleaving: Platform Default                                     |                            |
|                                           | Demand Scrub: O disabled O enabled O Platf                              | orm Default                |
|                                           | Patrol Scrub: Odisabled O enabled O Platf                               | orm Default                |
|                                           | Altitude: Platform Default                                              |                            |
|                                           | < Prev Nex                                                              | t > Finish Cancel          |

Figure 8-74 Create BIOS Policy

5. Click **Next** to open the Intel Directed IO window and select the options that are shown in Figure 8-75 on page 109.

| <b>A</b>                                                                                                    |          | Create B                                                        | OS Policy                                                                                                    | X     |
|----------------------------------------------------------------------------------------------------|----------|-----------------------------------------------------------------|----------------------------------------------------------------------------------------------------|-------|
| Unified                                                                                                    | C        | omputing                                                        | System Manager                                                                                                    |       |
| Create BIOS Policy<br>1. √Main                                                                                                    | ^        | Intel Directed IO                                               |                                                                                                    | 0     |
| 2. $\sqrt{Processor}$<br>3. $\sqrt{Intel Directed IO}$<br>4. $\square_{RAS Memory}$<br>5. $\square_{Serial Port}$<br>6. $\square_{USB}$ |          | VT For Directed IO:<br>Interrupt Remap:                         | disabled      enabled      Platform Default     disabled      enabled      Platform Default                                                 |       |
| 7. □ PCI<br>8. □ OPI<br>9. □ LOM and PCIe Slots<br>10. □ Boot Options<br>11. □ Server Management                                        |          | Coherency Support:<br>ATS Support:<br>Pass Through DMA Support: | disabled      enabled      Platform Default     disabled      enabled      Platform Default     disabled      enabled      Platform Default |       |
|                                                                                                    | <u> </u> |                                                                 | < Prev Next > Finish C                                                                                                    | ancel |

Figure 8-75 Intel Directed IO

6. Click **Next** to open the RAS Memory window and select the options that are shown in Figure 8-76.

| <b>A</b>                                                                                                    |     | Create BIOS Policy                                                                                                    |
|----------------------------------------------------------------------------------------------------|-----|----------------------------------------------------------------------------------------------------|
| Unified                                                                                                    | C   | omputing System Manager                                                                                                    |
| Create BIOS Policy                                                                                                    | ^   | RAS Memory Ø                                                                                                    |
| 2. $\sqrt{Processor}$<br>3. $\sqrt{Intel Directed IO}$<br>4. $\sqrt{RAS Memory}$<br>5. $\Box Serial Port$<br>6. $\Box USB$ | III | Memory RAS Config:<br>NUMA: Odisabled O enabled O Platform Default LV DDR Mode: O power-saving-mode O performance-mode O auto O Platform Default |
| 7. □ <u>PCI</u><br>8. □ <u>QPI</u><br>9. □LOM and PCIe Slots                                                               | ~   | DRAM Refresh Rate: Platform Default                                                                                                    |
|                                                                                                    |     | < Prev Next > Finish Cancel                                                                                                    |

Figure 8-76 RAS Memory

- 7. Click Finish to create the BIOS policy.
- 8. Click **OK**.

# 8.2.29 Creating a vNIC/vHBA placement policy for VM infrastructure hosts

To create a vNIC/vHBA placement policy for the infrastructure hosts, complete the following steps:

- 1. In Cisco UCS Manager, click the **Servers** tab in the navigation pane.
- 2. Click **Policies**  $\rightarrow$  **root**.

3. Right-click **vNIC/vHBA Placement Policies** and select **Create Placement Policy**. The window that is shown in Figure 8-77 opens.

|                                                     | Create Placeme                   | nt Policy               |         |
|-----------------------------------------------------|----------------------------------|-------------------------|---------|
| Create Plac                                         | ement Polic                      | y                       | 0       |
| Virtual Slot Manning S                              | Name: VM-Host-Inf                | ira                     | Indered |
| vii tuai siot mapping a                             | ineme. I tound ito               |                         |         |
| A Filter ⇒ Export Virtual Slot                      | B Print                          | n Preference            |         |
| ≪ Filter ⇔ Export<br>Virtual Slot                   | Print Selectio                   | n Preference            |         |
| A Filter → Export     Virtual Slot                  | Print<br>Selection<br>All        | n Preference<br>ed Only |         |
| A Filter → Export     Virtual Slot     Virtual Slot | Print<br>Selection<br>All<br>All | n Preference<br>ed Only |         |

Figure 8-77 Create Placement Policy

- 4. Enter VM-Host-Infra as the name of the placement policy.
- 5. Click 1 and select Assigned Only.
- 6. Click **OK**, and then click **OK** again.

### 8.2.30 Updating the default Maintenance Policy

To update the default Maintenance Policy, complete the following steps:

- 1. In Cisco UCS Manager, click the **Servers** tab in the navigation pane. Figure 8-78 on page 111 shows the Servers tab.
- 2. Click **Policies**  $\rightarrow$  **root**.
- 3. Click Maintenance Policies  $\rightarrow$  default.
- 4. Change the Reboot Policy to User Ack.
- 5. Click Save Changes.
- 6. Click **OK** to accept the change.

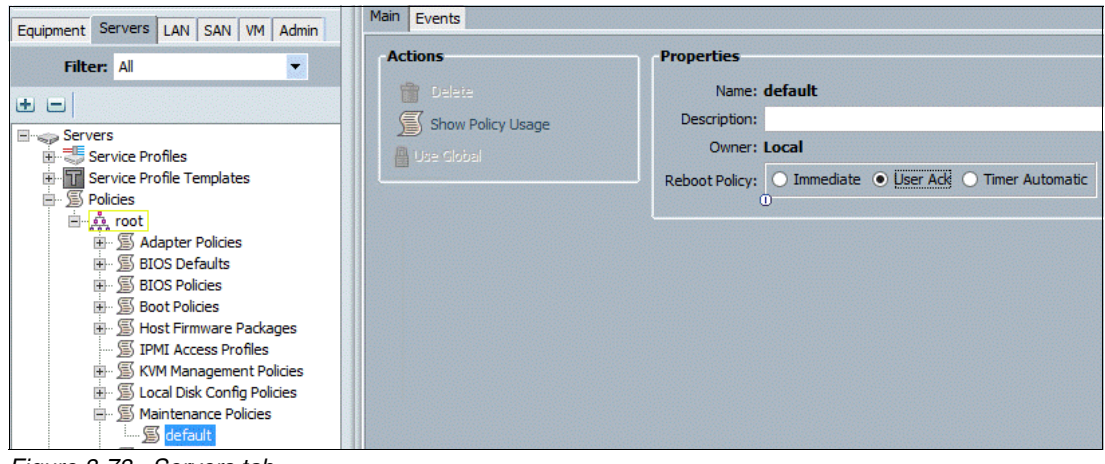

Figure 8-78 Servers tab

## 8.2.31 Creating vNIC templates

To create multiple virtual network interface card (vNIC) templates for the Cisco UCS environment, complete the following steps.

**Note:** Do not select the Enable Failover option if the network adapters will be teamed up later in the OS/hypervisor. In this example, because we are teaming the vNICs in this VersaStack environment, the Enable Failover option is left clear.

- 1. In Cisco UCS Manager, click the LAN tab in the navigation pane.
- 2. Click **Policies**  $\rightarrow$  **root**.

3. Right-click **vNIC Templates** and select **Create vNIC Template**. The window that is shown in Figure 8-79 opens.

| A                                                                                               | Create                                                                        | vNIC Template                                                                   | X         |
|-------------------------------------------------------------------------------------------------|-------------------------------------------------------------------------------|---------------------------------------------------------------------------------|-----------|
| Create vNIC Ten                                                                                 | nplate                                                                        |                                                                                 | 0         |
|                                                                                                 |                                                                               |                                                                                 | ^         |
| Name: VNIC                                                                                      | _Template_A                                                                   |                                                                                 |           |
| Description:                                                                                    |                                                                               |                                                                                 |           |
| Fabric ID: 🖲 F                                                                                  | abric A 🔘 Fabric B 📋                                                          | Enable Failover                                                                 |           |
| Tan                                                                                             | get                                                                           |                                                                                 |           |
|                                                                                                 | Adapter<br>M                                                                  |                                                                                 |           |
| Warning<br>If VM is selected, a port profi<br>If a port profile of the same n<br>Template Type: | ile by the same name wi<br>name exists, and updatir<br>nitial Template ① Upda | ill be created.<br>ng template is selected, it will be overwr<br>ating Template | itten     |
| Eilter = Evport D Print                                                                         |                                                                               |                                                                                 |           |
|                                                                                                 |                                                                               |                                                                                 |           |
| Select                                                                                          | Name                                                                          | Native VLAN                                                                     |           |
|                                                                                                 | default                                                                       |                                                                                 | <u> </u>  |
|                                                                                                 | Backup                                                                        | 0                                                                               |           |
|                                                                                                 | WinCsv                                                                        | 0                                                                               |           |
|                                                                                                 | vMotion                                                                       | 0                                                                               |           |
| Create VLAN  MTU: 9000  Warning  Make sure that the MTU has to  corresponding to the Errors to  | the same value in the Q                                                       | o <u>S System Class</u>                                                         |           |
| corresponding to the Egress p                                                                   | priority of the selected (                                                    | QoS Policy.                                                                     |           |
| MAC Pool: MAC                                                                                   | Pool_A(32/32) 💌                                                               |                                                                                 |           |
| QoS Policy: Jumb                                                                                | oFrame 💌                                                                      |                                                                                 |           |
| Network Control Policy: Enabl                                                                   | e_CDP 🔻                                                                       |                                                                                 |           |
| Pin Group: <not< td=""><td>set&gt;</td><td></td><td></td></not<>                                | set>                                                                          |                                                                                 |           |
| Stats Threshold Policy: defau                                                                   | ult 💌                                                                         |                                                                                 |           |
| Connection Policies                                                                             |                                                                               |                                                                                 |           |
| Oynamic vNIC OusNIC                                                                             |                                                                               |                                                                                 |           |
| Dynamic vNIC Connection P                                                                       | olicy: <not set=""></not>                                                     |                                                                                 |           |
| <                                                                                               | III                                                                           |                                                                                 | >         |
|                                                                                                 |                                                                               |                                                                                 | OK Cancel |

Figure 8-79 Create the vNIC template

- 4. Enter vNIC\_Template\_A as the vNIC template name.
- 5. Keep Fabric A selected.
- 6. Select the Enable Failover check box.

- 7. Under Target, make sure that the VM check box is not selected.
- 8. Select **Updating Template** as the Template Type.
- 9. Under VLANs, select the check boxes for **Default (Mgmt)**, **WinClus**, **WinCSV**, and **Backup**.
- 10.Set Default as the native VLAN.
- 11.For MTU, enter 9000.
- 12. In the MAC Pool list, select **MAC\_Pool\_A**.
- 13.In the Network Control Policy list, select Enable\_CDP.
- 14. Click **OK** to create the vNIC template, and click OK again.
- 15. In the navigation pane, select the LAN tab.
- 16.Click **Policies**  $\rightarrow$  **root**.

17. Right-click **vNIC Templates** and select **Create vNIC Template**. The window that is shown in Figure 8-80 opens.

| ۵.                                                                                                | Create v                                                                   | NIC Template                           | 2         |
|---------------------------------------------------------------------------------------------------|----------------------------------------------------------------------------|----------------------------------------|-----------|
| Create vNIC Ter                                                                                   | nplate                                                                     |                                        | G         |
|                                                                                                   |                                                                            |                                        |           |
| Name: VNIC                                                                                        | _Template_B                                                                |                                        |           |
| Description:                                                                                      |                                                                            |                                        |           |
| Fabric ID: O                                                                                      | abric A 💿 Fabric B 📃 I                                                     | Enable Failover                        |           |
| Tai                                                                                               | get                                                                        |                                        |           |
|                                                                                                   | Adapter<br>VM                                                              |                                        |           |
|                                                                                                   |                                                                            |                                        |           |
|                                                                                                   |                                                                            |                                        |           |
| Warning                                                                                           | fle by the same name will b                                                | an granted                             |           |
| If a port profile of the same                                                                     | name exists, and updating                                                  | template is selected, it will be overw | ritten    |
|                                                                                                   |                                                                            |                                        |           |
| Template Type: 0                                                                                  |                                                                            | ng remplate                            |           |
| VLANs                                                                                             |                                                                            |                                        |           |
| 🔍 Filter 👄 Export 🔂 Prin                                                                          | t                                                                          |                                        |           |
| Select                                                                                            | Name                                                                       | Native VLAN                            | <b>₽</b>  |
|                                                                                                   | default                                                                    | ۲                                      | <u> </u>  |
|                                                                                                   | Backup                                                                     | 0                                      |           |
|                                                                                                   | WinCSV                                                                     | 0                                      |           |
|                                                                                                   | WinClus                                                                    | 0                                      |           |
|                                                                                                   | VMOUON                                                                     |                                        |           |
| MTU: 900<br>Warning<br>Make sure that the MTU has<br>corresponding to the Egress<br>MAC Pool: MAC | the same value in the QoS<br>priority of the selected Qo<br>_Pool_B(32/32) | <u>System Class</u><br>S Policy.       |           |
| QoS Policy: Jumb                                                                                  | oFrame 💌                                                                   |                                        |           |
| Network Control Policy: Enab                                                                      | le_CDP                                                                     |                                        |           |
| Pin Group: <not< td=""><td>:set&gt;</td><td></td><td></td></not<>                                 | :set>                                                                      |                                        |           |
| Stats Threshold Policy: defa                                                                      | ult 💌                                                                      |                                        |           |
| Connection Policies                                                                               |                                                                            |                                        |           |
| Dynamic vNIC      usNI                                                                            | C 🔾 VMQ                                                                    |                                        |           |
| Dynamic vNIC Connection F                                                                         | Policy: <not set=""></not>                                                 |                                        |           |
| <                                                                                                 |                                                                            |                                        | >         |
|                                                                                                   |                                                                            |                                        | OK Cancel |
|                                                                                                   |                                                                            |                                        |           |

Figure 8-80 Create vNIC Template

- 18. Enter vNIC\_Template\_B as the vNIC template name.
- 19.Select Fabric B.
- 20. Select the Enable Failover check box.

- 21.Select Updating Template as the template type.
- 22.Under VLANs, select the check boxes for **Default (Mgmt)**, **WinClus**, **WinCSV**, and **Backup**.
- 23.Set Default as the native VLAN.
- 24. For MTU, enter 9000.
- 25.In the MAC Pool list, select **MAC\_Pool\_B**.
- 26. In the Network Control Policy list, select Enable\_CDP.
- 27. Click OK to create the vNIC template, and click OK again.

#### 8.2.32 Creating boot policies

This procedure applies to a Cisco UCS environment in which two FC interfaces are on cluster node 1 and two FC interfaces are on cluster node 2.

Two boot policies are configured in this procedure. The first policy configures the primary target to be fcp\_a and the second boot policy configures the primary target to be fcp\_b.

To create boot policies for the Cisco UCS environment, complete the following steps.

Note: You use the WWPN variables that were logged in the storage section WWPN table.

- 1. In Cisco UCS Manager, click the Servers tab in the navigation pane.
- 2. Click **Policies**  $\rightarrow$  **root**.
- 3. Right-click Boot Policies and select Create Boot Policy, as shown in Figure 8-81.

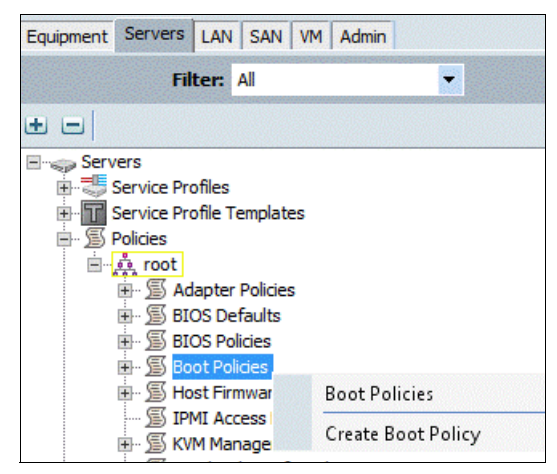

Figure 8-81 Create Boot Policy

The window that is show in Figure 8-82 opens.

|                                                                                                    |                              | Cre                                                                                                    | ate Boot P                                     | olicy                                                                                          |                                       |                 |       |   |
|----------------------------------------------------------------------------------------------------|------------------------------|----------------------------------------------------------------------------------------------------|------------------------------------------------|------------------------------------------------------------------------------------------------|---------------------------------------|-----------------|-------|---|
| reate Boot Policy                                                                                                    |                              |                                                                                                    |                                                |                                                                                                |                                       |                 |       | • |
| Name: Boo<br>Description:<br>Reboot on Boot Order Change:<br>Inforce vNIC/vHBA/ISCSI Name:<br>Boot Mode:<br>•<br>VARNINGS:<br>he type (primary/secondary) does no<br>he effective order of boot devices wit<br>is fnforce vIIC/vHBA/ISCSI Name<br>it is not selected, the vNICs/vHBAs/I | t indic<br>bin the<br>SCSI i | y Uefi<br>ate a boot order presence.<br>e same device dass (LAIV/SF<br>ected and the vNIC/vHBA/is<br>are selected if they exist, ot | orage/iSCSI)<br>SCSI does not<br>herwise the v | is determined by PCIe bus sc<br>exist, a config error will be r<br>NIC/vHBA/ISCSI with the low | an order.<br>eported.<br>est PCIe bus | s scan order is | used. |   |
| Local Devices  Add Local Disk Add Local LUN Add SD Card Add Internal USB Add External USB                                                                                                    | <                            | Boot Order                                                                                                    | Order<br>Order<br>1                            | VNIC/VHBA/ISCSI VNIC                                                                           | Туре                                  | Lun ID          | WWN   |   |
| Add CD/DVD  Add Local CD/DVD  Add Remote CD/DVD  Add Floppy  Add Local Floppy  Add Local Floppy  Add Remote Floppy  Add Remote Floppy                                                                                                    | Ξ                            |                                                                                                    |                                                |                                                                                                |                                       |                 |       |   |
|                                                                                                    | 1000                         |                                                                                                    |                                                |                                                                                                |                                       |                 |       |   |
| Add Remote Virtual Drive  CIMC Mounted vMedia  VNICs                                                                                                    |                              |                                                                                                    |                                                |                                                                                                |                                       |                 |       |   |

Figure 8-82 Add CD/DVD

- 4. Enter Boot-Fabric-A as the name of the boot policy.
- 5. (Optional) Enter a description for the boot policy.
- 6. Keep the Reboot on Boot Order Change check box clear.
- 7. Expand the Local Devices drop-down menu and click Add CD/DVD (you should see Local and Remote disabled).
- Scroll down on the left side, expand the vHBAs drop-down menu, and click Add SAN Boot. The window that is shown in Figure 8-83 on page 117 opens.

| <b>A</b> | Add SAN Boot        | X      |
|----------|---------------------|--------|
| Add      | SAN Boot            | 0      |
| VHBA:    | Fabric-A            |        |
| Type:    | Primary O Secondary |        |
|          |                     | Cancel |

Figure 8-83 Add the SAN boot initiator

- 9. In the Add SAN Boot dialog box, enter Fabric-A in the vHBA field.
- 10. Make sure that the **Primary** radio button is selected as the SAN boot type.
- 11. Click **OK** to add the SAN boot initiator.
- 12. From the vHBA drop-down menu, select Add SAN Boot Target. The window that is shown in Figure 8-84 opens.

| 🔺 A               | dd SAN Boot Target      | x      |
|-------------------|-------------------------|--------|
| Add SAN B         | oot Target              | 0      |
|                   |                         |        |
| Boot Target LUN:  | 0                       |        |
| Boot Target WWPN: | 50:05:07:68:0B:24:4F:F4 |        |
| Туре:             | Primary O Secondary     |        |
|                   | ОК                      | Cancel |

Figure 8-84 Add the primary SAN boot target

- 13.Keep 0 as the value for Boot Target LUN.
- 14. Enter the WWPN for node 1 going to switch A (<< var\_wwpn\_Node1-switch-A>>).
- 15.Keep the Primary radio button selected as the SAN boot target type.

- 16.Click **OK** to add the SAN boot target.
- 17. From the vHBA drop-down menu, select **Add SAN Boot Target**. The window that is shown in Figure 8-85 opens.

| <b>A</b>            | Add SAN Boot Target        | x      |  |  |  |
|---------------------|----------------------------|--------|--|--|--|
| Add SAN Boot Target |                            |        |  |  |  |
|                     |                            |        |  |  |  |
| Boot Target LL      | IN: 0                      |        |  |  |  |
| Boot Target WWF     | N: 50:05:07:68:0B:24:4F:F5 |        |  |  |  |
| Ту                  | e: Primary O Secondary     |        |  |  |  |
|                     | OK                         | Cancel |  |  |  |

Figure 8-85 Add the secondary SAN boot target

- 18.Keep 0 as the value for Boot Target LUN.
- 19.Enter the WWPN for node 2 going to switch A (<< var\_wwpn\_Node2-switch-A>>).
- 20.Click OK to add the SAN boot target.
- 21.From the vHBA drop-down menu, select **Add SAN Boot**. The window that is shown in Figure 8-86 opens.

| <b>A</b> | Add SAN Boot        | X   |  |  |  |  |
|----------|---------------------|-----|--|--|--|--|
| Add      | Add SAN Boot        |     |  |  |  |  |
|          |                     |     |  |  |  |  |
| VHBA:    | Fabric-B            |     |  |  |  |  |
| Type:    | Primary O Secondary |     |  |  |  |  |
|          |                     |     |  |  |  |  |
|          | OK Can              | cel |  |  |  |  |

Figure 8-86 Add SAN boot

- 22. In the Add SAN Boot dialog box, enter Fabric-B in the vHBA field.
- 23. The SAN boot type should automatically be set to Secondary.
- 24. Click OK to add the SAN boot initiator..
- 25. From the vHBA drop-down menu, select **Add SAN Boot Target**. The window that is shown in Figure 8-87 on page 119 opens.

| 4           | Add SAN Boot Target           |
|-------------|-------------------------------|
| Add SA      | AN Boot Target 🤨              |
|             |                               |
| Boot Tar    | getLUN: 0                     |
| Boot Target | WWPN: 50:05:07:68:0B:22:4F:F4 |
|             | Type: O Primary O Secondary   |
|             |                               |
|             | OK Cancel                     |

Figure 8-87 Add the primary SAN boot target

- 26.Keep 0 as the value for Boot Target LUN.
- 27.Enter the WWPN for node 2 switch B (<<var\_wwpn\_Node2-switch-B>>).
- 28.Keep Primary as the SAN boot target type.
- 29. Click **OK** to add the SAN boot target.
- 30. From the vHBA drop-down menu, select **Add SAN Boot Target**. The window that is shown in Figure 8-88 opens.

| ٨               | Add SAN Boot                    | x         |  |  |  |  |
|-----------------|---------------------------------|-----------|--|--|--|--|
| Add             | Add SAN Boot                    |           |  |  |  |  |
| vHBA:<br>(Type: | Fabric-B<br>Primary O Secondary |           |  |  |  |  |
|                 |                                 | OK Cancel |  |  |  |  |

Figure 8-88 Add the secondary SAN boot target

- 31.Keep 0 as the value for Boot Target LUN.
- 32.Enter the WWPN for Node 1 switch B (<<var\_wwpn\_Node1-Switch-B>>).
- 33. Click **OK** to add the SAN boot target.

| 34. Click C | <b>)K</b> , and then | OK again t                             | o create the | boot policy. | as shown in | Figure 8-89. |
|-------------|----------------------|----------------------------------------|--------------|--------------|-------------|--------------|
| •••         |                      | •••••••••••••••••••••••••••••••••••••• |              |              |             |              |

|                                                                                               |                                                                                                    | Create Boot                                               | Policy                                       |                                                                                           |                       |                                                                                                    |  |
|-----------------------------------------------------------------------------------------------|----------------------------------------------------------------------------------------------------|-----------------------------------------------------------|----------------------------------------------|-------------------------------------------------------------------------------------------|-----------------------|----------------------------------------------------------------------------------------------------|--|
| reate Boot Polic                                                                              | y                                                                                                    |                                                           |                                              |                                                                                           |                       |                                                                                                    |  |
| Name:                                                                                         | Boot-Fabric-A                                                                                                    |                                                           |                                              |                                                                                           |                       |                                                                                                    |  |
| Description:                                                                                  | 0                                                                                                    |                                                           |                                              |                                                                                           |                       |                                                                                                    |  |
| Reboot on Boot Order Change:                                                                  |                                                                                                    |                                                           |                                              |                                                                                           |                       |                                                                                                    |  |
| former white ( 4 IDA (SOCT Menses                                                             |                                                                                                    |                                                           |                                              |                                                                                           |                       |                                                                                                    |  |
| force VNIC/VHBA/ISCSI Name:                                                                   |                                                                                                    |                                                           |                                              |                                                                                           |                       |                                                                                                    |  |
| Boot Mode:                                                                                    | Legacy      Uefi                                                                                                    |                                                           |                                              |                                                                                           |                       |                                                                                                    |  |
| t is not selected, the vivics/vF                                                              | TRASISCSI are selected if they exist, otherwise                                                                                                    | the which how house                                       | with the lowest PCIe bus scan                | order is used.                                                                            |                       |                                                                                                    |  |
| Local Devices                                                                                 | Boot Order                                                                                                    | Print                                                     | with the lowest PCLe bus scan                | order is used.                                                                            |                       |                                                                                                    |  |
| Local Devices                                                                                 | Boot Order       Image: State Selected II diey exist, Other Wise       Image: Selected II diey exist, Other Wise       Image: Selected II diey exist, Other Wise       Image: Selected II diey exist, Other Wise       Image: Selected II diey exist, Other Wise       Image: Selected II diey exist, Other Wise       Image: Selected II diey exist, Other Wise       Image: Selected II diey exist, Other Wise       Image: Selected II diey exist, Other Wise       Image: Selected II diey exist, Other Wise       Image: Selected II diey exist, Other Wise                                                                                                    | Print Order                                               | VNIC/VHBA/ISCSI VNIC                         | Type                                                                                      | Lun ID                | WWN                                                                                                    |  |
| Local Devices CIMC Mounted vMedia vMICs                                                       | Boot Order       Image: State Selected II diey exist, Other Wash       Image: Selected II diey exist, Other Wash       Image: Selected II diey                                                                                                    | Print Order                                               | VNIC/VHBA/ISCSI VNIC                         | Type                                                                                      | Lun ID                | WWN                                                                                                    |  |
| Local Devices<br>CIMC Mounted vMedia<br>VNICs                                                 | Boot Order       Image: Solution of the second control of the second control of the second co | Print Order 1                                             | vnic/vHBA/ISCSI vNiC                         | Type                                                                                      | Lun ID                | WWN                                                                                                    |  |
| Local Devices<br>CIMC Mounted vMedia<br>VNICs<br>vHBAs                                        | Sold are selected if drey exist, otherwise       Boot Order                                                                                                    | Print Order 1 2                                           | VNIC/VHBA/ISCSI VNIC                         | Type<br>Primary<br>Primary                                                                | Lun ID                | WWN<br>50:05:07:68:08:24:4F:F4                                                                                  |  |
| Local Devices<br>CIMC Mounted vMedia<br>VNICs<br>VHBAs                                        | Sold are selected if diey exist, otherwise       Boot Order                                                                                                    | Print Order<br>1<br>2<br>Dary<br>Dondary                  | VNIC/VHBA/ISCSI VNIC                         | Type Primary Primary Secondary                                                            | Lun ID                | WWN<br>50:05:07:68:08:24:4F:F4<br>50:05:07:68:08:24:4F:F5                                                       |  |
| Local Devices CIMC Mounted vMedia VNICs VHBAs Add SAN Boot Add SAN Boot                       | Boot Order       Image: Solution of the second of the second  | Print Order<br>1<br>2<br>aary<br>ondary                   | VNIC/VHBA/ISCSI VNIC<br>Fabric-A<br>Fabric-B | Type<br>Primary<br>Primary<br>Secondary<br>Secondary                                      | Lun ID<br>0<br>0      | WWN<br>50:05:07:68:08:24:4F:F4<br>50:05:07:68:08:24:4F:F5                                                       |  |
| Local Devices<br>CIMC Mounted vMedia<br>vNICs<br>vHBAs<br>Add SAN Boot<br>Add SAN Boot        | Boot Order       Image: Solution of the second of the second  | Print Order<br>1<br>2<br>aary<br>ondary                   | VNIC/VHBA/ISCSI VNIC<br>Fabric-A<br>Fabric-B | Type Trype Primary Primary Secondary Primary                                              | Lun ID<br>0<br>0      | WWN<br>50:05:07:68:08:24:4F:F4<br>50:05:07:68:08:24:4F:F5<br>50:05:07:68:08:22:4F:F4                            |  |
| Local Devices<br>CIMC Mounted vMedia<br>vNICs<br>vHBAs<br>Add SAN Boot<br>Add SAN Boot Target | Boot Order       Image: Solution of the second of the second  | Print Order<br>1<br>2<br>aary<br>ondary<br>aary<br>ondary | VNIC/VHBA/ISCSI VNIC<br>Fabric-A<br>Fabric-B | Type Type Primary Primary Secondary Primary Secondary Primary Secondary                   | Lun ID<br>0<br>0<br>0 | WWN<br>50:05:07:68:08:24:4F:F4<br>50:05:07:68:08:24:4F:F5<br>50:05:07:68:08:22:4F:F4<br>50:05:07:68:08:22:4F:F5 |  |
| Local Devices CIMC Mounted vMedia vNICs vHBAs Add SAN Boot Add SAN Boot iSCSI vNICs           | Boot Order       Image: Solution of the second of the second  | Print Order<br>1<br>2<br>aary<br>ondary<br>aary<br>ondary | VNIC/VHBA/ISCSI VNIC                         | Type Type Primary Primary Secondary Primary Secondary Primary                             | 0<br>0<br>0           | WWN<br>50:05:07:68:08:24:4F:F4<br>50:05:07:68:08:24:4F:F5<br>50:05:07:68:08:22:4F:F4<br>50:05:07:68:08:22:4F:F5 |  |
| Local Devices CIMC Mounted vMedia vNICs vHBAs Add SAN Boot Add SAN Boot iSCSI vNICs           | Boot Order       Image: Solution of the second of the second  | Print Order 1 2 hary ondary hary                          | VNIC/VHBA/ISCSI VNIC                         | Type<br>Primary<br>Primary<br>Secondary<br>Primary<br>Secondary<br>Primary<br>Delete      | 0<br>0<br>0           | WWN<br>50:05:07:68:08:24:4F:F4<br>50:05:07:68:08:22:4F:F5<br>50:05:07:68:08:22:4F:F5                            |  |
| Local Devices CIMC Mounted vMedia VNICs VHBAs Add SAN Boot Farget ISCST VNICs                 | Boot Order       Image: Solution of the second of the second  | Print Order 1 2 hary ondary hary                          | VINIC/VHBA/ISCSI VNIC                        | Primary<br>Primary<br>Secondary<br>Primary<br>Secondary<br>Primary<br>Secondary<br>Delete | 0<br>0<br>0           | WWN<br>50:05:07:68:08:24:4F:F4<br>50:05:07:68:08:22:4F:F5<br>50:05:07:68:08:22:4F:F5                            |  |

Figure 8-89 Create the boot policy

35. Right-click **Boot Policies** again and select **Create Boot Policy**. The window that is shown in Figure 8-90 on page 121 opens.

| A                                                                                                    |                                                                                       | Crea                                                                                  | ite Boot F                    | Policy                                            |                  |            |                         | x   |
|----------------------------------------------------------------------------------------------------|---------------------------------------------------------------------------------------|---------------------------------------------------------------------------------------|-------------------------------|---------------------------------------------------|------------------|------------|-------------------------|-----|
| Create Boot Policy                                                                                                    | ý                                                                                     |                                                                                       |                               |                                                   |                  |            |                         | 0   |
| Name:                                                                                                    | Boot-Fabric-B                                                                         |                                                                                       |                               |                                                   |                  |            |                         |     |
| Description:                                                                                                    |                                                                                       |                                                                                       |                               |                                                   |                  |            |                         |     |
| Reboot on Boot Order Change:                                                                                                    |                                                                                       |                                                                                       |                               |                                                   |                  |            |                         |     |
| Enforce vNIC/vHBA/iSCSI Name:                                                                                                    | ✓                                                                                     |                                                                                       |                               |                                                   |                  |            |                         |     |
| Boot Mode:                                                                                                    | ● Lenacy ○ Llefi                                                                      |                                                                                       |                               |                                                   |                  |            |                         |     |
| WADNINGS                                                                                                    |                                                                                       |                                                                                       |                               |                                                   |                  |            |                         |     |
| The type (primary/secondary) doe<br>The effective order of boot device<br>If Enforce vNIC/vHBA/iSCSI                                                                                                    | es not indicate a boot o<br>es within the same devi<br><b>lame</b> is selected and th | rder presence.<br>ce class (LAN/Storage/iSCSI) is d<br>ne vNIC/vHBA/iSCSI does not ex | letermined b<br>ist, a config | y PCIe bus scan order.<br>error will be reported. |                  |            |                         |     |
| If it is not selected, the vNICs/vH                                                                                                    | BAs/iSCSI are selected                                                                | if they exist, otherwise the vNIC                                                     | C/vHBA/iSCS                   | I with the lowest PCIe bus s                      | can order is use | d.         |                         |     |
|                                                                                                    | Boot Ord                                                                              | er                                                                                    |                               |                                                   |                  |            |                         |     |
| Local Devices                                                                                                    |                                                                                       | Filter 👄 Export 😪 Print                                                               |                               |                                                   |                  |            |                         |     |
| CIMC Mounted vMedia                                                                                                    | ⊗ Name                                                                                | • 1 . 10-                                                                             | Order                         | VNIC/VHBA/iSCSI VNIC                              | Type             | Lun ID     | WWN                     | Ę   |
|                                                                                                    |                                                                                       | cal CD/DVD                                                                            | 1                             |                                                   |                  | Constants. |                         |     |
| vNICs                                                                                                    | Sal                                                                                   | n                                                                                     | 2                             |                                                   |                  |            |                         |     |
| Contraction of the local distance of the local distance of the loc |                                                                                       | SAN primary                                                                           |                               | Fabric-B                                          | Primary          |            |                         |     |
| VHBAs                                                                                                    | ×                                                                                     | SAN Target primary                                                                    |                               |                                                   | Primary          | 0          | 50:05:07:68:0B:22:4F:F4 |     |
| Add SAN Boot                                                                                                    |                                                                                       | SAN Target secondary                                                                  |                               |                                                   | Secondary        | 0          | 50:05:07:68:0B:22:4F:F5 |     |
| Add SAN Boot Target                                                                                                    |                                                                                       | SAN secondary                                                                         |                               | Fabric-A                                          | Secondary        |            |                         |     |
|                                                                                                    |                                                                                       | SAN Target primary                                                                    |                               |                                                   | Primary          | 0          | 50:05:07:68:0B:24:4F:F4 |     |
|                                                                                                    |                                                                                       | SAN Target secondary                                                                  |                               |                                                   | Secondary        | 0          | 50:05:07:68:0B:24:4F:F5 |     |
| iSCSI vNICs                                                                                                    | ×                                                                                     |                                                                                       |                               |                                                   |                  |            |                         | ~   |
|                                                                                                    |                                                                                       |                                                                                       |                               | Move Up 🔝 Move Down                               | Delete           |            |                         |     |
| de la companya de la companya de la companya de la companya de la companya de la companya de la companya de la                                                                                                    |                                                                                       |                                                                                       |                               |                                                   |                  |            |                         |     |
|                                                                                                    |                                                                                       |                                                                                       |                               |                                                   |                  |            | OK Can                  | cel |

Figure 8-90 Create the boot policy

36. Enter Boot-Fabric-B as the name of the boot policy.

37.(Optional) Enter a description of the boot policy.

38.Keep the **Reboot on Boot Order Change** check box clear.

39. From the Local Devices drop-down menu, select Add CD/DVD.

40. From the vHBA drop-down menu, select Add SAN Boot.

41. In the Add SAN Boot dialog box, enter Fabric-B in to the vHBA field.

42.Make sure that the **Primary** radio button is selected as the SAN boot type.

43. Click **OK** to add the SAN boot initiator.

44. From the vHBA drop-down menu, select Add SAN Boot Target.

45.Keep 0 as the value for Boot Target LUN.

46.Enter the WWPN for <<var\_wwpn\_Node1-Switch-B>>.

47.Keep Primary as the SAN boot target type.

48. Click **OK** to add the SAN boot target.

49. From the vHBA drop-down menu, select Add SAN Boot Target.

50.Keep 0 as the value for Boot Target LUN.

51.Enter the WWPN for <<var\_wwpn\_Node2-Switch-B>>.

52. Click **OK** to add the SAN boot target.

- 53. From the vHBA menu, select Add SAN Boot.
- 54. In the Add SAN Boot dialog box, enter Fabric-A into the vHBA field.
- 55. The SAN boot type should automatically be set to Secondary, and the Type option should be unavailable.
- 56.Click **OK** to add the SAN boot initiator.
- 57. From the vHBA menu, select Add SAN Boot Target.
- 58.Keep 0 as the value for Boot Target LUN.
- 59.Enter the WWPN for <<*var\_wwpn\_Node2-switch-A* >>.
- 60.Keep Primary as the SAN boot target type.
- 61. Click **OK** to add the SAN boot target.
- 62. From the vHBA drop-down menu, select Add SAN Boot Target.
- 63.Keep 0 as the value for Boot Target LUN.
- 64.Enter the WWPN for <<var\_wwpn\_Node1-switch-A >>.
- 65. Click **OK** to add the SAN boot target.
- 66. Click OK, and then click OK again to create the boot policy.

#### 8.2.33 Creating service profile templates

In this procedure, two service profile templates are created: one for Fabric A boot and one for Fabric B boot. The first profile is created and then cloned and modified for the second host.

To create service profile templates, complete the following steps:

- 1. In Cisco UCS Manager, click the **Servers** tab in the navigation pane.
- 2. Click Service Profile Templates  $\rightarrow$  root.
- 3. Right-click **root** and select **Create Service Profile Template** to open the Create Service Profile Template wizard. The window that is shown in Figure 8-91 on page 123 opens.

| <b>A</b>                                                                                                    | Create Service Profile Template                                                                                                    |
|----------------------------------------------------------------------------------------------------|----------------------------------------------------------------------------------------------------|
| Unified C                                                                                                    | omputing System Manager                                                                                                    |
| Create Service Profile Template  1. √ <u>Identify Service Profile</u> <u>Template</u> 2. ] <u>Networking</u> 3. ] <u>Storage</u> 4. ] <u>Zoning</u> 5. ] <u>VNIC/vHBA Placement</u> 6. ] <u>VMEdIa Policy</u> 7. ] <u>Server Boot Order</u> 8. ] <u>Maintenance Policy</u> 9. ] <u>Server Assignment</u> 10. ] <u>Operational Policies</u> | Identify Service Profile Template       Image: Specify how a UUID will be assigned to this template and specify the template type. You can also specify how a UUID will be assigned to this template and enter a description.         Name:       VM-Host-Infra-Fabric-A         The template will be created in the following organization. Its name must be unique within this organization.         Where:       organization         The template will be created in the following organization. Its name must be unique within this organization.         Type:       Initial Template         UDD       UUID Pool(32/32)         The UUID will be assigned from the selected pool.       The available/total UUIDs are displayed after the pool name.         Optionally enter a description for the profile. The description can contain information about when and where the service pro |
|                                                                                                    | <pre>     Prev Next &gt; Finish Cancel </pre>                                                                                                    |

Figure 8-91 Identify the service profile template

- 4. Identify the Service Profile Template:
  - a. Enter VM-Host-Infra-Fabric-A as the name of the service profile template. This service profile template is configured to boot from node 1 on fabric A.
  - b. Select the Updating Template radio button.
  - c. Under UUID, select **UUID\_Pool** as the UUID pool.
  - d. Click Next.

- 5. Configure the Networking options:
  - a. Keep the default setting for Dynamic vNIC Connection Policy.
  - b. Select the Expert radio button to configure the LAN connectivity.
  - c. Click **Add** to add a vNIC to the template. The window that is shown in Figure 8-92 opens.

| <b>A</b>                       | Create vNIC                                          | X         |
|--------------------------------|------------------------------------------------------|-----------|
| Create vNIC                    |                                                      | 0         |
|                                |                                                      |           |
| Name: VNIC-A                   |                                                      |           |
| Use vNIC Template:             |                                                      |           |
| Create vNIC Template           |                                                      |           |
|                                |                                                      |           |
| vNIC Template: vNIC_Template_A | •                                                    |           |
| -Adapter Performance Profile   |                                                      |           |
| Adapter Policy: VMWare         | <ul> <li>E Create Ethernet Adapter Policy</li> </ul> |           |
| 0                              |                                                      |           |
|                                |                                                      |           |
|                                |                                                      | OK Cancel |
|                                |                                                      | UK Cancel |

Figure 8-92 Create vNIC

- d. In the Create vNIC dialog box, enter vNIC-A as the name of the vNIC.
- e. Check the Use vNIC Template check box.
- f. In the vNIC Template list, select vNIC\_Template\_A.
- g. In the Adapter Policy list, select VMWare.
- h. Click **OK** to add this vNIC to the template.
- i. On the Networking window of the wizard, click **Add** to add another vNIC to the template. The window that is shown in Figure 8-93 on page 125 opens.

| <b>A</b>                       | Create vNIC                      | X         |
|--------------------------------|----------------------------------|-----------|
| Create vNIC                    |                                  | 0         |
|                                |                                  |           |
| Name: VNIC-B                   |                                  |           |
| Use vNIC Template:             |                                  |           |
|                                |                                  | _         |
| vNIC Template: vNIC_Template_B |                                  |           |
| Adapter Performance Profile    |                                  |           |
| Adapter Policy: VMWare         | E Create Ethernet Adapter Policy |           |
|                                |                                  | ~         |
|                                |                                  | OK Cancel |

Figure 8-93 Add the vNIC to the template

- j. In the Create vNIC dialog box, enter vNIC-B as the name of the vNIC.
- k. Select the Use vNIC Template check box.
- I. In the vNIC Template list, select vNIC\_Template\_B.
- m. In the Adapter Policy list, select VMWare.
- n. Click OK to add the vNIC to the template. The window that is shown in Figure 8-94

| ٨                                                                                                    | Create S                                               | ervice Profile Template              |                            | X                     |
|----------------------------------------------------------------------------------------------------|--------------------------------------------------------|--------------------------------------|----------------------------|-----------------------|
| Unified C                                                                                                    | omputing S                                             | System Ma                            | nager                      |                       |
| Create Service Profile Template<br>1. √ <u>Identify Service Profile</u><br>Template                               | Networking<br>Optionally specify LAN co                | onfiguration information.            |                            | 0                     |
| 2. V <u>Networking</u><br>3. Storage<br>4. Zoning<br>5. VNIC/vHBA Placement                                       | Dynamic vNIC Connection Policy:                        | Select a Policy to use (no Dynamic v | NIC Policy by default) 🔻   | Create Dynamic vNIC C |
| 6. L. <u>vMedia Policy</u><br>7. Server Boot Order<br>8. <u>Maintenance Policy</u><br>9. <u>Server Assignment</u> | How would you I<br>Click Add to specify one or more vM | ike to configure LAN connectivi      | ty? ○ Simple ● Expert ○ No | o vNICs 🔿 Use Connect |
| 10. U <u>Operational Policies</u>                                                                                 | Name                                                   | MAC Address                          | Fabric ID                  | Native VLAN           |
|                                                                                                    |                                                        | Derived                              | derived                    |                       |
|                                                                                                    | VNIC VNIC-B                                            | Derived                              | derived                    |                       |
|                                                                                                    |                                                        |                                      |                            | ~                     |
|                                                                                                    | <                                                      |                                      |                            | >                     |
|                                                                                                    |                                                        |                                      | < Prev Next >              | Finish Cancel         |

Figure 8-94 Both vNICs created

- o. Review the table in the Networking window to make sure that both vNICs were created.
- p. Click Next. The window that is shown in Figure 8-95 opens.

| 1. Y Identity Service Profile                                                                                                    | ormation.                                                                                                    |  |
|----------------------------------------------------------------------------------------------------|----------------------------------------------------------------------------------------------------|--|
| Template       Select a local disk configuration policy.         2. √Networking       Select a local disk configuration policy.         3. √Storage       Local Storage: SAN-Boot         4. 2oning       Local Storage: SAN-Boot         5. WHIC/HBA Placement       Create Local Disk Configuration Policy         6. WHIC/HBA Placement       Create Local Disk Configuration Policy         7. Server Boot Order       Create Local Disk Configuration Policy         8. Maintenance Policy       with         9. Server Assignment       asso         10. Operational Policies       Tf Flex         If Flex       Flex         If Flex       Flex         If Flex       Flex | Mode: No Local Storage<br>Protect Configuration: Yes<br>otect Configuration is set, the local disk<br>iguration is preserved if the service profile is<br>sociated<br>the server. In that case, a configuration error<br>e raised when a new service profile is<br>ciated with<br>server if the local disk configuration in that<br>le is different.<br>Flash<br>FlexFlash State: Disable<br>exFlash State is disabled, SD cards will<br>me unavailable immediately.<br>se ensure SD cards are not in use before<br>bling the FlexFlash State.<br>Flash RAID Reporting State: Disable |  |

Figure 8-95 Configure the Storage options
- 6. Configure the Storage options:
  - a. Choose a local disk configuration policy:
    - If the server in question has local disks, choose Default from the Local Storage list.
    - If the server in question does not have local disks, select SAN-Boot.
  - b. Select the Use Connectivity Policy radio button to configure the SAN connectivity.
  - c. For the SAN connectivity Policy, select **Dual-Fabric**.
  - d. Click Next.
- 7. Accept the zoning options and click Next, as shown in Figure 8-96.

| <b>A</b>                                                                                                    | Create Service Profile Template                                                                                                    | X          |
|----------------------------------------------------------------------------------------------------|----------------------------------------------------------------------------------------------------|------------|
| Unified C                                                                                                    | Computing System Manager                                                                                                    |            |
| Create Service Profile Template 1. √Identify Service Profile Template 2. √Networking 3. √Storage 4. √Zarvice                                                                                     | Zoning<br>Specify zoning information Zoning configuration involves the following steps: 1. Select vHBA Initiator (Spure) 2. Select vHBA Initiator (Spure) 3. Select vHBA Initiator (Spure) 3. Select vHBA | •          |
| <ol> <li>V_oning</li> <li>V_NIC/VHBA Placement</li> <li>VMedia Policy</li> <li>Server Boot Order</li> <li>Maintenance Policy</li> <li>Server Assignment</li> <li>Operational Policies</li> </ol> | 3. Add selected Initiator (s) to selected Initiator Group(s)  Select vHBA Initiator Groups  Name Fabric-A Fabric-B Fabric-B Fabric-B Fabric-A Fabric-B Fabric-B Fabric-A Fabric-B Fabric-A Fabric-A Fabric-A Fabric-A Fabric-A Fabric-A Fabric-A Fabric-A Fabric-B                                                                                                    | =          |
|                                                                                                    | >> Add To >>       Storage Initiator Fabric-A         >> Add To >>       Fabric-B         Fabric-B       Fabric-B                                                                                                    |            |
|                                                                                                    | <      III     (Prev Next> Finish Ca                                                                                                    | ><br>ancel |

Figure 8-96 Zoning options

#### The window that is shown in Figure 8-97 opens.

| ۵                                                                                                    | Create Service Pro                                                                                                    | file Template                                                                                                    |                                                                                     | ×                                |
|----------------------------------------------------------------------------------------------------|----------------------------------------------------------------------------------------------------|----------------------------------------------------------------------------------------------------|-------------------------------------------------------------------------------------|----------------------------------|
| Unified C                                                                                                    | computing Syste                                                                                                    | em Manage                                                                                                    | r                                                                                   |                                  |
| Create Service Profile Template<br>1. √ <u>Identify Service Profile</u><br><u>Template</u><br>2. √ <u>Networking</u><br>3. √ <u>Storage</u><br>4. √ <u>Zoning</u><br>5. √ <u>VNIC/VHBA Placement</u> | VNIC/vHBA Placement<br>Specify how vNICs and vHBAs are pla<br>vNIC/vHBA Placement specifies how vNICs and vHBA<br>in a server hardware configuration independent way.<br>Select Placement: VM-Host-Infra                                                                                                    | ced on physical network adapters<br>s are placed on physical network adapte<br>s are placement Policy                                                                                                    | s<br>ers (mezzanine)                                                                | 0                                |
| 6.<br><u>vMedia Policy</u> 7. <u>Server Boot Order</u> 8. <u>Maintenance Policy</u> 9. <u>Server Assignment</u> 10. <u>Operational Policies</u>                                                      | Virtual Network Interface connection provides a r<br>vNICs and vHBAs are assigned to one of Virtual N<br>performed explicitly by selecting which Virtual Net<br>automatically by selecting "any".<br>vNIC/vHBA placement on physical network interface<br>Please select one Virtual Network Interface and o                                                                                                    | nechanism of placing vNICs and vHBAs i<br>letwork Interface connection specified t<br>work Interface connection is used by vl<br>ace is controlled by placement preference<br>one or more vNICs or vHBAs | on physical network ad<br>below. This assignment<br>VIC or vHBA or it can b<br>ces. | apters.<br>can be<br>e done<br>≡ |
|                                                                                                    | VNICs VHBAs                                                                                                    | Name                                                                                                    | Order                                                                               | Selection Prefe                  |
|                                                                                                    | Name     Image: Second second se | VCon 1     VHBA Fabric-A     VHBA Fabric-B     VHIC vNIC-A     VHIC vNIC-A     VHIC vNIC-B     VCon 2     VCon 3                                                                                         | 1<br>2<br>3<br>4                                                                    | Assigned Only<br>All             |
|                                                                                                    |                                                                                                    | III < Prev                                                                                                    | Next >                                                                              | Finish Cancel                    |

Figure 8-97 Set the vNIC/vHBA placement options

- 8. Set the vNIC/vHBA placement options:
  - a. In the Select Placement list, choose the VM-Host-Infra placement policy.
  - Select vCon1 and assign the vHBAs/vNICs to the virtual network interfaces policy in the following order:
    - i. vHBA Fabric-A
    - ii. vHBA Fabric-B
    - iii. vNIC-A
    - iv. vNIC-B
  - c. Review the table to verify that all vNICs and vHBAs were assigned to the policy in the appropriate order.
  - d. Click Next.

9. Click **Next** to bypass the vMedia policy window. The window that is shown in Figure 8-98 opens.

| Unified Computing System Manager         sate Service Profile Template         1       '                                                                                                    |                                                                                                    | Create                                                                                                    | Service P                                                                                        | rofile Template                                                                                                    |                                                                                                    |                                                                                           |                                                                                                    |                                                                     |       |
|----------------------------------------------------------------------------------------------------|----------------------------------------------------------------------------------------------------|----------------------------------------------------------------------------------------------------|--------------------------------------------------------------------------------------------------|----------------------------------------------------------------------------------------------------|----------------------------------------------------------------------------------------------------|-------------------------------------------------------------------------------------------|----------------------------------------------------------------------------------------------------|---------------------------------------------------------------------|-------|
| the Service Profile Template               Server Boot Order                  Optionally specify the boot policy for this service profile template.           1 * <u>Videntify Server Porfile           Server Association           2 * <u>Videntify Server Boot Order           Server Boot Order             3 * <u>Storage           Boot Policy             6 * <u>Winder Policy           Boot Policy             7 * <u>Server Boot Order           Boot Policy             8 * <u>Winder Policy           Boot Policy             9 * <u>Server Assignment          Boot Policy            10 * <u>Operational Policies          Boot Mode: Legacy            WARNINGS:          The type (primary/secondary) does not indicate a boot order presence.            The type (primary/secondary) does not indicate a boot order presence.          The effective order of boot devices within the same device dass (LAN/Storae)/Storae) is determined by PCIe bus scan order.            16 If into selected, the vNIC/vHBA/SCSI are selected if they exist, otherwise the vNIC/vHBA/SCSI with the lowest PCIe bus scan order is u            16 If it not selected, the vNIC/vHBA/SCSI are selected if the vNIC/vHBA/SCSI vitic          Type            16 </u></u></u></u></u></u></u></u>                                                                                                    | Unified (                                                                                                    | Computing Sy                                                                                                    | /ste                                                                                             | m Mana                                                                                                    | ger                                                                                                    |                                                                                           |                                                                                                    |                                                                     |       |
| 2. ✓ Unit Visit Methods         2. ✓ Utchvidse         3. ✓ Storage         4. ✓ Zoring         5. ✓ VMICA/HBA Placement         6. ✓ VMEGA Placement         6. ✓ VMEGA Placement         7. ✓ Server Boot Order         8. ✓ Maintenance Policy         9. ○ Gerver Assignment         10. ○ Operational Policies         WARNINGS:         The type (primary/secondary) does not indicate a boot order presence.         The type (primary/secondary) does not indicate a boot order presence.         The type (primary/secondary) does not indicate a boot order presence.         The type (primary/secondary) does not indicate a boot order presence.         The type (primary/secondary) does not indicate a boot order presence.         The type (primary/secondary) does not indicate a boot order presence.         The type (primary/secondary) does not indicate a boot order presence.         The type (primary/secondary) does not indicate a boot order presence.         The type (primary/secondary) does not indicate a boot order presence.         The type (primary for the secondary)         © Local CD/DVD         If it is not selected) the vNIC/vHBA/ISCSI volic         Type (Lun ID)         WWN         If SAN Target primary         SAN Target primary         SAN Target secondary </th <th>e Service Profile Template</th> <th>Server Boot Order<br/>Optionally specify the boot pol</th> <th>licy for this</th> <th>service profile template.</th> <th></th> <th></th> <th></th> <th></th> <th>(</th>                                                                                                    | e Service Profile Template                                                                                                    | Server Boot Order<br>Optionally specify the boot pol                                                                                                    | licy for this                                                                                    | service profile template.                                                                                                    |                                                                                                    |                                                                                           |                                                                                                    |                                                                     | (     |
| Name       Order       vNIC/vHBA/ISCSI vNIC       Type       Lun ID       WWN         Image: San secondary       1       Image: San secondary       Fabric-A       Primary       Image: San secondary       Image: San secondary                                                                                                    | Template         2. ✓ Networking         3. ✓ Storage         4. ✓ Zoning         5. ✓ VHIC/VHBA Placement         6. ✓ VMedia Policy         7. ✓ Server Boot Order         8. □ Maintenance Policy         9. □ Server Assignment         10. □ Operational Policies | Select a boot policy.<br>Boot Policy: Boot-Fabric-A<br>Name: Boot-<br>Description:<br>Reboot on Boot Order Change: No<br>Enforce vNIC/vHBA/ISCSI Name: Yes<br>Boot Mode: Legac                                                                                                    | Fabric-A                                                                                         | Create Boot Policy                                                                                                    |                                                                                                    |                                                                                           |                                                                                                    |                                                                     |       |
| Image: San and a constraint of the secondary of the secondary of the secondar |                                                                                                    | WARNINGS:<br>The type (primary/secondary) does not i<br>The effective order of boot devices with<br>If Enforce vNIC/vHBA/iSCSI Name i<br>If it is not selected, the vNICs/vHBAs/SC<br>Boot Order<br>                                                                                                    | indicate a bo<br>in the same o<br>is selected ar<br>CSI are selec                                | ot order presence.<br>Jevice class (LAN/Storage/ISC<br>d the vNIC/vHBA/ISCSI does<br>ted if they exist, otherwise th                                                   | SI) is determine<br>not exist, a cor<br>ne vNIC/vHBA/i                                                                                            | d by PCIe bu<br>nfig error will<br>SCSI with the                                          | us scan order.<br>be reported.<br>e lowest PCIe bu                                                     | us scan order is                                                    | used  |
| San       2         SAN primary       Fabric-A       Primary         SAN Target primary       Primary       0       50:05:07:68:08:24:4F:F4         SAN Target secondary       Secondary       0       50:05:07:68:08:24:4F:F5         SAN SAN Target secondary       Fabric-B       Secondary       50:05:07:68:08:22:4F:F4         SAN Target primary       Fabric-B       Secondary       50:05:07:68:08:22:4F:F4         SAN Target primary       Primary       0       50:05:07:68:08:22:4F:F4         SAN Target primary       Secondary       Secondary       50:05:07:68:08:22:4F:F4                                                                                                    |                                                                                                    | WARNINGS:<br>The type (primary/secondary) does not i<br>The effective order of boot devices with<br>If Enforce vNIC/vHBA/iSCSI Name i<br>If it is not selected, the vNICs/vHBA/SO<br>Boot Order                                                                                                    | indicate a bo<br>in the same o<br>is selected ar<br>CSI are selec<br>Order                       | ot order presence.<br>device class (LAN/Storage/ISC<br>nd the vNIC/vHBA/ISCSI does<br>ted if they exist, otherwise th<br>vNIC/vHBA/ISCSI vNIC                          | ISI) is determine<br>not exist, a cor<br>ne vNIC/vHBA/is                                                                                          | ed by PCIe bu<br>nfig error will<br>SCSI with the<br>Lun ID                               | us scan order.<br>be reported.<br>e lowest PCIe bu                                                     | us scan order is                                                    | used  |
| SAN primary       Fabric-A       Primary       0       50:05:07:68:08:24:4F:F4         SAN Target primary       Primary       0       50:05:07:68:08:24:4F:F4         SAN Target secondary       Secondary       0       50:05:07:68:08:24:4F:F5         SAN secondary       Fabric-B       Secondary       0       50:05:07:68:08:22:4F:F4         SAN Target primary       Fabric-B       Secondary       -       -         SAN Target primary       Primary       0       50:05:07:68:08:22:4F:F4         SAN Target primary       Secondary       0       50:05:07:68:08:22:4F:F4         SAN Target primary       Secondary       0       50:05:07:68:08:22:4F:F4                                                                                                    |                                                                                                    | WARNINGS:<br>The type (primary/secondary) does not i<br>The effective order of boot devices with<br>If Enforce vNIC/vHBA/iSCSI Name i<br>If it is not selected, the vNICs/vHBA/SO<br>Boot Order                                                                                                    | indicate a bo<br>in the same o<br>is selected ar<br>CSI are selec<br>CSI are selec<br>Order<br>1 | ot order presence.<br>device class (LAN/Storage/ISC<br>nd the vNIC/vHBA/ISCSI does<br>ted if they exist, otherwise th<br>vNIC/vHBA/ISCSI vNIC                          | ISI) is determine<br>not exist, a cor<br>ne vNIC/vHBA/IS                                                                                          | d by PCIe bu<br>fig error will<br>SCSI with the<br>Lun ID                                 | us scan order.<br>be reported.<br>lowest PCIe bu<br>WWN                                                | us scan order is                                                    | used  |
| SAN Target primary       Primary       0       50:05:07:68:08:24:4F:F4         SAN Target secondary       Secondary       0       50:05:07:68:08:24:4F:F5         SAN Target secondary       Fabric-B       Secondary       0       50:05:07:68:08:24:4F:F4         SAN secondary       Fabric-B       Secondary       0       50:05:07:68:08:24:4F:F4         SAN Target primary       Primary       0       50:05:07:68:08:22:4F:F4         SAN Target primary       Secondary       0       50:05:07:68:08:22:4F:F4         SAN Target secondary       Secondary       0       50:05:07:68:08:22:4F:F4                                                                                                    |                                                                                                    | WARNINGS:<br>The type (primary/secondary) does not it<br>The effective order of boot devices with<br>If Enforce vNIC/vHBA/iSCSI Name i<br>If it is not selected, the vNICs/vHBAs/iSC<br>Boot Order<br>Boot Order<br>Print<br>Name<br>Cocal CD/DVD<br>San                                                                                                    | indicate a bo<br>in the same of<br>is selected ar<br>CSI are select<br>Order<br>1<br>2           | ot order presence.<br>device class (LAN/Storage/ISC<br>nd the vNIC/vHBA/ISCSI does<br>ted if they exist, otherwise th<br>vNIC/vHBA/ISCSI vNIC                          | ISI) is determine<br>not exist, a cor<br>ne vNIC/vHBA/IS                                                                                          | ed by PCIe bu<br>nfig error will<br>SCSI with the<br>Lun ID                               | us scan order.<br>be reported.<br>lowest PCIe bu<br>WWN                                                | us scan order is                                                    | used  |
| SAN Target secondary Secondary 0 50:05:07:68:08:24:4F:F5<br>SAN secondary Fabric-B Secondary 0 50:05:07:68:08:22:4F:F4<br>SAN Target primary 0 50:05:07:68:08:22:4F:F4<br>SAN Target secondary Secondary 0 50:05:07:68:08:22:4F:F5                                                                                                    |                                                                                                    | WARNINGS:<br>The type (primary/secondary) does not if<br>The effective order of boot devices with<br>If Enforce vNIC/vHBA/iSCSI Name i<br>If it is not selected, the vNICs/vHBA/iSC<br>Boot Order<br>Boot Order<br>Print<br>Name<br>Cocal CD/DVD<br>San<br>Prima SAN primary                                                                                                    | indicate a bo<br>in the same of<br>is selected ar<br>CSI are select<br>Order<br>1<br>2           | ot order presence.<br>Jevice class (LAN/Storage/ISC<br>ad the vNIC/vHBA/ISCSI does<br>ted if they exist, otherwise th<br>vNIC/vHBA/ISCSI vNIC<br>Fabric-A              | SI) is determine<br>not exist, a cor<br>e vNIC/vHBA/K<br>Type<br>Primary                                                                          | ed by PCIe bu<br>nfig error will<br>SCSI with the<br>Lun ID                               | us scan order.<br>be reported.<br>lowest PCIe bu<br>WWN                                                | us scan order is                                                    | used  |
| SAN secondary     Fabric-B     Secondary       SAN Target primary     Primary     0     50:05:07:68:0B:22:4F:F4       SAN Target secondary     Secondary     0     50:05:07:68:0B:22:4F:F5                                                                                                    |                                                                                                    | WARNINGS:<br>The type (primary/secondary) does not if<br>The effective order of boot devices with<br>If Enforce vNIC/vHBA/iSCSI Name i<br>If it is not selected, the vNICs/vHBA/iSCSI<br>Boot Order                                                                                                    | indicate a bo<br>in the same of<br>is selected ar<br>CSI are select<br>Order<br>1<br>2           | ot order presence.<br>Jevice class (LAN/Storage/ISC<br>ad the vNIC/vHBA/ISCSI does<br>ted if they exist, otherwise th<br>vNIC/vHBA/ISCSI vNIC<br>Fabric-A              | SI) is determine<br>not exist, a cor<br>e vNIC/vHBA/K<br>Type<br>Primary<br>Primary                                                               | ed by PCIe bu<br>fing error will<br>SCSI with the<br>Lun ID                               | us scan order.<br>be reported.<br>lowest PCIe bu<br>WWN                                                | us scan order is                                                    | used  |
| SAN Target primary         Primary         0         50:05:07:68:0B:22:4F:F4           SAN Target secondary         Secondary         0         50:05:07:68:0B:22:4F:F5                                                                                                    |                                                                                                    | WARNINGS:<br>The type (primary/secondary) does not if<br>The effective order of boot devices with<br>If Enforce vNIC/vHBA/iSCSI Name i<br>If it is not selected, the vNICs/vHBA/iSCSI<br>Boot Order                                                                                                    | indicate a bo<br>in the same of<br>is selected ar<br>CSI are select<br>Order<br>1<br>2           | ot order presence.<br>Jevice class (LAN/Storage/ISC<br>ad the vNIC/vHBA/ISCSI does<br>ted if they exist, otherwise th<br>vNIC/vHBA/ISCSI vNIC<br>Fabric-A              | SI) is determine<br>not exist, a cor<br>ne vNIC/vHBA/K<br>Type<br>Primary<br>Primary<br>Secondary                                                 | ed by PCIe bunfig error will<br>SCSI with the<br>Lun ID                                   | us scan order.<br>be reported.<br>lowest PCIe bu<br>WWN<br>50:05:07:68<br>50:05:07:68                  | us scan order is<br>8:08:24:4F:F4<br>8:08:24:4F:F5                  | used  |
| SAN Target secondary Secondary 0 50:05:07:68:0B:22:4F:F5                                                                                                    |                                                                                                    | WARNINGS:<br>The type (primary/secondary) does not if<br>The effective order of boot devices with<br>If Enforce vNIC/vHBA/iSCSI Name i<br>If it is not selected, the vNICs/vHBA/iSCSI<br>Boot Order                                                                                                    | indicate a bo<br>in the same of<br>is selected ar<br>CSI are select<br>Order<br>1<br>2           | ot order presence.<br>Jevice class (LAN/Storage/ISC<br>ad the vNIC/vHBA/ISCSI does<br>ted if they exist, otherwise th<br>vNIC/vHBA/ISCSI vNIC<br>Fabric-A<br>Fabric-B  | SI) is determine<br>not exist, a cor<br>ne vNIC/vHBA/K<br>Type<br>Primary<br>Primary<br>Secondary<br>Secondary                                    | ed by PCIe bu<br>fig error will<br>SCSI with the<br>Lun ID<br>0<br>0                      | us scan order.<br>be reported.<br>e lowest PCIe bu<br>WWN<br>50:05:07:68<br>50:05:07:68                | us scan order is<br>3:08:24:4F:F4<br>3:08:24:4F:F5                  | used  |
|                                                                                                    |                                                                                                    | WARNINGS:         The type (primary/secondary) does not if         The effective order of boot devices with         If Enforce vNIC/vHBA/iSCSI Name i         If it is not selected, the vNICs/vHBA/SS         Boot Order         Image: Image: I | indicate a bo<br>in the same of<br>is selected ar<br>CSI are select<br>Order<br>1<br>2           | ot order presence.<br>device class (LAN/Storage/ISC<br>did the vNIC/vHBA/ISCSI does<br>ted if they exist, otherwise th<br>vNIC/vHBA/ISCSI vNIC<br>Fabric-A<br>Fabric-B | SI) is determine<br>not exist, a cor<br>ne vNIC/vHBA/K<br>Type<br>Primary<br>Primary<br>Secondary<br>Primary<br>Primary                           | ed by PCIe bu<br>fing error will<br>SCSI with the<br>Lun ID<br>0<br>0<br>0                | us scan order.<br>be reported.<br>e lowest PCIe bu<br>WWN<br>50:05:07:68<br>50:05:07:68                | us scan order is<br>3:08:24:4F:F4<br>3:08:24:4F:F5<br>3:08:22:4F:F4 | used. |
|                                                                                                    |                                                                                                    | WARNINGS:         The type (primary/secondary) does not if         The effective order of boot devices with         If Enforce vIIIC/vHBA/iSCSI Name i         If it is not selected, the vNICs/vHBA/SS         Boot Order         Image: Image:  | indicate a bo<br>in the same of<br>is selected ar<br>CSI are select<br>Order<br>1<br>2           | ot order presence.<br>device class (LAN/Storage/ISC<br>dd the vNIC/vHBA/ISCSI does<br>ted if they exist, otherwise th<br>vNIC/vHBA/ISCSI vNIC<br>Fabric-A<br>Fabric-B  | SI) is determine<br>not exist, a cor<br>ne vNIC/vHBA/K<br>Type<br>Primary<br>Primary<br>Secondary<br>Primary<br>Secondary<br>Primary<br>Secondary | ed by PCIe bu<br>fing error will<br>SCSI with the<br>Lun ID<br>0<br>0<br>0<br>0<br>0<br>0 | us scan order.<br>be reported.<br>e lowest PCIe bu<br>WWN<br>50:05:07:68<br>50:05:07:68<br>50:05:07:68 | us scan order is<br>3:08:24:4F:F4<br>3:08:22:4F:F5<br>3:08:22:4F:F4 | used. |

Figure 8-98 Set the server boot order

10.Set the Server Boot Order:

- a. In the Boot Policy list, select **Boot-Fabric-A**.
- b. Review the table to verify that all boot devices were created and identified. Verify that the boot devices are in the correct boot sequence.
- c. Click Next.

The window that is shown in Figure 8-99 opens.

| <b>A</b>                                                                                                    | Create Service Profile Template                                                                                                    | X                    |
|----------------------------------------------------------------------------------------------------|----------------------------------------------------------------------------------------------------|----------------------|
| Unified C                                                                                                    | omputing System Manager                                                                                                    |                      |
| Create Service Profile Template 1. $\sqrt{Identify Service Profile}$ Template 2. (Attached in a                                                                                       | Maintenance Policy<br>Specify how disruptive changes such as reboots, network interruptions, and firmware up<br>should be applied to the server associated with this service profile. | <b>(</b> )<br>grades |
| 2. V Networing     3. √ Storage     4. √ Zoning     5. √ vNIC/vHBA Placement     6. √ vMedia Policy     7. √ Server Boot Order     8. √ Maintenance Policy     9. □ Server Assignment | Maintenance Policy  Select a maintenance policy to include with this service profile or create a new maintenance policy that will be accessible to all service profiles.              | <u>~</u><br>=        |
| 10.                                                                                                    | Maintenance Policy: default  Create Maintenance Policy Name: default Description: Reboot Policy: User Ack                                                                             |                      |
|                                                                                                    | <pre></pre>                                                                                                    | Cancel               |

Figure 8-99 Add a maintenance policy

- 11.Add a Maintenance Policy:
  - a. Select the default maintenance policy.
  - b. Click Next. The window that is shown in Figure 8-100 opens.

| <b>A</b>                                                                                                    | Create Service Profile Template                                                                                                    | X                                     |
|----------------------------------------------------------------------------------------------------|----------------------------------------------------------------------------------------------------|---------------------------------------|
| Unified C                                                                                                    | computing System Manager                                                                                                    |                                       |
| Create Service Profile Template<br>1. √ <u>Identify Service Profile</u><br><u>Template</u><br>2. √ <u>Networking</u>                                                                                                    | Server Assignment<br>Optionally specify a server pool for this service profile template.                                                                                                    | • • • • • • • • • • • • • • • • • • • |
| 3. √ <u>Storage</u><br>4. √ <u>Zoning</u><br>5. √ <u>vNIC/vHBA Placement</u><br>6. √ <u>vMedia Policy</u><br>7. √ <u>Server Boot Order</u><br>8. √ <u>Maintenance Policy</u><br>9. √ <u>Server Assignment</u><br>10. □ <u>Operational Policies</u> | The service profile template will be associated with one of the servers in the selected pool.<br>If desired, you can specify an additional server pool policy qualification that the selected server must meet.<br>To do so, select the qualification from the list.<br>Server Pool Qualification:<br>UCB=200-M4<br>Restrict Migration: |                                       |
|                                                                                                    | Firmware Management (BIOS, Disk Controller, Adapter)       If you select a host firmware policy for this service profile, the profile will update the firmware on the server that it is associated with.         Otherwise the system uses the firmware already installed on the associated server.                                     | =                                     |
|                                                                                                    | Host Firmware: VM-Host-Infra                                                                                                    | ∠<br>Cancel                           |

Figure 8-100 Specify the server assignment

- 12. Specify the Server Assignment:
  - a. In the Pool Assignment list, select Infra\_Pool.
  - b. (Optional) Choose a Server Pool Qualification policy.
  - c. Select **Down** as the power state to be applied when the profile is associated with the server.
  - d. Expand **Firmware Management** at the bottom of the window and select **VM-Host-Infra** from the Host Firmware list.
  - e. Click Next. The window that is shown in Figure 8-101 opens.

| <b>A</b>                                                                                                    | Create Service Profile Template                                                                                                    |        | x |
|----------------------------------------------------------------------------------------------------|----------------------------------------------------------------------------------------------------|--------|---|
| Unified C                                                                                                    | omputing System Manager                                                                                                    |        |   |
| Create Service Profile Template<br>1. √ <u>Identify Service Profile</u>                                                                                   | Operational Policies<br>Optionally specify information that affects how the system operates.                                                                                                    | •      | 0 |
| Template       2. √ Networking       3. √ Storage       4. √ Zoning       5. √ whiC/wHBA Placement       6. √ wheelia Policy       7. √ Server Boot Order | BIOS Configuration         If you want to override the default BIOS settings, select a BIOS policy that will be associated with this service profile         BIOS Policy:       VM-Host-Infra         Create BIOS Policy | 8      |   |
| <ol> <li>✓<u>Maintenance Policy</u></li> <li>✓<u>Server Assignment</u></li> <li>✓<u>Operational Policies</u></li> </ol>                                   | External IPMI Management Configuration Management IP Address                                                                                                    | 8      |   |
|                                                                                                    | Monitoring Configuration (Thresholds)                                                                                                    | 8      |   |
|                                                                                                    | Power Control Policy Configuration                                                                                                    | 8      |   |
|                                                                                                    | Power control policy determines power allocation for a server in a given power group.<br>Power Control Policy: No-Power-Cap                                                                                              |        |   |
|                                                                                                    | Scrub Policy                                                                                                    | 8      |   |
|                                                                                                    | KVM Management Policy                                                                                                    | 8      |   |
|                                                                                                    | < Prev Next > Finish                                                                                                    | Cancel |   |

Figure 8-101 Add operational policies

13.Add Operational Policies:

- a. In the BIOS Policy list, select VM-Host-Infra.
- b. Expand **Power Control Policy Configuration** and choose **No-Power-Cap** in the Power Control Policy list.
- 14. Click **Finish** to create the service profile template.
- 15. Click **OK** in the confirmation message.
- 16.Click the **Servers** tab in the navigation pane.
- 17.Click Service Profile Templates  $\rightarrow$  root.

18. Right-click the previously created VM-Host-Infra-Fabric-A template and select **Create a Clone**. The window that is shown in Figure 8-102 opens.

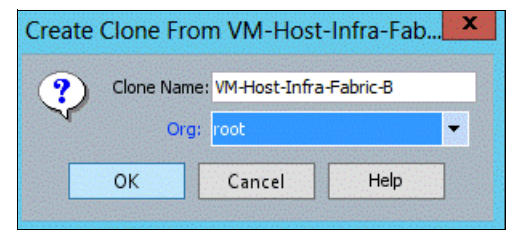

Figure 8-102 Create a clone

19. In the dialog box, enter VM-Host-Infra-Fabric-B as the name of the clone, select **root** for the Org field, and click **OK**.

20.Click OK.

21. Choose the newly cloned service profile template and click the **Boot Order** tab, as shown in Figure 8-103.

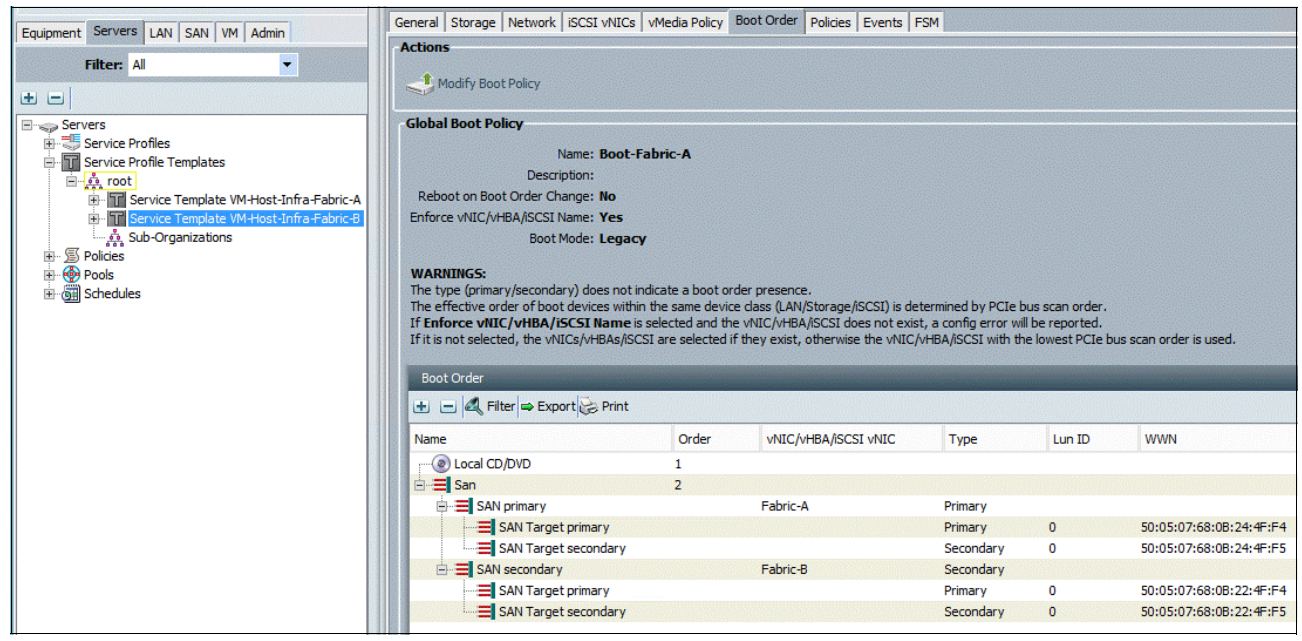

Figure 8-103 Click the Boot Order tab

22. Click Modify Boot Policy. The window that is shown in Figure 8-104 on page 133 opens.

|                                                                                                    |                                                                                          | Modify Boo                                                                                                    | t Policy                                                                                                    |                                                                     |                                                                                                    |       |  |
|----------------------------------------------------------------------------------------------------|------------------------------------------------------------------------------------------|----------------------------------------------------------------------------------------------------|----------------------------------------------------------------------------------------------------|---------------------------------------------------------------------|----------------------------------------------------------------------------------------------------|-------|--|
| odify Boot Policy                                                                                                    |                                                                                          |                                                                                                    |                                                                                                    |                                                                     |                                                                                                    |       |  |
|                                                                                                    |                                                                                          |                                                                                                    |                                                                                                    |                                                                     |                                                                                                    |       |  |
| DOT POIICY: BOOT-PADRIC-B                                                                                                    | Crea                                                                                     | te Boot Policy                                                                                                    |                                                                                                    |                                                                     |                                                                                                    |       |  |
| Name: Boot-                                                                                                    | Fabric-B                                                                                 |                                                                                                    |                                                                                                    |                                                                     |                                                                                                    |       |  |
| Description:                                                                                                    |                                                                                          |                                                                                                    |                                                                                                    |                                                                     |                                                                                                    |       |  |
| Reboot on Boot Order Change: No                                                                                                    |                                                                                          |                                                                                                    |                                                                                                    |                                                                     |                                                                                                    |       |  |
| Enforce vNIC/vHBA/iSCSI Name: Yes                                                                                                    |                                                                                          |                                                                                                    |                                                                                                    |                                                                     |                                                                                                    |       |  |
| Boot Mode: Legar                                                                                                    | CY                                                                                       |                                                                                                    |                                                                                                    |                                                                     |                                                                                                    |       |  |
| bootrioder Legat                                                                                                    |                                                                                          |                                                                                                    |                                                                                                    |                                                                     |                                                                                                    |       |  |
| boothouch Legar                                                                                                    |                                                                                          |                                                                                                    |                                                                                                    |                                                                     |                                                                                                    |       |  |
| WARNINGS:                                                                                                    | ·                                                                                        |                                                                                                    |                                                                                                    |                                                                     |                                                                                                    |       |  |
| WARNINGS:<br>The type (primary/secondary) does not i<br>the effective order of boot devices with                                                                                                    | indicate a boo                                                                           | ot order presence.                                                                                                    | 'ST) is determine                                                                                                    | d by PCTe bi                                                        | is scan order                                                                                                    |       |  |
| WARNINGS:<br>The type (primary/secondary) does not i<br>The effective order of boot devices with<br>i Enforce vNIC/vHBA/iSCSI Name i                                                                                                    | indicate a boo<br>nin the same d<br>is selected and                                      | ot order presence.<br>levice class (LAN/Storage/iSC<br>d the vNIC/vHBA/iSCSI does                                                                                    | SI) is determine<br>not exist, a con                                                                                    | d by PCIe bu                                                        | is scan order.<br>be reported.                                                                                                    |       |  |
| WARNINGS:<br>The type (primary/secondary) does not i<br>The effective order of boot devices with<br>if Enforce vNIC/VHBA/ISCSI Name i<br>fit is not selected, the vNICs/VHBA/ISC                                                                                                    | indicate a boo<br>nin the same d<br>is selected and<br>CSI are select                    | ot order presence.<br>levice dass (LAN/Storage/iSC<br>d the vNIC//HBA/iSCSI does<br>ted if they exist, otherwise ti                                                  | SI) is determine<br>not exist, a con<br>ne vNIC/vHBA/iS                                                                 | d by PCIe bu<br>fig error will<br>SCSI with the                     | is scan order.<br>be reported.<br>lowest PCIe bus scan order is i                                                                                                | used. |  |
| WARNINGS:<br>The type (primary/secondary) does not i<br>The effective order of boot devices with<br>if Enforce vIIIC/vHBA/ISCSI Name i<br>If it is not selected, the vNICs/vHBAs/ISC                                                                                                    | indicate a boo<br>nin the same d<br>is selected and<br>CSI are select                    | ot order presence.<br>levice dass (LAN/Storage/iSC<br>d the vNIC/vHBA/iSCSI does<br>ted if they exist, otherwise th                                                  | SI) is determine<br>not exist, a con<br>ne vNIC/vHBA/iS                                                                 | d by PCIe bu<br>ifig error will<br>SCSI with the                    | is scan order.<br>be reported.<br>lowest PCIe bus scan order is i                                                                                                | used. |  |
| WARNINGS:<br>The type (primary/secondary) does not i<br>The effective order of boot devices with<br>if Enforce vIIIC/VHBA/ISCSI Name i<br>If it is not selected, the vNICs/VHBAs/ISC<br>Boot Order                                                                                                    | indicate a boo<br>nin the same d<br>is selected and<br>CSI are select                    | ot order presence.<br>levice class (LAN/Storage/ISC<br>d the vNIC/vHBA/ISCSI does<br>ted if they exist, otherwise th                                                 | SI) is determine<br>not exist, a con<br>ne vNIC/vHBA/iS                                                                 | d by PCIe bu<br>fig error will<br>SCSI with the                     | is scan order.<br>be reported.<br>lowest PCIe bus scan order is i                                                                                                | used. |  |
| WARNINGS:<br>The type (primary/secondary) does not i<br>The effective order of boot devices with<br>if Enforce vIIIC/VHBA/ISCSI Name i<br>if it is not selected, the vNICs/VHBAs/S0<br>Boot Order                                                                                                    | indicate a boo<br>nin the same d<br>is selected and<br>CSI are select                    | ot order presence.<br>levice class (LAN/Storage/ISC<br>d the vNIC/vHBA/ISCSI does<br>ted if they exist, otherwise th                                                 | SI) is determine<br>not exist, a con<br>ne vNIC/vHBA/iS                                                                 | d by PCIe bu<br>ifig error will<br>SCSI with the                    | is scan order.<br>be reported.<br>lowest PCIe bus scan order is i                                                                                                | used. |  |
| WARNINGS:<br>The type (primary/secondary) does not.<br>The type (primary/secondary) does not.<br>The effective order of boot devices with<br>(f Enforce vNIC/vHBA/iSCSI Name i<br>fit it is not selected, the vNICs/vHBA/iSC<br>Boot Order<br>the main of the second second second second second<br>prime filter and the second second secon | indicate a boo<br>nin the same d<br>is selected and<br>CSI are select<br>Order           | ot order presence.<br>levice class (LAN/Storage/ISC<br>d the vNIC/vHBA/ISCSI does<br>ted if they exist, otherwise th<br>vNIC/vHBA/ISCSI vNIC                         | SI) is determine<br>not exist, a con<br>ne vNIC/vHBA/iS<br>Type                                                         | d by PCIe bu<br>ifig error will<br>iCSI with the                    | is scan order.<br>be reported.<br>lowest PCIe bus scan order is i                                                                                                | used. |  |
| WARNINGS:<br>The type (primary/secondary) does not<br>The effective order of boot devices with<br>tf Enforce vNIC/vHBA/iSC5I Name i<br>fi it is not selected, the vNICs/vHBA/iSC<br>Boot Order                                                                                                    | indicate a boo<br>nin the same d<br>is selected and<br>CSI are select<br>Order<br>1      | ot order presence.<br>levice class (LAN/Storage/ISC<br>d the vNIC/vHBA/ISCSI does<br>ted if they exist, otherwise th<br>vNIC/vHBA/ISCSI vNIC                         | ISI) is determine<br>not exist, a con<br>ne vNIC/vHBA/IS<br>Type                                                        | d by PCIe bu<br>ifig error will<br>SCSI with the<br>Lun ID          | is scan order.<br>be reported.<br>lowest PCIe bus scan order is i<br>WWN                                                                                         | used. |  |
| WARNINGS:<br>The type (primary/secondary) does not<br>The type (primary/secondary) does not<br>The effective order of boot devices within<br>If Enforce vNIC/vHBA/ISCSI Name<br>if it is not selected, the vNICs/vHBA/ISC<br>Boot Order<br>if it is not selected, the vNICs/vHBA/ISC<br>Boot Order<br>if it is not selected, the vNICs/vHBA/ISC<br>Boot Order<br>if it is not selected, the vNICs/vHBA/ISC<br>Boot Order<br>if it is not selected, the vNICs/vHBA/ISC<br>Boot Order<br>if it is not selected, the vNICs/vHBA/ISC<br>Boot Order<br>if it is not selected, the vNICs/vHBA/ISC<br>Boot Order<br>if it is not selected, the vNICs/vHBA/ISC<br>Boot Order<br>if it is not selected, the vNICs/vHBA/ISC<br>Boot Order<br>if it is not selected, the vNICs/vHBA/ISC<br>Boot Order<br>if it is not selected, the vNICs/vHBA/ISC<br>Boot Order<br>if it is not selected, the vNICs/vHBA/ISC<br>Boot Order<br>San                                                                                                    | indicate a boo<br>in the same d<br>is selected and<br>CSI are select<br>Order<br>1<br>2  | ot order presence.<br>levice class (LAN/Storage/ISC<br>d the vNIC/vHBA/ISCSI does<br>ted if they exist, otherwise th<br>vNIC/vHBA/ISCSI vNIC                         | SI) is determine<br>not exist, a con<br>e vNIC/vHBA/iS<br>Type                                                          | d by PCIe bu<br>ifig error will<br>SCSI with the<br>Lun ID          | is scan order.<br>be reported.<br>lowest PCIe bus scan order is i<br>WWN                                                                                         | used. |  |
| WARNINGS:<br>The type (primary/secondary) does not<br>The effective order of boot devices with<br>If Enforce vIIC/vHBA/ISCSI Name i<br>if it is not selected, the vNICs/vHBA/ISC<br>Boot Order                                                                                                    | indicate a boo<br>in the same d<br>is selected and<br>CSI are select<br>Order<br>1<br>2  | ot order presence.<br>levice dass (LAN/Storage/ISC<br>d the vNIC/vHBA/ISCSI does<br>ted if they exist, otherwise th<br>vNIC/vHBA/ISCSI vNIC<br>vNIC/vHBA/ISCSI vNIC  | SI) is determine<br>not exist, a con<br>e vNIC/vHBA/iS<br>Type<br>Primary                                               | d by PCIe bu<br>fig error will<br>SCSI with the                     | is scan order.<br>be reported.<br>lowest PCIe bus scan order is i<br>WWN                                                                                         | used. |  |
| WARNINGS:<br>The type (primary/secondary) does not<br>The effective order of boot devices with<br>If Enforce vIIC/vHBA/ISCSI Name i<br>if it is not selected, the vNICs/vHBA/ISC<br>Boot Order                                                                                                    | indicate a boo<br>nin the same d<br>is selected and<br>CSI are select<br>Order<br>1<br>2 | ot order presence.<br>levice dass (LAN/Storage/ISC<br>d the vNIC/vHBA/ISCSI does<br>ted if they exist, otherwise th<br>vNIC/vHBA/ISCSI vNIC<br>Fabric-B              | SI) is determine<br>not exist, a con<br>e vNIC/VHBA/IS<br>Type<br>Primary<br>Primary                                    | d by PCIe bu<br>ifig error will<br>iCSI with the<br>Lun ID          | IS SCAN order.<br>be reported.<br>lowest PCIe bus scan order is I<br>WWN<br>50:05:07:68:0B:22:4F:F4                                                              | used. |  |
| WARNINGS:<br>The type (primary/secondary) does not<br>The effective order of boot devices with<br>If Enforce vNIC/vHBA/iSCSI Name i<br>If it is not selected, the vNICs/vHBA/iSC<br>Boot Order                                                                                                    | indicate a boo<br>nin the same d<br>is selected and<br>CSI are select<br>Order<br>1<br>2 | ot order presence.<br>levice class (LAN/Storage/ISC<br>d the vNIC/vHBA/ISCSI does<br>ted if they exist, otherwise th<br>vNIC/vHBA/ISCSI vNIC<br>Fabric-B             | ISI) is determine<br>not exist, a con<br>ne vNIC/VHBA/IS<br>Type<br>Primary<br>Primary<br>Secondary                     | d by PCIe bu<br>fig error will<br>CCSI with the<br>Lun ID           | IS SCAN order.<br>be reported.<br>lowest PCIe bus scan order is i<br>WWN<br>S0:05:07:68:0B:22:4F:F4<br>50:05:07:68:0B:22:4F:F5                                   | used. |  |
| WARNINGS:<br>The type (primary/secondary) does not<br>The effective order of boot devices with<br>If Enforce vNIC/vHBA/iSCSI Name i<br>if it is not selected, the vNICs/vHBA/iSCSI<br>Boot Order                                                                                                    | indicate a boo<br>nin the same d<br>is selected and<br>CSI are select<br>Order<br>1<br>2 | ot order presence.<br>levice class (LAN/Storage/ISC<br>d the vNIC/vHBA/ISCSI does<br>ted if they exist, otherwise th<br>vNIC/vHBA/ISCSI vNIC<br>Fabric-B<br>Fabric-A | SI) is determine<br>not exist, a con<br>ne vNIC/vHBA/IS<br>Type<br>Primary<br>Primary<br>Secondary<br>Secondary         | d by PCIe bu<br>fig error will<br>SCSI with the<br>Lun ID           | ss scan order.<br>be reported.<br>lowest PCIe bus scan order is i<br>WWN<br>50:05:07:68:08:22:4F:F4<br>50:05:07:68:08:22:4F:F4                                   | used. |  |
| WARNINGS:<br>The type (primary/secondary) does not<br>The effective order of boot devices with<br>If Enforce vNIC/vHBA/iSCSI Name  <br>If it is not selected, the vNICs/vHBA/iSC<br>Boot Order                                                                                                    | indicate a boo<br>nin the same d<br>is selected and<br>CSI are select<br>Order<br>1<br>2 | ot order presence.<br>levice class (LAN/Storage/ISC<br>d the vNIC/vHBA/ISCSI does<br>ted if they exist, otherwise th<br>vNIC/vHBA/ISCSI vNIC<br>Fabric-B<br>Fabric-A | SI) is determine<br>not exist, a con<br>e vNIC/VHBA/iS<br>Type<br>Primary<br>Primary<br>Secondary<br>Primary<br>Primary | d by PCIe bu<br>fig error will<br>SCSI with the<br>Lun ID<br>0<br>0 | ss scan order.<br>be reported.<br>lowest PCIe bus scan order is i<br>www<br>www<br>50:05:07:68:0B:22:4F:F4<br>50:05:07:68:0B:22:4F:F5<br>50:05:07:68:0B:22:4F:F4 | used. |  |

Figure 8-104 Modify Boot Policy

23.In the Boot Policy list, select **Boot-Fabric-B**.

24.Click **OK**, and then click **OK** again.

# 25. In the right pane, click the **Network** tab and then click **Modify vNIC/HBA Placement**. The window that is shown in Figure 8-105 opens.

| Specify how vNICs and vHBA                                                                                                    | As are placed on physical network adapte                                                                                                    | rs                                               |                                                                        |  |
|----------------------------------------------------------------------------------------------------|----------------------------------------------------------------------------------------------------|--------------------------------------------------|------------------------------------------------------------------------|--|
| /HBA Placement specifies how vNICs<br>rver hardware configuration indeper<br>elect Placement: VM-Host-Infra                                                      | : and vHBAs are placed on physical network adap<br>adent way.                                                                                                    | ters (mezzanine)                                 |                                                                        |  |
| VICs and vHBAs are assigned to one<br>erformed explicitly by selecting which                                                                                     | of Virtual Network Interface connection specifie<br>Virtual Network Interface connection is used by                                                                                                    | below. This assignment<br>VNIC or vHBA or it can | ht can be<br>be done                                                   |  |
| utomatically by selecting "any".<br>NIC/vHBA placement on physical net<br>ease select one Virtual Network Inte                                                   | work interface is controlled by placement prefere<br>rface and one or more vNICs or vHBAs<br>Virtual Network Interfaces Policy (r                                                                                                    | nces.<br>ead only)                               |                                                                        |  |
| tomatically by selecting "any".<br>IIC/vHBA placement on physical net<br>ease select one Virtual Network Inte<br>vNICs vHBAs                                     | work interface is controlled by placement prefere<br>rface and one or more vNICs or vHBAs<br>Virtual Network Interfaces Policy (r<br>Name                                                                                                    | nces.<br>ead only)<br>Order                      | Selection Preference                                                   |  |
| tomatically by selecting "any".<br>IIC/vHBA placement on physical net<br>ease select one Virtual Network Inte<br>vNICs vHBAs                                     | work interface is controlled by placement prefere<br>rface and one or more vNICs or vHBAs<br>Virtual Network Interfaces Policy (r<br>Name<br>드 또 vCon 1                                                                                                    | nces.<br>ead only)<br>Order                      | Selection Preference<br>Assigned Only                                  |  |
| tomatically by selecting "any".<br>IC/vHBA placement on physical net<br>ase select one Virtual Network Inte<br>vNICs vHBAs                                       | work interface is controlled by placement prefere<br>rface and one or more vNICs or vHBAs<br>Virtual Network Interfaces Policy (r<br>Name<br>[마- ⑤ vCon 1                                                                                                    | nces.<br>ead only)<br>Order<br>1                 | Selection Preference<br>Assigned Only                                  |  |
| tomatically by selecting "any".<br>IC/vHBA placement on physical net<br>asse select one Virtual Network Inte<br>vNICs vHBAs<br>Name C                            | work interface is controlled by placement prefere<br>rface and one or more vNICs or vHBAs<br>Virtual Network Interfaces Policy (r<br>Name<br>P-SVCon 1<br>VCon 1<br>VHBA Fabric-B<br>VHBA Fabric-A                                                                                                    | nces.<br>ead only)<br>Order<br>1<br>2            | Selection Preference<br>Assigned Only                                  |  |
| tomatically by selecting "any".<br>IC/vHBA placement on physical net<br>asse select one Virtual Network Inte<br>vNICs vHBAs<br>Name C                            | work interface is controlled by placement prefere<br>rface and one or more vNICs or vHBAs<br>Virtual Network Interfaces Policy (r<br>Name<br>P-SVCon 1<br>VCon 1<br>VHBA Fabric-B<br>VHBA Fabric-A<br>VHC vNIC-A                                                                                                    | nces.<br>ead only)<br>Order<br>1<br>2<br>3       | Selection Preference<br>Assigned Only                                  |  |
| tomatically by selecting "any".<br>IIC/VHBA placement on physical net<br>case select one Virtual Network Inte<br>vNICs vHBAs<br>Name C<br>>> assign<br><< remove | work interface is controlled by placement preference         work interfaces and one or more vNICs or vHBAs         Virtual Network Interfaces Policy (r         Name         Image: Strain Strain S | nces.<br>ead only)<br>Order<br>1<br>2<br>3<br>4  | Selection Preference<br>Assigned Only                                  |  |
| Itomatically by selecting "any".<br>IIC/vHBA placement on physical net<br>ease select one Virtual Network Inte<br>vNICs vHBAs<br>Name<br>>> assign<br><< remove  | work interface is controlled by placement prefere       erface and one or more vNICs or vHBAs       Virtual Network Interfaces Policy (r       Name       P     SvCon 1       P     Volta VIBA Fabric-B       P     vHBA Fabric-A       P     vNIC vNIC-A       P     vNIC vNIC-B       P     VIC vNIC-B                                                                                                    | nces.<br>ead only)<br>Order<br>1<br>2<br>3<br>4  | Selection Preference<br>Assigned Only                                  |  |
| utomatically by selecting "any".<br>NIC/vHBA placement on physical net<br>ease select one Virtual Network Inte<br>vNICs vHBAs<br>Name<br>>> assign<br><< remove  | >>     Name       >>     Solution       >>     Solution                                                                                                    | nces.<br>ead only)<br>Order<br>1<br>2<br>3<br>4  | Selection Preference<br>Assigned Only<br>All<br>All                    |  |
| Itomatically by selecting "any".<br>IIC/vHBA placement on physical net<br>case select one Virtual Network Inte<br>vNICs vHBAs<br>Name<br>>> assign<br><< remove  | >>     Name       >>     Solution       >>     Solution       >>     Solution       >>     Solution                                                                                                    | nces.<br>ead only)<br>Order<br>1<br>2<br>3<br>4  | Selection Preference<br>Assigned Only<br>All<br>All<br>All             |  |
| Itomatically by selecting "any".<br>IIC/VHBA placement on physical net<br>ease select one Virtual Network Inte<br>VNICs VHBAs<br>Name<br>>> assign<br><< remove  | >>     Name       >>     Solution       >>     Solution       >>     Solution       >>     Solution       >>     Solution       >>     Solution       >>     Solution       >>     Solution       >>     Solution       >>     Solution       >>     Solution       >>     Solution       >>     Solution       >>     Solution       Solution     Solution       Solution     Solution       Solution     Solution       Solution     Solution       Solution     Solution       Solution     Solution       Solution     Solution       Solution     Solution       Solution     Solution                                                                                                    | nces.<br>ead only)<br>Order<br>1<br>2<br>3<br>4  | Selection Preference<br>Assigned Only<br>All<br>All<br>All<br>www.Down |  |

Figure 8-105 Modify vNIC/HBA Placement

26.Select VM-Host-Infra, expand vCon 1, and move vHBA Fabric-B ahead of vHBA Fabric-A in the placement order.

27. Click **OK**, and then click **OK** again.

## 8.2.34 Creating service profiles

To create service profiles from the service profile template, complete the following steps:

- 1. In Cisco UCS Manager, click the Servers tab in the navigation pane.
- 2. Click Service Profile Templates  $\rightarrow$  root  $\rightarrow$  Service Template VM-Host-Infra-Fabric-A.
- Right-click VM-Host-Infra-Fabric-A and select Create Service Profiles from Template, as shown in Figure 8-106 on page 135. The window that is shown in Figure 8-107 on page 135 opens.

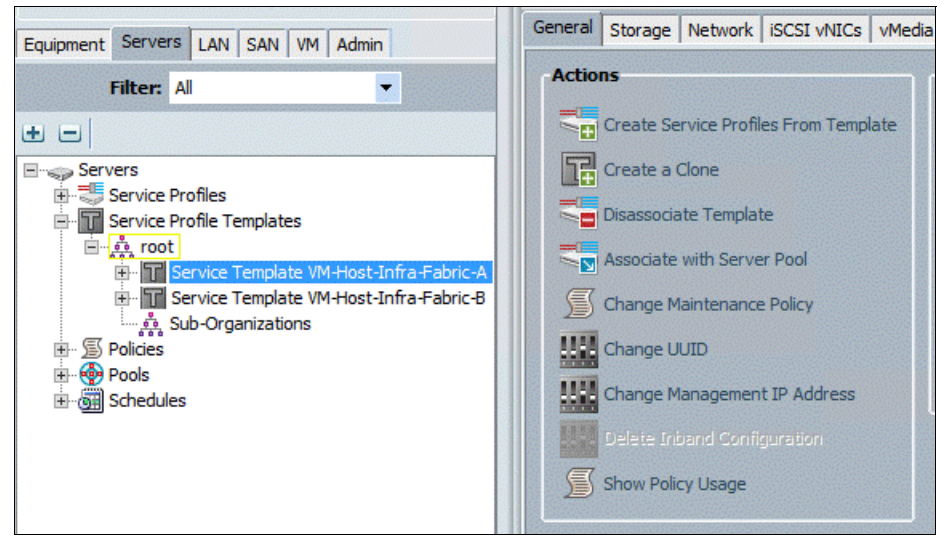

Figure 8-106 Create Service Profiles from Template

| 🔺 Create S                                                             | ervice Profiles From Template            | ×      |
|------------------------------------------------------------------------|------------------------------------------|--------|
| Create Service F                                                       | Profiles From Template                   | 0      |
| Naming Prefix:<br>Name Suffix Starting Number:<br>Number of Instances: | VM-Host-Infra-0<br>0<br>1<br>0<br>1<br>1 |        |
|                                                                        | OK                                       | Cancel |

Figure 8-107 Create Service Profiles from Template

- 4. Enter VM-Host-Infra-0 as the Naming Prefix.
- 5. Enter 1 as the Name Suffix Starting Number.
- 6. Enter 1 as the Number of Instances.
- 7. Click OK to create the service profile.
- 8. Click **OK** in the confirmation message..
- 9. Click Service Profile Templates  $\rightarrow$  root  $\rightarrow$  Service Template VM-Host-Infra-Fabric-B.

10. Right-click VM-Host-Infra-Fabric-B and select Create Service Profiles from Template. The window that is shown in Figure 8-108 opens.

| ▲ Create Service               | Profiles From Template |
|--------------------------------|------------------------|
| Create Service Profi           | es From Template 🤍 🥹   |
|                                |                        |
| Naming Prefix: VM-H            | st-Infra-0             |
| Name Suffix Starting Number: 2 |                        |
| Number of Instances: 1         |                        |
| 0                              |                        |
|                                | OK Cancel              |

Figure 8-108 Create Service Profiles from Template

- 11. Enter VM-Host-Infra-0 as the service profile prefix.
- 12. Enter 2 as the Name Suffix Staring Number.
- 13. Enter 1 as the Number of Instances.
- 14. Click **OK** to create the service profile.
- 15. Click **OK** in the confirmation message.
- 16. Verify that the service profiles VM-Host-Infra-01 and VM-Host-Infra-02 are created, as shown in Figure 8-109. The service profiles are automatically associated with the servers in their assigned server pools.

| Canada Landara Landara Landara                                                                                                    | Boot Order                                                                                                    | Virtual Machines                    | FC Zones                                                                                           | Policies            | Server Details | CIMC Sessions                                                                                                    | FSM                                                  | VIF Paths                                                                                                    | Faults                                                | Events |
|----------------------------------------------------------------------------------------------------|----------------------------------------------------------------------------------------------------|-------------------------------------|----------------------------------------------------------------------------------------------------|---------------------|----------------|----------------------------------------------------------------------------------------------------|------------------------------------------------------|----------------------------------------------------------------------------------------------------|-------------------------------------------------------|--------|
| Equipment Servers LAN SAN VM Admin                                                                                                    | General                                                                                                    | Stor                                | age                                                                                                | Network             | ۲              | iSCSI vNICs                                                                                                    |                                                      | ٧M                                                                                                    | edia Policy                                           |        |
| Equipment Servers LAN SAN VM Admin<br>Filter: Al<br>Service Profiles<br>Service Profiles<br>WH-Host-Infra-01<br>WH-Host-Infra-01<br>WH-Host-Infra-01<br>Service Profile Templates<br>Service Profile Templates<br>Service Profile Templates<br>Service Profile Templates<br>Service Profile Templates<br>Service Profile Templates<br>Service Profile Templates<br>Service Profile Templates<br>Service Profile Templates<br>Service Profile Templates<br>Service Profile Templates<br>Service Profile Templates<br>Service Template VM-Host-Infra-Fabric-A<br>Sub-Organizations<br>Service Template VM-Host-Infra-Fabric-A<br>Service Template VM-Host-Infra-Fabric-A<br>Service Template VM-Host-Infra-Fabric-A<br>Service Template VM-Host-Infra-Fabric-A<br>Service Template VM-Host-Infra-Fabric-A<br>Service Template VM-Host-Infra-Fabric-A<br>Service Template VM-Host-Infra-Fabric-A | Boot Order<br>General<br>Fault Summa<br>©<br>0<br>Status<br>Overall Status:<br>Status Det<br>Desired Por<br>As<br>Assign<br>Note: The<br>Power Sta<br>It may be<br>actual va<br>state clici | Virtual Machines<br>Stor            | rc Zones<br>age<br>0<br>ted<br>ted<br>te" is the<br>via UCSM.<br>from the<br>rrver power"<br>" Tab | Policies<br>Network | Server Details | CIMC Sessions<br>ISCSI VNICs<br>This service pro<br>the service pro<br>To modify this servi<br>Name: VM-Host-J<br>User Label:<br>Owner: Local<br>UUID: 83:C56238<br>UUID: 80:C56238<br>UUID Pool: UUID_Pool<br>ol Instance: org-root/uu<br>ted Server: sys/chassis<br>e Template: VM-Host-J<br>e Instance: org-root/u | FSM<br>FSM<br>FSM<br>FSM<br>FSM<br>FSM<br>FSM<br>FSM | VIF Paths<br>VM<br>ENING<br>odifiable because<br>VM-Host-Inf<br>wease <u>unbind</u> it 1<br>esse <u>unbind</u> it 1<br>esse <u>unbind</u> it 1<br>from the term of the term<br>performance of the term of the term<br>wease term of the term of the term<br>wease term of the term of the term of the term<br>wease term of the term of the term of term<br>wease term of the term of term of term<br>term of term of term of term of term of term of term of term<br>term of term of term of term of term of term of term of term of term<br>term of term of | Faults<br>edia Policy<br>e it is bound<br>ra-Fabric-F | Events |
|                                                                                                    | Actions                                                                                                    |                                     |                                                                                                    |                     | Assigned       | Server or Server Po                                                                                                    | ol                                                   |                                                                                                    |                                                       |        |
|                                                                                                    | Boot Ser                                                                                                    | red Power State<br>ver<br>In Server |                                                                                                    |                     | Server P<br>R  | Server Pool: Infra<br>ool Qualification: UCSB<br>estrict Migration: No                                                                                                    | _Pool<br>-200-M4                                     |                                                                                                    |                                                       |        |

Figure 8-109 Verify that the service profiles are created

17. Verify that the FC zones are created after the service profile assignment, as shown in Figure 8-110 on page 137.

| Equipment Servers LAN SAN VM A                                                                                                    | General Storage Network iSCSI vNICs vMedia Policy Bo                                                                                                    | ot Order Virtual Machines | FC Zones Policies Server De                        | etails CIM | C Sessions | s FSM  | VIF Paths | Faults | Events |
|----------------------------------------------------------------------------------------------------|----------------------------------------------------------------------------------------------------|---------------------------|----------------------------------------------------|------------|------------|--------|-----------|--------|--------|
| Filter: All                                                                                                    | Name                                                                                                    | Initiator WWPN            | Target WWPN                                        | Initia     | Admi       | Ope    | Fabr      | VSA    | Zone   |
| English Servers                                                                                                    | UCS_VERSASTACK-FI_A_1_VM-Host-Infra-01_Fabric-A                                                                                                    | 20:00:00:25:B5:01:0A:0F   | 50-05-07-68-0B-24-4E-E4                            | Fabric-A   | Applied    | Active | A         | 101    | 1      |
| Service Profiles                                                                                                    | -= ucs_Versastack-FI_A_2_VM-Host-Infra-01_Fabric-A                                                                                                    | 20:00:00:25:85:01:0A:0F   | 50:05:07:68:08:24:45:55                            | Fabric-A   | Applied    | Active | A         | 101    | 2      |
| The second second secon | Crarger 50:05:07:66:08:24:47:75                                                                                                    | 20:00:00:25:85:01:0A:0F   | 50:05:07:68:08:24:4F:F5                            | Fabric-A   | Applied    | Active | A         | 101    | 3      |
| Sub-Organizations                                                                                                    |                                                                                                    |                           | 50:05:07:68:0B:23:4F:F4<br>50:05:07:68:0B:23:4F:F5 |            |            |        |           |        |        |
| E S Policies                                                                                                    | FC Target 50:05:07:68:08:24:4F:F4                                                                                                    |                           | 50:05:07:68:0B:24:4F:F4<br>50:05:07:68:0B:24:4F:F5 |            |            |        |           |        |        |
| Eros Schedules                                                                                                    | Context Context Contex | 20:00:00:25:85:01:0B:0F   | 50:05:07:68:0B:21:4F:F5                            | Fabric-B   | Applied    | Active | В         | 102    | 1      |
|                                                                                                    | FC Target 50:05:07:68:0B:22:4F:F4                                                                                                    |                           | 50:05:07:68:0B:22:4F:F4<br>50:05:07:68:0B:22:4F:F5 |            |            |        |           |        |        |
|                                                                                                    | FC Target 50:05:07:68:08:23:4F:F4                                                                                                    | 20:00:00:25:85:01:08:0F   | 50:05:07:68:0B:23:4F:F4                            | Fabric-B   | Applied    | Active | в         | 102    | 2      |
|                                                                                                    | FC Target 50:05:07:68:0B:22:4F:F4                                                                                                    | 20:00:00:25:85:01:08:0F   | 50:05:07:68:0B:22:4F:F4                            | Fabric-B   | Applied    | Active | в         | 102    | 3      |
|                                                                                                    | EC Target 50:05:07:68:0B:22:4F:F5                                                                                                    |                           | 50:05:07:68:0B:22:4F:F5                            |            |            |        |           |        |        |

Figure 8-110 Verify FC zones

18.After completing all the previous steps, power on the servers and you should see the SAN-Boot LUNs during BIOS POST, as shown in Figure 8-111.

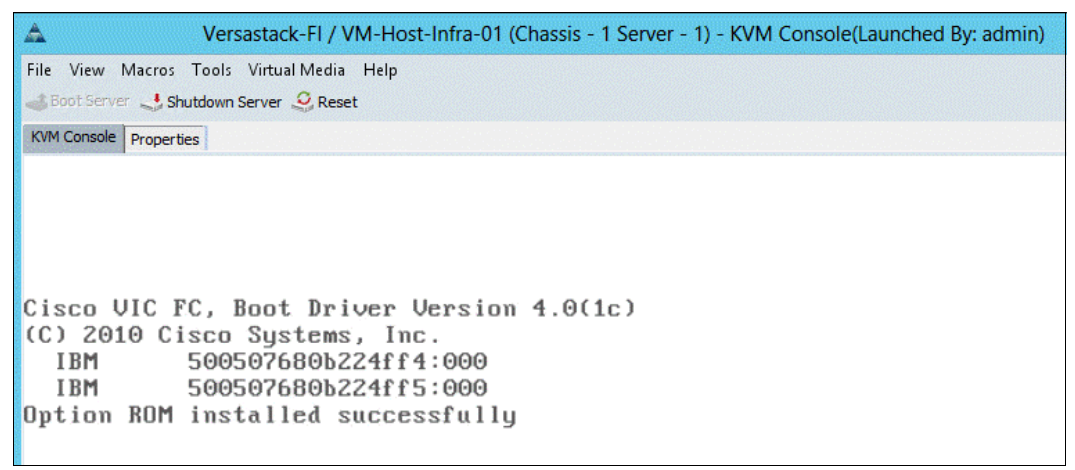

Figure 8-111 SAN-Boot LUNs during BIOS POST

# 8.3 Backing up the Cisco UCS Manager configuration

Back up your Cisco UCS Manager configuration. For more information about this topic, see the *Cisco UCS Manager GUI Configuration Guide, Release 2.2*, found at:

http://www.cisco.com/c/en/us/td/docs/unified\_computing/ucs/sw/gui/config/guide/2-2
/b\_UCSM\_GUI\_Configuration\_Guide\_2\_2/b\_UCSM\_GUI\_Configuration\_Guide\_2\_2\_chapter\_010
1010.html

# 9

# SAN boot

This chapter describes how to add the host mappings for the host profiles that are created through Cisco UCS Manager to the Storwize V7000 storage system, connect to the boot LUNs, and perform the initial ESXi installation. The WWPNs for the hosts are to complete the steps in this chapter.

# 9.1 Adding hosts and mapping the boot volumes on the Storwize V7000 system

To add hosts and map the boot volumes on the Storwize V7000 storage system, complete the following steps:

- 1. Open the Storwize V7000 management GUI by go to <<*var\_cluster\_mgmt\_ip>>* and log in with your superuser or admin account.
- 2. In the left pane, click the Host icon, which is the fourth icon down, and click Hosts.
- 3. Click Create Host in the upper left menu to start the Create Host wizard.

Figure 9-1 shows the Add Host window, which shows options for FC and iSCSI hosts.

| 🏠 versa | astackv7000 > Hosts > <b>Ho</b> | osts                        |                                  |            |               |   |
|---------|---------------------------------|-----------------------------|----------------------------------|------------|---------------|---|
|         | + Add Host 🗄 Action             | s Q Filter 🔒                |                                  |            |               |   |
|         | Name                            | Status                      | Host lype                        | # of Ports | Host Mappings |   |
|         |                                 | Add Host<br>Choose the Host | Type<br>Channel Host<br>Add Host | Canc       | ISC SI Host   | × |

Figure 9-1 Add a host on the Storwize V7000 storage system

- 4. Select the Fibre Channel Host option.
- 5. For Host Name, enter vm-host-infra-01.
- 6. For Fibre Channel Ports, click the drop-down menu and select or input the WWPNs for the A path vHBAs (<<var\_wwpn\_vm-host-infra-01-a>>) and click Add Port to List.
- Click the drop-down menu again, and select or input the host B port (<<wwpn\_vm-host-infra-01-b>>) and click Add Port to List.
- 8. Leave Advanced Settings as the default and click Create Host.
- 9. Click Close.

**Note:** If the hosts are powered on and zoned correctly, they appear in the selection dropdown or, if you type in the WWPN, you should see green check marks for each WWPN.

10.Click Create Host to create the second host.

- 11.Select the Fibre Channel Host option.
- 12. For Host Name, enter vm-host-infra-02.
- 13.For Fibre Channel Ports, select the drop-down menu and select the WWPNs for the A path vHBAs (<<var\_wwpn\_vm-host-infra-02-a>>) and click Add Port to List.
- 14.Select the B port by selecting the variable for the B path (<<wwpn\_vm-host-infra-02-b>>) and click Add Port To List.
- 15.Leave the Advanced Settings as the default and click Create Host.
- 16.Click Close.

Figure 9-2 shows creating the host vm-host-infra-02. The FC ports appear in the drop-down menu.

| Add Host            |                                        | Х |
|---------------------|----------------------------------------|---|
|                     | Host Name (optional): vm-host-infra-02 |   |
| Fibre Channel Ports | Add Port to List Rescan                |   |
| Port Definitions    | You have not added any WWPNs yet.      |   |
| Advanced Settings - |                                        |   |
| I/O Group           | Host Type                              |   |
| ✓ io_grp0           | Generic (default)                      |   |
| ✓ io_grp1           | ○ HP/UX                                |   |
| ✓ io_grp2           | OpenVMS                                |   |
| ✓ io_grp3           | ⊙ TPGS                                 |   |
| Advanced            | Add Host Cancel                        |   |
|                     |                                        |   |

Figure 9-2 Create vm-host-infra-02

17.Click the Volumes icon in the left pane, then click the volumes menu item to display the created volumes.

#### 18.Right-click the volume vm\_host\_boot\_1 and select Map to Host.

Figure 9-3 shows mapping the first boot LUN to the first host.

|        | + Create Volumes  | E Actions     | Q Filter                                |            |           |
|--------|-------------------|---------------|-----------------------------------------|------------|-----------|
|        | Name              |               | State                                   | Capacity   | Pool      |
|        | infra_datastore_1 |               | ✓ Online (formatting)                   | 1.00 TiB   | mdiskgrp0 |
|        | infra_datastor    | re_2          | ✓ Online                                | 256.00 GiB | mdiskgrp0 |
|        | sp_datastore      | 1             | ✓ Online (formatting)                   | 2.00 TiB   | mdiskgrp0 |
|        | sql_rdm_data      |               | <ul> <li>Online (formatting)</li> </ul> | 256.00 GiB | mdiskgrp0 |
|        | sql_rdm_log       |               | <ul> <li>Online (formatting)</li> </ul> | 64.00 GiB  | mdiskgrp0 |
|        | sql_rdm_quo       | rum           | ✓ Online                                | 1.00 GiB   | mdiskgrp0 |
|        | vm_host_boo       | t 1           | ✓ Online                                | 32.00 GiB  | mdiskgrp0 |
|        | vm_host_bo        | Create Volu   | Imoc                                    | 32.00 GiB  | mdiskgrp0 |
| (*** ) |                   | Man to Use    | 4                                       |            |           |
| - S    |                   | мартирноз     |                                         |            |           |
| 9      |                   | Unmap All     | Hosts                                   |            |           |
| Hice.  |                   | View Mapp     | ed Hosts                                |            |           |
| 111    |                   | Duplicate \   | /olume                                  |            |           |
|        |                   | Move to An    | other I/O Group                         |            |           |
|        |                   | Rename        |                                         |            |           |
|        |                   | Shrink        |                                         |            |           |
|        |                   | Expand        |                                         |            |           |
| Sop    |                   | Migrate to    | Another Pool                            |            |           |
| A.     |                   | Europet to Im | nana Mada                               |            |           |

Figure 9-3 Showing mapping a volume to host

- 19. Right-click **vm-host-infra-01** and click **Map to Host**. Then, in the drop-down menu, select **Map Volumes** and then click **Close**.
- 20.Right-click vm\_host\_boot\_02 and click Map to Host. Then, in the drop-down menu, select Map Volumes and then click Close.
- 21. Power on the servers and verify that the boot LUNs appear during the BIOS POST, as shown in Figure 9-4.

| A Versastack-FI / VM-Host-Infra-01 (Chassis - 1 Server - 1) - KVM Console(Launched By: admin) |
|-----------------------------------------------------------------------------------------------|
| File View Macros Tools Virtual Media Help                                                     |
| 🚜 Boot Server 🔩 Shutdown Server 🥥 Reset                                                       |
| KVM Console Properties                                                                        |
|                                                                                               |
|                                                                                               |
|                                                                                               |
| Cisco VIC FC, Boot Driver Version 4.0(1c)                                                     |
| (C) 2010 Cisco Systems, Inc.                                                                  |
| IBM 500507680b224ff4:000                                                                      |
| IBM 500507680b224ff5:000                                                                      |
| Option ROM installed successfully                                                             |
|                                                                                               |

Figure 9-4 Boot LUNS

**Note:** In this VersaStack environment, there are two paths to the boot LUN, so it appears twice.

# 10

# VersaStack VMware ESXi 5.5 Update 2 SAN boot installation

This chapter provides detailed instructions for installing VMware ESXi 5.5 Update 2 in a VersaStack environment. After the procedures are completed, two SAN-booted ESXi hosts are provisioned. These deployment procedures are customized to include the environment variables.

**Note:** Several methods exist for installing ESXi in a VMware environment. These procedures focus on how to use the built-in Keyboard, Video, Mouse (KVM) console and virtual media features in Cisco Unified Computing System (Cisco UCS) Manager to map remote installation media to individual servers and connect to their boot logical unit numbers (LUNs). This method uses the Cisco Custom ESXi 5.5.0 U2 GA ISO file, which is downloaded from the following URL. This file is required for this procedure because it contains custom Cisco drivers, which reduce the number of installation steps.

https://my.vmware.com/web/vmware/details?downloadGroup=OEM-ESXI55U2-CISCO&produ
ctId=353

# 10.1 The Cisco UCS 6200 Fabric Interconnect Cisco UCS Manager

The administrator can use KVM to begin the installation of the operating system (OS) through remote media. It is necessary to log in to the Cisco UCS environment to run the IP KVM.

To log in to the Cisco UCS environment, complete the following steps:

- 1. Download the Cisco Custom ISO for ESXi from the VMware website.
- 2. Open a web browser and enter the IP address for the Cisco UCS cluster address. This step starts the Cisco UCS Manager application.

Note: You need Java Runtime Environment 1.6 or higher to run this application.

Figure 10-1 shows the Cisco Unified Computing System Manager start window, which has options to start Cisco UCS Manager and the KVM manager.

| A https://192.168.10.10                                  | ⊽ C Q Search                                                                                                    | ☆ 自 | ◙ | ÷ | 俞 | 9 | = |
|----------------------------------------------------------|----------------------------------------------------------------------------------------------------|-----|---|---|---|---|---|
|                                                          | Cisco Unified Computing System (UCS) Manager<br>Single point device management for Cisco UCS 2.2(3c)                                                                                                    |     |   |   |   |   | Î |
|                                                          | Launch UCS Manager Launch KVM Manager<br>Requires Java Runtime Environment 1.6 or higher                                                                                                    |     |   |   |   |   |   |
|                                                          | Do Not Show Again?                                                                                                    |     |   |   |   |   |   |
|                                                          | Information Dashboard<br>Contrained hardware inventory, centralized faults/logs, and up to one<br>sector of statistics                                                                                                    |     |   |   |   |   |   |
|                                                          | Download UCS Central                                                                                                    |     |   |   |   |   |   |
| ۱۱/۱۰۱/۱۰<br>https://192.168.10.10/ucsm/ucsm.jnlp CISCO. | © 2009-2014 Cisco Systems, Inc. All rights reserved.<br>The computers to content works contenend in this software are connectly when their land active days distributed under iconse. Certain components of<br>The computer is to content works and the content is an end active of the content of the content of the |     |   |   |   |   |   |

Figure 10-1 Cisco Unified Computing System Manager start window

- 3. Log in to Cisco UCS Manager by using the admin user name and password.
- 4. From the main menu, click the Servers tab.
- 5. Click Servers  $\rightarrow$  Service Profiles  $\rightarrow$  root  $\rightarrow$  vm-host-infra-01.
- 6. Right-click vm-host-infra-01 and select KVM Console.
- 7. Click Servers  $\rightarrow$  Service Profiles  $\rightarrow$  root  $\rightarrow$  vm-host-infra-02.
- 8. Right-click vm-host-infra-02 and select KVM Console Actions  $\rightarrow$  KVM Console.

Figure 10-2 on page 147 shows using UCS manager to start KVM on vm-host-infra-01.

| <u>A</u>                                                                                                    | Cisco Unified Computing S                                                                                                    | ystem Manager - Versastack                      |
|----------------------------------------------------------------------------------------------------|----------------------------------------------------------------------------------------------------|-------------------------------------------------|
| Fault Summary                                                                                                    | 🔨 🕒 🖾 New 🗸 🖉 Options 💡 🕚                                                                                                    | Pending Activities 0 Exit                       |
| 1 15                                                                                                    | 1 >> ⇔ Servers ► 💐 Service Profiles ►                                                                                                    | 🞄 root 🕨 🍮 Service Profile vm-host              |
| Equipment Servers LAN SAN VN                                                                                                    | Admin         Virtual Machines         FC Zones           General         Storage                                                                                          | Policies Server Details (<br>Network iSCSI vNIC |
| Filter: All                                                                                                    | ▼                                                                                                    |                                                 |
| Servers<br>Service Profiles<br>Service Profiles<br>Service Profiles<br>With the service Profiles<br>With the service Profiles<br>With the service Profiles                                                                                                    | Show Navigator<br>Boot Server<br>Shutdown Server<br>Reset<br>KVM Console                                                                                                   |                                                 |
| wm-host-infra-(     wm-host-infra-(     w | SSH to CIMC for Sol<br>Rename Service Profile<br>Create a Clone<br>Create a Service Profile Template<br>Disassociate Service Profile<br>Change Service Profile Association |                                                 |

Figure 10-2 Start KVM in Cisco UCS

# 10.2 Setting up a VMware ESXi installation

This section describes how to complete the VMware ESXi installation.

## 10.2.1 ESXi hosts vm-host-infra-01 and vm-host-infra-02

To prepare the server for the OS installation, complete the following steps on each ESXi host:

1. In the KVM window, click the Virtual Media tab.

Figure 10-3 shows the location of the Activate Virtual Devices option in The Virtual Media menu.

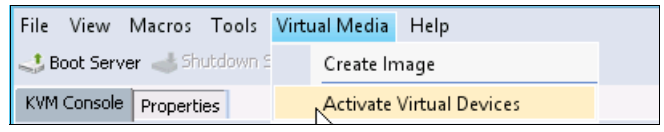

Figure 10-3 Virtual Media menu

- 2. Click Activate Virtual Devices, select Accept this Session, and then click Apply.
- 3. Click Virtual Media  $\rightarrow$  Map CD/DVD, then browse to the ESXi installer ISO image file and click Open.
- 4. Click Map Device to map the newly added image.

Figure 10-4 shows mapping the ESXi 5.5.0 u2 custom ISO that was downloaded from the VMWare website.

| <b>A</b>          | Virtual Media - Map CD/DVD                 |
|-------------------|--------------------------------------------|
|                   |                                            |
| Drive/Image File: | -2068190-custom-Cisco-5.5.2.3.iso 💌 Browse |
|                   | ✓ Read Only                                |
|                   | Map Det Se Cancel                          |

Figure 10-4 Map the ESXi 5.5.0 u2 custom ISO

- 5. Click the **KVM** tab to monitor the server boot.
- 6. If the server is powered on, first shut down the server, then start the server by clicking **Boot Server** and clicking **OK**, and then click **OK** again.

# 10.3 Installing ESXi

This section describes how to install ESXi.

#### 10.3.1 ESXi hosts vm-host-infra-01 and vm-host-infra-02

To install VMware ESXi on to the SAN-bootable LUN of the hosts, complete the following steps on each host:

1. On start, the machine detects the presence of the ESXi installation media. Select the ESXi installer from the menu that opens.

**Note:** You might have to press F6 and force the host to boot from the vDVD.

Figure 10-5 on page 149 shows the ESXi Boot device list that is accessed by pressing F6 repeatedly.

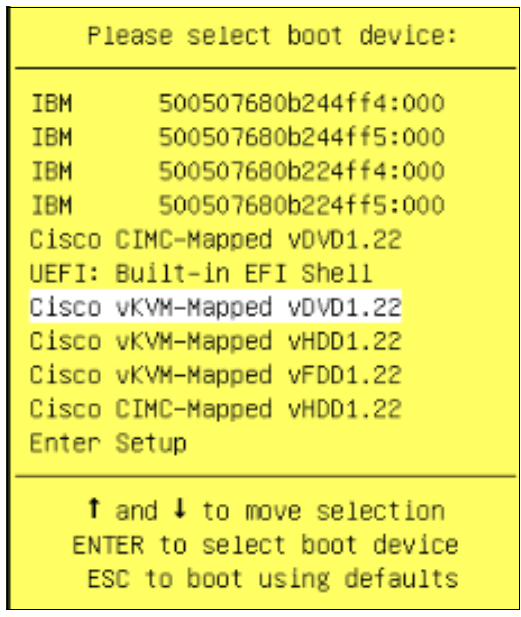

Figure 10-5 Boot device list

- 2. After the installer finishes loading, press Enter to continue with the installation.
- 3. Read and accept the user license agreement (EULA). Press F11 to accept and continue.
- Select the IBM LUN that was previously set up as the installation disk for ESXi and press Enter to continue with the installation.

Figure 10-6 shows the available local and remote disks.

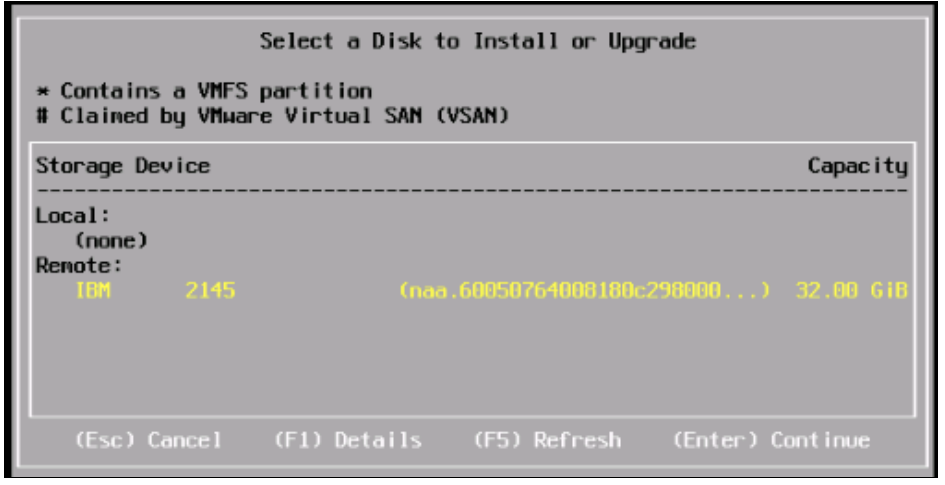

Figure 10-6 The boot LUN that is mapped to vm-host-infra-01

- 5. Select the appropriate keyboard layout and press Enter.
- 6. Enter and confirm the root password and press Enter.
- The installer issues a warning that existing partitions will be removed from the volume. Press F11 to continue with the installation.
- 8. After the installation is complete, click the check icon to clear the Mapped ISO (in the Virtual Media tab of the KVM console) to unmap the ESXi installation image.

9. The Virtual Media window might issue a warning stating that it is preferable to eject the media from the guest. Because the media cannot be ejected and it is read-only, simply click **Yes** to unmap the image.

10. From the KVM tab, press Enter to restart the server.

# 10.4 Setting up management networking for ESXi hosts

Adding a management network for each VMware host is necessary for managing the host. To add a management network for the VMware hosts, complete the following steps on each ESXi host.

#### 10.4.1 ESXi Host vm-host-infra-01

To configure the vm-host-infra-01 ESXi host with access to the management network, complete the following steps:

- 1. After the server finishes restarting, press F2 to customize the system.
- 2. Log in as root and enter the corresponding password.
- 3. Click the Configure the Management Network option and press Enter.
- 4. Click the VLAN (Optional) option and press Enter.
- 5. Enter the <<var\_ib-mgmt\_vlan\_id>> and press Enter.
- 6. From the Configure Management Network menu, click IP Configuration and press Enter.
- Select the Set Static IP Address and Network Configuration option by using the Spacebar.
- Enter the IP address for managing the first ESXi host: <<var\_vm\_host\_infra\_01\_ip>>.
- 9. Enter the subnet mask for the first ESXi host.
- 10. Enter the default gateway for the first ESXi host.

Figure 10-7 on page 151 shows setting the IP address, subnet mask, and default gateway from the ESXi host.

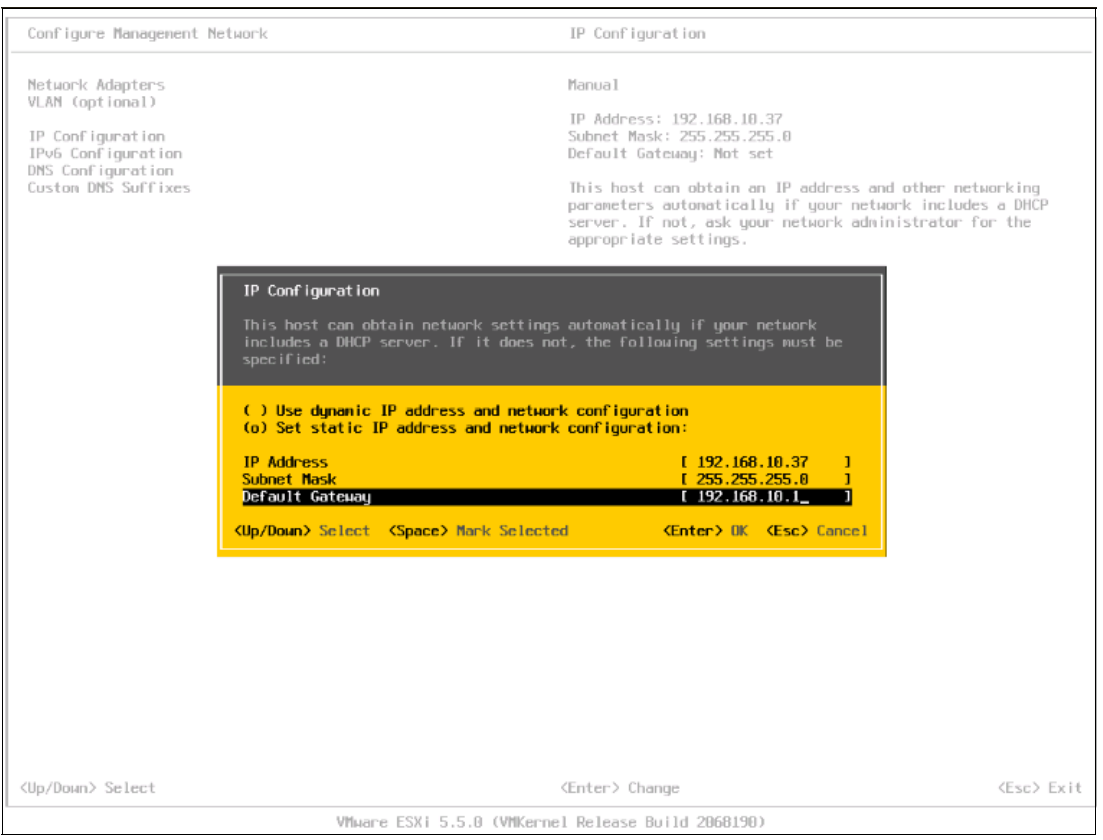

Figure 10-7 IP configuration on ESXi 5.5.0

11. Press Enter to accept the changes to the IP configuration.

12. Click the IPv6 Configuration option and press Enter.

13. Using the spacebar, clear Enable IPv6 (restart required) and press Enter.

14. Click the DNS Configuration option and press Enter.

**Note:** Because the IP address is assigned manually, the DNS information must also be entered manually.

15. Enter the IP address of the primary DNS server.

16.Optional: Enter the IP address of the secondary DNS server.

17. Enter the fully qualified domain name (FQDN) for the first ESXi host.

18. Press Enter to accept the changes to the DNS configuration.

19. Press Esc to exit the Configure Management Network submenu.

20. Press Y to confirm the changes and return to the main menu.

21. The ESXi host restarts. After restart, press F2 and log back in as root.

- 22.Click **Test Management Network** to verify that the management network is set up correctly and press Enter.
- 23. Press Enter to run the test.
- 24. Press Enter to exit the window.
- 25. Press Esc to log out of the VMware console.

#### 10.4.2 ESXi Host vm-host-infra-02

To configure the vm-host-infra-02 ESXi host with access to the management network, complete the following steps:

- 1. After the server finishes restarting, press F2 to customize the system.
- 2. Log in as root and enter the corresponding password.
- 3. Click the Configure the Management Network option and press Enter.
- 4. Click the VLAN (Optional) option and press Enter.
- 5. Enter the <<var\_ib-mgmt\_vlan\_id>> and press Enter.
- From the Configure Management Network menu, select IP Configuration and press Enter.
- Select the Set Static IP Address and Network Configuration option by using the Spacebar.
- Enter the IP address for managing the second ESXi host: <<var\_vm\_host\_infra\_02\_ip>>.
- 9. Enter the subnet mask for the second ESXi host.
- 10. Enter the default gateway for the second ESXi host.
- 11. Press Enter to accept the changes to the IP configuration.
- 12. Click the IPv6 Configuration option and press Enter.
- 13. Using the spacebar, clear Enable IPv6 (restart required) and press Enter.
- 14. Click the DNS Configuration option and press Enter.

**Note:** Because the IP address is assigned manually, the DNS information must also be entered manually

- 15. Enter the IP address of the primary DNS server.
- 16.Optional: Enter the IP address of the secondary DNS server.
- 17. Enter the FQDN for the second ESXi host.
- 18. Press Enter to accept the changes to the DNS configuration.
- 19. Press Esc to exit the Configure Management Network submenu.
- 20. Press Y to confirm the changes and return to the main menu.
- 21. The ESXi host restarts. After the restart completes, press F2 and log back in as root.
- 22. Click **Test Management Network** to verify that the management network is set up correctly and press Enter.
- 23. Press Enter to run the test.
- 24. Press Enter to exit the window.
- 25. Press Esc to log out of the VMware console.

# 10.5 vSphere setup

In this section, you set up the vSphere environment by using Windows Server 2012 and an SQL Server. The virtual machines that are used in this procedure are installed on a local datastore on VersaStack for any greenfield deployments; however, these VMs can be installed on a different ESX clustered system or physical hardware if you want. This procedure uses the volumes that were created for VMFS Datastores.

## 10.5.1 Downloading the VMware vSphere Client and vSphere Remote CLI

To download the VMware vSphere Client and install Remote CLI, complete the following steps:

- 1. Open a web browser on the management workstation and go to the VM-Host-Infra-01 management IP address.
- 2. Download and install both the vSphere Client and the Windows version of vSphere Remote Command-Line Interface.

Note: These applications are downloaded from the VMware website.

## Logging in to VMware ESXi hosts by using the VMware vSphere Client

You must log in to both hosts.

#### ESXi Host vm-host-infra-01

To log in to the vm-host-infra-01ESXi host by using the VMware vSphere Client, complete the following steps:

- 1. Open the recently downloaded VMware vSphere Client and enter the IP address of vm-host-infra-01 as the host you are trying to connect to: <<var\_vm\_host\_infra\_01\_ip>>.
- 2. Enter root for the user name.
- 3. Enter the root password.
- 4. Click Login to connect.

#### ESXi Host vm-host-infra-02

To log in to the vm-host-infra-02 ESXi host by using the VMware vSphere Client, complete the following steps:

- Open the recently downloaded VMware vSphere Client and enter the IP address of vm-host-infra-02 as the host you are trying to connect to: <<var\_vm\_host\_infra\_02\_ip>>.
- 2. Enter root for the user name.
- 3. Enter the root password.
- 4. Click Login to connect.

# 10.6 Setting up VMkernel ports and the virtual switch

For each ESXi host, the steps in the section that follows must be repeated.

#### 10.6.1 ESXi Host vm-host-infra-01

Repeat the steps in this section for all the ESXi hosts.

To set up the VMkernel ports and the virtual switches on the vm-host-infra-01 ESXi host, complete the following steps:

- 1. From each vSphere Client, select the host in the inventory.
- 2. Click the **Configuration** tab.
- 3. Click Networking in the Hardware pane.
- 4. Click **Properties** on the right side of vSwitch0.
- 5. Select the vSwitch configuration and click Edit.
- 6. From the General tab, change the MTU to 9000.
- 7. Click **OK** to close the properties for vSwitch0.
- 8. Select the Management Network configuration and click Edit.
- 9. Change the network label to VMkernel-MGMT and make sure that the **Management Traffic** check box is checked.
- 10. Click **OK** to finalize the edits for Management Network.
- 11.Select the VM Network configuration and click Edit.
- 12.Change the network label to VM-Production and enter <<var\_devmgmt\_vlan\_id>> in the VLAN ID (Optional) field.
- 13. Click **OK** to finalize the edits for VM Network.
- 14.Click Add to add a network element.
- 15.Select VMkernel and click Next.
- 16.Change the network label to VMkernel-vMotion and enter <<var\_vmotion\_vlan\_id>> in the VLAN ID (Optional) field.

**Important:** Whenever you define multiple networks across hosts, the syntax must be the same on those hosts.

#### 17. Select the Use this port group for vMotion check box.

- 18. Click Next to continue with the vMotion VMkernel creation.
- 20. Click **Next** to continue with the vMotion VMkernel creation.
- 21. Click Finish to finalize the creation of the vMotion VMkernel interface.
- 22.Select the VMkernel-vMotion configuration and click Edit.
- 23. Change the MTU to 9000.
- 24.Click **OK** to finalize the edits for the VMkernel-vMotion network.

- 25. Click Add and select Virtual Machine Network, and then click Next.
- 26.Change the network label to VM-WinCSVand enter <<var\_vmwincsv\_vlan\_id>> in the VLAN ID (Optional) field.
- 27. Click Next, and click Finish to complete the creation of the VM-WinCSV network.
- 28. Click Add and select Virtual Machine Network, and then click Next.
- 29.Change the network label to VM-WinClus and enter <<var\_winclus\_vlan\_id>> in the VLAN ID (Optional) field.
- 30. Click Next, and click Finish to complete the creation of the VM-WinClus network.
- 31. Click Add and select Virtual Machine Network, and then click Next.
- 32. Change the network label to VM-Backup and enter <<var\_vmbackup\_vlan\_id>> in the VLAN ID (Optional) field.
- 33. Click Next, and click Finish to complete the creation of the VM-Backup network.
- 34. Close the dialog box to finalize the ESXi host networking setup.

Figure 10-8 shows the vSwitch setup on vm-host-infra-01.

| Summary Virtual Machines Resource All | location Performance Configuration Local Users & Groups Events Permissions |
|---------------------------------------|----------------------------------------------------------------------------|
| Hardware                              | View: vSphere Standard Switch                                              |
| Health Status                         | Networking                                                                 |
| Processors                            |                                                                            |
| Memory                                | Standard Switch: vSwitch0 Remove Properties                                |
| Storage                               | Virtual Machine Port Group                                                 |
| Networking                            | 🖓 VM-backup 🧕 🔶 🗰 vmnic0 40000 Full 🖓                                      |
| Storage Adapters                      | VLAN ID: 60                                                                |
| Network Adapters                      | Virtual Machine Port Group                                                 |
| Advanced Settings                     |                                                                            |
| Power Management                      | VEAN ID: 50                                                                |
| Software                              | Virtual Machine Port Group VM-WinCSV                                       |
| Licensed Features                     | VLAN ID: 40                                                                |
| Time Configuration                    | Virtual Machine Port Group                                                 |
| DNS and Routing                       | VM-Production                                                              |
| Authentication Services               |                                                                            |
| Virtual Machine Startup/Shutdown      | ymk1 : 192.168.30.2   VLAN ID: 30                                          |
| Virtual Machine Swapfile Location     |                                                                            |
| Security Profile                      | 🖓 VMkernel-MGMT 😥 🚽                                                        |
| Host Cache Configuration              | vmk0 : 192.168.10.37                                                       |
| System Resource Allocation            |                                                                            |

Figure 10-8 vSwitch setup

|       |                                 |                                             | vSwitch0 Properties                                                          |                                                                  | _ <b>D</b> X                                                                             |
|-------|---------------------------------|---------------------------------------------|------------------------------------------------------------------------------|------------------------------------------------------------------|------------------------------------------------------------------------------------------|
| Ports | Network Adapters                | Ø                                           | Add                                                                          | Adapter Wizaı                                                    | rd 🗖 🗖 💙                                                                                 |
| Netwo | ork Adapter Spee<br>vmnic0 4001 | Adapter Select<br>New adapte<br>vSphere sta | <b>tion</b><br>rs may be taken from a pool of<br>ndard switch.               | unused ones, or tra                                              | ansferred from an existing                                                               |
|       |                                 | Adapter<br>NIC Order<br>Summary             | Select one or more adap<br>attached to another vSj<br>standard switch and ad | oters from the follov<br>ohere standard swit<br>ded to this one. | wing list. If you select an adapter that is<br>tch, it will be removed from that vSphere |
|       |                                 |                                             | Name                                                                         | Speed                                                            | Network                                                                                  |
|       |                                 |                                             | Unclaimed Adapters<br>Cisco Systems Inc                                      | ;<br>Cisco VIC Ethern                                            | et NIC                                                                                   |
|       |                                 |                                             | vmnic1                                                                       | 40000 Full                                                       | 128.0.0.1-255.255.255.254                                                                |
|       |                                 |                                             |                                                                              |                                                                  |                                                                                          |
|       |                                 |                                             |                                                                              |                                                                  |                                                                                          |
|       |                                 |                                             |                                                                              |                                                                  |                                                                                          |
|       |                                 |                                             |                                                                              |                                                                  |                                                                                          |
| Add   | l                               |                                             |                                                                              |                                                                  |                                                                                          |
|       |                                 | Help                                        |                                                                              |                                                                  | <back next=""> Cancel</back>                                                             |

Figure 10-9 shows adding the second vmNIC on vm-host-infra-01.

Figure 10-9 Add the second vmNIC

- 35. You must now assign another physical adapter to the switch to provide redundancy and load balancing features in this environment. To achieve this goal, use the NIC teaming feature that is available in vSwitch.
- 36. Click the properties of Vswitch0 on the Configuration Networking tab, click the **Network** Adapters tab, click Add, select vmNIC1, click Next, click Next, click Finish, and click Close.
- 37.Make sure that both vmNICs are in the active/active configuration, as shown in Figure 10-10 on page 157.

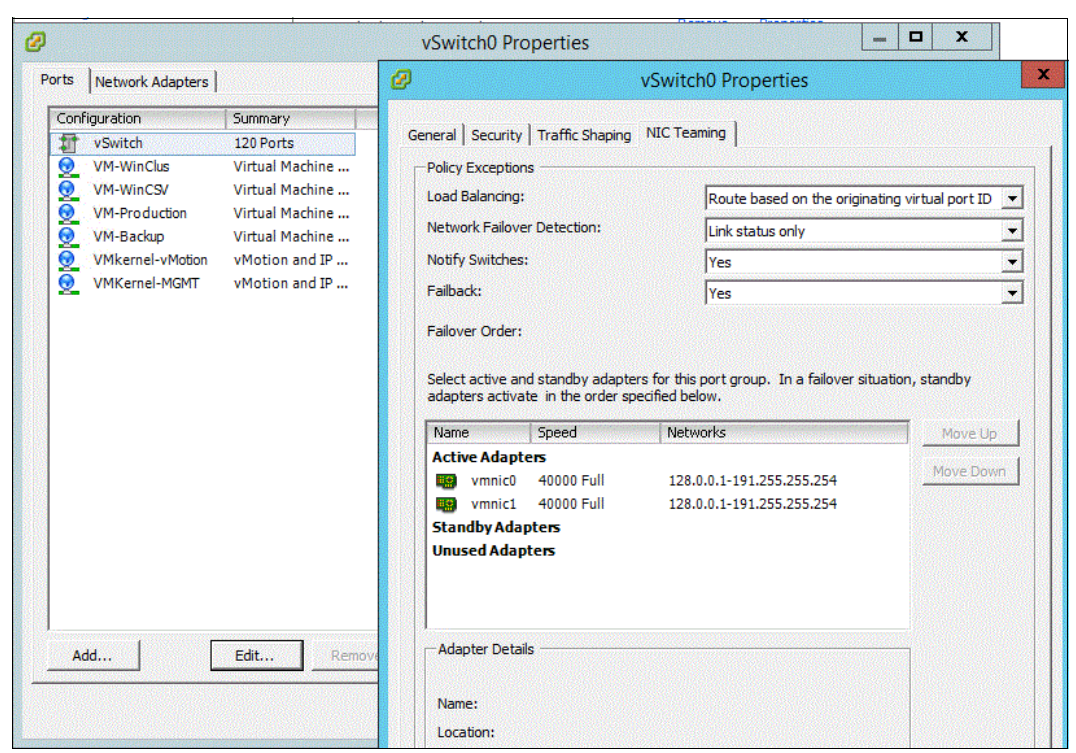

Figure 10-10 vmNICs in the Active Adapters list

# **10.7 Mapping the required VMFS Datastores**

In this section, you map the VMFS Datastores to the hosts.

## 10.7.1 Mapping the VMFS Datastores to the first host

Note: The second host will be mapped after the cluster is created.

To map the VMFS Datastores to the first host, complete the following steps:

- 1. Log in to the IBM Storwize V7000 management GUI.
- 2. Select the volumes icon in the left pane and click the Volumes menu item.
- Right-click the infra\_datastore\_1 volume, infra\_datastore\_2, sql\_rdm\_data, sql\_rdm\_log, and sql\_rdm\_quorum, and click Map to Host.
- 4. Select vm-host-infra-1, click Map Volumes, and then click Close.

#### ESXi Host vm-host-infra-01

To mount the required datastores, complete the following steps on the first ESXi host:

- 1. From the vSphere Client, select vm-host-infra-01 in the inventory.
- 2. Click the Configuration tab to enable the configurations.
- 3. Click Storage in the Hardware pane.
- 4. In the Datastore area, click Add Storage to open the Add Storage wizard.

- 5. Select Disk/Lun and click Next.
- 6. Select the 1 TB Datastore LUN and click Next.
- 7. Accept the default VMFS setting and click Next.
- 8. Click Next for the disk layout.
- 9. Enter infra\_datastore\_1 as the datastore name.
- 10.Click Next to retain the maximum available space.
- 11.Click Finish.
- 12. Click Add Storage to open the Add Storage wizard.
- 13.Select Disk/Lun and click Next.
- 14. Select the 256 GB Datastore LUN and click Next.
- 15. Accept the default VMFS setting and click Next.
- 16.Click **Next** for the disk layout.
- 17.Enter infra\_datastore\_2 as the datastore name.
- 18. Click Next to retain the maximum available space.
- 19.Click Finish.

#### ESXi Hosts vm-host-infra-01 and vm-host-infra-02

To configure Network Time Protocol (NTP) on the ESXi hosts, complete the following steps on each host:

- 1. From each vSphere Client, select the host in the inventory.
- 2. Click the **Configuration** tab to enable the configurations.
- 3. Click Time Configuration in the Software pane.
- 4. Click Properties at the upper right side of the window.
- 5. At the bottom of the Time Configuration dialog box, click **Options**.
- 6. In the NTP Daemon Options dialog box, complete the following steps:
  - a. Click General in the left pane and select Start and stop with host.
  - b. Click NTP Settings in the left pane and click Add.
- 7. In the Add NTP Server dialog box, enter <<var\_global\_ntp\_server\_ip>> as the IP address of the NTP server and click **OK**.
- 8. In the NTP Daemon Options dialog box, select the **Restart NTP Service to Apply Changes** check box and click **OK**.
- 9. In the Time Configuration dialog box, complete the following steps:
  - a. Select the NTP Client Enabled check box and click OK.
  - b. Verify that the clock is now set to the correct time.

Note: The NTP server time might vary slightly from the host time.

# 10.8 Storage I/O Control

Storage I/O Control (SIOC) allows for an increase in the number of VMs per datastore by monitoring datastore latency and adjusting the I/O load that is sent to it.

To configure SIOC, complete the following steps:

- 1. On vm-host-infra-01, go to Configuration and then click Storage in the left pane.
- 2. Right-click the first datastore and select Properties.
- 3. Select the Storage I/O Control check box.
- 4. Click Close.
- 5. Repeat steps 1 4 for every datastore on both hosts.

Figure 10-11 shows the properties of a boot LUN with SIOC enabled.

| vm-host-infra-01.versastack.local ¥Mware E5Xi, 5.5.0, 2068190 |      |                    |         |                   |                     |         |                |                  |          |
|---------------------------------------------------------------|------|--------------------|---------|-------------------|---------------------|---------|----------------|------------------|----------|
| Summary Virtual Machines Performance                          | Con  | figuration Tasks   | & Ever  | nts Alarms        | Permissions Maps    | Stor    | age Views 🛛 H  | lardware Statu   | 5        |
| Hardware                                                      | View | n Datastores [     | evices  |                   |                     |         |                |                  |          |
| Processors                                                    | Data | stores             |         |                   |                     |         |                |                  |          |
| Memory                                                        | Ide  | ntification        | ~ S     | itatus            | Device              | Drive   | Туре           | Capacity         |          |
| <ul> <li>Storage</li> </ul>                                   | 8    | host-infra-01-bo   | t (     | Normal            | IBM Fibre Channel.  | . Non-S | 5SD            | 24.50 GB         | 7        |
| Networking                                                    |      | Infra_Datastore    | 1       | 🦻 Normal          | IBM Fibre Channel.  | . Non-S | 5SD            | 1,023.75 G       | 414      |
| Storage Adapters                                              | 0    | )                  |         |                   | host-infra-         | 01-bo   | ot-1 Prope     | orties           |          |
| Network Adapters                                              |      |                    |         |                   | nostinita           | 01.00   |                | Artico           |          |
| Advanced Settings                                             |      | Volume Propert     | es      |                   |                     |         |                |                  |          |
| Power Management                                              |      | General            |         |                   |                     | 1       | Format —       |                  |          |
| Coftuuaro                                                     |      | Datastore Name     | hos     | st-infra-01-boot- | 1 Rename.           | ••      | File System    | :                | VMFS     |
| Joitware                                                      |      | Total Capacity:    | 24.     | 50 GB             | Increase.           |         | Maximum F      | ile Size:        | 2.001    |
| Licensed Features                                             |      |                    |         |                   |                     |         | Block Size:    |                  | 1 MB     |
| Time Configuration                                            |      |                    | rol —   |                   |                     |         |                |                  |          |
| DNS and Routing                                               |      | Fnabled            |         |                   | Advanced            |         |                |                  |          |
| Authentication Services                                       |      | Enabled            |         |                   |                     |         |                |                  |          |
| Power Management                                              |      | Extents            |         |                   |                     |         | Extent Devi    | ce               |          |
| Virtual Machine Startup/Shutdown                              |      | A VMFS file system | can sp  | oan multiple hard | disk partitions, or |         | The extent se  | elected on the l | eft resi |
| Virtual Machine Swapfile Location                             |      | extents, to create | a singi | e logical volume. |                     |         | disk described | Delow.           |          |
| Security Profile                                              |      | Extent             |         |                   | Capa                | ity 📗   | Device         |                  |          |
| Host Cache Configuration                                      |      | IBM Fibre Channe   | Disk (  | naa.6005076400    | 081 24.62           | GB      | IBM Fibre      | Channel Disk (   | (naa     |
| System Resource Allocation                                    |      |                    |         |                   |                     |         |                |                  |          |
| Agent VM Settings                                             |      |                    |         |                   |                     |         | Primary P      | artitions        |          |
| Advanced Settings                                             |      |                    |         |                   |                     |         | 1. Legac       | y MBR            |          |

Figure 10-11 Enable SIOC

# 10.9 VersaStack VMware vCenter 5.5 Update 2

The procedures in the following subsections provide instructions for installing VMware vCenter 5.5 Update 2 in a VersaStack environment. This section focuses on the simple installation of vCenter Server on a Windows virtual machine. This section does not provide the steps or instructions to create and build virtual machines for vCenter Server and Active Directory that are used in this environment. For more information about vCenter Server installation methods and their hardware and software requirements, see the ESXi and vCenter Server 5.5 documentation on the VMware website.

To install VMware vCenter 5.5 Update 2, an accessible Windows Active Directory (AD) Domain is necessary. If an existing AD Domain is not available, an AD virtual machine or AD pair can be set up in this VersaStack environment. For more information, see Appendix A, "Windows Active Directory and running configurations" on page 441.

# 10.9.1 Installation steps for a simple installation of vCenter Server 5.5

To perform a simple installation of vCenter Server 5.5, complete the following steps:

- Mount the vSphere 5.5 installation media, go to the VMware vCenter 5.5 Update 2 (VIMSetup) ISO, select it, and click **Open**.
- 2. In the left pane, click Simple Install and then click Install.

Figure 10-12 shows the vSphere vCenter installation window.

| ¥Mware vCenter Installer                                                                                                    |                                                                                                    |
|----------------------------------------------------------------------------------------------------|----------------------------------------------------------------------------------------------------|
| vmware vSphere 5.5                                                                                                    |                                                                                                    |
| VMware vCenter Server<br>Simple Install<br>Custom Install<br>vCenter Single Sign-On<br>vSphere Web Client<br>vCenter Inventory Service<br>vCenter Server<br>VMware vCenter Desktop Client<br>VMware vSphere Client<br>VMware vSphere Client<br>VMware vCenter Support Tools<br>vSphere Update Manager<br>vSphere ESXI Dump Collector<br>vSphere Syslog Collector<br>vSphere Auto Deploy<br>vSphere Authentication Proxy<br>Host Agent Pre-Upgrade Checker<br>vCenter Certificate Automation Tool | Simple Install<br>Simple Install installs vCenter Single Sign-On, vSphere Web Client, vCenter Inventory<br>Service, and vCenter Server on the same host or virtual machine.<br>Atternatively, to customize the location and set up of each component, use the Custom<br>Install method to install the components separately. Install components in this order:<br>. vCenter Single Sign-On<br>. vSphere Web Client<br>. vCenter Inventory Service<br>. vCenter Server<br>For a list of information you need to install these components, see the installation checklist:<br>http://www.ymware.com/info?id=1266<br>Prerequisites:<br>None |
|                                                                                                    | Install                                                                                                    |
|                                                                                                    | Explore Media Exit                                                                                                    |

Figure 10-12 vCenter installation window

**Note:** If any of the prerequisites are not met, they are listed in the right pane under Prerequisites.

3. Click **Yes** if there is a User Account Control warning.

Figure 10-13 on page 161 shows the vCenter Single Sign On installation window

| 🚰 ¥Mware vCenter Install | er               |                       |                                                                                                    | _ 🗆 🗡                    |
|--------------------------|------------------|-----------------------|----------------------------------------------------------------------------------------------------|--------------------------|
| Maro yEnk                |                  |                       |                                                                                                    |                          |
| villivvare vspr          | lere 5.5         |                       |                                                                                                    |                          |
| VMware vCenter Serve     | r                | Simple                | e Install                                                                                                    |                          |
| Simple Install           | 🙀 Simple Install | Setup                 | _ 🗆 🗙                                                                                                    | Center Inventory         |
| Custom Install           |                  | 12                    |                                                                                                    | 1 1                      |
| vCenter Single Sig       | <b>vm</b> ware   | and the second second | Welcome to the vCenter Single Sign-On                                                                                        | use the Custom           |
| vSphere Web Clier        |                  |                       | Setup                                                                                                    | ts in this order:        |
| vCenter Inventory §      |                  |                       | This Setup Wizard will install the vCenter Single Sign-On<br>Service , Click Next to continue or Cascal to exit the Setup    |                          |
| vCenter Server           |                  |                       | Wizard.                                                                                                    |                          |
| VMware vCenter Deskt     |                  |                       |                                                                                                    |                          |
| VMware vSphere Clie      |                  |                       |                                                                                                    | installation checklist   |
| VMware vCenter Supp      |                  |                       |                                                                                                    | installation encertaist. |
| vSphere Update Man;      |                  |                       |                                                                                                    |                          |
| vSphere ESXi Dump (      |                  |                       | Copyright © 1998-2014 VMware, Inc. All rights reserved.                                                                      |                          |
| vSphere Syslog Colle     | vCenter          |                       | This product is protected by U.S. and international copyright<br>and intellectual property laws. VMware products are covered |                          |
| vSphere Auto Deploy      | Single Sign      | i On                  | by one or more patents listed at<br>http://www.ymware.com/go/patents.                                                        |                          |
| vSphere Authenticatic    |                  |                       | ·····                                                                                                    |                          |
| Host Agent Pre-Upgra     |                  |                       | Back Next Cancel                                                                                                    |                          |
| vCenter Certificate Au   |                  |                       |                                                                                                    |                          |
|                          |                  |                       |                                                                                                    | _                        |
|                          |                  |                       | Install                                                                                                    |                          |
|                          |                  |                       |                                                                                                    |                          |
|                          |                  |                       |                                                                                                    | Explore Media Exit       |
|                          |                  |                       |                                                                                                    |                          |

Figure 10-13 vCenter Single Sign On

- 4. Click Next to install vCenter Single Sign On.
- 5. Accept the terms of the license agreement and click Next.
- 6. In the Prerequisites window, click Next.

| 🖶 Simple Install                                                                                                    | ×      |
|----------------------------------------------------------------------------------------------------|--------|
| Simple Install Prerequisites Check                                                                                                    | X      |
| Host name is VERSA-VCENTER<br>FQDN is versa-vcenter.ppt.lab.cisco.com<br>IP Address is 10.29.151.102<br>Machine is joined to ppt.lab.cisco.com<br>DNS resolution is successful |        |
| Add ppt.lab.cisco.com as a native Active Directory identity source.                                                                                                    |        |
| Back Next                                                                                                    | Cancel |

Figure 10-14 shows the Simple Install Prerequisites Check dialog box.

Figure 10-14 vCenter Simple Install Prerequisites Check

Enter and confirm <<var\_password>> for the administrator user. Click Next.
 Figure 10-15 shows the vCenter Single Sign-On Information dialog box.

| 🙀 Simple Install                                 |                                                                 | ×      |
|--------------------------------------------------|-----------------------------------------------------------------|--------|
| <b>vCenter Single Sig</b><br>Set the password fo | gn-On Information<br>or administrator account in default domain |        |
| <u>D</u> omain Name:                             | vsphere.local                                                   |        |
| <u>U</u> ser name:                               | Administrator                                                   |        |
| Password:                                        | •••••                                                           |        |
| <u>C</u> onfirm Password:                        | ••••••                                                          |        |
|                                                  |                                                                 |        |
|                                                  |                                                                 |        |
|                                                  |                                                                 |        |
|                                                  | Back Next                                                       | Cancel |

Figure 10-15 vCenter Single Sign-On Information window
**Note:** This dialog box shows information that is related to a domain with the name vsphere.local. This is not a domain that is auto-detected within the existing environment, but a new domain that is used internally by vSphere. The administrator@vsphere.local account performs the same function as the admin@System-Domain account in previous versions of vSphere.

- 8. In the Site window, click Next.
- 9. Accept the Default HTTPS port and click Next.

Figure 10-16 shows the port settings for a vCenter simple installation.

| 🖥 Simple Install                                                                                                    | ×            |
|----------------------------------------------------------------------------------------------------|--------------|
| Simple Install Port Settings<br>Enter the connection information for vCenter Single Sign-On.                                |              |
| Setup will open the HTTPS port in the firewall if the Windows Firewall/Interne<br>Sharing service is running on the system. | t Connection |
| HTTP <u>S</u> port: 7444                                                                                                    |              |
|                                                                                                    |              |
|                                                                                                    |              |
|                                                                                                    |              |
| Back Next                                                                                                    | Cancel       |

Figure 10-16 vCenter Simple Install Port Settings

#### 10.Click Next.

11. Review the window and click **Install**. This process takes approximately 20 minutes, during which time multiple windows launch.

| 🔯 Simple Install                                                                       | ×      |
|----------------------------------------------------------------------------------------|--------|
| Simple Install Information<br>Review install options                                   |        |
| You have selected:<br>New install                                                      |        |
| Configured as first server in domain                                                   |        |
| HTTPS port is 7444                                                                     |        |
| Site name is Default-First-Site<br>Lookup service will be installed and configured new |        |
|                                                                                        |        |
|                                                                                        |        |
|                                                                                        |        |
|                                                                                        |        |
| Back Install                                                                           | Cancel |

Figure 10-17 shows the vCenter Simple Install Information window for review.

Figure 10-17 vCenter Simple Install Information Review

12. Enter Yes in the SSL window that opens.

- 13. Enter the license key for the vCenter Server.
- 14. Select Install a Microsoft SQL Server 2008 Express instance database solution for vCenter Server and then click Next.
- 15.Click **Next** to use the SYSTEM Account.
- 16.Click Next to accept the default ports.

Figure 10-18 on page 165 shows the window for configuring the default vCenter ports.

| 1ware vCenter In⊴ | staller                                                                                                    | _          |
|-------------------|----------------------------------------------------------------------------------------------------|------------|
|                   |                                                                                                    |            |
|                   |                                                                                                    |            |
|                   |                                                                                                    |            |
|                   |                                                                                                    |            |
|                   | 🙀 YMware vCenter Simple Install                                                                                                    | ×          |
|                   | Configure Ports                                                                                                    |            |
|                   | Enter the connection information for vCenter Server.                                                                                                    |            |
|                   | vCenter Server HITP port: 80                                                                                                    |            |
|                   | vCenter Server HTTPS port: 443                                                                                                    |            |
|                   | Heartbeat port (UDP): 902                                                                                                    |            |
|                   | Web Services HTTP port: 8080                                                                                                    |            |
|                   | Web Services HTTPS port: 8443                                                                                                    |            |
|                   | Web Services Change Service Notification port: 60099                                                                                                    |            |
|                   | vCenter Server LDAP port: 389                                                                                                    |            |
|                   | vCenter Server SSL port: 636                                                                                                    |            |
|                   | Increase the number of available ephemeral ports                                                                                                    |            |
|                   | This option prevents the pool of available ephemeral ports from being exhausted<br>Server powers on more than 2000 virtual machines simultaneously on a host. | if vCenter |
|                   | InstaliShield                                                                                                    |            |
|                   | < Back Next >                                                                                                    | Cancel     |
|                   |                                                                                                    | 1000       |
|                   |                                                                                                    |            |
|                   |                                                                                                    |            |
|                   |                                                                                                    |            |
|                   |                                                                                                    |            |

Figure 10-18 Configure the default vCenter Ports

17.Select the appropriate inventory size. Click Next.

18. Click **Install**. A new installer window starts and completes in approximately 10 minutes. 19. Click **Finish**, and then **OK**.

# 10.10 Setting up a vCenter Server

In this section, you learn how to set up a vCenter Server.

## 10.10.1 vCenter Server VM

To set up vCenter Server on the vCenter Server VM, complete the following steps:

- 1. Using the vSphere Client, log in to the newly created vCenter Server as the VersaStack admin user or administrator@vsphere.local.
- 2. Click File  $\rightarrow$  New  $\rightarrow$  Datacenter to create a datacenter.
- 3. Right-click the datacenter and enter VersaStack\_DC\_1 as the datacenter name.
- 4. Right-click the newly created VersaStack\_DC\_1 datacenter and select New Cluster.
- 5. Name the cluster VersaStack\_Management and select the check boxes for **Turn On vSphere HA** and **Turn on vSphere DRS**.
- 6. Click Next.

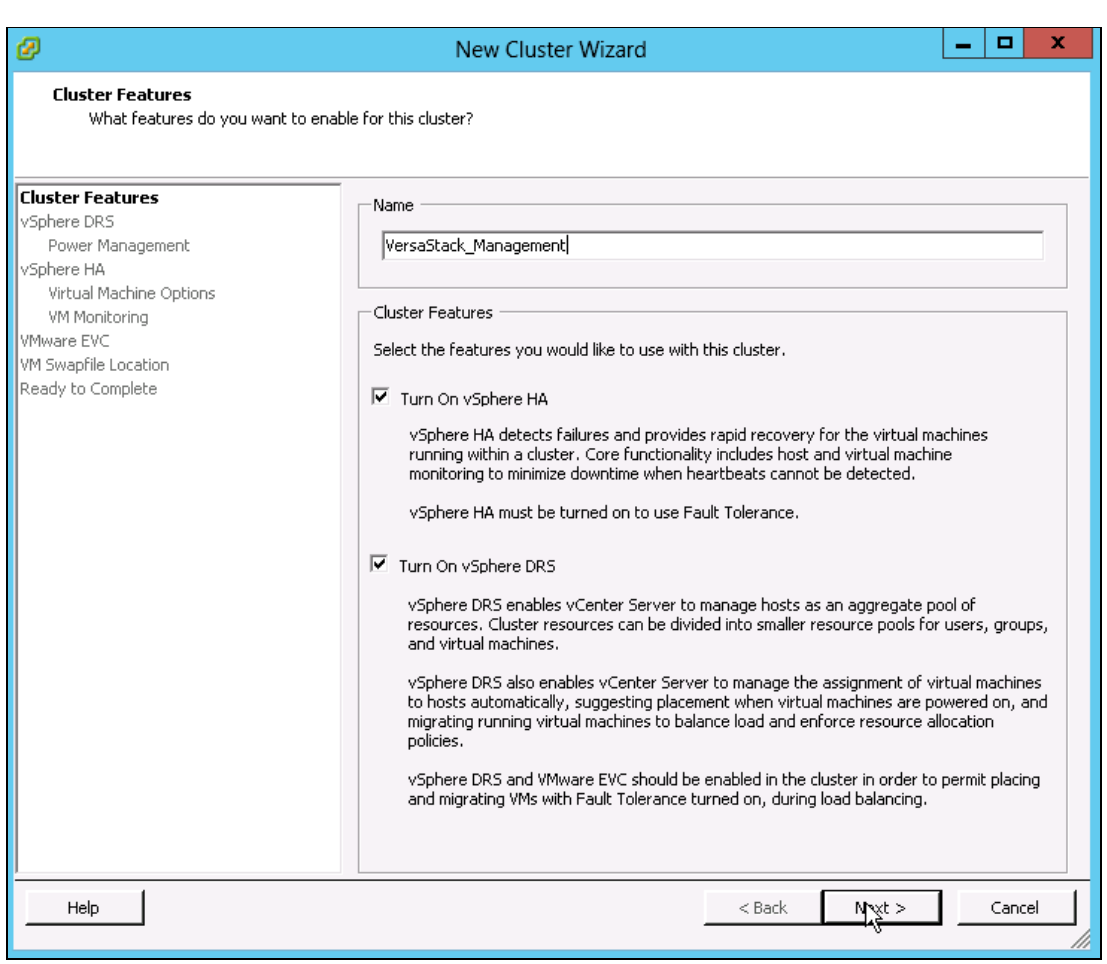

Figure 10-19 shows creating the VersaStack\_Management cluster on the vCenter.

Figure 10-19 Create VersaStack\_Management cluster on the vCenter

- 7. Accept the defaults for vSphere Distributed Resource Scheduler (DRS). Click Next.
- 8. Accept the defaults for Power Management. Click Next.
- 9. Accept the defaults for vSphere HA. Click Next.

10. Accept the defaults for Virtual Machine Options. Click Next.

- 11. Accept the defaults for VM Monitoring. Click Next.
- 12. Accept the defaults for VMware EVC. Click Next.

**Important:** If mixing Cisco UCS B or C-Series M3 and M4 servers within a vCenter cluster, it is necessary to enable VMware Enhanced vMotion Compatibility (EVC) mode. For more information about setting up EVC mode, see Enhanced vMotion Compatibility (EVC) Processor Support, found at the following website:

http://kb.vmware.com/selfservice/microsites/search.do?language=en\_US&cmd=dis
playKC&externalId=1003212

13. Select Store the swapfile in the same directory as the virtual machine. Click Next.

- 14.Click Finish.
- 15. Right-click the newly created VersaStack\_Management cluster and select Add Host.

- 16.In the Host field, enter either the IP address or the host name of the vm-host-infra-01 host. Enter root as the user name and the root password for this host. Click **Next**.
- 17.Click Yes.
- 18.Click Next.
- 19. Select Assign a New License Key to the Host. Click Enter Key and enter a vSphere license key. Click OK, and then click Next.
- 20.Click Next.
- 21.Click Next.
- 22. Click Finish. The vm-host-infra-01 host is added to the cluster.
- 23. Repeat this procedure to add vm-host-infra-02 to the cluster.

# 10.11 Mapping the datastores on the IBM Storwize V7000 second host after enabling the cluster

To map the datastores on the IBM Storwize V7000 second host after enabling the cluster, complete the following steps:

- 1. Open the web client for the Storwize V7000 storage system.
- 2. Click the Volumes icon in the left pane and select Volume to open the Volumes window.
- Right-click the volumes infra\_datastore\_1, infra\_datastore\_2, sql\_rdm\_data, sql\_rdm\_log, and sql\_rdm\_quorum, and select Map to Host.
- Select vm-host-infra-02 and select Map Volumes.
- 5. Click Map All Volumes and click Close.
- 6. Click Close again.
- 7. In vSphere in the left pane, right-click the VersaStack\_Management cluster and click **Rescan for Datastores**.
- 8. Click **OK**.

# 10.12 Optional: Adding domain account permissions

This section describes how to add a user to provide admin and login permissions in the vSphere web client and VSphere client. Complete the following steps:

- Open a browser and enter https://<<vSphere\_ip>>:9443/vsphere-client/ to open the vSphere web client.
- Log in as administrator@vsphere.local with the admin password.
- Click the Administration item in the left pane
- 4. Select the **Configuration and Identity Sources** tab and validate that the domains that you require are listed. You can add other required domain sources by clicking the green +.

| vmware <sup>®</sup> vSphere Web C | lient 🔒      | Ð                                      | 🚺   Admir           | nistrator@VSPHERE.L0 | DCAL ▼ I Help ▼ |  |  |  |
|-----------------------------------|--------------|----------------------------------------|---------------------|----------------------|-----------------|--|--|--|
| 🖣 Home 🕨 🔊 🖡                      | SSO Config   | juration for VCE                       | NTER.VersaStack.loc | al                   |                 |  |  |  |
| Administration                    | Policies Ide | Policies Identity Sources Certificates |                     |                      |                 |  |  |  |
|                                   | +            |                                        |                     | Q Filter -           |                 |  |  |  |
| Single Sign-On                    | Name         | Server URL                             | Туре                | Domain               | Alias           |  |  |  |
| Users and Groups                  |              |                                        |                     | vsphere.local        |                 |  |  |  |
| Configuration                     | -            |                                        | Local OS            | VCENTER (def         | -               |  |  |  |
| ✓ Licensin )                      |              |                                        |                     |                      |                 |  |  |  |
| Licenses                          |              |                                        |                     |                      |                 |  |  |  |
| Reports                           |              |                                        |                     |                      |                 |  |  |  |
|                                   |              |                                        |                     |                      |                 |  |  |  |
| Client Plug-Ins                   |              |                                        |                     |                      |                 |  |  |  |
| vCenter Server Extensions         |              |                                        |                     |                      |                 |  |  |  |
|                                   |              |                                        |                     |                      |                 |  |  |  |
|                                   |              |                                        |                     |                      |                 |  |  |  |
|                                   |              |                                        |                     |                      |                 |  |  |  |
|                                   |              |                                        |                     |                      |                 |  |  |  |
|                                   |              |                                        |                     |                      |                 |  |  |  |
|                                   |              |                                        |                     |                      |                 |  |  |  |
|                                   |              |                                        |                     |                      |                 |  |  |  |
|                                   |              |                                        |                     |                      |                 |  |  |  |
|                                   |              |                                        |                     |                      |                 |  |  |  |
|                                   |              |                                        |                     |                      |                 |  |  |  |
|                                   |              |                                        |                     |                      |                 |  |  |  |
|                                   |              |                                        |                     |                      |                 |  |  |  |
|                                   |              |                                        |                     |                      |                 |  |  |  |
|                                   |              |                                        |                     |                      |                 |  |  |  |
|                                   | M            |                                        |                     |                      | 2 items 📑 👻     |  |  |  |

Figure 10-20 shows the Identity Sources tab, where you can add more domains.

Figure 10-20 Identity Sources tab

- 5. Select the Home button at the upper left.
- 6. Click vCenter to show the vCenter window.
- 7. Click vCenter Servers under the Inventory list.
- 8. Click the vCenter server name in the left pane, and click the Manage tab in the right pane.
- 9. Click Permissions.
- 10.Click the green + sign to add a user. Select **Add** in the Add Permission window. Select the domain, and highlight the user.
- 11.Click Add, and then click OK.
- 12. For an assigned roll, select the administrator and then click **OK**. You may now log in as that user in your vSphere web client.
- 13.Open the vSphere Client application, log in as the administrator account, and right-click the vCenter name in the upper left and click **Add Permissions**.

Figure 10-21 shows the start of the process for adding a permission to vCenter.

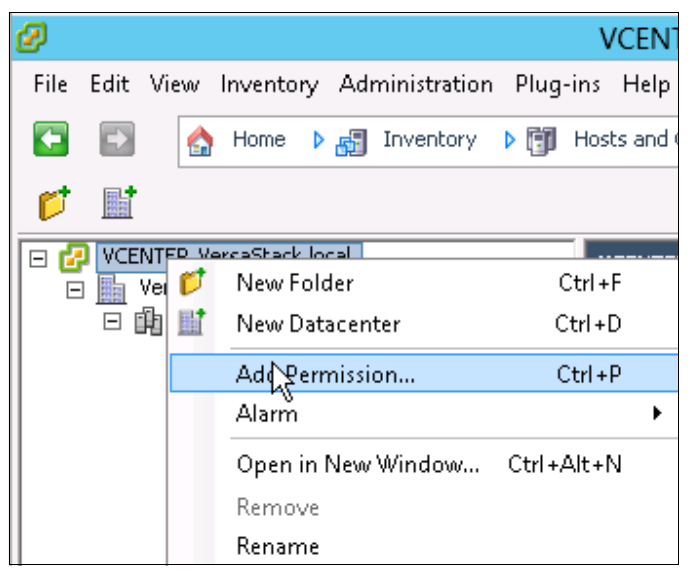

Figure 10-21 Add a permission

14.Click Add.

15. Select the correct domain in the drop-down menu.

16. Highlight a user and click Add, and then click OK.

17. Change the Assigned Role to **Administrator** in the drop-down menu, and click **OK**. You may now log off as administrator and back in as that domain user in the vSphere Client.

In this chapter, you set up two blades with Cisco Custom ESXi 5.5.0 U2 GA, set them up to SAN boot, and then configured the network settings and Storage I/O Control for these hosts. Finally, you set up vCenter Server 5.5 and created a VersaStack management cluster.

# 11

# IBM DB2 High Availability server and failover cluster implementation

This chapter provides detailed instructions about how to accomplish the following tasks:

- Creating virtual machines
- Installing Windows Server 2012 R2
- Preparing the virtual machines for clustering
- Installing a Windows Server Failover Cluster
- Modifying the vSphere High Availability and Distributed Resource Scheduler settings for the Windows Server Failover Cluster virtual machines
- Installing DB2
- Installing DB2 Data Studio Client
- Deploying the DB2 GSDB sample database
- Configuring DB2 High Availability

For more information, see the PDF about setting up failover clustering and Microsoft cluster service that is found at the following website:

https://pubs.vmware.com/vsphere-55/topic/com.vmware.ICbase/PDF/vsphere-esxi-vcente
r-server-55-setup-mscs.pdf

# 11.1 Creating virtual machines

In this section, you create two VMs, one on each ESXi host. Using the information that is shown in Table 11-1, you create a VM named SQLVM01 on the vm-host-infra-01 ESXi host and a second VM named SQLVM02 on the vm-host-infra-02 ESXi host.

Table 11-1 Virtual machines

| VM name  | ESXi hosting<br>the VM | vCPU | Memory | Bootdisk<br>size | Boot disk store<br>location | No. of<br>network<br>adapters | No. of<br>shared<br>Raw<br>Device<br>Mapping<br>disks<br>(RDMs) |
|----------|------------------------|------|--------|------------------|-----------------------------|-------------------------------|-----------------------------------------------------------------|
| SQL VM01 | vm-host-infra-01       | 4    | 16 GB  | 100 GB           | Infra_Datastore_1           | 3                             | 3                                                               |
| SQL VM02 | vm-host-infra-02       | 4    | 16 GB  | 100 GB           | Infra_Datastore_1           | 3                             | 3                                                               |

Complete the following steps:

1. Open a browser to the vSphere web client by using the following URL:

https://<<vSphere\_ip>>:9443/vsphere-client/

2. Log in as administrator@vsphere.local with the admin password, as shown in Figure 11-1.

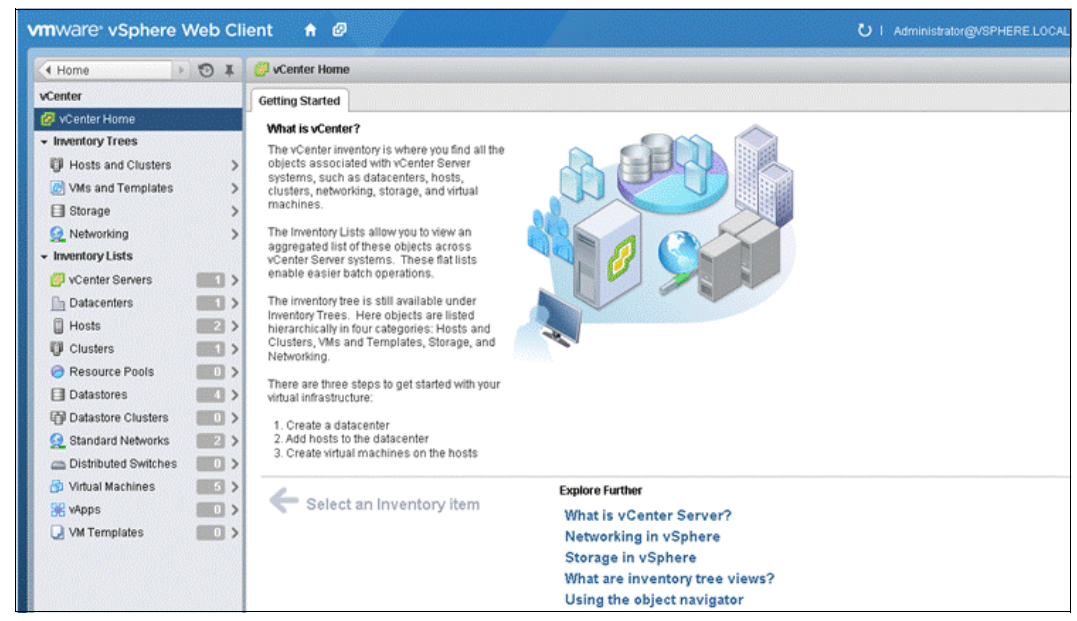

Figure 11-1 vSphere web client

- 3. Click Hosts and Clusters under Inventory Trees.
- 4. Under the Inventory List, right-click vm-host-infra-01 and select New Virtual Machine.
- 5. In the New Virtual Machine wizard, enter a name for the VM, select a datacenter, and click **Next**, as shown in Figure 11-2 on page 173.

| 1 Select creation type      | Enter a name for the virtual machine.                   |                               |
|-----------------------------|---------------------------------------------------------|-------------------------------|
| 1 a Select a creation type  | Win2K12R2_VM                                            |                               |
| 2 Edit settings             | Virtual machine names can contain up to 80 characters a | nd they must be unique within |
| 2a Select a name and folder | Select a location for the virtual machine.              |                               |
| 2b Select a compute resourc | Q Search                                                |                               |
| 2c Select storage           | VCENTER.VersaStack.local                                |                               |
| 2d Select compatibility     | D D III VersaStack_DC_1                                 |                               |
| 2 e Select a guest OS       |                                                         | Select a datacente            |
| 2f Customize hardware       |                                                         | machine in.                   |
| 3 Ready to complete         |                                                         |                               |

Figure 11-2 New Virtual Machine

6. Select a compute resource to host this VM and click Next, as shown in Figure 11-3.

|                                                                                                    |                    | U P                                              | 1 |
|----------------------------------------------------------------------------------------------------|--------------------|--------------------------------------------------|---|
| <ol> <li>Select creation type</li> <li>1a Select a creation type</li> <li>Edit settings</li> <li>2a Select a name and folder</li> <li>2b Select a compute resource</li> <li>2c Select storage</li> <li>2d Select compatibility</li> </ol> | Q Search         ✓ | Select a cluster, host, vApp<br>virtual machine. |   |
| 2 e Select a guest OS<br>2f Customize hardware<br>3 Ready to complete                                                                                                    |                    |                                                  |   |
| •                                                                                                    | Back N             | ext Finish Cancel                                |   |

Figure 11-3 Select compute resource

 In Select storage, choose Infra\_Datastore\_1 as the storage location for the VM's disk and click Next. In this environment, this datastore is used to store the VM's boot disks. (See Figure 11-4.)

| <ul> <li>1 Select creation type</li> <li>1 a Select a creation type</li> <li>2 Edit settings</li> </ul> | VM Storage Policy: None<br>The following datastores are ac<br>virtual machine configuration fil | cessible from the dest<br>es and all of the virtual | tination resource tha disks. | t you selected. Select | the destination data |
|----------------------------------------------------------------------------------------------------|-------------------------------------------------------------------------------------------------|-----------------------------------------------------|------------------------------|------------------------|----------------------|
| <ul> <li>2a Select a name and folder</li> </ul>                                                         | Name                                                                                            | Capacity                                            | Provisioned                  | Free                   | Туре                 |
| <ul> <li>2b Select a compute resource</li> </ul>                                                        | Infra_Datastore_1                                                                               | 1,023.75 GB                                         | 977.00 MB                    | 1,022.80 GB            | VMFS 5               |
| 2c Select storage                                                                                       | Protect_Datastore_1                                                                             | 1,023.75 GB                                         | 129.07 GB                    | 926.68 GB              | VMFS 5               |
| ✓ 2d Select compatibility                                                                               | <ul> <li>Infra_Datastore_2</li> <li>host-infra-01-boot-1</li> </ul>                             | 255.75 GB<br>24.50 GB                               | 14.70 GB<br>940.00 MB        | 241.05 GB<br>23.58 GB  | VMFS 5<br>VMFS 5     |
| 2 e Select a guest OS                                                                                   |                                                                                                 |                                                     |                              |                        |                      |
| 2f Customize hardware                                                                                   |                                                                                                 |                                                     |                              |                        |                      |
| 3 Ready to complete                                                                                     |                                                                                                 |                                                     |                              |                        |                      |
|                                                                                                    |                                                                                                 |                                                     |                              |                        |                      |

Figure 11-4 Select storage

8. In the Select Compatibility window, select **ESXi 5.5 and Later** to create a VM Version 10. Click **Next** (see Figure 11-5).

| 🔁 New Virtual Machine                                                                                                    | (?) »                                                                                                    |
|----------------------------------------------------------------------------------------------------|----------------------------------------------------------------------------------------------------|
| 1 Select creation type     1 a Select a creation type     2 Edit settings     2 a Select a name and folder     2 b Select a compute resource | The host or cluster supports more than one VMware virtual machine version. Select a compatibility for the virtual mach Compatible with: ESXi 5.5 and later This virtual machine (VM version 10) provides the best performance and latest features in ESXi 5.5. |
| <ul> <li>2c Select storage</li> <li>2d Select compatibility</li> <li>2e Select a guest OS</li> </ul>                                         |                                                                                                    |
| 2f Customize hardware<br>3 Ready to complete                                                                                                 |                                                                                                    |
| •                                                                                                    | : Back Next Finish Cancel                                                                                                    |

Figure 11-5 Select compatibility

9. In the Select a guest OS window, select **Windows** from the drop-down list next to Guest OS Family and select **Microsoft Windows Server 2012 (64-bit)** as the Guest OS version. Click **Next** (see Figure 11-6).

| 🖆 New Virtual Machine                                                                                                    |                                                                                |                                                                                            |                           |                        | ?                     | ++   |
|----------------------------------------------------------------------------------------------------|--------------------------------------------------------------------------------|--------------------------------------------------------------------------------------------|---------------------------|------------------------|-----------------------|------|
| Select creation type     1a Select a creation type     Edit settings     2a Select a name and folder     2b Select a compute resource                            | Identifying the gues<br>installation.<br>Guest OS Family:<br>Guest OS Version: | st operating system here allows the wize<br>Windows<br>Microsoft Windows Server 2012 (64-b | ard to provide the<br>it) | appropriate defaults f | or the operating syst | b.** |
| <ul> <li>2c Select storage</li> <li>2d Select compatibility</li> <li>2e Select a guest OS</li> <li>2f Customize hardware</li> <li>3 Ready to complete</li> </ul> |                                                                                |                                                                                            |                           |                        |                       |      |
| 4                                                                                                    |                                                                                |                                                                                            |                           |                        |                       |      |
|                                                                                                    |                                                                                |                                                                                            | Back                      | Next                   | ish Cancel            |      |

Figure 11-6 Select a guest OS

10. In the Customize hardware window, complete the following steps:

- a. Assign memory and vCPUs.
- b. Assign a hard disk size for the OS.
- c. Select Thick Provision Eager Zeroed for Disk provisioning.
- d. Select LSI Logic SAS as the SCSI controller type.
- e. Select VM-Production from the drop-down list for Network Adapter 1.
- f. Map and mount the Windows Server 2012 R2 installation ISO file. (See Figure 11-7.)

| 🖆 New Virtual Machine                            |                                   | (3)                                                                                                    |
|--------------------------------------------------|-----------------------------------|----------------------------------------------------------------------------------------------------|
| 1 Select creation type                           | Virtual Hardware VM Options       | SDRS Rules                                                                                                    |
| <ul> <li>1 a Select a creation type</li> </ul>   |                                   |                                                                                                    |
| 2 Edit settings                                  | ▶ ₩ *Memory                       | 16384 • MB •                                                                                                    |
| <ul> <li>2a Select a name and folder</li> </ul>  | 👻 🚍 *New Hard disk                | 100 GB V                                                                                                    |
| 2b Select a compute resource                     | Maximum Size                      | 1,022.80 GB                                                                                                    |
| <ul> <li>2c Select storage</li> </ul>            | VM storage policy                 | None 🔹 💽                                                                                                    |
| <ul> <li>2d Select compatibility</li> </ul>      | Location                          | Infra_Datastore_1                                                                                                    |
| 2 e Select a guest OS     2 f Customize hardware | Disk Provisioning                 | Thick provision lazy zeroed Thick provision eager zeroed Thin provision                                                                                                 |
| 5 Ready to complete                              | Shares                            | Normal v 1000                                                                                                    |
|                                                  | Limit - IOPs                      | Unlimited                                                                                                    |
|                                                  | Virtual Flash Read Cache          | 0 GB  Advanced                                                                                                    |
|                                                  | Virtual Device Node               | SCSI(0:0) New Hard disk                                                                                                    |
|                                                  |                                   |                                                                                                    |
|                                                  |                                   |                                                                                                    |
|                                                  |                                   | SATA(0:0) New CD/DVD Drive                                                                                                    |
|                                                  | Disk Mode                         | <ul> <li>Dependent</li> <li>Dependent disks are included in snapshots.</li> </ul>                                                                                       |
|                                                  |                                   | <ul> <li>Independent - Persistent</li> <li>Changes are immediately and permanently written to disk.</li> <li>Persistent disks are not affected by snapshots.</li> </ul> |
|                                                  |                                   | <ul> <li>Independent - Nonpersistent</li> <li>Changes to this disk are discarded when you power off or<br/>revert to the snapshot.</li> </ul>                           |
|                                                  | ▶ Ⅰ New SCSI controller           | LSI Logic SAS                                                                                                    |
|                                                  | ▶ 📷 *New Network                  | WI-Production                                                                                                    |
|                                                  | ▶ 💿 *New CD/DVD Drive             | Datastore ISO File                                                                                                    |
|                                                  | 🕨 🛄 Video card                    | Specify custom settings                                                                                                    |
|                                                  | ► 🎲 VMCI device                   |                                                                                                    |
|                                                  | ▶ 💿 New SATA Controller           |                                                                                                    |
|                                                  | <ul> <li>Other Devices</li> </ul> | -                                                                                                    |
|                                                  | New device:                       | Select Add                                                                                                    |
|                                                  |                                   | Compatibility: ESXi 5.5 and later (VII version 10)                                                                                                    |
|                                                  |                                   |                                                                                                    |
|                                                  |                                   | Back Next Finish Cancel                                                                                                    |

Figure 11-7 Customize hardware

11. In the Ready to complete window, click **Finish** (see Figure 11-8 on page 177).

| 🔁 New Virtual Machine                            |                       |                                             | ?)     |
|--------------------------------------------------|-----------------------|---------------------------------------------|--------|
| 1 Select creation type                           | Provisioning type:    | Create a new virtual machine                | •      |
| <ul> <li>1a Select a creation type</li> </ul>    | Virtual machine name: | Win2K12R2_VM                                |        |
| 2 Edit settings                                  | Folder:               | VersaStack_DC_1                             |        |
| <ul> <li>2a Select a name and folder</li> </ul>  | Host                  | vm-host-infra-01.versastack.local           |        |
| <ul> <li>2b Select a compute resource</li> </ul> | Datastore:            | Infra_Datastore_1                           |        |
| <ul> <li>2c Select storage</li> </ul>            | Guest OS name:        | Microsoft Windows Server 2012 (64-bit)      |        |
| <ul> <li>2d Select compatibility</li> </ul>      | CPUs:                 | 4                                           |        |
| <ul> <li>2e Select a guest OS</li> </ul>         | Memory:               | 16 GB                                       |        |
| <ul> <li>2f Customize hardware</li> </ul>        | NICs:                 | 1                                           |        |
| 3 Ready to complete                              | NIC 1 network:        | VM-Production                               |        |
|                                                  | NIC 1 type:           | E1000E                                      |        |
|                                                  | SCSI controller 1:    | LSI Logic SAS                               |        |
|                                                  | Create hard disk 1:   | New virtual disk                            |        |
|                                                  | Capacity:             | 100.00 GB                                   |        |
|                                                  | Datastore:            | Infra_Datastore_1                           |        |
|                                                  | Virtual device node:  | SCSI(0:0)                                   |        |
|                                                  | Mode:                 | Dependent                                   | •      |
|                                                  |                       | Compatibility: ESXI 5.5 and later (VM versi | on 10) |
|                                                  |                       | Back Next Finish Ca                         | ancel  |

Figure 11-8 Ready to complete

12. Select the new VM, right-click it, and click Edit Settings.

13. Select Network from the drop-down list next to New Device and click Add (Figure 11-9).

| Virtual Hardware VM O                                                    | tions SDRS Rules vApp Options                                                                        |        |
|--------------------------------------------------------------------------|----------------------------------------------------------------------------------------------------|--------|
| 🕨 🔲 CPU                                                                  | 4 🔹 🖬                                                                                                |        |
|                                                                          | 16384     ▼     MB     ▼       ■ New Hard Disk     ▼     GB     ▼       ▲ RDM Disk     ▼     ✓     ✓ | nected |
| CD/DVD drive 1                                                           | Metwork                                                                                              | nected |
| Image: Video card      Image: VMCI device      Image: Ostra controller 0 | CD/DVD Drive Floppy Drive                                                                            |        |
| <ul> <li>Other Devices</li> </ul>                                        | Serial Port Parallel Port Host USB Device USB Controller                                             |        |
|                                                                          | SCSI Device                                                                                          |        |
| New device:                                                              | SCSI Controller<br>SATA Controller                                                                   |        |
| New device:                                                              | Select Add                                                                                           |        |

Figure 11-9 Edit Settings

14.Add the other two network adapters that will be used for the Microsoft Windows Server Failover Cluster (WSFC), as shown in Figure 11-10 on page 179.

| CPU                  | 4 • • •                 |
|----------------------|-------------------------|
| 🌃 Memory             |                         |
|                      | 16384 💌 MB 💌            |
| 🔚 Hard disk 1        | 100 🚖 GB 👻              |
| G SCSI controller 0  | LSI Logic SAS           |
| 📻 Network adapter 1  | VM-Production           |
| OD/DVD drive 1       | Datastore ISO File      |
| 🛄 Video card         | Specify custom settings |
| 🔅 VMCI device        |                         |
| le SATA controller 0 |                         |
| Other Devices        |                         |
| Mew Network          | VM-WinClus 🗸 Connect    |
| Mew Network          | VM-WinCSV 🔹 Connect     |

Figure 11-10 Add network adapters

15. Repeat steps 3 on page 172 to 14 on page 178 to create the second VM on vm-host-infra-02.

# 11.2 Installing Windows Server 2012 R2

This section provides instructions about how to install Windows Server 2012 R2 on the new VMs. To install the OS on both VMs, complete the following steps:

1. Go to the **Edit Settings** of the VM that was created in 11.1, "Creating virtual machines" on page 172, mount the Windows Server ISO image, and power on the VM to begin the installation.

2. Select the appropriate language and other preferences and click **Next** (see Figure 11-11).

| Windows Setup                                                           |          |
|-------------------------------------------------------------------------|----------|
| Windows Server 2012 R2                                                  |          |
| Languag <u>e</u> to install: <mark>English (United States)</mark>       | <b>_</b> |
| Time and currency format: English (United States)                       |          |
| Keyboard or input method: US                                            |          |
| Enter your language and other preferences and click "Next" to continue. |          |
| © 2013 Microsoft Corporation. All rights reserved.                      | Next     |

Figure 11-11 Select preferences

- 3. In the next window, click Install now.
- 4. In the next window, select the operating system to install and click Next.
- 5. Accept the license terms and click Next.
- 6. Select Custom: Install Windows only (advanced) and click Next.
- 7. Select the disk to install Windows and click Next (see Figure 11-12 on page 181).

| Where do you v      | vant to install Win | dows?      |                             |      |
|---------------------|---------------------|------------|-----------------------------|------|
| Name                |                     | Total size | Free space                  | Туре |
| Drive 0 Una         | llocated Space      | 100.0 GB   | 100.0 GB                    |      |
|                     |                     |            |                             |      |
| € <u>7 R</u> efresh | Delete              | Eormat     | <mark>∦</mark> N <u>e</u> w |      |

Figure 11-12 Choose where to install

8. The installation begins and restarts the VM upon completion.

9. Provide a password for the VM's built-in administrator account (see Figure 11-13).

| Ø                       |                        | WK12R2 on vm-host-infra-02.versastack.local                                    | - 🗆 X |
|-------------------------|------------------------|--------------------------------------------------------------------------------|-------|
| File View VM            |                        |                                                                                |       |
|                         |                        |                                                                                |       |
|                         |                        |                                                                                | Ê     |
|                         | Cattina                |                                                                                |       |
|                         | seung                  | S                                                                              |       |
|                         |                        |                                                                                |       |
|                         | Type a password for th | e built-in administrator account that you can use to sign in to this computer. |       |
|                         | User name              | Administrator                                                                  |       |
|                         | Password               |                                                                                |       |
|                         | . assirer a            |                                                                                |       |
|                         | Reenter password       |                                                                                |       |
|                         |                        |                                                                                |       |
|                         |                        |                                                                                | _     |
|                         |                        |                                                                                | -     |
|                         |                        |                                                                                |       |
|                         |                        |                                                                                |       |
|                         |                        |                                                                                |       |
|                         |                        |                                                                                |       |
|                         |                        |                                                                                |       |
|                         |                        |                                                                                |       |
|                         |                        |                                                                                |       |
| -                       |                        |                                                                                |       |
| ÷                       |                        | Finish                                                                         |       |
|                         |                        |                                                                                |       |
| To release cursor, pres | s CTRL + ALT           |                                                                                | Ý     |

Figure 11-13 Password

# 11.3 Preparing the virtual machines for clustering

This section provides instructions about preparing the VMs for setting up WSFC later. This section describes the following topics:

- Renaming and assigning IP addresses to network adapters
- Enabling jumbo frames for CSV traffic
- Configuring the network adapters binding order
- Installing Windows updates and adding roles and features
- ► Adding Raw Device Mapping disks to the first virtual machine node
- Adding Raw Device Mapping disks to the second virtual machine node
- Preparing the disks for cluster use

#### **11.3.1** Renaming and assigning IP addresses to network adapters

To rename and assign IP addresses to the network adapters, complete the following steps on both VMs:

- 1. Log in to the VM by using the administrator account.
- 2. Rename the computer host name and restart the VM.

3. Optionally, rename the adapters according to their role for easy identification and troubleshooting purposes, as shown in Figure 11-14.

| PS C:\Users\administrator.                                                             | VERSASTACK> Get-NetAdapter                                                                                           |                                              |                                                             |                            |
|----------------------------------------------------------------------------------------|----------------------------------------------------------------------------------------------------|----------------------------------------------|-------------------------------------------------------------|----------------------------|
| Name                                                                                   | InterfaceDescription                                                                                                 | ifIndex Status                               | MacAddress                                                  | LinkSpeed                  |
| Ethernet1<br>Ethernet2<br>Public                                                       | Intel(R) 82574L Gigabit Network Co#3<br>Intel(R) 82574L Gigabit Network Co#2<br>Intel(R) 82574L Gigabit Network Conn | 31 Up<br>27 Up<br>13 Up                      | 00-50-56-B4-0B-1B<br>00-50-56-B4-27-77<br>00-50-56-B4-3E-62 | 1 Gbps<br>1 Gbps<br>1 Gbps |
| PS C:\Users\administrator.<br>PS C:\Users\administrator.<br>PS C:\Users\administrator. | VERSASTACK> Rename-NetAdapter -Name "Et<br>VERSASTACK> Rename-NetAdapter -Name "Et<br>VERSASTACK> Get-NetAdapter     | hernet1" -NewName Pr<br>hernet2" -NewName Pr | rivate_WinClus<br>rivate_WinCSV                             |                            |
| Name                                                                                   | InterfaceDescription                                                                                                 | ifIndex Status                               | MacAddress                                                  | LinkSpeed                  |
| Private_WinClus<br>Private_WinCSV<br>Public                                            | Intel(R) 82574L Gigabit Network Co#3<br>Intel(R) 82574L Gigabit Network Co#2<br>Intel(R) 82574L Gigabit Network Conn | 31 Up<br>27 Up<br>13 Up                      | 00-50-56-B4-0B-1B<br>00-50-56-B4-27-77<br>00-50-56-B4-3E-62 | 1 Gbps<br>1 Gbps<br>1 Gbps |

Figure 11-14 Adapters

4. To rename the network adapters to reflect their role, gather network adapter information from the VM settings, such as MAC address and which virtual switch it is connected to, as shown in Figure 11-15.

| <b>vm</b> ware <sup>,</sup> vSphere Web C | Client 🔒 🗗 Updated              | at 10:19 AM 👌   Administrator@VSPHERE.LOC |  |  |  |
|-------------------------------------------|---------------------------------|-------------------------------------------|--|--|--|
| vCenter                                   | SQLVM02 Actions -               |                                           |  |  |  |
|                                           | Getting Started Summary M       | lonitor Manage Related Objects            |  |  |  |
|                                           |                                 | <b>A</b>                                  |  |  |  |
| Spectrum Control                          | <ul> <li>VM Hardware</li> </ul> |                                           |  |  |  |
| Spectrum Protect                          | ▶ CPU                           | 4 CPU(s), 0 MHz used                      |  |  |  |
| ▶ 🛅 Templates                             | ▶ Memory                        | 16384 MB, 163 MB used                     |  |  |  |
| SQLVM01                                   | ▶ Hard disk 1                   | 100.00 GB                                 |  |  |  |
| WK12R2                                    | ▶                               | Connected 🖉 🗸                             |  |  |  |
|                                           | ▶ Video card                    | 8.00 MB                                   |  |  |  |
|                                           | ▶ Other                         | Additional Hardware                       |  |  |  |
|                                           | Network adapter 1               | VM-Production (connected)                 |  |  |  |
|                                           | Network adapter 2               |                                           |  |  |  |
|                                           | MAC Address                     | 00:50:56:b4:0b:1b                         |  |  |  |
|                                           | DirectPath I/O                  | Not supported 🚯                           |  |  |  |
|                                           | Network                         | VM-WinClus (connected)                    |  |  |  |
|                                           | Network adapter 3               |                                           |  |  |  |
|                                           | MAC Address                     | 00:50:56:b4:27:77                         |  |  |  |
|                                           | DirectPath I/O                  | Not supported 👔                           |  |  |  |
|                                           | Network                         | VM-WinCSV (connected)                     |  |  |  |
|                                           | Compatibility                   | ESXi 5.5 and later (VM version 10)        |  |  |  |

Figure 11-15 Gather network information

5. Assign static IP addresses to the network interfaces. An example of assigning IP addresses by using PowerShell is shown in Figure 11-16.

| PS C:\Users\admini | strator.VERSASTACK> New-NetIPAddress -ifIndex 31 -IPAddress 192.168.40.52 -PrefixLength 24 |
|--------------------|--------------------------------------------------------------------------------------------|
|                    |                                                                                            |
| IPAddress          | : 192.168.40.52                                                                            |
| InterfaceIndex     | : 31                                                                                       |
| InterfaceAlias     | : Private WinClus                                                                          |
| AddressFamilv      | : IPv4                                                                                     |
| Type               | : Unicast                                                                                  |
| PrefixLength       | : 24                                                                                       |
| PrefixOrigin       | : Manual                                                                                   |
| SuffixOrigin       | : Manual                                                                                   |
| AddressState       | : Tentative                                                                                |
| ValidLifetime      | : Infinite ([TimeSpan]::MaxValue)                                                          |
| PreferredLifetime  | : Infinite ([TimeSpan]::MaxValue)                                                          |
| SkipAsSource       | : False                                                                                    |
| PolicyStore        | : ActiveStore                                                                              |
| IPAddress          | : 192.168.40.52                                                                            |
| InterfaceIndex     | : 31                                                                                       |
| InterfaceAlias     | : Private_WinClus                                                                          |
| AddressFamily      | : IPv4                                                                                     |
| Туре               | : Unicast                                                                                  |
| PrefixLength       | : 24                                                                                       |
| PrefixOrigin       | : Manual                                                                                   |
| SuffixOrigin       | : Manual                                                                                   |
| AddressState       | : Invalid                                                                                  |
| ValidLifetime      | : Intinite ([TimeSpan]::MaxValue)                                                          |
| PreferredLifetime  | : Infinite ([limeSpan]::MaxValue)                                                          |
| SkipAsSource       | : False                                                                                    |
| PolicyStore        | : PersistentStore                                                                          |
|                    |                                                                                            |
|                    |                                                                                            |
| PS C:\Users\admini | strator.VER5ASTACK> New-NetIPAddress -ifIndex 27 -IPAddress 192.168.50.52 -PrefixLength 24 |
|                    |                                                                                            |
| IPAddress          | : 192.168.50.52                                                                            |
| InterfaceIndex     | : 27                                                                                       |
| InterfaceAlias     | : Private_WinCSV                                                                           |
| AddressFamily      | : IPv4                                                                                     |
| Туре               | : Unicast                                                                                  |
| PretixLength       | : 24                                                                                       |
| PrefixOrigin       | : Manual                                                                                   |
| SuffixOrigin       | : Manual                                                                                   |
| AddressState       | : lentative                                                                                |
| ValidLifetime      | : Infinite (Limespan): Maxvalue)                                                           |
| SkipAcSource       | : Infinite ([limespan]::maxvalue)                                                          |
| PolicyStore        | · raise                                                                                    |
| rorreyseore        |                                                                                            |
| IPAddress          | : 192.168.50.52                                                                            |
| InterfaceIndex     | Zinte Winter                                                                               |
| Address            | : Private_wincov                                                                           |
| AddressFamily      | : 1FV4                                                                                     |
| Destivi seath      | ; Unitast                                                                                  |
| PrefixOnigin       | · 24<br>• Manual                                                                           |
| SuffixOnigin       | , Manual                                                                                   |
| AddressState       | · Tautal                                                                                   |
| Validifatima       | · Invario                                                                                  |
| Preferred ifetime  | · Infinite ([limeSpan].·MaxValue)                                                          |
| SkinAsSource       | · Infere ([Intespan], Maxvalue)                                                            |
| PolicyStore        | : PersistentStore                                                                          |
|                    |                                                                                            |

Figure 11-16 Assign IP addresses

#### 11.3.2 Enabling jumbo frames for CSV traffic

To enable jumbo frames for the CSV traffic, complete the following steps on both VMs:

- 1. Click Settings  $\rightarrow$  Network and Internet  $\rightarrow$  Network and Sharing Center  $\rightarrow$  Change Adapter Settings.
- 2. Right-click the Private\_WinCSV network adapter, select Properties, and click Configure.
- 3. In the advanced settings, set the Jumbo Packet property value to 9014 bytes, as shown in Figure 11-17 on page 185.

| Intel(R) 825                                                                                                    | 74L Gi                                                                                                    | gabit l                                                                                            | Netwo                                                 | rk Coni | nection #2 | Prope   | x |
|----------------------------------------------------------------------------------------------------|----------------------------------------------------------------------------------------------------|----------------------------------------------------------------------------------------------------|-------------------------------------------------------|---------|------------|---------|---|
| General Adv                                                                                                    | vanced                                                                                                    | Driver                                                                                             | Details                                               | Events  | Power Mana | agement |   |
| The following<br>the property<br>on the right.                                                                                                    | The following properties are available for this network adapter. Click the property you want to change on the left, and then select its value on the right.                |                                                                                                    |                                                       |         |            |         |   |
| Property:                                                                                                    |                                                                                                    |                                                                                                    |                                                       | Va      | alue:      |         |   |
| Adaptive Int<br>Row Contro<br>Gigabit Mas<br>Interrupt Mo<br>Interrupt Mo<br>IPv4 Check<br>Jumbo Pasi<br>Large Send<br>Large Send<br>Locally Adm<br>Log Link St<br>Maximum N<br>Maximum N<br>Maximum R | ter-Frame<br>of<br>ster Slave<br>oderation<br>oderation<br>sum Offl<br><del>ket</del><br>Offload<br>inistered<br>ate Ever<br>umber of<br><u>umber of</u><br><u>SS Proc</u> | e Spacing<br>Rate<br>oad<br>V2 (IPv4<br>V2 (IPv6<br>Address<br>t<br>RSS Pro<br>RSS Pro<br>essor Nu | g ^<br>=<br>))<br>);<br>pocesso<br>peues<br>wher<br>> |         | 0014 Bytes |         | ✓ |
|                                                                                                    |                                                                                                    |                                                                                                    |                                                       |         | ОК         | Cance   | 9 |

Figure 11-17 Jumbo packet

### 11.3.3 Configuring the network adapters binding order

To configure the network adapters binding order, complete the following steps on both VMs:

- 1. Click Control Panel  $\rightarrow$  Network and Internet  $\rightarrow$  Network Connections.
- 2. Press the Alt key.
- 3. Click Advanced and select Advanced settings.

4. Use the Up and Down arrow buttons to configure the adapters binding order, as shown in Figure 11-18.

|                                                                                                    | Advanced Settings                       | X      |  |  |
|----------------------------------------------------------------------------------------------------|-----------------------------------------|--------|--|--|
| Adapters and Bindings                                                                                                    | Provider Order                          |        |  |  |
| Connections are listed<br>network services.                                                                                                    | in the order in which they are accessed | i by   |  |  |
| - Public - Private_WinClus - Remote Access                                                                                                    | connections]                            | t<br>l |  |  |
| Bindings for Private_W  Bindings for Private_W  File and Printe  A Intermet P  Client for Micr  Client for Micr  A Intermet P  A Intermet P  A Intermet P | Bindings for Private_WinClus:           |        |  |  |
|                                                                                                    | OK                                      | Cancel |  |  |

Figure 11-18 Binding order

#### 11.3.4 Installing Windows updates and adding roles and features

To install the latest Windows updates and add the roles and features that are required for WSFC and SQL Server FCI, complete the following steps on both VMs:

- 1. Install the latest updates and patches from the Microsoft website and make sure that the current version of the VMware tool is running.
- 2. Join the computer to an Active Directory domain and restart the machine.
- 3. Click Server Manager → Add Roles and Features and install the .NET Framework 3.5 and Failover Clustering features, as shown in Figure 11-19 on page 187.

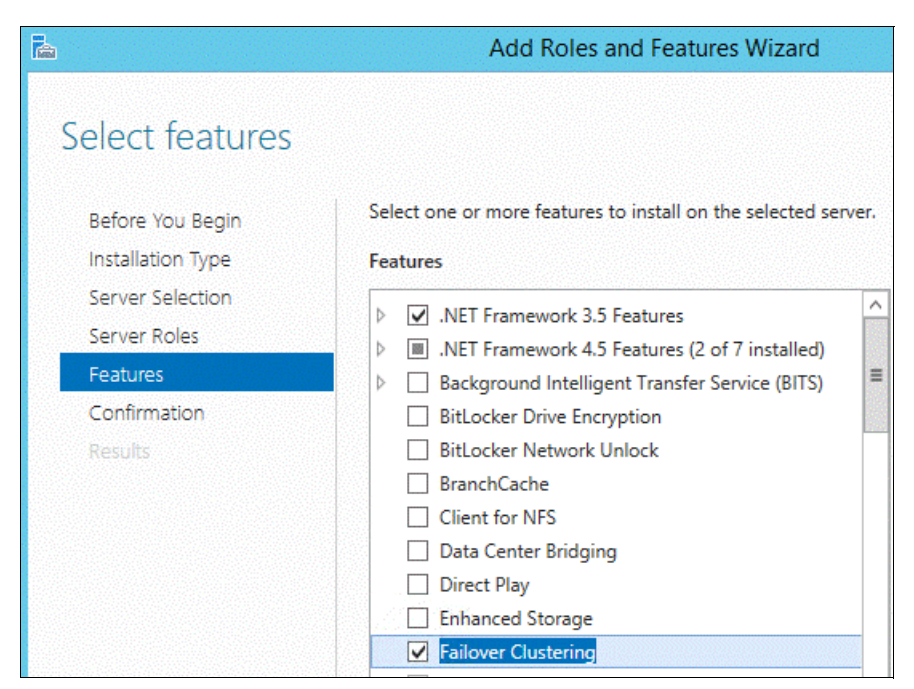

Figure 11-19 Add roles and features

## 11.3.5 Adding Raw Device Mapping disks to the first virtual machine node

This section provides detailed instructions about how to map the shared LUNs that are presented to ESXi hosts as RDMs to the VMs. An RDM in physical compatible mode is required for clustering VMs running on different ESXi hosts. After the completion of this task, these RDMs are used for creating a WSFC and installing an SQL Server failover cluster instance.

Complete the following steps:

- 1. In the vSphere Web Client navigator, select the created VM, right-click it, and select **Edit** settings.
- 2. On the Customize hardware window, click the Virtual Hardware tab.
- 3. Click the New Device drop-down menu, select SCSI Controller, and click Add.
- 4. Make sure that the SCSI Controller type is LSI Logic SAS, and SCSI Bus Sharing is Physical, as shown in Figure 11-20.

| ◄ G SCSI controller 0  | LSI Logic SAS |   |  |
|------------------------|---------------|---|--|
| SCSI Bus Sharing       | None          | - |  |
| Change Type            | LSI Logic SAS | - |  |
| ✓ ☑ *SCSI controller 1 | LSI Logic SAS |   |  |
| SCSI Bus Sharing (*)   | Physical      | - |  |
| Change Type            | LSI Logic SAS | - |  |

Figure 11-20 Add disks

5. Click the New Device drop-down menu, select **RDM Disk**, and click **Add**, as shown in Figure 11-21.

| 🔂 SQLVM01 - Edit Settings         | 9 H                            |
|-----------------------------------|--------------------------------|
| Virtual Hardware VM Optio         | ons SDRS Rules vApp Options    |
| ▶ 🔲 CPU                           | 4 🔹 🔹                          |
| Memory                            | 16384 <b>•</b> MB <b>•</b>     |
| 🕨 🚍 Hard disk 1                   | 100 <b>•</b> GB <b>•</b>       |
| ▶ 🛃 SCSI controller 0             | LSI Logic SAS                  |
| Network adapter 1                 | VM-Production   Connected      |
| Network adapter 2                 | VM-WinClus                     |
| Metwork adapter 3                 | VM-WinCSV   Connected          |
| ▶                                 | Datastore ISO File             |
| ▶ 🛄 Video card                    | Specify custom settings        |
| ▶ 🍥 SATA controller 0             |                                |
| VMCI device                       |                                |
| <ul> <li>Other Devices</li> </ul> |                                |
| ▶ G New SCSI controller           | LSI Logic SAS                  |
| New device:                       | Add                            |
| Compatibility: ESXi 5.5 and la    | ater (VM version 10) OK Cancel |

Figure 11-21 Select RDM

6. From the list, select an unformatted LUN that will be used as the witness disk for creating the WSFC, as shown in Figure 11-22.

| Select Target LUN                                             |            |           |     |           |            |               |
|---------------------------------------------------------------|------------|-----------|-----|-----------|------------|---------------|
| Name                                                          | Identifier | Path ID   | LUN | Capacity  | Drive Type | Hardware Acce |
| IBM Fibre Channel Disk (naa.60050764008180c29800000000000004) | /vmfs/dev  | /vmfs/dev | 3   | 256.00 GB | Non-SSD    | Supported     |
| IBM Fibre Channel Disk (naa.60050764008180c29800000000000005) | /vmfs/dev  | /vmfs/dev | 5   | 64.00 GB  | Non-SSD    | Supported     |
| IBM Fibre Channel Disk (naa.60050764008180c2980000000000000)  | /vmfs/dev  | /vmfs/dev | 6   | 1.00 GB   | Non-SSD    | Supported     |
| IBM Fibre Channel Disk (naa.60050764008180c2980000000000000)  | /vmfs/dev  | /vmfs/dev | 2   | 256.00 GB | Non-SSD    | Supported     |
|                                                               |            |           |     |           |            |               |
|                                                               |            |           |     |           | ОК         | Cancel        |

Figure 11-22 Select the failover cluster witness disk

7. Repeat steps 5 on page 188 and 6 on page 188 to add the other unformatted LUNs.

The system creates RDM disks that map your VM to the target LUN. The RDM disk is shown in the list of virtual devices as a new hard disk, as shown in Figure 11-23.

| Virtual Hardware VM Options | SDRS Rules   | vApp Option  | ns            |
|-----------------------------|--------------|--------------|---------------|
| CPU                         | 4            | -            | 0             |
| Memory                      | 16384        | •            | MB            |
| Hard disk 1                 | 100          | ×            | GB 💌          |
| 🖌 🛃 SCSI controller 0       | LSI Logic SA | S.           |               |
| 🕨 📻 Network adapter 1       | VM-Product   | tion         | 🔹 🗹 Connected |
| Metwork adapter 2           | VM-WinClu    | S            | 🔹 🗹 Connected |
| 🕨 飅 Network adapter 3       | VM-WinCSV    | v            | 🔹 🗹 Connected |
| OD/DVD drive 1              | Datastore IS | SO File      | 👻 🗹 Connected |
| Video card                  | Specify cust | tom settings |               |
| ▶ ⊚ SATA controller 0       |              |              |               |
| 🔸 🌼 VMCI device             |              |              |               |
| Other Devices               |              |              |               |
| 🗟 New SCSI controller       | LSI Logic SA | \S           |               |
| 🕨 🚐 New Hard disk           | 1            | *<br>*       | GB 🖵          |
| 🕨 🛄 New Hard disk           | 64           | *<br>*       | GB 💌          |
| 🕨 🚐 New Hard disk           | 256          | *            | GB 👻          |
|                             |              |              |               |
| New device:                 | 😤 RDM E      | Disk         | Add           |

Figure 11-23 New disk

- 8. Click the arrow next to New Hard disk and select the following settings:
  - a. Location: Store with VM
  - b. Compatibility Mode: Physical
  - c. Virtual Device Node: SCSI(1:0)

Use the created SCSI 1 controller because you cannot use SCSI 0.

9. Click **OK**.

10. Repeat steps 8 on page 189 and 9 on page 189 for the other two new hard disks; for the one for Virtual Device mode, select **SCSI(1:1)** for the second new disk and **SCSI(1:2)** for the third new disk, as shown in Figure 11-24.

| /irtual Hardware VM Options                     | SDRS Rules vApp Options                                                                                            |
|-------------------------------------------------|----------------------------------------------------------------------------------------------------|
| 🔜 New Hard disk                                 | 1 GB 👻                                                                                                    |
| Location                                        | Store with the virtual machine                                                                                     |
| Compatibility Mode                              | Physical 🔹                                                                                                    |
| Physical LUN                                    | /vmfs/devices/disks/naa.60050764008180c29800000000000000                                                           |
| Shares                                          | Normal 🚽 1000                                                                                                    |
| Limit - IOPs                                    | Unlimited                                                                                                    |
| Virtual Flash Read Cache                        | 0 GB 🔹 Advanced                                                                                                    |
| Virtual Device Node                             | ⊙ SCSI(1:0) ▼                                                                                                    |
|                                                 | ○ IDE(0:0) ▼                                                                                                    |
|                                                 | SATA(0:0) CD/DVD drive 1                                                                                           |
| Disk Mode                                       | Dependent                                                                                                    |
|                                                 | Dependent disks are included in snapshots.                                                                         |
|                                                 | Changes are immediately and permanently written to disk.                                                           |
|                                                 | Persistent disks are not affected by snapshots.                                                                    |
|                                                 | Independent - Nonpersistent<br>Changes to this disk are discarded when you power off or<br>revert to the snapshot. |
| 🛄 New Hard disk                                 | 64. GB 🔻                                                                                                    |
| Location                                        | Store with the virtual machine                                                                                     |
| Compatibility Mode                              | Physical -                                                                                                    |
| Physical LUN                                    | /vmfs/devices/disks/naa.60050764008180c298000000000000005                                                          |
| Shares                                          | Normal 🚽 1000                                                                                                    |
| Limit - IOPs                                    | Unlimited                                                                                                    |
|                                                 | 0 GB ▼ Advanced                                                                                                    |
| Virtual Flash Read Cache                        |                                                                                                    |
| Virtual Flash Read Cache<br>Virtual Device Node | ● SCSI(1:1)                                                                                                    |
| Virtual Flash Read Cache<br>Virtual Device Node |                                                                                                    |

Figure 11-24 Select SCSI

#### 11.3.6 Adding Raw Device Mapping disks to the second virtual machine node

To allow shared access to clustered services and data, point the witness disk of the second node to the same location as the first node's witness disk. Point the additional shared storage disks to the same location as the first node's shared storage disks.

Complete the following steps:

- 1. In the vSphere Web Client navigator, select the created second VM, right-click it, and select **Edit settings**.
- 2. On the Customize hardware window, click the Virtual Hardware tab.
- 3. Click the New Device drop-down menu, select SCSI Controller, and click Add.
- 4. Make sure that the SCSI Controller type is LSI Logic SAS, and that the SCSI Bus Sharing is Physical, as shown in Figure 11-25.

| 🗕 🛃 SCSI controller 0  | LSI Logic SAS |  |
|------------------------|---------------|--|
| SCSI Bus Sharing       | None          |  |
| Change Type            | LSI Logic SAS |  |
| 🗝 🛃 *SCSI controller 1 | LSI Logic SAS |  |
| SCSI Bus Sharing (*)   | Physical 🗸    |  |
| Change Type            | LSI Logic SAS |  |

Figure 11-25 Select LSI Logic SAS

5. Click the **New Device** drop-down menu, select **Existing Hard Disk**, and click **Add**, as shown in Figure 11-26.

| SQLVM02 - Edit Settings                | 3 H                          |
|----------------------------------------|------------------------------|
| Virtual Hardware VM Optio              | ns SDRS Rules vApp Options   |
| → 🔲 CPU                                | 4 🗸 🕞                        |
| 🕨 🏧 Memory                             | 16384 V MB V                 |
| ▶ 🚍 Hard disk 1                        |                              |
| ▶ 🛃 SCSI controller 0                  | LSI Logic SAS                |
| ▶ 🛃 SCSI controller 1                  | LSI Logic SAS                |
| Network adapter 1                      | VM-Production                |
| Metwork adapter 2                      | VM-WinClus ▼ Connect         |
| ▶ 📷 Network adapter 3                  | VM-WinCSV ▼ Connect          |
| ▶ <ul> <li>▶ CD/DVD drive 1</li> </ul> | Client Device                |
| ▶ 🜉 Video card                         | Specify custom settings      |
| ▶ 🝥 SATA controller 0                  |                              |
| VMCI device                            |                              |
| ▶ Other Devices                        |                              |
|                                        |                              |
|                                        |                              |
|                                        |                              |
|                                        |                              |
| New device:                            | 🚍 Existing Hard Disk 🚽 🛛 Add |
| Compatibility: ESXi 5.5 and la         | er (VM version 10) OK Cancel |

Figure 11-26 Existing hard disk

6. In Disk File Path, browse to the location of the witness disk that is specified for the first node, as shown in Figure 11-27.

| SQLVM01.vmdk                          | Name:<br>Size: | SQLVM01_1.vmdk  |
|---------------------------------------|----------------|-----------------|
| B SQLVM01_1.vmdk                      | Size:          | 1.00 GB         |
|                                       |                | 1.00 00         |
|                                       | Modified:      | 6/18/2015 12:07 |
|                                       |                |                 |
|                                       |                |                 |
|                                       |                |                 |
|                                       |                |                 |
| l                                     | ][]<br>        |                 |
|                                       | ~10.01         |                 |
|                                       |                |                 |
|                                       |                |                 |
| · · · · · · · · · · · · · · · · · · · |                |                 |
| 1                                     |                |                 |
|                                       |                |                 |
|                                       |                |                 |
| * undk * dek * raw)                   |                |                 |
|                                       |                |                 |

Figure 11-27 Browse to location

7. Select the same **SCSI(1:0)** virtual device node that was selected for the first VM's shared storage disk and click **OK**.

The virtual device node settings for this VM's shared storage must match the corresponding virtual device node for the first VM, as shown in Figure 11-28.

| 🗗 SQLVM02 - Edit Settings             | (? H                                                                                                    |
|---------------------------------------|----------------------------------------------------------------------------------------------------|
| Virtual Hardware VM Options           | SDRS Rules VApp Options                                                                                                    |
| VMCI device                           |                                                                                                    |
| <ul> <li>Other Devices</li> </ul>     |                                                                                                    |
| 👻 🛄 New Hard disk                     | 1 GB 💌                                                                                                    |
| Disk File                             | [Infra_Datastore_1]<br>SQLVM01/SQLVM01_1.vmdk                                                                                                    |
| Physical LUN                          |                                                                                                    |
| Shares                                | Normal 🚽 1000                                                                                                    |
| Limit - IOPs                          | Unlimited •                                                                                                    |
| Virtual Flash Read Cache              | 0 GB  Advanced                                                                                                    |
| Virtual Device Node                   | ⊙ SCSI(1:0) ▼                                                                                                    |
|                                       | ○ IDE(1:0)                                                                                                    |
|                                       | ◯ SATA(0:0) CD/DVD drive 1                                                                                                    |
| Disk Mode                             | Dependent     Dependent disks are included in snapshots.                                                                                                    |
|                                       | <ul> <li>Independent - Persistent</li> <li>Changes are immediately and permanently written to disk.</li> <li>Persistent disks are not affected by snapshots.</li> </ul> |
|                                       | <ul> <li>Independent - Nonpersistent</li> <li>Changes to this disk are discarded when you power off or revert to the snapshot.</li> </ul>                               |
| New device:                           | 🚍 Existing Hard Disk 🔹 🔹 Add                                                                                                    |
| Compatibility: ESXi 5.5 and later (VI | M version 10) OK Cancel                                                                                                    |

Figure 11-28 New hard disk

8. Repeat steps 5 on page 192 - 7 to add the remaining RDM disks.

#### 11.3.7 Preparing the disks for cluster use

Complete the following steps:

- 1. Log in to the first VM node.
- 2. From Server Manager, click File and Storage Services  $\rightarrow$  Volumes  $\rightarrow$  Disks
- 3. Select an offline disk, right-click it, and select **Bring Online**, as shown in Figure 11-29 on page 195.

| <b>b</b>     | kan anakan akan atau kan atau |                         | Serv                                       | /er Man                     | ager                          |                                  |                             |
|--------------|-------------------------------|-------------------------|--------------------------------------------|-----------------------------|-------------------------------|----------------------------------|-----------------------------|
| $\mathbf{E}$ | 🔊 🔹 애 Volu                    | mes • D                 | isks                                       |                             | • 3                           | 🏲                                | Manage To                   |
|              | Servers<br>Volumes<br>Disks   | Filter                  | SKS<br>disks   4 total                     |                             | Q                             | · •                              |                             |
| ir >         | Storage Pools                 | Number<br>SQL<br>0<br>1 | Virtual Disk<br>VM01 (4)                   | Status<br>Online<br>Offline | Capacity<br>100 GB<br>1.00 GB | Unallocated<br>0.00 B<br>1.00 GB | Partition<br>MBR<br>Unknown |
|              |                               | 2                       | New Volume<br>Bring Online<br>Take Offline | Offline<br>Offline          | 256 GB<br>64.0 GB             | 256 GB<br>64.0 GB                | Unknown<br>Unknown          |

Figure 11-29 Bring disks online

4. After the disk comes online, right-click it and select Initialize, as shown in Figure 11-30.

| h            |                             | Servei                                                                  | r Manager                                                          |
|--------------|-----------------------------|-------------------------------------------------------------------------|--------------------------------------------------------------------|
| $\mathbf{E}$ | 🛛 🕶 📢 Volu                  | mes • Disks                                                             | - 🕄   🚩 ма                                                         |
|              | Servers<br>Volumes<br>Disks | All disks   4 total                                                     | <b>ک</b> (ii) ک                                                    |
| i i          | Storage Pools               | Number Virtual Disk<br>SQLVM01 (4)<br>0                                 | Status Capacity Unalloca<br>Online 100 GB 0.00 B                   |
|              |                             | 1<br>2<br>3<br>Bring Online<br>Take Offline<br>Initialize<br>Reset Disk | line 1.00 GB 1.00 GB<br>line 256 GB 256 GB<br>line 64.0 GB 64.0 GB |

Figure 11-30 Initialize disks

- 5. Repeat steps 3 on page 194 and 4 to bring online the other disks and initialize them.
- 6. Right-click the 1 GB disk and create a simple volume for the witness disk by using the default settings.

 Right-click the other shared disks that are used later by SQL Server to create a simple volume by using the settings that are shown in Figure 11-31. These disks are used later for the SQL Server FCI.

|                                                                       | Nev                                                               | v Volume Wizard                                                         |                                                            | _ □                                    |
|-----------------------------------------------------------------------|-------------------------------------------------------------------|-------------------------------------------------------------------------|------------------------------------------------------------|----------------------------------------|
| Select file system                                                    | settings                                                          |                                                                         |                                                            |                                        |
| Before You Begin<br>Server and Disk<br>Size<br>Drive Letter or Folder | File system:<br>Allocation unit size:<br>Volume label:            | NTFS<br>64K<br>SQL-DATA                                                 | •                                                          |                                        |
| File System Settings<br>Confirmation<br>Results                       | Generate short file<br>Short file names (8<br>applications runnin | names (not recommen<br>characters with 3-char<br>g on client computers, | nded)<br>acter extensions) are r<br>but make file operatio | equired for some 16-bit<br>ons slower. |

Figure 11-31 Select settings

8. Log in to the second VM node and bring only the disks online because they are shared drives that are already initialized and formatted on the first VM node.

# 11.4 Installing a Windows Server Failover Cluster

This section provides detailed instructions about how to set up a two-node WSFC on the VMs. This section focuses on validating and setting up failover cluster on VMs. After the completion of this task, a DB2 10.5 HA instance can be installed.

Complete the following steps:

- 1. Click Server Manager  $\rightarrow$  Tools and select Failover Cluster Manager.
- 2. In the Failover Cluster Manager window, click **Validate Configuration** under the Management section, as shown in Figure 11-32 on page 197.

| <b>4</b> .                 | Failover Cluster Manager                                                                                                    |   |                                                                                                    |
|----------------------------|----------------------------------------------------------------------------------------------------|---|----------------------------------------------------------------------------------------------------|
| File Action View Help      |                                                                                                    |   |                                                                                                    |
|                            |                                                                                                    |   |                                                                                                    |
| 🍓 Failover Cluster Manager | Failover Cluster Manager                                                                                                    | ^ | Actions                                                                                                    |
|                            | Create failover clusters, validate hardware for potential failover clusters, and perform configuration changes to your failover clusters.      Overview A failover cluster is a set of independent computers that work together to increase the availability of server roles. The clustered servers (celled nodes) are connected by physical cables and by software. If one of the nodes fails, another node begins to provide services. This process is known as failover.      Clusters      Clusters      To begin to use failover clustering, first validate your hardware configuration, and then create a cluster. After these steps are complete, you can manage the cluster. Managing a cluster can include copying roles to it from a cluster running Windows Server 2012 R2, Windows Server 2012, or Windows Server 2012 R2, Windows Server 2012, or Windows Server 2012 R2, Windows Configuration, and then create a cluster. Managing a cluster can include copying roles to it from a cluster running Windows Server 2012 R2, Windows Server 2012, or Windows Server 2012 R2, Windows Server 2012, or Windows Server 2012 R2, Windows Configuration, and then create a cluster. Managing a cluster can include copying roles to it from a cluster running Windows Server 2012 R2, Windows Server 2012, or Windows Server 2012 R2, Windows Server 2012, or Windows Server 2012, or Windows Server 2012, or Windows Server 2012, or Windows Server 2012, or Windows |   | Failover Cluster Manager         Image: Second system         Image: Create Cluster         Image: Create Cluster         Image: Connect to Cluster         Image: View         Image: Create Cluster         Image: View         Image: Create Cluster         Image: View         Image: Create Cluster         Image: View         Image: Create Cluster         Image: View         Image: Create Cluster         Image: View         Image: Create Cluster         Image: View         Image: Create Cluster         Image: View         Image: Create Cluster         Image: View         Image: Create Cluster         Image: View         Image: Create Cluster         Image: Create Cluster         Image: Create Cluster         Image: Create Cluster         Image: Create Cluster         Image: Create Cluster         Image: Create Cluster         Image: Create Cluster         Image: Create Cluster         Image: Create Cluster         Image: Create Cluster         Image: Create Cluster         Image: Create Cluste |
|                            | More Information                                                                                                    | - |                                                                                                    |
|                            | pen 1                                                                                                    |   | P                                                                                                    |

Figure 11-32 Validate configuration

3. In the Before You Begin window, click Next.

4. Enter the host names of the nodes or browse and select them and click **Next**, as shown in Figure 11-33.

| Select S                                           | ervers or a Cluste                                 | ər                                                                                                 |               |
|----------------------------------------------------|----------------------------------------------------|----------------------------------------------------------------------------------------------------|---------------|
| Before You Begin<br>Select Servers or a<br>Cluster | To validate a set of se<br>To test an existing clu | rvers, add the names of all the servers.<br>ster, add the name of the cluster or one of its nodes. |               |
| Testing Options                                    | Enter name:                                        |                                                                                                    | Browse        |
| Contilmation<br>Validating                         | Selected servers:                                  | SQLVM01.VersaStack.local                                                                           | Add           |
| Summary                                            |                                                    |                                                                                                    | Remove        |
|                                                    |                                                    | < Previous                                                                                         | Next > Cancel |

Figure 11-33 Enter host names

- 5. In the confirmation window, click Next to start the validation.
- 6. After the validation process is complete, review the report and fix any errors, as shown in Figure 11-34 on page 199.
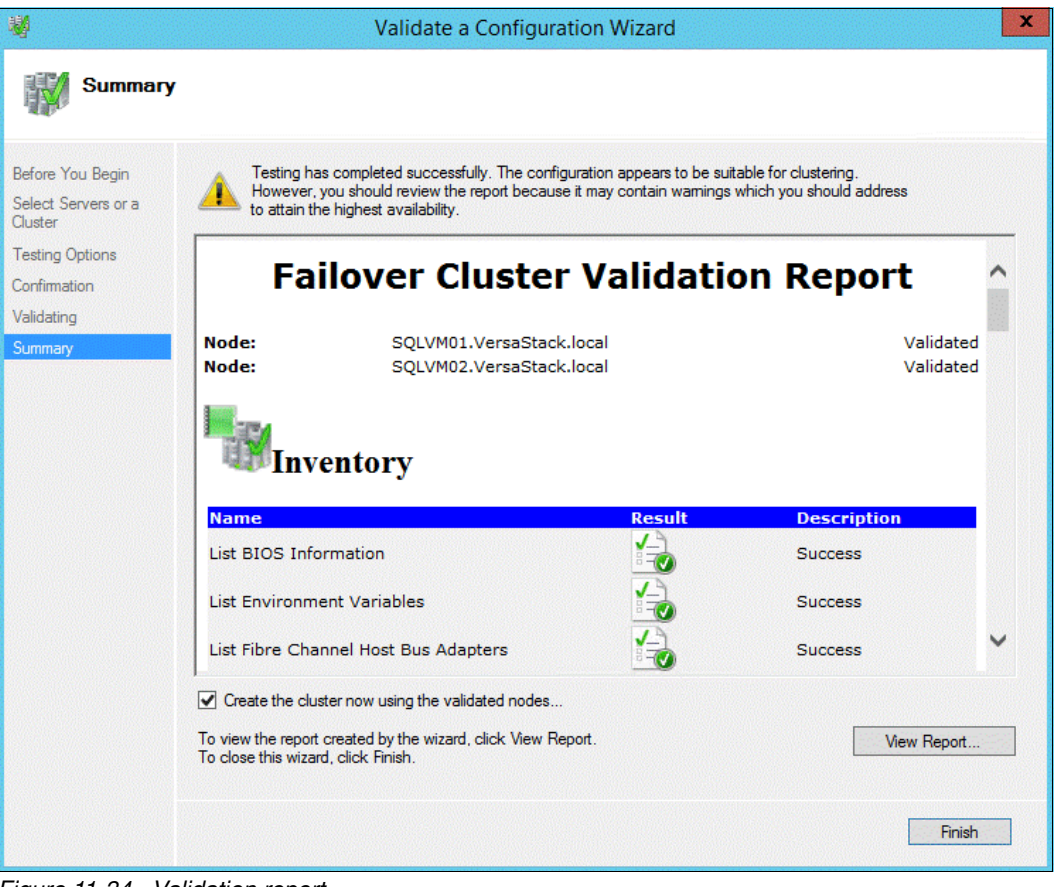

Figure 11-34 Validation report

7. If the validation is successful without any issues, select the **Create the cluster using the** validated nodes check box and click **Finish**.

8. Enter a cluster name and IP address for the cluster and click **Next**, as shown in Figure 11-35.

| Access P                                                                                               | oint for Admin                                                                   | C<br>isterinç                            | reate Cluster Wizard<br>g the Cluster                                                                    |                                           |                         |          |                        | X                  |
|----------------------------------------------------------------------------------------------------|----------------------------------------------------------------------------------|------------------------------------------|----------------------------------------------------------------------------------------------------|-------------------------------------------|-------------------------|----------|------------------------|--------------------|
| Before You Begin<br>Select Servers<br>Access Point for<br>Administering the<br>Cluster<br>Confirmation | Type the name yo<br>Cluster Name:<br>The NetBIOS r<br>automatically.<br>address. | VMW_<br>VMW_<br>name is limi<br>For each | use when administering the cl<br>WSFC_CLUS<br>ted to 15 characters. One o<br>network to be used, make su | uster.<br>or more IPv4 a<br>ure the netwo | ddresses<br>rk is seled | could no | ot be cor<br>d then ty | nfigured<br>/pe an |
| Creating New Cluster<br>Summary                                                                        |                                                                                  |                                          | Networks<br>192.168.10.0/24                                                                              |                                           | Address                 | 168 .    | 10 .                   | 53                 |
|                                                                                                    |                                                                                  |                                          | [                                                                                                    | < Previous                                | ] <u>Ne</u>             | xt >     | ) [C                   | ancel              |

Figure 11-35 Create cluster

9. Review the settings in the Confirmation window, select the **Add all eligible storage to the cluster** check box, and click **Next**, as shown in Figure 11-36.

| <b>4</b>                                                                    |                                                  | Create Cluster Wizard                                                      | x      |
|-----------------------------------------------------------------------------|--------------------------------------------------|----------------------------------------------------------------------------|--------|
| Confirma                                                                    | tion                                             |                                                                            |        |
| Before You Begin<br>Select Servers<br>Access Point for<br>Administering the | You are ready to creat<br>The wizard will create | e a cluster.<br>your cluster with the following settings:<br>VMW WSFC CLUS |        |
| Cluster                                                                     | Node:                                            | SQLVM02.VersaStack.local                                                   | $\sim$ |
| Confirmation                                                                | Node:                                            | SQLVM01.VersaStack.local                                                   |        |
| Creating New Cluster                                                        | IP Address:                                      | 192.168.10.53                                                              |        |
| Summary                                                                     |                                                  |                                                                            |        |
|                                                                             |                                                  |                                                                            | ~      |
|                                                                             | Add all eligible stor                            | age to the cluster.                                                        |        |
|                                                                             | To continue, click Nex                           | L.                                                                         |        |
|                                                                             |                                                  |                                                                            |        |
|                                                                             |                                                  |                                                                            |        |
|                                                                             |                                                  | < Previous Next >                                                          | Cancel |
|                                                                             |                                                  | inclusion inclusion                                                        |        |

Figure 11-36 Confirmation

10.After the cluster is created, click **Finish** in the summary window, as shown in Figure 11-37.

| -                                                |                                                     | Create Cluster Wizard                                  | X            |
|--------------------------------------------------|-----------------------------------------------------|--------------------------------------------------------|--------------|
| Summary                                          |                                                     |                                                        |              |
| Before You Begin<br>Select Servers               | You have succ                                       | cessfully completed the Create Cluster Wizard.         |              |
| Access Point for<br>Administering the<br>Cluster |                                                     | Create Cluster                                         | ^            |
| Confirmation                                     |                                                     |                                                        |              |
| Creating New Cluster                             | Cluster:                                            | VMW WSFC CLUS                                          |              |
| Summary                                          | Node:                                               | SQLVM02.VersaStack.local                               |              |
|                                                  | Node:                                               | SQLVM01.VersaStack.local                               |              |
|                                                  | Quorum:                                             | Node and Disk Majority (Cluster Disk 1)                |              |
|                                                  | IP Address:                                         | 192.168.10.53                                          |              |
|                                                  |                                                     |                                                        | ~            |
|                                                  | To view the report crea<br>To close this wizard, cl | ated by the wizard, click View Report.<br>lick Finish. | View Report  |
|                                                  |                                                     |                                                        | State Finish |

Figure 11-37 Cluster created

11. In the Failover Cluster Manager window, verify that the statuses of Cluster Core Resources, Network, and Storage are all online, as shown in Figure 11-38.

| 电                                       | Failover Cluste                      | r Manager             |                      |       |
|-----------------------------------------|--------------------------------------|-----------------------|----------------------|-------|
| File Action View Help                   |                                      |                       |                      |       |
| ♦ ♦ 2 1 0 1                             |                                      |                       |                      |       |
| Failover Cluster Manager                | Cluster VMW_WSFC_CLUS.VersaStack.lo  | cal                   |                      |       |
| ⊿ IP VMW_WSFC_CLUS.VersaSta<br>IP Roles | Summary of Cluster VMW               | VSFC CLUS             |                      |       |
| Nodes                                   | VMW_WSFC_CLUS has 0 clustered        | d roles and 2 nodes.  |                      |       |
| Storage                                 | Name: VMW_WSFC_CLUS.VersaStack.local | Networks: Cluster Net | work 1, Cluster Netv | work_ |
| Cluster Events                          | Current Host Server: SQLVM02         | Subnets: 3 IPv4 and 0 | ) IPv6               |       |
|                                         | Witness: Disk (Cluster Disk 1)       | r                     |                      |       |
|                                         |                                      |                       |                      |       |
|                                         | ✓ Configure                          |                       |                      |       |
|                                         |                                      |                       |                      |       |
|                                         | ✓ Navigate                           |                       |                      |       |
|                                         |                                      |                       |                      |       |
|                                         | Cluster Core Resources               |                       |                      |       |
|                                         | Name                                 |                       | Status               | In    |
|                                         | Storage                              |                       |                      |       |
|                                         | 🗈 📇 Cluster Disk 1                   |                       | 🕜 Online             |       |
|                                         | Server Name                          |                       |                      |       |
|                                         | Mame: VMW_WSFC_CLUS                  |                       | () Online            |       |
|                                         | IP Address: 192.168.10.53            |                       | 🕜 Online             |       |
|                                         | < III                                |                       |                      | >     |

Figure 11-38 Verify status

12. Right-click only those Cluster Disks that will be used by SQL Server and select **Add to Cluster Shared Volumes**, as shown in Figure 11-39. Do not add the witness disk to the Cluster Shared Volumes.

| 巷                                                                                                    |                     | Failover Clus                                                                 | ter Manager            |               |   |
|----------------------------------------------------------------------------------------------------|---------------------|-------------------------------------------------------------------------------|------------------------|---------------|---|
| File     Action     View     Help       Image: state state s |                     |                                                                               |                        |               |   |
| Hailover Cluster Manager<br>▲ WMW_WSFC_CLUS.VersaSta<br>Roles                                                                                                    | Disks (3)<br>Search |                                                                               | Q                      | Queries 🔻 📘 🔻 | • |
| Modes                                                                                                    | Name                | Status                                                                        | Assigned To            | Owner Node    |   |
| ⊿ 📇 Storage                                                                                                    | 📇 Cluster Disk 1    | Online                                                                        | Disk Witness in Quorum | SQLVM02       |   |
| Disks                                                                                                    | 📇 Cluster Disk 2 📃  | (A) Online                                                                    | Available Storage      | SQLVM02       |   |
| 図 Pools<br>● Networks<br>様 Cluster Events                                                                                                    | Cluster Disk 3      | <ul> <li>Bring Online</li> <li>Take Offline</li> <li>Add to Cluste</li> </ul> | er Shared Volumes      | SQLVM02       | > |
|                                                                                                    | V Cluster Disk      | Information E<br>Show Critical                                                | Details<br>Events      |               |   |
|                                                                                                    | Volumes (1) ——      | More Actions                                                                  | ; 🔸                    |               |   |
|                                                                                                    | SQL-LOG (F:)        | Remove                                                                        |                        | -             |   |
|                                                                                                    | NTFS 63.8 GB        | Properties                                                                    |                        |               |   |

Figure 11-39 Add to cluster

13. Verify that the Cluster Shared Volumes status is online, as shown in Figure 11-40.

| 相                                                                                                    |                              | Failover Clus        | ster Manager           |               |   |
|----------------------------------------------------------------------------------------------------|------------------------------|----------------------|------------------------|---------------|---|
| File     Action     View     Help       Image: Constraint of the second second seco |                              |                      |                        |               |   |
| Failover Cluster Manager                                                                                                    | Disks (3)                    |                      |                        |               |   |
| ⊿ WMW_WSFC_CLUS.VersaSta<br>Roles                                                                                                    | Search                       |                      | Ŗ                      | Queries 🔻 🔚 🔻 | • |
| Nodes                                                                                                    | Name                         | Status               | Assigned To            | Owner Node    |   |
| ⊿ 📇 Storage                                                                                                    | 📇 Cluster Disk 1             | Online               | Disk Witness in Quorum | SQLVM02       |   |
| 📇 Disks                                                                                                    | 📇 Cluster Disk 2             | 🕜 Online             | Cluster Shared Volume  | SQLVM01       |   |
| Pools     Networks                                                                                                    | 📇 Cluster Disk 3             | Online               | Cluster Shared Volume  | SQLVM02       |   |
| Cluster Events                                                                                                    | <                            | Ш                    |                        |               | > |
|                                                                                                    | Volumes (1)<br>SQL-LOG (C:1) | ClusterStorage\Volum | e1)                    |               |   |

Figure 11-40 Verify the online status

#### 11.4.1 Installing a DB2 Server Failover Cluster

The steps in 11.4, "Installing a Windows Server Failover Cluster" on page 196 describe how to deploy a Microsoft Windows Failover Cluster in virtual environment by using physical Raw Device Mapping (pRDM) volumes to store the database data.

With this setup configured, you can now deploy DB2 on this cluster. Instructions about how to perform this deployment are outlined in detail in Chapter 4, "DB2 with Microsoft Windows Failover Cluster", of *High Availability and Disaster Recovery Options for DB2 for Linux, UNIX, and Windows*, SG24-7363.

Information specific to DB2 10.5, which is the version that is used in the environment in this book, can be found at:

https://www.ibm.com/support/knowledgecenter/?lang=nl#!/SSEPGG\_10.5.0/com.ibm.db2.l
uw.admin.ha.doc/doc/c0007402.html

However, using pRDM to store the database data reduces the mobility of your VMs within the VMware virtual infrastructure and also imposes limitations with regards to VMware vStorage API for Data Protection (VADP) assisted backup solutions, such as the IBM Spectrum Protect for Virtual Environments that is used in the DB2 on VersaStack environment.

So, in a case where your expected database payload does not require the use of pRDMs, you can opt to deploy a DB2 with regular virtual machine disks (VMDKs) and use the built-in High Availability (HA) feature of DB2 itself. This setup allows for transparent vMotion across your infrastructure and can be used with both IBM Spectrum Protect for Virtual Environment backups at the VM level, and with IBM Spectrum Protect Snapshot FlashCopy based backups to have restorability at both the VM and entire datastore levels.

Section 11.6, "Installing DB2" on page 213 describes how to deploy DB2 in such a VM, and 11.9, "Configuring DB2 High Availability" on page 248 covers the HA configuration by creating a near-synchronous active-passive configuration.

## 11.5 Modifying the vSphere High Availability and Distributed Resource Scheduler settings for the Windows Server Failover Cluster virtual machines

When using WSFC in a vSphere HA or Distributed Resource Scheduler (DRS) environment, you must configure the hosts and VMs to use certain settings. The following sections describe how to configure the use of WSFC in a vSphere HA and DRS environment:

- Creating anti-affinity rules
- ► Enabling strict enforcement of anti-affinity rules
- Setting the Distributed Resource Scheduler automation level for clustered virtual machines
- Using vSphere Distributed Resource Scheduler groups and VM-Host affinity rules with clustered virtual machines

### 11.5.1 Creating anti-affinity rules

When you cluster VMs across physical hosts in a vSphere environment, you should keep the VMs on different physical hosts. When you enable vSphere HA and DRS in an environment where VMs are clustered across physical hosts, there are situations where the VMs might run on the same host because of their capabilities. Therefore, to avoid situations where clustered VMs run on the same host, you must configure VM-VM anti-affinity rules by completing the following steps:

- 1. In the vSphere Web Client, go to the cluster.
- 2. Click the Manage tab.

3. Click Settings  $\rightarrow$  DRS Rules, and click Add, as shown in Figure 11-41.

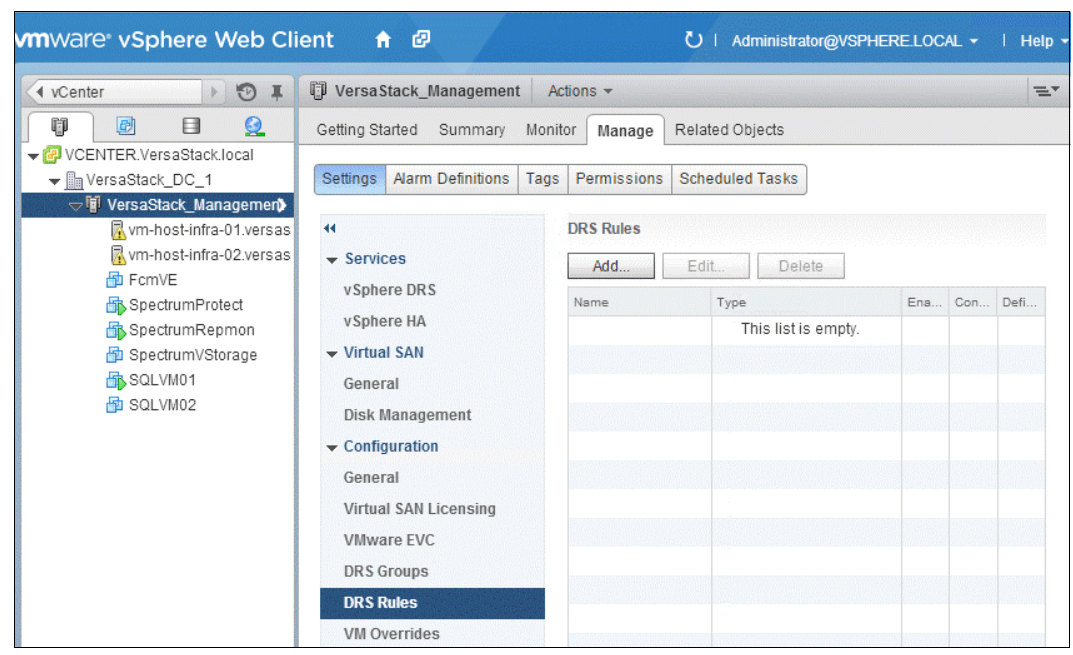

Figure 11-41 DRS Rules

4. Enter a name for the rule in the Rule dialog box, as shown in Figure 11-42.

| 🚯 Vers    | aStack_Management - Create DRS Rule               |    | ? »   |
|-----------|---------------------------------------------------|----|-------|
| Name:     | WSFCAnti-Affinity                                 |    |       |
|           | ✓ Enable rule.                                    |    |       |
| Type:     | Separate Virtual Machines                         |    | •     |
| Descript  | ion:                                              |    |       |
| The liste | d Virtual Machines must be run on separate hosts. |    |       |
| Add       | Remove                                            |    |       |
| Members   |                                                   |    |       |
|           |                                                   |    |       |
|           |                                                   |    |       |
|           |                                                   |    |       |
|           |                                                   |    |       |
|           |                                                   |    |       |
|           |                                                   |    |       |
|           |                                                   |    |       |
|           |                                                   | ок | ancel |

Figure 11-42 Create DRS Rule

- 5. From the Type drop-down menu, select the **Separate Virtual Machines** rule and click **Add**.
- Select the two VMs to which the rule applies and click OK twice, as shown in Figure 11-43.

| Add Rule | Member               |          | ×          |
|----------|----------------------|----------|------------|
| Filter   | (2) Selected Objects |          |            |
|          |                      | Q Filter | •          |
| Name     |                      |          |            |
| 🔲 🗗 S    | pectrumProtect       |          |            |
| 🛄 🔂 F    | cmVE                 |          |            |
| 🔲 🖶 S    | pectrumRepmon        |          |            |
| 🗹 🔂 s    | QLVM01               |          |            |
| 🗹 🗗 S    | QLVM02               |          |            |
| 🔲 🗗 S    | pectrumVStorage      |          |            |
|          |                      |          | erre errer |
|          |                      |          |            |
|          |                      |          |            |
|          |                      |          |            |
| 84       |                      |          | 6 items    |
|          |                      | ОК       | Cancel     |

Figure 11-43 Add Rule Member

### 11.5.2 Enabling strict enforcement of anti-affinity rules

Setting the vSphere DRS advanced option "ForceAffinePoweron" to "1" enables strict enforcement of the anti-affinity rules. Complete the following steps:

- 1. In the vSphere Web Client, go to the cluster.
- 2. Click the Manage tab.
- 3. Click **Settings**, and under vSphere DRS, click **Edit**. The window that is shown in Figure 11-44 on page 207 opens.

| vSphere DRS |                                    |                    | -     |
|-------------|------------------------------------|--------------------|-------|
| venhere UA  | ✓ Turn ON vSphere DRS              |                    |       |
| vspnere HA  | <ul> <li>DRS Automation</li> </ul> | Fully Automated 🔹  |       |
|             | Power Management                   | Off 🔹              | :     |
|             | ✓ Advanced Options                 |                    |       |
|             | Configuration Parameters           | Add Delete         |       |
|             |                                    | Option             | Value |
|             |                                    | ForceAffinePoweron | 1     |
|             |                                    |                    |       |
|             |                                    |                    | •     |
|             | II II                              |                    |       |

Figure 11-44 Set the Distributed Resource Scheduler options

- 4. Expand Advanced Options and click Add.
- 5. Enter "ForceAffinePoweron" into the Option column,
- 6. Enter "1" into the Value column and click OK.

# **11.5.3** Setting the Distributed Resource Scheduler automation level for clustered virtual machines

You must set the automation level of all VMs in a WSFC cluster to Partially Automated. Migration of WSFC clustered VMs is not recommended. Complete the following steps:

- 1. Browse to the cluster in the vSphere Web Client object navigator.
- 2. Click the Manage tab and click Settings.
- 3. Under Services, click Edit. The window that is shown in Figure 11-45 opens.

| VersaStack_Management - Edit ( | Cluster Settings                     | 3 w                                                                                                    |
|--------------------------------|--------------------------------------|----------------------------------------------------------------------------------------------------|
| vSphere DRS                    | Turn ON vSphere DRS                  | <u>i</u>                                                                                                    |
| vSphere HA                     | <ul> <li>DRS Automation</li> </ul>   |                                                                                                    |
|                                | Automation Level                     | <ul> <li>Manual<br/>VCenter Server will suggest migration recommendations for virtual machines.</li> <li>Partially Automated<br/>Virtual machines will be automatically placed onto hosts at power on and vCenter<br/>Server will suggest migration recommendations for virtual machines.</li> <li>Fully Automated<br/>Virtual machines will be automatically placed onto hosts when powered on, and will<br/>be automatically migrated from one host to another to optimize resource usage.     </li> </ul> |
|                                | Migration Threshold                  | Conservative Aggressive<br>Apply priority 1, priority 2, and priority 3 recommendations.<br>vCenter Server will apply recommendations that promise at least good improvements to<br>the cluster's load balance.                                                                                                    |
|                                | Virtual Machine Automation           | ✓ Enable individual virtual machine automation levels. Override for individual virtual machines can be set from the VM Overrides page.                                                                                                    |
|                                | <ul> <li>Power Management</li> </ul> | Off                                                                                                    |
|                                | Advanced Ontions                     | Evenend for advanced entires                                                                                                    |
|                                |                                      | OK Cancel                                                                                                    |

Figure 11-45 Automation level

- 4. Expand DRS Automation, and under Virtual Machine Automation, select the Enable individual virtual machine automation levels check box and click OK.
- 5. Under Configuration, select VM Overrides and click Add, as shown in Figure 11-46.

| vmware <sup>®</sup> vSphere Web Cl | ient 🔒 🖗                                                                                                    |                  | ひ I Administrat | or@VSPHERE.LO   | CAL 🗸 🕴 Help 🗸  |
|------------------------------------|----------------------------------------------------------------------------------------------------|------------------|-----------------|-----------------|-----------------|
| 🗘 vCenter 🕑 🖡                      | VersaStack_Management A                                                                                                    | Actions 👻        |                 |                 | ±.              |
|                                    | Getting Started Summary Mon                                                                                                    | itor Manage      | Related Objects |                 |                 |
| VersaStack_DC_1                    | Settings Alarm Definitions Tage                                                                                                    | Permissions      | Scheduled Tasks |                 |                 |
| p ign versasiack_managemenp        | <ul> <li>✓ Services</li> <li>vSphere DRS</li> </ul>                                                                                                    | VM Overrides Add | Edit Delet      | e               |                 |
|                                    | ventore UA                                                                                                    | Name             |                 | vSphere DRS Aut | vSphere HA Rest |
|                                    | <ul> <li>Virtual SAN</li> <li>General</li> <li>Disk Management</li> <li>Configuration</li> <li>General</li> <li>Virtual SAN Licensing</li> <li>VMware EVC</li> <li>DRS Groups</li> <li>DRS Rules</li> </ul> |                  | This list is    | empty.          |                 |
|                                    | VM Overrides<br>Host Options                                                                                                    |                  |                 |                 |                 |

Figure 11-46 VM overrides

- 6. Click the plus button, select the WSFC VMs in the cluster, and click OK.
- 7. Click the **Automation level** drop-down menu, select **Partially Automated**, and click **OK**, as shown in Figure 11-47.

| 🚯 VersaStack_Man | agement - Add VM Overrides | (                    | e ( |
|------------------|----------------------------|----------------------|-----|
| + ×              |                            |                      |     |
| SQLVM01          | Automation level:          | Partially Automated  | •   |
| SQLVM02          | VM restart priority:       | Use Cluster Settings | •   |
|                  | Host isolation response:   | Use Cluster Settings |     |
|                  | VM Monitoring:             | Use Cluster Settings | •   |
|                  | VM monitoring sensitivity: |                      | -   |
|                  |                            | ]5                   |     |
|                  | ▶ vSphere DRS              | Fully Automated      |     |
|                  | ▶ vSphere HA               | Expand for details   |     |

Figure 11-47 Choose settings

# 11.5.4 Using vSphere Distributed Resource Scheduler groups and VM-Host affinity rules with clustered virtual machines

In this section, you must complete the following tasks:

- Create two types of DRS groups by using the vSphere Web Client:
  - VM DRS groups containing at least one VM
  - Host DRS groups containing at least one host
- Set up VM-Host affinity rules for DRS groups (WSFC). A VM-Host anti-affinity rule establishes an anti-affinity relationship between a VM DRS group and a host DRS group.

Because vSphere HA does not obey VM-VM anti-affinity rules, it might put clustered VMs that are meant to stay apart on the same host. So, you also must create a VM-Host anti-affinity rule by setting up DRS groups and by using VM-Host anti-affinity rules, which are obeyed by vSphere HA.

For a cluster of VMs across physical hosts, each WSFC VM must be in a different VM DRS group, and linked to a different host DRS group with the affinity rule "Must run on hosts in group".

Table 11-2 shows a configuration example where we created two VM DRS groups and two host DRS groups that are mapped as shown in the table.

| VM DRS group<br>name | Member VM<br>name | Mapped host<br>DRS group<br>name | Member host<br>name |
|----------------------|-------------------|----------------------------------|---------------------|
| VMGroup_01           | SQLVM01           | HostGroup_01                     | vm-host-infra-01    |
| VMGroup_02           | SQLVM02           | HostGroup_02                     | vm-host-infra-02    |

Table 11-2 Configuration example

### Creating a virtual machine DRS group (WSFC)

Before you can create a VM-Host affinity rule, you must create the VM DRS group and host DRS group to which the rule applies. This section describes how to create the VM DRS group. For information about creating the host DRS group, see "Creating a host DRS group (WSFC) " on page 211.

For a cluster of VMs across physical hosts, create one VM DRS group for each MSCS VM. For example, VMGroup\_01 contains SQLVM01 and VMGroup\_02 contains SQLVM02. Complete the following steps:

- 1. Browse to the cluster in the vSphere Web Client navigator.
- 2. Click the Manage tab.

3. Click Settings, click DRS Groups, and click Add, as shown in Figure 11-48.

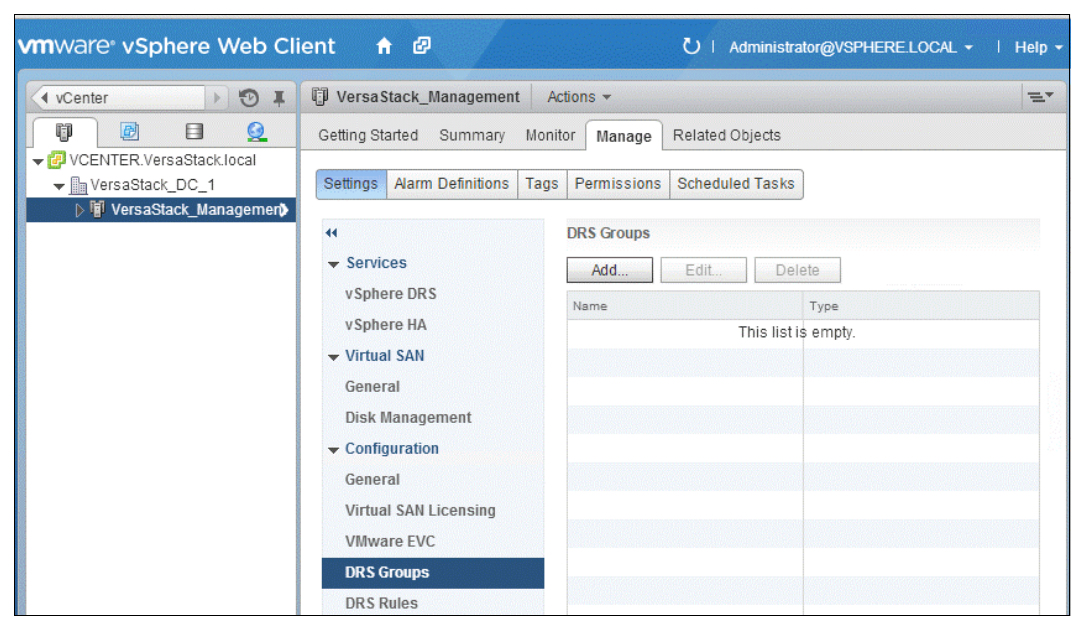

Figure 11-48 Add DRS groups

The window that is shown in Figure 11-49 opens.

| 🚯 Vers  | aStack_Manageme | nt - Create DRS G | roup | ? H    |
|---------|-----------------|-------------------|------|--------|
| Name:   | VMGroup_01      |                   |      |        |
| Type:   | VM DRS Group    |                   |      |        |
| Add     | Remove          |                   |      |        |
| Members | i .             |                   |      |        |
| 🚮 SQ    | LVM01           |                   |      |        |
|         |                 |                   |      |        |
|         |                 |                   |      | -      |
| 4       |                 |                   |      | •      |
|         |                 |                   | ОК   | Cancel |

Figure 11-49 Create DRS Group

- 4. In the DRS Group dialog box, enter a name for the group.
- 5. Select VM DRS Group from the Type drop-down menu and click Add.
- Select the check box next to a VM to add it. Continue this process until all the wanted VMs are added.
- 7. For a cluster of VMs across physical hosts, add one MSCS VM per group.
- 8. Click **OK**. Figure 11-50 on page 211 shows the completed process.

| vmware <sup>®</sup> vSphere Web Cl | ient 🔒 🖉                                    | کا Adm                    | inistrator@VSPHERE.LOCAL |
|------------------------------------|---------------------------------------------|---------------------------|--------------------------|
| vCenter                            | UersaStack_Management                       | Actions 👻                 |                          |
|                                    | Getting Started Summary Mo                  | nitor Manage Related Obje | ects                     |
| ✓ @ VCENTER.VersaStack.local     ✓ | Settings Alarm Definitions Tag              | s Permissions Scheduled 1 | asks                     |
|                                    |                                             | DRS Groups                |                          |
|                                    | Services     vSnhere DRS                    | Add Edit                  | Delete                   |
|                                    |                                             | Name                      | Туре                     |
|                                    | vSphere HA  ♥ VMGroup  Virtual SAN  VMGroup | P VMGroup_01              | VM DRS Group             |
|                                    |                                             | WGroup_02                 | VM DRS Group             |
|                                    | Disk Management                             | DRS Group Members         |                          |
|                                    | General                                     | Add Remove                |                          |
|                                    | Virtual SAN Licensing                       | VMGroup_01 Group Members  |                          |
|                                    | VMware EVC                                  | SQLVM01                   |                          |
|                                    | DRS Groups                                  |                           |                          |

Figure 11-50 Complete

#### Creating a host DRS group (WSFC)

Before you can create a VM-Host affinity rule, you must create the host DRS group and the VM DRS group to which the rule applies. This section describes how to create the host DRS group. For information about creating the VM DRS group, see "Creating a virtual machine DRS group (WSFC)" on page 209

For a cluster of VMs across physical hosts, create groups with sets of hosts that do not overlap to ensure that the VMs that are placed in different host groups do not ever run on the same host simultaneously. Complete the following steps:

- 1. Browse to the cluster in the vSphere Web Client navigator.
- 2. Click the Manage tab.
- 3. Click Settings, click DRS Groups, and click Add.

4. In the DRS Group dialog box, enter a name for the group, as shown in Figure 11-51.

| 🚯 Vers  | aStack_Management - Create DRS Group | € €       |
|---------|--------------------------------------|-----------|
| Name:   | HostGroup_01                         |           |
| Type:   | Host DRS Group                       | •         |
| Add     | Remove                               |           |
| Members |                                      |           |
| 🖟 vm-   | host-infra-01.versastack.local       |           |
|         |                                      |           |
| •       | ::                                   |           |
|         |                                      | OK Cancel |

Figure 11-51 Create Host DRS group

- 5. Select Host DRS Group from the Type drop-down menu and click Add.
- Click the check box next to a host to add it. Continue this process until all the wanted hosts are added.
- 7. Click **OK**, as shown in Figure 11-52.

| vmware <sup>®</sup> vSphere Web Cl           | ient 🔒 🖉                            | ひ I Admi                    | nistrator@VSPHERE.LOCAL      |
|----------------------------------------------|-------------------------------------|-----------------------------|------------------------------|
| 🔹 vCenter 🕨 🐑 📮                              | DiversaStack_Management             | Actions -                   |                              |
|                                              | Getting Started Summary Mo          | nitor Manage Related Obje   | cts                          |
| ✓ ✓ ✓ ✓ ✓ ✓ ✓ ✓ ✓ ✓ ✓ ✓ ✓ ✓ ✓ ✓ ✓            | Settings Alarm Definitions Tag      | gs Permissions Scheduled Ta | asks                         |
| > 1 <u>∎</u> r VersaStack_Managemen <b>)</b> | 44<br>                              | DRS Groups                  |                              |
|                                              | vSphere DRS                         | Add Edit                    | Delete                       |
|                                              | vSphere HA<br>→ Virtual SAN         | VMGroup_01 VMGroup_02       | VM DRS Group<br>VM DRS Group |
|                                              | General<br>Disk Management          | DRS Group Members           |                              |
|                                              |                                     | Add Remove                  |                              |
|                                              | Virtual SAN Licensing<br>VMware EVC | VMGroup_01 Group Members    |                              |
|                                              | DRS Groups                          |                             |                              |

Figure 11-52 Add host group

#### Setting up the VM-Host affinity rules for DRS groups (WSFC)

You must create VM-Host affinity rules to specify whether the members of a selected VM DRS group can run on the members of a specific host DRS group. Complete the following steps:

- 1. Browse to the cluster in the vSphere Web Client navigator.
- 2. Click the Manage tab.

- 3. Click Settings, click DRS Rules, and click Add.
- 4. In the DRS Rule dialog box, enter a name for the rule.
- 5. From the Type menu, select Virtual Machines to Hosts.
- 6. Select the VM DRS group and the host DRS group to which the rule applies. For example, select VMGroup\_1 and HostGroup\_1.
- 7. Select Must run on hosts in group and click OK, as shown in Figure 11-53.

| 🚯 Vers                | aStack_Management - Create DRS Rule                                                            | ?    | ++ |
|-----------------------|------------------------------------------------------------------------------------------------|------|----|
| Name:                 | VM_Host_DRS_GROUP_01                                                                           |      | 1  |
|                       | ✓ Enable rule.                                                                                 |      |    |
| Type:                 | Virtual Machines to Hosts                                                                      | •    |    |
| Descript              | ion:                                                                                           |      |    |
| Virtual m<br>run on h | nachines that are members of the Cluster DRS VM Group VMGroup_01 mu<br>ost group HostGroup_01. | ıst  |    |
| VM Grou               | p:                                                                                             |      |    |
| VMGrou                | ıp_01                                                                                          | •    |    |
| Mustru                | n on hosts in group                                                                            | •    |    |
| Host Gro              | up:                                                                                            |      |    |
| HostGr                | oup_01                                                                                         | •    |    |
|                       |                                                                                                |      |    |
| 4                     | ::                                                                                             | Þ    |    |
|                       | ОК Са                                                                                          | ncel |    |

Figure 11-53 Select settings

The setup is now complete.

## 11.6 Installing DB2

Create a VM by following the instructions that are outlined in 11.1, "Creating virtual machines " on page 172 and deploy Windows Server 2012 R2 as described in 11.2, "Installing Windows Server 2012 R2 " on page 179. Complete these steps twice to create the SQLVM01 and SQLVM02 VMs.

Because you want to deploy a small workload, deploy the base operating system, the DB2 database server, and a sample database on the same virtual disk. Naturally, separate virtual disks can be added to the VM to have separate locations for the database data and the database log files if needed.

In this example, we copy the following binary files to the source VMs:

- DB2 10.5 Fix Pack 6: v10.5fp6\_ntx64\_universal\_fixpack.exe
- Data Studio Client V4.1.2: DATA\_STUDIO\_CLIENT\_V4.1.2\_FOR\_WIN.zip
- GSDB sample database: GSDB\_DB2\_LUW\_ZOS\_v2r3.zip

You can obtain the DB2 and Data Studio Client through the IBM Passport Advantage® portal. The GSDB sample database can be downloaded from the following website:

https://www.ibm.com/support/knowledgecenter/#!/SS62YD\_4.1.1/com.ibm.sampledata.go. doc/topics/download.html

To start the DB2 10.5 installation, complete the following steps:

1. Log on to the SQLVM01 VM, go to the folder where

v10.5fp6\_ntx64\_universal\_fixpack.exe is deployed, and extract the binary file as an administrator, as shown in Figure 11-54.

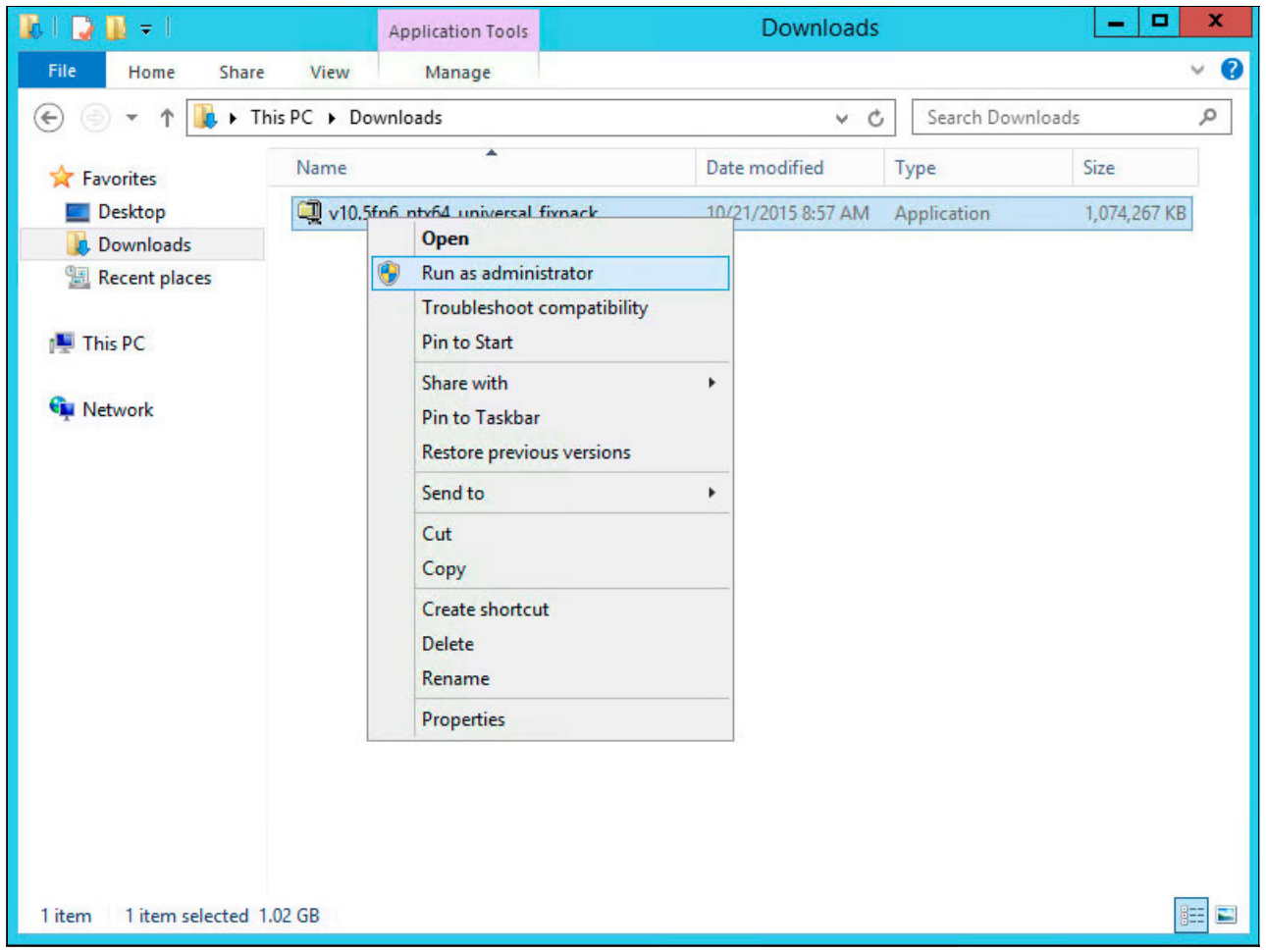

Figure 11-54 DB2 - extract the installation binary files

2. Specify a directory to which to extract the installation binary files, for example, c:\db2inst, and click **Unzip** to start the extraction, as shown in Figure 11-55 on page 215.

| To unzip all files in this self-e:<br>specified folder press the Un                                                                                                    | xtractor file to the<br>zip button. | Unzip      |
|----------------------------------------------------------------------------------------------------|-------------------------------------|------------|
| Unzin to folder:                                                                                                    |                                     | Run WinZip |
| C:\db2inst                                                                                                    | Browse                              | Close      |
| Overwrite files without pressure of the second second s | ompting                             | About      |
|                                                                                                    |                                     | Help       |

Figure 11-55 DB2 - define the location for the installation binary files

3. Go to c:\db2inst in Windows Explorer, right-click setup.exe, and start the installation as an administrator, as shown in Figure 11-56.

| l I 🗋 🛄 = I             | A                               | Application Tools                                           |                    | UNIVERSAL                                                 |                                                 | >                |
|-------------------------|---------------------------------|-------------------------------------------------------------|--------------------|-----------------------------------------------------------|-------------------------------------------------|------------------|
| File Home Share         | View                            | Manage                                                      |                    |                                                           |                                                 | ~                |
| 🔄 💿 🔻 🕯 🕨 Tł            | his PC 🕨 Local                  | Disk (C:) ► db2inst                                         | UNIVERSAL          | . v d                                                     | Search UNIVERSA                                 | L ,o             |
| * Favorites             | Name                            | *                                                           | [                  | ate modified                                              | Туре                                            | Size             |
| Desktop<br>Downloads    | Jb db2<br>Jb VSAI<br>Jb autorun | DLIVINA                                                     | 1                  | 0/23/2015 2:36 AM<br>0/23/2015 2:36 AM<br>/5/2015 6:44 AM | File folder<br>File folder<br>Setup Information | 1 KB             |
| 👰 This PC               | db2rvew                         | eqcheck                                                     | 8                  | /5/2015 6:45 AM                                           | Windows Batch File                              | 240 KB           |
| 🗣 Network               | DB2prer                         | eqs<br>Is                                                   | 8                  | /5/2015 6:49 AM<br>/5/2015 12:56 PM                       | XML Document<br>File                            | 112 KB<br>250 KB |
|                         | 🕑 set                           | Open                                                        |                    | (5/2015 1:03 PM                                           | Application                                     | 155 KB           |
|                         |                                 | Run as administrator                                        |                    |                                                           |                                                 |                  |
|                         |                                 | Troubleshoot compa<br>Pin to Start<br>Restore previous vers | atibility<br>sions |                                                           |                                                 |                  |
|                         |                                 | Send to                                                     | ř.                 |                                                           |                                                 |                  |
|                         |                                 | Cut<br>Copy                                                 |                    |                                                           |                                                 |                  |
|                         |                                 | Create shortcut<br>Delete<br>Rename                         |                    |                                                           |                                                 |                  |
|                         |                                 | Properties                                                  |                    |                                                           |                                                 |                  |
| 8 items 1 item selected | 154 KB                          |                                                             |                    | -                                                         |                                                 |                  |

Figure 11-56 DB2 - run the setup program

#### The Welcome opens, as shown in Figure 11-57.

| and a second second second second second second second second second second second second second second second                                       |                                                                                                    |
|----------------------------------------------------------------------------------------------------|----------------------------------------------------------------------------------------------------|
| elcome                                                                                                    |                                                                                                    |
| Welcome<br>Release information<br>Pre-installation planning<br>Upgrade information<br>Install a Product<br>Install Data Studio<br>components<br>Exit | <section-header><section-header><section-header><text><text><text><text><text><text><text><text></text></text></text></text></text></text></text></text></section-header></section-header></section-header> |
|                                                                                                    |                                                                                                    |

Figure 11-57 DB2 - Welcome to DB2 Version 10.5

4. In the left pane, click **Install a Product**, scroll down until you reach DB2 Enterprise Server Edition, and click **Install New**, as shown in Figure 11-58.

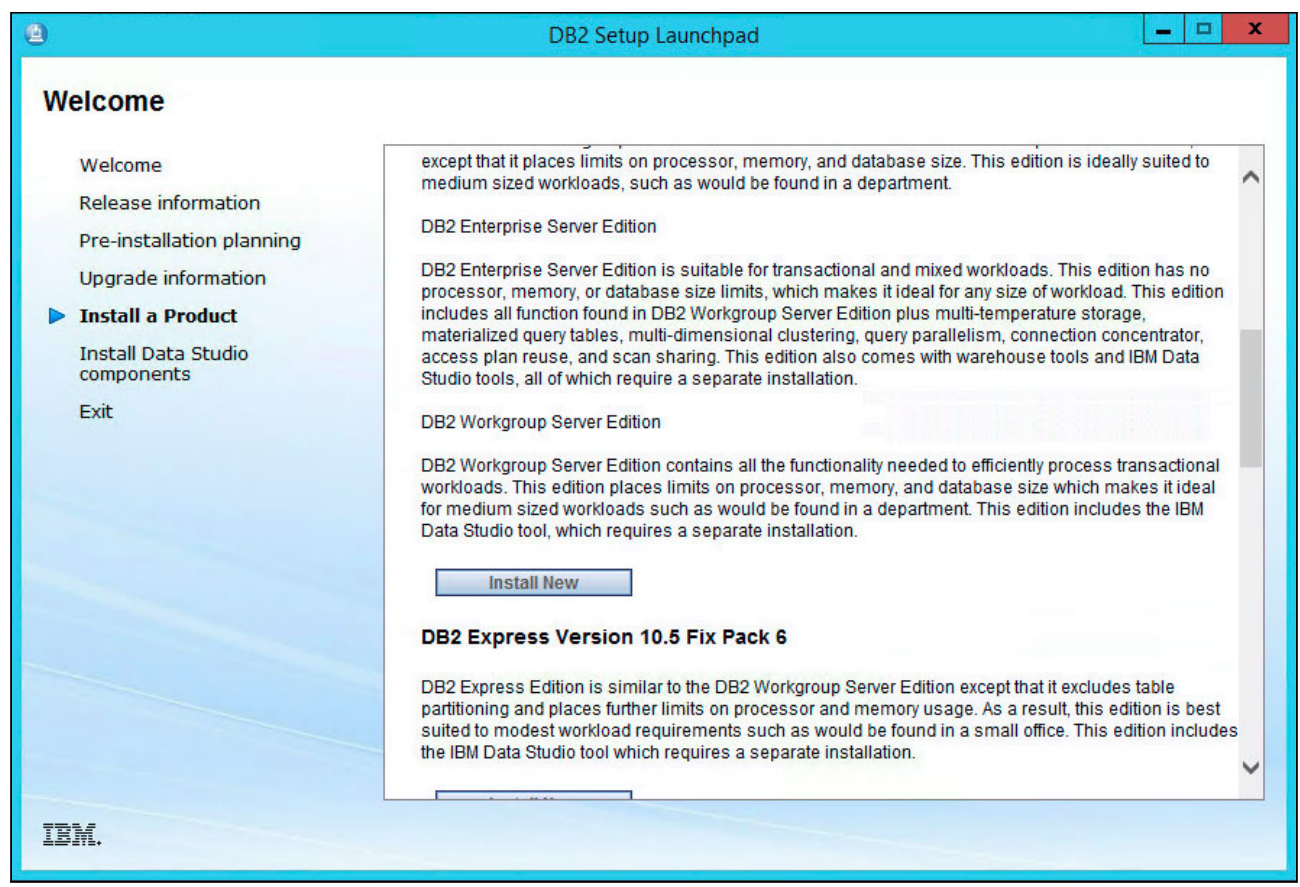

Figure 11-58 DB2 - install new DB2 Enterprise Server Edition

5. DB2 Setup - DB2 Server Edition starts. Click Next to continue, as shown in Figure 11-59.

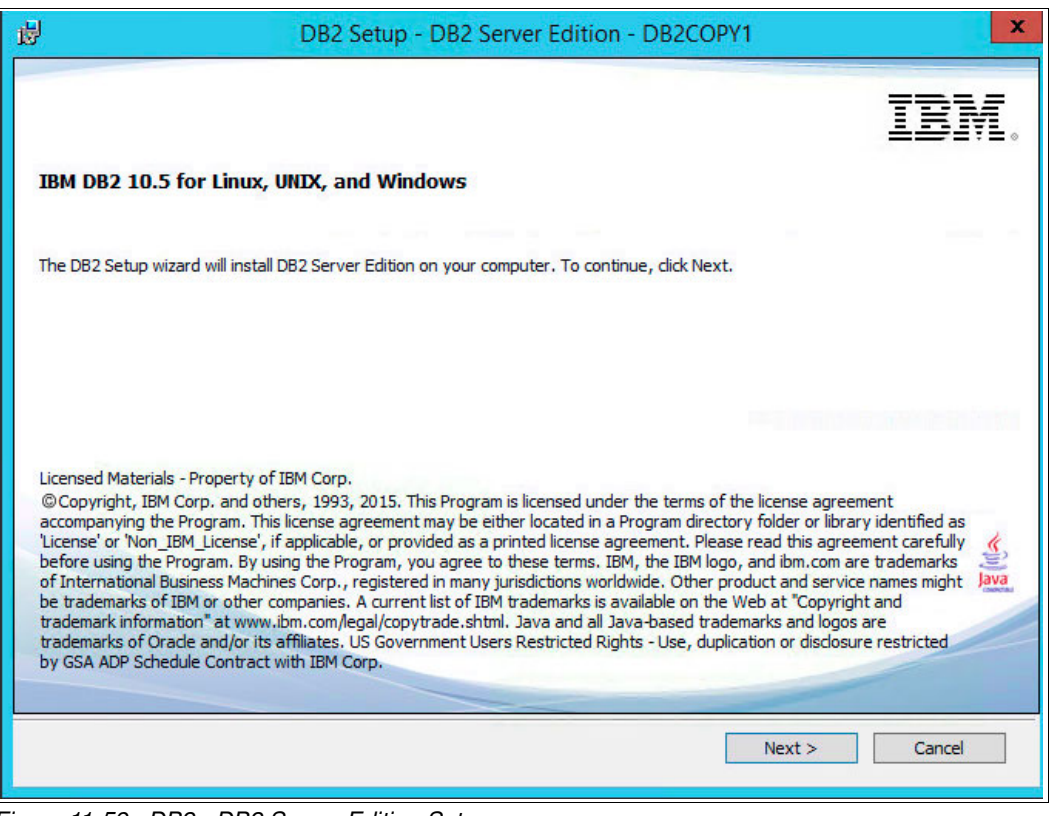

Figure 11-59 DB2 - DB2 Server Edition Setup

6. Select I accept both the IBM and the non-IBM terms and click Next, as shown in Figure 11-60.

|                                                                                                    | DB2 Setup - DB2 Server Ec                                                                                                    | lition - DB2CO                                                                                 | PY1                                                                               |                                     |
|----------------------------------------------------------------------------------------------------|----------------------------------------------------------------------------------------------------|------------------------------------------------------------------------------------------------|-----------------------------------------------------------------------------------|-------------------------------------|
| Software License Ag<br>Please read the fo                                                                                                    | eement<br>llowing license agreement carefully.                                                                                                    |                                                                                                |                                                                                   |                                     |
| IMPORTANT: R                                                                                                    | EAD CAREFULLY                                                                                                    |                                                                                                |                                                                                   | ^                                   |
| Two license agr                                                                                                    | eements are presented below.                                                                                                    |                                                                                                |                                                                                   |                                     |
| 1. IBM Internatio<br>2. IBM Internation                                                                                                    | nal License Agreement for Evaluation of P<br>nal Program License Agreement                                                                                                    | rograms                                                                                        |                                                                                   |                                     |
| If Licensee is of                                                                                                    | taining the Program for purposes of produc                                                                                                    | tive use (other th                                                                             | an evaluation, tes                                                                | sting, trial                        |
| "try or buy," or o<br>International Pro<br>If Licensee is ob<br>demonstration (<br>accepts both (i)                                                          | lemonstration): By clicking on the "Accept<br>igram License Agreement, without modifica<br>itaining the Program for the purpose of eval<br>collectively, an "Evaluation"): By clicking o<br>the IBM International License Agreement f                                                                                              | " button below, L<br>ation.<br>uation, testing, tr<br>n the "Accept" bu<br>for Evaluation of F | censee accepts<br>ial "try or buy," o<br>itton below, Licer<br>Programs (the "Ev  | the IBM<br>r<br>isee<br>valuation v |
| "try or buy," or o<br>International Pro<br>If Licensee is ob<br>demonstration (<br>accepts both (i)                                                          | demonstration): By clicking on the "Accept<br>ogram License Agreement, without modific:<br>itaining the Program for the purpose of eval<br>collectively, an "Evaluation"): By clicking o<br>the IBM International License Agreement f                                                                                              | " button below, L<br>ation.<br>uation, testing, tr<br>n the "Accept" bu<br>or Evaluation of F  | icensee accepts<br>ial "try or buy," o<br>itton below, Licer<br>Programs (the "Ev | the IBM<br>r<br>isee<br>raluation ↓ |
| "try or buy," or of<br>International Pro-<br>If Licensee is ob<br>demonstration (i<br>accepts both (i)<br>I accept both th<br>I do not accept<br>stallShield | lemonstration): By clicking on the "Accept<br>legram License Agreement, without modific:<br>taining the Program for the purpose of eval<br>collectively, an "Evaluation"): By clicking o<br>the IBM International License Agreement f<br>Read Non-IBM Terms<br>e IBM and the non-IBM terms.<br>the terms in the license agreement. | " button below, L<br>ation.<br>uation, testing, tr<br>n the "Accept" bu<br>or Evaluation of F  | censee accepts<br>ial "try or buy," o<br>tton below, Licer<br>Programs (the "Ev   | the ÎBM<br>r<br>isee<br>∧aluation ⊽ |

Figure 11-60 DB2 - accept IBM and non-IBM terms

7. Select **Typical** as the installation type and click **Next** to continue, as shown in Figure 11-61.

|                                               | DB2 Setup - DB2 Server Edition - DB2COPY1                                                                       |
|-----------------------------------------------|----------------------------------------------------------------------------------------------------|
| Select the installation                       | on type                                                                                                    |
| • Typical:                                    | Approximately 900 - 1300 MB                                                                                     |
| ○ Compact:                                    | Approximately 800 - 1100 MB                                                                                     |
| O Custom:                                     | Approximately 600 - 1600 MB                                                                                     |
| features and fu<br>To add features<br>Custom. | nctionality.<br>9 for application development and other optional functionality later in the setup process, dick |
|                                               |                                                                                                    |
|                                               | View Features                                                                                                   |
| tallShield                                    |                                                                                                    |
|                                               | <back next=""> Cancel Help</back>                                                                               |

Figure 11-61 DB2 - select a Typical installation

8. Keep the default option **Install DB2 server Edition on the computer and save my settings in a response file** and click **Next** to continue, as shown in Figure 11-62.

| <b>₽</b>           | DB2 Setup - DB2 Server Edition - DB2COPY1                                                                                                    |
|--------------------|----------------------------------------------------------------------------------------------------|
| Selec              | ct the installation, response file creation, or both                                                                                                    |
|                    | The DB2 Setup Wizard can install DB2 Server Edition on this computer, create a response file that you<br>can use to install this product on a computer later, or both.                                  |
|                    | If you are setting up an DB2 Server Edition partitioned database environment, you can also create a<br>response file to install DB2 on the other computers that will act as database partition servers. |
|                    | ○ Install DB2 Server Edition on this computer                                                                                                    |
|                    | ○ Save my installation settings in a response file                                                                                                    |
|                    | No software will be installed on this computer.                                                                                                    |
|                    | ● Install DB2 Server Edition on this computer and save my settings in a response file                                                                                                    |
|                    | Response file name C:\Users\Administrator\Documents\PROD_SERVER.rsp                                                                                                    |
| InstallShiel       | d                                                                                                    |
| and control in the | < Back Next > Cancel Help                                                                                                    |

Figure 11-62 DB2 - install DB2 server and save the settings to a response file

9. Keep the default path to deploy the DB2 binary files and click **Next** to continue, as shown in Figure 11-63.

| ₩                             | DB2 Set                    | tup - DB2 Server         | Edition - DB2COPY           | (1                  | X              |
|-------------------------------|----------------------------|--------------------------|-----------------------------|---------------------|----------------|
| Select the inst               | tallation folder           |                          |                             |                     |                |
| The DB2 Setup v<br>directory. | vizard installs DB2 Server | Edition in the following | folder. To select a differe | nt folder, dick Cha | inge or type a |
| Directory                     | C: \Program Files \IBM     | \sqllib                  |                             | Chang               | je             |
|                               | Space required:            | 1817 MB                  |                             | Disk spa            | ace            |
| InstallShield                 |                            | < Back                   | Next >                      | Cancel              | Help           |

Figure 11-63 DB2 - installation folder

10.Keep the default location and startup settings for the IBM SSH server and click **Next** to continue, as shown in Figure 11-64.

| elect the                                                                        | IBM SSH server instal                                                                                                    | lation folder and startup op                                                                                                    | tion                                                                                                    |
|----------------------------------------------------------------------------------|----------------------------------------------------------------------------------------------------|----------------------------------------------------------------------------------------------------|----------------------------------------------------------------------------------------------------|
|                                                                                  |                                                                                                    |                                                                                                    |                                                                                                    |
| The IBM Secure                                                                   | e Shell(SSH) server for Windo                                                                                                    | ws provides a secured platform to run                                                                                                    | commands from remote machines.                                                                                       |
| The DB2 setup<br>type a directo                                                  | ı wizard installs IBM SSH servi<br>Y                                                                                                    | er in the following folder.To select a d                                                                                                    | ifferent folder, dick Change Directory or                                                                            |
| Directory                                                                        | C:\Program Files\IBM\IBM                                                                                                    | M SSH Server\                                                                                                    | Change                                                                                                    |
|                                                                                  | Space required:                                                                                                    | 1817 MB                                                                                                    | Disk space                                                                                                    |
|                                                                                  |                                                                                                    |                                                                                                    |                                                                                                    |
| The IBM SSH s<br>services dialog                                                 | erver can be automatically st<br>I.                                                                                                    | tarted at the system startup, or it can                                                                                                    | be started manually from the Windows                                                                                 |
| The IBM SSH s<br>services dialog                                                 | erver can be automatically st<br>art the IBM SSH server at sy                                                                                                    | tarted at the system startup, or it can                                                                                                    | be started manually from the Windows                                                                                 |
| The IBM SSH s<br>services dialog                                                 | erver can be automatically st<br>,<br>tart the IBM SSH server at sy<br>e this option if you are install                                                                                             | arted at the system startup, or it can<br>stem startup.<br>ing SSH the first time and have no oth                                                             | be started manually from the Windows<br>ner SSH servers on the system.                                               |
| The IBM SSH s<br>services dialog<br>Autost<br>Choos<br>O Do not                  | erver can be automatically st<br>,<br>art the IBM SSH server at sy<br>e this option if you are install<br>; autostart the IBM SSH serve                                                             | tarted at the system startup, or it can<br>stem startup.<br>ing SSH the first time and have no oth<br>er.                                                     | be started manually from the Windows<br>er SSH servers on the system.                                                |
| The IBM SSH s<br>services dialog                                                 | erver can be automatically st<br>tart the IBM SSH server at sy<br>e this option if you are install<br>autostart the IBM SSH serve<br>e this option if you already ha<br>tart the IBM SSH server man | tarted at the system startup, or it can<br>stem startup.<br>ing SSH the first time and have no oth<br>er.<br>ave a third party SSH server running t<br>ually. | be started manually from the Windows<br>er SSH servers on the system.<br>to avoid conflicts in your SSH settings.You |
| The IBM SSH s<br>services dialog<br>Autosi<br>Choos<br>Do not<br>Choos<br>must s | erver can be automatically st<br>art the IBM SSH server at sy<br>e this option if you are install<br>autostart the IBM SSH serve<br>e this option if you already ha<br>tart the IBM SSH server man  | tarted at the system startup, or it can<br>stem startup.<br>ing SSH the first time and have no oth<br>er.<br>ave a third party SSH server running t<br>ually. | be started manually from the Windows<br>er SSH servers on the system.<br>to avoid conflicts in your SSH settings.You |

Figure 11-64 DB2 - IBM SSH server installation location

11.Specify db2admin as the user for the DB2 Administration Server (DAS) with Object00 as the password and click **Next** to continue, as shown in Figure 11-65.

| Set user i        | nformation for the DB2 A                                                  | dministration Se                | erver                                        |   |
|-------------------|---------------------------------------------------------------------------|---------------------------------|----------------------------------------------|---|
| The DB<br>Specify | 2 Administration Server (DAS) runs<br>the required user information for t | on your computer to<br>the DAS. | o provide support required by the DB2 tools. |   |
|                   | User information<br>Domain                                                |                                 | None - use local user account                | ~ |
|                   | User name                                                                 |                                 | db2admin                                     |   |
|                   |                                                                           |                                 |                                              |   |
|                   | Password                                                                  |                                 | •••••                                        |   |
|                   | Password<br>Confirm password                                              |                                 | •••••                                        |   |
| <b>⊻</b> Use      | Password<br>Confirm password<br>the same account for the remaini          | ng DB2 services                 |                                              |   |

Figure 11-65 DB2 - define a DAS user account

12. Keep the default DB2 instance and click **Next** to continue, as shown in Figure 11-66.

| 谩            | DB2 Setup - DB2 Server Edition - DB2COPY1                                                                                                    |
|--------------|----------------------------------------------------------------------------------------------------|
| Confi        | gure DB2 instances                                                                                                    |
| 1            | The following instances will be created during installation. You can customize the configurations by clicking on<br>the Configure button.                                      |
|              | DB2 Instances:                                                                                                    |
|              | DB2 Configure                                                                                                    |
|              |                                                                                                    |
|              |                                                                                                    |
|              | Instance description                                                                                                    |
|              | The default instance, DB2, stores application data.                                                                                                    |
|              | You can build a partitioned database environment by installing DB2 Server Edition on other<br>computers, and specify that these computers participate in the default instance. |
|              |                                                                                                    |
|              |                                                                                                    |
| InstallShiel | < Back Next > Cancel Help                                                                                                    |
|              |                                                                                                    |

Figure 11-66 DB2 - define the default DB2 instance

13. Specify the host name or IP address of your SMTP server for the DB2 server to send notifications to and click **Next** to continue, as shown in Figure 11-67.

| <b>P</b>    | DB2 Setup - DB2 Server Edition - DB2COPY1 - 🗖 🗖                                                                                                    |
|-------------|----------------------------------------------------------------------------------------------------|
| Se          | et up notifications                                                                                                    |
| Y<br>d<br>u | 'ou can set up your DB2 server to automatically send e-mail or pager notifications to alert administrators when a<br>latabase needs attention. The contact information is stored in the administration contact list. You need an<br>inauthenticated SMTP server to send these notifications. |
| I           | f you do not set up your DB2 server to send notifications at this time, the health alerts are still recorded in the<br>Idministration notification log.                                                                                                    |
|             | Set up your DB2 server to send notifications                                                                                                    |
|             | Notification SMTP server 192.168.10.29                                                                                                    |
|             | Administration contact list location                                                                                                    |
|             | Local - Create a contact list on this computer                                                                                                    |
|             | O Remote - Use an existing contact list on another DB2 server                                                                                                    |
|             | Remote DB2 server                                                                                                    |
| octalle     | bield                                                                                                    |
| Istalio     | < Back Next > Cancel Help                                                                                                    |
|             |                                                                                                    |

Figure 11-67 DB2 - configure the STMP notification server

14. Specify a contact to receive the email notifications and click **Next** to continue, as shown in Figure 11-68.

| By default, a health monitor runs<br>e-mail or pager notification will be | on the DB2 instance you are setting up. When a health alert is g<br>sent to an administration contact who is in the administration cor | enerated,<br>Itact list. |
|---------------------------------------------------------------------------|----------------------------------------------------------------------------------------------------|--------------------------|
| Administration contact for this i                                         | nstance                                                                                                    |                          |
| Name                                                                      | DB2 Admin                                                                                                    |                          |
| E-mail address                                                            | db2admin@versastack.local                                                                                                    |                          |
|                                                                           | E-mail address is for a pager device                                                                                                   |                          |
| O Defer this task until after i                                           | nstallation is complete                                                                                                    |                          |
|                                                                           |                                                                                                    |                          |
|                                                                           |                                                                                                    |                          |
|                                                                           |                                                                                                    |                          |

Figure 11-68 DB2 - instance administration contact

15.Optionally, enable operating systems security for DB2 objects and click **Next** to continue, as shown in Figure 11-69.

| ₽                  | DB2 Setup                                                                                                    | - DB2 Server Edition - DB2COPY1                                                                                                    |
|--------------------|----------------------------------------------------------------------------------------------------|----------------------------------------------------------------------------------------------------|
| Enable o           | operating system security fo                                                                                   | r DB2 objects                                                                                                    |
| Spe<br>obje<br>the | cify if you would like to enable operatin<br>cts on your computer. If you enable th<br>groups specified below. | ng system security for DB2 files, folders, registry keys, and other<br>his security, operating system access to DB2 objects will be limited to |
| <b></b>            | Enable operating system security<br>Information on the DB2 administr                                           | rators group and DB2 users group is available by clicking Help.                                                                                |
|                    | DB2 administrators group                                                                                       |                                                                                                    |
|                    | Domain                                                                                                    | None - use local group                                                                                                    |
|                    | Group name                                                                                                    | DB2ADMNS                                                                                                    |
|                    | DB2 users group                                                                                                |                                                                                                    |
|                    | Domain                                                                                                    | None - use local group                                                                                                    |
|                    | Group name                                                                                                    | DB2USERS                                                                                                    |
| stallShield _      |                                                                                                    |                                                                                                    |
|                    |                                                                                                    | < Back Next > Cancel Help                                                                                                    |

Figure 11-69 DB2 - enable operating system security for DB2 objects

16. Review the settings and click **Finish** to start the installation, as shown in Figure 11-70.

| DB2 Setup                                                                                                    | - DB2 Server Edition - DB2COPV1                                                                                                    |                    |
|----------------------------------------------------------------------------------------------------|----------------------------------------------------------------------------------------------------|--------------------|
| rt copying files and create respo                                                                                                    | nse file                                                                                                    |                    |
| The DB2 Setup wizard has enough informa<br>If you want to review or change any settir<br>response file name and click Finish to begin | tion to create the response file and start copying the pro-<br>ngs, click Back. If you are satisfied with the settings, type<br>n copying files. | gram files.<br>the |
| Current settings:                                                                                                    |                                                                                                    |                    |
| Product to install:                                                                                                    | DB2 Server Edition - DB2C0PY1                                                                                                    |                    |
| Installation type:                                                                                                    | Typical                                                                                                    |                    |
| DB2 copy name:                                                                                                    | DB2C0PY1                                                                                                    |                    |
| Set as default DB2 copy:                                                                                                    | Yes                                                                                                    |                    |
| Set as default IBM database cl                                                                                                    | ient interface copy: Yes                                                                                                    | ~                  |
| eld                                                                                                    |                                                                                                    |                    |
|                                                                                                    | < Back Finish Cancel                                                                                                    | Help               |

Figure 11-70 DB2 - finish the installation wizard

Do not install additional components after the installation finishes. Close the setup windows instead.

Figure 11-71 shows the Setup is complete window.

| DB2 S | Setup - DB2 Server Edition - DB2COPY1                                                                                                    | x |
|-------|----------------------------------------------------------------------------------------------------|---|
| IBM.  | Setup is complete                                                                                                    |   |
|       | DB2 Setup wizard has finished copying files to your computer and has completed<br>all the required system configuration tasks. Shut down all software programs<br>running on the system now. The programs can then be restarted and DB2 will be<br>ready for use. The install log is located in<br>C:\Users\Administrator\Documents\DB2LOG\DB2-SERVER-Fri Oct 23 02_38_56<br>2015.log. Consult the log file to ensure that all tasks completed successfully. | 8 |
|       | If you have not already done so, it is recommended that you complete the<br>post-install steps after installation.                                                                                                    |   |
|       | Required steps:                                                                                                    |   |
|       | You can connect to the DB2 instance "DB2" using the port number "50000". Record it for future reference.                                                                                                    |   |
|       | Optional steps:                                                                                                    |   |
|       | To validate vour installation files. instance. and                                                                                                    |   |
|       | Click Next to install additional products.                                                                                                    |   |
|       | Next >                                                                                                    |   |

Figure 11-71 DB2 - instance deployment is complete

## 11.7 Installing DB2 Data Studio Client

IBM Data Studio consists of the Data Studio client and the Data Studio web console, which provide the tools that you need for developing database applications, administering databases and database instances, and tuning queries.

The Data Studio client provides an integrated development environment (IDE) for routine and Java application development, database and database instance administration, and query tuning.

The Data Studio web console provides health and availability monitoring features and job creation and management tools for your databases.

To install the DB2 Data Studio Client, complete the following steps:

1. Extract the DATA\_STUDIO\_CLIENT\_V4.1.2\_FOR\_WIN.zip file, go to the extracted folder location, and double-click launchpad.exe to start the Data Studio Client installation, as shown in Figure 11-72.

|                 | Sommondas P BATA_STODIO_CELENT_V4.1.2_TON                               |                    | Search DATA_ST      | UDIO_CLIEN |
|-----------------|-------------------------------------------------------------------------|--------------------|---------------------|------------|
| 🔆 Favorites     | Name                                                                    | Date modified      | Туре                | Size       |
| E Desktop       | 鷆 disk1                                                                 | 9/8/2015 3:12 AM   | File folder         |            |
| 🐌 Downloads     | 퉲 disk2                                                                 | 9/8/2015 3:11 AM   | File folder         |            |
| 🔚 Recent places | 퉬 documentation                                                         | 9/8/2015 3:12 AM   | File folder         |            |
|                 | 퉬 enterpriseDeployment                                                  | 9/8/2015 3:12 AM   | File folder         |            |
| 🜉 This PC       | 🌗 launchpad                                                             | 10/23/2015 3:01 AM | File folder         |            |
|                 | autorun                                                                 | 10/23/2015 3:00 AM | Setup Information 1 |            |
| 🗣 Network       | imLauncherWindows                                                       | 10/23/2015 3:00 AM | Windows Batch File  | 3 KB       |
|                 | imLauncherWindowsUser                                                   | 10/23/2015 3:00 AM | Windows Batch File  | 3 KB       |
|                 | 🙆 launchpad                                                             | 10/23/2015 3:00 AM | Application         | 185 KB     |
|                 | File description: IBM Program Launcher                                  | 10/23/2015 3:00 AM | Configuration sett  | 2 KB       |
|                 | Company: IBM Corporation                                                | 10/23/2015 3:00 AM | Application         | 209 KB     |
|                 | File version: 2.2.1.0<br>Date created: 9/8/2015 3:12 AM<br>Size: 184 KB | 10/23/2015 3:00 AM | Configuration sett  | 2 KB       |
|                 |                                                                         |                    |                     |            |
|                 |                                                                         |                    |                     |            |

Figure 11-72 Data Studio Client - installation launchpad

2. In the Data Studio Client Welcome window, click **Install or Update Product**, as shown in Figure 11-73.

| BM Data Studio client                     | Select a language: English                                                                                                    |
|-------------------------------------------|----------------------------------------------------------------------------------------------------|
| Welcome                                   |                                                                                                    |
| Release Information<br>Installation Guide | Welcome to the installation program for IBM Data Studio<br>Version 4.1.2                                                                                                    |
| Install or Update Product<br>Exit         | The IBM® Data Studio client is an Eclipse-based component of the IBM Data Studio product that provides an integrated development environment for database administration and application development. You can use the client to perform database administration tasks, including query analysis and tuning, and you can create, deploy, and debug database applications.                                                                                |
|                                           | For more information, visit the product Web site at:<br><a>IBM Data Studio Web site</a>                                                                                                    |
|                                           | Licensed Materials - Property of IBM Corp. © Copyright 2001, 2015 IBM Corporation. IBM and the IBM logo are trademarks of IBM Corporation, registered in many jurisdictions worldwide. Java and all Java-based trademarks and logos are trademarks or registered trademarks of Oracle and/or its affiliates. Built on Eclipse is a trademark of Eclipse Foundation, Inc. Other product and service names might be trademarks of IBM or other companies. |
|                                           |                                                                                                    |
|                                           |                                                                                                    |
|                                           |                                                                                                    |

Figure 11-73 Data Studio Client - installation program

3. The deployment of the IBM Installation Manager, a common installer component that is used by IBM software such as IBM DB2 Data Studio and IBM Spectrum Protect and IBM Spectrum Control servers, starts. Click **Next** to continue, as shown in Figure 11-74.

| Installation Packages                                                                                                    | Status                                                                                           | Vendor | License Key Type                          |
|----------------------------------------------------------------------------------------------------|--------------------------------------------------------------------------------------------------|--------|-------------------------------------------|
| <ul> <li>☑ 10 IBM<sup>®</sup> Installation Manager</li> <li>☑ 10 Version 1.7.0</li> </ul>                                                                                                    | Will be installed                                                                                | IBM    | No key required                           |
|                                                                                                    |                                                                                                  |        |                                           |
|                                                                                                    |                                                                                                  |        |                                           |
|                                                                                                    |                                                                                                  |        |                                           |
|                                                                                                    |                                                                                                  |        |                                           |
|                                                                                                    |                                                                                                  | Chec   | k for Other Versions, Fixes, and Extensio |
| Show all versions                                                                                                    |                                                                                                  |        |                                           |
| Show all versions                                                                                                    |                                                                                                  |        |                                           |
| Show all versions Details BM® Installation Manager 1.7.0                                                                                                    |                                                                                                  |        |                                           |
| Show all versions<br>Setails<br>BM® Installation Manager 1.7.0<br>The IBM® Installation Manager is a tool that you can use to install a<br>Renotions Cillers' Administraton Downloads'DATA STUDIO ( | and maintain your software packages. <u>More in</u><br>TLIENT V4.1.2 EOR WIN/dick1\Inctalledmage | ifo    |                                           |

Figure 11-74 Data Studio Client - IBM Installation Manager deployment

4. Accept the license agreement for the IBM Installation Manager and click **Next** to continue, as shown in Figure 11-75.

|                                                                                                    | IBM Installati                                                                                                | ion Manager                                                                                       |                                             |                                                            |                                                       |                     |
|----------------------------------------------------------------------------------------------------|----------------------------------------------------------------------------------------------------|---------------------------------------------------------------------------------------------------|---------------------------------------------|------------------------------------------------------------|-------------------------------------------------------|---------------------|
| Install Packages                                                                                                    |                                                                                                    |                                                                                                   |                                             |                                                            |                                                       | -N                  |
| Read the following license agreements carefully.                                                                                                    |                                                                                                    |                                                                                                   |                                             |                                                            |                                                       | 7                   |
| Install Licenses Location Sur                                                                                                    | mmary                                                                                                    |                                                                                                   |                                             |                                                            |                                                       |                     |
| International Program License Agreement                                                                                                    |                                                                                                    |                                                                                                   |                                             |                                                            |                                                       |                     |
| Part 1 - General Terms                                                                                                    |                                                                                                    |                                                                                                   |                                             |                                                            |                                                       | -                   |
| BY DOWNLOADING, INSTALLING, COPYING, ACCESSING,<br>THIS AGREEMENT. IF YOU ARE ACCEPTING THESE TERMS<br>TO THESE TERMS. IF YOU DO NOT AGREE TO THESE TERM                                | CLICKING ON AN "ACCEPT" BUT<br>ON BEHALF OF LICENSEE, YOU I<br>MS,                                            | TTON, OR OTHERWISE USING<br>REPRESENT AND WARRANT T                                               | THE PROG                                    | RAM, LICENSEE<br>HAVE FULL AUTI                            | AGREES TO THE TE<br>HORITY TO BIND LI                 | RMS OF<br>CENSEE    |
| * DO NOT DOWNLOAD, INSTALL, COPY, ACCESS, CLICK (                                                                                                    | ON AN "ACCEPT" BUTTON, OR U                                                                                   | SE THE PROGRAM; AND                                                                               |                                             |                                                            |                                                       |                     |
| * PROMPTLY RETURN THE UNUSED MEDIA, DOCUMENTA<br>AMOUNT PAID. IF THE PROGRAM WAS DOWNLOADED, D                                                                                          | TION, AND PROOF OF ENTITLEN                                                                                   | VENT TO THE PARTY FROM \<br>DGRAM.                                                                | WHOM IT W                                   | AS OBTAINED F                                              | OR A REFUND OF                                        | THE                 |
| 1. Definitions                                                                                                    |                                                                                                    |                                                                                                   |                                             |                                                            |                                                       |                     |
| "Authorized Use" - the specified level at which Licensee is<br>("MSUs"), Processor Value Units ("PVUs"), or other level of                                                              | authorized to execute or run the l<br>use specified by IBM.                                                   | Program. That level may be n                                                                      | neasured by                                 | number of user                                             | s, millions of servic                                 | e units             |
| "IBM" - International Business Machines Corporation or or                                                                                                    | ne of its subsidiaries.                                                                                       |                                                                                                   |                                             |                                                            |                                                       |                     |
| "License Information" ("LI") - a document that provides in<br>The LI can also be found in the Program's directory, by the                                                               | formation and any additional terr<br>e use of a system command, or a                                          | ms specific to a Program. The<br>s a booklet included with the                                    | e Program's<br>Program.                     | Ll is available at                                         | www.ibm.com/sof                                       | tware/sla.          |
| "Program" - the following, including the original and all w<br>content (such as images, text, recordings, or pictures), and                                                             | hole or partial copies: 1) machine<br>14) related licensed materials (suc                                     | e-readable instructions and da<br>th as keys and documentation                                    | ata, 2) comp<br>n).                         | oonents, files, an                                         | d modules, 3) audi                                    | o-visual            |
| "Proof of Entitlement" ("PoE") - evidence of Licensee's Au<br>special or promotional opportunities. If IBM does not prov<br>party (either IBM or its reseller) from whom Licensee obtai | thorized Use. The PoE is also evid<br>ride Licensee with a PoE, then IBM<br>ined the Program, provided that i | ence of Licensee's eligibility f<br>1 may accept as the PoE the c<br>t specifies the Program name | or warranty,<br>original paid<br>and Author | , future update p<br>sales receipt or<br>rized Use obtaine | orices, if any, and po<br>other sales record f<br>ed. | otential<br>rom the |
| "Warranty Period" - one year, starting on the date the origi                                                                                                    | inal Licensee is granted the licens                                                                           | e.                                                                                                |                                             |                                                            |                                                       |                     |
| •••••                                                                                                    |                                                                                                    |                                                                                                   |                                             |                                                            |                                                       |                     |
| <ul> <li>Laccept the terms in the license agreement</li> </ul>                                                                                                    |                                                                                                    |                                                                                                   |                                             |                                                            |                                                       | Print Al            |
| O I do not accept the terms in the license agreement                                                                                                    |                                                                                                    |                                                                                                   |                                             |                                                            |                                                       |                     |
|                                                                                                    |                                                                                                    |                                                                                                   | (De al                                      | Neda                                                       | 1                                                     |                     |
|                                                                                                    |                                                                                                    | ~                                                                                                 | Сваск                                       | Next >                                                     | Install                                               | Cano                |

Figure 11-75 IBM Installation Manager - accept the license terms
5. Keep the default installation directory and click **Next** to continue, as shown in Figure 11-76.

|                                       |                                  | IBM Installation Man                | ager                     | _ 0    |
|---------------------------------------|----------------------------------|-------------------------------------|--------------------------|--------|
| nstall Packages                       |                                  |                                     |                          | -4     |
| Select a location for Installation    | Manager.                         |                                     |                          | 7      |
| Install Licenses                      | Location Summar                  | <u>y</u>                            |                          |        |
| Once installed, IBM Insta             | allation Manager will be used to | install, update, modify, manage and | uninstall your packages. |        |
| Installation Manager Directory:       | C:\Program Files\ibm\Installat   | tion Manager\eclipse                |                          | Browse |
| Disk Space Information                |                                  |                                     |                          |        |
| Volume Available Space<br>C: 81.45 GB |                                  |                                     |                          |        |
|                                       |                                  |                                     |                          |        |
|                                       |                                  |                                     |                          |        |
|                                       |                                  |                                     |                          |        |
|                                       |                                  |                                     |                          |        |
|                                       |                                  |                                     |                          |        |
|                                       |                                  |                                     |                          |        |
|                                       |                                  |                                     |                          |        |

Figure 11-76 IBM Installation Manager - installation location

#### 6. Click **Install** to start the IBM Installation Manager deployment, as shown in Figure 11-77.

|                                                                                                    | ation manager                                                                                                    |                          |  | - 0 |
|----------------------------------------------------------------------------------------------------|----------------------------------------------------------------------------------------------------|--------------------------|--|-----|
| Install Packages                                                                                                    |                                                                                                    |                          |  |     |
| Review the summary information.                                                                                                    |                                                                                                    |                          |  | Y   |
| Install Licenses Location Summany                                                                                                    |                                                                                                    |                          |  |     |
| Install Cicciscs Cocadon Sommary                                                                                                    |                                                                                                    |                          |  |     |
| Package Group Name: IBM Installation Manager                                                                                                    |                                                                                                    |                          |  |     |
| Installation Directory: C:\Program Files\ibm\Installation Manager\eclipse                                                                                                    |                                                                                                    |                          |  |     |
| Packages                                                                                                    |                                                                                                    |                          |  |     |
| Packages                                                                                                    |                                                                                                    |                          |  |     |
|                                                                                                    |                                                                                                    |                          |  |     |
|                                                                                                    |                                                                                                    |                          |  |     |
| Environment                                                                                                    | Disk Space Information                                                                                                    |                          |  |     |
| <b>Environment</b><br>Arabic, Brazilian Portuguese, Croatian, Czech, Danish, Dutch, English, Finnish, French,<br>German, Greek, Hebrew, Hungarian, Italian, Japanese, Korean, Norwegian, Polish,<br>Russian, Simplified Chinese, Slovak, Slovenian, Spanish, Swedish, Thai, Traditional<br>Chinese, Turkish                      | Disk Space Information<br>Total Available Spac<br>C: 81.45 C<br>Total Download Size: 136.5<br>Total Installation Size: 233.6 | e<br>B<br>0 MB<br>3 MB   |  |     |
| Environment<br>Arabic, Brazilian Portuguese, Croatian, Czech, Danish, Dutch, English, Finnish, French,<br>German, Greek, Hebrew, Hungarian, Italian, Japanese, Korean, Norwegian, Polish,<br>Russian, Simplified Chinese, Slovak, Slovenian, Spanish, Swedish, Thai, Traditional<br>Chinese, Turkish<br>• Repository Information | Disk Space Information<br>Total Available Spac<br>C: 81.45 C<br>Total Download Size: 136.5<br>Total Installation Size: 233.6 | re<br>IB<br>0 MB<br>3 MB |  |     |
| Environment<br>Arabic, Brazilian Portuguese, Croatian, Czech, Danish, Dutch, English, Finnish, French,<br>German, Greek, Hebrew, Hungarian, Italian, Japanese, Korean, Norwegian, Polish,<br>Russian, Simplified Chinese, Slovak, Slovenian, Spanish, Swedish, Thai, Traditional<br>Chinese, Turkish<br>• Repository Information | Disk Space Information<br>Total Available Spac<br>C: 81.45 G<br>Total Download Size: 136.5<br>Total Installation Size: 233.6 | e<br>B<br>0 MB<br>3 MB   |  |     |

Figure 11-77 IBM Installation Manager - installation

7. After the installation, the IBM Installation Manager restarts. Click **Install** to select the software packages to be installed, as shown in Figure 11-78.

| <b>(b)</b>               | IBM Installation Manager                                                                         | _ 0 × |
|--------------------------|--------------------------------------------------------------------------------------------------|-------|
| File Help                |                                                                                                  |       |
| IBM Installation Manager |                                                                                                  |       |
|                          | Install<br>Install software packages.                                                            |       |
|                          | Update<br>Discover and install updates and<br>fixes to installed software<br>packages.           |       |
|                          | Modify<br>Change installed software<br>packages by adding or removing<br>features and functions. |       |
|                          |                                                                                                  |       |
| IBM.                     |                                                                                                  |       |

Figure 11-78 IBM Installation Manager - landing page

8. IBM Data Studio Client V4.1.2 is selected by default. Click **Next** to continue, as shown in Figure 11-79.

| I A MAR DO I                                                                                                    | Ci i                                                                                                    |                                                                    |                                                                                                    |
|----------------------------------------------------------------------------------------------------|----------------------------------------------------------------------------------------------------|--------------------------------------------------------------------|----------------------------------------------------------------------------------------------------|
| Installation Packages<br>□ ✔ ① IBM Data Studio client<br>✔ ℚ <sub>0</sub> Version 4.1.2                                                                                                    | Will be installed                                                                                             | BM                                                                 | License Key Type                                                                                                    |
|                                                                                                    |                                                                                                    |                                                                    |                                                                                                    |
|                                                                                                    |                                                                                                    |                                                                    |                                                                                                    |
|                                                                                                    |                                                                                                    |                                                                    |                                                                                                    |
|                                                                                                    |                                                                                                    |                                                                    |                                                                                                    |
| ☐ Show all versions                                                                                                    |                                                                                                    | Check                                                              | for Other Versions, Fixes, and Extension                                                                               |
| ☐ Show all versions<br>Details                                                                                                    |                                                                                                    | Check                                                              | for Other Versions, Fixes, and Extensior                                                                               |
| ☐ Show all versions<br>Details<br>IBM Data Studio client 4.1.2                                                                                                    |                                                                                                    | Check                                                              | for Other Versions, Fixes, and Extension                                                                               |
| Show all versions Details BM Data Studio client 4.1.2 The IBM Data Studio client is an Eclipse-based component of application development. You can use the client to perform c applications. More info | the IBM Data Studio product that provides an integra<br>atabase administration tasks, including query analysi | Check 1<br>sted development environr<br>is and tuning, and you can | for Other Versions, Fixes, and Extension<br>nent for database administration and<br>create, deploy, and debug database |

Figure 11-79 Data Studio Client - Version 4.1.2 installation packages selection

9. Accept the license agreement and click **Next** to continue, as shown in Figure 11-80.

| read the following license agre                               | ements carefully.                                                                                                    |
|---------------------------------------------------------------|----------------------------------------------------------------------------------------------------|
| Install Licenses                                              | Location Features Summary                                                                                                    |
| ⊡ IBM Data Studio client<br>IBM Data Studio client<br>Notices | LICENSE INFORMATION The Programs listed below are licensed under the following License Information terms and conditions in addition to the Program license terms previously agreed to by Client and IBM. If Client does not have previously agreed to license terms in effect for the Program, the IBM International License Agreement for Non-Warranted Programs (Z125-5589-05) applies. Program Name: IBM Data Studio client V4.1.2 Program Name: IBM Data Studio client V4.1.2 Program Number: 5724-DST Supporting Programs The Program is licensed as a multi-product package and includes the Supporting Program under this Agreement and within the limits of the Proofs of Entitlement for the Program (unless broader rights are provided elsewhere in this License Information document). The phrase "to support Licensee's use" would include only those uses that are necessary or otherwise directly related to a license use of the Principal Program or another Supporting Programs. The Supporting Programs may not be used for any other purpose. Licensee is not authorized to transfer or remarket the Supporting Programs separate from the Principal Program. A Supporting program may be accompanied by licensee terms, and those terms, if any, apply to Licensee's use of that Supporting Program. In the event of conflict, the terms in this License |
|                                                               | must discontinue use, destroy or promptly return all copies of the Supporting Programs to the party from whom Licensee acquired the Program. If Licensee downloaded the Supporting Programs, Licensee should contact the party from whom Licensee acquired the Program. If Licensee wishes to license the Supporting Programs for any use beyond the limits set forth above, please contact an IBM Sales Representative or the party from whom Licensee acquired the Program to obtain the appropriate license.<br>The following are Supporting Programs licensed with the Program: IBM ILOG JViews Graph Layout for Eclipse V8.7<br>IBM ILOG JViews Graph Layout for Eclipse V8.7<br>IBM Installation Manager and Packaging utility for the Rational Software Development Platform v1.7<br>IBM DB2 Connect Enterprise Edition V10.5<br>IBM InfoSphere Optim pureQuery Runtime for Linux UNIX and Windows 3.3<br>InfoSphere Optim Query Workload Tuner for DB2 for Linux, UNIX and Windows 4.1.2                                                                                                    |
| D accept the terms in the licer                               | mist discontinue use, destroy or promptly return all copies of the Supporting Programs to the party from whom Licensee acquired the Program. If Licensee downloaded the Supporting Programs, Licensee should contact the party from whom Licensee acquired the Program. If Licensee wishes to license the Supporting Programs for any use beyond the limits set forth above, please contact an IBM Sales Representative or the party from whom Licensee acquired the Program to obtain the appropriate license. The following are Supporting Programs licensed with the Program: IBM LICG JViews Graph Layout for Eclipse V8.7 IBM Installation Manager and Packaging utility for the Rational Software Development Platform v1.7 IBM DB2 Connect Enterprise Edition V10.5 IBM InfoSphere Optim pureQuery Runtime for Linux UNIX and Windows 3.3 InfoSphere Optim Query Workload Tuner for DB2 for Linux, UNIX and Windows 4.1.2  rise agreements Print Al                                                                                                    |

Figure 11-80 Data Studio Client - license agreement

## 10.Keep the default shared resource directory and click **Next** to continue, as shown in Figure 11-81.

|                                                                                                    | IBM Installation Manager                                                                                                    | - 0                                                                                                    |
|----------------------------------------------------------------------------------------------------|----------------------------------------------------------------------------------------------------|----------------------------------------------------------------------------------------------------|
| nstall Packages                                                                                                    |                                                                                                    |                                                                                                    |
| To run an application without administrative privileges on<br>virtualized. The Program Files directory on Windows Serve<br>To run an application with administrative privileges after i                                                                                                    | a the Windows Server 2008 operating system, you must install the application par<br>er 2008 is virtualized.<br>It is installed. Iriaht-click the package, and click "Run as administrator". Show det | :kage into a directory that is not                                                                             |
| Install Licenses Location Feature                                                                                                    | ires Summary                                                                                                    |                                                                                                    |
| When you install packages, files are stored in two loc                                                                                                    | ations:                                                                                                    |                                                                                                    |
| 1) The shared resources directory - resources that car                                                                                                    | n be shared by multiple packages.                                                                                                    |                                                                                                    |
| 2) The installation directory - any resources that are up to the shared recourse of the shared recourse of the | unique to the package that you are installing.                                                                                                    | the second second second second second second second second second second second second second second second s |
| Important: You can only select the shared resources of<br>most available space because it must have adequate                                                                                                    | directory the first time you install a package with the IBM Installation Manager.<br>space for the shared resources of future packages.                                                              | or best results select the drive with the                                                                      |
|                                                                                                    |                                                                                                    |                                                                                                    |
| hared Resources Directory: J Cherogram Files (1994) 304 Share                                                                                                    | ea                                                                                                    | DIOWSE                                                                                                    |
| )isk Space Information                                                                                                    |                                                                                                    |                                                                                                    |
| Volume Available Space                                                                                                    |                                                                                                    |                                                                                                    |
| C: 81.20 GB                                                                                                    |                                                                                                    |                                                                                                    |
|                                                                                                    |                                                                                                    |                                                                                                    |
|                                                                                                    |                                                                                                    |                                                                                                    |
|                                                                                                    |                                                                                                    |                                                                                                    |
|                                                                                                    |                                                                                                    |                                                                                                    |
|                                                                                                    |                                                                                                    |                                                                                                    |
|                                                                                                    |                                                                                                    |                                                                                                    |
|                                                                                                    |                                                                                                    |                                                                                                    |
|                                                                                                    |                                                                                                    |                                                                                                    |
|                                                                                                    |                                                                                                    |                                                                                                    |
|                                                                                                    |                                                                                                    |                                                                                                    |
|                                                                                                    |                                                                                                    |                                                                                                    |
|                                                                                                    |                                                                                                    |                                                                                                    |

Figure 11-81 Data Studio Client - specify the Shared Resource Directory

11.Keep the default location for the IBM Data Studio Package Group and click **Next** to continue, as shown in Figure 11-82.

|                                                                                                    | IBM Installation Manager                                                                             | - 0                            |
|----------------------------------------------------------------------------------------------------|----------------------------------------------------------------------------------------------------|--------------------------------|
| nstall Packages  To run an application without administrative privileges on the virtualized. The Program Files directory on Windows Server 200 To run an application with administrative privileges after it is in the second second seco | Windows Server 2008 operating system, you must install the application package<br>08 is virtualized. | into a directory that is not 🗳 |
| Install Licenses Location Features                                                                                                    | Summary                                                                                              |                                |
| Use the evisting nackage group                                                                                                    |                                                                                                    |                                |
| Create a new package group                                                                                                    |                                                                                                    |                                |
| Package Group Name                                                                                                    | Installation Directory                                                                               | Architecture                   |
| Rea IBM Data Studio                                                                                                    | C:\Program Files\ibm\DS4.1.2                                                                         | 64-bit                         |
| Installation Directory: C:\Program Files\ibm\DS4.1.2 Architecture Selection: O 32-bit O 64-bit                                                                                                    |                                                                                                    | Browse                         |
| Dataile                                                                                                    | Disk Space Information                                                                               |                                |
| Details                                                                                                    | •                                                                                                    |                                |
| Shared Resources Directory: C:\Program Files\IBM\SDPShared                                                                                                    | Volume Available Space<br>C: 81.26 GB                                                                |                                |
| Shared Resources Directory: C:\Program Files\IBM\SDPShared                                                                                                    | Volume Available Space<br>C: 81.26 GB                                                                |                                |
| Shared Resources Directory: C:\Program Files\IBM\SDPShared                                                                                                    | Volume Available Space<br>C: 81.26 GB                                                                | Install                        |

Figure 11-82 Data Studio Client package group installation Location

## 12. Optionally, specify additional language support for the Data Studio Client and click **Next** to continue, as shown in Figure 11-83.

|                            |                      | IBM Installation Ma | inager              |                    |
|----------------------------|----------------------|---------------------|---------------------|--------------------|
| nstall Packages            |                      |                     |                     |                    |
| select the translations to | install.             |                     |                     | 7                  |
| Install Licens             | er Location Featurer | Summan              |                     |                    |
| instan Licens              | es cocation realures | Junnary             |                     |                    |
| ranslations                |                      |                     |                     |                    |
| 🗹 English                  | Brazilian Portuguese | Czech               | French              | 🔲 German           |
| Hungarian                  | 🔲 Italian            | Japanese            | Korean              | Polish             |
| Russian                    | Simplified Chinese   | Spanish             | Traditional Chinese |                    |
|                            |                      |                     |                     | Select All Clear   |
|                            |                      |                     |                     | Select All Clear A |
|                            |                      |                     |                     | Select All Clear / |
|                            |                      |                     |                     | Select All Clear A |
|                            |                      |                     |                     | Select All Clear   |
|                            |                      |                     |                     | Select All Clear A |
|                            |                      |                     |                     | Select All Clear / |
|                            |                      |                     |                     | Select All Clear / |
|                            |                      |                     |                     | Select All Clear / |
|                            |                      |                     |                     | Select All Clear / |
|                            |                      |                     |                     | Select All Clear / |
|                            |                      |                     |                     | Select All Clear / |
|                            |                      |                     |                     | Select All Clear / |
|                            |                      |                     |                     | Select All Clear / |

Figure 11-83 Data Studio Client - language translations

# 13.Keep the default Full Production Option and click **Next** to continue, as shown in Figure 11-84.

|                                                                                                    |                                                                                   |                                         |                                     | IBM Installatio                        | on Manager                             |                                         |                                          |                                             | - 0             |
|----------------------------------------------------------------------------------------------------|-----------------------------------------------------------------------------------|-----------------------------------------|-------------------------------------|----------------------------------------|----------------------------------------|-----------------------------------------|------------------------------------------|---------------------------------------------|-----------------|
| nstall Packages                                                                                                    |                                                                                   |                                         |                                     |                                        |                                        |                                         |                                          |                                             | _N              |
| Select the features to inst                                                                                                    | all.                                                                              |                                         |                                     |                                        |                                        |                                         |                                          |                                             | 7               |
| 1                                                                                                    |                                                                                   |                                         |                                     |                                        |                                        |                                         |                                          |                                             | Call            |
| Install Licens                                                                                                    | es Loca                                                                           | tion Fea                                | itures Sui                          | mmary                                  |                                        |                                         |                                          |                                             |                 |
| Features                                                                                                    |                                                                                   |                                         |                                     |                                        |                                        |                                         |                                          |                                             |                 |
| <ul> <li>♥ 100 Full produ</li> <li>♥ Applic</li> <li>♥ 20 Admin</li> <li>♥ Query</li> <li>■ 100 Simplified</li> <li>■ SQL ex</li> </ul> | ct options:<br>ation developm<br>istration<br>tuning<br>product option<br>ecution | ent<br>:                                |                                     |                                        |                                        |                                         |                                          |                                             |                 |
| Show dependencies<br>3- Selected by Installation                                                                                        | on Manager bee                                                                    | cause of depender                       | icies                               |                                        |                                        |                                         | Expand All                               | Collapse All Rest                           | ore Default     |
| Details                                                                                                    |                                                                                   |                                         |                                     |                                        |                                        |                                         |                                          |                                             |                 |
| IBM Data Studio client 4                                                                                                    | 1.1.2                                                                             |                                         |                                     |                                        |                                        |                                         |                                          |                                             |                 |
| The IBM Data Studio clier<br>and application developr<br>database applications.                                                         | nt is an Eclipse-<br>nent. You can u                                              | based component<br>ise the client to pe | of the IBM Data<br>rform database a | Studio product th<br>dministration tas | at provides an in<br>ks, including que | itegrated developmery analysis and tuni | ent environment fo<br>ng, and you can cr | or database adminis<br>reate, deploy, and d | tration<br>ebug |
| Disk Space Information                                                                                                    |                                                                                   |                                         |                                     |                                        |                                        |                                         |                                          |                                             |                 |
| Shared Resources Area                                                                                                    | Volume<br>C:                                                                      | Required                                | Temporary<br>259 50 MR              | Total<br>779 46 MR                     | Available<br>81.26 GB                  |                                         |                                          |                                             |                 |
|                                                                                                    |                                                                                   |                                         |                                     |                                        |                                        |                                         |                                          |                                             |                 |
|                                                                                                    |                                                                                   |                                         |                                     |                                        |                                        | < Back                                  | Next >                                   | Install                                     | Canco           |

Figure 11-84 Data Studio Client - select product options

#### 14. Click Install to start the installation process, as shown in Figure 11-85.

|                                                                                                    |                               | IBM Installatio | on Manager                                                                                           |                                                    |  |   |
|----------------------------------------------------------------------------------------------------|-------------------------------|-----------------|----------------------------------------------------------------------------------------------------|----------------------------------------------------|--|---|
| nstall Packages                                                                                                    |                               |                 |                                                                                                    |                                                    |  |   |
| Review the summary informat                                                                                                    | .on.                          |                 |                                                                                                    |                                                    |  | 7 |
| Install Licenses                                                                                                    | Location Features             | Summary         |                                                                                                    |                                                    |  |   |
| arget Location                                                                                                    |                               | the state       |                                                                                                    |                                                    |  |   |
| Package Group Name:                                                                                                    | BM Data Studio                |                 |                                                                                                    |                                                    |  |   |
| Installation Directory:                                                                                                    | :\Program Files\ibm\DS4.1.2   |                 |                                                                                                    |                                                    |  |   |
| Shared Resources Directory:                                                                                                    | :\Program Files\IBM\SDPShared |                 |                                                                                                    |                                                    |  |   |
| ackages                                                                                                    |                               |                 |                                                                                                    |                                                    |  |   |
| Packages                                                                                                    |                               |                 |                                                                                                    |                                                    |  |   |
| tis Application de<br>tion Administration<br>tion Query tuning                                                                                                    | velopment                     |                 |                                                                                                    |                                                    |  |   |
| and the second second sec |                               |                 |                                                                                                    |                                                    |  |   |
| invironment                                                                                                    |                               |                 | Disk Space Informati                                                                                 | on                                                 |  |   |
| invironment<br>English                                                                                                    |                               |                 | Disk Space Informati<br>Total Availabi<br>C: E                                                       | on<br>le Space<br>31.26 GB                         |  |   |
| invironment<br>English                                                                                                    |                               |                 | Disk Space Informati<br>Total Availabl<br>C: 8                                                       | on<br>le Space<br>31.26 GB                         |  |   |
| i <b>nvironment</b><br>English                                                                                                    |                               |                 | Disk Space Informati<br>Total Availabi<br>C: & E<br>Total Download Size:<br>Total Installation Size: | on<br>le Space<br>11.26 GB<br>853.81 MB<br>1.11 GB |  |   |
| invironment<br>English                                                                                                    |                               |                 | Disk Space Informati<br>Total Availab<br>C: &<br>Total Download Size:<br>Total Installation Size:    | on<br>le Space<br>81.26 GB<br>853.81 MB<br>1.11 GB |  |   |
| Environment<br>English<br>> Repository Information                                                                                                    |                               |                 | Disk Space Informati<br>Total Availab<br>C: {<br>Total Download Size:<br>Total Installation Size:    | on<br>le Space<br>11.26 GB<br>853.81 MB<br>1.11 GB |  |   |

Figure 11-85 Data Studio Client Installation

15. After the installation completes, you return to the IBM Installation Manager window. Click **File/Exit** to finish the installation.

You completed the deployment of the DB2 management software on the SQLVM01 VM. You can use the Data Studio client to accomplish the following tasks:

- Connect to both the primary DB2 instance on SQLVM01 and the standby DB2 instance on SQLVM02.
- Configure database logging on the sample databases.
- Set up high availability and disaster recovery.

For an overview of the Data Studio functions and the key tasks that it can perform, go to the following website:

https://www.ibm.com/support/knowledgecenter/#!/SS62YD\_4.1.1/com.ibm.datatools.ds.r elease.doc/topics/dsoverview.html

In the next section, you configure a sample database on both DB2 servers.

## 11.8 Deploying the DB2 GSDB sample database

The GSDB database is a rich and realistic database that contains sample data for the Sample Outdoor Company, which is a fictional outdoor equipment retailer. The database includes data for operations, human resources, sales, marketing, and finance.

The database must be deployed on both the SQLVM01 and SQLVM02 VMs. To do so, complete the following steps:

1. Go to the folder where you extracted GSDB\_DB2\_LUW\_ZOS\_v2r3.zip. Go to the DB2\win subdirectory, right-click the setupGSDB.bat file, and select **Run as Administrator**, as shown in Figure 11-86.

| a a             | unloads : | GCD   |                                         |     | uin k              | Coarch win         |      | -    |
|-----------------|-----------|-------|-----------------------------------------|-----|--------------------|--------------------|------|------|
| 😌 🍥 🕈 т 🌆 « Dol | whicads • | GSD   | B_DB2_LUW_ZOS_V2r3 > DB2                | • • | win                | Search win         |      | ~    |
| 🔆 Favorites     | Name      |       | •                                       |     | Date modified      | Туре               | Size |      |
| 🛄 Desktop       | GS_S      | CRIPT | rs                                      |     | 10/23/2015 3:14 AM | File folder        |      |      |
| 〕 Downloads     | GOS       | alesC | onfig                                   |     | 10/23/2015 3:14 AM | Windows Batch File |      | 4 KB |
| 📃 Recent places | 🚳 setup   | GSD   | B                                       |     | 10/23/2015 3:14 AM | Windows Batch File |      | 3 KB |
| 1 This PC       |           |       | Open<br>Edit<br>Print                   |     |                    |                    |      |      |
| 👊 Network       |           | 0     | Run as administrator                    |     |                    |                    |      |      |
|                 |           |       | Share with<br>Restore previous versions | •   |                    |                    |      |      |
|                 |           |       | Send to                                 | +   |                    |                    |      |      |
|                 |           |       | Cut<br>Copy                             |     |                    |                    |      |      |
|                 |           |       | Create shortcut<br>Delete<br>Rename     |     | -                  |                    |      |      |
|                 |           |       | Properties                              |     |                    |                    |      |      |
|                 |           |       |                                         |     |                    |                    |      |      |

Figure 11-86 GSDB - deployment

2. Provide the database name that you want to use for the GOSales sample data, for example, VersaStackDB2, and press Return, as shown in Figure 11-87.

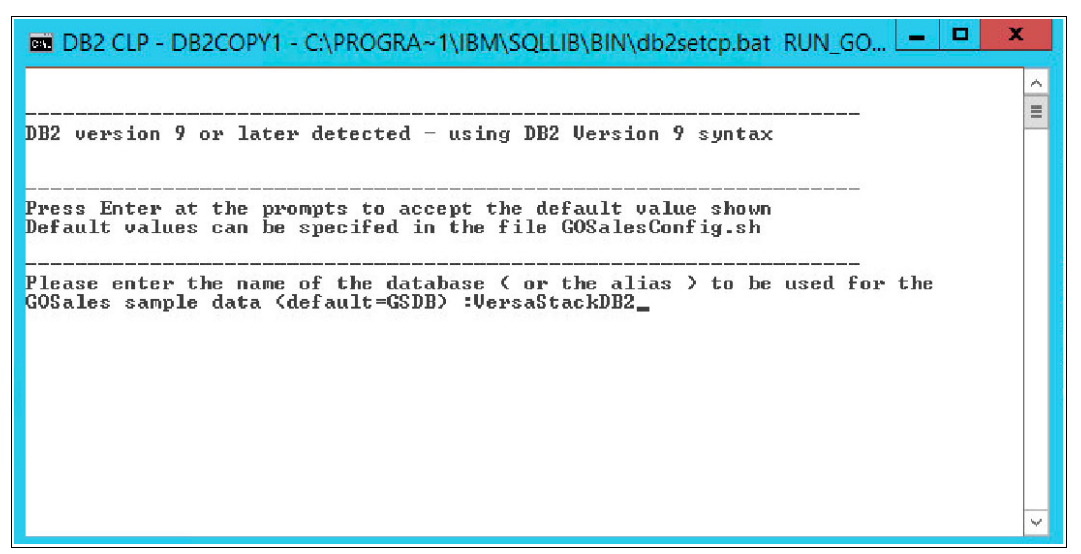

Figure 11-87 GSDB - define the database name

 Enter Y to create the VersaStackDB2 GSDB-based sample database, as shown in Figure 11-88.

Figure 11-88 GSDB - confirm DB creation

4. In the example environment, we created a database with the same name. Confirm that this database will be dropped as part of the deployment by entering Y, as shown in Figure 11-89 on page 247.

Figure 11-89 GSDB - drop existing database confirmation

5. Use db2admin for the DB2 admin user and press Enter, as shown in Figure 11-90.

| 📼 DB2 CLP - DB2COPY1 - C:\PROGRA~1\IBM\SQLLIB\BIN\db2setcp.bat_RUN_GO 💻 🗖 💌                                                                                                    |   |
|----------------------------------------------------------------------------------------------------|---|
| Default values can be specifed in the file GOSalesConfig.sh                                                                                                    | ^ |
| Please enter the name of the database ( or the alias ) to be used for the<br>GOSales sample data (default=GSDB) :VersaStackDB2                                                                                                    | Ξ |
| This script can create the VersaStackDB2 database. Creating the database<br>will cause any existing databases with the same name to be dropped.<br>If you choose not to recreate the database, existing objects within the database<br>will be dropped.<br>Would you like to create the database VersaStackDB2 (Y/N) Default=Y : |   |
| The database VersaStackDB2 already exists and will be dropped.<br>Are you sure you want to drop the existing database? <y n=""> Default=Y :</y>                                                                                                    |   |
| Enter the DB2 administration username for<br>creating the database and importing the data.<br>If no value is provided the local user will attempt<br>to connect without a password.                                                                                                    | × |
| riease enter the DB2 admin user name addadmin                                                                                                    | - |

Figure 11-90 GSDB - specify DB2 admin user

6. Enter Y to start the database creation, as shown in Figure 11-91.

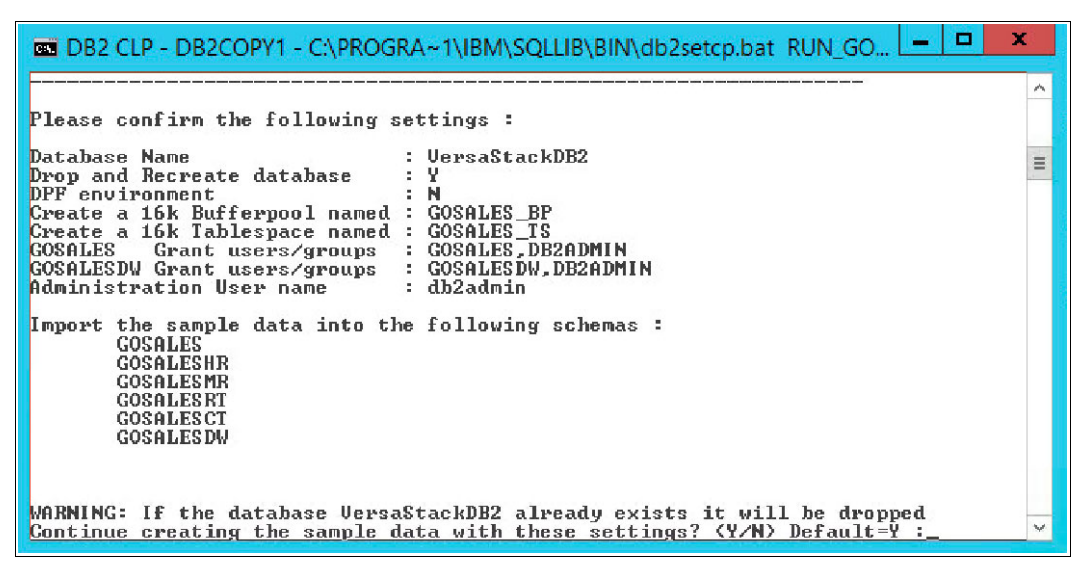

Figure 11-91 GSDB - confirm database creation

The batch command window closes after the creation completes. Repeat the same procedure for SQLVM02.

### 11.9 Configuring DB2 High Availability

In 11.8, "Deploying the DB2 GSDB sample database" on page 245, you deployed the GOSales sample database on the DB2 instances on SQLVM01 and SQLVM02.

In this section, you use the Data Studio client to set up a connection to this database on both DB2 instances.

Then, you configure the database log rotation by defining a local archive and backup repository for both databases.

Lastly, you use the Setup HADR wizard to define a near-synchronous relationship between the primary database on SQLVM01 and the standby secondary database on SQLVM02.

This wizard restores the backup from the primary database into the secondary database, starts the secondary in HA standby mode, and completes the configuration by starting the database on SQLVM01 as the HA primary DB.

Here is an overview of the available HADR synchronization modes:

SYNC (synchronous)

This mode provides the greatest protection against transaction loss. However, using it might result in the longest transaction response time among the four modes. In this mode, log writes are considered successful only when logs are written to log files on the primary database and when the primary database receives acknowledgment from the standby database that the logs also are written to log files on the standby database. The log data is guaranteed to be stored at both sites.

NEARSYNC (near synchronous)

Although this mode has a shorter transaction response time than synchronous mode, it also provides slightly less protection against transaction loss. In this mode, log writes are considered successful only when the log records are written to the log files on the primary database and when the primary database receives acknowledgment from the standby system that the logs also are written to main memory on the standby system. Loss of data occurs only if both sites fail simultaneously and if the target site has not transferred to nonvolatile storage all of the log data that it has received.

ASYNC (asynchronous)

Compared with the SYNC and NEARSYNC modes, the ASYNC mode results in shorter transaction response times, but might cause greater transaction losses if the primary database fails. In ASYNC mode, log writes are considered successful only when the log records are written to the log files on the primary database and are delivered to the TCP layer of the primary system's host machine. Because the primary system does not wait for an acknowledgment from the standby system, transactions may be considered committed when they are still on their way to the standby database.

SUPERASYNC (super asynchronous)

This mode has the shortest transaction response time, but also has the highest probability of transaction losses if the primary system fails. This mode is useful when you do not want transactions to be blocked or experience elongated response times because of network interruptions or congestion. In this mode, the HADR pair is never in peer state or disconnected peer state. The log writes are considered successful when the log records are written to the log files on the primary database. Because the primary database does not wait for acknowledgment from the standby database, transactions are considered committed regardless of the state of the replication of that transaction.

Because the transaction commit operations on the primary database are not affected by the relative slowness of the HADR network or the standby HADR server, the log gap between the primary database and the standby database might continue to increase. It is important to monitor the log gap because it is an indirect measure of the potential number of transactions that might be lost if a true disaster occurs on the primary system. In disaster recovery scenarios, any transactions that are committed during the log gap are not available to the standby database. Therefore, monitor the log gap by using the hadr\_log\_gap monitor element. If the log gap is not acceptable, investigate the network interruptions or the relative speed of the standby database node and take corrective measures to reduce the log gap.

#### 11.9.1 Connecting to the DB2 instance with the Data Studio Client

Complete the following steps:

1. Log on to the SQLVM01 system and start the Data Studio V4.1.2 Client, as shown in Figure 11-92.

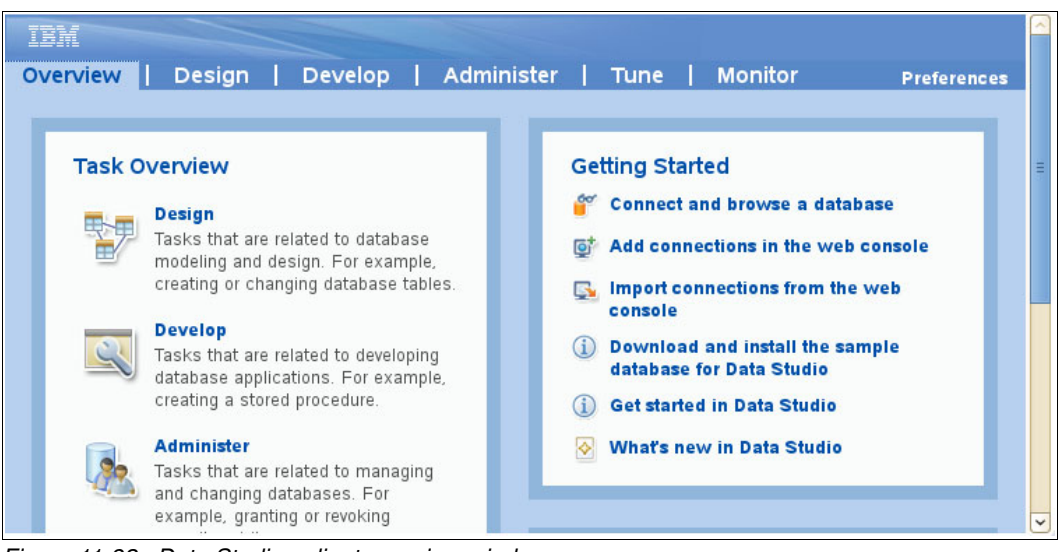

Figure 11-92 Data Studio - client overview window

2. In the Overview window, click **Connect and browse a database** in the Getting Started pane. In the Data Sources subpane, right-click **Database Connections** and select New, as shown in Figure 11-93 on page 251.

| Θ                                                                                                    | New Connection                                                                                                    | x    |  |  |  |  |
|----------------------------------------------------------------------------------------------------|----------------------------------------------------------------------------------------------------|------|--|--|--|--|
| Connection Parameters Select the database manager and a JDBC driver, and specify required connection parameters.                                                   |                                                                                                    |      |  |  |  |  |
| Connection identification           Image: Usg default naming convention           Connection Name:           GSDB1                                                | IDBC driver: IBM Data Server Driver for IDBC and SOLL (IDBC 4.0) Default                                                                                                    |      |  |  |  |  |
| Select a database manager:                                                                                                    | Proportion                                                                                                    |      |  |  |  |  |
| Big SQL for InfoSphere BigInsights<br>DB2 for i<br>DB2 for Z/OS<br>Derby<br>Generic JDBC<br>HSQLDB<br>Informix<br>MaxDB<br>MySQL<br>Oracle<br>SQL Server<br>Sybase | General       Tracing       Optional         Database:       GSDB         Host:       192.168.10.60         Port number:       50000         Use client authentication         User name:       db2admin         Password:       ••••••••         Save password       Default schema:         Connection URL:       jdbc:db2://192.168.10.60:50000/GSDB:retrieveMessagesFromSer verOnGetMessage=true; |      |  |  |  |  |
| ?                                                                                                    | Iest Connec<br>< Back Next > Finish Cance                                                                                                    | tion |  |  |  |  |

Figure 11-93 Data Studio - new database connection configuration

3. Specify GSDB for the database, the IP address that is used for SQLVM01 (192.168.10.61), and db2admin with Object00 as the password. Click **Test Connection** to verify the connection and click **Finish**.

A new connection appears under the All Databases section in the Data Studio Administration Explorer left pane.

4. Repeat these steps to set up a connection to the GSDB database that is deployed on SQLVM02 (192.168.10.62).

#### 11.9.2 Configuring the database transaction logging

Complete the following steps:

- 1. Create two directories to hold the archive logs (c:\arch1og) and the database backups (c:\dbbackup).
- 2. In the Data Studio client, expand the 192.168.10.61 entry, right-click the GSDB database, and select **Set Up and Configure/Configure Database Logging**, as shown in Figure 11-94.

| 3                                                          |                                   | Databas                                                                                                    | e Adr                           | ministration   | - GSDB1 - D    | B2 UDB V10      | ).5 - IBM D | Data Studio       |         | _ 0 ×                                   |       |
|------------------------------------------------------------|-----------------------------------|----------------------------------------------------------------------------------------------------|---------------------------------|----------------|----------------|-----------------|-------------|-------------------|---------|-----------------------------------------|-------|
| File Edit Search Window                                    | Help                              |                                                                                                    |                                 |                |                |                 |             |                   |         |                                         |       |
| 🖄 💛 😒 🗄 🝷 🕼 Activ                                          | vity: Administer                  | Databases ·                                                                                                    | • 🖳                             |                |                |                 |             |                   | Quic    | k Access 🛛 😰 🖸                          | 9     |
| Administration Explorer                                    |                                   | 🖄 Task Lau                                                                                                    | ncher                           | GSDB           | 1 53           |                 |             |                   |         |                                         | i     |
| 🖻 🤹 💕 🖬 🧇 🗐                                                | è 4 🗸 🗸                           | <p td="" •="" •<="" ⇔=""><td>• 8</td><td>192.168.10.6</td><td>1 🕨 😤 DB2 🕨</td><td>🗐 GSDB1 🕨</td><td>Databa</td><td>ase Name Search</td><td>a</td><td>ः ≣ ≣ • ∰ • 🤞</td><td>Se la</td></p> | • 8                             | 192.168.10.6   | 1 🕨 😤 DB2 🕨    | 🗐 GSDB1 🕨       | Databa      | ase Name Search   | a       | ः ≣ ≣ • ∰ • 🤞                           | Se la |
| ⊿ ➢ All Databases ⊿ │ 192.168.10.61                        |                                   | Conne                                                                                                    | ction N                         | I Host Nar     | me Instar      | ice Al          | lias        | Vendor            | Version |                                         | -     |
| ⊿ 😤 DB2                                                    |                                   | GSDB1                                                                                                    |                                 | 192.168.1      | 10.61 DB2      | G               | SDB         | DB2 for Linux,    | V10.5   |                                         |       |
| ⊿ 🛃 GSDB - 7600 - 7<br>— Cr → C<br>— Ta - = D<br>— Vi€ → P | onnect<br>lisconnect              |                                                                                                    |                                 |                |                |                 |             |                   |         |                                         |       |
| Cc N<br>Tri B                                              | Aanage Connect<br>ack Up and Rest | ion +<br>ore +                                                                                                    |                                 |                |                |                 |             |                   |         |                                         | _     |
| 🗀 M( S                                                     | et Up and Confi                   | gure 🕨                                                                                                    | 1                               | Configure      |                |                 |             |                   |         |                                         | -     |
| 🗀 Se Manage                                                | 1anage Database                   | e 🕨                                                                                                    | Configure Automatic Maintenance |                |                | iance           |             |                   |         |                                         |       |
|                                                            | Ionitor                           | +                                                                                                    | 0                               | Configure Dat  | tabase Logging |                 |             |                   |         |                                         | _     |
| 🗀 Te 🔊 R                                                   | evalidate                         |                                                                                                    | -                               | Configure BLI  | J Acceleration |                 |             |                   |         |                                         | -     |
| Sto N                                                      | ligrate                           | •                                                                                                    |                                 | Setup HADR     |                |                 |             |                   |         |                                         |       |
| 🗀 Bu 🐕 G                                                   | enerate DDL                       |                                                                                                    | -                               |                |                |                 |             |                   |         |                                         | _     |
|                                                            | rop                               |                                                                                                    | on : 1                          | 92.168.10.61 - | DB2 - GSDB1    |                 |             |                   |         | Showing 1 of 1 items                    |       |
|                                                            | opv                               |                                                                                                    | 1                               | SOL Results    |                |                 |             |                   |         |                                         | 1     |
| ⊳ 🗀 Us 👘 P                                                 | aste                              |                                                                                                    |                                 | SQL RESULTS    |                |                 |             |                   |         |                                         | 1     |
| ▷ 📴 Fe 🦳 🔤 XN 🛅 N                                          | Aanage Privilege                  | s                                                                                                    | ion                             | > GSDB1        |                |                 |             |                   |         |                                         |       |
| 🔺 🗄 localhost 🚕 R                                          | efresh                            | F5                                                                                                    | -                               |                | Co             | nnection Active | e           |                   |         | T I I I I I I I I I I I I I I I I I I I | î     |
| ⊿ 🧲 50000<br>🛱 GSDB 🔲 P                                    | roperties                         |                                                                                                    | atabas                          | se type:       | DB2 for Linu   | x, UNIX, and W  | indows      | Database version: | V10.5   |                                         |       |
| > Working Sets                                             |                                   | 3                                                                                                    | Current user:                   |                | db2admin       |                 |             |                   |         |                                         |       |
|                                                            |                                   |                                                                                                    | -                               |                | CODD1          |                 |             |                   |         |                                         |       |
|                                                            |                                   | 1                                                                                                    | connec                          | tion name:     | GSDB1          |                 |             |                   |         |                                         |       |
|                                                            |                                   |                                                                                                    | Datahar                         | re name        | GSDR           |                 |             |                   |         |                                         | ~     |

Figure 11-94 GSDB - Configure Database Logging

- 3. In the Configure Database Logging GSDB section, specify the following items:
  - Logging Type:
    - Database logging type: Archive.
    - Archive log handling: Automatic DB2 archive with File System for primary archive log Media Type and c:\arch1og for the archive log location.
  - Backup Image: Select File System for the media path, click Add, and specify c:\dbbackup for the backup location
  - Click **Run** to update the DB configuration and run a database backup.
- 4. Repeat this process for the GSDB that is hosted on SQLVM02 under 192.168.10.62.

**Note:** In this example, we use the local file system for the archive log and database backup repository. With the IBM Spectrum Protect server deployed in the DB2 on VersaStack environment, you can specify **TSM** (IBM Spectrum Protect) as the destination for both the archive logs and the database backups. This approach is covered in detail in Chapter 13, "IBM Spectrum Protect integration" on page 355.

#### 11.9.3 Configuring the HADR setup

As part of the HADR configuration, a backup of the primary GSDB database is restored on the secondary GSDB database instances. Because we used the File System for the backup target when configuring the database logging, the content of the c:\dbbackup directory on SQLVM02 must be replaced by the content of the corresponding directory on SQLVM01.

Complete the following steps:

1. Within the Data Studio client, expand the 192.168.10.61 entry, right-click the GSDB database, and select **Setup HADR**, as shown in Figure 11-95.

| settings               |                            |                    |               |          |         |
|------------------------|----------------------------|--------------------|---------------|----------|---------|
| Specify any additional | settings to use. Click Run | when you are done. |               |          |         |
| Preview Command        | d 🔘 Run                    |                    |               |          |         |
| Databases              | Configure HAD              | R Databases        |               |          |         |
| Standby Target List    |                            |                    |               |          |         |
| Copy Objects           | 🔶 🗙 😚 🕔                    | <u></u>            |               |          |         |
|                        | Туре                       | Connection Pro     | Host          | Instance | Role    |
|                        | Primary database           | GSDB1              | 192.168.10.61 | DB2      | STANDAR |
|                        |                            |                    |               |          |         |

Figure 11-95 Data Studio - set up HADR GSDB

- 2. Click the plus icon to add the Principal Standby system and select that line item:
  - a. In the Connection profile, select the existing GSDB2 connection (that corresponds with the connection that we created for the SQLVM02 DB2). The Instance name is automatically populated with the main DB2 instance that we configured during the deployment.
  - b. Specify a port number for the HADR service name or port number, for example, 60000. Make sure that this port is not in use by other applications or blocked by the operating systems firewall.
  - c. Leave the other default options.
- 3. Click the Primary database line item:
  - a. Specify a port number for the HADR service name or port number, for example, 60000. Make sure that this port is not in use by other applications or blocked by the operating systems firewall.
  - b. In the Client Reroute Options, select **192.168.10.62** as the alternative host name and **50000** for the alternative port number.
- 4. Click **Run** to run the HADR setup and let it run to successful completion.

Example 11-1 shows the sample output when manually configuring the DB2 instance for HADR setup when using the DB2 command windows.

Example 11-1 DB2 command window HADR setup

```
--Primary Database Configuration Commands
-- Configure database for client reroute - 192.168.10.62(DB2) - GSDB
UPDATE ALTERNATE SERVER FOR DATABASE GSDB USING HOSTNAME 192.168.10.62 PORT 50000
-- Update HADR configuration parameters on database - 192.168.10.61(DB2) - GSDB
UPDATE DB CFG FOR GSDB USING HADR LOCAL HOST 192.168.10.61
UPDATE DB CFG FOR GSDB USING HADR LOCAL SVC 60000
UPDATE DB CFG FOR GSDB USING HADR REMOTE HOST 192.168.10.62
UPDATE DB CFG FOR GSDB USING HADR REMOTE SVC 60000
UPDATE DB CFG FOR GSDB USING HADR REMOTE INST DB2
UPDATE DB CFG FOR GSDB USING HADR TIMEOUT 120
UPDATE DB CFG FOR GSDB USING HADR TARGET LIST 192.168.10.62:60000
UPDATE DB CFG FOR GSDB USING HADR SYNCMODE NEARSYNC
UPDATE DB CFG FOR GSDB USING HADR PEER WINDOW O
UPDATE DB CFG FOR GSDB USING HADR SPOOL LIMIT O
UPDATE DB CFG FOR GSDB USING HADR REPLAY DELAY O
UPDATE DB CFG FOR GSDB USING BLOCKNONLOGGED NO
--Primary Database Quiesce Commands
CONNECT TO GSDB
QUIESCE DATABASE IMMEDIATE FORCE CONNECTIONS
UNOUIESCE DATABASE
CONNECT RESET
--Standby Database Configuration Commands for 192.168.10.62 -DB2
-- Update HADR configuration parameters on database - 192.168.10.62(DB2) - GSDB
UPDATE DB CFG FOR GSDB USING HADR LOCAL HOST 192.168.10.62
UPDATE DB CFG FOR GSDB USING HADR LOCAL SVC 60000
UPDATE DB CFG FOR GSDB USING HADR REMOTE HOST 192.168.10.61
UPDATE DB CFG FOR GSDB USING HADR REMOTE SVC 60000
UPDATE DB CFG FOR GSDB USING HADR REMOTE INST DB2
UPDATE DB CFG FOR GSDB USING HADR TIMEOUT 120
UPDATE DB CFG FOR GSDB USING HADR TARGET LIST 192.168.10.61:60000
UPDATE DB CFG FOR GSDB USING HADR SYNCMODE NEARSYNC
UPDATE DB CFG FOR GSDB USING HADR PEER WINDOW O
UPDATE DB CFG FOR GSDB USING HADR SPOOL LIMIT O
UPDATE DB CFG FOR GSDB USING HADR REPLAY DELAY O
UPDATE DB CFG FOR GSDB USING BLOCKNONLOGGED NO
-- Start HADR on standby database - 192.168.10.62(DB2) - GSDB
db2 start hadr on database GSDB as standby
-- Start HADR on primary database - 192.168.10.61(DB2) - GSDB
db2 start hadr on database GSDB as primary
```

# 12

# IBM Spectrum Control integration

This chapter describes how the Spectrum Control software suite complements the built-in functions of the VersaStack hardware components. It covers how the IBM Tivoli Productivity Center SmartCloud Virtual Storage Edition and IBM FlashCopy Manager offer the following functions:

- ► Cloud-enabled, pro-active, and event driven storage management
- Real-time performance monitoring, historical data analysis, and automated reporting
- Advanced data protection technologies that use hardware-assisted snapshots
- VMware vCenter and VMware Web Client integration

### 12.1 Spectrum Control overview

This section describes the components of IBM SmartCloud Virtual Storage Center (VSC) that are applicable to the VersaStack setup. This section also describes the VSC offerings and licensing model overview.

VSC V5.2 provides efficient virtualization, management, and data protection for heterogeneous storage environments. VSC helps IT storage managers migrate to an agile cloud-based storage environment and manage it effectively without having to replace existing storage systems. This powerful offering removes the physicality of storage, and also the complexity that is associated with managing multivendor infrastructures.

VSC V5.2 offers a storage virtualization platform, capabilities for storage virtualization management, and instant copy management. VSC V5.2 delivers to customers, under one licensed software product, the complete set of functions that are available in the IBM Tivoli Storage Productivity Center, the functions and capabilities that are associated with the IBM System Storage SAN Volume Controller (including copy services), and the capabilities of the IBM Tivoli Storage FlashCopy Manager. With VSC, you can now get all of the advanced capabilities of what was previously Tivoli Storage Productivity Center Standard Edition, and with the VSC V5.2 license, you get all of the advanced analytics functions. This powerful solution enables organizations to optimize provisioning, capacity, availability, reporting, and management for virtual storage.

## 12.2 Storage hypervisor

This section introduces the concepts of *server hypervisor* and *storage hypervisor*. It also has an overview of the IBM Storage Hypervisor, which is integrated with the VSC V5.2.

#### Server hypervisor

In cloud computing, a *server hypervisor* has the following key attributes, which provide effective resource utilization, cost savings, and flexibility to the business:

- Pooled physical resources are consumed by virtual machines (VMs), resulting in high asset utilization.
- ► VMs are mobile, giving administrators their choice of physical server and location.
- A common set of value capabilities and centralized management are provided for VMs, regardless of what physical server on which they are running.

#### Storage hypervisor

A *storage hypervisor* is a rapidly emerging way of describing the same value aspects, but in a storage context:

- Consolidation and cost: Storage pooling increases utilization and decreases costs.
- Business availability: Data mobility of virtual volumes can improve availability.
- Application support: Tiered storage optimization aligns storage costs with required application service levels.

#### **IBM Storage Hypervisor**

The IBM Storage Hypervisor offers the following features (shown in Figure 12-1):

- Virtualizes storage resources from multiple arrays, vendors, and datacenters, which are pooled together and accessed from anywhere.
- ► Standardized storage services are selected from a service catalog.
- Storage volumes move dynamically based on workload balancing policies.
- ► Self-service provisioning uses automation to allocate capacity.
- Pay-per-use storage resources, so users are aware of the impact of their consumption and service-level choices.

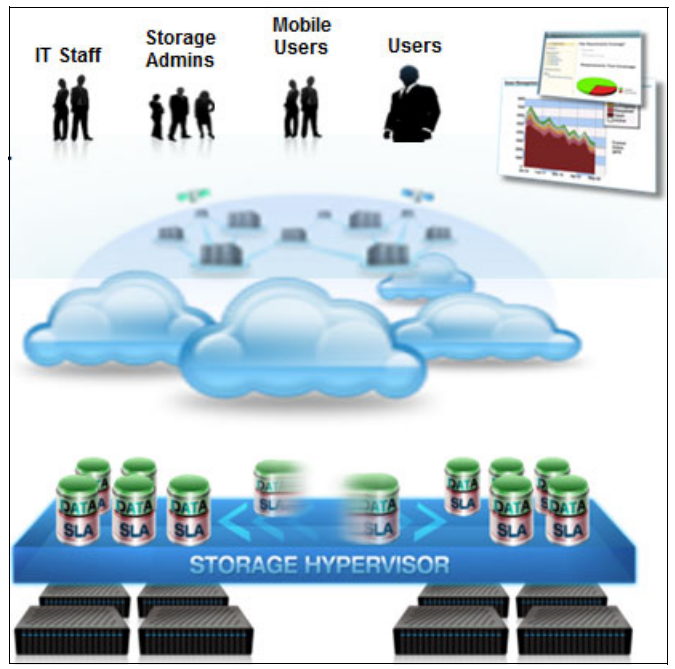

Figure 12-1 IBM Storage Hypervisor

IBM Storage Hypervisor is part of VSC V5.2, which includes storage virtualization, storage virtualization management, and storage snapshot management that are tightly integrated with advanced analytics to deliver a robust storage cloud solution. This solution ultimately helps businesses to optimize provisioning, capacity, availability, data protection, reporting, and management for virtualized storage.

## 12.3 IBM SmartCloud Virtual Storage Center component model

As shown in Figure 12-2, VSC V5.2 includes core functions from three IBM offerings: Storage management through IBM Tivoli Storage Productivity Center, storage virtualization through IBM System Storage SAN Volume Controller, and application-aware data protection through IBM Tivoli Storage FlashCopy Manager.

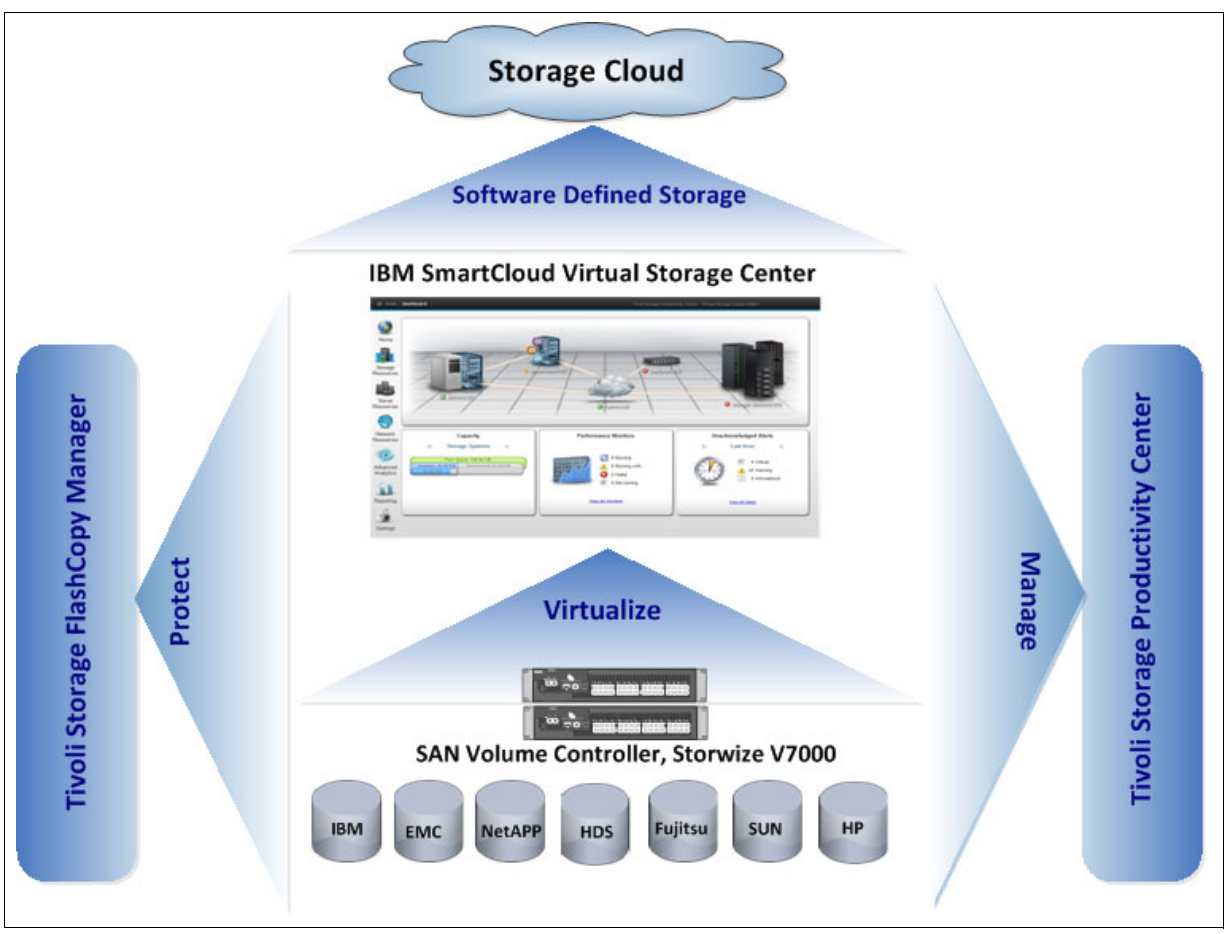

Figure 12-2 Overview diagram of IBM SmartCloud Virtual Storage Center

#### 12.3.1 Storage management

The storage management component in VSC V5.2 provides advanced storage infrastructure and data management capabilities. The Tivoli Storage Productivity Center component that is available in VSC includes all the capabilities of Tivoli Storage Productivity Center V5.2. It uniquely provides all the advanced functions that were available in the past as part of Tivoli Storage Productivity Center Standard Edition and Tivoli Storage Productivity Center for Replication. Unique to the VSC V5.2 Storage Analytics Engine is data management with file system and database scanning and analysis, data placement, user quotas, and an advanced management GUI to help simplify virtual storage administration.

The storage management component of the VSC solution improves visibility, control, and automation for data and storage infrastructures, including storage systems, devices, and SAN fabrics, and is integrated with SAN Volume Controller functions for auto-tiering and workload-aware placement across the datacenter.

Tivoli Storage Productivity Center, the storage management component of VSC, helps simplify provisioning, performance management, and data replication processes (Figure 12-3).

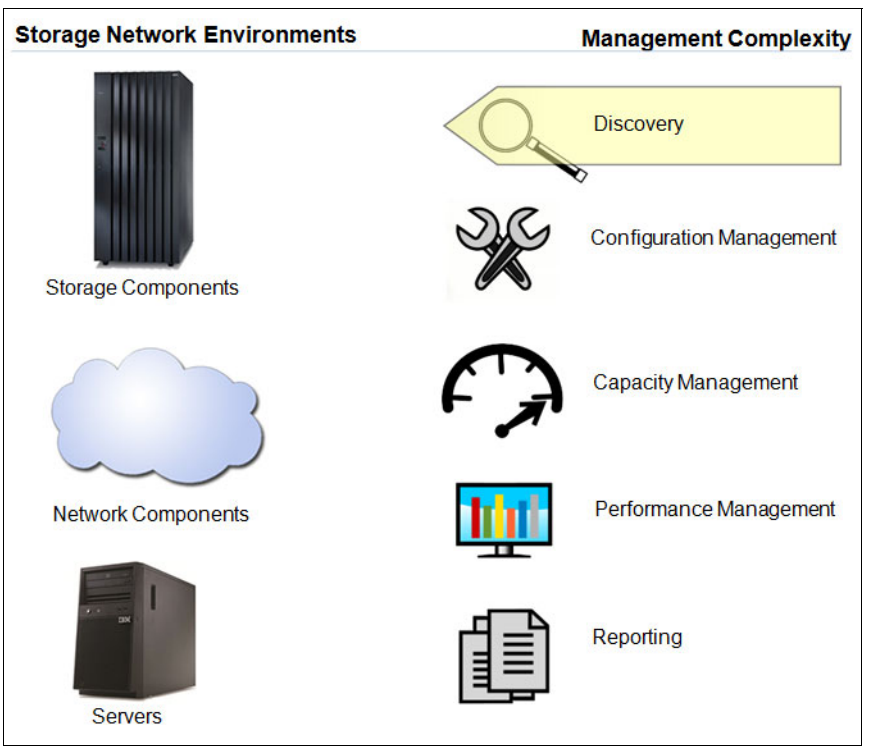

Figure 12-3 IBM SmartCloud Virtual Storage Center storage management and Tivoli Storage Productivity Center

IBM Tivoli Storage Productivity Center provides these capabilities, all from a single GUI:

- Database, host, file-system, and file-level capacity analytics
- Storage performance management
- Tiered storage analysis
- Trend analysis
- SAN planning and provisioning
- Performance optimization
- SAN fabric performance management

**Note:** For more information about VSC offerings and licensing, see 12.6, "IBM SmartCloud Virtual Storage Center offerings" on page 274.

Tivoli Storage Productivity Center can generate threshold alerts and forward them to SNMP receivers. Tivoli Storage Productivity Center provides many ready-to-use reports, as shown in Figure 12-4.

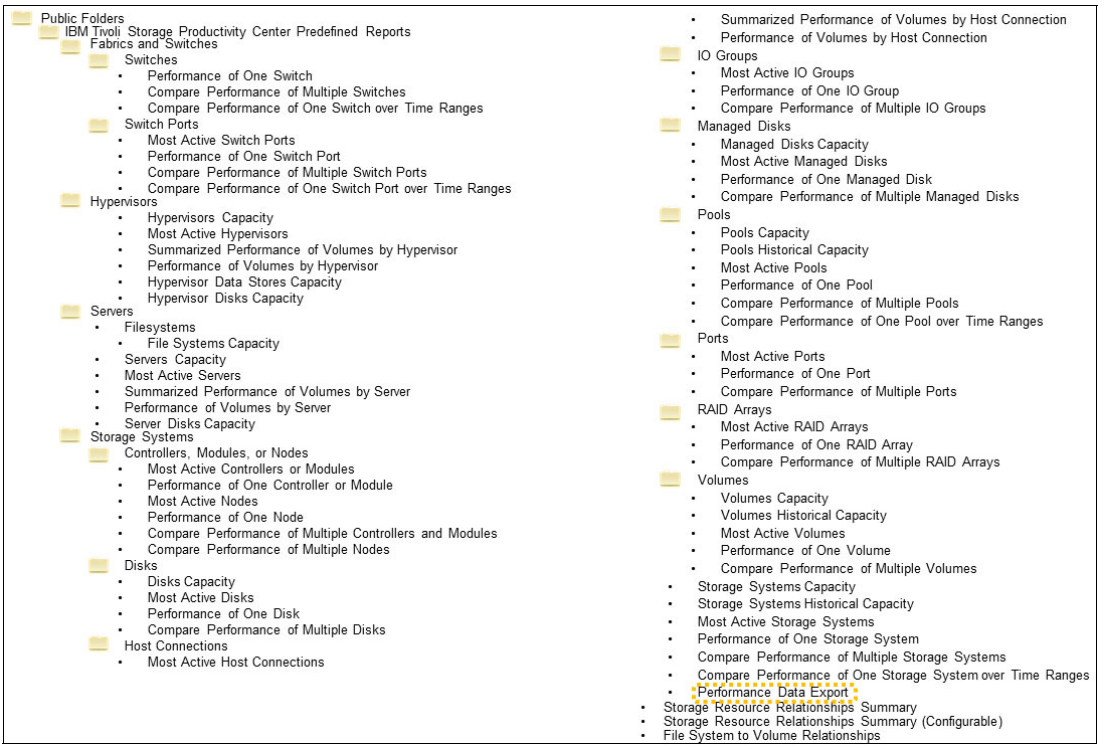

Figure 12-4 Tivoli Storage Productivity Center reports that are ready to use

These reports can be scheduled to run periodically. Additional custom reports can be created with IBM Cognos®. For more information about IBM Cognos reports, see *IBM Tivoli Storage Productivity Center V5.1 Technical Guide*, SG24-8053.

#### 12.3.2 Storage virtualization

The IBM SAN Volume Controller virtualization engine moves the storage control function into the storage network, allowing disk storage to be managed as a single virtual pool, which supports many disk vendors (Figure 12-5).

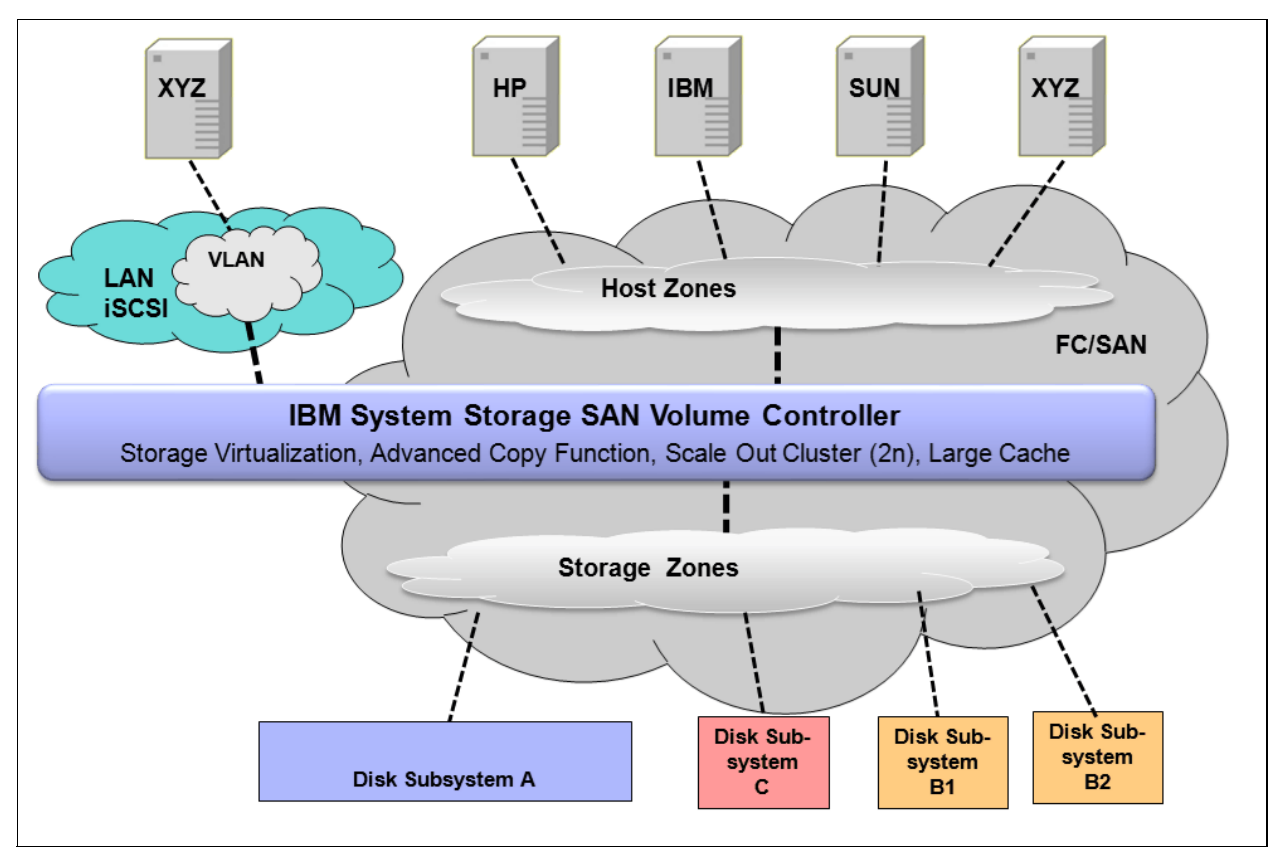

Figure 12-5 SAN Volume Controller conceptual and topology overview

SAN Volume Controller can pool storage volumes into a reservoir of capacity for centralized management. Virtualization with SAN Volume Controller eliminates the boundaries among disk and flash systems, which simplifies management and enables IT operations to focus on managing storage as a resource to meet business requirements rather than as a set of boxes. The RAID array from an external storage system or from internal disks (a Storwize V7000 storage system, as shown in our example in Figure 12-5) is presented to a SAN Volume Controller or Storwize V7000 storage system as *Managed Disks (MDisks)*. A set of MDisks forms a storage pool from which extents are taken to create the volumes, which can be identified by logical unit numbers (LUNs). The volumes, now in virtualized mode, are presented to the hosts. In this sense, the hosts no longer see the back-end disks directly, and the SAN Volume Controller or Storwize V7000 storage system volumes system behaves like a controller that is provisioning LUNs to the hosts.

To achieve multi-tenancy over the same physical SAN infrastructure, storage pools can be created that are specific to each tenant from a specific set of managed disks and assign them to the specific tenant hosts, as shown in Figure 12-6.

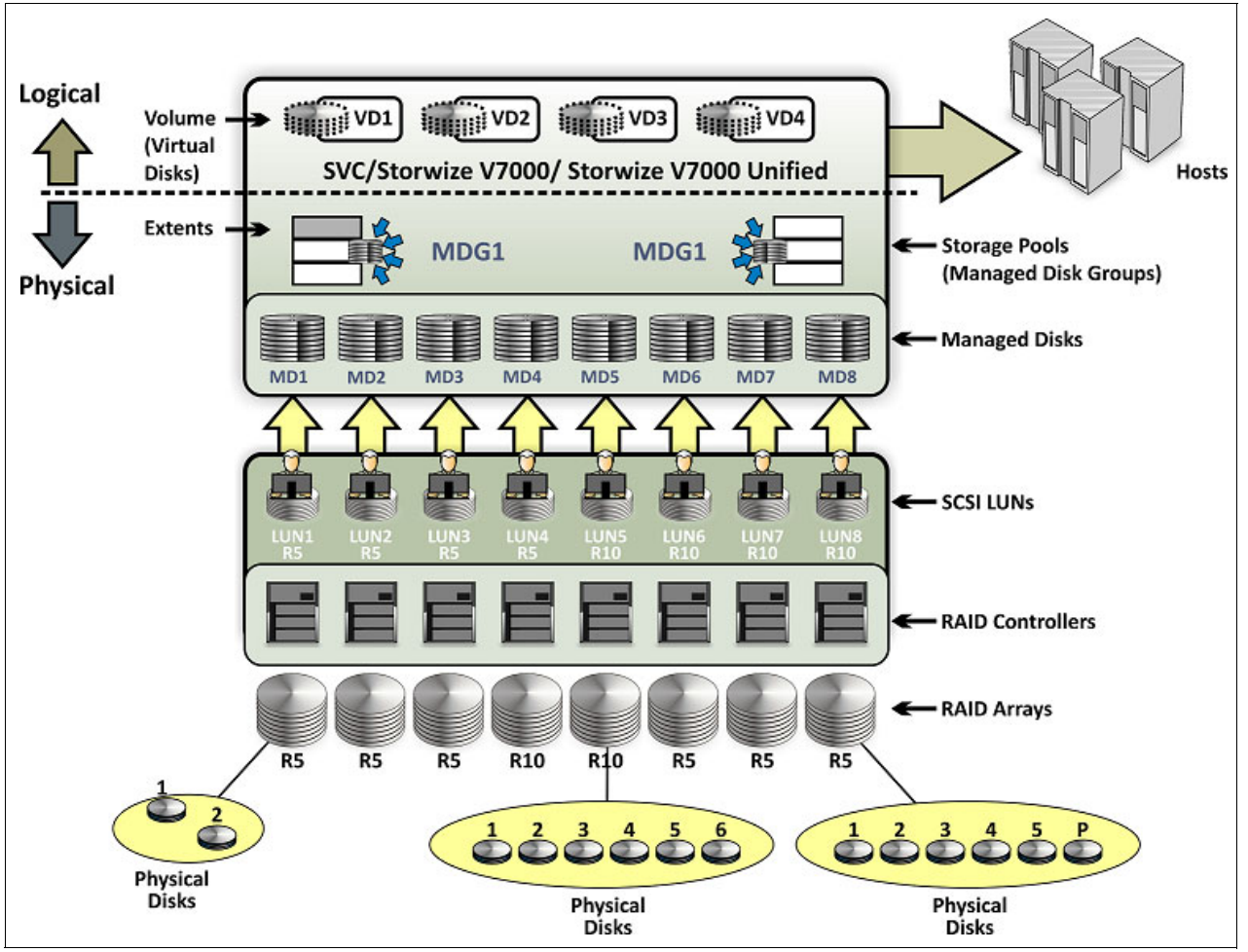

Figure 12-6 SAN Volume Controller storage virtualization concepts summary

The SAN Volume Controller component of VSC reduces labor, reduces and removes planned migration outages, and improves utilization. Storage virtualization with IBMSAN Volume Controller supports a heterogeneous, multivendor environment, with common management and services. SAN Volume Controller allows for nondisruptive changes to the storage environment without impacting host applications. SAN Volume Controller with Infrastructure Lifecycle Management (ILM) intelligent storage analytics provides policy-based automated data placement and tier movement.

Here are the key characteristics of SAN Volume Controller:

- ► Highly scalable: A SAN Volume Controller *cluster* scales horizontally through the addition of node pairs to a maximum of four node pairs (or eight nodes) per cluster.
- Host-independent: Supports multiple operating systems, including Windows, Linux, IBM AIX®, HP-UX, and so on.
- Storage controller-independent: Supports storage from multiple vendors, including IBM, EMC, HDS, Oracle, Hewlett-Packard, and others.

SAN Volume Controller offers the following services:

- Creation and management of storage pools that are attached to the SAN.
- Block-level virtualization.
- Provisioning of advanced functions across the SAN, such as advanced copy services (point-in-time copy, instant copy, synchronous remote copy, Metro Mirror and asynchronous remote copy, and Global Mirror).
- ► Thin provisioning.
- Real-time compression: The IBM Real-time Compression option can be added as a separately priced license. For more information about this topic, see 12.6, "IBM SmartCloud Virtual Storage Center offerings" on page 274.
- Data migration: Move volumes within or between storage controllers (within the same physical virtualization boundary).
- Growing or shrinking volumes.
- IBM Easy Tier helps administrators control storage growth more effectively by balancing MDisks within a pool, and by moving low-activity or inactive data into a hierarchy of lower-cost storage. Administrators can free disk space on higher-value storage for more important, active data.

The SAN Volume Controller is incorporated into the IBM Spectrum<sup>™</sup> family as Spectrum Virtualize and is incorporated in the IBM Storwize V7000 storage system that is part of the VersaStack offering.

#### 12.3.3 Application-aware data protection

With the Tivoli Storage FlashCopy Manager component of VSC, the data backup and restore component in IBM SmartCloud VSC V5.2 provides fast application-aware backups and restores by using advanced snapshot technologies that are available with IBM storage systems (Figure 12-7).

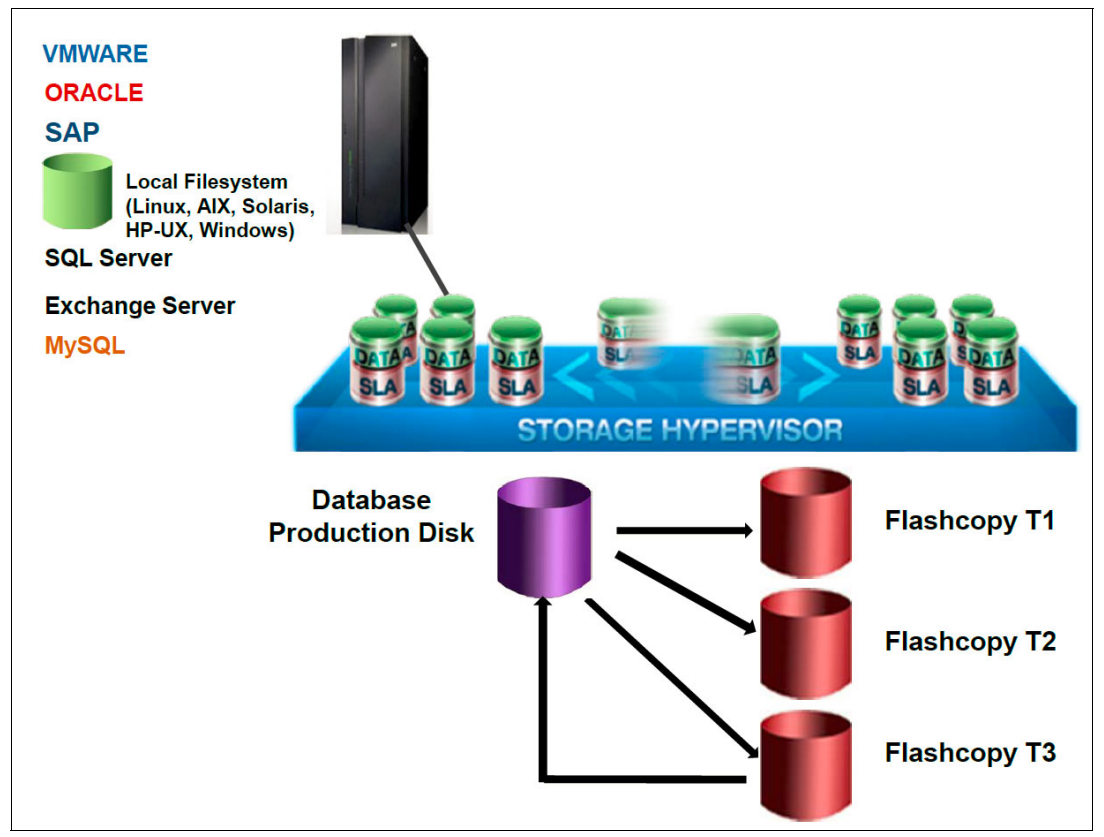

Figure 12-7 High-level overview of Tivoli Storage FlashCopy Manager application-aware copy solution

FlashCopy Manager uses advanced IBM storage hardware snapshot technology to help create a high-performance, low-impact application data protection solution. The Storage FlashCopy function operates at the level of virtual volumes (VDisks), that is, it copies whole volumes. The FlashCopy function is intended to create copies of data that may be used for purposes such as disk-to-disk backups, parallel processing (multiple applications processing different copies of the same data), and testing by using a copy of production data. The copy that is created by the FlashCopy function can be used almost immediately. SAN Volume Controller within the Storwize V7000 storage system can perform a background copy of all data from the source to the target or it can copy data only when an update occurs. It delivers high levels of data protection for business-critical applications through integrated application snapshot backup and restore capabilities.

Storage administrators can control the speed of the background copy to limit the impact that the copy has on other SAN Volume Controller activities. The first time that FlashCopy is used, the copy takes place as *normal*, which means that a full copy of data occurs from the source to the target VDisk. When changes are made, only the changes are copied to the target. A total of 256 copies can be made from the same source VDisk, which can be incremental or non-incremental, or a mix of both.

FlashCopy integrates with IBM System Storage DS8000®, FlashSystem V840, IBM SAN Volume Controller, IBM Storwize V7000 and V5000 storage systems, and IBM XIV® Storage System products. For Microsoft Windows environments, Tivoli Storage FlashCopy Manager also supports other hardware that can perform Microsoft Volume Shadow Copy Services (VSS) functions, such as IBM N Series, and IBM System Storage DS3000, DS4000®, and DS5000<sup>™</sup> storage systems.

Here is an explanation of the FlashCopy Manager solution (see Figure 12-7 on page 264):

- Starting at the left, the Application system, which is also called the Production system, has the production database on it. More important, this is the data that you want to protect. The applications can be Oracle, SQL, IBM DB2, SAP, Exchange, files systems, or VMware. FlashCopy Manager also provides the interfaces for custom applications to take snapshots of the data.
- 2. Following the black arrow, you see that the application data is on the LUN that sits on the SAN Volume Controller and on its back-end storage. Using FlashCopy Manager, when you take the backup of the database, you have local snapshot versions that represent the application data at some point. When you want to restore the data, use FlashCopy Manager to restore from any one of these snapshot versions, including the latest of a point-in-time snapshot. If you have Tivoli Storage Manager, you can then offload your backups to Tivoli Storage Manager and manage your data through Tivoli Storage Manager.

## 12.4 IBM SmartCloud Virtual Storage Center features

VSC helps reduce storage administration complexity and costs in the following ways:

- Improving storage utilization
- ► Making better use of existing storage and controlling storage growth expenditures
- Improving application availability and simplified data migrations
- Making changes to storage and moving data without taking down applications
- Simplifying storage management
- Improving efficiency and productivity for storage management staff
- > Providing advantages with a software-defined storage architecture model
- ► Enabling greater choice (lower cost) when buying storage and lowering software costs
- Improving application recovery time and recovery point objectives (RTO and RPO)
- Providing application-aware hardware-based snapshots
- Providing network-based replication

Here are the outstanding features of IBM SAN Volume Controller:

- Efficient by design
- Self-optimizing
- Cloud agility

#### 12.4.1 Efficient by design

Organizations must spend less of their IT budgets on storage and storage administration so that they can spend more on new, revenue-generating initiatives. VSC has built-in efficiency features that help users avoid purchasing add-ons or additional licenses or deal with complicated integration issues.

VSC has these advanced efficiency features:

Storage virtualization

This is a foundational technology for clouds and software-defined environments (SDEs). Without virtualization, storage capacity utilization averages about 50%, but virtualized storage enables up to 90% utilization by enabling online data migration for load balancing. With VSC, you can virtualize your storage resources from multiple storage systems and vendors. You can use pooling storage devices to access capacity from any storage system, which is a significant advantage over the limitations that are inherent in traditional storage.

► Simplified user experience

VSC provides an advanced GUI and a VMware vCenter plug-in to reduce administration complexity. Administrators can do common tasks consistently, over multiple storage systems, even those from different vendors. The IBM storage GUI enables simplified storage provisioning with intelligent presets and embedded preferred practices, and integrates context-sensitive performance management throughout.

Near-instant, application-aware backup and restore

To reduce downtime in high-availability virtual environments, critical applications such as email and databases require near-instant backups that have little or no impact on application performance. Application-aware snapshot backups can be performed frequently throughout the day to reduce the risk of data loss. VSC simplifies administration and recovery from snapshot backups.

#### 12.4.2 Self-optimizing

Self-optimizing storage adapts automatically to workload changes to optimize application performance, eliminating most manual tuning efforts. IBM SmartCloud VSC includes these self-optimizing features:

IBM Tiered Storage Optimizer

VSC uses performance metrics, advanced analytics, and automation to enable storage optimization on a large scale. It can optimize storage volumes across different storage systems and VM vendors and brands. The Tiered Storage Optimizer feature can reduce the unit cost of storage by as much as 50%, based on deployment in a large IBM datacenter.

► IBM Easy Tier

VSC helps optimize flash storage with automated tiering for critical workloads. Easy Tier helps make the best use of available storage resources by automatically moving the most active data to the fastest storage tier, which helps applications and virtual desktop environments run up to three times faster.

Thin provisioning and efficient remote mirroring

Thin provisioning helps automate provisioning and improve productivity by enabling administrators to focus on overall storage deployment and utilization, and also on longer-term strategic requirements without being distracted by routine storage-provisioning requests. IBM Metro Mirror and Global Mirror functions automatically copy data to remote sites as it changes, enabling fast failover and recovery. These capabilities are integrated into the advanced GUI so that they become easier to deploy.

#### 12.4.3 Cloud agility

Cloud computing is all about agility. Storage for clouds must be as flexible and service-oriented as the applications it supports. VSC can convert existing storage into a private storage cloud with no "rip and replace" required. You can use the solution to adapt to the dynamic storage needs of cloud applications by providing storage virtualization, automation, and integration for cloud environments.

Here are the agile features of the solution:

OpenStack cloud application provisioning

VSC includes an OpenStack Cinder volume driver that enables automated provisioning by using any of the storage systems that are controlled by VSC. OpenStack cloud applications can access multiple storage tiers and services, without added complexity.

► Self-service portal

VSC can provide provisioning automation for self-service storage portals (such as IBM SmartCloud Storage Access), which enable immediate responses to service requests while eliminating manual administration tasks.

Pay-per-use invoicing

VSC integrates with IBM SmartCloud Cost Manager and other chargeback systems to enable flexible usage accounting for storage resources. VSC can become the single source for usage metrics across storage area networks (SANs), network-attached storage, and direct-attached storage.

## 12.5 IBM SmartCloud Virtual Storage Center interfaces

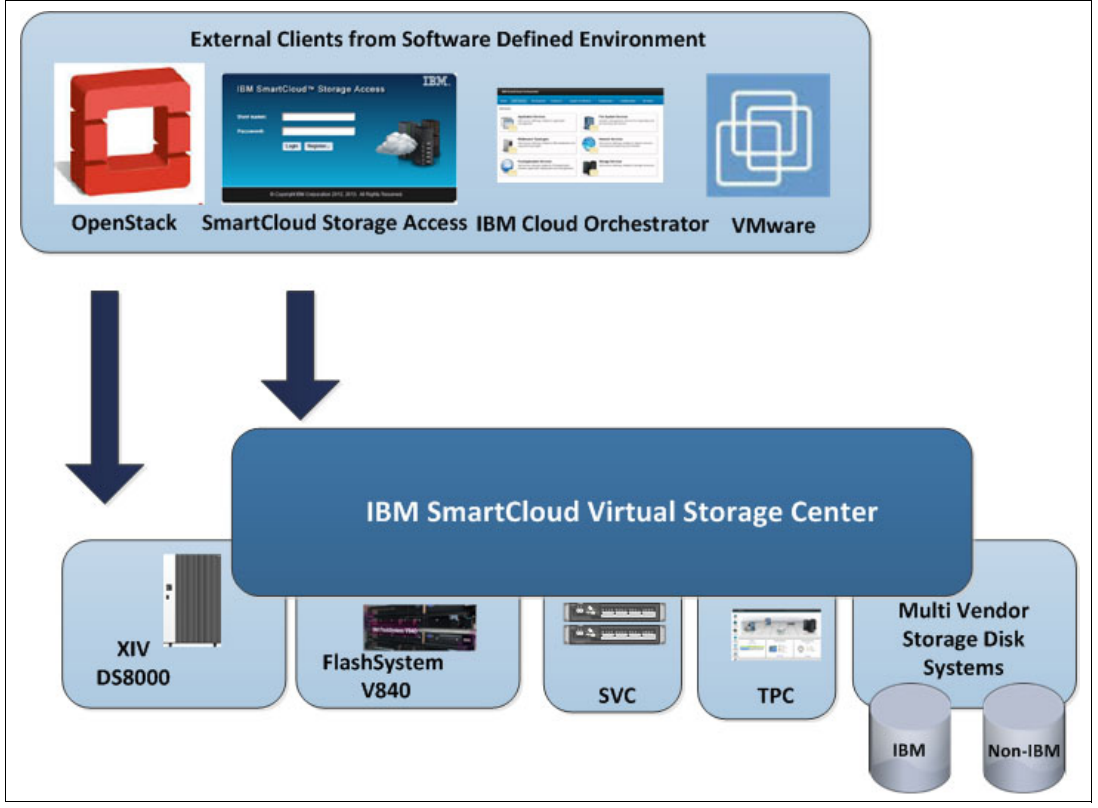

IBM focuses on supporting four SDEs, as shown in Figure 12-8.

Figure 12-8 Interfaces to IBM SmartCloud Virtual Storage Center

Here are the four SDEs:

- ► OpenStack open source code can manage compute, network, and storage resources.
- ► IBM SmartCloud is based on OpenStack with added value IBM proprietary features.
- ► IBM Cloud Orchestrator is for storage provisioning, orchestration, and automation.
- VMware runs primarily on x86-based servers.

The interface features are summarized in Table 12-1.

| OpenStack software                                                                                                    | IBM SmartCloud and<br>IBM Orchestrator                                                                                               | VMware                                                                                                    |
|----------------------------------------------------------------------------------------------------|----------------------------------------------------------------------------------------------------|----------------------------------------------------------------------------------------------------|
| IBM is a platinum sponsor of the<br>OpenStack Foundation.                                                                                                    | IBM Cloud Manager with<br>OpenStack is based on<br>OpenStack open source code,<br>with added value proprietary<br>features from IBM. | VMware is entirely proprietary,<br>but has a large market share for<br>the x86-based server<br>infrastructure.                                                                                                    |
| OpenStack open source code<br>can manage IBM compute,<br>network, and storage<br>resources.                                                                         | IBM Cloud Manager with<br>OpenStack and IBM Cloud<br>Orchestrator support various<br>server hypervisors and<br>interfaces.           | IBM was VMware's first OEM<br>and joint development partner<br>(since 1998). IBM continues<br>this strong partnership. IBM<br>Global Services is one of<br>VMware's largest customers,<br>using VMware in many of their<br>client solutions. |
| IBM offers Cinder interfaces on<br>most of its major storage<br>products for block storage<br>access and supports Swift<br>interfaces for object storage<br>access. | IBM SmartCloud Storage<br>Access and IBM Cloud<br>Orchestrator provide<br>self-provisioning and<br>orchestration capabilities.       | VMware vStorage API for data<br>protection (VADP), VMware<br>Site Recovery Manager (SRM),<br>VMware vSphere storage APIs:<br>Array integration (VAAI),<br>VMware vCenter.                                                                    |

Table 12-1 Comparison of virtual storage interfaces to a software-defined environment

An overview of the VMware VSC interface that is being used in the VersaStack setup is provided in 12.5.1, "VMware" on page 269.

#### 12.5.1 VMware

VMware provides server virtualization on an Intel based architecture. Here are the core components of the VMware solution:

- VMware ESX and ESXi based hypervisor
- VMware vSphere vCenter for providing management capabilities
- vSphere vMotion to combat planned downtime
- VMware vCenter Site Recovery Manager to automate end-to-end recovery processes for virtual applications

Figure 12-9 shows the vSphere suite in a more comprehensive way. vSphere is a product suite that is similar to the Microsoft Office suite, which contains Microsoft Office Word, Excel, Access, PowerPoint, and so on. VMware vSphere suite includes an ESXi hypervisor, vCenter, and vSphere client. ESXi is a hypervisor that is installed on a physical machine. The vSphere client is installed on the VMware administrator's notebook or desktop computer and is used to access the ESXi server to install and manage VMs on the ESXi server. The vCenter server is installed as a VM on top of the ESXi server. The vCenter server is a vSphere component that is mostly used in a large environment where there are many ESXi servers and several VMs. The vCenter server can also be accessed by vSphere client for management purposes. So, the vSphere client is used to access the ESXi server, which ultimately manages the ESXi server.

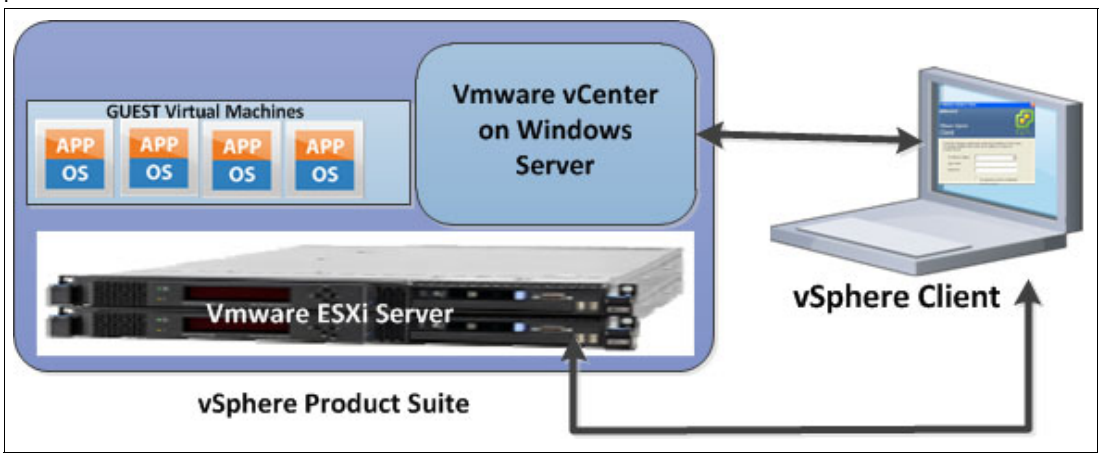

Figure 12-9 VMware vSphere Suite overview

#### VMware servers hypervisor

VMware ESX and VMware ESXi are hypervisors that you can use to abstract processor, memory, storage, and networking resources into multiple VMs that can run unmodified operating systems and applications. VMware ESX and VMware ESXi reduce server sprawl by running applications on VMs that consist of fewer physical servers. VMware ESX and VMware ESXi hosts can be organized into clusters. This configuration allows ESX to provide flexibility in terms of what VMs are running on what physical infrastructure.

#### VMware vCenter

vCenter is the management software suite that is used to manage the VMs inside an ESX or ESXi host. When you allocate resources such as memory, storage, networking, or processors to a VM, a vCenter server manages how these resources are allocated and maintained. vCenter can manage a single ESX or ESXi hosts and clusters of hosts. VMware vCenter has several features that allow for mobility of VMs between ESX hosts and storage. These features can add to the availability of the VMs running in a cluster.
## VMware vMotion

vMotion is a technology that combats planned downtime. vMotion is used to move VMs between host and datastores to allow scheduled maintenance procedures to proceed without affecting VM availability or performance. It is included in the Enterprise and Enterprise Plus versions of VMware vSphere. It is shown in Figure 12-10.

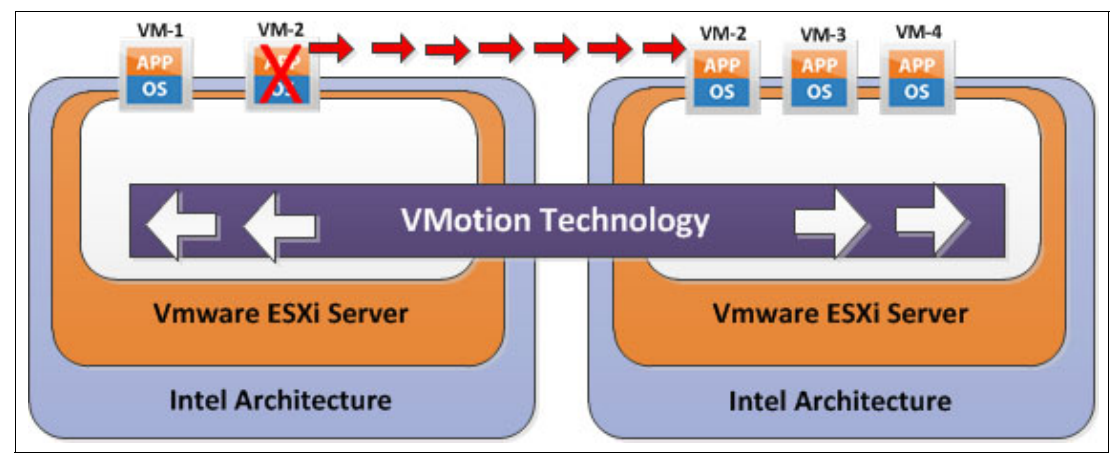

Figure 12-10 VMware vMotion

#### VMware Host vMotion

Host vMotion eliminates the need to schedule application downtime for planned server maintenance. It does so through live migration of VMs across servers with no disruption to users or loss of service.

This process is managed from a vCenter server, which maintains client or application access to a VM while it is moving between physical servers. In a SAN Volume Controller stretched cluster solution, this feature is useful for moving VMs between two failure domains. You might need to move VMs to load-balance across failure domains or because a failure domain needs an outage for maintenance.

### VMware Storage vMotion

Storage vMotion eliminates the need to schedule application downtime because of planned storage maintenance or during storage migrations. It does so by enabling live migration of VM disks (VMDKs) with no disruption to users or loss of service. The vCenter server manages the copy of data from one datastore to another. With vStorage APIs for Array Integration (VAAI), this process can be offloaded to the storage system, saving resources on both the vCenter host and data network.

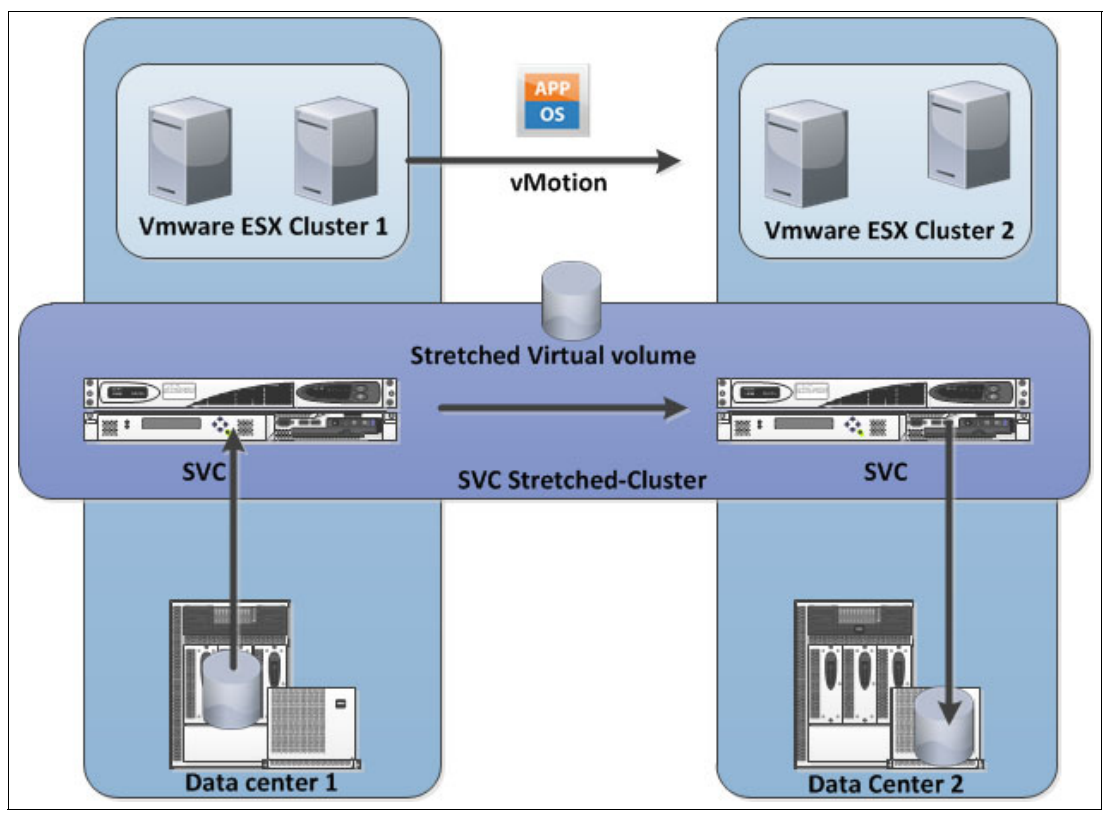

Figure 12-11 illustrates the use of VMware Storage vMotion in a SAN Volume Controller stretched cluster solution.

Figure 12-11 VMware Storage vMotion

In a SAN Volume Controller stretched cluster solution, this feature is useful for moving a VM's VMDK file between two systems. You might move this file to ensure that it is on the same failure domain as the VM, or to migrate off a storage device that is becoming obsolete or is undergoing maintenance, as shown in Figure 12-11.

For more information about Storage vMotion, see the following website:

http://www.vmware.com/files/pdf/VMware-Storage-VMotion-DS-EN.pdf

#### VMware vCenter Site Recovery Manager

Site Recovery Manager integrates with VMware vCenter server, and underlying storage replication products, to automate end-to-end recovery processes for virtual applications. It provides a simple interface for setting up recovery plans that are coordinated across all infrastructure layers. Recovery plans can be tested non-disruptively as frequently as required to ensure that the plan meets availability objectives. At the time of a failure domain failover or migration, Site Recovery Manager automates both the failover and failback processes. It ensures fast and highly predictable RPOs and RTOs.

For more information about vCenter Site Recovery Manager, see the following website: http://www.vmware.com/products/site-recovery-manager/overview.html

## VMware Distributed Resource Scheduler

Distributed Resource Scheduler (DRS) dynamically balances computing capacity across a collection of hardware resources that are aggregated into logical resource pools. It continuously monitors utilization across resource pools and intelligently allocates available resources among the VMs that are based on predefined rules that reflect business needs and changing priorities. When a VM experiences an increased load, VMware DRS automatically allocates more resources by redistributing VMs among the physical servers in the resource pool.

VMware DRS migrates and allocates resources by using a set of user-defined rules and policies. These rules and policies can be used to prioritize critical or high-performing VMs, ensure that particular VMs never run on the same storage or host, or save on power and cooling costs by powering off ESX servers that are not needed.

For more information about Distributed Resource Manager, see the following website:

http://www.vmware.com/pdf/vmware\_drs\_wp.pdf

## VSC and VMware integration

VSC and VMware are integrated by using Tivoli Storage Productivity Center plug-ins, as shown in Figure 12-12.

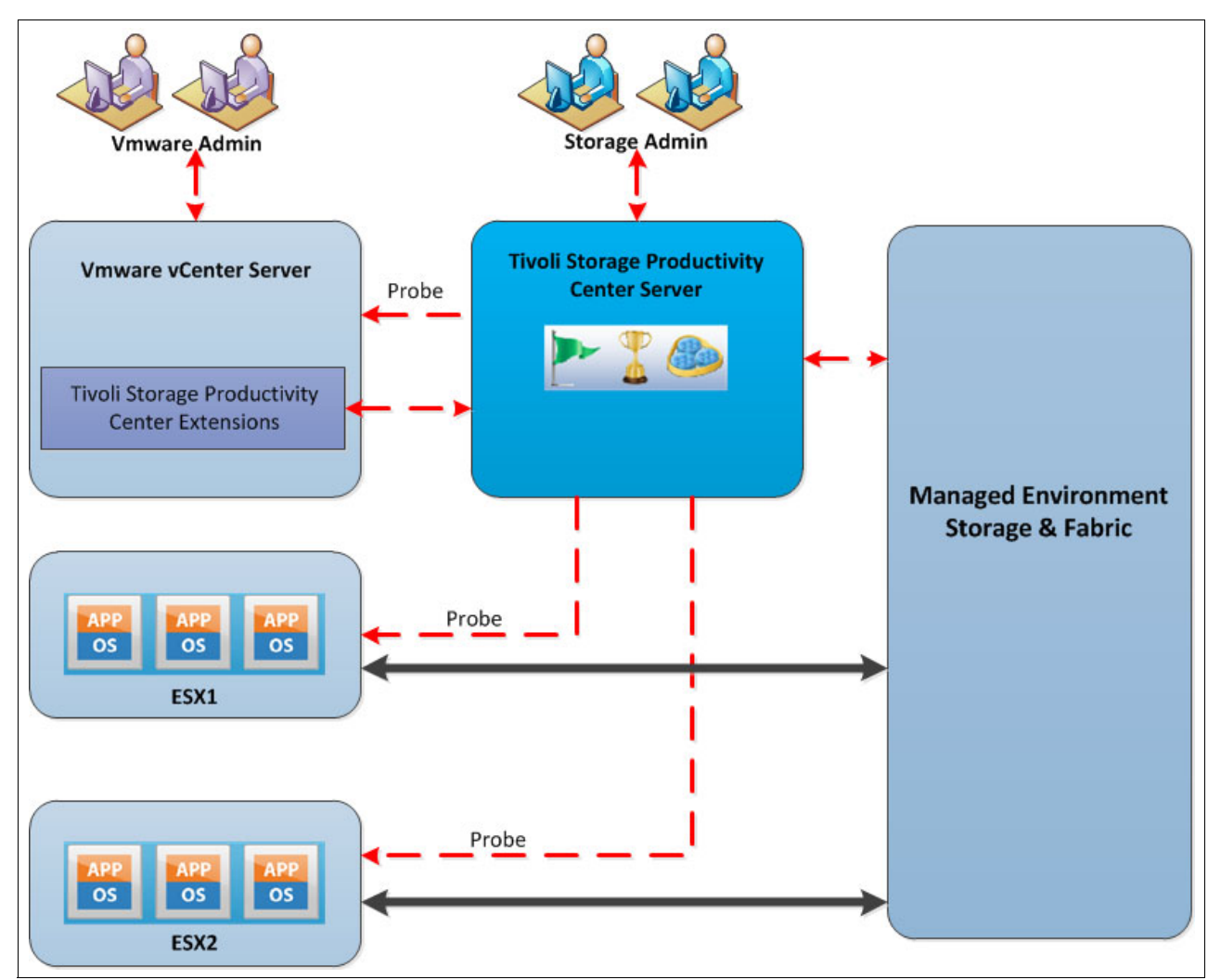

Figure 12-12 VSC and VMware integration topology

The VMware vCenter web client extension provides the following features to VMware administrators:

- Visualization of connections:
  - End-to-end, from storage volume to VM
  - Storage details, such as pools, volumes, and attributes
  - Performance charts
- Automated policy-based storage provisioning, based on the storage services catalog:
  - Block volumes
  - File shares
  - Service class characteristics (storage tier, data protection, compression, encryption, and so on)
- vSphere API for Storage Awareness (VASA):
  - Alerts for performance, errors, and capacity thresholds
  - Availability of volumes, pools, storage systems, and paths
  - Tivoli Storage Productivity Center service classes can be used as VASA capabilities
- ► Additional storage reports are available in the vCenter admin GUI:
  - Fabric connectivity
  - Storage performance
  - Storage mappings

## 12.6 IBM SmartCloud Virtual Storage Center offerings

VSC V5.2 has the following offerings:

- IBM SmartCloud Virtual Storage Center V5.2
- IBM SmartCloud Virtual Storage Center Entry V5.2
- IBM SmartCloud Virtual Storage Center for Storwize Family V5.2

The *VSC V5.2* license is an offering that is used with the SAN Volume Controller and is a software entitlement to run the external virtualization, FlashCopy, and remote copy services features. The only feature of the SAN Volume Controller that is not included in the IBM SmartCloud VSC V5.2 license entitlement is the Real-Time Compression option, which can be added as a separately priced license. This license does not include the hardware nodes that are required for a complete SAN Volume Controller implementation.

*IBM SmartCloud VSC Entry V5.2* provides external virtualization, FlashCopy, and remote copy services software entitlement in smaller SAN Volume Controller configurations. Also, for deployment in midrange environments, an IBM Storwize V5000 or V7000 storage system can be used as the virtualization engine in a VSC configuration, and in this case the offering that is used is the *IBM SmartCloud Virtual Storage Center for Storwize Family V5.2*.

The versions of code that are available through IBM SmartCloud VSC 5.2 for download for the SAN Volume Controller and the Tivoli Storage FlashCopy Manager are the same as the versions available for download if these products were downloaded independently of IBM SmartCloud VSC 5.2. In the case of Tivoli Storage Productivity Center, the code is the same as the independent product, but the VSC license enables the Storage Advanced Engine functions to be used.

## 12.6.1 License model overview

VSC can help customers to migrate easily their storage to a virtual environment and manage storage efficiently. VSC licensing charges are based on the entire managed capacity, which is in contrast to SAN Volume Controller, where FlashCopy and Metro Mirror or Global Mirror can be licensed on virtual capacity for those functions only. The managed capacity model avoids over-provisioning, which can become expensive with SAN Volume Controller. Table 12-2 compares the VSC and Tivoli Storage Productivity Center licensing options and features. The sections after the tables have more details about each of the VSC licenses.

| Product name                                    | Licensing usage                                                                                                    | Tivoli Storage<br>Productivity<br>Center license  | FlashCopy<br>Manager<br>license | SAN<br>Volume<br>Controller<br>license <sup>a</sup> | Storwize<br>license <sup>b</sup> |
|-------------------------------------------------|----------------------------------------------------------------------------------------------------|---------------------------------------------------|---------------------------------|-----------------------------------------------------|----------------------------------|
| VSC                                             | Per terabyte<br>(greater than 250 TB or<br>greater than two I/O groups).<br>For example, with the VSC<br>license, you can have 100 TB<br>and grow to 300 TB. This is<br>not possible with VSC Entry,<br>which is limited to less than<br>250 TB. | Tivoli Storage<br>Productivity Center<br>Advanced | •                               | •                                                   |                                  |
| VSC Entry                                       | Per terabyte<br>(less than 250 TB and less<br>than two I/O groups).                                                                                                    | Tivoli Storage<br>Productivity Center<br>Advanced | ~                               | ~                                                   |                                  |
| VSC for Storwize<br>Family                      | Per enclosure.                                                                                                    | Tivoli Storage<br>Productivity Center<br>Advanced | ✓                               |                                                     | ✓                                |
| Tivoli Storage<br>Productivity Center           | Per terabyte.                                                                                                    | Tivoli Storage<br>Productivity Center             |                                 |                                                     |                                  |
| Tivoli Storage<br>Productivity Center<br>Select | Per enclosure.                                                                                                    | Tivoli Storage<br>Productivity Center<br>Select   |                                 |                                                     |                                  |

Table 12-2 Current 5.x Virtual Storage Center and Tivoli Storage Productivity Center licensing by offerings

a. SAN Volume Controller License includes Base, and FlashCopy and Remote Copy (Metro Mirror and Global Mirror) licenses.

b. The Storwize license that is included in VSC for Storwize Family is for external virtualization only. The base virtualization license must be configured for each Storwize enclosure as usual.

## 12.6.2 VSC for Storwize Family license

Are you managing a small to medium storage configuration (100 TB - 1 PB) where the storage virtualization investment is largely with Storwize V7000 or Storwize V5000 storage systems, which might manage some variety of storage systems under them? Then, consider using the VSC for Storwize Family license.

### VSC for Storwize Family license features

This license offers these features:

- ► Restricted to deployment on Storwize V7000 and V5000 hardware.
- Per enclosure price metric.
- No restrictions on the number of enclosures.
- ► Includes all features of VSC (external virtualization, Mirroring, and Advanced Analytics).
- The license does not include base software license for Storwize enclosures.

The VSC for Storwize Family license aligns perfectly with the Storwize V7000 component of the VersaStack solution and enhances this offering by providing these functions.

# 12.7 VersaStack: Spectrum Control

This section demonstrates how we integrated VersaStack components in the example Spectrum Control environment by performing the following actions:

- Deploy the connections to the hardware infrastructure.
- Set up and use monitoring and alerting.
- Enable provisioning to the hypervisor.
- Create departments and applications to group resources.
- Monitor and protect the DB2 cluster environment.

## 12.7.1 Tivoli Productivity Center Virtual Storage Edition installation

The Tivoli Productivity Center Virtual Storage Edition Version 5.2.6 is deployed on a Windows Server 2012 VM running on one of the VMware ESXi hosts in the VersaStack environment.

You can install Tivoli Storage Productivity Center in single-server or multiple-server environments. In a single-server environment, all components are installed on one server.

In a single-server environment, when you install Tivoli Storage Productivity Center, the following components are installed:

- Database repository
- Tivoli Storage Productivity Center servers, which are composed of the following components:
  - Data server
  - Device server
  - Alert server
  - Replication server
  - Stand-alone GUI
  - Web-based GUI
  - Command-line interface (CLI)
  - Storage Resource agent
- Cognos Business Intelligence reports (optional)

In this example, we followed the steps that are outlined at the following website:

http://www.ibm.com/support/knowledgecenter/SSNE44\_5.2.6/com.ibm.tpc\_V526.doc/fqz0\_ t\_installing\_main.html

A field guide that is published on the VSC IBM developerWorks® Wiki provides detailed installation instructions about how to deploy Tivoli Storage Productivity Center V5.2.3 on Windows. You can find it at the following website:

https://www.ibm.com/developerworks/community/wikis/form/anonymous/api/wiki/b6f0fb0 6-4200-4f2f-9a10-382bddf87c6f/page/f84056cf-76e7-4389-8796-907d9231b2eb/attachment /9d24b843-e00e-4790-b4b5-70e6469fedd0/media/TPC\_523\_Field\_Install\_Guide.pdf

The same instructions apply to our Tivoli Productivity Center Virtual Storage Edition V5.2.6.

After the Tivoli Productivity Center Virtual Storage Edition is deployed, you can start the main Web GUI interface, and you are presented with a window that similar to Figure 12-13, which shows the VSC Web GUI with a Storwize V7000 storage system configured.

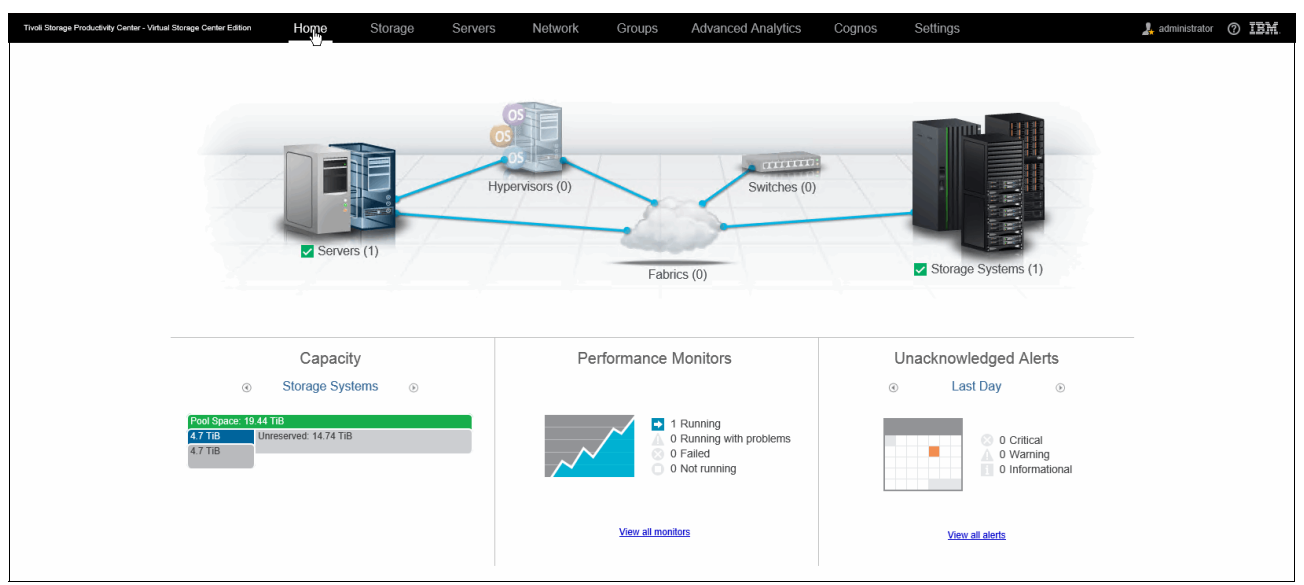

Figure 12-13 Virtual Storage Center Web GUI

By default, a Storage Resource Agent (SRA) is deployed on the system on which the VSC is installed. This agent performs initial SAN discovery.

**Note:** If the VSC is deployed in a VM, an SRA on physical server with access to the SAN is required to have fabric-based discovery. The configuration that is described in this book is fully virtual. As a result, the fabric and switches are not discovered automatically.

In the subsequent sections, we add the Storwize V7000 storage system and the VMware vCenter hypervisor and deploy SRAs on the cluster members.

## 12.7.2 Integrating the Storwize V7000 storage system with Spectrum Control

Adding the Storwize V7000 storage system as a new storage device to the VSC follows an easy to use, wizard-driven approach:

1. Within the VSC Web GUI, double-click the **Storage Systems** section, and then click **Add Storage System**.

Figure 12-14 shows the VSC Add Storage System wizard.

| Storage Systems                                                                                                    | Add Storage System                                            |
|----------------------------------------------------------------------------------------------------|---------------------------------------------------------------|
| Block Storage       File Storage       Alerts       Threshold Violations         + Add Storage System       III Actions          Name       Status       Probe Status       Perform         - Storwize V7000 VersaStack       Vormal       Successful       Runn | D\$8000 XIV D\$6000 E\$\$800                                  |
|                                                                                                    | Flash System     SVC     Storwize Family     DS4000 or DS5000 |
|                                                                                                    | Spectrum Scale SONAS Storwize V7000U All others               |
|                                                                                                    | Need Help     Cancel                                          |

Figure 12-14 Add Storage System

2. Click the Storwize Family icon and enter the IP/DNS and login credentials for your Storwize V7000 storage system.

Figure 12-15 on page 279 shows VSC discovering the Storwize V7000 storage system.

| Add Storage S   | System                   |                        |        |
|-----------------|--------------------------|------------------------|--------|
| Discover        |                          |                        |        |
| -               | lost name or IP address: | v7000.versastack.local |        |
| Storwize Family | Authentication:          | User Name and Password | $\sim$ |
|                 | User name:               | superuser              |        |
|                 | Password:                | •••••                  | Ф      |
| C               |                          |                        |        |
| Need Help       | <ul> <li>Back</li> </ul> | Next 🕨 Ca              | incel  |

Figure 12-15 Discover Storwize V7000 storage system

3. Every device in the VSC environment must be probed at regular intervals for configuration changes. As part of the initial registration, you are prompted to schedule a probe and enable performance monitoring if it is applicable for that specific device.

Figure 12-16 shows VSC scheduling the storage system probe and enabling performance monitoring.

| Add Storage     | System               |                                       |                |        |
|-----------------|----------------------|---------------------------------------|----------------|--------|
| Configure       |                      |                                       |                |        |
|                 | Display name:        | Storwize V7000 Vers                   | saStack        |        |
| Storwize Family | Location:            | San Jose                              | × v            |        |
| Otorwize Family | Data Collection      |                                       |                |        |
|                 | Probe:               | 16:45 PDT                             | ✓ Every day    | $\sim$ |
|                 |                      | <ul> <li>Run initial probe</li> </ul> | immediately    |        |
|                 | Performance monitor: | Enabled                               | ✓ Every minute | $\sim$ |
|                 |                      |                                       |                |        |
| 0               | I Back               | Configure                             |                | Cancel |

Figure 12-16 Schedule a probe for a V7000 storage system

4. Optionally, you can specify a location where the system is, which allows for logical grouping and classification later.

Figure 12-17 shows that the Storwize V7000 storage system was successfully added through VSC.

| Configure Storage Systems                                                                                                    |  |  |  |  |  |  |
|----------------------------------------------------------------------------------------------------|--|--|--|--|--|--|
| Storwize V7000 VersaStack in San Jose is configured.                                                                                                    |  |  |  |  |  |  |
| ✓ Details                                                                                                    |  |  |  |  |  |  |
| An initial probe is collecting data about the resource.<br>Subsequent probes are scheduled daily at 16:45.<br>A performance monitor is scheduled to collect performance<br>data every minute after the initial probe is done. |  |  |  |  |  |  |
| Close                                                                                                    |  |  |  |  |  |  |

Figure 12-17 Storwize V7000 configuration successful

You are redirected to the Storage Systems section, where the Storwize V7000 storage system is now listed.

Figure 12-18 shows the VSC Storage Systems overview with the Storwize V7000 storage system present.

| Storage<br>1 Normal<br>0 Warning<br>0 Error | Systems       | \$                             |                  |                         |                     |             |
|---------------------------------------------|---------------|--------------------------------|------------------|-------------------------|---------------------|-------------|
| Block Storage File Storag                   | je 🛛 😣 Alerts | Ӿ Threshold \                  | /iolations Tasks | s 🖉 Performance         |                     |             |
| + Add Storage System                        | s <b>-</b>    |                                |                  |                         |                     |             |
| Name                                        | Status 🔻      | Probe Status                   | Performance M    | Physical Allocation (%) | Pool Capacity (GiB) | Available P |
| Storwize V7000 VersaStack                   | Normal        | <ul> <li>Successful</li> </ul> | Running          | 36%                     | 19,900.00           | )           |
|                                             |               |                                |                  |                         |                     |             |

Figure 12-18 Storage Systems overview

#### Managing the storage infrastructure

Double-clicking the Storwize V7000 VersaStack entry in the VSC Storage Systems pane opens the Overview window, as shown in Figure 12-19 on page 281.

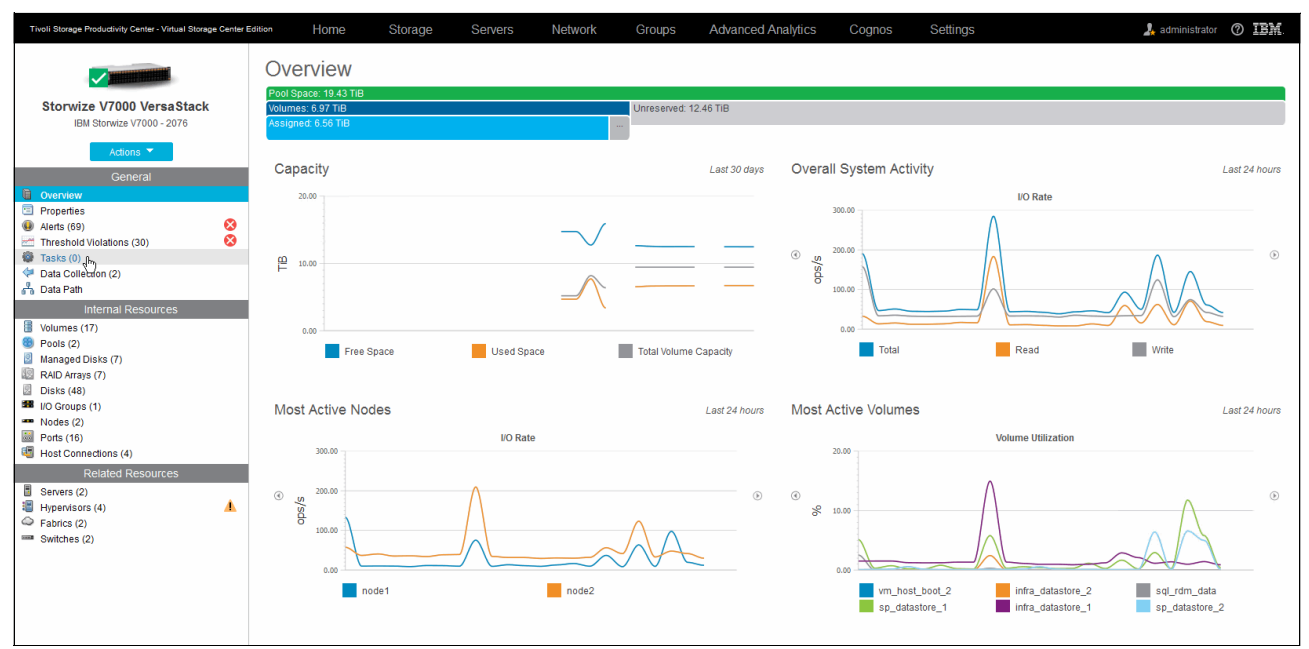

Figure 12-19 Storwize V7000 overview

Throughout the whole VSC GUI, a unified approach is used to chart graphical data and to group resources for the selected device into three categories:

- General
  - Overview: This category brings you back to the graphical charts. These charts can be toggled and provide summarized data for the following items:
    - Capacity
    - Overall System Activity
    - Most Active Nodes
    - Most Active Volumes
    - Most Active Pools
    - MDisk Activity
    - Space by Host
    - Space by Pool
    - Space by Volume
    - Space by Tier

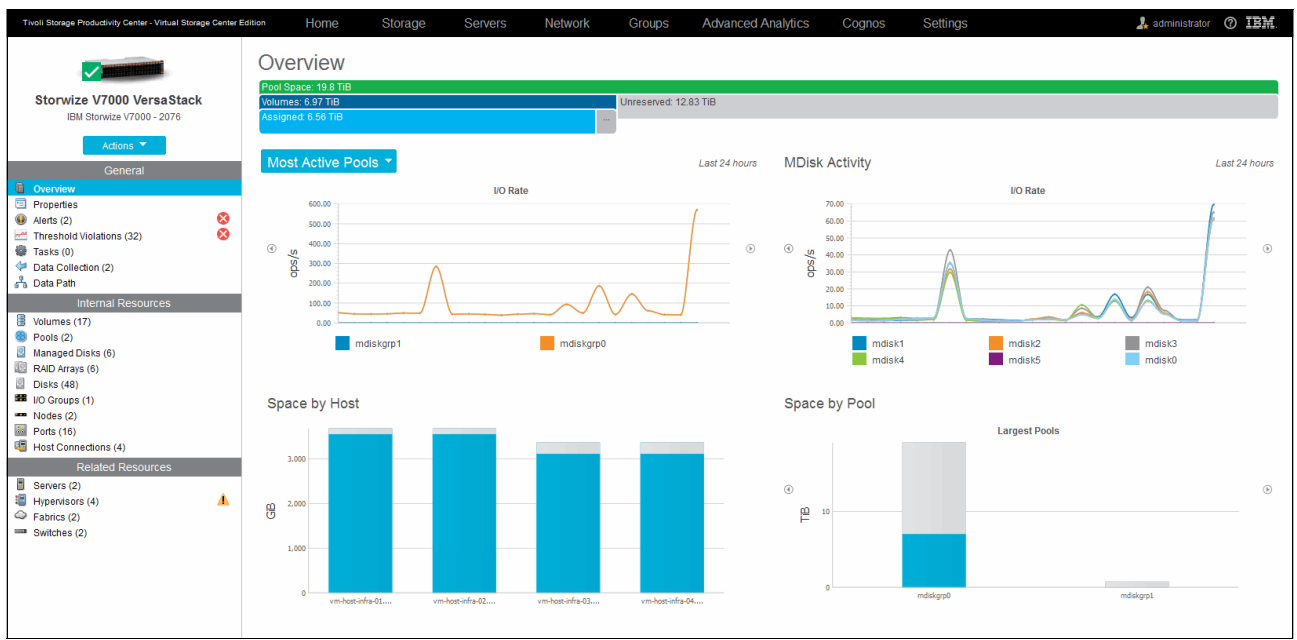

Figure 12-20 shows the VSC Storwize V7000 Overview with Active Pools, MDisk Activity, Space by Host, and Space by Pool.

Figure 12-20 Storwize V7000 Overview - Alternative Data Graphs

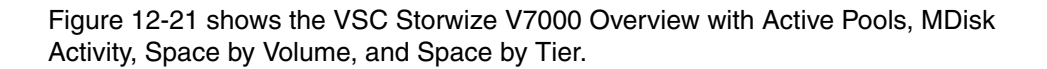

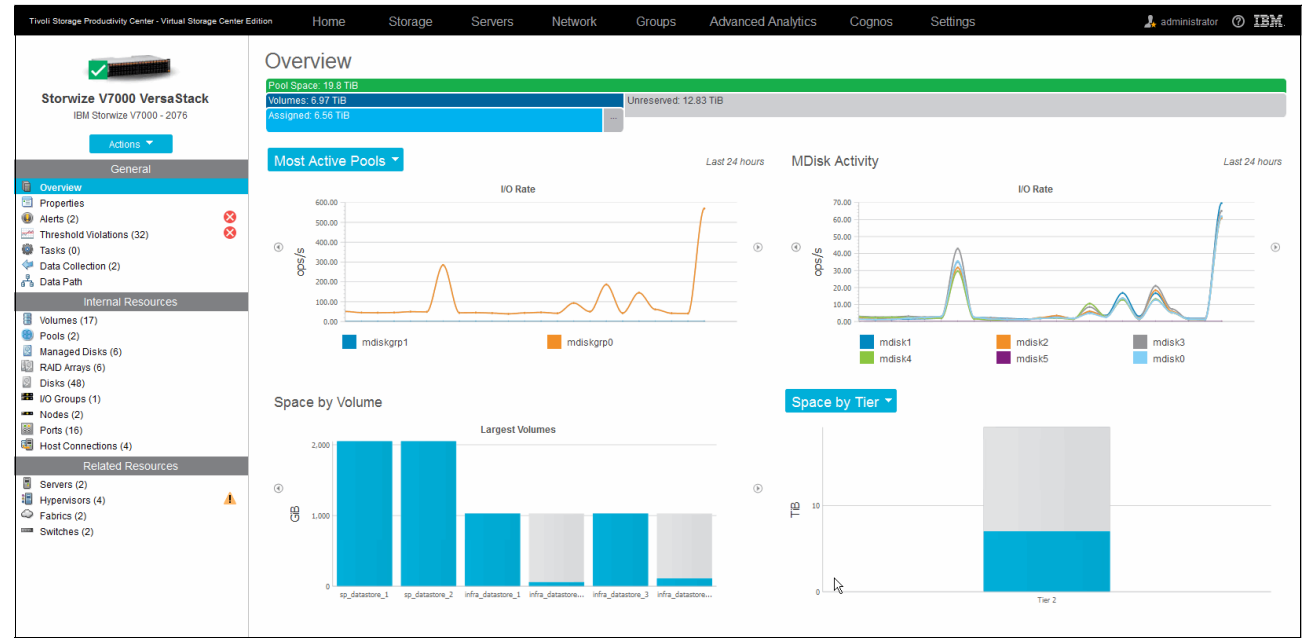

Figure 12-21 Storwize V7000 Overview - Alternative Data Graphs 2

 Properties: Provides a summarized overview of the system, including details such as model number, serial number with tabs for high-level configurations, capacity, and performance. Figure 12-22 shows the VSC Storwize V7000 Properties for editing the custom tags.

|                                                        | Properties                         |                                              |  |  |
|--------------------------------------------------------|------------------------------------|----------------------------------------------|--|--|
| Storwize V7000 VersaStack                              | General Configuration              | Capacity Performance                         |  |  |
| IBM Storwize V7000 - 2076                              | Name                               | Storwize V7000 VersaStack                    |  |  |
| Actions 🔻                                              | Status                             | Vormal                                       |  |  |
| General                                                | Vendor                             | IBM                                          |  |  |
| Overview                                               | Туре                               | Storwize V7000 - 2076                        |  |  |
| Properties     Alerts (2)                              | Model                              | 24F                                          |  |  |
| Threshold Violations (32)                              | Serial Number                      | 00000100208030A6                             |  |  |
| Tasks (0)                                              | Firmware                           | 7.5.0.0 (build 115.50.1506041858900)         |  |  |
| 🖞 Data Path                                            | Turbo Performance                  | Active                                       |  |  |
| Internal Resources                                     | IP Address                         | 192.168.10.19                                |  |  |
| Volumes (17)                                           | Probe Status                       | V Successful                                 |  |  |
| Managed Disks (6)                                      | Probe Schedule                     | Daily. Next run at Jun 29, 2015 16:45:00 PDT |  |  |
| RAID Arrays (6)                                        | Performance Monitor Status         | Running                                      |  |  |
| <ul> <li>Disks (48)</li> <li>I/O Groups (1)</li> </ul> | Performance Monitor Interval (min) | 1                                            |  |  |
| Nodes (2)                                              | Time Zone                          | US/Pacific                                   |  |  |
| Ports (16)                                             | Data Source Count                  | 1                                            |  |  |
| Related Resources                                      | Location                           | San Jose 🗸                                   |  |  |
| Servers (2)                                            | Custom Tag 1                       | No Custom Tag 🗸 🗸                            |  |  |
| Hypervisors (4)                                        | Custom Tag 2                       | No Custom Tag 🗸                              |  |  |
| <ul> <li>Fabrics (2)</li> <li>Switches (2)</li> </ul>  | Custom Tag 3                       | No Custom Tag 🗸                              |  |  |
|                                                        |                                    |                                              |  |  |
|                                                        |                                    |                                              |  |  |
|                                                        |                                    | Save Cancel                                  |  |  |

Figure 12-22 Storwize V7000 Properties - Custom Tags

 Alerts: Gives you the alerts that are related to this device only, as opposed to system-wide alerts. For more information about alerts, see 12.7.3, "Monitoring and alerting" on page 290.

Figure 12-23 shows the VSC Storwize V7000 Overview Alerts.

| Tivoli Storage Productivity Center - Virtual Storage Center Editio | • Home                | Storage                                                        | Servers      | s Network             | Group | Advanced Analytics |
|--------------------------------------------------------------------|-----------------------|----------------------------------------------------------------|--------------|-----------------------|-------|--------------------|
| Storwize V7000 Versa Stack<br>IBM Storwize V7000 - 2076            |                       | Alerts<br>(2) 1 Critical<br>(1) 1 Warning<br>(1) 0 Information | onal         |                       |       |                    |
| Actions                                                            |                       |                                                                |              |                       |       |                    |
| General                                                            | Alerts Defin          | itions Notifi                                                  | cation Setti | ngs                   |       |                    |
| Overview                                                           |                       |                                                                |              |                       |       |                    |
| Properties                                                         | 2 Refresh 😕           | Actions 🔻                                                      |              |                       |       |                    |
| 🚇 Alerts (2) 🛛 😵                                                   |                       |                                                                |              |                       |       |                    |
| Market Threshold Violations (32)                                   | Condition             | Se                                                             | everity      | Last Occurrence       | - 🔻 🛛 | nternal Resource   |
| Tasks (0)                                                          | Total I/O rate thresh | old 🔇                                                          | Critical     | Jun 29, 2015 10:45:48 | PDT B | 🛚 <u>io grp0</u>   |
| Data Collection (2)                                                | Total data rate thres | hold 🥼                                                         | Warning      | Jun 29, 2015 10:44:46 | PDT B | io grp0            |
| 🖧 Data Path                                                        |                       | -                                                              | -            |                       |       |                    |

Figure 12-23 Storwize V7000 - Alerts

 Threshold Violations: Shows any violations for the thresholds that you filtered for this specific device. In our example, we set an aggressive warning (1500 ops/s) and critical (2000 ops/s) for the Total I/O Rate Threshold.

Figure 12-24 shows the VSC Storwize V7000 Overview Threshold Violations.

| Tivoli Storage Productivity Center - Virtual Storage Center Edi | lition Home St                                                                                                    | orage Servers                                                                           | Network Groups | Advanced Analytics | cognos   | Settings                | 🧏 adm              | inistrator (?) IBM.   |
|-----------------------------------------------------------------|----------------------------------------------------------------------------------------------------|-----------------------------------------------------------------------------------------|----------------|--------------------|----------|-------------------------|--------------------|-----------------------|
| Storwize V7000 VersaStack<br>IBM Storwize V7000-2076            | Three and the second second se | eshold Violations<br>Critical Stress<br>Warning Stress<br>Critical Idle<br>Warning Idle | 5              | l≩                 |          |                         |                    |                       |
| General                                                         | 2 Refresh = Actions -                                                                                                    | 1                                                                                       |                |                    |          |                         | Q                  | ▼ Filter              |
| Overview Properties Alorbe (2)                                  | Time                                                                                                    | Condition                                                                               | Severity       | Internal Resource  | Boundary | Critical Boundary Warni | ing Boundary Measu | ired Value            |
| Threshold Violations (32)                                       | Jun 24, 2015 14:40:18 PDT                                                                                                    | Total Data Rate                                                                         | S Critical     | io grp0            | Stress   | 300 MiB/s               | 250 MIB/s          | 496.81 MIE            |
| Tasks (0)                                                       | Jun 24, 2015 16:56:22 PDT                                                                                                    | Total I/O Rate                                                                          | 🚫 Critical     | io grp0            | Stress   | 2,000 ops/s             | 1,500 ops/s        | 2,227.02 ops          |
| Data Collection (2)                                             | Jun 24, 2015 16:59:22 PDT                                                                                                    | Total Data Rate                                                                         | 🛕 Warning      | io grp0            | Stress   | 300 MiB/s               | 250 MiB/s          | 253.94 MiE            |
| 🖧 Data Path                                                     | Jun 24, 2015 18:24:25 PDT                                                                                                    | Total I/O Rate                                                                          | 🛕 Warning      | ogrp0              | Stress   | 2,000 ops/s             | 1,500 ops/s        | 1,845.60 ops          |
| Internal Resources                                              | Jun 25, 2015 10:33:54 PDT                                                                                                    | Total Data Rate                                                                         | 🛕 Warning      | io grp0            | Stress   | 300 MiB/s               | 250 MiB/s          | 254.71 MiE            |
| Volumes (17)                                                    | Jun 25, 2015 10:37:54 PDT                                                                                                    | Total I/O Rate                                                                          | 🛕 Warning      | 📾 <u>io_grp0</u>   | Stress   | 2,000 ops/s             | 1,500 ops/s        | 1,620.53 ops          |
| 8 Pools (2)                                                     | Jun 25, 2015 12:51:58 PDT                                                                                                    | Total I/O Rate                                                                          | 🛕 Warning      | io grp0            | Stress   | 2,000 ops/s             | 1,500 ops/s        | 1,717.53 ops _        |
| Managed Disks (6)                                               | Jun 25, 2015 12:51:58 PDT                                                                                                    | Total Data Rate                                                                         | 🚫 Critical     | 🚥 jo_grp0          | Stress   | 300 MiB/s               | 250 MiB/s          | 483.23 MIE            |
| RAID Arrays (6)                                                 | Jun 26, 2015 10:14:37 PDT                                                                                                    | Total Data Rate                                                                         | 🛕 Warning      | io grp0            | Stress   | 300 MiB/s               | 250 MiB/s          | 276.31 MiE            |
| Disks (48)                                                      | Jun 26, 2015 10:18:37 PDT                                                                                                    | Total I/O Rate                                                                          | 🛕 Warning      | 📾 <u>io_grp0</u>   | Stress   | 2,000 ops/s             | 1,500 ops/s        | 1,540.87 ops          |
| I/O Groups (1)                                                  | Jun 26, 2015 12:07:40 PDT                                                                                                    | Total I/O Rate                                                                          | 🛕 Warning      | 🚥 jo_grp0          | Stress   | 2,000 ops/s             | 1,500 ops/s        | 1,878.77 ops          |
|                                                                 | Jun 26, 2015 13:07:42 PDT                                                                                                    | Total I/O Rate                                                                          | 🚫 Critical     | io_grp0            | Stress   | 2,000 ops/s             | 1,500 ops/s        | 3,248.42 ops          |
| Host Connections (4)                                            | Jun 26, 2015 13:15:05 PDT                                                                                                    | Write-Cache Delay Percentage                                                            | 🚫 Critical     | mode1              | Stress   | 10 %                    | 3 %                | 47.92                 |
| Delated Desources                                               | Jun 26, 2015 13:33:06 PDT                                                                                                    | Peak Back-end Write Response                                                            | 🛕 Warning      | mode1              | Stress   | 30,000 ms               | 10,000 ms          | 14,874.938 n          |
|                                                                 | Jun 26, 2015 13:33:06 PDT                                                                                                    | Back-end Write Response Time                                                            | 🛕 Warning      | mdisk1             | Stress   | 120 ms/op               | 80 ms/op           | 81.236 ms/            |
| Hypensisors (4)                                                 | Jun 26, 2015 14:08:07 PDT                                                                                                    | Total I/O Rate                                                                          | 🚫 Critical     | io grp0            | Stress   | 2,000 ops/s             | 1,500 ops/s        | 5,392.07 ops          |
| Generation (2)                                                  | Jun 26, 2015 14:14:07 PDT                                                                                                    | Total Data Rate                                                                         | 🛕 Warning      | 📾 io grp0          | Stress   | 300 MiB/s               | 250 MiB/s          | 255.37 MiE            |
| Switches (2)                                                    | Jun 26, 2015 15:08:08 PDT                                                                                                    | Total I/O Rate                                                                          | 🛕 Warning      | OqrpO 🚟            | Stress   | 2,000 ops/s             | 1,500 ops/s        | 1,502.80 ops          |
|                                                                 | Jun 26, 2015 17:15:12 PDT                                                                                                    | Total I/O Rate                                                                          | 🛕 Warning      | 🗰 jo_grp0          | Stress   | 2,000 ops/s             | 1,500 ops/s        | 1,816.12 ops          |
|                                                                 | Jun 27, 2015 02:17:29 PDT                                                                                                    | Total I/O Rate                                                                          | 🔔 Warning      | io grp0            | Stress   | 2,000 ops/s             | 1,500 ops/s        | 1,603.92 ops          |
|                                                                 | Jun 27, 2015 18:50:58 PDT                                                                                                    | Total I/O Rate                                                                          | 🛕 Warning      | io grp0            | Stress   | 2,000 ops/s             | 1,500 ops/s        | 1,548.13 ops          |
|                                                                 | 100 00 0045 06:00-40 DDT                                                                                                    | Total Data Data                                                                         | Critical       |                    | Otraca   | 200 MiD/a               | OEO MID/o          | 207.00 MIC            |
|                                                                 | Showing 32 items   Selected 0                                                                                                    | items                                                                                   |                |                    |          |                         | Refres             | hed a few moments ago |

Figure 12-24 Storwize V7000 - Threshold Violations

- Tasks: Shows the VSC Auto-Tiering or Provisioning functions that can trigger tasks for the storage system. These tasks can be to up- or down-tier a volume, volume creation, and so on, that are either scheduled to run automatically or wait for administrator approval before execution.
- Data Collection: Shows the status of the Probe execution and Performance monitors for the storage subsystem. You can use it to schedule the probing, stop or start performance monitoring, and review the associated log files.

Figure 12-25 on page 285 shows the VSC Storwize V7000 status of the Data Collection engine.

| Tivoli Storage Productivity Center - Virtual Storage Center E         | dition Home Storage     | Servers   | Network   | Groups             | Advanced Analytics | Cognos | Settings | 🧘 administrator | 0 IBM |
|-----------------------------------------------------------------------|-------------------------|-----------|-----------|--------------------|--------------------|--------|----------|-----------------|-------|
| Storwize V7000 VersaStack<br>IBM Storwize V7000 - 2076                | Data Co                 | ollection |           |                    |                    |        |          |                 |       |
| General<br>Overview                                                   | Probe                   |           |           |                    |                    |        |          | Actions 🔻       |       |
| Alerts (2)                                                            | Last Successful Probe   |           | Jun 29, 3 | 2015 11:38:31 PE   | т                  |        |          |                 |       |
| Threshold Violations (32)                                             | Schedule                |           | Daily. Ne | ext run at Jun 29, | 2015 16:45:00 PDT  |        |          |                 |       |
| Tasks (0)                                                             | Average Duration        |           | 1 minute  | e                  |                    |        |          |                 |       |
| Data Pan                                                              |                         |           |           |                    |                    |        |          |                 |       |
| Internal Resources Volumes (17)                                       | Performance Mo          | nitor     |           |                    |                    |        |          | Actions 👻       |       |
| B Pools (2)                                                           | Last Successful Monitor |           | Jun 29, 3 | 2015 12:55:37 Pt   | т                  |        |          |                 |       |
| Managed Disks (6)                                                     | Interval                |           | Every mi  | inute              |                    |        |          |                 |       |
| Disks (48)                                                            | Last Day Success (%)    |           | 100       |                    |                    |        |          |                 |       |
| I/O Groups (1)                                                        | Latest Error            |           | None      |                    |                    |        |          |                 |       |
| - Nodes (2)                                                           | Eardy End               |           | Hone      |                    |                    |        |          |                 |       |
| Host Connections (4)                                                  |                         |           |           |                    |                    |        |          |                 |       |
| Related Resources Servers (2) Hypervisors (4) Subtros (2) Subtros (2) |                         |           |           |                    |                    |        |          |                 |       |

Figure 12-25 Storwize V7000 - Data Collection

 Data Path Topology View: Gives you an overview and the data path of all connected resources to the storage devices. If you right-click any of these resources, you can either open the properties or to jump directly to the overview pane of that specific device.

Figure 12-26 shows the VSC Storwize V7000 data path topology view with system summary.

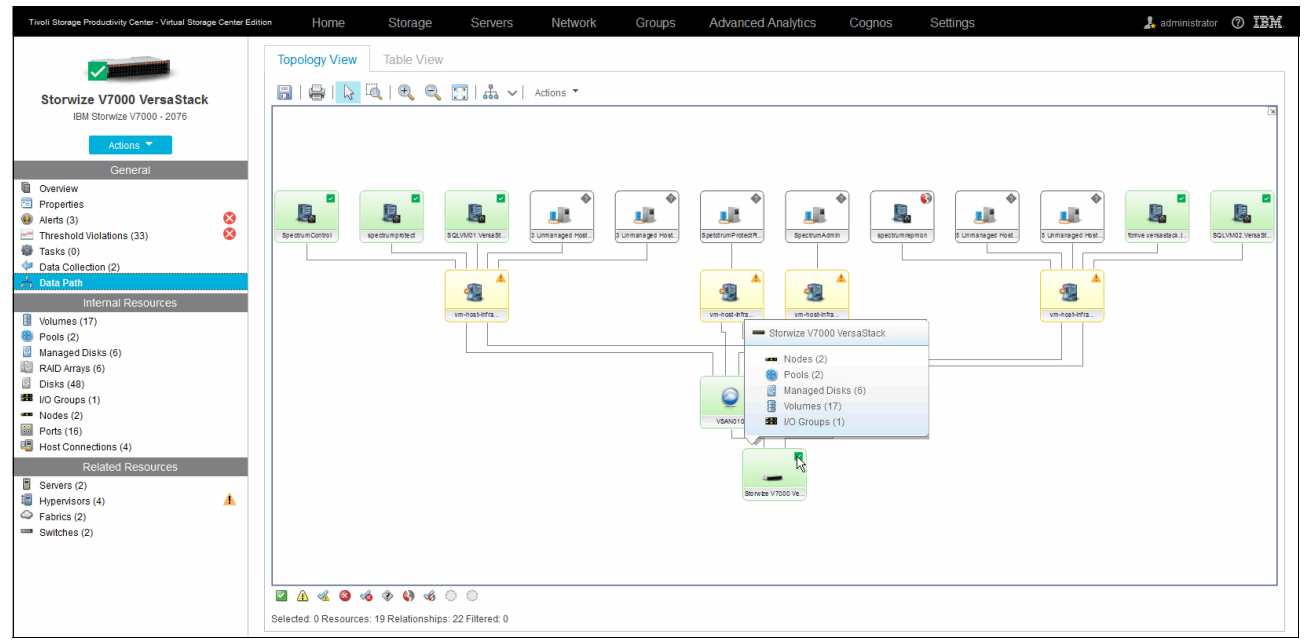

Figure 12-26 Storwize V7000 - Topology View

**Note:** Using the stand-alone VSC GUI, you can also create regular inventory snapshots of the whole environment that is managed by VSC, giving you point-in-time tracking of all the changes that are made to the environment. Likewise, you can perform a Configuration Analysis of your fabric that is based on industry preferred practices.

Example 12-1 shows the configuration analysis.

Example 12-1 Configuration analysis

2015-06-29 14:09:17.495-0700 GEN7090I: Checking/waiting for other running analyzer(s) 2015-06-29 14:09:17.589-0700 GEN7098I: The data scope for this configuration analysis job run: All Fabrics 2015-06-29 14:09:17.589-0700 GEN7107I: The following configuration analysis policies have been selected: 2015-06-29 14:09:17.589-0700 GEN7097I: The configuration analysis policy: name=Policy 1, description=Each connected computer and storage subsystem port must be in at least one zone in the specified zone sets. 2015-06-29 14:09:17.589-0700 GEN7097I: The configuration analysis policy: name=Policy 2, description=Each HBA accesses storage subsystem ports or tape ports, but not both. 2015-06-29 14:09:17.589-0700 GEN7097I: The configuration analysis policy: name=Policy 3, description=Each volume is accessed only by computers running the same type and version of operating system. 2015-06-29 14:09:17.589-0700 GEN7097I: The configuration analysis policy: name=Policy 4, description=Each zone contains only HBAs from a single vendor. 2015-06-29 14:09:17.589-0700 GEN7097I: The configuration analysis policy: name=Policy 5, description=Each zone contains only a single model of storage subsystem. 2015-06-29 14:09:17.589-0700 GEN7097I: The configuration analysis policy: name=Policy 6, description=Each zone is part of a zone set. 2015-06-29 14:09:17.589-0700 GEN7097I: The configuration analysis policy: name=Policy 7, description=Each host must be zoned so that it can access all of its assigned volumes. 2015-06-29 14:09:17.589-0700 GEN7097I: The configuration analysis policy: name=Policy 8, description=Each computer has only HBAs of the same model and firmware version. 2015-06-29 14:09:17.589-0700 GEN7097I: The configuration analysis policy: name=Policy 9, description=For each host type and operating system, every HBA of a given model must have the same firmware and driver version. 2015-06-29 14:09:17.589-0700 GEN7097I: The configuration analysis policy: name=Policy 10, description=Every SAN switch of a given model must have the same firmware version. 2015-06-29 14:09:17.589-0700 GEN7097I: The configuration analysis policy: name=Policy 11, description=Every storage subsystem of a given model must have the same firmware version. 2015-06-29 14:09:17.589-0700 GEN7097I: The configuration analysis policy: name=Policy 14, description=Replication Plan is intact with respect to the SRG(s) and the replication session associated during planning through SAN Planner. 2015-06-29 14:09:17.589-0700 GEN7097I: The configuration analysis policy: name=Policy 15, description=All the source volumes involved in Metro Mirror Failover/Failback sessions are conforming to 1:4 primary to secondary LSS for a failback direction scenario. 2015-06-29 14:09:17.589-0700 GEN7097I: The configuration analysis policy: name=Policy 16, description=Inter/intra site connectivity is valid for replication plan deployments. 2015-06-29 14:09:17.589-0700 GEN7097I: The configuration analysis policy: name=Policy 12, description=Each fabric may have a maximum of x zones. 2015-06-29 14:09:17.589-0700 GEN7097I: The configuration analysis policy: name=Policy 13, description=Each zone may have a maximum of x zone members.

2015-06-29 14:09:17.589-0700 GEN7096I: The configuration analysis job run has started. 2015-06-29 14:09:19.009-0700 GEN7093I: No policy violations occurred during this configuration analysis job run. 2015-06-29 14:09:19.009-0700 GEN7092I: The configuration analysis job run completed successfully.

Figure 12-27 shows the VSC Stand-alone GUI slideable configuration history.

| IBM Tivoli Storage Productivity Center: SpectrumControl Configuration History |                                                                              |    |      |  |
|-------------------------------------------------------------------------------|------------------------------------------------------------------------------|----|------|--|
| File View Connection Preferences Window Help                                  |                                                                              |    |      |  |
| i Jelekia                                                                     |                                                                              |    |      |  |
|                                                                               |                                                                              |    |      |  |
| Navigation Tree                                                               | Configuration History                                                        |    |      |  |
| Manual NAS Server Entry                                                       | comgater intery                                                              |    |      |  |
| History Aggregator                                                            | © Overview ♦ L0:Fabrics ⑧                                                    |    |      |  |
| Resource History Retention for Databases                                      | S Overview                                                                   |    |      |  |
| Removed Resource Retention for Databases                                      |                                                                              |    |      |  |
| Configuration History Settings                                                |                                                                              |    |      |  |
| IBM Tivoli Storage Productivity Center                                        |                                                                              |    |      |  |
| Job Management                                                                |                                                                              |    |      |  |
| Reporting                                                                     | Shortcuts                                                                    |    |      |  |
| ⊟-Topology                                                                    | <u>Topology Settings</u>                                                     |    |      |  |
| Computers                                                                     | A Set Starses A Computers A B Starses A A Starses Descurres Groups A B Other |    |      |  |
| Fabrics                                                                       |                                                                              |    |      |  |
| Switches                                                                      | 1 Fabric 4 Computers 1 Switch 1 Subsystem 0 Storage Resource Groups 0 Other  |    |      |  |
| Storage                                                                       | 2 Virtual Fabrics 19 Virtual Computers 2 Virtual Switches                    |    |      |  |
| Storage Resource Groups                                                       | 4 Hypervisors                                                                |    |      |  |
| Manihasian                                                                    |                                                                              |    |      |  |
| TDC Server Probes                                                             | Configuration History                                                        |    |      |  |
| Storage Resource Group Management                                             | comparator instory                                                           |    |      |  |
|                                                                               | Time Range Snapshots in Range (3)                                            |    |      |  |
| Configuration History                                                         | - 6/29/15 1- 6/29/15 2:02 PM (232 Changes)                                   |    |      |  |
| Computers                                                                     |                                                                              |    |      |  |
| Fabrics                                                                       |                                                                              |    |      |  |
| Switches                                                                      | = 6/29/15 2:16 PM (0 Channes)                                                |    |      |  |
| Storage                                                                       |                                                                              |    |      |  |
| Storage Resource Groups                                                       | Current Environment                                                          |    |      |  |
| Other                                                                         | Hide Empty Snapshots                                                         | 11 |      |  |
| Configuration Analysis                                                        | Action: Expand All Groups v                                                  | ×  | Find |  |
| Alerting                                                                      | Displaying Now                                                               |    |      |  |
| Alert Log                                                                     | Topology Alert Apply From: Current Environment                               |    |      |  |
| Data Manager                                                                  | Luci Jabel Summry                                                            |    |      |  |
| Data Manager for Databases                                                    | AFabdes     1 Fabde(2 Vidual Fabrics)                                        |    |      |  |
| Data Manager for Chargeback                                                   | © 9/Computers 4 Computers 19 Virtual Computers 4 Hypervisors                 |    |      |  |
| Estric Manager                                                                | Switches 1 Switch                                                            |    |      |  |
| Monitoring                                                                    | Storage 1 Subsystem                                                          |    |      |  |
| E-Groups                                                                      | Storage Resource Groups 0 Storage Resource Groups                            |    |      |  |
| -Fabric                                                                       | o io/other 0 Other                                                           |    |      |  |
|                                                                               |                                                                              |    |      |  |
| TPCUser.Fabric Advanced Group                                                 |                                                                              |    |      |  |

Figure 12-27 Configuration History

- Internal Resources: Groups the corresponding device-specific resources. From within each resource, you can directly jump to the performance metrics for that specific resource. For the Storwize V7000 storage system, the following resources are shown:
  - Volumes
  - Pools
  - Managed Disks
  - RAID Arrays
  - Disks
  - I/O Groups
  - Nodes

In our example configuration, only half of the Storwize V7000 ports are actively connected to the Cisco UCS fabric interconnects. To avoid the system giving an error status, we acknowledged this status from within the Internal Resources window, as shown in Figure 12-28.

| Tivoli Storage Productivity Center - Virtual Storage Center Edit                                  | <sup>tion</sup> Home Storage S                                                                                                    | Servers Network (                                                                    | Groups Advanced Analy               | rtics Cognos Setting  | S 🎝 S S S S S S S S S S S S S S S S S S |
|---------------------------------------------------------------------------------------------------|----------------------------------------------------------------------------------------------------|--------------------------------------------------------------------------------------|-------------------------------------|-----------------------|-----------------------------------------|
| Storwize V7000 Versa Stack                                                                        | Ports                                                                                                    | Error - Acknowledged                                                                 |                                     |                       |                                         |
| Actions                                                                                           | Ports Performance                                                                                                    |                                                                                      |                                     |                       |                                         |
| Overview<br>Properties                                                                            | !≡ Actions ▼                                                                                                    |                                                                                      |                                     |                       | Q T Filter                              |
| ● Alerts (3)<br>Chreshold Violations (33)<br>Tarks (0)<br>◆ Data Collection (2)<br>◆ Data Path    | Name         Status           Image: node1, FC Port 4         Stopped           Image: node1, FC Port 5         Stopped           Image: node1, FC Port 7         Stopped           Image: node1, FC Port 7         Stopped                                                                                                    | Speed ( WWPN<br>View Properties F4<br>View Performance F4<br>Unacknowledge Status F4 | Connected Resource                  | Connected Port        | U                                       |
| Internal Resources           Volumes (17)           Pools (2)           Managed Disks (6)         | an ode2, FC Port 18 K Stopped an ode2, FC Port 19 K Stopped an ode2, FC Port 19 K Stopped an ode2, FC Port 20 K Stopped an ode2, FC Port 21 K Stopped and                                                                                                    | 500507680B314FF5<br>500507680B324FF5<br>500507680B334FF5<br>500507680B334FF5         |                                     |                       |                                         |
| <ul> <li>RAID Arrays (6)</li> <li>Disks (48)</li> <li>I/O Groups (1)</li> <li>Note (2)</li> </ul> | Image: Image: | 8 500507680B214FF4<br>8 500507680B224FF4<br>500507680B234FF4                         | Versastack-FI-B     Versastack-FI-B | Port 130     Port 132 |                                         |
| Hodes (2)<br>Host Connections (4)<br>Related Resources                                            | Image: Second state     Image: Second state       Image: Second state     Image: Second state       Image: Second state     Image: Second state       Image: Second state     Image: Second state                                                                                                    | 500507680B244FF4<br>8 500507680B214FF5<br>8 500507680B224FF5<br>500507680B224FF5     | Versastack-FI-B<br>Versastack-FI-B  | Ent 129               |                                         |
| Servers (2)           Hypervisors (4)           Fabrics (2)           Switches (2)                | node2, FC Port 17 V Operational                                                                                                    | 500507680B244FF5                                                                     |                                     |                       |                                         |
|                                                                                                   | Showing 16 items I Selected 1 item                                                                                                    |                                                                                      |                                     |                       | Refreshed a few moments and             |

Figure 12-28 Storwize V7000 Internal Resources

**Note:** Every column view in the VSC GUI can be customized to show related information by selecting the column check mark in the upper right corner of the table.

Figure 12-29 shows the VSC Storwize V7000 adding additional content to the column view.

| Tivoli Storage Productivity Center - Virtual Storage Center Edition | ion Home         | Storage                                   | Servers Network          | Groups             | Advanced Analytics | Cognos         | Settings         | 🍌 administrator 🕜 IBM.                 |
|---------------------------------------------------------------------|------------------|-------------------------------------------|--------------------------|--------------------|--------------------|----------------|------------------|----------------------------------------|
| Storwize V7000 VersaStack<br>IBM Storwize V7000 - 2076<br>Adions C  | Ports P          | Ports<br>8 Normal<br>0 Warning<br>0 Error | 🏑 8 Error - Acknowledged |                    |                    |                |                  |                                        |
| 0verview                                                            | E Actions ▼      |                                           |                          |                    |                    |                |                  | Q - Filter                             |
| Properties                                                          | Name             | Status                                    | ▼ Speed ( WWPN           | Conne              | cted Resource      | Connected Port | Connected WWPN   | IL.                                    |
| Threshold Violations (33)                                           | 📓 node1, FC Port | 4 🍕 Stopped                               | 500507680B3              | 14FF4              |                    |                |                  | Name                                   |
| Tasks (0)                                                           | 📓 node1, FC Port | 5 🍕 Stopped                               | 500507680B32             | 24FF4              |                    |                |                  | ✓ Status                               |
| Data Collection (2)                                                 | anode1, FC Port  | 6 🤸 Stopped                               | 500507680B33             | 34FF4              |                    |                |                  | Acknowledged                           |
| 📩 Data Path                                                         | 📓 node1, FC Port | 7 🏑 Stopped                               | 500507680B34             | 44FF4              |                    |                |                  | Speed (Gbps)                           |
| Internal Resources                                                  | 📓 node2, FC Port | 18 🤸 Stopped                              | 500507680B3              | 14FF5              |                    |                |                  | MM/PN                                  |
| Volumes (17)                                                        | 📓 node2, FC Port | 19 🤸 Stopped                              | 500507680B32             | 24FF5              |                    |                |                  | EC Port Id                             |
| Pools (2)                                                           | anode2, FC Port  | 20 🤸 Stopped                              | 500507680B33             | 34FF5              |                    |                |                  | - PC Poirid                            |
| Managed Disks (6)                                                   | 📓 node2, FC Port | 21 🤸 Stopped                              | 500507680B34             | 44FF5              |                    |                |                  | <ul> <li>Connected Resource</li> </ul> |
| RAID Arrays (6)                                                     | 📓 node1, FC Port | 0 🔽 Operational                           | 8 500507680B2            | 14FF4 📟 <u>Ver</u> | sastack-FI-B       | Port 130       | 201E8C604F5F6CC0 | <ul> <li>Connected Port</li> </ul>     |
| Disks (48)                                                          | 📓 node1, FC Port | 1 🔽 Operational                           | 8 500507680B2            | 24FF4 🚥 <u>Ver</u> | sastack-FI-B       | Port 132       | 20208C604F5F6CC0 | Connected NPIV Ports                   |
| Nodes (2)                                                           | 📓 node1, FC Port | 2 🗸 Operational                           | 500507680B23             | 34FF4              |                    |                |                  | <ul> <li>Connected WRYPN</li> </ul>    |
| Ports (16)                                                          | 📓 node1, FC Port | 3 🔽 Operational                           | 500507680B24             | 44FF4              |                    |                |                  | Show Select/Deselect All               |
| Host Connections (4)                                                | anode2, FC Port  | 14 🔽 Operational                          | 8 500507680B2            | 14FF5 🚥 <u>Ver</u> | sastack-FI-B       | Port 129       | 201D8C604F5F6CC0 | Sestore Default View                   |
| Related Resources                                                   | anode2, FC Port  | 15 🔽 Operational                          | 8 500507680B2            | 24FF5 🚥 <u>Ver</u> | sastack-FI-B       | Port 131       | 201F8C604F5F6CC0 |                                        |
| Servers (2)                                                         | inode2, FC Port  | 16 🔽 Operational                          | 500507680B23             | 34FF5              |                    |                |                  |                                        |
| Hypervisors (4)                                                     | anode2, FC Port  | 17 🔽 Operational                          | 500507680B24             | 44FF5              |                    |                |                  |                                        |
| Fabrics (2)                                                         |                  |                                           |                          |                    |                    |                |                  |                                        |
| Switches (2)                                                        |                  |                                           |                          |                    |                    |                |                  |                                        |
|                                                                     |                  |                                           |                          |                    |                    |                |                  |                                        |
|                                                                     | Showing 16 items | Selected 1 item                           |                          |                    |                    |                |                  | Refreshed 11½ minutes ago              |
|                                                                     |                  |                                           |                          |                    |                    |                |                  |                                        |

Figure 12-29 Storwize V7000 - Add Columns

After you specified the information that you want to display, you can also export this information as a CSV, PDF, or HTML file through Actions/Export in all of the column table views.

- Related Resources are similar to Internal Resources, and Related Resources provides you with information about equipment that interacts with the Storwize V7000 storage system and its resources grouped by the following categories:
  - Servers
  - Hypervisors
  - Fabrics
  - Switches

You can use the Servers and Hypervisors resources to also display co-related information from their specific detail panes and have a Disk Mapping Section outlining the disks that they use on the Storwize V7000 storage system.

Figure 12-30 shows the VSC Storwize V7000 Related Resources for Servers with an additional information column selection.

| Tivoli Storage Productivity Center - Virtual Storage Center Edition                       | Home Storag                       | je Servers                    | Network       | Groups | Advanced Analytics | Cognos              | Settings      | 🧍 administrator  🧑                            | ) IBM.     |
|-------------------------------------------------------------------------------------------|-----------------------------------|-------------------------------|---------------|--------|--------------------|---------------------|---------------|-----------------------------------------------|------------|
| Storvize V7000 VersaStack<br>IBM Storvize V7000 - 2076<br>Addons *<br>General<br>Overview | Server<br>Servers<br>Disk Mapping | r <b>S</b><br>Ial<br>Ing<br>S |               |        |                    |                     |               |                                               |            |
| Properties                                                                                | I≡ Actions ▼                      |                               |               |        |                    |                     |               | Q 🔻 Filter                                    |            |
| Alerts (3)                                                                                | Name                              | Status 🔻 Pr                   | obe Status OS | Туре   | OS Version Tota    | al Disk Space (GiB) | Disk Space fr | om Storwize V7                                | 12         |
| Tasks (0)                                                                                 | SQLVM01.VersaStack.local          | Vormal 💧                      | Warning Win   | dows   | 6.2                | 16                  | 4.00          | Probe Schedule                                | ^          |
| Data Collection (2)                                                                       | SQLVM02.VersaStack.local          | Vormal 💧                      | Warning Win   | dows   | 6.2                | 35                  | 6.00          | Acknowledged                                  |            |
| 🖧 Data Path                                                                               |                                   |                               |               |        |                    |                     |               | Agent State                                   |            |
| Internal Resources                                                                        |                                   |                               |               |        |                    |                     |               | <ul> <li>OS Type</li> </ul>                   |            |
| Volumes (17)                                                                              |                                   |                               |               |        |                    |                     |               | <ul> <li>OS Version</li> </ul>                | 10         |
| Pools (2)                                                                                 |                                   |                               |               |        |                    |                     |               | IP Address                                    | - 0        |
| Managed Disks (6)                                                                         |                                   |                               |               |        |                    |                     |               | Domain Name                                   |            |
| RAID Arrays (6)                                                                           |                                   |                               |               |        |                    |                     |               | Cluster                                       |            |
| Disks (48)                                                                                |                                   |                               |               |        |                    |                     |               | Vidual Machine                                |            |
| <ul> <li>Nodes (2)</li> </ul>                                                             |                                   |                               |               |        |                    |                     |               |                                               |            |
| Ports (16)                                                                                |                                   |                               |               |        |                    |                     |               | Hypervisor                                    |            |
| Host Connections (4)                                                                      |                                   |                               |               |        |                    |                     |               | Hypervisor Cluster                            |            |
| Related Resources                                                                         |                                   |                               |               |        |                    |                     |               | Disks                                         |            |
| Servers (2)                                                                               |                                   |                               |               |        |                    |                     |               | Disks assigned from Storage Systems           |            |
| Hypervisors (4)                                                                           |                                   |                               |               |        |                    |                     |               | Disks assigned from Storwize V7000 VersaStac  | k          |
| General Fabrics (2)                                                                       |                                   |                               |               |        |                    |                     |               | Used Space (%)                                |            |
| Switches (2)                                                                              |                                   |                               |               |        |                    |                     |               | <ul> <li>Total Disk Space (GiB)</li> </ul>    |            |
|                                                                                           |                                   |                               |               |        |                    |                     |               | Disk Space from Storage Systems (GIB)         |            |
|                                                                                           |                                   |                               |               |        |                    |                     |               | Disk Space from Storwize V7000 VersaStack (Gi | B)         |
|                                                                                           |                                   |                               |               |        |                    |                     |               | Available Disk Space (GiB)                    |            |
|                                                                                           | Showing 2 items   Selected 0 item | s                             |               |        |                    |                     |               | File System Capacity (GiB)                    | ~          |
|                                                                                           |                                   |                               |               |        |                    |                     |               |                                               | ۳ <u>ا</u> |

Figure 12-30 Storwize V7000 - Related Resources Servers

Fabrics shows the fabric and switch relationships for the connected Storwize V7000 storage system, where Switches also take you directly to the performance pane of the corresponding switch.

This completes the functional overview of the Storwize V7000 storage system from within the VSC Web GUI. The next section describes the performance monitoring capabilities, and you can define which alerts to be generated and thresholds to be set.

## 12.7.3 Monitoring and alerting

The Storwize V7000 storage system has built-in, 5-minute, and sample-based performance monitoring, as shown in Figure 12-31.

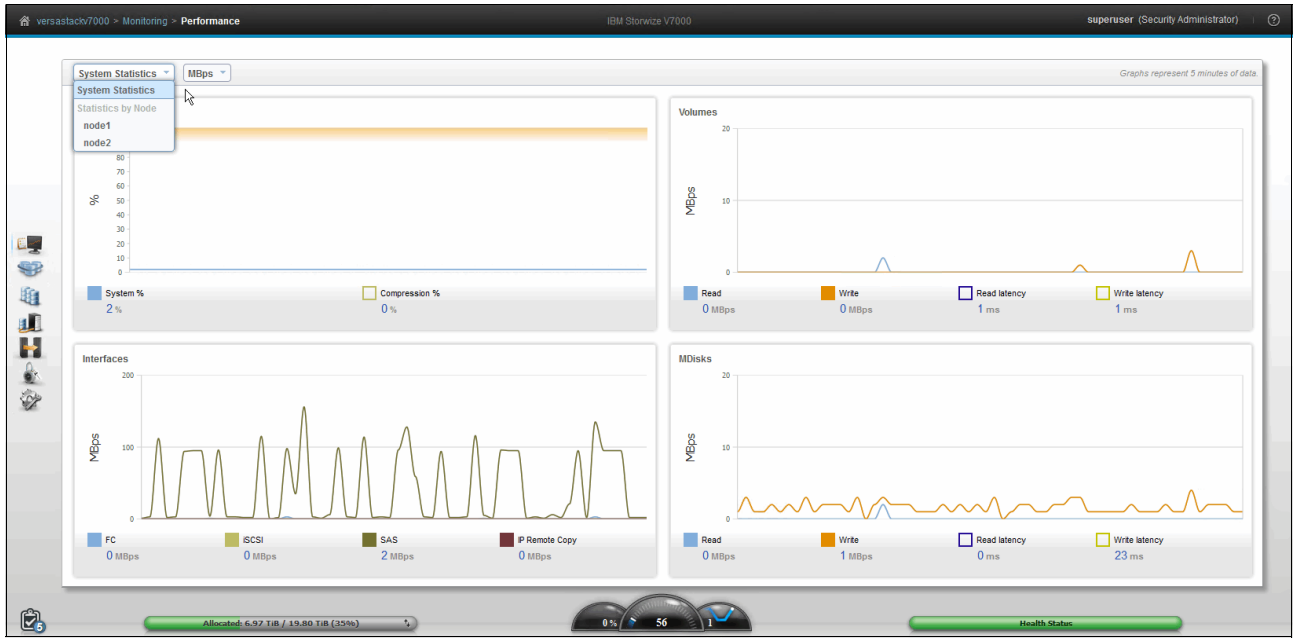

Figure 12-31 Storwize V7000 - Performance Monitoring

Tivoli Productivity Center Virtual Storage Center Edition enhances the real-time performance monitoring of the managed resources, such as the Storwize V7000 storage system, through the following features:

- Unlimited performance data capturing
- Granular performance metrics on the following levels:
  - I/O Group level
  - Node level
  - Port level
  - Pool/Volume level
  - Managed Disk/RAID Array/Disk level
- Holistic performance monitoring from server/hypervisor over fabric/switch to the storage system
- Customizable threshold settings with co-related alert triggers and actions

In this section, you perform the following tasks:

- Set the retention parameters for the performance data.
- Configure the system-wide alert notifications.
- Define performance thresholds and custom alerts.
- Correlate volume and I/O group performance.

#### **History Retention**

Review the History Retention settings by clicking the **VSC Web GUI Settings** drop-down menu, as shown in Figure 12-32 on page 291.

| Tivoli Storage Productivity Center - Virtual Storag | e Center Edi     | tion H(          | ome                                                                                                 | Storage                                    | Servers                            | Network | Groups |
|-----------------------------------------------------|------------------|------------------|----------------------------------------------------------------------------------------------------|--------------------------------------------|------------------------------------|---------|--------|
| History F                                           | Reten<br>Restore | tion<br>Defaults | Cancel                                                                                              | I                                          |                                    |         |        |
| Capacity History                                    |                  |                  |                                                                                                    |                                            |                                    |         |        |
| Daily:                                              | 12 🌲             | weeks            |                                                                                                    |                                            |                                    |         |        |
| Weekly:                                             | 24 🌲             | weeks            |                                                                                                    |                                            |                                    |         |        |
| Monthly:                                            | 24 🌲             | months           | Specify how lo                                                                                      | ong to retain samp                         | le data that is                    | )       |        |
| Performance Data<br>Sample:<br>Hourly:              | 2 ‡<br>4 ‡       | weeks            | collected by p<br>represents th<br>performance<br>data is collect<br>can require si<br>database rep |                                            |                                    |         |        |
| Daily:                                              | 52 🗘             | weeks            | determined by<br>systems, and                                                                       | y the types of switc<br>I number of volume | ches, storage<br>es that are being |         |        |
| Other                                               |                  |                  |                                                                                                    |                                            |                                    | 1       |        |
| Data for missing resources:                         | 2 🌲              | weeks            |                                                                                                    |                                            |                                    |         |        |
| Alert logs:                                         | 4 🌲              | weeks            |                                                                                                    |                                            |                                    |         |        |
| Job logs:                                           | 5 ‡              | runs             |                                                                                                    |                                            |                                    |         |        |

Figure 12-32 Virtual Storage Center - History Retention

The performance data is stored in the DB2 database of the VSC. You can increase the retention period if you allocated enough disk capacity on the VSC system itself. The hardware requirements are outlined in the support document that is found at the following website:

http://www.ibm.com/support/docview.wss?uid=swg27039550

### **Alert Notifications**

Within the VSC, alerts and notifications can be sent to three different receivers in parallel: Email, SNMP, and IBM Netcool® / OMNIbus.

To configure the targets for the Alert Notifications, complete the following steps:

1. Click Settings  $\rightarrow$  Alert Notifications in the VSC Web GUI, as shown in Figure 12-33.

| Tivoli St | lorage Productivity Center - Virt | ual Storage Center Edition | Home           | Storage           | Servers | Network | Groups | Advanced Analytics | Cognos | Settings |
|-----------|-----------------------------------|----------------------------|----------------|-------------------|---------|---------|--------|--------------------|--------|----------|
|           | Email                             | AI                         | ert Not        | ifications        | ;       |         |        |                    |        |          |
|           | SNMP                              | Liii                       |                |                   |         |         |        |                    |        |          |
|           |                                   | Save                       | Cancel         |                   |         |         |        |                    |        |          |
| -11-      | Netcool/OMNIbus                   | Email server for send      | ding alert no  | otifications      |         |         |        |                    |        |          |
|           |                                   | Reply to address:          | opsadmin       | @versastack.local |         |         |        |                    |        |          |
|           |                                   | Mail server:               | 192.168.1      | 0.29              |         |         |        |                    |        |          |
|           |                                   | Port:                      | 25             |                   |         | \$      |        |                    |        |          |
|           |                                   |                            | Tes            | t Rei             | move    |         |        |                    |        |          |
|           |                                   |                            |                |                   |         |         |        |                    |        |          |
|           |                                   | Global email notificat     | ion settings   |                   |         |         |        |                    |        |          |
|           |                                   | Configuration Alerts       | 0              |                   |         |         |        |                    |        |          |
|           |                                   | ✓ Email opsadmin           | @versastack.lo | cal               |         |         |        |                    |        |          |
|           |                                   | Performance Thresho        | old Alerts     |                   |         |         |        |                    |        |          |
|           |                                   | ✓ Email opsadmin           | @versastack.lo | cal               |         |         |        |                    |        |          |

Figure 12-33 Alert Notifications - Email

Complete the reply to, mail server, and port settings and click the test button to verify email reception.

Example 12-2 shows the sample email that is generated by the Alert Notification email test.

Example 12-2 Alert email verification

```
SRV0785I: This email is a test of the alert notification configuration in Tivoli
Storage Productivity Center. Receiving this message indicates that email
notification is configured correctly.
```

You can specify up to two SNMP destinations by providing the community, host name, or IP address and port settings.

Example 12-3 shows the SNMP trap of a failed VSC Job.

Example 12-3 Sample VSC SNMP trap

| 20:38:51 2015/06/24 ZBXTRAP 192.                   | 168.155.18                                                 |  |  |  |  |  |  |
|----------------------------------------------------|------------------------------------------------------------|--|--|--|--|--|--|
| PDU INFO:                                          |                                                            |  |  |  |  |  |  |
| version                                            | 0                                                          |  |  |  |  |  |  |
| community                                          | public                                                     |  |  |  |  |  |  |
| errorstatus                                        | 0                                                          |  |  |  |  |  |  |
| receivedfrom                                       | UDP: [192.168.155.18]:61914->[192.168.155.23]:162          |  |  |  |  |  |  |
| messageid                                          | 0                                                          |  |  |  |  |  |  |
| notificationtype                                   | TRAP                                                       |  |  |  |  |  |  |
| errorindex                                         | 0                                                          |  |  |  |  |  |  |
| requestid                                          | 0                                                          |  |  |  |  |  |  |
| transactionid                                      | 3                                                          |  |  |  |  |  |  |
| VARBINDS:                                          |                                                            |  |  |  |  |  |  |
| DISMAN-EVENT-MIB::sysUpTimeIns                     | tance type=67 value=Timeticks: (385718) 1:04:17.18         |  |  |  |  |  |  |
| <pre>SNMPv2-MIB::snmpTrapOID.0</pre>               | <pre>type=6 value=OID: TIVOLI-SRM-MIB::jobFailedTrap</pre> |  |  |  |  |  |  |
| TIVOLI-SRM-MIB::scheduleName                       | <pre>type=4 value=STRING:</pre>                            |  |  |  |  |  |  |
| "administrator.Probe_linux_tsm71lnx.ibmdemo.local" |                                                            |  |  |  |  |  |  |

```
TIVOLI-SRM-MIB::scheduleType
                                type=4 value=STRING: "Probe"
                                type=4 value=STRING: "3"
 TIVOLI-SRM-MIB::scheduleRun
                                type=4 value=STRING: "Scheduled Job Failed"
 TIVOLI-SRM-MIB::alertType
 TIVOLI-SRM-MIB::alertName
                                type=4 value=STRING:
"administrator.probeFailedAlertConditionName 7065"
 TIVOLI-SRM-MIB::serverName
                                type=4 value=STRING: "Data Manager server on
tpc52.ibmdemo.local"
 TIVOLI-SRM-MIB::alertID
                                type=4 value=STRING: "6001"
 TIVOLI-SRM-MIB::alertURL
                                type=4 value=STRING:
"https://TPC52.ibmdemo.local:9569/srm/gui#alerts?id=6001"
 TIVOLI-SRM-MIB::resourceURL
                                type=4 value=STRING:
"https://TPC52.ibmdemo.local:9569/srm/gui#resources?type=servers&id=7065"
 SNMP-COMMUNITY-MIB::snmpTrapAddress.0 type=64 value=IpAddress: 192.168.155.18
 SNMP-COMMUNITY-MIB::snmpTrapCommunity.0 type=4 value=STRING: "public"
 SNMPv2-MIB::snmpTrapEnterprise.0 type=6 value=0ID: TIV0LI-SRM-MIB::srmServer
```

Instructions about how to configure your SNMP server and where to obtain the VSC MIB files can be found at the following website:

http://www.ibm.com/support/knowledgecenter/SSNE44\_5.2.6/com.ibm.tpc\_V526.doc/fqz0\_ t configuring snmp alerts.html

Alternatively, supply the host name or IP address for the IBM Netcool / OMNIbus server.

#### **Defining performance thresholds**

With the system-wide notifications set, proceed with creating a performance threshold alert and apply a custom alert notification to it. Notification settings can be system-wide, device-specific, and event-specific. Figure 12-34 shows how you can override the global notification settings for the Storwize V7000 storage system itself, and set custom notifications for the Storwize V7000 storage system.

| Tivoli Storage Productivity Center - Virtual Storage Center E                                                                                                    | dition Home                                                                                                    | Storage                                                                                                    | Servers                                                               | Network                                | Groups                                     | Advanced Analytics                        | Cognos | Settings |
|----------------------------------------------------------------------------------------------------|----------------------------------------------------------------------------------------------------|----------------------------------------------------------------------------------------------------|-----------------------------------------------------------------------|----------------------------------------|--------------------------------------------|-------------------------------------------|--------|----------|
| Storwize V7000 VersaStack<br>IBM Storwize V7000 - 2076<br>Actions T<br>General                                                                                                    | Alerts Defin                                                                                                    | Alerts<br>3 1 Critical<br>5 Warning<br>0 Information<br>witions                                                                              | ication Settings                                                      |                                        |                                            |                                           |        |          |
| Cverview Properties Alerts (6)                                                                                                    | Edit                                                                                                    |                                                                                                    | _                                                                     |                                        |                                            |                                           |        |          |
| Image: Second Second Secon | Specify how y<br>Configuration a<br>Override Gle<br>Email o<br>Netcool / Ol<br>SNMP<br>Windows lo<br>Performance th<br>Override Gle<br>Email o | ou want to be<br>erts<br>bal Email Notificat<br>opsadmin@versast<br>Milbus<br>g<br>reshold alerts<br>bal Email Notificat<br>opsadmin@versast | e notified:<br>ion Settings<br>ack.local<br>ion Settings<br>ack.local |                                        |                                            |                                           |        |          |
| <ul> <li>Ports (16)</li> <li>Host Connections (4)</li> <li>Related Resources</li> <li>Servers (2)</li> <li>Hypervisors (4)</li> <li>Fabrics (2)</li> <li>Switches (2)</li> </ul>                                                                                                    | Netcool / Ol<br>SNMP<br>Windows lo<br>Suppress al<br>Suppress<br>I<br>© Suppress<br>60 m                                                       | MNIbus<br>9<br>erts:<br>: alerts unless thre<br>ninutes<br>: alerts if threshold:<br>ninutes                                                 | sholds are violated<br>s are violated within                          | more than once w<br>the following leng | vithin the followin<br>gth of time after t | g length of time:<br>he first occurrence: |        |          |

Figure 12-34 Storwize V7000 - custom notification settings

You can distinguish between configuration and performance alerts routing, for example, the configuration alerts to the infrastructure team and the performance alerts to the application team in your organization. By default, repeating performance alerts are suppressed within the first 60 minutes on subsequent occurrences.

If you switch back to the Definitions tab, you can toggle and customize alerts for the following alert types:

- Storage Systems
- Nodes
- Pools
- Volumes
- Disks
- Performance

Figure 12-35 on page 295 shows setting the I/O threshold rates for the Storwize V7000 storage system.

| Tivoli Storage Productivity Center - Virtual Storage Center Ed                                                                                                    | Home Storage Servers I                                                                                                    | Network Groups | Advanced Analytics Cognos Settings                                                                                                    | 🗼 administrator 🕜 IBM. |
|----------------------------------------------------------------------------------------------------|----------------------------------------------------------------------------------------------------|----------------|----------------------------------------------------------------------------------------------------|------------------------|
| Storwize V7000 VersaStack<br>IBM Storwize V7000 - 2076<br>Advors •<br>General                                                                                                    | Alerts          Alerts         Indicat         Image: Strate         Onformational                                                                                                    | Serformance    | Total I/O Rate Threshold 🕸                                                                                                    |                        |
| Properues     Alerts (6)                                                                                                    | 6/6 3/3 6/6 4/4 2/2                                                                                                    | 13/31          | Top 10   Bottom 10                                                                                                    |                        |
| Threshold Violations (36)                                                                                                    | Link Faller Rate Threshold                                                                                                    |                | Last: 1 hour 6 hours 12 hours 1 day 1 week 1 month                                                                                                    | ^                      |
| Data Collection (2)                                                                                                    | Loss of Signal Pate Threshold                                                                                                    |                | 3,000.00                                                                                                    |                        |
| 🖞 Data Path                                                                                                    | Non-preferred Nade Lisage Percentage Threshold                                                                                                    |                |                                                                                                    |                        |
| Internal Resources Internal Resources Internal Resources Internal Resources Pools (2) Internal Resources Internal Resources Internal Resources Restance (2) Internal Resources Internal Resources Internal | Non-preferred Node Usage Percentage Threshold     Port Send Bandwidth Percentage Threshold     Port Receive Bandwidth Percentage Threshold     Port to Local Node Send Response Time Threshold     Port to Local Node Send Response Time Threshold     Port to Local Node Receive Response Time Threshold     Port to Local Node Receive Queue Time Threshold     Port Congestion Index Threshold     Total Port Data Rate Threshold     Total Port Data Rate Threshold     Total Port Rate Threshold     Total Data Rate Threshold     Total Data Rate Threshold |                | 20020         0         0         0         0         0         0         0         0         0         0         0         0         0         0         0         0         0         0         0         0         0         0         0         0         0         0         0         0         0         0         0         0         0         0         0         0         0         0         0         0         0         0         0         0         0         0         0         0         0         0         0         0         0         0         0         0         0         0         0         0         0         0         0         0         0         0         0         0         0         0         0         0         0         0         0         0         0         0         0         0         0         0         0         0         0         0         0         0         0         0         0         0         0         0         0         0         0         0         0         0         0         0         0         0         0         0 <td></td> |                        |

Figure 12-35 Storwize V7000 - I/O Threshold Customization

With the new thresholds defined, you can override the email notification by sending it to the storage admin team email of storadmin@versastack.local.

Figure 12-36 shows setting the custom I/O threshold notifications for the Storwize V7000 storage system and exploring the Run script option.

| Tivoli Storage Productivity Center - Virtual Storage Center Er                                                                                                    |                                                                                                    |                   |                           |                             | 💄 administrator 🕜 匪M. |
|----------------------------------------------------------------------------------------------------|----------------------------------------------------------------------------------------------------|-------------------|---------------------------|-----------------------------|-----------------------|
| Thread Storage Productivity Center: Vistual Storage Center E<br>Storwize V7000 Versa Stack<br>EM Storwize V7000 - 2076<br>Actions ~<br>General<br>Overview<br>Properties<br>Actions (3)<br>Trassis (0)<br>Data Path<br>Infernal Resources<br>Volvies (17)<br>Pols (2)<br>Managed Disks (6)<br>RAD Arrays (6) | Alerts     Definitions     Alerts     Definitions     Notification Set     Strage System Nodes Pools     Alerts     Definitions     Notification Set     Strage System Nodes Pools     Alerts     Definitions     Const rations Pools     Alerts     Definitions     Definitions     Definitions     Notification Set     Strage System Nodes     Pools     Alerts     Definitions     Definitions     Definitions     Notification Set     Strage System Nodes     Pools     Alerts     Definitions     Definitions     Definions     Definions     Def | rs Network Groups | Advanced Analytics Cognos | Settings                    | A administrator  TEM  |
| Dicks (48)           Nodes (2)           Ports (18)           Host Connections (4)           Related Resources           Hypensions (4)           Fabrics (2)           Switches (2)                                                                                                    | Port to Local Node Seacewe Reagonse IIII Port to Local Node Seace Reagonse IIII Port to Local Node Receive Queue Time Thr Port Congestion Index Threshold Total Port Data Rate Threshold Total Port Data Rate Threshold Total VO Rate Threshold Total VO Rate Threshold Total VO Rate Threshold Total VI Rate Threshold Write-cache Delay Percentage Threshold Zero Buffer Credit Timer Threshold Zero Buffer Credit Timer Threshold                                                                                                    | reshold           | Cancel                    | Parameter S3 =   One Cancel |                       |

Figure 12-36 Storwize V7000 - Custom Notifications

Another option is to have a script run when the alert is being triggered. These scripts are run by the Storage Resource Agents in your environment. By default, a Storage Resource Agent is deployed on the VSC itself.

These scripts can trigger corrective actions directly against the storage system by using remote CLI or interacting with the VSC itself to create or run scheduled tasks. They can also run scripts and commands directly on the host operating system of the SRA. You can, for example, trigger the Analyze Tiering for the storage system to have VSC automatically up- or down-tier the volumes to optimize the I/O load whenever a high-level or low-level threshold is passed.

#### Correlating performance data

In the example environment, we set two threshold alerts for Total Data Rate and Total I/O Rate.

Figure 12-37 shows the VSC Storwize V7000 triggered threshold violations.

| Tivoli Storage Productivity Center - Virtual Storage Center Ed | ition Home S                    | torage Servers                                                                               | Network G  | roups Advanced Analy | tics Cognos | Settings          |                  | 🖁 administrator 🕜 IBM. |
|----------------------------------------------------------------|---------------------------------|----------------------------------------------------------------------------------------------|------------|----------------------|-------------|-------------------|------------------|------------------------|
| Storwize V7000 VersaStack<br>IBM Storwize V7000 - 2076         | Thr<br>⊗ 1<br>▲ 2<br>⊗ 0<br>▲ 0 | eshold Violati<br>1 Critical Stress<br>5 Warning Stress<br>1 Critical Idle<br>1 Warning Idle | ons        |                      |             |                   |                  |                        |
| General                                                        | Ø Refresh ⋮≣ Actions ▼          | 1                                                                                            |            |                      |             |                   |                  | Q - Filter             |
| Overview  Reporting                                            | Time 🔻                          | Condition                                                                                    | Severity   | Internal Resource    | Boundary    | Critical Boundary | Warning Boundary | Measured Value         |
| Alerts (6)                                                     | Jun 30, 2015 06:05:46 PDT       | Total Data Rate                                                                              | 🛕 Warning  | 🛲 <u>io_grp0</u>     | Stress      | 300 MiB/s         | 250 MiB/s        | 265.18 MiE ^           |
| 🚟 Threshold Violations (36) 🛛 😵                                | Jun 30, 2015 06:05:46 PDT       | Total I/O Rate                                                                               | 🛕 Warning  | 📾 io_grp0            | Stress      | 2,000 ops/s       | 1,500 ops/s      | 1,543.60 ops           |
| Tasks (0)                                                      | Jun 30, 2015 04:04:42 PDT       | Total I/O Rate                                                                               | 🛕 Warning  | 📾 <u>io_grp0</u>     | Stress      | 2,000 ops/s       | 1,500 ops/s      | 1,553.93 ops           |
| Data Collection (2)                                            | Jun 29, 2015 13:08:15 PDT       | Total I/O Rate                                                                               | 🔺 Warning  | io grp0              | Stress      | 2,000 ops/s       | 1,500 ops/s      | 1,527.68 ops           |
| 💑 Data Path                                                    | Jun 29, 2015 10:47:11 PDT       | Total I/O Rate                                                                               | 🚫 Critical | io grp0              | Stress      | 2,000 ops/s       | 1,500 ops/s      | 2,229.67 ops           |

Figure 12-37 Threshold violations

As an example, we investigate what was causing the Total Data Rate alert by double-clicking the alert itself, as shown in Figure 12-38 on page 297.

| io_grp0 Total Data Rate Jun 30, 2015 10:34:54 PDT |                                                       |               |         |          |                |              |
|---------------------------------------------------|-------------------------------------------------------|---------------|---------|----------|----------------|--------------|
| 🚫 Total Da                                        | ta Rate                                               |               |         |          |                |              |
| Boundary type:                                    | Stress                                                |               |         |          |                |              |
| Measured value:                                   | 300.04 MiB/s                                          |               | 400.00  |          | 300.04 MiB/s   |              |
| Critical boundary:                                | 300 MiB/s                                             | 3/s           | 200.00  | 3        | Jun 30, 2015,  | 10:34:54 PDT |
| Warning boundary:                                 | 250 MiB/s                                             | Σ             | 100.00  |          |                | _            |
| Resources:                                        | 📟 <u>Storwize V7000 VersaStac</u><br>📽 <u>io_grp0</u> | <u>*</u>      | 0.00    | 10       | 11 12          | _            |
| Top Contributing Volu                             | imes:                                                 |               |         |          |                |              |
| E Actions ▼                                       |                                                       |               |         | Q        | ▼ Filter       |              |
| Rank 🔺 Nam                                        | ne                                                    | Hosts         | Read I/ | Write I/ | Total I/       | Rea IJ       |
| 1 📑 s                                             | sp_datastore_1                                        | <u>2</u>      | 0.45    | 1,531.33 | 1,531.78       | ^            |
| 2 📳 s                                             | sql_rdm_data                                          | <b>2</b>      | 148.52  | 0.25     | 148.77         |              |
| 3 📳 i                                             | nfra_datastore_1                                      | 2             | 1.32    | 39.75    | 41.07          | =            |
| 4 🗐 v                                             | /m_host_boot_1                                        | 🖥 vm-host-inf | 1.27    | 1.02     | 2.28           |              |
| 5 🗐 V                                             | /m_host_boot_2                                        | 🖥 vm-host-inf | 0.93    | 0.70     | 1.63           |              |
| 6 📳 s                                             | sp_datastore_2                                        | 🖥 <u>2</u>    | 0.17    | 2.30     | 2.47           |              |
| 7 🗟 v                                             | rm host boot 3                                        | vm-host-inf   | 0.60    | 0.45     | 1.05           | >            |
| Showing 11 items   S                              | Selected 0 items                                      |               |         | Refrest  | hed a few mome | ents ago     |
|                                                   |                                                       | Close         |         |          |                |              |

Figure 12-38 Total Data Rate Alert Detail

The details inform you about the measured value when the alert occurred. You can also hover your cursor over the chart itself to get more data samples. The column chart indicates that the sp\_datastore\_1 (which hosts the IBM Spectrum Protect Tivoli Storage Manager server in our example environment) has the highest write rate with the highest read coming from the clustered data volume from the DB2 Server.

If you do not know what system is causing the load, you can double-click, for example, sp\_datastore\_1 to get more information. We are interested in finding out the disk mappings on this datastore, so go to the corresponding tab, as shown in Figure 12-39.

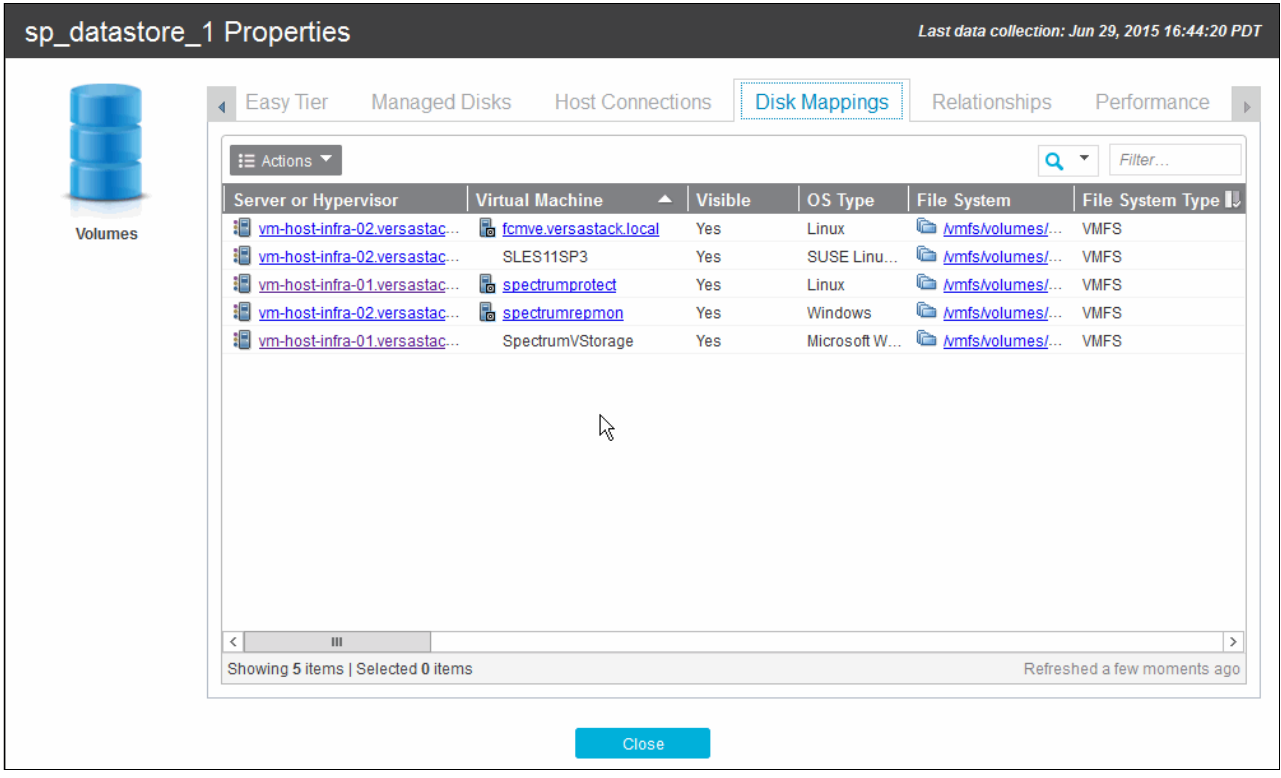

Figure 12-39 datastore volume disk mappings

The IBM Spectrum Protect VM is hosted on the vm-host-infra-01 hypervisor. Clicking the link takes you directly to the overview pane of that system, as shown in Figure 12-40.

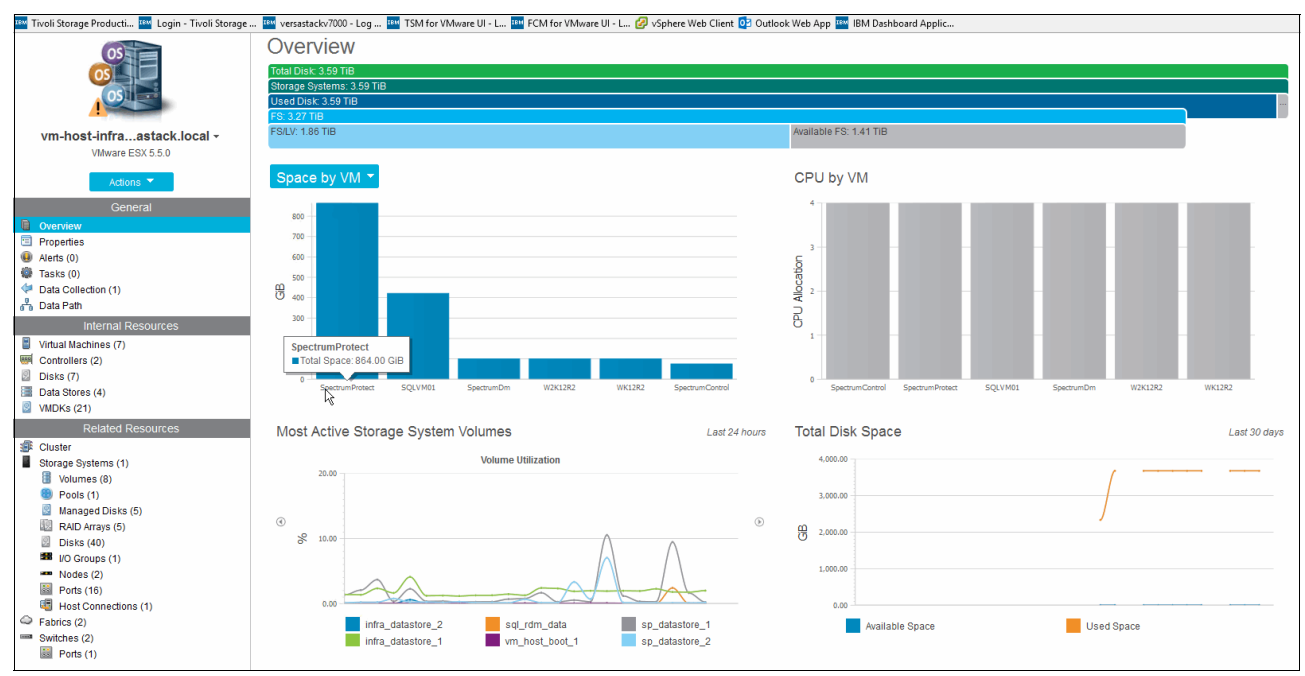

Figure 12-40 Hypervisor overview

The sp\_datastore\_1 is one of the most active volumes, followed by the sp\_datastore\_2. Going to the volumes by using the related sources on the left side gives an overview of all the volumes that are related to this hypervisor.

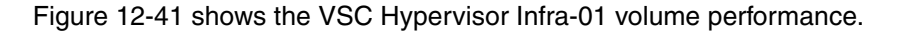

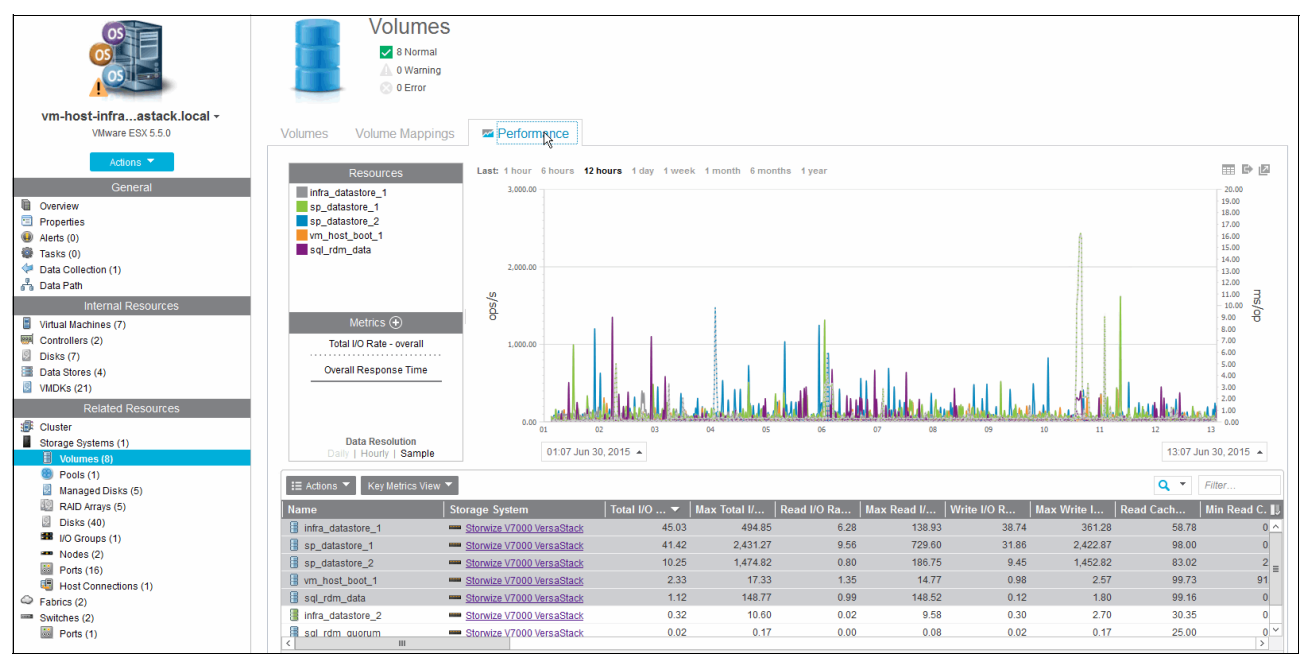

Figure 12-41 Hypervisor Volume Performance

The VSC selected the top five volumes that are grouped by Total I/O performance and shows the key metrics that are related to these volumes. You can customize this view and select the metric that you need for both the table view and for the performance graph independently, as shown in Figure 12-42.

| Select Table Metric        | s                 |                    |                   |              |
|----------------------------|-------------------|--------------------|-------------------|--------------|
|                            |                   |                    |                   |              |
| Volume Metrics             |                   |                    |                   |              |
| Overall I/O Rate (ops/s)   | Read              | Write              | Total             | ^            |
| Data Rate (MiB/s)          | Read              | Write              | Total             |              |
| Response Time (ms/op)      | Read              | Write              | Overall           | =            |
| Other (%)                  | Overall Host Attr | Volume Utilization | Write-cache Delay |              |
| ✓ More                     |                   |                    |                   |              |
| I/O Rates                  |                   |                    |                   | $\mathbf{k}$ |
| Transfer Rate (ops/s)      | Disk-to-Cache     | Cache-to-Disk      |                   |              |
| Other (ops/s)              | Write-cache Delay |                    |                   |              |
| Cache Hits                 |                   |                    |                   |              |
| Overall I/O Cache Hits (%) | Read              | Write              | Total             |              |
| Response Times             |                   |                    |                   |              |
| Peak Response Time (ms)    | Read              | Write              |                   |              |
| Remote Mirror              |                   |                    |                   |              |
| Global Mirror              | Write I/O Rate (o | Overlapping Write  | Overlapping Write | ~            |
|                            | OK                | Cancel             |                   |              |

Figure 12-42 Hypervisor volume key metrics

We want to investigate the Data Rate Response Time for the volume hosting the IBM Spectrum Protect Tivoli Storage Manager server and the data volume of the DB2 cluster in our VersaStack environment and see how it evolved over the last month in the performance graph. Selecting **1 month** and using the **Metrics +** button shows the required information, as shown in Figure 12-43 on page 301.

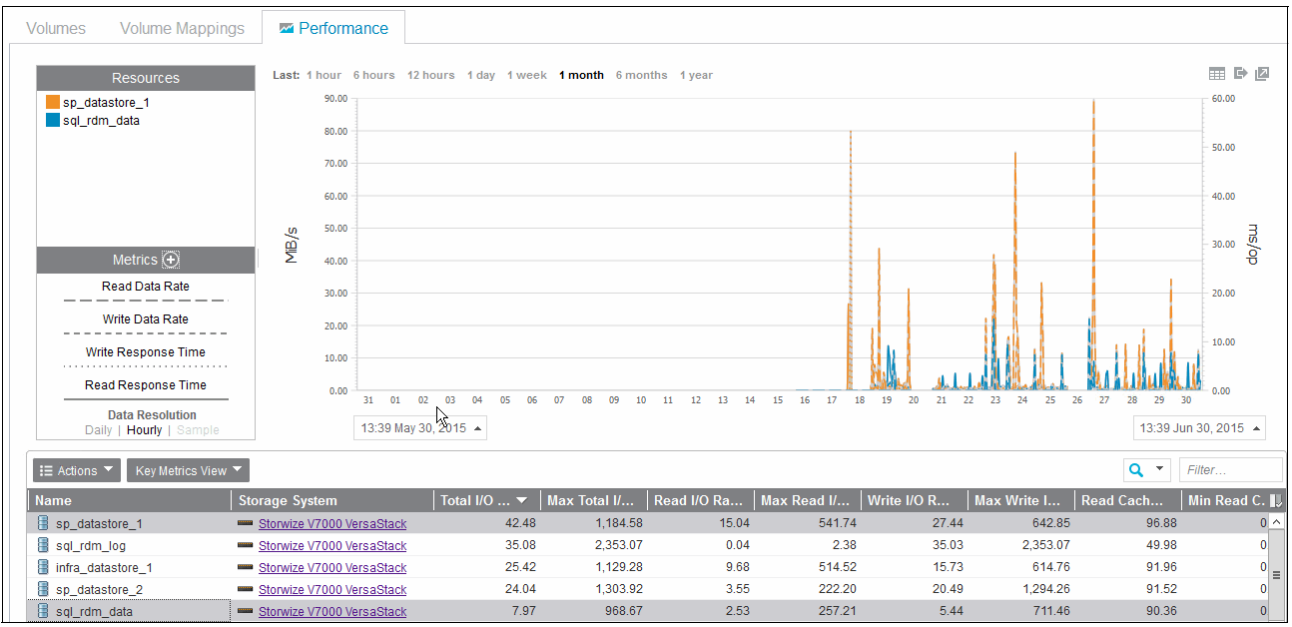

Figure 12-43 One-month volume performance

You can split this window to evaluate the performance of multiple sources one by one by using the open in a new window arrow button in the upper right corner of the graph. These resources can be dissimilar, showing, for example, volume performance, storage system FC port performance, and SAN fabric performance in separate windows with different metrics. After you find the specific spot that you want to investigate in more detail, you can synchronize all the windows by using the Synchronize Time clock icon, as shown in Figure 12-44.

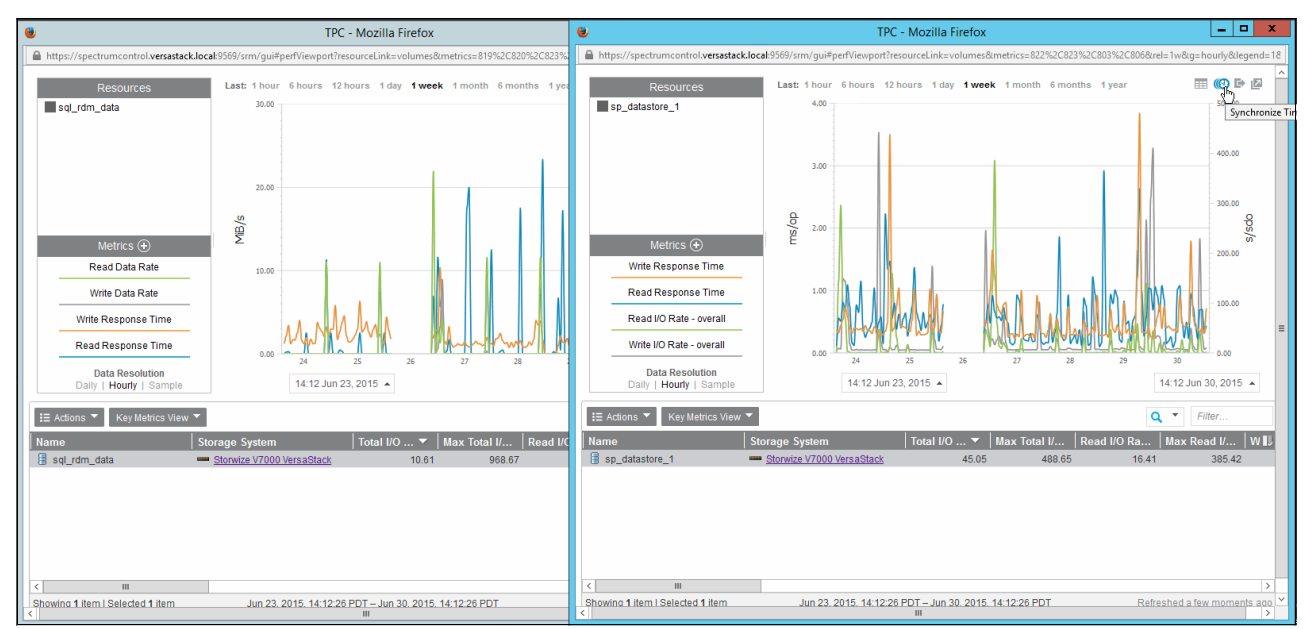

Figure 12-44 Time synchronized multiple performance windows

This completes the section about how to integrate the Storwize V7000 storage system with the Spectrum Control VSC. You explored the main VSC interfaces that are related to the Storwize V7000 storage system, defined and examined alerts, and viewed performance metrics on the Storwize V7000 resources.

In the next section, you add the hypervisors to the Spectrum Control VSC, register the vCenter Web Client extension, and explore the alerting and performance monitoring from within the VSC Web GUI and through the vSphere Web Client interface.

### Integrating the VMware vCenter Hypervisor with Spectrum Control

Integrating the VMware vCenter and the ESXi Hypervisors that are used in the example VersaStack environment follows a similar approach as adding the Storwize V7000 storage system to the Tivoli Productivity Center SmartCloud Virtual Storage Edition.

 Image: state of the state of the state

Figure 12-45 Initiate Add Hypervisor wizard

Figure 12-46 shows the VSC Hypervisor Add VMware vCenter wizard.

| Add Hypervisor    |                          |                             |                       |  |  |  |  |
|-------------------|--------------------------|-----------------------------|-----------------------|--|--|--|--|
| Discover          |                          |                             |                       |  |  |  |  |
| a 🖲 a             | Туре:                    | ESX/ESXi                    | <u>VMware vCenter</u> |  |  |  |  |
|                   | Host name or IP address: | vcenter.versastack.local    |                       |  |  |  |  |
|                   | User name:               | administrator@vsphere.local |                       |  |  |  |  |
| The second second | Password:                | •••••                       |                       |  |  |  |  |
|                   | Display name:            |                             |                       |  |  |  |  |
|                   | Description:             |                             |                       |  |  |  |  |
|                   | > Advanced               |                             |                       |  |  |  |  |
|                   |                          |                             |                       |  |  |  |  |
| 0                 | <ul> <li>Back</li> </ul> | \<br>Next ►                 | Cancel                |  |  |  |  |

Figure 12-46 Add Hypervisor

Start the VSC Web GUI and click the **Hypervisors** section to start the registration process, as shown in Figure 12-45.

VSC now connects to the vCenter and obtains a list of registered clusters and hypervisors. After this task completes, you can deploy the vSphere Web Client extension, as shown in Figure 12-47.

| Add Hyp                                        | pervisor                                                                                                    |  |  |  |  |  |  |  |
|------------------------------------------------|----------------------------------------------------------------------------------------------------|--|--|--|--|--|--|--|
| Deploy vSphere extension                       |                                                                                                    |  |  |  |  |  |  |  |
| Deploy the vS<br>publish alerts<br>vSphere Web | Deploy the vSphere extension for Tivoli Storage Productivity Center to provision, view reports, and<br>publish alerts on storage that is monitored by Tivoli Storage Productivity Center directly in the<br>vSphere Web Client. |  |  |  |  |  |  |  |
| Tivoli Storaç                                  | ge Productivity Center                                                                                                    |  |  |  |  |  |  |  |
| User name:                                     | Administrator ?                                                                                                    |  |  |  |  |  |  |  |
| Password:                                      | •••••                                                                                                    |  |  |  |  |  |  |  |
|                                                |                                                                                                    |  |  |  |  |  |  |  |
|                                                | l Back Next ► Skip                                                                                                    |  |  |  |  |  |  |  |

Figure 12-47 Deploy vSphere extension

VSC uses a probing mechanism to check for configuration changes at regular intervals. After the Hypervisors are discovered, the system proposes the creation of a daily probe schedule, as shown in Figure 12-48.

| Add Hypervisor |                                                         |                                       |
|----------------|---------------------------------------------------------|---------------------------------------|
| Configure      | Display name:<br>Location:<br>Data Collection<br>Probe: | San Jose V<br>16:45 PDT V Every day V |
|                |                                                         | k}                                    |
|                | <ul> <li>Back</li> </ul>                                | Configure                             |

Figure 12-48 Hypervisor probe schedule

Back in the VSC Hypervisors section, you can immediately start the probe of the discovered hypervisors, as shown in Figure 12-49.

| Tivoli Storage Productivity Ce | nter - Virtual Storage Center Edition           | Home         | Storage         | Servers        | Network | Groups         | Advanced Analytics     |
|--------------------------------|-------------------------------------------------|--------------|-----------------|----------------|---------|----------------|------------------------|
| 05<br>05                       | Appervisors<br>0 Normal<br>4 Warning<br>0 Error |              |                 |                |         |                |                        |
| Hypervisors (                  | Clusters Alerts Tasks                           | Discove      | ered Virtual Ma | achines        |         |                |                        |
| + Add Hypervisor               | I≡ Actions ▼                                    |              |                 |                |         |                |                        |
| Name                           | Cluster                                         | Sta          | atus 🔻 📔        | Probe Status   |         | Used Space (%) | Total Disk Space (GiB) |
| vm-host-infra-01.v             | Data Collection                                 | Start Probe  | Warning         | 🛑 Never Probed |         |                | 3,681.00               |
| vm-host-infra-02.v             | Edit Alert Definitions                          | Schodulo     | Warning         | 🔵 Never Probed |         |                | 3,681.00               |
| vm-host-infra-03.v             | Edit Alert Netification Cattings                |              | Warning         | 🔵 Never Probed |         |                | 3,360.00               |
| Vm-host-infra-04.ve            | Edit Alert Notification Settings                | <u>ent 2</u> | Warning         | 🗋 Never Probed |         |                | 3,360.00               |
|                                | Provision Storage                               |              |                 |                |         |                |                        |
|                                | Analyze Hering                                  |              |                 |                |         |                |                        |
|                                | Add to Application                              |              |                 |                |         |                |                        |
|                                | Remove                                          |              |                 |                |         |                |                        |
|                                | Acknowledge Status                              |              |                 |                |         |                |                        |
|                                |                                                 |              |                 |                |         |                |                        |

Figure 12-49 Start probe manually

After the probe is started, you can follow the progress by opening the probe logs, as shown in Figure 12-50.

| 05<br>05<br>05 | Hype<br>0 Nor<br>4 Wa<br>0 Error | rvisors<br>mal<br>ming<br>or |                 |              |                                  |            |
|----------------|----------------------------------|------------------------------|-----------------|--------------|----------------------------------|------------|
| Hypervisor     | rs Clusters                      | Alerts                       | Tasks Disc      | overed Virtu | ual Machines                     |            |
| + Add Hype     | ervisor 🔚 Action                 | ns 🔻                         |                 |              |                                  |            |
| Name           |                                  | Cluster                      |                 | Status       | <ul> <li>Probe Status</li> </ul> | Used Space |
| 🔋 vm-host-i    | nfra-01.versast                  | ाही: VersaStack              | Management      | 💧 Warning    | Running                          |            |
| 📳 vm-host      | View Properties                  |                              | Management      | 💧 Warning    | Running                          |            |
| 📳 vm-host      | View Details                     |                              | management 2    | 💧 Warning    | Running                          |            |
| 📳 vm-host      | View Data Path                   |                              | management 2    | 💧 Warning    | Running                          |            |
|                | Data Collection                  | •                            | Open Probe Logs |              |                                  |            |
|                | Edit Alert Definitio             | ons                          | Schedule 🖑      |              |                                  |            |
|                | Edit Alert Notificat             | tion Settings                |                 | 1            |                                  |            |
|                | Provision Storage                | 9                            |                 |              |                                  |            |
|                | Analyze Tiering                  |                              |                 |              |                                  |            |
|                | Add to Application               | n                            |                 |              |                                  |            |
|                | Connections                      | •                            |                 |              |                                  |            |
|                | Remove                           |                              |                 |              |                                  |            |
|                | Acknowledge Sta                  | itus                         |                 |              |                                  |            |
| L L            |                                  |                              |                 |              |                                  |            |

Figure 12-50 Check probe logs

Depending on the resource on which the probe is run there are several stages of the probing to be run, as shown in Figure 12-51.

| ۲          |                                                                                                    | Probe L                              | og for Probe_ | VMWARE_ESX_3e62c583-2811-e511-0000-00000000000f - Mozilla Firefox                                                         | - 🗆 X |  |  |  |  |
|------------|----------------------------------------------------------------------------------------------------|--------------------------------------|---------------|----------------------------------------------------------------------------------------------------|-------|--|--|--|--|
| A https:// | https://spectrumcontrol.versastack.local:9569/srm/entryPoints/JobLogs.jsp?deviceld=13090&scheduleld=14007&jobRunNumber=13067 |                                      |               |                                                                                                    |       |  |  |  |  |
|            |                                                                                                    |                                      |               |                                                                                                    |       |  |  |  |  |
| log        | 5                                                                                                    |                                      |               |                                                                                                    |       |  |  |  |  |
| Type: Prot | be -                                                                                                    |                                      |               |                                                                                                    |       |  |  |  |  |
| Run 1      | Jun 30-3                                                                                                    | 2015 16:33:33 PDT - Jun 30, 2015 16: | 39:35 PDT     |                                                                                                    |       |  |  |  |  |
|            |                                                                                                    |                                      |               |                                                                                                    |       |  |  |  |  |
| Show       | all 🔻                                                                                                    |                                      |               |                                                                                                    |       |  |  |  |  |
| Status     |                                                                                                    | Date and Time                        | ID            | Description                                                                                                    |       |  |  |  |  |
| i Inform   | nation                                                                                                    | Jun 30, 2015 16:33:33.775 PDT        | BTADS0000I    | Starting Discover Process Front End , with Device Server RUN ID 8044 , and Job ID 13067 .                                 |       |  |  |  |  |
| i Inform   | nation                                                                                                    | Jun 30, 2015 16:33:33.807 PDT        | BTAVM0008     | Probe of hypervisor vm-host-infra-01.versastack.local has started.                                                        |       |  |  |  |  |
| i Inform   | nation                                                                                                    | Jun 30, 2015 16:35:30.153 PDT        | BTAVM0015     | Collection of the physical storage configuration for hypervisor vm-host-infra-01.versastack.local has started.            |       |  |  |  |  |
| i Inform   | nation                                                                                                    | Jun 30, 2015 16:35:30.153 PDT        | BTAVM2258I    | The probe of vm-host-infra-01.versastack.local found 2 controllers.                                                       |       |  |  |  |  |
| i Inform   | nation                                                                                                    | Jun 30, 2015 16:38:59.101 PDT        | BTAVM0021I    | The probe of vm-host-infra-01.versastack.local found 7 physical disks.                                                    |       |  |  |  |  |
| i Inform   | nation                                                                                                    | Jun 30, 2015 16:38:59.554 PDT        | BTAVM0016     | Collection of the physical storage configuration for hypervisor vm-host-infra-01.versastack.local completed successfully. |       |  |  |  |  |
| i Inform   | nation                                                                                                    | Jun 30, 2015 16:38:59.554 PDT        | BTAVM0017I    | Collection of the logical storage configuration for hypervisor vm-host-infra-01.versastack.local has started.             |       |  |  |  |  |
| i Inform   | nation                                                                                                    | Jun 30, 2015 16:38:59.554 PDT        | BTAVM22611    | Collecting logical volumes for hypervisor vm-host-infra-01.versastack.local.                                              |       |  |  |  |  |
| i Inform   | nation                                                                                                    | Jun 30, 2015 16:38:59.554 PDT        | BTAVM0022I    | The probe of vm-host-infra-01.versastack.local found 4 logical volumes.                                                   |       |  |  |  |  |
| i Inform   | nation                                                                                                    | Jun 30, 2015 16:38:59.569 PDT        | BTAVM22621    | Collecting disk partition for hypervisor vm-host-infra-01.versastack.local.                                               |       |  |  |  |  |
| i Inform   | nation                                                                                                    | Jun 30, 2015 16:38:59.632 PDT        | BTAVM2259I    | Collecting file system details for hypervisor vm-host-infra-01.versastack.local.                                          |       |  |  |  |  |
| i Inform   | nation                                                                                                    | Jun 30, 2015 16:38:59.632 PDT        | BTAVM2264     | Files details for Infra_Datastore_1 were collected by 2,368 on 6/29/15 4:15 PM.                                           |       |  |  |  |  |
| i Inform   | nation                                                                                                    | Jun 30, 2015 16:39:31.097 PDT        | BTAVM2257I    | Found 16 files on Protect_Datastore_1 of vm-host-infra-01.versastack.local.                                               |       |  |  |  |  |
| i Inform   | nation                                                                                                    | Jun 30, 2015 16:39:31.113 PDT        | BTAVM2264     | Files details for Infra_Datastore_2 were collected by 2,368 on 6/29/15 4:15 PM.                                           |       |  |  |  |  |
| i Inform   | nation                                                                                                    | Jun 30, 2015 16:39:35.184 PDT        | BTAVM2257I    | Found 2 files on host-infra-01-boot-1 of vm-host-infra-01.versastack.local.                                               |       |  |  |  |  |
| i Inform   | nation                                                                                                    | Jun 30, 2015 16:39:35.184 PDT        | BTAVM2260I    | Collecting list of files for hypervisor vm-host-infra-01.versastack.local.                                                |       |  |  |  |  |
| i Inform   | nation                                                                                                    | Jun 30, 2015 16:39:35.216 PDT        | BTAVM0018     | Collection of the logical storage configuration for hypervisor vm-host-infra-01.versastack.local completed successfully.  |       |  |  |  |  |
| i Inform   | nation                                                                                                    | Jun 30, 2015 16:39:35.216 PDT        | BTAVM0019I    | Collection of the virtual machines configuration for hypervisor vm-host-infra-01.versastack.local has started.            |       |  |  |  |  |
| i Inform   | nation                                                                                                    | Jun 30, 2015 16:39:35.216 PDT        | BTAVM0023I    | The probe of vm-host-infra-01.versastack.local found 7 virtual machines.                                                  |       |  |  |  |  |
| i Inform   | nation                                                                                                    | Jun 30, 2015 16:39:35.356 PDT        | BTAVM0020I    | Collection of the virtual machines configuration for hypervisor vm-host-infra-01.versastack.local completed successfully. |       |  |  |  |  |
| i Inform   | nation                                                                                                    | Jun 30, 2015 16:39:35.512 PDT        | BTAVM0009I    | Probe of hypervisor vm-host-infra-01.versastack.local completed successfully.                                             |       |  |  |  |  |
| i Inform   | nation                                                                                                    | Jun 30, 2015 16:39:35.512 PDT        | BTADS00011    | Discover Process with Device Server RUN ID 8044 and Job ID 13067 is complete with Status= 1 , Return Code= 0 .            |       |  |  |  |  |
|            |                                                                                                    |                                      |               |                                                                                                    |       |  |  |  |  |
|            |                                                                                                    |                                      |               |                                                                                                    |       |  |  |  |  |
|            |                                                                                                    |                                      |               |                                                                                                    |       |  |  |  |  |
|            |                                                                                                    | R                                    |               |                                                                                                    |       |  |  |  |  |
|            |                                                                                                    | *                                    |               |                                                                                                    |       |  |  |  |  |

Figure 12-51 Probe results

The ESXi hypervisors of the VersaStack infrastructure are now added to the VSC environment.

#### Spectrum Control hypervisor overview

Similar to the Storwize V7000 storage system that you registered before, you explore the different panes and information that VSC provides in the Web GUI. Start the VSC Web GUI and select **Servers**  $\rightarrow$  **Hypervisors** from the main menu, as shown in Figure 12-52.

| Tivoli Storage Productivity Center - Virtual Storage Center Edition | Home Storage         | Servers      | Network Groups | Advanced Analytics     | Cognos Settings            | 🌡 administrator 🕜 IBM. |
|---------------------------------------------------------------------|----------------------|--------------|----------------|------------------------|----------------------------|------------------------|
| OS<br>O Normal<br>▲ 4 Warning<br>O Error                            |                      |              |                |                        |                            |                        |
| Hypervisors Clusters Alerts Tasks                                   | Discovered Virtual N | lachines     |                |                        |                            |                        |
| + Add Hypervisor                                                    |                      |              |                |                        |                            | Q                      |
| Name Cluster                                                        | Status 🔻             | Probe Status | Used Space (%) | Total Disk Space (GiB) | Available Disk Space (GiB) | II.                    |
| III vm-host-infra-01.versast III VersaStack Manageme                | nt 🛕 Warning         | Successful   | 57%            | 3,681.00               |                            | 0.00                   |
| I vm-host-infra-02.versast I VersaStack Manageme                    | nt 🛕 Warning         | Successful   | 56%            | 3,681.00               |                            | 0.00                   |
| I vm-host-infra-03.versast I VersaStack manageme                    | nt 2 🛕 Warning       | Successful   | 27%            | 3,360.00               |                            | 0.00                   |
| III vm-host-infra-04.versast III VersaStack manageme                | nt_2 🔥 Warning       | Successful   | 27%            | 3,360.00               |                            | 0.00                   |

Figure 12-52 Hypervisor overview

Throughout all the components in the Web GUI, a similar approach is taken to outline the information by using tabs. The tabs for the Hypervisor are grouped into the following categories:

- Hypervisors: Lists all the discovered hypervisors and allows you to open the individual hypervisor's overview windows.
- ► Clusters: Groups the hypervisor per cluster if deployed that way in the vCenter.
  - Figure 12-53 shows the VSC Hypervisor overview of discovered clusters and associated resources.

| Tivoli Storage Productivity Center - Virtual Storage Cent                                                                                                    | er Edition HC  | ome Storage          | e Servers    | Network      | Groups Advance | ed Analytic |
|----------------------------------------------------------------------------------------------------|----------------|----------------------|--------------|--------------|----------------|-------------|
| ONORMAL<br>ONORMAL<br>ONO | 6              |                      |              |              |                |             |
| Hypervisors Clusters Alerts                                                                                                    | Tasks [        | Discovered Virtual N | Machines     |              |                |             |
| E Actions ▼                                                                                                    |                |                      |              |              |                |             |
| Name 🔺                                                                                                    | Туре           | Discovered Time      | Hypervisor   | s Virtual Ma | chines Data    | Stores      |
| VersaStack_Management                                                                                                    | VMware Cluster | Jun 30, 2015 16:39:  | 35 PDT 🛛 📳 🙎 | <u>14</u>    | <b>5</b>       |             |
| VersaStack_management_2                                                                                                    | VMware Cluster | Jun 30, 2015 16:39:  | 07 PDT 🛛 📳 🙎 | E 2          | <b>5</b>       |             |
|                                                                                                    |                |                      |              |              |                |             |

Figure 12-53 Hypervisor cluster overview

- Alerts: Filters all alerts that are related to the hypervisors.
- ► Tasks: Shows tasks such as provisioning and storage tiering for the affected hypervisors.
- Discovered Virtual Machines: Lists all VMs that were discovered since the last probe, which allows you to perform agentless registration of these VM for logical grouping and reporting purposes.
| Tivoli Storage Productivity Center - Virtual                                    | Storage Center Edition | Home                 | Storage             | Servers            | Network         | Groups      | Adva |
|---------------------------------------------------------------------------------|------------------------|----------------------|---------------------|--------------------|-----------------|-------------|------|
| OS<br>OS<br>OS<br>OS<br>OS<br>OS<br>OS<br>OS<br>OS<br>OS<br>OS<br>OS<br>OS<br>O | VISOTS<br>nal<br>ning  |                      |                     |                    |                 |             |      |
| Hypervisors Clusters                                                            | Alerts Task            | s Discovered         | Virtual Mach        | ines               |                 |             |      |
| + Add Server 📰 Actions 🔻                                                        |                        |                      |                     |                    |                 |             |      |
| Name 🔺                                                                          | IP Address             | OS Type              | Hypervisor          |                    | Discovered Ti   | me          |      |
| 🗟 DCNM Virtual Appliance                                                        | fe80::250:56ff:feb4:   | Other 2.6.x Linux (3 | . 📳 <u>vm-host-</u> | infra-02.versastac | Jun 30, 2015 16 | 3:29:06 PDT |      |
| 🗟 Exchange2013                                                                  | fe80::9075:3719:30     | Microsoft Windows    | . 📒 <u>vm-host-</u> | infra-02.versastac | Jun 30, 2015 16 | 3:29:06 PDT |      |
| 🗟 SLES11SP3                                                                     |                        | SUSE Linux Enterpr.  | 📒 <u>vm-host-</u>   | infra-02.versastac | Jun 30, 2015 16 | 3:29:06 PDT |      |
| 🗟 SpectrumAdmin                                                                 | fe80::384c:a59f:378    | Microsoft Windows    | . 📳 <u>vm-host-</u> | infra-04.versastac | Jun 30, 2015 16 | 3:29:41 PDT |      |
| 🗟 SpectrumDm                                                                    | fe80::f45e:cb99:cf7    | Microsoft Windows    | . 📳 <u>vm-host-</u> | infra-01.versastac | Jun 30, 2015 16 | 6:26:48 PDT |      |
| 🗟 SpectrumVStorage                                                              | fe80::698a:319b:8f     | Microsoft Windows    | . 📳 <u>vm-host-</u> | infra-01.versastac | Jun 30, 2015 16 | 3:26:48 PDT |      |
| 🗟 SpetctrumProtectReplica                                                       | fe80::250:56ff:feb4:   | SUSE Linux Enterpr.  | 📳 <u>vm-host-</u>   | infra-03.versastac | Jun 30, 2015 16 | 29:23 PDT   |      |
| 🗟 W2K12R2                                                                       |                        | Microsoft Windows    | . 📳 <u>vm-host-</u> | infra-01.versastac | Jun 30, 2015 16 | 26:48 PDT   |      |
| 🗟 W2K8R2SP1                                                                     |                        | Microsoft Windows    | . 📳 <u>vm-host-</u> | infra-02.versastac | Jun 30, 2015 16 | 29:06 PDT   |      |
| 🗟 WK12R2                                                                        |                        | Microsoft Windows    | . 📳 <u>vm-host-</u> | infra-01.versastac | Jun 30, 2015 16 | 26:48 PDT   |      |
|                                                                                 |                        |                      |                     |                    |                 |             |      |

Figure 12-54 shows that the VSC Hypervisor discovered the VMs and sorted them by name.

Figure 12-54 Discovered virtual machines

The hypervisors in Figure 12-52 on page 305 are in a warning state. However, no alerts are triggered from the VSC perspective. Checking the properties from the General Resources menu indicates that the system was in a warning status. Connecting to the vCenter environment shows that the hypervisors are indeed in a warning state because the SSH services were enabled, as shown in Figure 12-55.

| VCENTER.VersaStack.local | vm-host-infra-01.versastack.local VMware ESXi, 5.5.0, 2068190 |                                                                          |
|--------------------------|---------------------------------------------------------------|--------------------------------------------------------------------------|
| VersaStack_DC_1          |                                                               |                                                                          |
| 🖃 🏥 VersaStack_Manageme  | Summary Virtual Machines Performance Configuration Tasks      | & Events V Alarms V Permissions V Maps V Storage Views V Hardware Status |
| vm-host-infra-01.ve      |                                                               |                                                                          |
| 🔀 vm-host-infra-02.ve    | Configuration Issues                                          |                                                                          |
| 🝈 DCNM Virtual Applia    | SSH for the host has been enabled                             |                                                                          |
| 🚯 Exchange2013           |                                                               |                                                                          |
| FcmVE                    | General                                                       | Resources                                                                |

Figure 12-55 ESX SSH warning

For a case like this one where system warnings are received for conditions that you are aware of and that you want to ignore, you can acknowledge the alerts for those specific resources. Here, acknowledge the ESXi warning state, as shown in Figure 12-56.

| 05<br>05         | O Normal<br>O Normal<br>A Warning<br>O Error |           |                        |              |                |
|------------------|----------------------------------------------|-----------|------------------------|--------------|----------------|
| Hypervisors      | Clusters Alerts T                            | asks Disc | covered Virtual Machin | es           |                |
| + Add Hyperviso  | r I≣ Actions ▼                               |           |                        |              |                |
| Name             | Cluster                                      |           | Status 🔻               | Probe Status | Used Space (%) |
| : vm-host-infra- | Date Collection                              | ragement  | 🔒 Warning              | Successful   | 57%            |
| : vm-host-infra- | Edit Alart Dataitiona                        | agement   | 🔔 Warning              | Successful   | 56%            |
| : vm-host-infra- | Edit Alert Definitions                       | agement 2 | 🔔 Warning              | Successful   | 27%            |
| : vm-host-infra- | Edit Alert Notification Settings             | agement 2 | 🔔 Warning              | Successful   | 27%            |
|                  | Apply a Tioring                              |           |                        |              |                |
|                  | Add to Application                           |           |                        |              |                |
|                  | Add to Application                           |           |                        |              |                |
|                  | A des oute des Otatus                        | -         |                        |              |                |
| l                | Acknowledge Status                           |           |                        |              |                |

Figure 12-56 Acknowledge warning status

With the hypervisors correctly configured, open the overview of vm-host-infra-01 by double-clicking its entry from the Hypervisors overview, as shown in Figure 12-57.

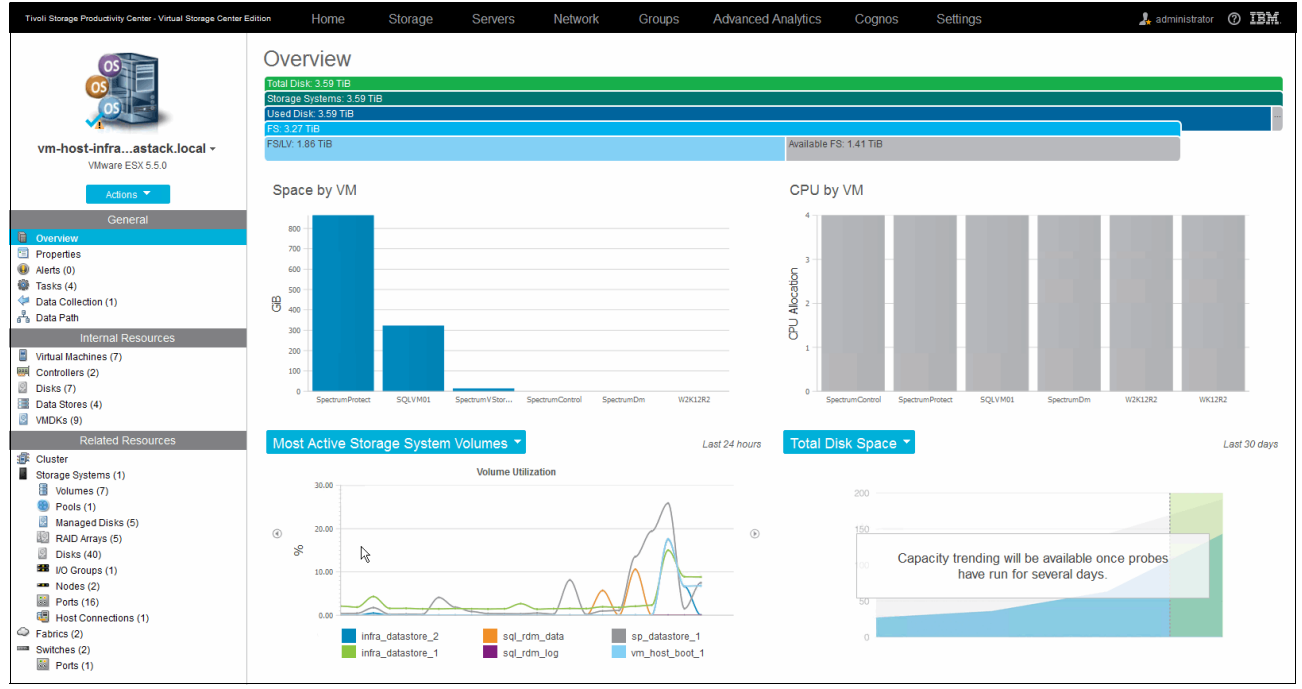

Figure 12-57 Hypervisor overview

Throughout the whole VSC GUI, a unified approach is used to chart graphical data and to group resources for the selected device into three categories: General, Internal Resources, and Related Resources. As we did for the Storwize V7000 storage system, we go over the sections individually and highlight some of them that are of interest for the current setup.

- General:
  - Overview: Brings you back to the graphical charts. These charts can be toggled and provide summarized data for the following categories:
    - Space by VM
    - CPU by VM
    - Most Active Storage System Volumes
    - Total Disk Space
    - Space from Storage Systems
    - Memory by VM
    - Most Active Switch Ports
  - Properties: Provides a summarized overview of the hypervisor, including details such as VMware ESX version, hardware serial number, and model and storage capacity.

Figure 12-58 shows the VSC Hypervisor overview showing the Cisco UCS B200-M4 serial information.

| Tivoli Storage Productivity Center - Virtual Storage Center Ec | lition Home S          | torage Servers       | Network            | Groups | Advanced Analytics |  |  |  |
|----------------------------------------------------------------|------------------------|----------------------|--------------------|--------|--------------------|--|--|--|
| 03                                                             |                        | Storage              |                    |        |                    |  |  |  |
|                                                                | Vendor                 | Cisco Systems Inc    | Cisco Systems Inc  |        |                    |  |  |  |
| vm-host-infra…astack.local ∽                                   | Model                  | UCSB-B200-M4         |                    |        |                    |  |  |  |
| VMware ESX 5.5.0                                               | Serial Number          | 3e62c583-2811-e5     | 11-0000-0000000000 | Of     |                    |  |  |  |
| Actions 🔻                                                      | Processor Type         | Intel x86 compatible | e                  |        |                    |  |  |  |
| General                                                        | Processor Speed        | 2.30 GHz             | 2.30 GHz           |        |                    |  |  |  |
| Overview                                                       | Processor Count        | 20                   |                    |        |                    |  |  |  |
| Properties                                                     | Processor Architecture | IA32                 |                    |        |                    |  |  |  |
| <ul> <li>Alerts (0)</li> <li>Tasks (4)</li> </ul>              | RAM                    | 127.74 GiB           |                    |        |                    |  |  |  |
| Data Collection (1)                                            | Swap Space             | 0.00 GiB             |                    |        |                    |  |  |  |

Figure 12-58 Hypervisor hardware properties

Alerts: Groups hypervisor-related alerts here for this specific hypervisor. For examples
of configuring some sample alerts and general notifications overrides, see "Spectrum
Control hypervisor monitoring and alerting" on page 317.

 Tasks: Shows provisioning tasks that are completed, are scheduled to be run, or are awaiting execution approval.

Figure 12-59 shows the VSC Hypervisor overview of tasks for the selected hypervisor.

| Tivoli Storage Productivity Center - Virtual Storage Center B | Edition Home | Storage                                                             | Servers     | Network     | Groups | Advanced Analytics              | Cognos |
|---------------------------------------------------------------|--------------|---------------------------------------------------------------------|-------------|-------------|--------|---------------------------------|--------|
| 05                                                            | 00           | Casks<br>○ 0 Failed<br>○ 0 Warning<br>✓ 4 Successful<br>○ 0 Running | 2 0 Pending |             |        |                                 |        |
| vm-host-infraastack.local -                                   |              |                                                                     |             |             |        |                                 |        |
| VMware ESX 5.5.0                                              | E Actions ▼  |                                                                     |             |             |        |                                 |        |
| Actions 🔻                                                     | Туре         | Status                                                              | R           | elated Task |        | Schedule                        |        |
| General                                                       | Provisioning | Successful                                                          |             |             |        | Run once on Jul 1, 2015 12:00:0 | 0 PDT  |
| Overview                                                      | Provisioning | Successful                                                          |             |             |        | Disabled                        |        |
| Properties                                                    | Provisioning | <ul> <li>Successful</li> </ul>                                      |             |             |        | Disabled                        |        |
| Alerts (0)                                                    | Provisioning | Successful                                                          |             |             |        | Disabled                        |        |
| Tasks (4)                                                     |              |                                                                     |             |             |        |                                 |        |

Figure 12-59 Hypervisor tasks overview

 Data Collection: Allows you to verify and control the probe settings for this specific hypervisor. You can modify existing probe schedules or start an immediate probe.

Figure 12-60 shows the VSC Hypervisor data collection options.

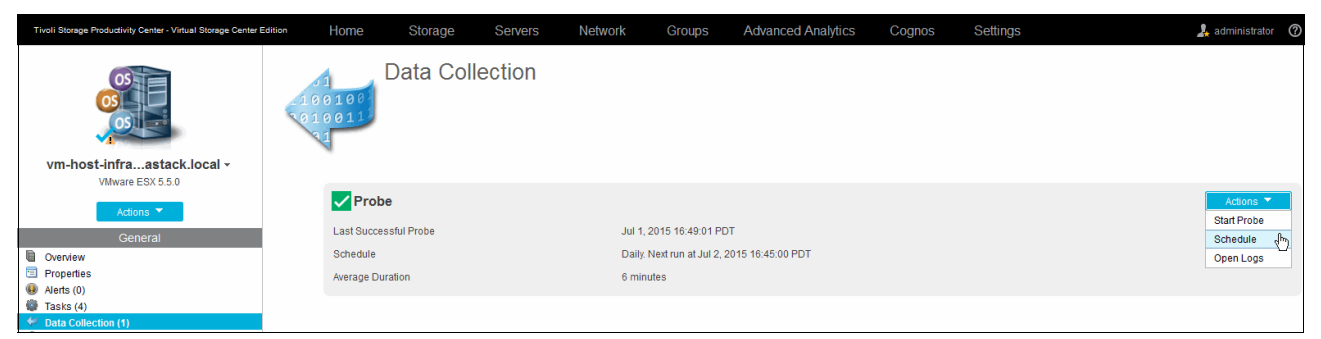

Figure 12-60 Hypervisor data collection

 Data Path: Outlines the data path for all related resources to the hypervisor. For more information, see the Data Path Topology View bullet on page 285.

Figure 12-61 on page 311 shows the VSC Hypervisor data path overview for the selected system.

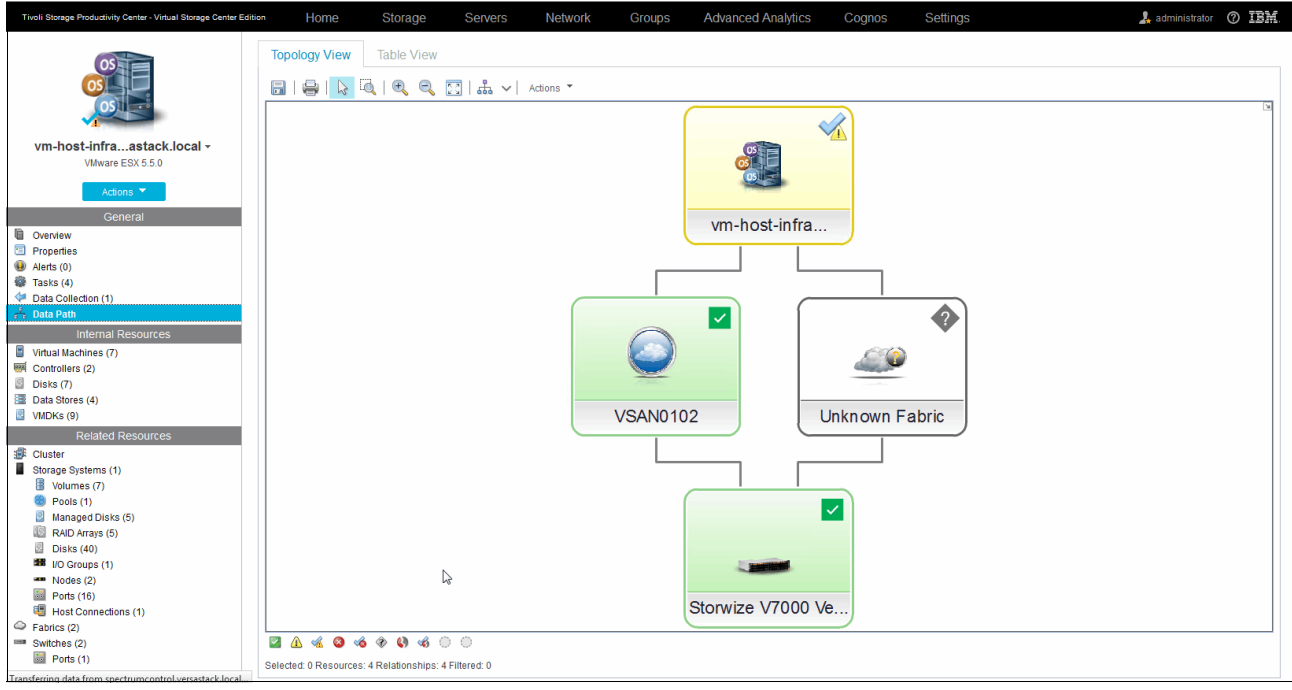

Figure 12-61 Hypervisor data path

- Internal Resources:
  - Virtual Machines: Lists all VMs for the selected hypervisor, including metrics that are retrieved from the vCenter/Hypervisor, such as configuration files, number of vCPUs, and assigned RAM.

Figure 12-62 shows the VSC Hypervisor VMs that are grouped for the selected system.

| Tivoli Storage Productivity Center - Virtual Storage Center Edi | tion Home Stora                           | ige Serve  | rs Nei  | twork Group      | s Advanced Analytics  | Cognos Settings                   |                 | 💄 administ                  | trator ⑦ IBM.      |
|-----------------------------------------------------------------|-------------------------------------------|------------|---------|------------------|-----------------------|-----------------------------------|-----------------|-----------------------------|--------------------|
| 03<br>03<br>05                                                  | Virtua<br>Virtua<br>Noi<br>0 Wa<br>0 0 Em | al Machine | es      |                  |                       |                                   |                 |                             |                    |
| vm-host-infraastack.local -                                     |                                           |            |         |                  |                       |                                   |                 |                             |                    |
| VMware ESX 5.5.0                                                | i≡ Actions ▼                              |            |         |                  |                       |                                   |                 | ٩                           | Filter             |
| Actions 👻                                                       | Name                                      | Status 🔻   | Agent S | Data Stores      | Configuration File    | OS Type                           | Processor Count | RAM (GiB)                   | Capacity (         |
| General                                                         | B SpectrumControl                         | Normal     | Normal  |                  | SpectrumControl.vmx   | Microsoft Windows Server 2012 (.  |                 | 1 🖌 Name                    | 40                 |
|                                                                 | SpectrumDm                                | Normal     |         |                  | SpectrumDm.vmx        | Microsoft Windows Server 2012 (.  |                 | 4 🗸 Status                  |                    |
| Properties                                                      | b spectrumprotect                         | Normal     | Normal  | Protect Datast   | SpectrumProtect.vmx   | SUSE Linux Enterprise 11 (64-bit) |                 | 4 Acknow                    | dedged             |
| Alerts (0)                                                      | Spectrum//Storage                         | Normal     |         | E Protect Datast | Spectrum/VStorage.vmx | Microsoft Windows Server 2008     |                 | Arent S                     | tatus              |
| Tasks (4)                                                       | B SQLVM01.VersaStack.local                | Normal     | Normal  |                  | SQLVM01.vmx           | Microsoft Windows Server 2012 (.  |                 | 4 Date Of                   |                    |
| 🗇 Data Collection (1)                                           | 🗟 W2K12R2                                 | Normal     |         |                  | W2K12R2-Template.vmtx | Microsoft Windows Server 2012 (.  |                 | 4 Data St                   | ores               |
| 📲 Data Path                                                     | 🗟 WK12R2                                  | Normal     |         |                  | WK12R2.vmtx           | Microsoft Windows Server 2012 (.  |                 | t Contigu                   | Iration File       |
| Internal Resources                                              |                                           |            |         |                  |                       |                                   |                 | <ul> <li>OS Type</li> </ul> | Ð                  |
| Virtual Machines (7)                                            |                                           |            |         |                  |                       |                                   |                 | ✓ Process                   | sor Count          |
| Controllers (2)                                                 |                                           |            |         |                  |                       |                                   |                 | RAM (G                      | iB)                |
| Disks (7)                                                       |                                           |            |         |                  |                       |                                   |                 | <ul> <li>Capacit</li> </ul> | ty (GiB)           |
| Data Stores (4)                                                 |                                           |            |         |                  |                       |                                   |                 | <ul> <li>VMDKs</li> </ul>   |                    |
| VMDKs (9)                                                       |                                           |            |         |                  |                       |                                   |                 | C Show S                    | elect/Deselect All |
| Related Resources                                               |                                           |            |         |                  |                       |                                   |                 | - Decker                    | Defendation        |
| Eluster                                                         |                                           |            |         |                  |                       |                                   |                 | - Restore                   | a Delault view     |
| Storage Systems (1)                                             |                                           |            |         |                  |                       |                                   |                 |                             |                    |
| Volumes (7)                                                     |                                           |            |         |                  |                       |                                   |                 |                             |                    |
| Pools (1)                                                       |                                           |            |         |                  |                       |                                   |                 |                             |                    |

Figure 12-62 Hypervisor virtual machines

The column view can be modified to display only a subset of data, as shown in Figure 12-62.

**Note:** This view is updated every time the probe for the selected hypervisor is run. If you have an environment where the VMs migrate often between hosts of a DRS-enabled cluster, as in our example setup, you might want to increase the frequency of the probing or run an *ad hoc* probe through the Data Collection entry in the General section.

 Controllers: Shows the internal storage controllers for the hypervisor and their data, such as the HBA WWN and associated disks.

Figure 12-63 shows the VSC Hypervisor controllers overview window, which lists the HBA WWNs.

| Tivoli Storage Productivity Center - Virtual Storage Center E                                                                                                    | dition Home         | Storage Server   | s Network | Groups           | Advanced Analytics | Cognos | Settings | 🗼 administrator 🛛 🕐 | IBM      |
|----------------------------------------------------------------------------------------------------|---------------------|------------------|-----------|------------------|--------------------|--------|----------|---------------------|----------|
| vm-host-infrastack.local -                                                                                                    |                     | Controllers      |           |                  |                    |        |          |                     |          |
| Actions                                                                                                    | I≣ Actions ▼        | Description      | Type      | HBA WWN          | Associated Disks   |        |          | Q ¥ Filter          |          |
| General                                                                                                    | whba0               | Cisco VIC FCoE H | FCAL      | 20000025B500000E | 0 7                |        |          |                     |          |
| Overview                                                                                                    | with ba1            | Cisco VIC FCoE H | FCAL      | 20000025B500000E | 2 7                |        |          |                     |          |
| Arefs (0)     Tasks (4)     Tasks (4)     Data Collection (1)     Data Collection (1)     Data Path     Internal Resources     Virtual Machines (7)     Dotto (1)     Data Stores (4)     Utoks (9)     Related Resources     Cluster     Cluster     Cluster     Cluster     Scharge Systems (1)     Wolumes (7)     Pools (1)     Managed Disks (5)     Managed Disks (5)     M |                     |                  |           |                  |                    |        |          |                     |          |
| □ Disks (40)           ■ Uo Croups (1)           ■ Nodes (2)           ■ Ports (16)           ● Host Connections (1)           ● Factics (2)           ■ Switches (2)           ■ Ports (1)                                                                                                    |                     |                  |           |                  |                    |        |          |                     |          |
|                                                                                                    | Showing 2 items   S | elected 0 items  |           |                  |                    |        |          | Refreshed a few mom | ents ago |
|                                                                                                    |                     |                  |           |                  |                    |        |          |                     |          |

Figure 12-63 Hypervisor controllers

Disks: Provides an overview of all physical disks being used by this hypervisor and the data paths towards them. The Storwize V7000 storage virtualization engine groups these disks within MDisk arrays, which are themselves grouped into pools. In these pools, volumes are created and mapped to hosts. From the Data Path tab, you can observe the correlation between the virtual volumes and the underlying physical disks and how they are shared across multiple volumes.

Figure 12-64 shows the VSC Hypervisor disk, datastore, capacity, and other metrics.

| Tivoli Storage Productivity Center - Virtual Storage Center Editio | m Home              | Storage                                   | Servers        | Network   | Groups   | Advanced Analytic | cs Cognos      | Settings                   | 🙏 administrator 🕜 IBM.      |
|--------------------------------------------------------------------|---------------------|-------------------------------------------|----------------|-----------|----------|-------------------|----------------|----------------------------|-----------------------------|
| 05<br>03<br>05                                                     |                     | Disks<br>7 Normal<br>0 Warning<br>0 Error |                |           |          |                   |                |                            |                             |
| vm-host-infraastack.local -                                        |                     |                                           |                |           |          |                   |                |                            |                             |
| VMware ESX 5.5.0                                                   | Disks Path          | IS                                        |                |           |          |                   |                |                            |                             |
| Actions 🔻                                                          | I≣ Actions ▼        |                                           |                |           |          |                   |                |                            | Q 🔻 Filter                  |
| Overview                                                           | Name 🔻              | Status                                    | Paths 1        | /endor Mo | Firmware | Serial Number     | Capacity (GiB) | Available Disk Space (GiB) | Used Space (GiB) Data Store |
| Properties                                                         | naa.6005076         | Connected                                 | 📲 <u>Z</u> 👘   | BM 2145   | 0000     | 0000000000007     | 2,048.00       | 0.00                       | 2,048.00 🔚 Protect Data     |
| Alerts (0)                                                         | 📓 naa.6005076       | Connected                                 | 📲 <u>Z</u> 🛛 I | BM 2145   | 0000     | 0000000000006     | 1.00           | 0.00                       | 1.00                        |
| Tasks (4)                                                          | 📓 naa.6005076       | Connected                                 | 🚆 🗾 🛛          | BM 2145   | 0000     | 0000000000005     | 64.00          | 0.00                       | 64.00                       |
| Data Collection (1)                                                | naa.6005076         | Connected                                 | 📲 <u>Z</u> 🛛 I | BM 2145   | 0000     | 0000000000004     | 256.00         | 0.00                       | 256.00                      |
| 🖧 Data Path                                                        | 🛛 naa.6005076       | Connected                                 | 🖉 <u>Z</u> 🛛 I | BM 2145   | 0000     | 0000000000002     | 1,024.00       | 0.00                       | 1,024.00 🔚 Infra Datasto    |
| Internal Resources                                                 | 📓 naa.6005076       | Connected                                 | 🖉 <u>Z</u> 🛛 I | BM 2145   | 0000     | 000000000000b     | 256.00         | 0.00                       | 256.00 🔚 Infra Datasto      |
| Virtual Machines (7)                                               | 020000000           | Connected                                 | 📲 <u>Z</u> 🛛 I | BM 2145   | 0000     | 0000000000000     | 32.00          | 0.00                       | 32.00 🔚 host-infra-01       |
| Controllers (2)                                                    |                     |                                           |                |           |          |                   |                |                            |                             |
| 📓 Disks (7)                                                        |                     |                                           |                |           |          |                   |                |                            |                             |
| Data Stores (4)                                                    |                     |                                           |                |           |          |                   |                |                            |                             |
| VMDKs (9)                                                          |                     |                                           |                |           |          |                   |                |                            |                             |
| Related Resources                                                  |                     |                                           |                |           |          |                   |                |                            |                             |
| JE Cluster                                                         |                     |                                           |                |           |          |                   |                |                            |                             |
| Storage Systems (1)                                                |                     |                                           |                | N         |          |                   |                |                            |                             |
| Volumes (7)                                                        |                     |                                           |                | 48        |          |                   |                |                            |                             |
| Pools (1)                                                          |                     |                                           |                |           |          |                   |                |                            |                             |
| Managed Disks (5)                                                  |                     |                                           |                |           |          |                   |                |                            |                             |
| RAID Arrays (5)                                                    |                     |                                           |                |           |          |                   |                |                            |                             |
| Disks (40)                                                         |                     |                                           |                |           |          |                   |                |                            |                             |
| I/O Groups (1)                                                     |                     |                                           |                |           |          |                   |                |                            |                             |
| Modes (2)                                                          |                     |                                           |                |           |          |                   |                |                            |                             |
| Ports (16)                                                         |                     |                                           |                |           |          |                   |                |                            |                             |
| Host Connections (1)                                               |                     |                                           |                |           |          |                   |                |                            |                             |
| Patrics (2)                                                        |                     |                                           |                |           |          |                   |                |                            |                             |
| - Switches (2)                                                     |                     |                                           |                |           |          |                   |                |                            |                             |
| INT FOILS (1)                                                      | Showing 7 items   S | elected 0 items                           |                |           |          |                   |                |                            | Refreshed a few moments ago |
|                                                                    |                     |                                           |                |           |          |                   |                |                            |                             |

Figure 12-64 Hypervisor disks

– Datastores: Lists the datastores for the hypervisor together with data such as Used Space %, Available datastore Space, and VMDKs. Double-clicking a datastore brings you to the Properties notebook for that datastore, where you can see more information about the VMDKs, such as Virtual Machine, Volume, and Hypervisor. This correlated click-through is consistent within the whole VSC Web GUI, allowing you to explore the data from your environment in an intuitive manner.

Figure 12-65 shows the VSC Hypervisor datastores overview with three available data set options.

| Tivoli Storage Productivity Center - Virtual Storage Center Ed | ition Home Stor                   | age Servers  | s Network C                                                                                                    | Groups Advance   | ed Analytics Cognos | Settings           |        | 🍌 administrator 🕜 IBM.                         |
|----------------------------------------------------------------|-----------------------------------|--------------|----------------------------------------------------------------------------------------------------|------------------|---------------------|--------------------|--------|------------------------------------------------|
| 05                                                             | Data                              | Stores       |                                                                                                    |                  |                     |                    |        |                                                |
| vm-host-infraastack.local -<br>VMware ESX 5.5.0                | i≣ Actions ▼                      |              |                                                                                                    |                  |                     |                    |        | Q • Filter                                     |
| Actions 🔻                                                      | Name                              | ▲   Type   F | ile System                                                                                                    | File System Type | Cluster             | Data Store Cluster | Disks  | Used Space (%) File Syste                      |
| General                                                        | Infra Datastore 1                 | Concetene    | hmfekolumee/5591ed05-                                                                                                    | VMES             | Ware a Stack Ma     |                    | 0 0001 | . Trac                                         |
| Overview                                                       | Infra Datastore 2                 | Concatena    | http://www.comearson.com/                                                                                                    | VMES             | WareaStack Ma       |                    | Ø 000. | V type                                         |
| Properties                                                     | Protect Datastore 1               | Concatena C  | https://www.com/accom/ac | VMES             | WereaStack Ma       |                    | Ø naa. | File System                                    |
| Alerts (0)                                                     |                                   |              |                                                                                                    |                  |                     |                    |        | File System Type                               |
| See Tasks (4)                                                  |                                   |              |                                                                                                    |                  |                     |                    |        | ✓ Cluster                                      |
| Data Collection (1)                                            |                                   |              |                                                                                                    |                  |                     |                    |        | Data Store Cluster                             |
| Internal Desources                                             |                                   |              |                                                                                                    |                  |                     |                    |        | ✓ Disks                                        |
| Internal Resources                                             |                                   |              |                                                                                                    |                  |                     |                    |        | ✓ Used Space (%)                               |
| Controllers (2)                                                |                                   |              |                                                                                                    |                  |                     |                    |        | <ul> <li>File System Capacity (GiB)</li> </ul> |
| Disks (7)                                                      |                                   |              |                                                                                                    |                  |                     |                    |        | ✓ Used File System Space (GiB)                 |
| Data Stores (4)                                                |                                   |              |                                                                                                    |                  |                     |                    |        | Available File System Space (GiB)              |
| VMDKs (9)                                                      |                                   |              | N                                                                                                    |                  |                     |                    |        | <ul> <li>Data Store Capacity (GiB)</li> </ul>  |
| Related Resources                                              |                                   |              | 45                                                                                                    |                  |                     |                    |        | ✓ Available Data Store Space (GiB)             |
| JE Cluster                                                     |                                   |              |                                                                                                    |                  |                     |                    |        | <ul> <li>Swap Space</li> </ul>                 |
| Storage Systems (1)                                            |                                   |              |                                                                                                    |                  |                     |                    |        | ✓ Hosting Filer                                |
| Volumes (7)                                                    |                                   |              |                                                                                                    |                  |                     |                    |        | VMDKs                                          |
| Pools (1)                                                      |                                   |              |                                                                                                    |                  |                     |                    |        | Chevy Calact/Decalact All                      |
| RAID Arrays (5)                                                |                                   |              |                                                                                                    |                  |                     |                    |        | Show Selectibeselect All                       |
| Disks (40)                                                     |                                   |              |                                                                                                    |                  |                     |                    |        | Restore Default View                           |
| I/O Groups (1)                                                 |                                   |              |                                                                                                    |                  |                     |                    |        |                                                |
| Nodes (2)                                                      |                                   |              |                                                                                                    |                  |                     |                    |        |                                                |
| Ports (16)                                                     |                                   |              |                                                                                                    |                  |                     |                    |        |                                                |
| Host Connections (1)                                           |                                   |              |                                                                                                    |                  |                     |                    |        |                                                |
| Fabrics (2)                                                    |                                   |              |                                                                                                    |                  |                     |                    |        |                                                |
| Ports (1)                                                      | <                                 |              |                                                                                                    |                  |                     |                    |        | >                                              |
|                                                                | Showing 4 items   Selected 0 item | ns           |                                                                                                    |                  |                     |                    |        | Refreshed a few moments ago                    |

Figure 12-65 Hypervisor datastores

- VMDKs: Lists the VMDKs for the VMs running at the specific hypervisor at the time of the data collection probe.
- Related Resources:
  - Cluster: Opens the cluster notebook with several tabs.
  - General: Name of cluster and last probe time stamp.

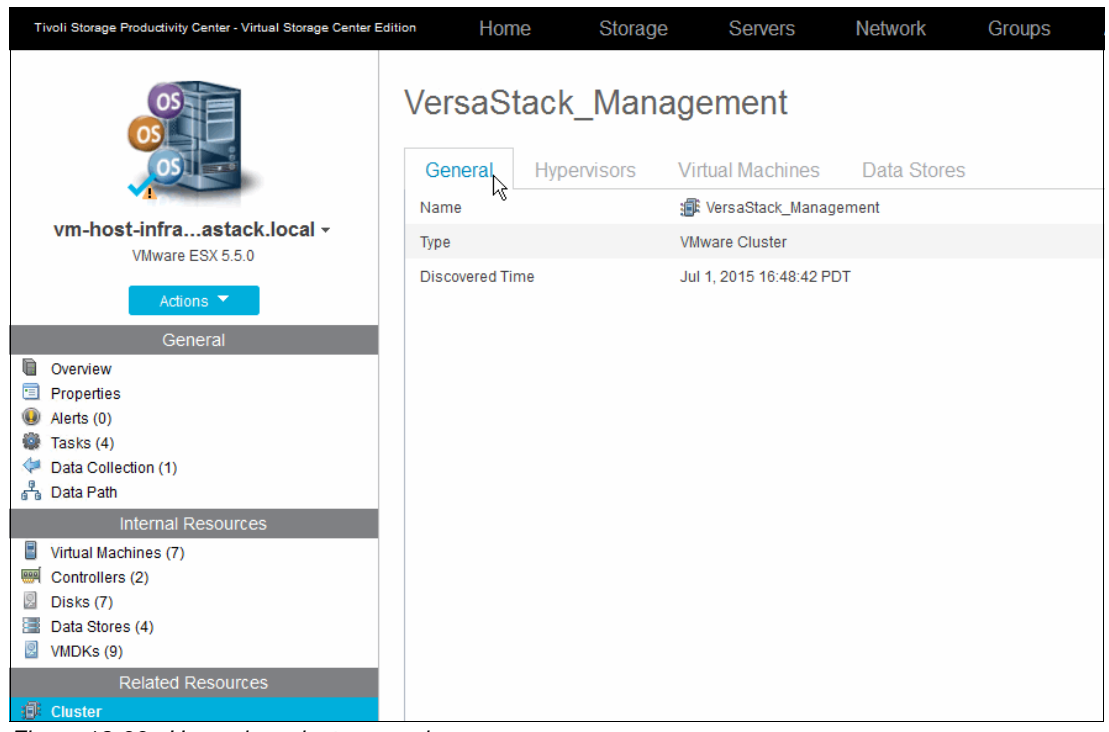

Figure 12-66 shows the VSC Hypervisor overview at a cluster level.

Figure 12-66 Hypervisor cluster overview

Figure 12-67 shows the VSC Hypervisor overview of members of the hypervisor cluster.

| Tivoli Storage Productivity Center - Virtual Storage Center E | Edition Home        | e Storage        | Servers                         | Network       | Groups                         | Advanced Analytics |
|---------------------------------------------------------------|---------------------|------------------|---------------------------------|---------------|--------------------------------|--------------------|
|                                                               | VersaSta<br>General | ack_Mana         | <b>gement</b><br>Virtual Machin | ies Data Sto  | res                            |                    |
| vm-host-infraastack.local -                                   | E Actions ▼         |                  |                                 |               |                                | Q - Filter         |
| VMware ESX 5.5.0                                              | Name                | Clu              | ster                            | Status 🔻      | Probe Status                   | Used Spa IJ        |
| Actions 🔻                                                     | 📳 vm-host-in        | fra-01.versast 👔 | VersaStack Ma                   | 🔏 Warning - A | Successful                     | 57%                |
| General                                                       | 📳 vm-host-in        | fra-02.versast 🗊 | VersaStack Ma                   | 🔏 Warning - A | <ul> <li>Successful</li> </ul> | 56%                |
| Overview                                                      | 1                   | 6                |                                 |               |                                |                    |
| Properties                                                    |                     |                  |                                 |               |                                |                    |
| Alerts (0) Tasks (4)                                          |                     |                  |                                 |               |                                |                    |
| Data Collection (1)                                           |                     |                  |                                 |               |                                |                    |
| Data Path                                                     |                     |                  |                                 |               |                                |                    |
| Internal Resources                                            |                     |                  |                                 |               |                                |                    |
| Virtual Machines (7)                                          |                     |                  |                                 |               |                                |                    |
| Controllers (2)                                               |                     |                  |                                 |               |                                |                    |
| Disks (7)                                                     |                     |                  |                                 |               |                                |                    |
| Data Stores (4)                                               |                     |                  |                                 |               |                                |                    |
| VMDKs (9)                                                     |                     |                  |                                 |               |                                |                    |
| Related Resources                                             |                     |                  |                                 |               |                                |                    |
| 🗊 Cluster                                                     |                     |                  |                                 |               |                                |                    |

Figure 12-67 Hypervisor cluster hypervisor members

Figure 12-68 shows the VSC Hypervisor overview of VMs that are associated with the cluster.

| Tivoli Storage Productivity Center - Virtual Storage Center 6 | Edition Hom | e Storage         | Servers                 | Netw                   | ork Groups       | Advanced Analytics         |
|---------------------------------------------------------------|-------------|-------------------|-------------------------|------------------------|------------------|----------------------------|
|                                                               | VersaSt     | ack_Mana          | gement<br>Virtua\Machin | i <mark>es</mark> Data | Stores           |                            |
| vm-host-infraastack.local -                                   | E Actions ■ | 1                 |                         |                        |                  | Q ▼ Filter                 |
| VMware ESX 5.5.0                                              | Name        |                   | Status 🔻                | Agent S                | Data Stores      | Configuration File         |
| Actions 🔻                                                     | 🗟 DCNM Vir  | tual Appliance    | Normal                  |                        |                  | DCNM Virtual Appliance.vmx |
|                                                               | 🗟 Exchange  | 2013              | Normal                  |                        |                  | Exchange2013.vmx           |
| General                                                       | fcmve.ver   | sastack.local     | Normal                  | 🗸 Normal               | Protect Datast   | FcmVE.vmx                  |
| Overview                                                      | 🗟 SLES11S   | P3                | Normal                  |                        | Protect Datast   | spectrumprotect.vmtx       |
| Properties                                                    | 🖥 Spectrum  | Control           | Normal                  | 🗸 Normal               |                  | SpectrumControl.vmx        |
| W Alerts (0)                                                  | 🗟 Spectrum  | Dm                | Normal                  |                        |                  | SpectrumDm.vmx             |
| Pata Collection (1)                                           | 🖥 spectrum  | protect           | Normal                  | 🗸 Normal               | 🔚 Protect Datast | SpectrumProtect.vmx        |
| Data Path                                                     | 🖥 spectrum  | repmon            | Normal                  | 🗸 Normal               | 🔚 Protect Datast | SpectrumRepmon.vmx         |
|                                                               | 🗟 Spectrum  | VStorage          | Normal                  |                        | 🔚 Protect Datast | Spectrum/Storage.vmx       |
|                                                               | SQLVM01     | .VersaStack.local | Normal                  | 🗸 Normal               |                  | SQLVM01.vmx                |
| Virtual Machines (7)                                          | SQLVM02     | .VersaStack.local | Normal                  | Normal                 |                  | SQLVM02.vmx                |
| Controllers (2)                                               | 🗟 W2K12R2   | 2                 | Normal                  |                        |                  | W2K12R2-Template.vmtx      |
| Disks (7)                                                     | 🗟 W2K8R28   | SP1               | Normal                  |                        |                  | W2K8R2SP1.vmtx             |
| VMDKs (9)                                                     | 🗟 WK12R2    |                   | Normal                  |                        |                  | WK12R2.vmtx                |
| Related Resources                                             |             |                   |                         |                        |                  |                            |

Figure 12-68 Hypervisor cluster VM overview

Figure 12-69 shows the VSC Hypervisor Cluster overview of datastores that are attached to the cluster.

| Tivoli Storage Productivity Center - Virtual Storage Center E | dition HON   | ne Storag                  | je Servers          | Network                                      | Groups                   | Advanced Analytics                   |
|---------------------------------------------------------------|--------------|----------------------------|---------------------|----------------------------------------------|--------------------------|--------------------------------------|
|                                                               | VersaS       | tack_Man                   | agement             | Data Stores                                  |                          |                                      |
|                                                               |              |                            | virtuar machines    |                                              |                          | <b>Filter</b>                        |
| VMware ESX 5.5.0                                              | Name         |                            | ▲   Type   File     | e System                                     | File Sy                  | rstem Type                           |
| Actions ▼<br>General                                          | host-infra   | I-01-boot-1<br>I-02-boot-2 | Concatena Concatena | /vmfs/volumes/5581ca<br>/vmfs/volumes/5581cd | a5c-1 VMFS<br>09c-7 VMFS | 圖《 <u>Ver</u><br>副《 <u>Ver</u><br>一句 |
| Overview                                                      | E Inira_Da   | astore_1                   | Concatena Concatena | /vmis/volumes/5581e                          | ada VMFS                 | er ver                               |
| Properties                                                    | E Droto et 6 | astore_2                   | Concatena Concatena | /vmis/volumes/55831a                         | da0 VMFS                 | er <u>ver</u>                        |
| Alerts (0)                                                    | Sa Protect_t | Jalastore_1                | Concateria u        | Whits/volumes/556 ref                        | deu vivir-5              | ter ver                              |
| Tasks (4)                                                     |              |                            |                     |                                              |                          |                                      |
| Data Collection (1)                                           |              |                            |                     |                                              |                          |                                      |
| Data Path                                                     |              |                            |                     |                                              |                          |                                      |
| Internal Resources                                            |              |                            |                     |                                              |                          |                                      |
| Virtual Machines (7)                                          |              |                            |                     |                                              |                          |                                      |
| Controllers (2)                                               |              |                            |                     |                                              |                          |                                      |
| Disks (7)                                                     |              |                            |                     |                                              |                          |                                      |
| Data Stores (4)                                               |              |                            |                     |                                              |                          |                                      |
| VMDKs (9)                                                     |              |                            |                     |                                              |                          |                                      |
| Related Resources                                             |              |                            |                     |                                              |                          |                                      |
| 🗊 Cluster                                                     |              |                            |                     |                                              |                          |                                      |

Figure 12-69 Hypervisor cluster datastores

- Storage Systems: Groups the storage resources for this hypervisor per storage system. For more information, see "Managing the storage infrastructure" on page 280.
- Fabrics: Shows the fabrics to which the hypervisor is connected.
- Switches: Shows the fabric member switches and the ports to which the hypervisor is connected.

Figure 12-70 shows the VSC Hypervisor switch port overview.

| Tivoli Storage Productivity Center - Virtual Storage Center Edit                | tion Home           | Storage                            | Servers        | Network Gro  | oups Adva | anced Analytics  | Cognos            | Settings              |                | 🚣 administrate  | r (?) IBN   |
|---------------------------------------------------------------------------------|---------------------|------------------------------------|----------------|--------------|-----------|------------------|-------------------|-----------------------|----------------|-----------------|-------------|
| 05 M                                                                            |                     | Ports  I Normal  O Warning O Error |                |              |           |                  |                   |                       |                |                 |             |
| vm-host-infraastack.local -<br>VMware ESX 5.5.0                                 | Ports 🔤 P           | erformance                         |                |              |           |                  |                   |                       |                |                 |             |
| Actions 🔻                                                                       | IE Actions ▼        | Port Number                        | Status         | ▼ Port Type  | Speed (   | WWPN             | Connected         | Resource              | Connected Port | Q -             | er          |
| Overview Properties Alors (0)                                                   | Versastack-FI-E     |                                    | 720 🗸 Operatio | onal TF_PORT | - arccu ( | 22CF8C604F5F6CFF | 📲 <u>vm-hos</u> t | Infra-01.versastack.I | Unavailable    |                 |             |
| Tasks (4)                                                                       |                     |                                    |                |              |           |                  |                   |                       |                |                 |             |
| Data Path     Internal Resources                                                |                     |                                    |                |              |           |                  |                   |                       |                |                 |             |
| Controllers (2)                                                                 |                     |                                    |                |              |           |                  |                   |                       |                |                 |             |
| Data Stores (4)     VMDKs (9)     Related Resources                             |                     |                                    |                |              |           |                  |                   |                       |                |                 |             |
| Cluster<br>Storage Systems (1)                                                  |                     |                                    |                |              |           |                  |                   |                       |                |                 |             |
| <ul> <li>Volumes (7)</li> <li>Pools (1)</li> <li>Managed Disks (5)</li> </ul>   |                     |                                    |                |              |           |                  |                   |                       |                |                 |             |
| <ul> <li>RAID Arrays (5)</li> <li>Disks (40)</li> <li>I/O Groups (1)</li> </ul> |                     |                                    |                |              |           |                  |                   |                       |                |                 |             |
| Nodes (2) Ports (16) Ports (1)                                                  |                     |                                    |                |              |           |                  |                   |                       |                |                 |             |
| Fabrics (2)     Switches (2)                                                    |                     |                                    |                |              |           |                  |                   |                       |                |                 |             |
| Ports (1)                                                                       | Showing 1 item   Se | lected 0 items                     |                |              |           |                  |                   |                       |                | Refreshed a few | moments ago |

Figure 12-70 Hypervisor switch ports

#### Spectrum Control hypervisor monitoring and alerting

The Tivoli Storage Productivity Center Virtual Storage Edition Web GUI provides direct insights into the VMware Hypervisor environment that is deployed on the VersaStack infrastructure.

Through the screen captures that are shown in "Integrating the VMware vCenter Hypervisor with Spectrum Control" on page 302, the VSC shows you metrics such as the following ones:

- Storage capacity that is assigned to the hypervisors, and storage space that is used by the VMs
- Most active volumes and switch ports for these hypervisors
- Performance of the datastore volumes on the Storwize V7000 storage system and the Fibre Channel switch ports

This data is captured and stored in the underlying DB2 data warehouse that is integrated in the Spectrum Control VSC and used by the Cognos Business Intelligence Reporting engine. It can then be used for *ad hoc* or scheduled reporting, as described in 12.8.4, "Reporting for departments and applications" on page 350.

#### Monitoring performance

From within the VMware vCenter hypervisor management console, you will monitor performance and capacity aspects from a cluster, hypervisor, or single VM perspective. These performance metrics focus primarily on CPU, Memory, Network, and Disk.

At a disk level, you can review, for example, read/write rate and latency for the underlying physical disks for a specific hypervisor, or at physical disk, the datastore or VDMK level for individual VMs.

However, you can have only the most detailed performance metrics in real time from within the VMware vCenter.

Figure 12-71 shows the VMware vCenter sample real-time performance chart for infra\_datastore\_1.

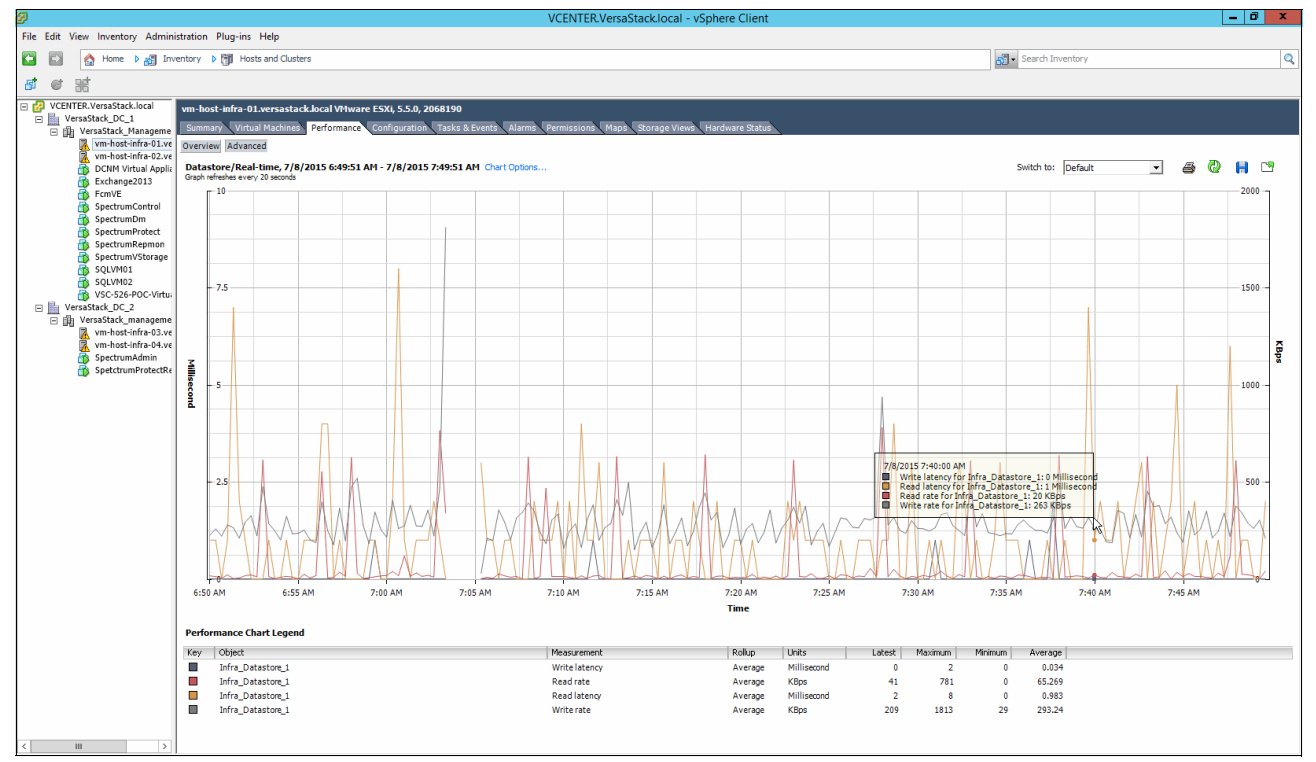

Figure 12-71 vCenter datastore real-time performance

Within VSC, you can look at the same performance in a view that encompasses both real-time and historical data, as shown in Figure 12-72.

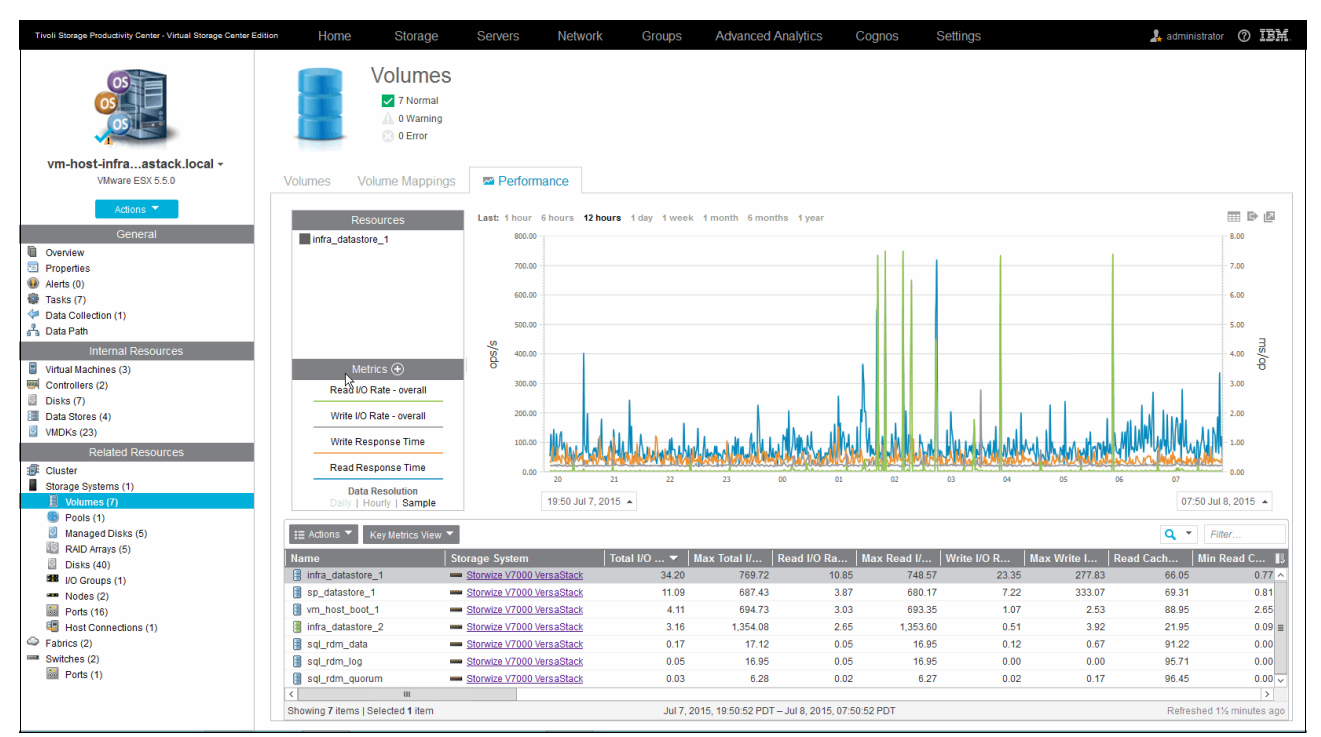

Figure 12-72 VSC datastore real-time performance

You can dynamically narrow or expand the scope from 1 minute to up to the maximum period that you specified in the VSC retention settings. In this view, you can easily toggle between 1/6/12 hour periods or day/month/6 months/year.

You also have access to additional storage hardware-related metrics, such as Cache to Disk and Disk to Cache, and you can select multiple volumes to be overlaid in a single graph. Figure 12-73 is the same graph as in Figure 12-72 on page 319, but with a second datastore added and the scope expanded to 1 month.

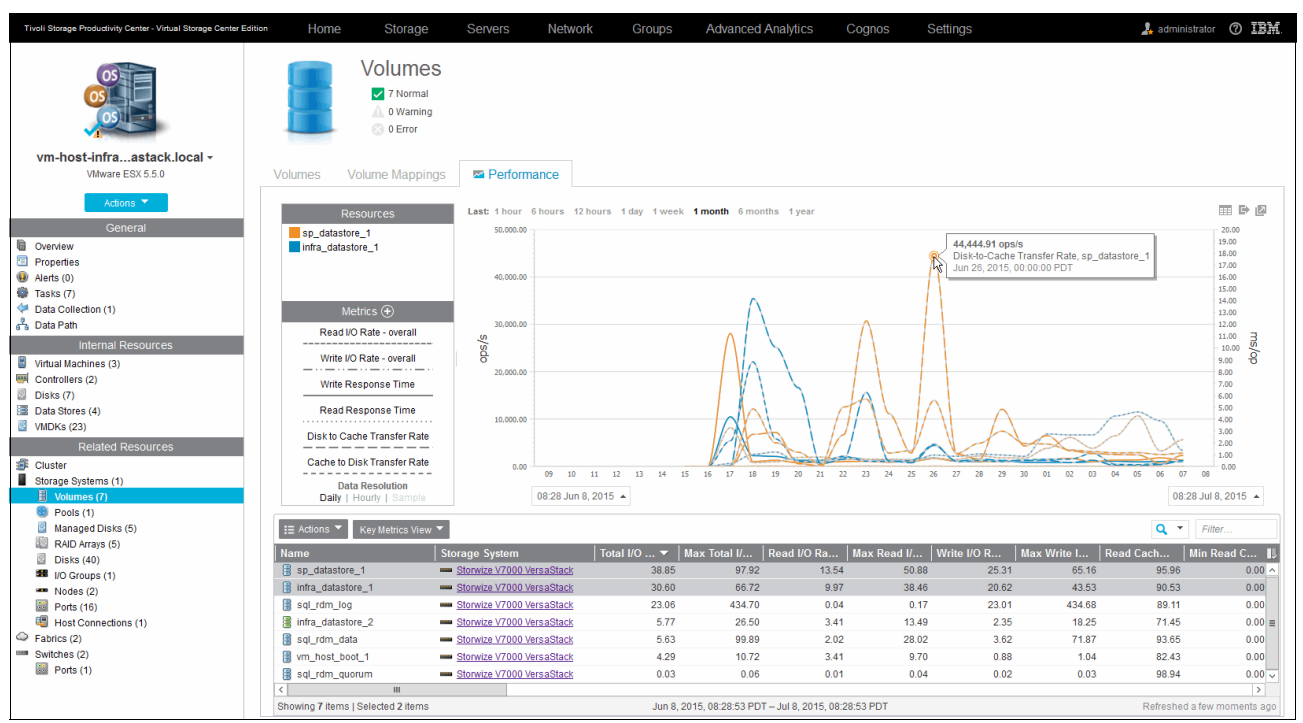

Figure 12-73 VSC multiple datastores 1-month overview

You can also use the vSphere Web Client extension to monitor performance by using storage system metrics, which gives the VMware administrator access to this information from a familiar working environment. However, the granularity is limited to a fixed 1-hour, 1-day, or 1-week interval when you access the information.

Figure 12-74 shows the VMware vSphere Web Client VASA that is provided by the Storage System Metrics performance chart.

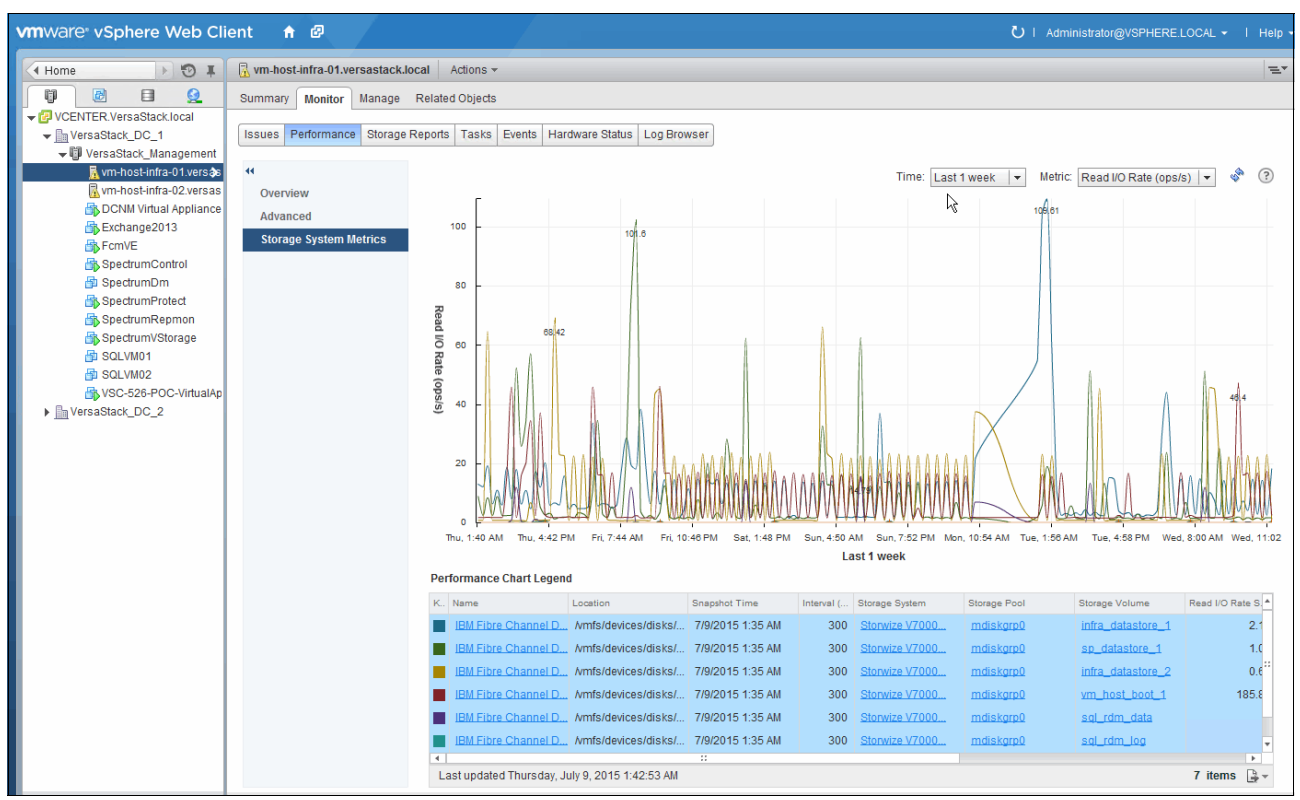

Figure 12-74 vSphere Web Client storage systems metrics performance

In addition to monitoring, you can also view reports that are customized to use information from Tivoli Storage Productivity Center. The reports include fabric connections, storage mapping information, and performance metrics for storage systems.

In our example, we registered the VSC as a VASA provider to the vSphere Web Client, which provides the following vSphere reports to view information about your virtual resources and the back-end storage systems:

Fabric Connections

This storage report displays fabric information that includes zone and switch details in the vSphere Web Client.

Storage Mapping

This Storage Mapping report displays end-to-end mappings between back-end storage that is monitored by Tivoli Storage Productivity Center and the virtual resources that are monitored by vSphere.

Storage System Metrics

This performance report displays performance metrics that include the total I/O rate and response time for the back-end storage systems that are monitored by Tivoli Storage Productivity Center, and that performance is running on the storage system.

SCSI Volumes (LUNs)

This volume report displays block storage information that is provided by Tivoli Storage Productivity Center. The information includes the following details:

- Space that is committed to the volume
- Thin-provisioning status
- System capability
- Storage array name
- Volume identifier on the array
- Namespace of the VASA provider
- Datastores

The Datastores report includes file system information that is provided by Tivoli Storage Productivity Center, including the system capability and the namespace of the VASA provider.

Capacity

The Hypervisor Overview pane in the VSC shows the capacity that is used by the VMs on the specific hypervisor.

Figure 12-75 shows the VSC Hypervisor Overview listing space by VM.

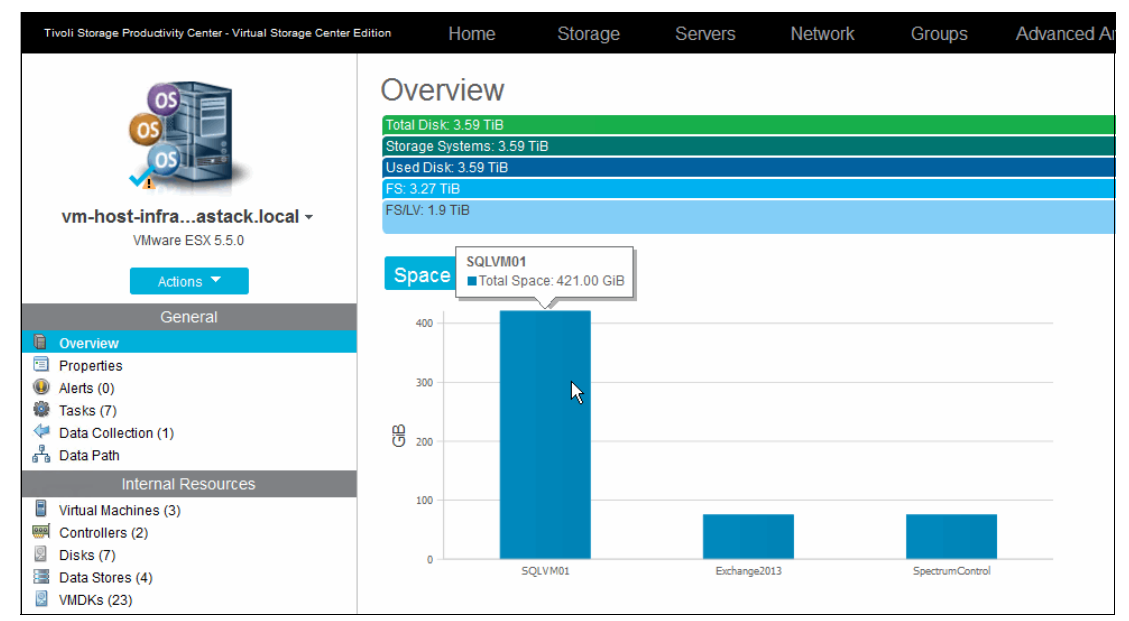

Figure 12-75 VSC Hypervisor Space by VM

Similarly, this information can be obtained through the VSC extension to the vSphere Web Client.

Figure 12-76 shows the VMware vSphere Web Client VASA-provided storage reports.

| vmware <sup>,</sup> vSphere Web Cli | ent 🔒 🗗                        |                      |               |                            |                                 | U   Administrator@VSPHERE.LOCAL → | Help |
|-------------------------------------|--------------------------------|----------------------|---------------|----------------------------|---------------------------------|-----------------------------------|------|
| (Home ) 🕲 I                         | VersaStack_Management Ad       | ctions 👻             |               |                            |                                 |                                   | =*   |
|                                     | Getting Started Summary Monit  | tor Manage Relate    | d Objects     |                            |                                 |                                   |      |
| ✓ I VCENTER.VersaStack.local        |                                |                      |               |                            |                                 |                                   |      |
| VersaStack_DC_1                     | Issues Performance Profile Cor | mpliance Tasks Even  | ts Resource / | Allocation vSphere DRS vSp | here HA Utilization Storage Rep | ports                             |      |
| 🗢 📳 VersaStack_Managemerð           | ··                             |                      |               |                            |                                 |                                   |      |
| 🖟 vm-host-infra-01.versas           | <u>@</u>                       |                      |               |                            | Report On: SCSI V               | olumes (LUNs)                     | -    |
| 🗟 vm-host-infra-02.versas           | SCSI ID                        | Datastore 1          | Capacity      | System Capability *        | Storage Array *                 | Identifier on Array *             |      |
| DCNM Virtual Appliance              | 020004000060050764008180c      | Protect_Datastore_1  | 2.00 TB       | EasyTier,Replication       | Storwize V7000 VersaStack       | sp_datastore_1                    |      |
| Exchange2013                        | 020002000060050764008180c      | Infra_Datastore_2    | 256.00 GB     | EasyTier,Thin,Replication  | Storwize V7000 VersaStack       | infra_datastore_2                 |      |
|                                     | 020001000060050764008180c      | Infra_Datastore_1    | 1.00 TB       | EasyTier,Replication       | Storwize V7000 VersaStack       | infra_datastore_1                 |      |
| SpectrumDm                          | 02000000060050764008180c       | host-infra-02-boot-2 | 32.00 GB      | EasyTier,Replication       | Storwize V7000 VersaStack       | vm_host_boot_2                    |      |
| SpectrumProtect                     | 02000000060050764008180c       | host-infra-01-boot-1 | 32.00 GB      | EasyTier,Replication       | Storwize V7000 VersaStack       | vm_host_boot_1                    |      |
| SpectrumRepmon                      | 020006000060050764008180c      |                      | 1.00 GB       | EasyTier,Replication       | Storwize V7000 VersaStack       | sql_rdm_quorum                    |      |
| Spectrum/Storage                    | 020003000060050764008180c      |                      | 256.00 GB     | EasyTier,Replication       | Storwize V7000 VersaStack       | sql_rdm_data                      |      |
| SQLVM01                             | 020005000060050764008180c      |                      | 64.00 GB      | EasyTier,Replication       | Storwize V7000 VersaStack       | sql_rdm_log                       |      |
| 📅 SQLVM02                           |                                |                      |               |                            |                                 |                                   |      |

Figure 12-76 vSphere Web Client storage reports

#### Alert configuration

For the hypervisors, you can define the following alert triggers:

- Hypervisor
  - Server Status Change Offline
  - Server Status Change Online
  - Hypervisor Missing
  - Probe Failed
- ► File Systems
  - File System Discovered
  - File System Low on Free Space
- Disks
  - Disk Discovered
  - Disk Defect Discovered
  - Disk Failure Predicted

Figure 12-77 shows the VSC Hypervisor where we define a File System Low on Free Space alert. It shows how to trigger an alert when the file system has 5% free space left. Instead of a percentage value, fixed data sizes can be used.

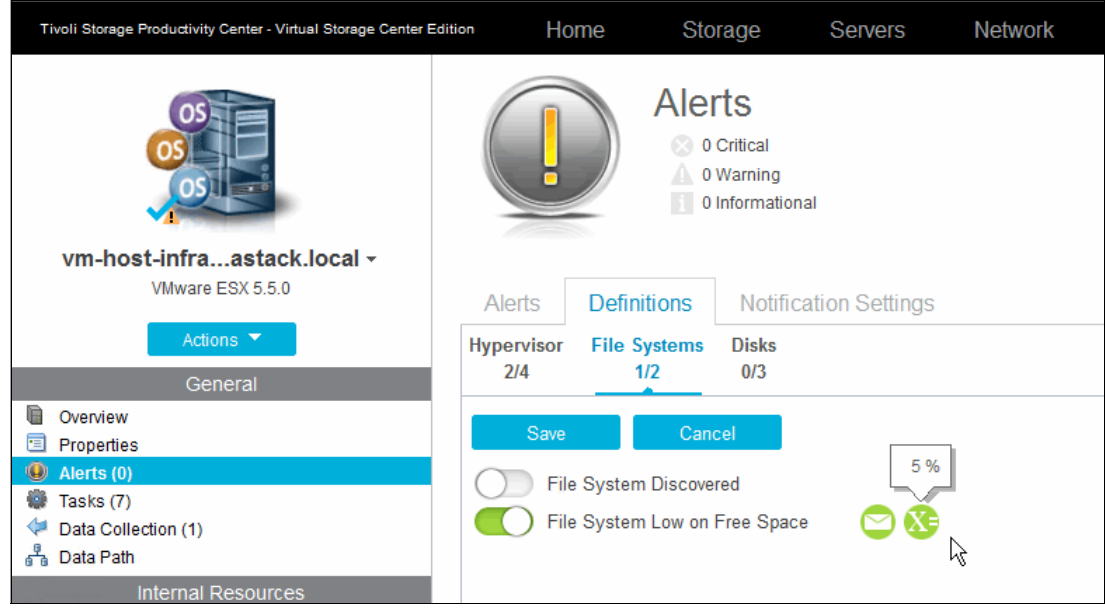

Figure 12-77 VSC Hypervisor alert definitions

# 12.8 Advanced Analytics

The Advanced Analytics feature that is built into Tivoli Productivity Center Virtual Storage Edition transforms the VersaStack environment on a cloud-enabled environment in the following ways:

- Defines service classes for the storage requirements
- Provides self-provisioning to servers and hypervisors
- Optimizes the placement of new volumes at volume creation and during the data lifecycle of that volume

# 12.8.1 Cloud Configuration

In the Cloud Configuration tab of the VSC Web GUI, you assign storage to tiers, define service classes, and create capacity pools. This section uses a *learn the concepts* overview within the GUI itself that you can use to become familiar with this function. The overview outlines the required steps.

### Storage Servers Network Groups Tivoli St rage Productivity Center - Virtual Storage Center Edition Home Advanced Analytics Cognos Settings 00000 Assign storage pools to tiers by setting the tier level of each storage pool. The tier levels are number tags that can reflect any tier structure in the environment. You must assign storage pools to tiers to later provision volumes that require a certain tier level and to optimize the placement of volumes. Assign Storage to Tiers $\mathbb{R}$ Work With Service Classes Work With Capacity Pools

Figure 12-78 shows the VSC Advanced Analytics Learning the Concepts built-in tutorial.

Figure 12-78 VSC Advanced Analytics - Learning the Concepts

Storage tiers are defined at a Storwize V7000 pool level. In our example setup, we have SSDand SAS-based storage pools that are assigned to tier 1 and tier 2.

Figure 12-79 shows the VSC Advanced Analytics defined storage tiers in the VersaStack environment.

| Tivoli S | torage Productivity Center - Virtual Storage | Center Edition                   | Home     | Storage                                        | Servers                               | Network                  | Groups                         | Advanced Analytics       | Cogr |
|----------|----------------------------------------------|----------------------------------|----------|------------------------------------------------|---------------------------------------|--------------------------|--------------------------------|--------------------------|------|
|          | Learn the Concepts                           |                                  | Ass      | sign Stora                                     | age to Ti                             | ers                      | r" action to ass               | ian a tier               |      |
|          | Assign Storage to Tiers                      |                                  | 0010     |                                                |                                       |                          |                                | k;                       |      |
|          | Work With Service Classes                    | i≣ Actions                       | •        |                                                |                                       |                          |                                |                          |      |
|          | Work With Capacity Pools                     | Name<br>8 mdiskgrp<br>8 mdiskgrp | 50<br>51 | Storage System<br>Storwize V70<br>Storwize V70 | m<br>100 VersaStack<br>100 VersaStack | Tier<br>Tier 2<br>Tier 1 | RAID Level<br>RAID 5<br>RAID 5 | Solid State<br>No<br>Yes |      |

Figure 12-79 VSC Advanced Analytics - storage tiers

After you set the tiers, you can create service classes and define which tiers are used for the specific service class, as shown in Figure 12-80.

| Create Serv   | ice Class          |                    |
|---------------|--------------------|--------------------|
| Define Proper | ties               |                    |
|               | Name:              | VersaStack_SQL     |
|               | Description:       |                    |
| -             | Storage tier:      | 3 4 5 6 7 8 9 10 2 |
|               | RAID level:        | Any V              |
|               | Virtualization:    | On On              |
|               | VDisk mirroring:   | Off                |
|               | Thin provisioning: | Off                |
|               | Redundant fabrics  |                    |
|               | Advanced           |                    |
|               | < Back             | Next ► Cancel      |

Figure 12-80 VSC Advanced Analytics - SQL Service Class

Apart from the tier selection, you can define whether this volume must be mirrored to an auxiliary storage system, whether to use thin provisioning, or to enforce redundant fabrics, as shown in Figure 12-81.

| Tivoli St | orage Productivity Center - Virtual Storage | Center Edition HOIT  | e Storag         | e Servers      | Network Group        | os .     | Advanced Analytics    | Cognos Settings         | 💄 administrator 🕜 IBM.                                        |
|-----------|---------------------------------------------|----------------------|------------------|----------------|----------------------|----------|-----------------------|-------------------------|---------------------------------------------------------------|
|           | Learn the Concepts                          |                      | Ψ _              | Service        | Classes              |          |                       |                         |                                                               |
|           | Assign Storage to Tiers                     | A.                   |                  |                |                      |          |                       |                         |                                                               |
| 2         | Work With Service<br>Classes                | + Create Service Cla | ass I≣ Actions ▼ |                |                      |          |                       |                         | Q  Filter                                                     |
|           |                                             | Name                 | 🔺   Туре         | Used Space (%) | Total Capacity (GiB) |          | Available Space (GiB) | Unavailable Space (GiB) | Description                                                   |
|           | Work With Capacity Pools                    | 😵 Bronze             | Block            |                |                      | 0.00     | 0.00                  | 0.00                    | Standard storage for non-mission-critical applications.       |
|           |                                             | P EnhancedIsolation  | File             |                |                      | 0.00     | 0.00                  | 0.00                    | Enhanced isolated file storage.                               |
|           |                                             | 😲 Gold               | Block            | 38%            | 1                    | 1,186.00 | 738.00                | 0.00                    | Highest-performing storage for mission-critical applications. |
|           |                                             | P Normalisolation    | File             |                |                      | 0.00     | 0.00                  | 0.00                    | Normal isolated file storage.                                 |
|           |                                             | P Silver             | Block            | 0%             | 12                   | 2,044.00 | 12,044.00             | 0.00                    | High-performing storage for applications in production.       |
|           |                                             | P VersaStack_SQL     | Block            | 0%             | 12                   | 2,782.00 | 12,782.00             | 0.00                    |                                                               |
|           |                                             |                      |                  |                |                      |          |                       |                         |                                                               |

Figure 12-81 VSC Advanced Analytics - Service Classes

As part of the service class creation, you can restrict the service class to specific capacity pools and define which users can provision from this service class. You can allow non-admin users to provision from these service classes without additional approval to run the provisioning request.

#### Figure 12-82 shows the VSC VersaStack and VersaStack\_SSD capacity pools.

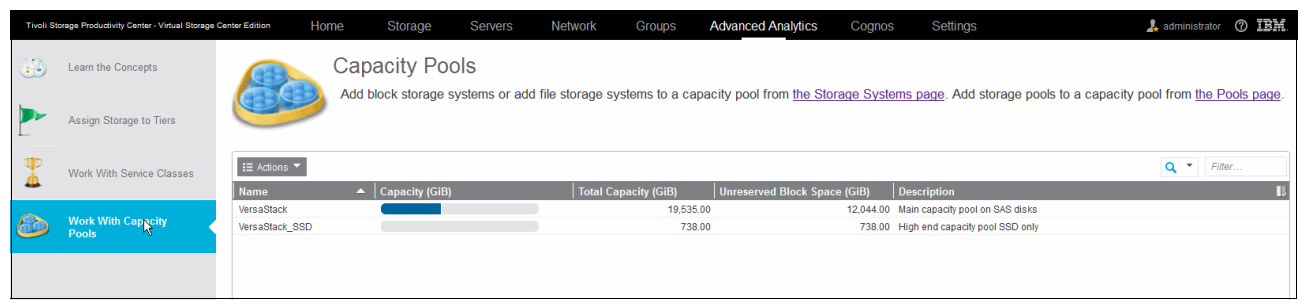

Figure 12-82 VSC Advanced Analytics - Capacity Pools

Similar to the Cisco UCS service profiles, you can use the VSC service classes to have a uniform deployment of your storage resources to the hypervisors or applications running on the hypervisors, such as this DB2 cluster in this environment.

In the VersaStack\_SQL service class that we created, we assigned both the Tier1 (SSD) and the Tier2 (SAS) tiers. When creating volumes based on this service class, the VSC analyzes the load on the pools that are associated with these tiers by using the historically captured performance data for optimal volume placement at the creation of the volume.

# 12.8.2 Provisioning

With the service classes defined, you can now provision volumes. First, provision an additional data volume for the DB2 Servers from within the VSC Web GUI, and then provision a new datastore by using the vSphere Web Client VSC extensions.

### Provisioning LUNs and volumes to the DB2 cluster

To provision LUNs and volumes to the SQL cluster, complete the following steps:

1. Start the VSC Web GUI and go to the Servers section. Select the SQLVM01 and SQLVM02 servers, right-click them, and select **Provision Storage**.

Figure 12-83 shows VSC Provisioning starting the Provision Storage wizard to provision additional LUNs to the SQL Servers.

| Tivoli Storage Productivity Center - Virtual            | Storage Center Edition        | Home                     | Storage    | Servers | Network       | Group   |
|---------------------------------------------------------|-------------------------------|--------------------------|------------|---------|---------------|---------|
| Serve<br>Serve<br>S Norr<br>0 Warr<br>1 Unre<br>0 Error | rs<br>nal<br>ning<br>vachable |                          |            |         |               |         |
| Servers Clusters                                        | 🚺 Alerts 👘 Tas                | ks Discovere             | ed Servers |         |               |         |
| + Add Server I≣ Actions ▼                               |                               |                          |            |         |               |         |
| Name                                                    | Status 🔻                      | Probe Status A           | gent State | OS Type | OS Versior    | ı  ·    |
| spectrumrepmon                                          | 🌖 Unreachable                 | 🗸 Successful 🔹           | 🖊 Up       | Windows | 6.1:Service F | Pack 1  |
| EXCH2013.VersaStack.local                               | Normal                        | 🗸 Successful 🛛           | 🖊 Up       | Windows | 6.2           |         |
| fcmve.versastack.local                                  | Normal                        | 🗸 Successful 🛛           | 🖊 Up       | Linux   | 3.0.76-0.11-  | default |
| InfraServer                                             | Normal                        | V Successful             | 🖊 Up       | Windows | 6.2           |         |
| SpectrumControl                                         | Normal                        | V Successful             | 🖊 Up       | Windows | 6.2           |         |
| spectrumprotect                                         | Vormal                        | 🗸 Successful 🛛           | 🖊 Up       | Linux   | 3.0.76-0.11-  | default |
| SQLVM01.VersaStack.local                                | Normal Da                     | ta Collection            | •          | Windows | 6.2           |         |
| SQLVM02.VersaStack.local                                | Normal Ed                     | it Alert Definitions     |            | Windows | 6.2           |         |
| VersaStackDC.VersaStack                                 | Normal Ed                     | it Alert Notification Se | ttings     | Windows | 6.2           |         |
|                                                         | Pro                           | vision Storage           |            |         |               |         |
|                                                         | An                            | alvze Tiering            |            |         |               |         |
|                                                         | Ad                            | d to Application         |            |         |               |         |
|                                                         | Mo                            | dify Agents              |            |         |               |         |
|                                                         | Re                            | move                     |            |         |               |         |
|                                                         |                               |                          |            |         |               |         |
|                                                         |                               |                          |            |         |               |         |
|                                                         |                               |                          |            |         |               |         |

Figure 12-83 VSC Provisioning - storage

2. Choose between block or file volume provisioning. Click **Block** and click **Next**.

Figure 12-84 on page 329 shows the VSC Provisioning defining the required volumes and selecting the VersaStask\_SQL service class.

| Provision Storage                                                                             |                                                                 |                                              |              |                       |        |       |
|-----------------------------------------------------------------------------------------------|-----------------------------------------------------------------|----------------------------------------------|--------------|-----------------------|--------|-------|
| Define Volumes<br>Specify the characteristics of<br>BPCUI0158I<br>Volumes are assigned to the | the volumes to create.<br>hypervisors that host virtual machine | s. Volumes are not assigned directly to viri | ual machine: | S.                    |        |       |
| Name                                                                                          | Capacity                                                        | Service Class View                           |              | Capacity Pool View    |        |       |
| 1. sql_rdm_data_2                                                                             | 256 GiE                                                         | VersaStack_SQL                               | $\sim$       | All available storage | $\sim$ | ×     |
| 2. sql_rdm_log_2                                                                              | 64 GiE                                                          | VersaStack_SQL                               | $\sim$       | All available storage | $\sim$ | ×     |
| + Add More 1 🗘<br>Ticket                                                                      | 2                                                               |                                              |              |                       |        |       |
| 0                                                                                             |                                                                 | ◄ Back Next ►                                |              |                       | С      | ancel |

Figure 12-84 VSC Provisioning - Storage - Define Volumes

**Note:** The volumes that you want to use as raw device mapped volumes for the SQL Servers are created and assigned to the hypervisors and not to the SQL Servers directly. You must create the Raw Device Mapping (RDM)-based disk later.

When you click **Next**, the built-in analytics engine determines the ideal storage pool placement for the volume based on the historical data that it captured from the storage environment.

Figure 12-85 shows the VSC Provisioning analytics engine calculating the ideal storage pool in which to place the volume.

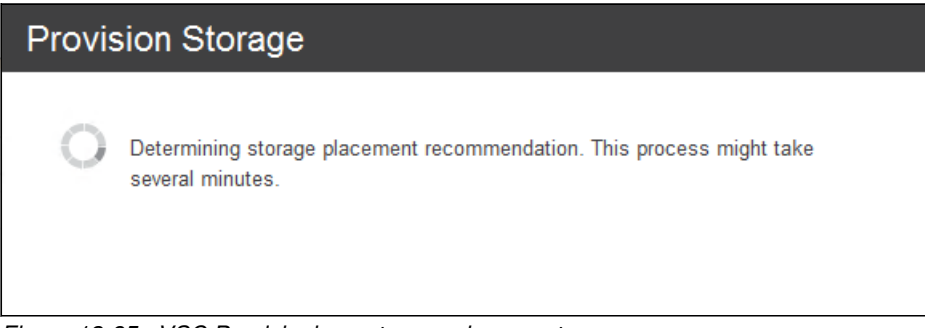

Figure 12-85 VSC Provisioning - storage placement

After the placement recommendation is defined, an overview window opens and shows the provisioning task with the option to either run it immediately or to schedule it for processing during your regular maintenance window.

| Figure | 12-86 | shows | the | VSC | Prov | /ision | ing | overview | v of | the | tasks | to | be | run. |
|--------|-------|-------|-----|-----|------|--------|-----|----------|------|-----|-------|----|----|------|
|        |       |       |     |     |      |        |     |          |      |     |       |    |    |      |

| Provision S      | torage     |                                |                    |              |                 |                |       |
|------------------|------------|--------------------------------|--------------------|--------------|-----------------|----------------|-------|
| Service Class: 😲 | VersaStack | SQL User: administrator        |                    |              |                 |                |       |
| Storage          |            |                                |                    |              |                 |                |       |
| Status           | Action     | Volume Name                    | Pool               | Storag       | e System        | Capacity (GiB) |       |
| 🔘 Not running    | Create     | 🚦 sql_rdm_data_2               | 🛞 <u>mdiskarp0</u> |              | rwize V7000 Ver | 256.00         |       |
| 🔘 Not running    | Create     | 🚦 sql_rdm_log_2                | 🛞 <u>mdiskarp0</u> |              | rwize V7000 Ver | 64.00          |       |
|                  |            |                                |                    |              |                 |                |       |
| Host Connections |            |                                |                    |              |                 |                |       |
| Status           | Action     | Host Name                      | Host Type          | Port         | Volume          |                |       |
| 🔘 Not running    | Assign     | vm-host-infra-02.versastack.lo | VMware ESX         | 20000025B501 | 🚦 sql_rdm_lo    |                |       |
| 🔘 Not running    | Assign     | vm-host-infra-01.versastack.lo | VMware ESX         | 20000025B501 | 🚦 sql_rdm_da.   |                |       |
| 🔘 Not running    | Assign     | vm-host-infra-01.versastack.lo | VMware ESX         | 20000025B501 | 🚦 sql_rdm_lo    |                |       |
| 🔘 Not running    | Assign     | vm-host-infra-02.versastack.lo | VMware ESX         | 20000025B501 | 🚦 sql_rdm_da    |                |       |
|                  |            |                                |                    |              |                 |                |       |
|                  |            |                                |                    |              |                 |                |       |
|                  |            | <ul> <li>Back</li> </ul>       | Execute            | Schedule     | Delete          |                | Close |

Figure 12-86 VSC Provision Storage Task Summary

- 3. Click Execute to start the job immediately and monitor the progress.
  - Figure 12-87 shows that all jobs completed.

| Provisionin                    | ıg       |                        |                    |                    |            |            |                     |                |                                                                     |             |
|--------------------------------|----------|------------------------|--------------------|--------------------|------------|------------|---------------------|----------------|---------------------------------------------------------------------|-------------|
| Ve<br>Service Class: 😲         | rsaStack | _SQL_sql_rdr           | n_data_2-201       | Rename             |            |            |                     | Started        | d: Jul 13, 2015 09:31:19 P<br>Average Duration: I<br><u>Open Lo</u> | N/A<br>Digs |
| Storage                        |          |                        |                    |                    |            |            |                     |                |                                                                     |             |
| Status                         | Action   | Volume Name            |                    | Pool               | S          | itorage Sy | stem                | Capacity (GiB) |                                                                     | L.          |
| Successful                     | Create   | 📳 <u>sql rdm da</u>    | t <u>a 2</u>       | 🛞 <u>mdiskgrp0</u> | -          | Storwize   | V7000 Ver           | 256.00         |                                                                     |             |
| Successful                     | Create   | 📳 <u>sql rdm loo</u>   | 2                  | 🛞 <u>mdiskqrp0</u> |            | Storwize   | V7000 Ver           | 64.00          |                                                                     |             |
| Host Connections               |          |                        |                    |                    |            |            |                     |                |                                                                     | _           |
| Status                         | Action   | Host Name              |                    | Host Type          | Port       | Vo         | lume                |                |                                                                     |             |
| Successful                     | Assign   | 📳 <u>vm-host-infra</u> | a-02.versastack.lo | VMware ESX         | 20000025B5 | 501 📳      | sql_rdm_lo          |                |                                                                     |             |
| <ul> <li>Successful</li> </ul> | Assign   | 📳 <u>vm-host-infra</u> | a-01.versastack.lo | VMware ESX         | 20000025B5 | 501 📳      | <u>sql rdm da</u> - | -              |                                                                     |             |
| Successful                     | Assign   | 📳 <u>vm-host-infra</u> | a-01.versastack.lo | VMware ESX         | 20000025B5 | 501 📳      | <u>sql_rdm_lo</u>   |                |                                                                     |             |
| <ul> <li>Successful</li> </ul> | Assign   | 📳 <u>vm-host-infra</u> | a-02.versastack.lo | VMware ESX         | 20000025B5 | 501 📳      | <u>sql rdm da</u> . |                |                                                                     |             |
|                                |          |                        |                    | R                  |            |            |                     |                |                                                                     |             |
| <b>@</b> Need Help             |          |                        | Execute            | Schedule           | Delet      | te         | Close               |                |                                                                     |             |

Figure 12-87 VSC Provisioning - job results

- 4. To create the RDM mapping to the SQLVM01 and SQLVM02, complete the following steps:
  - a. Log in to the VMware vCenter.
  - b. Go to Hosts and Clusters.
  - c. Select vm-host-infra-01, select Configuration, and click Storage Adapters.
  - d. Click Rescan All.

- e. Select vm-host-infra-02, select Configuration, and click Storage Adapters.
- f. Click Rescan All. Two new devices (256 GB and 64 GB) show up in the devices list.
- g. Go to VMs and Templates.
- h. Select the SQLVM01 and Edit Settings.
- i. Click  $\textbf{Add} \rightarrow \textbf{Hard Disk} \rightarrow \textbf{Raw Device Mappings}, and click Next.$

Figure 12-88 shows VSC Provisioning adding the new LUNs as RDMs to the SQL VMs.

| Ø                                                      | SQLVM01 - Virtua                                          | I Machine Properties              | _ □                         | x         |               |                       |        |
|--------------------------------------------------------|-----------------------------------------------------------|-----------------------------------|-----------------------------|-----------|---------------|-----------------------|--------|
| Hardware Options Resource                              | es Profiles VServices                                     | Vi                                | rtual Machine Version: v    | mx-10     |               |                       |        |
| Show All Devices                                       | Add Remove                                                | Memory Configuration              | 16 <u>+</u> GB <del>-</del> |           |               |                       |        |
| Hardware                                               | Summary                                                   | 512 GB - Maximum ros              | ammandad far this           | -         |               |                       |        |
| Memory                                                 |                                                           |                                   | d Hardware                  |           |               |                       | X      |
| CPUs<br>Video card<br>VMCI device<br>SCSI controller 0 | Select and Configure a Rav<br>Which LUN would you like to | V LUN<br>o use for this raw disk? | Taluwale                    |           |               |                       |        |
| CD/DVD drive 1                                         | Device Type                                               | Nar                               | me, Identifier, Path ID,    | LUN or Ca | apacity conta | ins: •                | Clear  |
| Hard disk 1                                            | Select a Disk<br>Select Target LUN                        | Name                              | Path ID                     | LUN       | Capacity      | Hardware Acceleration |        |
| Hard disk 3                                            | Select Datastore                                          | IBM Fibre Channel Disk (naa.60050 | vmhba0:C0:T0:L8             | 8         | 256.00        | Supported             |        |
| 😅 Hard disk 4                                          | Compatibility Mode                                        | IBM Fibre Channel Disk (naa.60050 | vmhba0:C0:T0:L7             | 7         | 64.00 GB      | Supported             | -      |
| Network adapter 1                                      | Advanced Options                                          |                                   |                             |           |               |                       |        |
| Network adapter 2                                      | Ready to Complete                                         |                                   |                             |           |               |                       |        |
| Network adapter 3                                      |                                                           |                                   |                             |           |               |                       |        |
|                                                        |                                                           |                                   |                             |           |               |                       |        |
|                                                        |                                                           |                                   |                             |           |               |                       |        |
|                                                        |                                                           |                                   |                             |           |               |                       |        |
|                                                        |                                                           |                                   |                             |           |               |                       |        |
|                                                        |                                                           |                                   |                             |           |               |                       |        |
|                                                        |                                                           |                                   |                             |           |               |                       |        |
|                                                        |                                                           |                                   |                             |           |               |                       |        |
|                                                        |                                                           |                                   |                             |           |               |                       |        |
|                                                        |                                                           |                                   |                             |           |               |                       |        |
| 1                                                      |                                                           |                                   |                             |           |               |                       |        |
|                                                        |                                                           |                                   |                             |           |               |                       |        |
| Help                                                   |                                                           |                                   |                             |           |               |                       |        |
|                                                        | Help                                                      |                                   |                             |           | < B           | lack Next >           | Cancel |
|                                                        |                                                           |                                   |                             |           |               |                       |        |

Figure 12-88 VSC Provisioning - add RDM

- j. Select the new data LUN and click Next.
- k. Store the LUN mapping with the VM and click Next.
- I. Choose Physical compatibility for the LUN mapping and click Next.
- m. Choose the virtual device node and click Next and then Finish.

Repeat steps 4a on page 330 to 4m for the log LUN on SQLVM01 and for both the data and log LUN on the SQLVM02.

#### Provisioning a new datastore to the hypervisor

You can provision a new volume to the hypervisors from within the VSC Web GUI and have a datastore assigned to it. The same action can be performed from within the vSphere Web Client.

This function gives VMware administrators the flexibility to foresee their own provisioning needs. Storage allocation is controlled by the use of service classes. The service class defines the target tier, the capacity pool, and whether the provisioning action can be carried out immediately or must be approved by the storage admin from within the VSC Web GUI first.

Figure 12-89 shows the VSC vSphere Web Client extension connection status.

| vmware vSphere Web Cl                                                                                                    | ent 🕈 🖉 🔱 Administrator@VSPHERELOCAL -   Help                                                                                                    |
|----------------------------------------------------------------------------------------------------|----------------------------------------------------------------------------------------------------|
| 🔹 History 🕨 🔊 🖡                                                                                                    | IBM Tivoli Storage Productivity Center                                                                                                    |
| 付 Home                                                                                                    | 0                                                                                                    |
| Image: Center     >       Image: Rules and Profiles     >       Image: Rules and Profiles     >       Image: Rules and Profiles     >       Image: Rules and Profiles     >       Image: Rules and Profiles     >       Image: Rules and Profiles     >       Image: Rules and Profiles     >       Image: Rules and Profiles     >       Image: Rules and Profiles     >       Image: Rules and Profiles     >       Image: Rules and Profiles     > | IBM Tivoli Storage Productivity Center is software that centralizes, automates, and simplifies storage management.<br>You can use this vSphere Web Client extension for Tivoli Storage Productivity Center to:<br>1. Provision block and file storage and make the storage available as a datastore.<br>2. View details about your environment such as volume performance and fabrics<br>3. View end-to-end mappings between back-end storage and resources such as virtual machines, virtual machine file systems, hypervisors, and clusters.<br>Enter and save credentials and connection information to connect to Tivoli Storage Productivity Center. Saving also registers Tivoli Storage Productivity Center as a VASA provider<br>for the vCenter Server.                                                                                                    |
| Tasks     Log Browser     Events     Tags                                                                                                    | Host name:     SpectrumControl.VersaStack.local     IBM Tivoli Storage Productivity Center       Port:     9569     Extension version: 5.2.6.020150518                                                                                                    |
| Q New Search      >     Gaved Searches                                                                                                    | User name:       administrator         Password:       Image: Corporation and during 2013, 2014, URL (BM, the IBM logg, and Thoia are trademarks of IBM Corp., registered in many jurisdictions worldwide.         For more information visit: <a href="http://pic.dhe.lbm.com/infocenter/liv/help/59r1/index.isp">http://pic.dhe.lbm.com/infocenter/liv/help/59r1/index.isp</a> Image: Connected Version:       5.2.6.0       Build:       20150518-1239       Image: Connected Version:       5.2.6.0       Source Context (Context (Context |
|                                                                                                    | Save                                                                                                    |

Figure 12-89 VSC vSphere - Web Client Extension

To provision a new datastore to the hypervisors, complete the following steps:

- 1. Log in to the vSphere Web Client.
- 2. Go to the Hosts and Clusters. Right-click vm-host-infra-01 and select Provision Block Storage from the All TPC Actions menu.

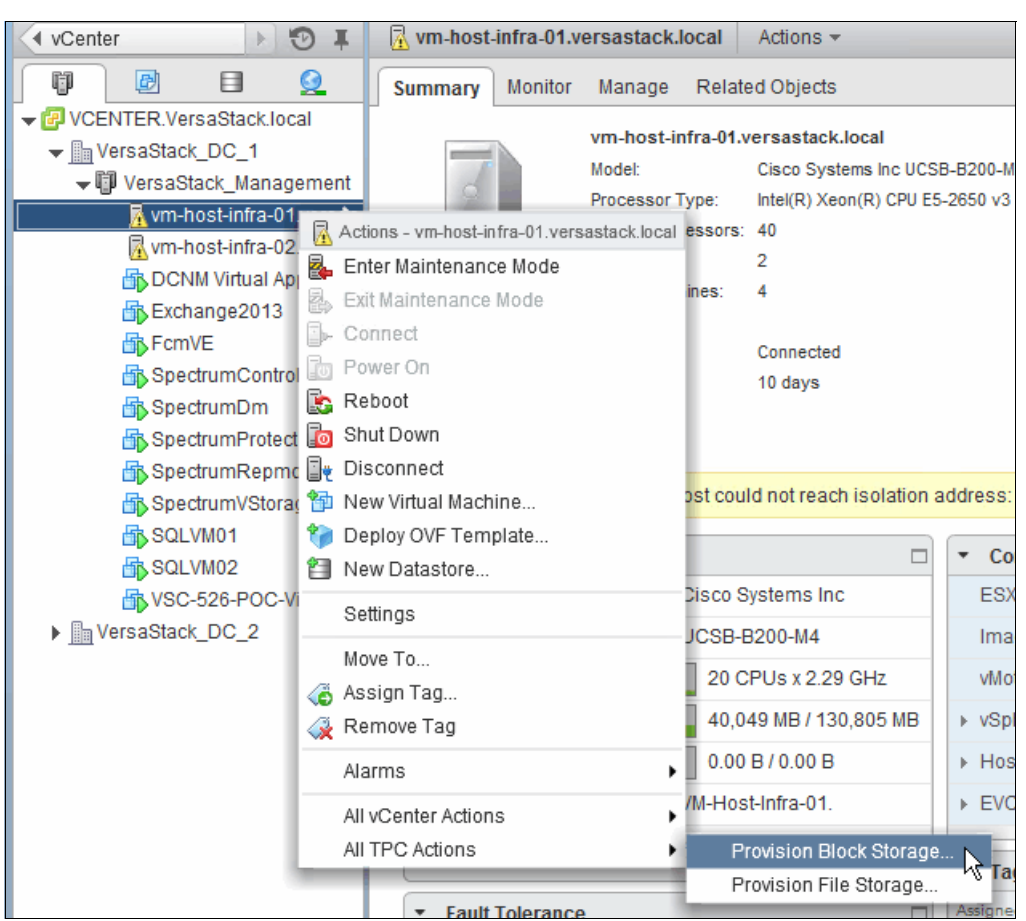

Figure 12-90 shows the VSC vSphere Web Client provisioning of block storage.

Figure 12-90 VSC vSphere - Provision Block Storage

3. Set the size to 1 TiB, choose the **Silver** service class, select the **Create datastore** check box, name the data Infra\_Datastore\_3, and click **OK** to start the provisioning.

Figure 12-91 shows the VSC vSphere Web Client defining of the block storage provisioning parameters.

| VersaStack_Managemen | t:vm-host-infra-01.versastack.local Provision Block Storage ? 😣 |
|----------------------|-----------------------------------------------------------------|
| Size:                | 1 TiB 🔹                                                         |
| Service class:       | Silver                                                          |
| Capacity pool:       | Any available storage (                                         |
| Create datastore     | Infra_Datastore_3                                               |
|                      |                                                                 |
|                      | OK Cancel                                                       |

Figure 12-91 VSC vSphere Block Storage Definition

The vSphere Web Client extension communicates with the VSC and runs a provisioning task that is similar to the task that was created for the SQL RAW device mapping provisioning.

Figure 12-92 shows the task results.

| Provisioning                   | )       |                    | <b>ب</b>              |                    |           |               |                     |                |                                                             |
|--------------------------------|---------|--------------------|-----------------------|--------------------|-----------|---------------|---------------------|----------------|-------------------------------------------------------------|
| Silv                           | er_V_15 | 0713_09423         | 88-20150713-09        | Rename             |           |               |                     | Completed: J   | ul 13, 2015 09:41:41 PDT<br>Duration: 1 minute<br>Open Logs |
| Service Class: 🏆 🧕             | Silver  | User: adminis      | trator                |                    |           |               |                     |                |                                                             |
| Storage                        |         |                    |                       |                    |           |               |                     |                |                                                             |
| Status                         | Action  | Volume Na          | ne                    | Pool               |           | Storage :     | System              | Capacity (GiB) | U.                                                          |
| Successful                     | Create  | <u>V 15071</u>     | 3 094238              | 8 <u>mdiskarp0</u> |           | <u>Storwi</u> | <u>ze V7000 Ver</u> | 1,024.00       |                                                             |
| Host Connections               |         |                    |                       | L                  |           |               |                     |                |                                                             |
| Status                         | Action  | Host Name          |                       | Host Type          | Port      |               | /olume              |                | Ų                                                           |
| <ul> <li>Successful</li> </ul> | Assign  | wm-host-i          | nfra-01.versastack.lo | VMware ESX         | 20000025B | 501 [         | <u>V 150713</u>     |                |                                                             |
| Successful                     | Assign  | 📳 <u>vm-host-i</u> | nfra-02.versastack.lo | VMware ESX         | 20000025B | 501 {         | <u>V 150713</u>     |                |                                                             |
| Multipath                      |         |                    |                       |                    |           |               |                     |                |                                                             |
| Status                         | Action  | Host Name          |                       | Multipathing       | Policy    |               |                     |                |                                                             |
| i Informational                |         | 📳 <u>vm-host-i</u> | nfra-01.versastack.lo | Default            |           |               |                     |                |                                                             |
| i Informational                |         | 📳 <u>vm-host-i</u> | nfra-02.versastack.lo | Default            |           |               |                     |                |                                                             |
|                                |         |                    |                       |                    |           |               |                     |                |                                                             |
| Need Help                      |         |                    | Execute               | Schedule           | Dele      | te            | Close               |                |                                                             |

Figure 12-92 VSC vSphere - Provisioning Task

With the vSphere Web Client itself, you can monitor the progress through the Tasks and Events subtabs from the vm-host-infra-01 monitor tab.

Figure 12-93 shows the results of datastore provisioning.

| VmWare vSphere Web Client 🛉 🖉 🕴 U Administrator@VSPHERE.LOCAL - |                                              |                    |                   |                           |                     |                              |  |  |
|-----------------------------------------------------------------|----------------------------------------------|--------------------|-------------------|---------------------------|---------------------|------------------------------|--|--|
| 🔍 vCenter 🕞 🖏 🕱 vm-host-infra-01.versastack.local Actions 🗸     |                                              |                    |                   |                           |                     |                              |  |  |
|                                                                 | Summary Monitor Manage Related Objects       |                    |                   |                           |                     |                              |  |  |
| VCENTER.VersaStack.local                                        |                                              |                    |                   |                           |                     |                              |  |  |
| VersaStack_DC_1                                                 | Issues Performance Storage Reports Tasks     | nts Hardware Statu | IS Log Browser    |                           |                     |                              |  |  |
| 🖵 🗊 VersaStack_Management                                       |                                              |                    |                   |                           |                     |                              |  |  |
| ⊼ vm-host-infra-01.vers 🔉                                       |                                              |                    |                   |                           |                     | Q Filter                     |  |  |
| vm-host-infra-02.versas Description                             |                                              | Туре               | Date Time         | Task                      | Target              | User                         |  |  |
| DCNM Virtual Appliance                                          | The creation of the VMFS completed.          | Information        | 7/13/2015 9:43 AM |                           | vm-host-infra-01    | administrator                |  |  |
| Exchange2013                                                    | Created VMFS datastore Infra_Datastore_3     | Information        | 7/13/2015 9:43 AM |                           | vm-host-infra-01    |                              |  |  |
| FcmVE                                                           | Discovered datastore Infra Datastore 3       | Information        | 7/13/2015 9:43 AM |                           | vm-host-infra-01    |                              |  |  |
| SpectrumControl                                                 | File system (Infra Datastore 3 55a3ea5a-6b76 | Information        | 7/13/2015 9:43 AM |                           | vm-bost-infra-01    |                              |  |  |
| SpectrumDm                                                      | SpectrumDm                                   |                    | 7/12/2015 0:42 AM | Create VMES datastere     | with host infra 01  | VSRHERE LOCAL Medministrator |  |  |
| SpectrumProtect                                                 |                                              | O mormation        | 7715/2015 9.45 AM | Create viir 5 datastore   | VIII-HUST-IIIIIa-01 | VSPHERELEOCALWOITIITIStrator |  |  |
| SpectrumRepmon                                                  | The rescan of the HBA completed.             | Information        | 7/13/2015 9:43 AM |                           | wm-host-infra-01    | administrator                |  |  |
| Spectrum/Storage                                                | Task: Rescan HBA                             | Information        | 7/13/2015 9:43 AM | Rescan HBA                | vm-host-infra-01    | VSPHERE.LOCAL\Administrator  |  |  |
| SQLVM01                                                         | Task: Rescan HBA                             | Information        | 7/13/2015 9:43 AM | Rescan HBA                | vm-host-infra-01    | VSPHERE.LOCAL\Administrator  |  |  |
| SQLVM02                                                         | Task: Provision storage for LUN              | Information        | 7/13/2015 9:42 AM | Provision storage for LUN | vm-host-infra-01    | administrator                |  |  |

Figure 12-93 VSC vSphere - Provisioning Events

# Optimization

VSC facilitates uniform business-aligned storage allocation. As outlined in 12.4.2, "Self-optimizing" on page 266, VSC can also analyze your storage environment either at scheduled intervals or when triggered by performance monitor events to perform storage optimization. Figure 12-94 shows the tiered storage optimization.

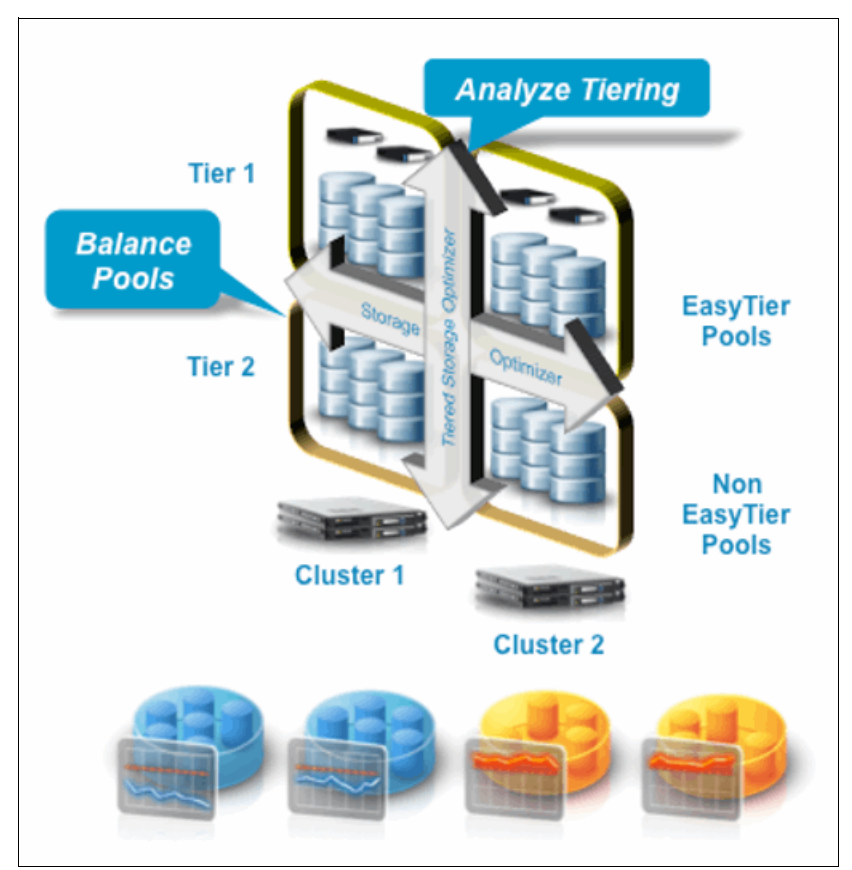

Figure 12-94 VSC tiered storage optimization

Storage optimization can consist of retiering a volume across tiers or balancing volumes within storage pools. This section outlines the logical flow for both actions.

Retiering optimizes storage performance by moving volumes to different storage tiers. You can choose the set of source volumes that you want to analyze for retiering. In this example, the volumes in a tier 2 pool are analyzed to see whether they require retiering to a set of three tier 1 pools, as shown in Figure 12-95.

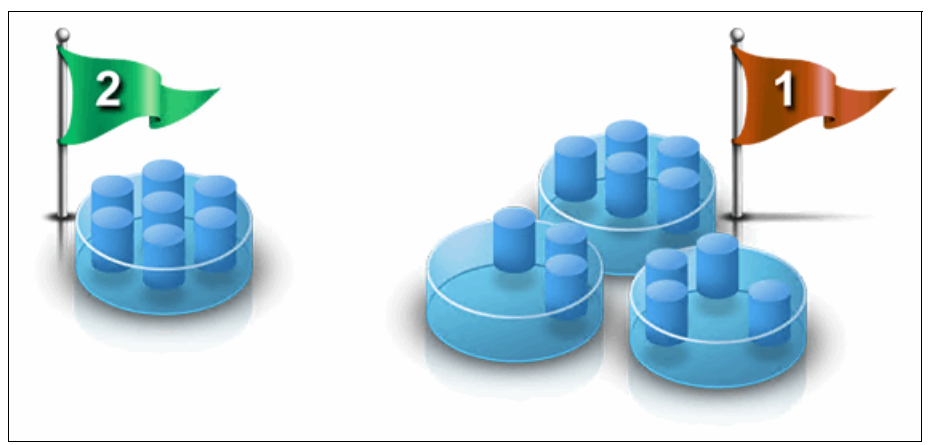

Figure 12-95 VSC optimization

One of the volumes in the tier 2 pool is overutilized. If the overutilized volume is moved to a tier 1 pool with sufficient performance capacity, then the performance of the volume can be improved (Figure 12-96).

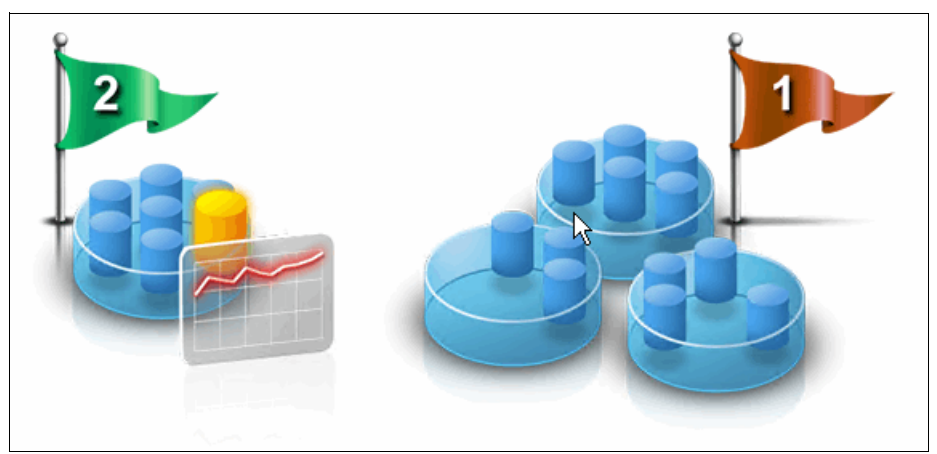

Figure 12-96 Volume should be moved to tier 1

The performance of the target pools on tier 1 is analyzed and recommendations are generated. The recommendations involve up-tiering the overutilized volume from the tier 2 pool to the tier 1 pool. You can review the recommendations and automatically move the volume to the tier 1 pool (Figure 12-97).

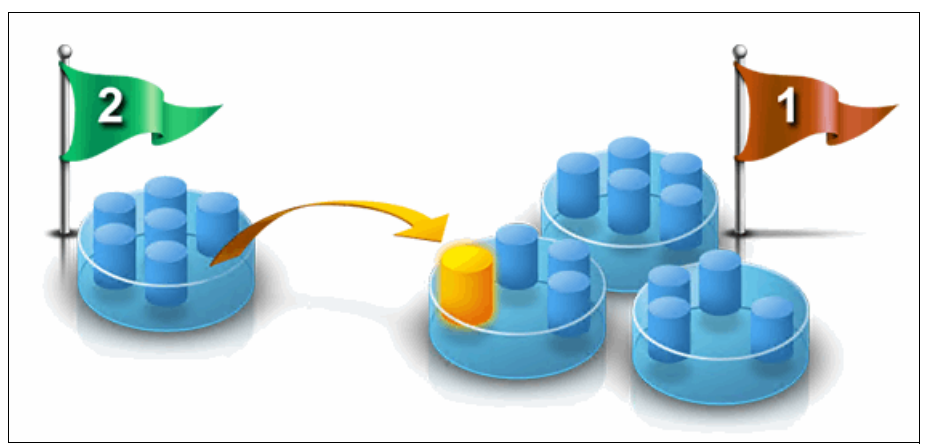

Figure 12-97 Volume moved to tier 1

You can also down-tier volumes. In this example, one of the volumes in the tier 1 pool is underutilized, which means that the volume is occupying more expensive storage than is necessary (Figure 12-98).

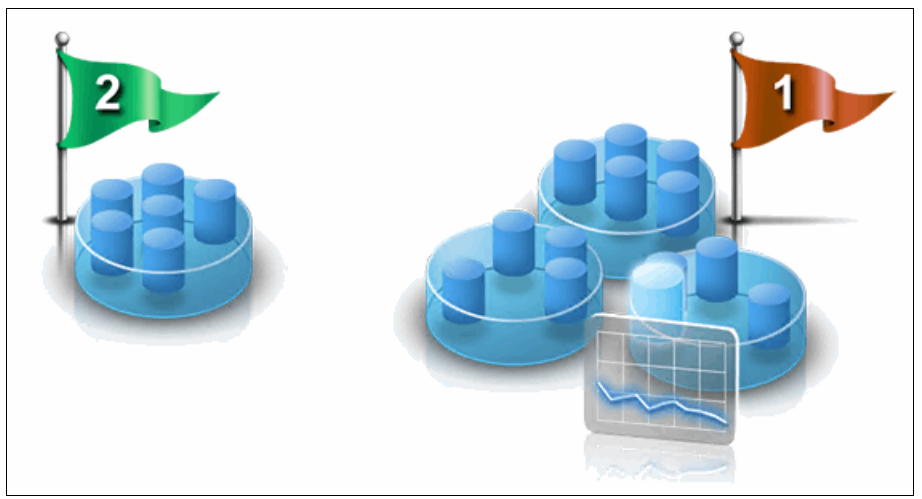

Figure 12-98 Volume that is identified to be down-tiered

By analyzing the performance of the tier 2 pool, a recommendation is generated to down-tier the volume (Figure 12-99).

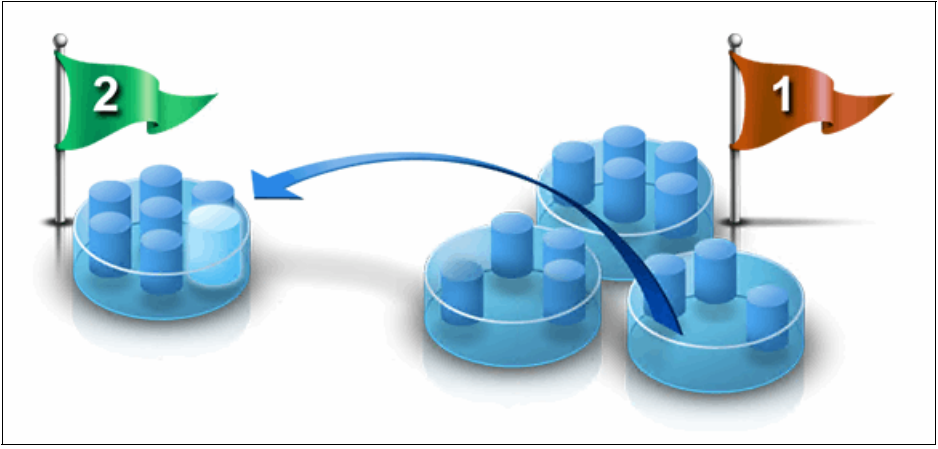

Figure 12-99 Volume down-tiered

A single tiering analysis can result in multiple volume movements in which volumes are moved to both lower and higher tiers of storage. You can schedule an analysis task to run at specified intervals for a selected set of source volumes and target pools so that you can regularly monitor opportunities to retier volumes (Figure 12-100).

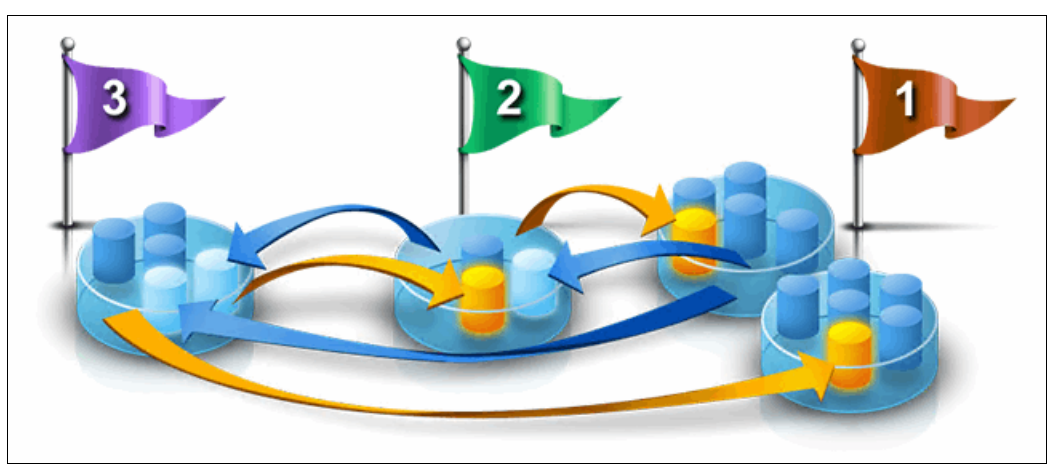

Figure 12-100 Multiple volume movements

Another form of optimization is balancing. An environment can contain pools with low and high activity levels. To identify pools that have high activity levels, look at the values that are shown in the Activity Deviation (%) column. The value in the Activity Deviation (%) column shows the difference between the activity level of the pool and other pools on the same tier and storage system. Pools with values greater than 10% are candidates for balancing (Figure 12-101).

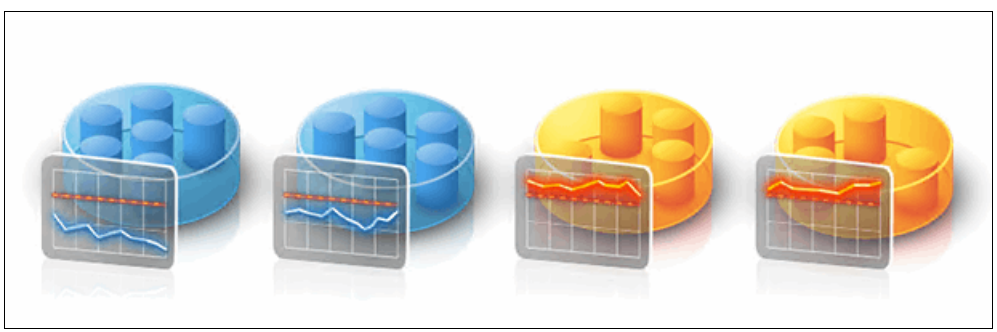

Figure 12-101 Balancing

Tivoli Storage Productivity Center can analyze pools on the same tier and identify opportunities to move volumes such that the activity deviation percentage of the pool falls below 10% (Figure 12-102).

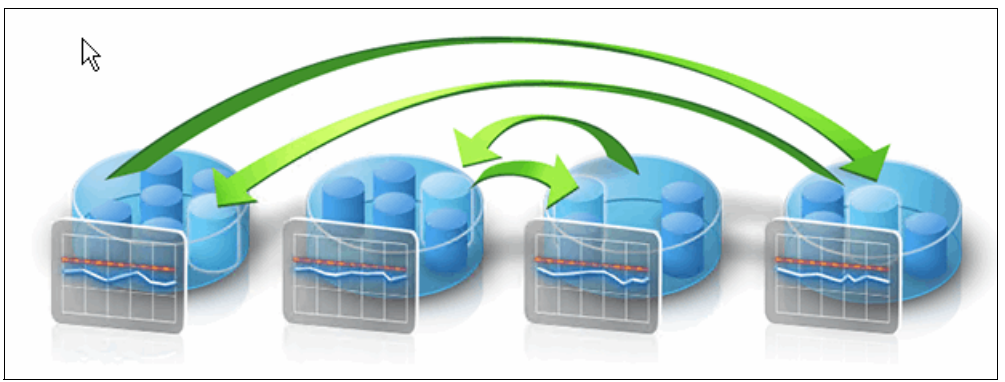

Figure 12-102 Deviation

The volumes with the most I/O activity in our VersaStack environment are the DB2 clustered volumes and the datastore hosting the IBM Spectrum Protect server. Within the VersaStack capacity pool that we defined, we have two tiers of storage available: Tier 1 using SSDs and Tier 2 using SAS for back-end storage.

Use the Analyze Tiering function of the VSC to evaluate whether the DB2 volumes require up-tiering to the SSD-based Tier 1 by completing the following steps:

- 1. Log on to the VSC Web GUI.
- 2. Click Advanced Analytics  $\rightarrow$  Optimization  $\rightarrow$  Optimize Volumes.

3. Select the sql\_rdm\_data and sql\_rdm\_log volumes, right-click, and select **Analyze Tiering**, as shown in Figure 12-103.

|    | Learn the Concepts<br>Assign Storage to Tiers | Select one or more volumes and use the "Analyze Tiering" action to look for                                                                                |                                                                                                    |                                                                                                    |                                                                                                    |  |  |  |
|----|-----------------------------------------------|----------------------------------------------------------------------------------------------------|----------------------------------------------------------------------------------------------------|----------------------------------------------------------------------------------------------------|----------------------------------------------------------------------------------------------------|--|--|--|
|    | Optimize Volumes                              | E Actions ▼                                                                                                    |                                                                                                    |                                                                                                    |                                                                                                    |  |  |  |
| 49 | Optimize Pools                                | Name<br>sql_rdm_data<br>sql_rdm_data_01<br>sql_rdm_data_2<br>sql_rdm_data_2<br>sql_rdm_data_2<br>View Performance<br>Analyze Tiening<br>Add to Application | Pool   mdiskarp0   mdiskarp0   mdiskarp0   mdiskarp0   mdiskarp0   mdiskarp0   mdiskarp0   mdiskarp0   mdiskarp0   mdiskarp0   mdiskarp0 | Storage System         Storwize V7000 VersaStack         Storwize V7000 VersaStack         Storwize V7000 VersaStack         Storwize V7000 VersaStack         Storwize V7000 VersaStack         Storwize V7000 VersaStack         Storwize V7000 VersaStack         Storwize V7000 VersaStack         Storwize V7000 VersaStack         Storwize V7000 VersaStack         Storwize V7000 VersaStack | Status       Online       Online       Online       Online       Online       Online       Online       Online       Online       Online |  |  |  |
|    |                                               | 🚦 <mark>sql</mark> _rdm_quorum_01                                                                                                    | 🛞 <u>mdiskarp0</u>                                                                                                    | Storwize V7000 VersaStack                                                                                                    | Online                                                                                                    |  |  |  |

Figure 12-103 VSC Optimize Volumes - Analyze Tiering

4. Select the VersaStack capacity pool and click Next (Figure 12-104).

| Analyze Tiering                                                                                   |                                                                                |        |
|---------------------------------------------------------------------------------------------------|--------------------------------------------------------------------------------|--------|
| Determining the Placement                                                                         | t of Optimized Volumes                                                         |        |
| Choose a set of storage pools for volur<br>are moved to the storage pool that bes<br>the volumes. | nes that require optimization. Volumes<br>t meets the workload requirements of |        |
| $\bigcirc$ Select the storage pools from a list.                                                  |                                                                                |        |
| $\bigcirc$ Select a capacity pool from a list:                                                    |                                                                                |        |
| Select the <u>VersaStack</u> capacity pool.                                                       |                                                                                |        |
|                                                                                                   |                                                                                |        |
| 0                                                                                                 | ■ Back Next ►                                                                  | Cancel |

Figure 12-104 VSC Optimize Volumes - Select Capacity Pool

By default, VSC uses the data from the last seven days. You can either set the Volume I/O rate (I/O per second) or Volume I/O Density (I/O per second per GB). You can also define the maximum pool I/O rate for the available tiers to ensure that adding the volume does not cause the total amount of I/O for that pool to be exceeded (Figure 12-105).

| Analyze Tiering                                                                           | Q Name ▼ sql_rdm                                                                                                    |
|-------------------------------------------------------------------------------------------|----------------------------------------------------------------------------------------------------|
| Optimize the Placement of Volumes         Analyze pool activity over the previous       7 | B) Physical Allocation (%) S<br>256.00 Fully Allocated<br>256.00 Fully Allocated<br>256.00 Fully Allocated<br>64.00 Fully Allocated<br>64.00 Fully Allocated<br>64.00 Fully Allocated                                                                                                    |
| Volume I/O Rate Thresholds                                                                | 1.00 Fully Allocated<br>4.00 Evilue Allocated<br>Avoid over-saturating pools by specifying IO limits<br>for pools within each tier. Volumes will not be<br>moved into a pool if the movement would cause<br>the IO limit to be violated.<br>Specify the maximum non-cache I/O rate a pool in<br>this tier can sustain, after normalizing by pool<br>capacity. |
| Below Below Maximum Pool I/O rate:                                                        | 7                                                                                                    |
| Image: Conceler     Image: Conceler                                                       |                                                                                                    |

Figure 12-105 VSC Optimize Volumes - Define Thresholds

5. Click Analyze to start the process, as shown in Figure 12-106.

| Tiering Analysis                                                                                                    |                                               |                                                     |                                           |                                                                                                    |
|----------------------------------------------------------------------------------------------------|-----------------------------------------------|-----------------------------------------------------|-------------------------------------------|----------------------------------------------------------------------------------------------------|
| TieringAnalysis_20150714_045209883<br>Schedule  Based on the analysis of the current performance data, none of the current performance data. | Rename                                        | storage virtualizer pools. To regularly monitor cor | Compi<br>nditions for tiering or balancin | ieted: Jul 14, 2015 04:52:10 PDT<br>Duration: 1 second<br><u>Open Logs</u><br>g pools, schedule the task to |
| analyze the source volumes or pools to run at regular intervals. F     Analysis     Recommendations                                          | or more information, click the Upen Logs link | to view the messages in the log file.               |                                           |                                                                                                    |
| E Actions ▼<br>Pool Storage System Original Activ                                                                                            | ity Projected Activity Original Acti          | vity Deviation (%) Projected Activity De            | eviation (%) Current A                    | Allocated Sp Recom                                                                                          |
| miskarp0     Storwize V7000-207                                                                                                    | 0.01 0.01                                     | 0                                                   | 0                                         | 10.698.00                                                                                                   |
|                                                                                                    | ţ,                                            |                                                     |                                           |                                                                                                    |
| Chowing 2 items   Selected 0 items                                                                                                    |                                               |                                                     |                                           | Potrachad a few memorite age                                                                                |
|                                                                                                    | Execute Edit                                  | Delete Close                                        |                                           | remeaned a rew information ago                                                                              |

Figure 12-106 Tiering Analysis results

The load over the past seven days on the DB2 cluster in our VersaStack setup does not require the DB2 clustered volumes to be moved into tier 1. We can now schedule this analysis to take place, for example, each week.

The results of the Analyze Tiering is grouped in the Tasks section of the VSC Web GUI. Recommendations for up- or down-tiering can be run after review by the storage administrator or set up for automated running because the tiering migration is transparent and has no impact on the host system.

# 12.8.3 Integrating servers and virtual machines

In "Integrating the VMware vCenter Hypervisor with Spectrum Control" on page 302, we added the VMware vCenter environment to the Tivoli Productivity Center VSC. As a result, all VMs running on the hypervisor are discovered at the time the scheduled resource probing of these systems takes place.

Within VSC, both physical and virtual systems are grouped in the Servers section.

Figure 12-107 shows the VSC Servers overview filtered by the DB2 VMs.

| Tivoli Storage Productivity Center - Virtual Storage Center Edition | Home Storage          | Servers | Network Grou | ups Advanced Analytics Cogr | nos Settings |
|---------------------------------------------------------------------|-----------------------|---------|--------------|-----------------------------|--------------|
| Servers<br>■ 8 Normal<br>• Warning<br>• 0 Error<br>• 1 Unknown      |                       |         |              |                             |              |
| Servers Clusters Alerts Tasks                                       | Discovered Servers    |         |              |                             |              |
| + Add Server                                                        |                       |         |              |                             |              |
| Name Status 🔻 Pro                                                   | be Status Agent State | ОЅ Туре | OS Version   | Total Disk Space (GiB)      |              |
| 🐻 SQLVM01.VersaStack.local 🗹 Normal 🗸                               | Successful 🔽 Up       | Windows | 6.2          | 421.00                      |              |
| 🖥 SQLVM02.VersaStack.local 🔽 Normal 🥼                               | Warning 🔽 Up          | Windows | 6.2          | 420.00                      |              |
|                                                                     |                       |         |              |                             |              |

Figure 12-107 VSC Servers overview

Servers can be both physical or virtual systems. VMs are added under the Discovered Servers tab.

On these servers, you can install Storage Resource agents to collect information about storage resources, such as servers, VMs, workstations, HBAs, and fabrics.

You must deploy Storage Resource agents on resources where you want to gather the following information:

- Asset information
- ► File and file system attributes
- Database application information
- Network-attached storage (NAS) device information
- Topology information
- Information about zoning and the fabrics that are visible to the server

You can also monitor servers without deploying a Storage Resource agent. When you add an agentless server, VSC correlates information about that server with the known host connections on monitored resources. If a match is made between the server and a monitored resource, you can view topology information and the capacity and performance of the storage that is assigned to that server.
We deployed a Storage Resource Agent on both members of the DB2 clusters by completing the following steps:

- 1. Open the VSC Web GUI.
- 2. Click Servers and click Add Server.

Figure 12-108 shows adding a server and deploying a Storage Resource Agent.

| Add Server                                 |                  |   |                         |  |
|--------------------------------------------|------------------|---|-------------------------|--|
| Select a Method to Add a Server            |                  |   |                         |  |
| Deploy an agent for full server monitoring | ?                |   |                         |  |
|                                            |                  | ß |                         |  |
| Manually                                   | From a File List |   | From Discovered Servers |  |
|                                            |                  |   |                         |  |
| 0                                          |                  |   | Cancel                  |  |

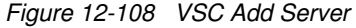

3. Select the **Deploy an agent for full server monitoring** and click **Manually**. You can also deploy multiple storage resource agents at a time by creating a file list containing the required information (Figure 12-109).

| Add Server            |                              |                              |   |
|-----------------------|------------------------------|------------------------------|---|
| Deploy Agent          |                              |                              |   |
|                       | Host name or IP address:     | SQLVM01.VersaStack.local     | ] |
| $\odot \rightarrow$ – | Installation path:           | C:\Program Files\IBM\TPC     |   |
|                       | Authentication:              | User Name and Password 🗸 🗸   |   |
|                       | User name:                   | administrator                |   |
|                       | Password:                    | •••••                        |   |
|                       | 🖌 Run in daemon mode         |                              |   |
|                       | Port:                        | 9510                         |   |
|                       | Specify a user to run the se | rvice for Windows platforms: |   |
|                       | User name:                   | administator                 | ? |
|                       | Password:                    | •••••                        |   |
|                       |                              |                              |   |
| 0                     | ✓ Back                       | Next ► Cance                 | 1 |

Figure 12-109 VSC Add Server - Deploy Agent

4. Provide the required connectivity and login credentials and click Next (Figure 12-110).

| Add Server |                                                   |                            |             |        |           |        |
|------------|---------------------------------------------------|----------------------------|-------------|--------|-----------|--------|
| Configure  |                                                   |                            |             |        |           |        |
|            | Location:<br>Agent deployment:<br>Schedule probe: | San Jos<br>Immedi<br>04:00 | iate<br>PDT | $\sim$ | Every day | > >    |
| 0          | ✓ Back                                            |                            | Finish      |        |           | Cancel |

Figure 12-110 VSC Add Server - Schedule a probe

Similar to other resources, such as the Storwize V7000 storage systems, a schedule is created to probe the newly added server at specified intervals (Figure 12-111).

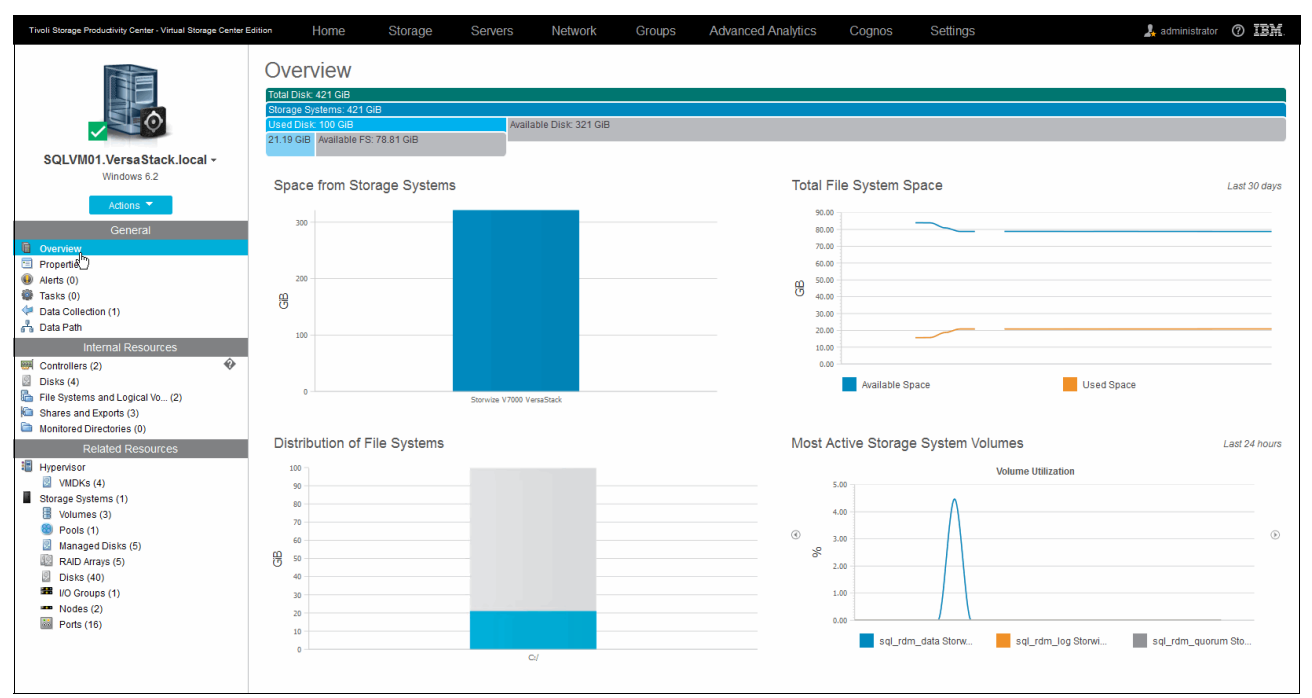

Figure 12-111 VSC Server - detailed overview

Within VSC, we take a uniform approach to group the information for the selected resource in three sections, as you can see in the left pane of Figure 12-111:

- General:
  - Overview: Gives a graphical representation of the following items:
    - Space from Storage Systems
    - Most Active Switch Ports
    - Most Active Storage Systems Volumes
    - Total File System Space
    - Distribution of File Systems
  - Properties: Displays General, Hardware, Storage, and Agent Related Information.

| Tivoli Storage Productivity Center - Virtual Storage Center E                                                                                    | dition Home                                 | Storage   | Servers                                               | Network              | Groups | Advanced Analytics C |
|----------------------------------------------------------------------------------------------------|---------------------------------------------|-----------|-------------------------------------------------------|----------------------|--------|----------------------|
|                                                                                                    | Properties<br>General Hardv                 | vare Stor | age Agent                                             |                      |        |                      |
| SQLVM01.VersaStack.local -<br>Windows 6.2                                                                                                    | Name<br>Status<br>Acknowledged              | No        | Normal                                                | <u>tack.local</u>    |        |                      |
| General                                                                                                    | OS Version<br>IP Address                    | 6.2       | 2.168.10.51                                           |                      |        |                      |
| Properties     Alerts (0)     Tasks (0)     Alarda Collection (1)                                                                                | Domain Name<br>Cluster                      | ver<br>—  | rsastack.local                                        |                      |        |                      |
| Data Path     Internal Resources     Controllers (2)                                                                                             | Hypervisor<br>Last Start Time               | Ju        | •<br><u>vm-host-infra-01.v</u><br>I 10, 2015 01:09:16 | versastack.local     |        |                      |
| <ul> <li>Disks (4)</li> <li>File Systems and Logical Vo (2)</li> <li>Shares and Exports (3)</li> </ul>                                           | Probe Status<br>Probe Schedule<br>Time Zone | Da<br>GM  | Successful<br>illy. Next run at Jul 1<br>1T-07:00     | 15, 2015 12:30:00 PE | т      |                      |
| Monitored Directories (0)     Related Resources     Hypervisor                                                                                   | Data Source Count                           | 1<br>Sa   | n Jose                                                |                      |        |                      |
| VMDKs (4)<br>Storage Systems (1)<br>Volumes (3)                                                                                                  | Custom Tag 1<br>Custom Tag 2                | -         |                                                       |                      |        |                      |
| <ul> <li>Fours (1)</li> <li>Managed Disks (5)</li> <li>RAID Arrays (5)</li> <li>Disks (40)</li> <li>I/O Groups (1)</li> <li>Nodes (2)</li> </ul> | Custom Tag 3                                | _         |                                                       | Edit                 |        |                      |

Figure 12-112 shows the VSC Server General properties.

Figure 12-112 VSC Server Properties

- Alerts: Shows the alerts that are filtered for the selected server. Within the Definitions tab, you can activate or customize the following alerts:
  - Server Status Change Offline
  - Server Status Change Online
  - HBA Driver Version Changed
  - HBA Firmware Version Changed
  - Probe Failed
  - File System Discovered?
  - File System Low on Free Space?
  - File System Missing
  - Disk Discovered
  - Disk Defect Discovered
  - Disk Failure Predicted
  - Disk Missing
  - Grown Disk Defects Threshold Exceeded

#### Figure 12-113 shows these alert definitions.

| Tivoli Storage Productivity Center - Virtual Storage Center Ed | lition Home      | Storage                                            | Servers         | Network | Groups | Advanced Analytics | Cognos |
|----------------------------------------------------------------|------------------|----------------------------------------------------|-----------------|---------|--------|--------------------|--------|
| La                                                             |                  | Alerts<br>O Critical<br>O Warning<br>O Information | nal             |         |        |                    |        |
| SQLVM01.VersaStack.local -                                     |                  |                                                    |                 |         |        |                    |        |
| Windows 6.2                                                    | Alerts Defi      | nitions Notifi                                     | cation Settings |         |        |                    |        |
| Actions 🔻                                                      | Server File Syst | tems Disks                                         |                 |         |        |                    |        |
| General                                                        | 2/5 0/3          | 0/5                                                |                 |         |        |                    |        |
| Overview<br>Properties                                         | Edit             |                                                    |                 |         |        |                    |        |
| Alerts (0)                                                     | Server Sta       | atus Change Offline                                | $\sim$          |         |        |                    |        |
| Tasks (0)                                                      | Server Sta       | atus Change Online                                 |                 |         |        |                    |        |
| Data Collection (1) Data Path                                  | HBA Drive        | v Version Changed                                  |                 |         |        |                    |        |
| Internal Resources                                             |                  | Version Changed                                    |                 |         |        |                    |        |
|                                                                |                  | ware version chang                                 | ed              |         |        |                    |        |
| Disks (4)                                                      | Probe Fail       | led                                                | $\sim$          |         |        |                    |        |
| File Systems and Logical Vo (2)                                |                  |                                                    |                 |         |        |                    |        |
| Charles and Exports (3)                                        |                  |                                                    |                 |         |        |                    |        |
| Monitored Directories (0)                                      |                  |                                                    |                 |         |        |                    |        |
| Related Resources                                              |                  |                                                    |                 |         |        |                    |        |

Figure 12-113 VSC Server - alert definitions

For each of these alerts, you can override the default notifications settings and have a script that is run through the Storage Resource Agent to take corrective actions automatically.

- Tasks: Groups tasks, such as provisioning jobs, for the specific server.
- Data Collection: Shows the status result of the latest probe and allows you to perform an Agent Upgrade (Figure 12-114).

| Tivoli Storage Productivity Center - Virtual Storage Center Editi | ion Home         | Storage                               | Servers | Network | Groups                | Advanced Analytics | Cognos | Settings | 🧏 administrator 🕜 🕽 |
|-------------------------------------------------------------------|------------------|---------------------------------------|---------|---------|-----------------------|--------------------|--------|----------|---------------------|
|                                                                   | 100100<br>100111 | Data Colle                            | ection  |         |                       |                    |        |          |                     |
| SQLVM01.VersaStack.local -                                        |                  |                                       |         |         |                       |                    |        |          |                     |
| Windows 6.2                                                       | Ducks            |                                       |         |         |                       |                    |        |          |                     |
| Actions 🔻                                                         | Probe            |                                       |         |         |                       |                    |        |          | Actions *           |
| General                                                           | Last Success     | ful Probe                             |         | Jul 1   | 14, 2015 12:29:14 F   | DT                 |        |          |                     |
| Overview                                                          | Schedule         |                                       |         | Dail    | y. Next run at Jul 15 | 2015 12:30:00 PDT  |        |          |                     |
| Properties                                                        | Average Dura     | tion                                  |         | 1 se    | cond                  |                    |        |          |                     |
| <ul> <li>Alerts (0)</li> <li>Tasks (0)</li> </ul>                 |                  |                                       |         |         |                       |                    |        |          |                     |
| 🐓 Data Collection (1)                                             |                  |                                       |         |         |                       |                    |        |          |                     |
| 🗿 Data Path                                                       | Agent            | Upgrade                               |         |         |                       |                    |        |          | Actions             |
| Internal Resources                                                | Agent Version    | i i i i i i i i i i i i i i i i i i i |         | 5.2.6   | 5.0                   |                    |        |          |                     |
| Controllers (2)                                                   | Last Upgrade     | Status                                |         | Una     | vailable              |                    |        |          |                     |
| File Systems and Logical Vo (2)                                   | Last Upgrade     | Time                                  |         | Una     | vailable              |                    |        |          |                     |
| Shares and Exports (3)                                            | Schedule         |                                       |         | Una     | vailable              |                    |        |          |                     |
| Monitored Directories (0)                                         | Agent State      |                                       |         | Up      |                       |                    |        |          |                     |
| Related Resources                                                 |                  |                                       |         |         |                       |                    |        |          |                     |
| Hypervisor                                                        |                  |                                       |         |         |                       |                    |        |          |                     |

Figure 12-114 VSC Server - Data Collection

► Data Path: Shows the SAN data path.

- Internal Resources:
  - Controllers: Lists the internal controllers of the server, including information such as type, driver version, firmware, ROM version, HBA WWN, serial number, bus address, bus number, and associated disks.
  - Disks
  - File Systems and Logical Volumes
  - Shares and Exports
  - Monitored Directories
- Related Resources
  - Hypervisor: Lists the VMDKs that are associated with the server.

Figure 12-115 shows the VSC Server view of the DB2 member and its associated VMDKs.

| Tivoli Storage Productivity Center - Virtual Storage Center Ed | ition Home          | Storage           | Servers    | Network       | Groups A                | dvanced Analytics        | Cognos       | Settings             |                              | 🗼 administrator 🕜 IBM.              |
|----------------------------------------------------------------|---------------------|-------------------|------------|---------------|-------------------------|--------------------------|--------------|----------------------|------------------------------|-------------------------------------|
|                                                                |                     | VMDKs             |            |               |                         |                          |              |                      |                              |                                     |
| SQLVM01.VersaStack.local -                                     |                     |                   |            |               |                         |                          |              |                      |                              |                                     |
| Windows 6.2                                                    | i≡ Actions ▼        |                   |            |               |                         |                          |              |                      |                              | Q - Filter                          |
| Actions 💙                                                      | Path                | *                 | Size (GiB) | Data Store    | Virtual Machine         | Hypervisor               | Volun        | me                   | Storage System               | 34                                  |
| General                                                        | [Infra_Datastore_1] | SQLVM01/SQLVM01   | 1.00       | Infra Datasto | - Ma 2                  | E VersaStack Man         | agement 🔚 sg | <u>ql rdm quorum</u> | Storwize V7000-2076          | ✓ Path                              |
| Cverview                                                       | [Infra_Datastore_1] | SQLVM01/SQLVM01   | 256.00     | Infra Datasto | · 16 2                  | VersaStack Man           | agement B sg | gl rdm data          | Storwize V7000-2076          | Size (GiB)                          |
| Properties                                                     | [intra_Datastore_1] | SQLVM01/SQLVM01   | 64.00      | Infra Datasto | B 2                     | Wersastack Man           | agement 🔠 so | ai ram log           | Storwize V/000-2076          | Used Space (%)                      |
| W Alerts (0)                                                   | [inita_Datastore_1] | SQLVMU I/SQLVMU I | 100.00     | and Datasto   | C C SULVINO I. VEISABLA | ICK.I Ser versablack man | adement @ im | ITA GALASIOTE I      | <u>- 3101WI20 V7000-2070</u> | <ul> <li>Data Store</li> </ul>      |
| Data Collection (1)                                            |                     |                   |            |               |                         |                          |              |                      |                              | <ul> <li>Virtual Machine</li> </ul> |
| 🖧 Data Path                                                    |                     |                   |            |               |                         |                          |              |                      |                              | Disk on Server                      |
| Internal Resources                                             |                     |                   |            |               |                         |                          |              |                      |                              | File System                         |
| Controllers (2)                                                |                     |                   |            |               |                         |                          |              |                      |                              | <ul> <li>Hypervisor</li> </ul>      |
| Disks (4)                                                      |                     |                   |            |               |                         |                          |              |                      |                              | Disk on Hypervisor                  |
| File Systems and Logical Vo (2)                                |                     |                   |            |               |                         |                          |              |                      |                              | ✓ Volume                            |
| Shares and Exports (3)                                         |                     |                   |            |               |                         |                          |              |                      |                              | Pool                                |
| Monitored Directories (0)                                      |                     |                   |            |               |                         |                          |              |                      |                              | <ul> <li>Storage System</li> </ul>  |
| Related Resources                                              |                     |                   |            |               |                         |                          |              |                      |                              | Share Path                          |
| Hypervisor                                                     |                     |                   |            |               |                         |                          |              |                      |                              | Show Select/Deselect All            |
| Storage Systems (1)                                            |                     |                   |            |               |                         |                          |              |                      |                              | Sectore Default View                |
| Volumes (3)                                                    |                     |                   |            |               |                         |                          |              |                      |                              | · Vestore Delaut view               |
| 8 Pools (1)                                                    |                     |                   |            |               |                         |                          |              |                      |                              |                                     |
| Managed Disks (5)                                              |                     |                   |            |               |                         |                          |              |                      |                              |                                     |
| RAID Arrays (5)                                                |                     |                   |            |               |                         |                          |              |                      |                              |                                     |
| Disks (40)                                                     |                     |                   |            |               |                         |                          |              |                      |                              |                                     |
| Nodes (2)                                                      |                     |                   |            |               |                         |                          |              |                      |                              |                                     |
| Ports (16)                                                     |                     |                   |            |               |                         |                          |              |                      |                              |                                     |
|                                                                |                     |                   |            |               |                         |                          |              |                      |                              |                                     |
|                                                                |                     |                   |            |               |                         |                          |              |                      |                              |                                     |
|                                                                | Showing 4 items   S | elected 0 items   |            |               |                         |                          |              |                      |                              | Refreshed a few moments ago         |

Figure 12-115 VSC Server VMDKs

- Storage Systems: Groups the storage resources that are related to the server.

By deploying Storage Resource Agents on to the DB2 cluster member servers, VSC also can identify the MSCS cluster itself.

Figure 12-116 shows the Servers displaying the cluster that is deployed in the VersaStack environment.

| Tivoli Storage Producti | vity Center - Virtual Storage (                          | Center Edition | Home                    | Storage                    | Servers                               | Network           | Groups     | Advanced Analytics |
|-------------------------|----------------------------------------------------------|----------------|-------------------------|----------------------------|---------------------------------------|-------------------|------------|--------------------|
| E                       | Servers<br>8 Normal<br>0 Warning<br>0 Error<br>1 Unknown |                |                         |                            |                                       |                   |            |                    |
| Servers                 | Clusters 🛕 Aler                                          | ts Tasks       | Discovere               | ed Servers                 |                                       |                   |            |                    |
| E Actions 🔻             |                                                          |                |                         |                            |                                       |                   |            |                    |
| Name                    |                                                          | Type<br>MSCS   | Domain II<br>VERSASTA 1 | P Address<br>192.168.10.53 | Discovered Time<br>Jun 20, 2015 12:18 | 23 PDT 📑 <u>1</u> | es Cluster | Resource Groups    |

Figure 12-116 VSC Server - Clusters

Within the cluster properties notebook are the following tabs:

- ► General: Cluster type, domain, IP address, and discovery time
- Nodes: Member nodes of the cluster
- ► Cluster Resource Groups: Resource groups that are defined on the cluster

Figure 12-117 shows the VSC Cluster Properties notebook showing the Cluster Resource Groups for the MSCS cluster.

| VMW_WSFC_0 | LUS Properties                                                                                                    |
|------------|----------------------------------------------------------------------------------------------------|
| VMW_WSFC_O | Science       Cluster Resource Groups         Image: Cluster Resource Group       Image: Cluster Resource Group         Image: Cluster Resource Group       Image: Cluster Resource Group         Solution       Image: Solution         Image: Cluster Group, VIMW_WSF       Solution         Image: Solution       VERSASTACK         Image: Cluster Group, VIMW_WSF       Solution         Image: Solution       VERSASTACK         Image: Cluster Group, VIMW_WSF       Solution         Image: Solution       VERSASTACK         Image: Cluster Group, VIMW_WSF       Solution         Image: Solution       VERSASTACK         Image: Cluster Group, VIMW_WSF       Solution         Image: Solution       VERSASTACK         Image: Solution       VERSASTACK         Image: Solution       VERSASTACK         Image: Solution       VERSASTACK         Image: Solution       VERSASTACK         Image: Solution       VERSASTACK         Image: Solution       VERSASTACK         Image: Solution       VERSASTACK         Image: Solution       VERSASTACK         Image: Solution       VERSASTACK         Image: Solution       VERSASTACK         Image: Solution       VERSASTACK< |
|            | Cose     Cose     Cose     Cose     Cose     Cose     Cose     Cose     Cose     Cose     Cose     Cose     Cose     Cose     Cose     Cose     Cose                                                                                                        |

Figure 12-117 VSC Cluster Resource Group

#### Provisioning

In the initial configuration of the MSCS cluster, we used the Storwize V7000 GUI to provision the LUNs to the cluster member servers. This step can also be performed through the VSC either at the cluster level by provisioning directly to the cluster or by selecting individual servers to which to provision. Section "Provisioning LUNs and volumes to the DB2 cluster" on page 328 outlines how to provision additional data and log volumes to the cluster.

#### Monitoring

VSC correlates the registered servers (agentless or servers with a SRA deployed) with the Storage Systems and Fabric resources that are used by these systems.

Figure 12-118 shows a one-month performance overview of the cluster volumes.

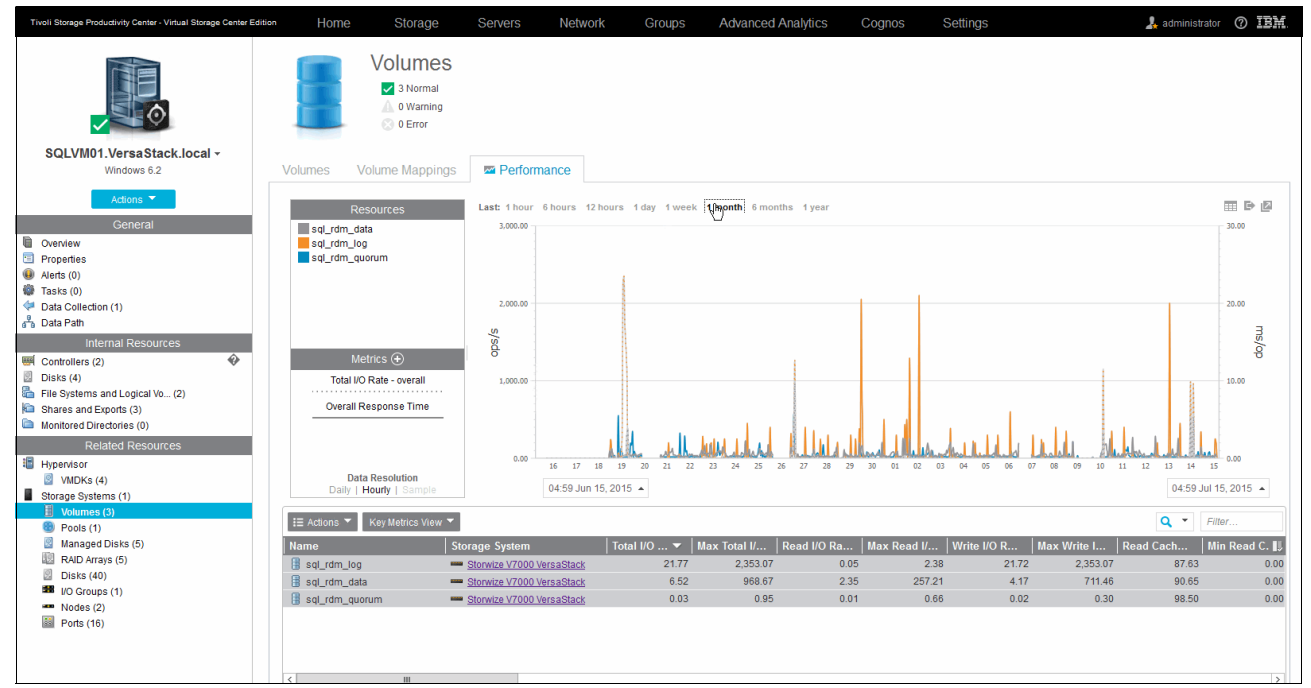

Figure 12-118 VSC Server Volume Performance

For more information about the performance monitoring and alerting capabilities of the Storwize V7000 storage system within the VSC environment, see 12.7.3, "Monitoring and alerting" on page 290.

#### Protection

For more information about protection, see Chapter 13, "IBM Spectrum Protect integration" on page 355.

#### 12.8.4 Reporting for departments and applications

Environments that offer high levels of automation and flexibility, such as the VersaStack solution with the VMware hypervisor, often pose challenges for the storage administration teams in areas such as troubleshooting, accountability, and chargeback, especially when data is moved dynamically from less expensive SAS to more expensive SSD tiers by using the VSC built-in auto-tiering function.

To accommodate for these issues, you can use the concept of groups. Within the Groups section of the VSC Web GUI, you can define departments and applications.

You can use departments to group all resources for a specific geographical, organizational, or logical unit to have a single pane overview. Figure 12-119 shown an overview of the Cisco department.

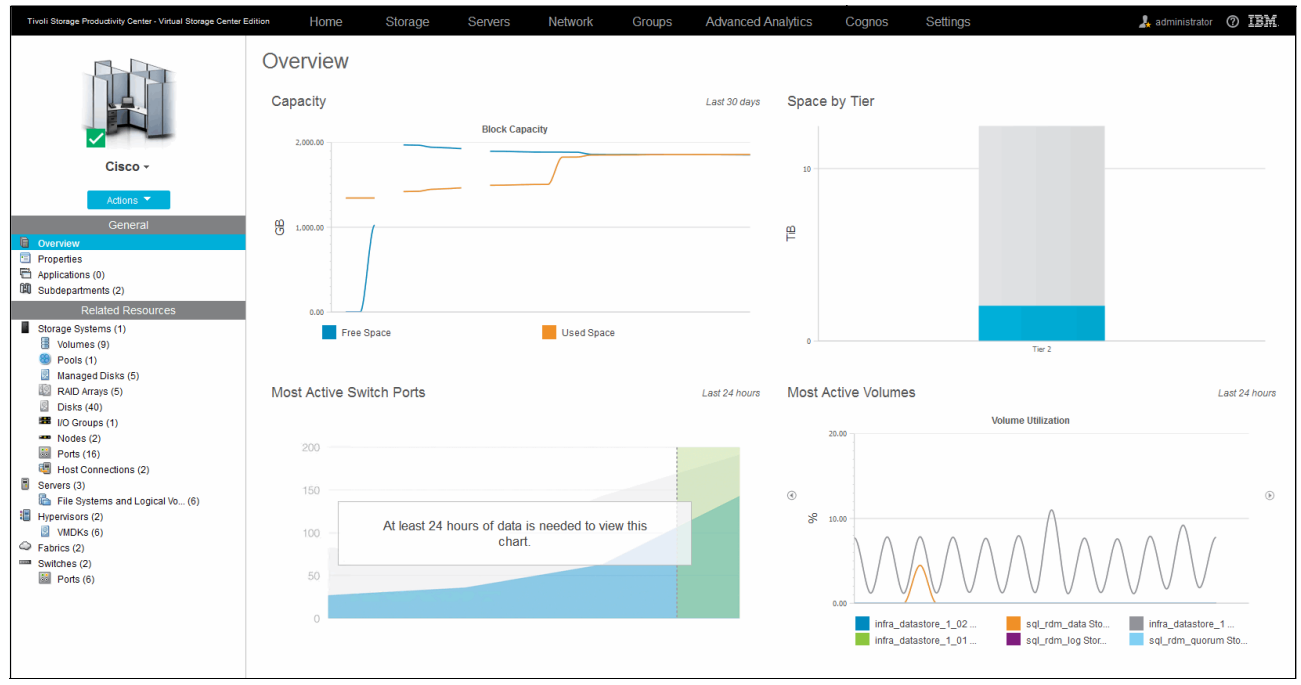

Figure 12-119 VSC Departments Overview

Within a department, you can create subdepartments. Each department or subdepartment can hold one or more applications.

An application is a logical grouping of one or more systems that in turn can be organized into subcomponents.

In the VersaStack setup example, we defined a UCS cluster application and added this application to the Cisco Labs subdepartment.

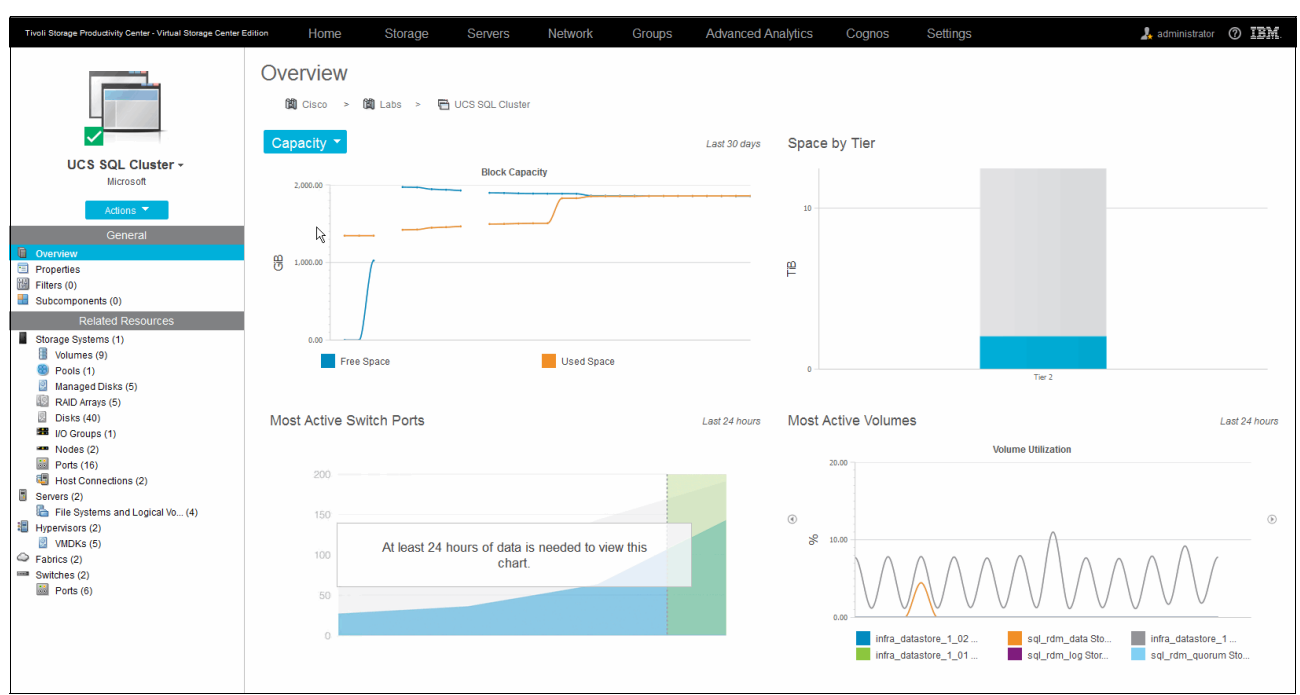

Figure 12-120 shows the UCS cluster application overview from the VSC Web GUI.

Figure 12-120 VSC Applications

#### **Reporting interfaces**

Tivoli Storage Productivity Center VSC provides multiple user interfaces for viewing reports about the storage infrastructure in an enterprise environment.

#### Cognos Business Intelligence Reporting interface

This interface runs in a web browser. Use this interface to view predefined reports and create custom reports about Tivoli Storage Productivity Center. You access reports from the web-based GUI, and work with the reports in the Cognos BI reporting tool.

To access these reports, select Cognos from the VSC Web GUI, as shown in Figure 12-121.

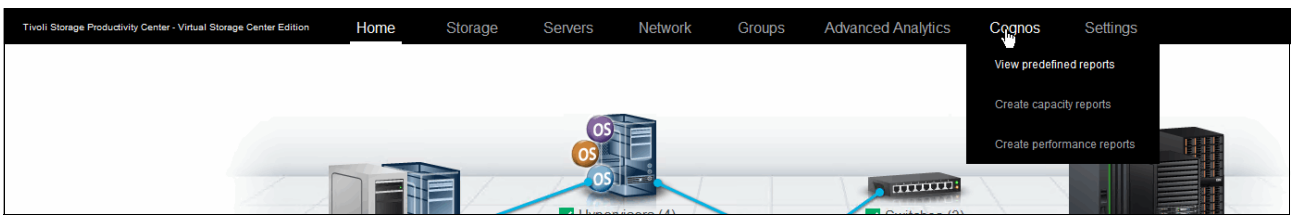

Figure 12-121 VSC Cognos reports

VSC includes several predefined reports and built-in templates to create your own capacity or performance reports with the built-in Report Studio. The following report packages are available when creating custom reports:

- Capacity and Relationships
- Historical Capacity
- Performance
- Storage Tiering

Both the predefined and your custom created reports can be scheduled to run at specific intervals and stored, exported, printed, or mailed in multiple formats, such as HTML, PDF, and XML.

For the example VersaStack DB2 HA setup, three reports were of specific interest to us and scheduled to be mailed daily:

- Summarized Performance of Volumes by Server (for the cluster servers)
- Performance of One Storage System (for the Storwize V7000 storage system)
- Summarized Performance of Volumes by Hypervisor

For more information about all the available reports, see the following website:

http://www.ibm.com/support/knowledgecenter/SSNE44\_5.2.6/com.ibm.tpc\_V526.doc/fqz0\_ c\_l1\_ov\_custom\_and\_predefined\_rpts.html

#### vSphere Web Client extension interface

Use the vSphere Web Client extension for Tivoli Storage Productivity Center to view reports on your virtual environment and storage devices. You can view reports that are customized to use information from Tivoli Storage Productivity Center. The reports include fabric connections, storage mapping information, and performance metrics for storage systems. To view Tivoli Storage Productivity Center storage information in block and file storage reports, you must register Tivoli Storage Productivity Center as a VASA provider.

For more information, see "Spectrum Control hypervisor monitoring and alerting" on page 317.

#### Stand-alone GUI

You can view detailed information about the storage resources in your environment in the stand-alone GUI. These reports are organized into different types and categories and provide both summary and detailed information, depending on your needs. Many reports are also accessible through the topology viewer, which provides a visual representation of storage topology. To view information about reporting in the stand-alone GUI, go to the product documentation at the following website:

http://www.ibm.com/support/knowledgecenter/SSNE44\_5.2.6/com.ibm.tpc\_V526.doc/fqz0\_ c\_reporting.html

#### 12.9 Resources

For more information about the topics in this chapter, see the following resources:

Tivoli Storage Productivity Center documentation:

http://www.ibm.com/support/knowledgecenter/SSNE44\_5.2.6/com.ibm.tpc\_V526.doc/tp c\_kc\_homepage.html

VSC wiki:

https://www.ibm.com/developerworks/community/wikis/home?lang=en#!/wiki/IBM%20Sm artCloud%20Virtual%20Storage%20Center/page/IBM%20SmartCloud%20Virtual%20Storage %20Center%20Wiki

TPC 5.2.3 Field Level Install Guide for Windows, found at:

https://www.ibm.com/developerworks/community/wikis/form/anonymous/api/wiki/b6f0 fb06-4200-4f2f-9a10-382bddf87c6f/page/f84056cf-76e7-4389-8796-907d9231b2eb/atta chment/9d24b843-e00e-4790-b4b5-70e6469fedd0/media/TPC\_523\_Field\_Install\_Guide.p df

# 13

# **IBM Spectrum Protect integration**

This chapter describes the implementation of a IBM Spectrum Protect server into the VersaStack environment.

### **13.1 IBM Spectrum Protect Suite for Unified Recovery overview**

This section highlights the features of the IBM Spectrum Protect Suite.

#### 13.1.1 IBM Spectrum Software Defined Storage Suite

New era cloud environments and applications, such as analytics, mobile, and social, are driving huge growth in data volumes, making data the new natural resource. But, cost-effectively optimizing your storage environments while using new opportunities is straining storage budgets. The solution is IBM Spectrum Storage<sup>™</sup>.

IBM Spectrum Storage unlocks the potential of data and increases your business agility and efficiency in new ways. Spectrum Storage enhances the speed and efficiency of your storage and simplifies migration to new workloads in the following ways:

- Simplifies and integrates storage management and data protection across traditional and new applications
- Delivers elastic scalability with high performance for analytics, big data, social, and mobile
- Unifies silos to deliver data without borders with built-in hybrid cloud support
- > Optimizes data economics with intelligent data tiering from flash storage to tape and cloud
- Builds on open architectures supporting industry standards, including OpenStack and Hadoop

Figure 13-1 shows IBM Spectrum Protect as part of the IBM Spectrum Software Defined Storage Suite.

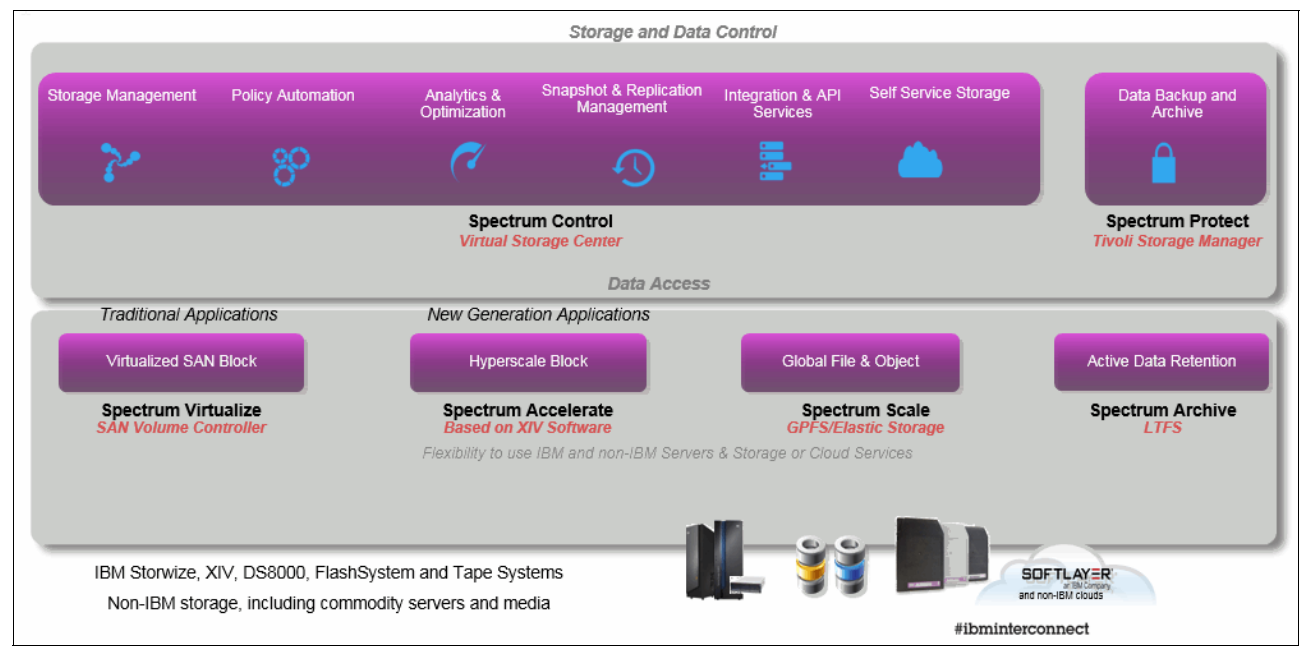

Figure 13-1 IBM Spectrum Software Defined Storage Suite

Within the VersaStack with DB2 solution that is presented in this book, we use the capabilities of three of the IBM Spectrum Software Defined Storage components to complement the functions of the Cisco UCS, IBM Storwize V7000 storage systems, and VMware vCenter. Here are the three components:

- ► IBM Spectrum Virtualize<sup>™</sup>
- ► IBM Spectrum Control
- ► IBM Spectrum Protect

Here is an overview of all of the components of the Spectrum Software Defined Storage Suite with links to more information:

► IBM Spectrum Accelerate<sup>™</sup>

IBM Spectrum Accelerate offers grid-scale block storage with rapid deployment that helps speed delivery of data across an enterprise and adds extreme flexibility to cloud deployments. For more information, see the following website:

http://www.ibm.com/systems/storage/spectrum/accelerate/index.html

► IBM Spectrum Scale<sup>™</sup>

IBM Spectrum Scale is flash-accelerated, industrial-strength, highly scalable software-defined storage that enables global shared access to data with scalability and agility for cloud and analytics. For more information, see the following website:

http://www.ibm.com/systems/storage/spectrum/scale/index.html

IBM Spectrum Virtualize

IBM Spectrum Virtualize is at the heart of IBM SAN Volume Controller and IBM Storwize Suite. It enables these systems to deliver industry-leading virtualization that enhances storage to improve resource utilization and productivity, and streamlines deployment for a simpler, more responsive, scalable, and cost-efficient IT infrastructure. For more information, see the following websites:

- http://www.ibm.com/systems/storage/software/virtualization/svc
- http://www.ibm.com/systems/storage/storwize
- IBM Spectrum Control

IBM Spectrum Control provides efficient infrastructure management for virtualized, cloud, and software-defined storage to simplify and automate storage provisioning, capacity management, availability monitoring, and reporting. For more information, see the following website:

http://www.ibm.com/software/tivoli/csi/cloud-storage/

IBM Spectrum Protect

IBM Spectrum Protect enables reliable, efficient data protection and resiliency for software-defined, virtual, physical, and cloud environments. For more information, see the following website:

#### http://www.ibm.com/software/tivoli/csi/backup-recovery/

► IBM Spectrum Archive<sup>™</sup>

IBM Spectrum Archive enables you to move automatically infrequently accessed data from disk to tape to lower costs while retaining ease of use and without the need for proprietary tape applications. For more information, see the following website:

http://www.ibm.com/systems/storage/tape/ltfs/index.html

#### 13.1.2 IBM Spectrum Protect Suite for Unified Recovery

IBM Spectrum Protect (formerly known as Tivoli Storage Manager) Suite for Unified Recovery includes the following components:

Backup Server

IBM Spectrum Protect (Tivoli Storage Manager) Extended Edition. Includes Operations Center for simplified administration, built-in efficiency features, and advanced disaster recovery.

- Snapshot Management
  - Manages application-aware snapshots on EMC, Hitachi, NetApp, IBM, and Microsoft Volume Shadow Copy Service (VSS)-compatible Windows storage.<sup>1</sup>
  - Enables fast and simple recovery of individual files and volumes.
  - Enables "instant" restore for VMware datastores.
- Advanced Agent for Virtual Environments

Incremental "forever" backup for VMware and Hyper-V. Enables flexible, near-instant recovery.

- Advanced Agents for Core Applications
  - Online, application-aware multi-threaded backups and restores.
  - Mail agents support Microsoft Exchange and IBM Lotus® Domino®.
  - Database agents support Oracle and Microsoft SQL. IBM DB2 and Informix® are supported in the base backup server.
  - Enterprise Resource Planning agent supports SAP and SAP HANA environments.
- Space Management

Policy-based hierarchical space management, for Linux and AIX systems.

Figure 13-2 on page 359 shows data protection with IBM Spectrum Protect Suite for Unified Recovery.

<sup>&</sup>lt;sup>1</sup> EMC and Hitachi UNIX support requires Device Agents, which are available separately.

# **TSM Suite for Unified Recovery**

| Protecti | on For                                                                                                    |                                                                                             | Protected Using                                                                                                    |
|----------|----------------------------------------------------------------------------------------------------|---------------------------------------------------------------------------------------------|----------------------------------------------------------------------------------------------------|
|          | Applications<br>* Databases (DB2, Oracle, SQL,)<br>* Mail (Exchange, Domino)<br>* SAP, SAP HANA                                                      | Protected By                                                                                | On-Prem<br>* Disk & SSD<br>* Tape<br>* Redundant Copies<br>* In-device snapshots                                                   |
|          | Infrastructure<br>* Hypervisors (vmWare, Hyper-V)<br>* Systems (AIX, Windows, Linux, OSX,)<br>* Filers (NAS, NDMP,)<br>* Big data (Elastic Storage,) | * Backup<br>* Archive<br>* Space Management                                                 | Off-Prem<br>* Replication<br>* Tape Rotation<br>* DB2 HADR with<br>device replication                                              |
|          | Data<br>* Filesystems (Files, directories, ACL's,)<br>* "My Documents"<br>* Encryption<br>* Compression                                              | * Incremental Forever<br>* Deduplication<br>* Compression<br>* Snapshots<br>* LAN, WAN, SAN | Flexibility<br>* Device transitions<br>* Storage hierarchy<br>* Operations Center<br>* Integrates to (TWS, TS/<br>cmpilue PowertHa |

Figure 13-2 IBM Spectrum Protect Suite for Unified Recovery

Within the VersaStack with DB2 environment in this book, we deployed the following components:

- Tivoli Storage Manager Server
- Tivoli Storage Manager Operations Center
- Tivoli Storage Manager/FlashCopy Manager for Virtual Environments
- ► Tivoli Storage Manager Backup/Archive Client
- ► IBM Tivoli Monitoring for Tivoli Storage Manager

Figure 13-3 shows the Tivoli Storage Manager overview.

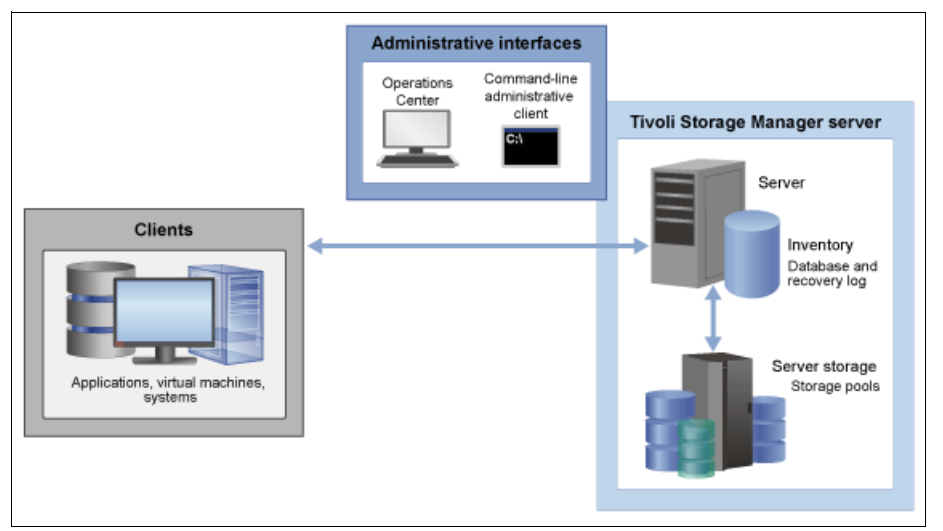

Figure 13-3 Tivoli Storage Manager overview

#### Server

The Tivoli Storage Manager server stores client data to storage media. The server includes an inventory in which Tivoli Storage Manager stores information about the client data that it is protecting.

Administrative interfaces for the server include a web-based interface that is called the Operations Center and a command-line administrative client. The Tivoli Storage Manager server inventory includes the following components, which can be monitored from the Operations Center.

#### Database

Tivoli Storage Manager saves information about each file, logical volume, or database that it backs up, archives, or migrates. This inventory data is stored in the server database. The server database also includes information about the policy and schedules for data protection services. Client data is stored in a storage pool.

#### **Recovery log**

The recovery log consists of the active and archive logs, and other optional logs. These logs are records of database transactions, which can be used for database recovery. If a failure occurs, such as a power outage or application error, the changes that were made but not committed are rolled back. Then, all committed transactions, which might not yet be written to disk, are redone.

#### Active log

The active log is a record of the most recent database transactions that are not yet committed.

#### Archive log

The archive log is a record of the most recent database transactions that are committed but not yet included in a database backup.

#### Storage

The Tivoli Storage Manager server can write data to hard disk drives (HDDs), disk arrays and subsystems, stand-alone tape drives, tape libraries, and other forms of random-access and sequential-access storage. The media that the server uses are grouped into storage pools.

Storage devices can be connected directly to the server, or connected through a local area network (LAN) or a storage area network (SAN).

#### Storage pools

Storage pools are a central Tivoli Storage Manager concept. Understanding them is key to effectively managing your Tivoli Storage Manager server environment. Storage pools connect the Tivoli Storage Manager policy hierarchy to the storage devices where client data is stored. A storage pool represents a set of volumes of the same media type, for example, disk or tape volumes.

Tivoli Storage Manager stores all managed data objects in storage pools. You can organize storage pools into one or more hierarchical structures, and each storage hierarchy can span multiple Tivoli Storage Manager server instances.

To obtain the best value from your storage investment, you must store data in the storage pool hierarchy. A disk pool is often first in the hierarchy and can be followed by a tape pool. Tivoli Storage Manager supports many device and media types for sequential access storage.

Figure 13-4 shows how IBM Spectrum Protect automatically places data on the most cost-appropriate tier of storage.

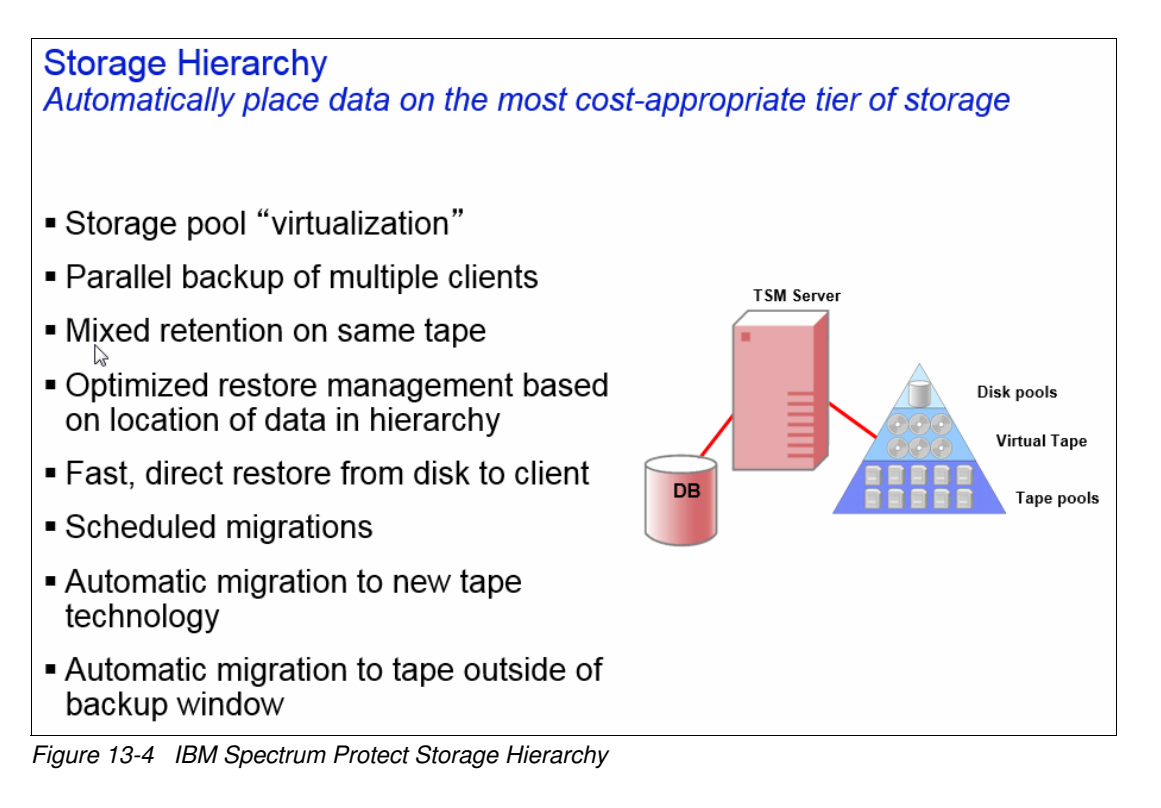

#### Clients

Tivoli Storage Manager clients or client nodes protect data by sending it to a Tivoli Storage Manager server. Client software must be installed on the client system, and the client must be registered with the server.

A client node is equivalent to a computer, such as a backup-archive client that is installed on a workstation for file system backups. A file space is a group of client files that are stored as a logical unit in server storage.

Multiple nodes can be installed on a single computer, as in the case of an IBM DB2 server that contains both an embedded API-based client for DB2 database backups and a backup-archive client for file system backups.

You can define the following clients for use with Tivoli Storage Manager.

#### **Applications**

The following clients are application clients. Data that is being protected for these clients is structured data that requires interaction with backup interfaces that are specific to the application:

- ► Tivoli Storage Manager for Enterprise Resource Planning
- Tivoli Storage FlashCopy Manager
- Tivoli Storage Manager for Databases
- Tivoli Storage Manager for Mail
- Tivoli Storage Manager for Virtual Environments

These clients exclude VMware vSphere clients, which are classified as system clients.

A virtual machine (VM) that is backed up by using application client software that is installed on the VM is also classified as an application client.

#### Virtual machines

A VM is an individual guest that is hosted within a hypervisor. Each VM is represented as a Tivoli Storage Manager file space. Backups for multiple VMs are consolidated together under a common node. Each VM is stored under a separate file space for this common node.

A client is considered a VM when it is protected by either Data Protection for VMware or Data Protection for Microsoft Hyper-V.

#### Systems

All other clients, for example, backup-archive and API clients, are classified as system clients. These clients back up unstructured data that is contained within files and directories.

System clients also include the following items:

- ► A Tivoli Storage Manager source server in a server-to-server virtual volume configuration.
- ► A VM that is backed up by using backup-archive client software that is installed on the VM.

#### **Tivoli Storage Manager Operations Center**

The Operations Center provides web and mobile access to status information about the Tivoli Storage Manager environment. You can use the Operations Center to monitor multiple servers and to complete some administrative tasks. The Operations Center also provides web access to the Tivoli Storage Manager command line.

Figure 13-5 shows the Tivoli Storage Manager Operations Center as deployed in VersaStack and the DB2 environment.

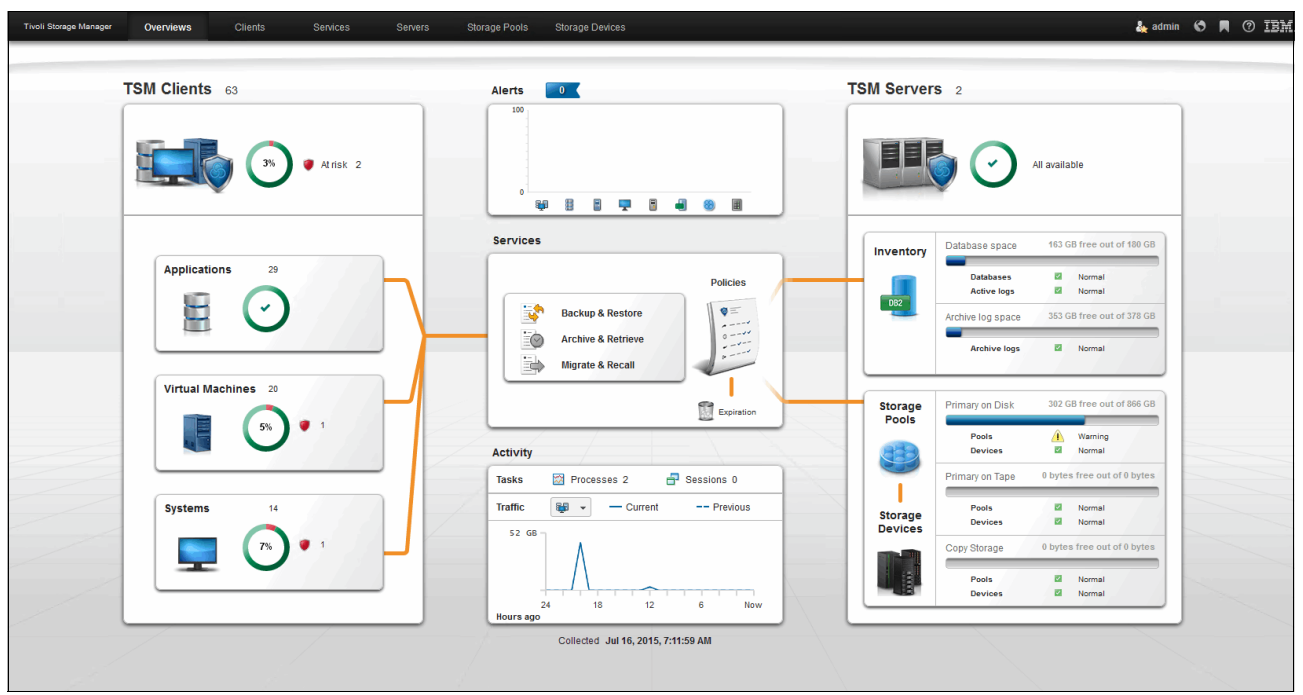

Figure 13-5 Operations Center overview

From the Operations Center, you can complete daily monitoring tasks to ensure that the Tivoli Storage Manager system is functioning correctly.

You can explore the Tivoli Storage Manager Operations Center yourself by exploring the live demonstration environment at the IBM Service Engage website:

https://demo.tsm.ibmserviceengage.com:11090/TSMLiveDemo

For more information, see 13.6, "Monitoring and managing the IBM Spectrum Protect environment" on page 399.

#### Tivoli Storage Manager for Virtual Environments and FlashCopy Manager for Virtual Environments

IBM Tivoli Storage Manager for Virtual Environments (referred to as Data Protection for VMware) provides a comprehensive solution for protecting VMs.

Data Protection for VMware eliminates the impact of running backups on a VM by offloading backup workloads from a VMware ESX or ESXi-based host to a vStorage Backup server. Data Protection for VMware works with the Tivoli Storage Manager backup-archive client (installed on the vStorage Backup server) to complete full and incremental backups of VMs. The client node that is installed on the vStorage Backup server is called the *data mover node*. This node moves the data to the Tivoli Storage Manager server for storage, and for VM image-level restore later. Instant restore is available at the disk volume level and full VM level. In addition, protection of vApps and organization vDCs in a vCloud Director environment is also available.

Figure 13-6 shows an overview of Tivoli Storage Manager for Virtual Environments and FlashCopy Manager for Virtual Environments.

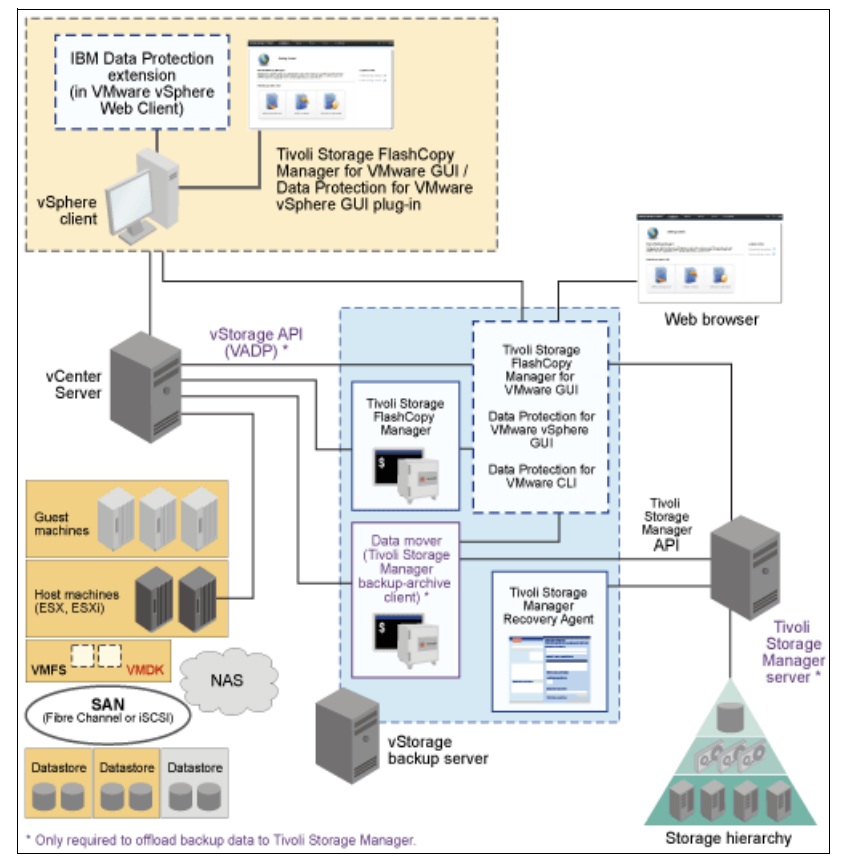

Figure 13-6 Tivoli Storage Manager for Virtual Environments and FlashCopy Manager for Virtual Environments overview

Backup operations in virtualized environments can be separated into in-guest backup, on-host backup, and off-host backup types. Tivoli Storage FlashCopy Manager for VMware uses the off-host backup approach to protect your environment.

Tivoli Storage FlashCopy Manager for VMware supports data protection of virtualized environments by providing off-host storage hardware snapshot backups for VMware VMs. You can install Tivoli Storage FlashCopy Manager for VMware on a physical system or on a VM that has network access to the vCenter Server. The physical or VM where Tivoli Storage FlashCopy Manager for VMware is installed is referred to as the vStorage backup server. Unlike the in-guest backup approach, backup agents are not required to run in each VM. This off-host approach facilitates faster backup operations and is nondisruptive to production applications.

The following list includes the major features when off-host backups are started on a dedicated vStorage backup server or VM:

- ► File-level and guest-level image backups can be created and recovered.
- Centralized management of backup data is provided.
- Backups are offloaded to free up production server resources.
- ► File system consistent backups can be created by using snapshots.
- Tivoli Storage FlashCopy Manager for VMware and Tivoli Storage Manager for Virtual Environments backups use the VMware vStorage API for Data Protection (VADP).

For more information, see 13.3, "Protecting the VMware infrastructure" on page 379.

#### **Tivoli Storage Manager Backup/Archive Client**

You can use the backup/archive client program to back up and archive files from your workstation or file server to storage, and restore and retrieve backup versions and archived copies of files to your local workstation. It includes the following features:

- An administrative client program that you can access from a web browser or from the command line. A Tivoli Storage Manager administrator can use the program to control and monitor server activities, define storage management policies for backup, archive, and space management services, and set up schedules to perform those services at regular intervals.
- An application programming interface (API) that you can use to enhance an existing application with storage management services. When an application is registered with a server as a client node, the application can back up, restore, archive, and retrieve objects from storage.
- A web backup-archive client that enables an authorized administrator, help desk person, or other users to perform backup, restore, archive, and retrieve services by using a web browser on a remote system.

Tivoli Storage Manager uses VSS to back up all system state components as a single object to provide a consistent point-in-time snapshot of the system state. System state consists of all bootable system state and system services components.

Tivoli Storage Manager supports VSS on supported Windows clients.

In the environment in this book, we deployed the Tivoli Storage Manager Backup/Archive Client clients on the SQL server node to back up the operating system component, including the system state. In a VMware environment, you might use the Tivoli Storage Manager for Virtual Environments to back up the VM disk (VMDK) hosting the operating system, but this specific SQL cluster deployment is configured to disallow taking snapshots of the SQL VMs themselves, so there is a need for an in-guest operating system backup.

#### IBM Tivoli Monitoring for Tivoli Storage Manager

Tivoli Monitoring for Tivoli Storage Manager brings together multiple components to provide real-time monitoring, and historical reporting for your Tivoli Storage Manager servers.

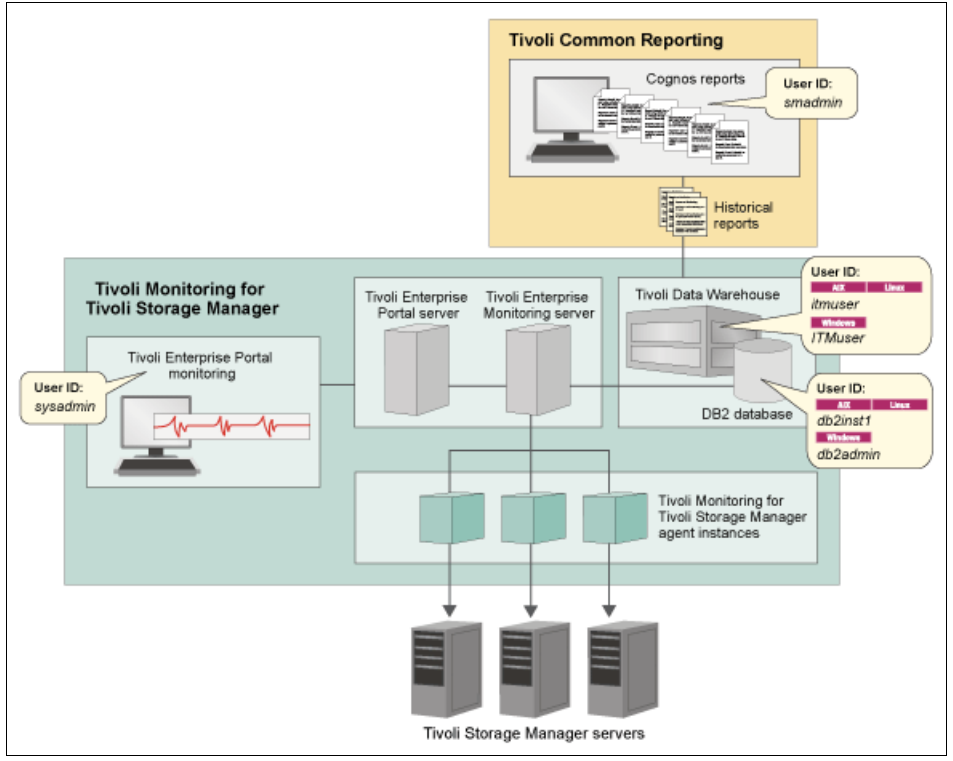

Figure 13-7 shows a schematic flow of IBM Tivoli Monitoring for Tivoli Storage Manager.

Figure 13-7 IBM Tivoli Monitoring overview

IBM Tivoli Monitoring acts as a monitoring application that provides workspaces for you to monitor real-time information. You can monitor the Tivoli Storage Manager server status, database size, agent status, client node status, scheduled events, server IDs, and so on, by using the monitoring workspaces.

Tivoli Monitoring for Tivoli Storage Manager also provides reports that are based on the historical data that is retrieved. You can use the existing historical reports that are provided, or you can create your own custom reports.

For more information, see 13.6, "Monitoring and managing the IBM Spectrum Protect environment" on page 399.

#### 13.1.3 Licensing metrics

IBM Spectrum Protect Suite for Unified Recovery provides a comprehensive set of data protection capabilities with simplified licensing on a tiered per-terabyte (TB) metric.

The suite features capacity-based licensing, advanced agents for virtual environments and core applications, snapshot management, and hierarchical space management. It lets you get started quickly to gain the benefits of IBM data protection software.

You can use IBM Spectrum Protect Suite for Unified Recovery to more easily modernize data protection. It enables the following capabilities with simple pay as you grow licensing:

- Protect data with confidence with policy-based management, visual administration, and a scalable IBM platform.
- Reduce costs for backup infrastructure and administration so that you can invest more in innovation.
- Add advanced capability that your organization needs to deliver maximum data availability and mitigate the risk of data loss. Application-aware backup agents and hardware-assisted snapshot management capabilities are included.

Figure 13-8 shows the IBM Spectrum Protect license bundles per server or per capacity.

| Tivoli Storage Manager<br>Solution bundles at-a-glance            |                                  | New                                               |                                                          |
|-------------------------------------------------------------------|----------------------------------|---------------------------------------------------|----------------------------------------------------------|
|                                                                   | Per component per server         | Capacity                                          | Capacity                                                 |
|                                                                   | IBM Tivoli Storage Manager Entry | IBM TSM Suite for Unified<br>Recovery - Front End | IBM Tivoli Storage Manager<br>Suite for Unified Recovery |
| Available Components                                              |                                  |                                                   |                                                          |
| IBM Tivoli Storage Manager                                        | Standard Edition                 | Extended Edition                                  | Extended Edition                                         |
| IBM Tivoli Storage Manager for Virtual Environments               | √                                | ✓                                                 | √                                                        |
| IBM Tivoli Storage Manager for Mail                               | √                                | ✓                                                 | ✓                                                        |
| IBM Tivoli Storage Manager for Databases                          | √                                | ✓                                                 | ✓                                                        |
| IBM Tivoli Storage Manager for Enterprise Resource Planning       | 4                                | ✓                                                 | ✓                                                        |
| IBM Tivoli Storage Manager backup-archive client for file systems | 4                                | ✓                                                 | √                                                        |
| IBM Tivoli Storage Manager for Storage Area Networks              | 4                                | ✓                                                 | √                                                        |
| IBM Tivoli Storage Manager for Space Management                   |                                  | ✓                                                 | ✓                                                        |
| IBM Tivoli Storage Manager FastBack®                              |                                  | ✓                                                 | ✓                                                        |
| IBM Tivoli Storage Manager Fastback for Microsoft Exchange        |                                  | ✓                                                 | ~                                                        |
| IBM Tivoli Storage Manager Fastback for Bare Machine Recovery     |                                  | ✓                                                 | ✓                                                        |

Figure 13-8 IBM Spectrum Protect solution bundles

You can choose from flexible licensing options to get the most favorable plan for your organization:

- Front End: Capacity is licensed the same way users see it, which simplifies show-back and charge-back auditing.
  - Tiered per-terabyte (TB) license metric with built-in discounts as data grows.
  - Entry: Save up to 55%. Entry versions are limited to 100 TB of managed backup data, and two Tivoli Storage Manager servers per enterprise.

- ► Back End: Capacity is measured at the backup servers after efficiency features are used.
  - Tiered per-terabyte (TB) license metric with built-in discounts as data grows.
  - Entry: Save up to 55%. Entry versions are limited to 100 TB of managed backup data, and two Tivoli Storage Manager servers per enterprise.
  - Archive: Save up to 80%. Archive option applies to data imported through an archive operation and backed up to Tivoli Storage Manager VTL or tape archive pools. Data that is backed up to other storage pools is fully supported and charged at the standard Suite for Unified Recovery capacity rate.
  - IBM ProtecTIER® Option: Save up to 75%. ProtecTIER Option measures capacity after IBM ProtecTIER data deduplication is used. Assuming 4:1 data deduplication, capacity-based licensing for data that is stored with ProtecTIER is 75% less than the top tier rate.

For more information, see the following website:

http://www.ibm.com/software/products/en/tsm-suite-for-unified-recovery

## **13.2 IBM Spectrum Protect implementation**

This section details the components that are implemented in the DB2 on VersaStack environment in this book.

#### 13.2.1 Architectural overview

This section outlines which IBM Spectrum Protect server components are deployed in the DB2 on VersaStack environment.

#### IBM Spectrum Protect components

Here are the IBM Spectrum Protect core components:

- IBM Spectrum Protect backup server
- Spectrum Operations Center
- IBM Tivoli Monitoring for IBM Spectrum Protect Reporting and Monitoring Server

#### IBM Spectrum Protect Backup Server

IBM Spectrum Protect is a highly scalable backup solution that can be deployed on multiple hardware and software platforms. For a list of supported operating systems, see the following website:

#### http://www.ibm.com/support/docview.wss?uid=swg21243309#Server%20Table

Within the DB2 on VersaStack setup, we deploy IBM Spectrum Protect V7.1.1.300 on SUSE Linux Enterprise Server 11 SP3 running in a VM on the second hypervisor of the DB2 on the VersaStack setup in vm-host-infra-02.versastack.local.

The minimum requirements for running IBM Spectrum Protect on Linux x86\_64 can be found at the following website:

http://www.ibm.com/support/docview.wss?rs=663&context=SSGSG7&q1=ServerRequirements &uid=swg21204361&loc=en\_US&cs=utf=8&lang=en As an alternative, Microsoft Windows or another supported guest OS running on the VMware ESXi hypervisor might have been chosen for deployment, as described in 13.2.2, "Guest support for virtual machines and virtualization" on page 370.

Given the limited size of DB2 in our VersaStack lab setup and the expected payload, we assigned the following resources to the IBM Spectrum Protect VM:

- VM Version: 8
- ► CPU: Four vCPUs
- Memory: 32 GB
- VNIC0: VM-Production 1 GbE for the management interfaces
- ► VNIC1: VM-Backup 1 GbE for the backup data transport
- VM Virtual Disks:
  - Hard Disk 1: 64 GB, operating system
  - Hard Disk 2: 32 GB, DB2 database
  - Hard Disk 3: 64 GB, DB2 log files
  - Hard Disk 4: 192 GB, DB2 archive log files
  - Hard Disk 5: 512 GB, data deduplication enabled storage pool

All disks are thick-provisioned and lazy-zeroed and hosted on a dedicated datastore on the Storwize V7000 that is named Protect\_Datastore\_1.

**Note:** In this lab setup, both the primary production and the secondary backup environment are hosted on the same VersaStack physical infrastructure. In a real-world scenario, use dedicated storage for the backup environment in combination with the IBM Spectrum Protect Node-Replication towards a secondary backup or server, or invest in dedicated backup hardware.

A secondary IBM Spectrum Protect server that acts as the replication target server is deployed with the same specifications as the primary server but hosted on a separate Cisco UCS blade (vm-host-infra-03.versastack.local in) on the Protect\_Datastore\_2 in the VersaStack\_DC\_2 datacenter. This is a logical separation because the same underlying hardware is used in our lab setup.

#### **IBM Spectrum Protect Operations Center**

The IBM Spectrum Protect Operations Center is a light-weight management application that offers the daily dashboard and management interface for the IBM Spectrum Protect servers. It can be deployed on the same system hosting the primary IBM Spectrum Protect server or on, for example, the VM that also hosts the IBM Tivoli Monitoring for IBM Spectrum Protect server.

The Operations Center hardware and software requirements can be found at the following website:

#### http://www.ibm.com/support/docview.wss?uid=swg21653418

The Operations Center follows a hub-spoke model with the first IBM Spectrum Protect server connected to it acting as the hub server. This system connects to the spoke servers to query information and run commands.

There is a co-relation between the version of the Operations Center and the version of the hub server as new functions are introduced over time, which requires updates on the IBM Spectrum Protect Servers themselves. For more information, see the following website:

http://www.ibm.com/support/docview.wss?uid=swg21640917

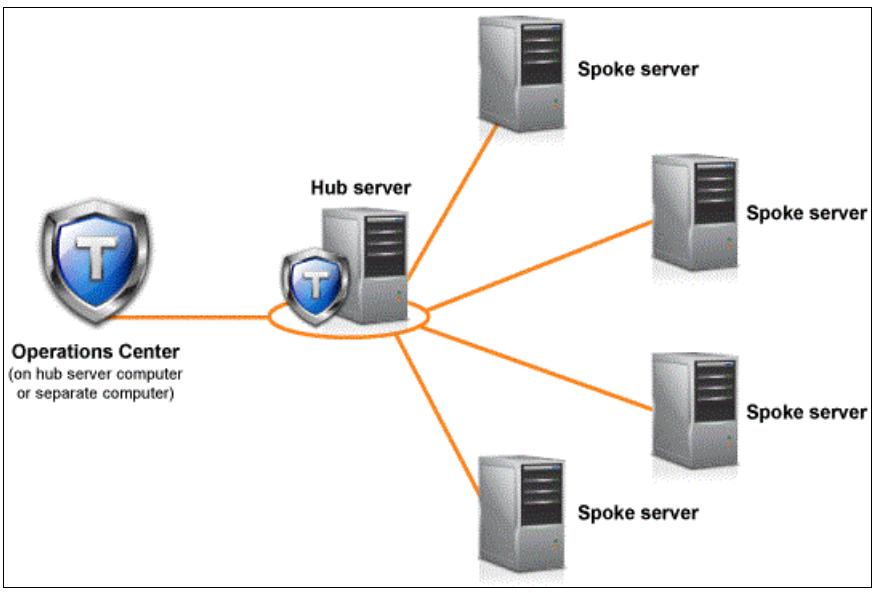

Figure 13-9 shows the Operations Center hub-spoke model running on a hub server or a separate computer.

Figure 13-9 Operations Center hub-spoke model

In the lab setup, we deployed the Linux version of the Operations Center on the primary *spectrumprotect* server itself, which acts as the hub server with the *spectrumreplica* server being the monitored spoke.

For larger environments with multiple IBM Spectrum Protect servers, use dedicated IBM Spectrum Protect server instances running in a virtual environment as the hub server so that you can upgrade the Operations Center and the hub server to new code levels and plan for upgrades to the production spoke servers later.

#### IBM Spectrum Protect Reporting and Monitoring Server

In the DB2 on VersaStack lab setup, we deploy the IBM Tivoli Monitoring Server for IBM Spectrum Protect on a Windows Server 2008R2 server running in a VM with the following specifications:

- VM Version: 8
- CPU: Four vCPUs
- Memory: 16 GB
- VNIC0: VM-Production 1 GbE for the management interfaces
- ► VM Virtual Disks: Hard Disk 1: 80 GB, operating system and application, thin-provisioned

You can also deploy the Reporting and Monitoring Server on AIX and Linux operating systems. The list of hardware and software requirements can be found at the following website:

#### http://www.ibm.com/support/docview.wss?uid=swg21678084

On this system, we configured two IBM Spectrum Protect Monitoring Agents that perform an hourly agentless query towards the IBM Spectrum Protect servers.

#### 13.2.2 Guest support for virtual machines and virtualization

VM and virtualization guest support for IBM Spectrum Protect products is subject to the following supported configurations and limitations for all virtualization technologies:

- The guest must be running an operating system that is supported by the Tivoli Storage Manager product.
- Tivoli Storage Manager products and components that rely on other IBM and third-party products are supported if the IBM and third-party components are supported by the virtualized environment. Examples of these dependencies are listed but not limited to the following ones:
  - For the Tivoli Storage Manager Server product, DB2 must also support running within the virtualized environment.
  - For the Data Protection products, the application being protected must also support running on that operating system inside a guest.
- The performance of Tivoli Storage Manager applications, especially the Tivoli Storage Manager server, ultimately depends on the resources that are available to the application, whether deployed in a physical or virtual environment. For guidance about resource considerations for the Tivoli Storage Manager server, see 13.2.3, "Blueprints" on page 371.

#### VMware ESX and ESXi Guest

The support position for the following Tivoli Storage Manager products and components is for backup and recovery within the VMware ESX virtual guest, which includes all versions of ESX and ESXi supported by VMware.

Figure 13-10 shows an overview of IBM Spectrum Protect Components that run as a guest on ESX.

| TSM PRODUCT/COMPONENT                                               | SUPPORT?       | ADDITIONAL SUPPORT INFORMATION                                                                                                    |
|---------------------------------------------------------------------|----------------|----------------------------------------------------------------------------------------------------|
| TSM Server<br>TSM Operations Center<br>TSM Reporting and Monitoring | Yes            | <ul> <li>IBM can make no guarantees with respect to the performance and scalability<br/>in a virtualized environment</li> <li>No support for attached tape drivers or tape libraries, either virtual or<br/>physically attached</li> <li>No support for LAN-Free data movement to tape or disk</li> </ul> |
| TSM Backup-Archive and API clients                                  | Yes            | No support for LAN-Free data movement     No support for backupset restore from tape                                                                                                    |
| TSM Storage Agent                                                   | No             | - No support                                                                                                    |
| TSM UNIX HSM (Space Management) clients                             | Yes            | - No support for LAN-Free data movement                                                                                                    |
| TSM HSM for Windows clients                                         | Yes            | - No known restrictions                                                                                                    |
| TSM for Mail (DP for Domino, DP for Exchange)                       | Yes            | - No support for LAN-Free data movement                                                                                                    |
| TSM for Databases (DP for Oracle, DP for SQL)                       | Yes            | - No support for LAN-Free data movement                                                                                                    |
| TSM for Enterprise Resource Planning                                | Yes            | - No support for LAN-Free data movement                                                                                                    |
| TSM FastBack for Workstations / CDP for Files                       | Yes            | - No known restrictions                                                                                                    |
| TSM FastBack                                                        | Yes            | - No known restrictions                                                                                                    |
| TSM for SysBack                                                     | Not applicable | - Not applicable                                                                                                    |

Figure 13-10 IBM Spectrum Protect supported components on ESX

Almost all IBM Spectrum Protect components are supported in a virtual environment except for the IBM Spectrum Protect Storage Agent, and LAN-free and Tape Library support. A complete list of all virtual environments and the supported IBM Spectrum Protect components can be found at the following website:

http://www.ibm.com/support/docview.wss?uid=swg21239546

#### 13.2.3 Blueprints

In our DB2 on VersaStack lab setup, we deployed the IBM Spectrum Protect servers manually within the Linux VMs by using the following outline:

- 1. Deploy SUSE Linux Enterprise Server 11 in the VM and configure the core networking through YaST.
- 2. Create a user that is named spadmin to host the IBM Spectrum Protect server instance.
- 3. Created a group that is named tivoli for the spadmin user.
- 4. Format the VM hard disks for the database, log, archive log and data by using YaST and mount them under the following directories:
  - /tsmdb
  - /tsmlog
  - /tsmarchlog
  - /tsmdedupe
- 5. Create the /tsminst1 directory to hold the IBM Spectrum Protect instance configuration files and assign spadmin:tivoli ownership to all the directories that are listed in step 4.
- Copy the TSM\_7111\_LIN86\_AGT\_ML.bin file into the VM, extract it, and start the IBM Installation Manager by running install.sh. Select the IBM Spectrum Protect Extended Edition, License, and Operations Center components for deployment.
- Run the IBM Spectrum Protect Instance configuration wizard (/opt/tivoli/tsm/server/bin/dsmicfgx) and use the directories and user settings.
- Start the IBM Spectrum Protect Operations Center from https://spectrumprotect.versastack.local:11090/oc and complete the initial configuration wizard.
- 9. Use the built-in CLI from the Operations Center and delete the three default storage pools (backuppool, archivepool, and spacemgpool).
- 10.Use the built-in CLI from the Operations Center to create the deduplication-enabled storage pool and define a domain for the backup data that uses this pool.

Example 13-1 shows sample commands to define a deduplication-enabled storage pool and VersaStack logical domain and assign the storage pool to the default domain.

Example 13-1 IBM Spectrum Protect commands

define devc dedup devtype=file mountl=100 maxcap=10G dir=/tsmdedupe
define stgpool spectrumdedupe dedup maxscr=51 deduplicate=yes identifyprocess=0

```
def domain VersaStack descript="VersaStack Domain"
def policyset VersaStack PS_VersaStack
def mgmt VersaStack PS_VersaStack MC_VersaStack
def copyg VersaStack PS_VersaStack MC_VersaStack dest=spectrumdedupe
assign defmgmt VersaStack PS_VersaStack MC_VersaStack
validate policyset VersaStack PS VersaStack
```

activate policyset VersaStack PS\_VersaStack

```
update copygroup STANDARD STANDARD STANDARD STANDARD destination=spectrumdedupe
update copygroup STANDARD STANDARD STANDARD type=archive
destination=spectrumdedupe
validate policyset STANDARD STANDARD
activate policyset STANDARD STANDARD
```

11.Disable deduperquiresbackup and set registration to open through the server properties in the Operations Center.

For more information, see the following website:

```
http://www.ibm.com/support/knowledgecenter/SSGSG7_7.1.1/com.ibm.itsm.srv.install.d
oc/t_srv_install_luw-linux.html
```

#### IBM Spectrum Protect Blueprints

IBM released installation instructions and an automation tool to perform the tasks that are described in 13.2.3, "Blueprints" on page 371. These instructions are called IBM Spectrum Protect Blueprints.

The Tivoli Storage Manager Blueprint improves time-to-value for Tivoli Storage Manager deployments by providing a set of hardware blueprints for small, medium, and large Tivoli Storage Manager Server architectures. These reference architectures are based on hardware running AIX, Linux, or Windows, and are optimized as disk-only storage by using IBM Storwize or IBM Elastic Storage<sup>™</sup> Server (based on IBM Spectrum Scale technology) and Tivoli Storage Manager data deduplication. The architectures are tested to determine the optimal workloads and limits for each size: Small, Medium, or Large. The value proposition is to speed up the sales cycle by matching customer workload requirements to one of the three predefined sizes.

The blueprint consists of a document, or "cookbook", that describes the three reference architectures in detail, including IBM hardware model numbers and configuration requirements. It also includes scripts to speed up the installation and configuration, increasing time-to-value. The storage preparation script automates preparation of the file systems that are used by the Tivoli Storage Manager server. The blueprint configuration script does a configuration check to verify that the hardware configuration meets the blueprint specifications, validates kernel settings on Linux systems, and verifies the configuration of required file systems before running the standard Tivoli Storage Manager server by using preferred practices to accomplish the following tasks:

- Creates a DB2 instance.
- Defines data deduplication storage pools with optimal performance settings.
- Defines administrative maintenance tasks that are optimized for data deduplication scalability.
- Defines a Tivoli Storage Manager database backup to disk.
- Creates a dsmserv.opt file with preferred practice option overrides.
- Creates policy domains for database, mail, and file servers with management classes for 30, 60, and 120-day retention.
- Defines backup schedules for all client types that can be easily selected when deploying the wanted client workloads.

The workload simulation script runs simulated Tivoli Storage Manager database and storage pool workloads and provides performance measurements that can be used to compare as a reference against those measured on the blueprint configuration.

When deploying IBM Spectrum Protect in your VersaStack environment, follow the instructions that are outlined for the Small configuration when running IBM Spectrum Protect in a virtual environment on one of the Cisco UCS blades.

Figure 13-11 shows a small Storwize System IBM Spectrum Protect Blueprint configuration overview.

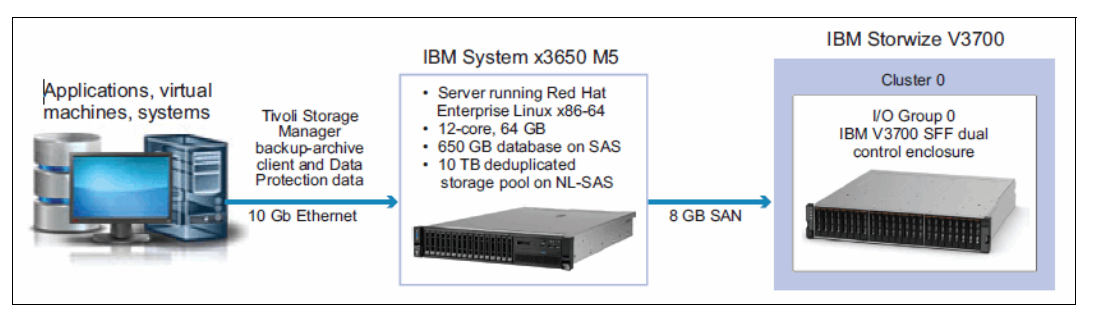

Figure 13-11 IBM Spectrum Protect Blueprint

For proof of concept (PoC) purposes, IBM developed a IBM Spectrum Protect Virtual Appliance that hosts the following components:

- ► IBM Spectrum Protect Server
- IBM Spectrum Protect Operations Center
- IBM Spectrum Protect for Virtual Environments

This PoC IBM Spectrum Protect VM is based on the Small system version in the IBM Spectrum Protect Blueprints that are published at the following website:

https://ibm.biz/TivoliStorageManagerBlueprints

Plans to release IBM Spectrum Protect as Virtual Appliance are being investigated. For more information about the IBM Spectrum Protect PoC Appliance, contact your IBM representative or IBM Business Partner.

#### 13.2.4 Multi-site setup

Deploying a IBM Spectrum Protect server as VM by using shared resources on your primary environment gives you the benefit of advanced data and application protection technologies while maximizing your investment in the VersaStack environment.

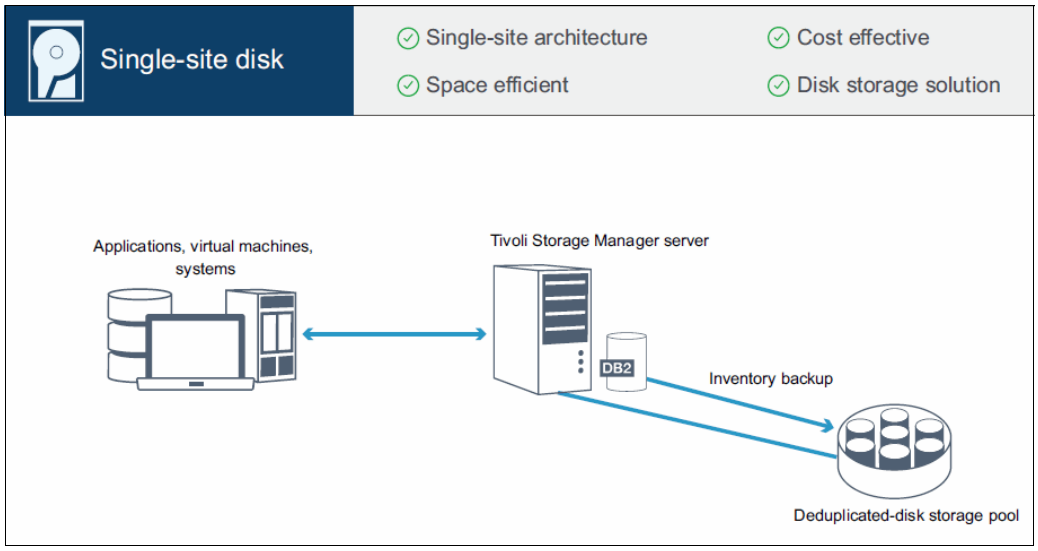

Figure 13-12 shows IBM Spectrum Protect running (virtualized) in the primary environment.

Figure 13-12 IBM Spectrum Protect single-site solution

However, having both your primary data and backup data on the same environment without a secondary copy is not preferred (this is just a lab setup and not a production environment).

IBM Spectrum Protect has multiple high availability and disaster recovery solutions built-in, depending on the storage hardware that is used and the specific requirements:

- Backup of the IBM Spectrum Protect configuration files, database, and a secondary copy of your primary storagepool to a copypool on tape that is externalized through tape-vaulting
- Cross-site backup with primary data from site 1 being backed up to site 2 and a copy being sent back to site 1 outside the backup window with cross-site server configuration backup
- DB2-HA mirroring the IBM Spectrum Protect database and instance in combination with storage mirroring and cross-site copypools to have automated failover between two sites
- Per client (node) replication between two (cross-site) or multiple (many-to-one) IBM Spectrum Protect servers

Figure 13-13 on page 375 shows IBM Spectrum Protect servers on primary and secondary sites that use node replication.

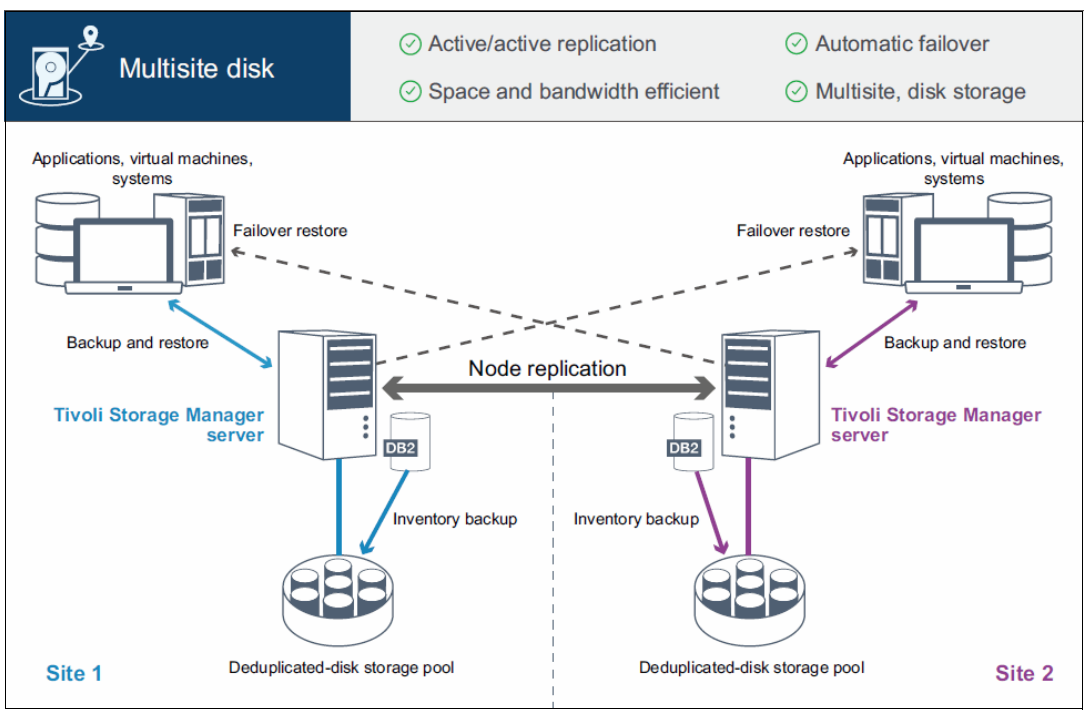

Figure 13-13 IBM Spectrum Protect Multisite

In the DB2 on VersaStack lab setup, we deploy a secondary IBM Spectrum Protect server that is similar to the primary server deployment that is outlined in 13.2.3, "Blueprints" on page 371. After the initial configuration, complete the following steps:

1. Start the IBM Spectrum Protect Operations Center and use the built-in CLI to define a server-to-server connection from the primary to the secondary server over the backup VLAN. Example 13-2 shows how to define server to server communication.

```
Example 13-2 Define server-to-server communication
```

```
define server spectrumprotectreplica serverpassword=Object00
hladdress=192.168.60.11 lladdress=1500
```

ANR1660I Server SPECTRUMPROTECTREPLICA defined successfully.

2. Use the Monitor Spoke wizard to register the secondary server as a spoke server and define the primary server on the secondary server.

Figure 13-14 shows the IBM Spectrum Protect servers configured in the Operations Center.

| Tivoli Storage Manager | Overviews  | Clients       | Services           | Servers       | Storage Pools | Storage Devices |             |                          | 🌺 admin | 0 | . ? | IB) |
|------------------------|------------|---------------|--------------------|---------------|---------------|-----------------|-------------|--------------------------|---------|---|-----|-----|
|                        | TSM        | Servers       | 2                  |               |               |                 |             |                          |         |   |     |     |
|                        | Alerts     | 4             | $\odot$            | All available |               |                 |             |                          |         |   |     |     |
| 📑 🕴 🛊 Spoke            | Quick Look | etails   🖹 Mo | nitor Spoke   🕢 Ba | ack Up 📔 🍳 🔻  | Filter        |                 |             |                          |         |   |     |     |
| Name                   | Stat       | us 🔺          | Clients A          | Alerts Da     | atabase       | Active Log      | Archive Log | Last Database Backup Upt | ime     | 1 |     | 6 U |
| SPECTRUMPROTE          | CT 🛛       | Normal        | 32                 | 3             | 22.0 GB       | 58.2 GB         | 178.1 GB    | 1 day                    | 2 weeks | ~ |     |     |
| SPECTRUMPROTE          | CTREP 🛛    | Normal        | 31                 | 3 📕           | 24.0 GB       | 58.4 GB         | 177.0 GB    | 1 day                    | 3 weeks | ~ |     |     |

Figure 13-14 IBM Spectrum Protect Operations Center servers overview

- 3. Within the Operations Center, select the primary server spectrumprotect and click Details.
- 4. Scroll down to Replication, set outbound replication to **Enabled**, and choose spectrumprotectreplica as the peer replication server.

Figure 13-15 shows setting the replication target server through the IBM Spectrum Protect Operations Center.

| Tivoli Storage Manager                                                                                           | Overviews                  | Clients Services     |           | Servers | Storage Pools            |            | Storage Devices                           |  |  |
|----------------------------------------------------------------------------------------------------|----------------------------|----------------------|-----------|---------|--------------------------|------------|-------------------------------------------|--|--|
|                                                                                                    | SPEC                       |                      |           |         |                          |            |                                           |  |  |
|                                                                                                    |                            |                      |           |         |                          |            |                                           |  |  |
|                                                                                                    |                            |                      |           |         |                          |            |                                           |  |  |
| Summary                                                                                                    | Centr                      | al scheduling        |           |         | ACTIVE                   |            |                                           |  |  |
| Properties                                                                                                    | Poll b                     | y client or prompt   | by server |         | ANY                      | -          |                                           |  |  |
|                                                                                                    | Durat                      | ion for one-time a   | ctions    |         | 5                        | days       | Indefinite                                |  |  |
| Alerts<br>3                                                                                                    | Sche                       | dule randomization   | n         |         | 25                       | %          | All schedules run at beginning of startup |  |  |
| Active Tasks                                                                                                    | Client                     | -polling interval    |           |         |                          | hours      | <ul> <li>Determined by client</li> </ul>  |  |  |
| Completed Tasks                                                                                                  | Retai                      | n schedule events    |           |         | 14                       | days       | Today only                                |  |  |
| 12                                                                                                    | Inbou                      | nd sessions disa     | bled      |         | _                        |            |                                           |  |  |
|                                                                                                    | Outbo                      | und sessions dis     | abled     |         | _                        |            |                                           |  |  |
|                                                                                                    | <ul> <li>Histor</li> </ul> | y and Logs           |           |         |                          |            |                                           |  |  |
|                                                                                                    | Retai                      | n activity log data  |           |         | 30                       | days 👻     | Do not retain                             |  |  |
|                                                                                                    | Retai                      | n activity summary   | data      |         | 30                       | days       | Do not retain                             |  |  |
| and the second second second second second second second second second second second second second second second | Creat                      | e accounting reco    | rds       |         | OFF                      | -          |                                           |  |  |
| Related resources     Clients                                                                                    |                            | cation               |           |         |                          |            |                                           |  |  |
| Maintenance                                                                                                    | Outbo                      | und replication      |           |         | ENABLED                  | <b>•</b> ( |                                           |  |  |
| Schedules     Services                                                                                           | Peers                      | Peer server          |           |         | SPECTRUMPROTECTREPLICA - |            |                                           |  |  |
| Storage Pools                                                                                                    | Defau                      | It archive rule      |           |         | ALL_DAT                  | A 👻        |                                           |  |  |
|                                                                                                    | Defau                      | lt backup rule       |           |         | ALL_DAT                  | A 👻        |                                           |  |  |
|                                                                                                    | Defau                      | It space-manager     | ment rule |         | ALL_DAT                  | A 👻        |                                           |  |  |
|                                                                                                    | Retai                      | n replication histor | у         |         | 30                       | days       | Do not retain                             |  |  |

Figure 13-15 IBM Spectrum Protect Operations Center server details

5. Perform the same action on the secondary server spectrumprotectreplica to enable cross-site replication. Both servers are now enabled for node replication.

#### Node replication

Node replication is the process of incrementally copying, or replicating, data that belongs to backup-archive client nodes. Data is replicated from one Tivoli Storage Manager server to another Tivoli Storage Manager server.

The server from which client node data is replicated is called a *source replication server*. The server to which client node data is replicated is called a *target replication server*. A replication server can function as either a source server, a target server, or both.

Use replication processing to maintain the same level of files on the source and the target servers. When client node data is replicated, only the data that is not on the target server is copied. As part of replication processing, client node data that was deleted from the source server is also deleted from the target server. Client node data is marked for deletion during replication processing, but it is not deleted until expiration processing runs on the target server.

You can maintain different versions of files on the source and target servers or you can maintain files for more or less time on the target server than they are being maintained on the source server. To do this task, you must configure the source and target servers to allow the target server to manage replicated files by using the target server policies.

If a disaster occurs and the source server is temporarily unavailable, client nodes can recover their data from the target server. If the source server cannot be recovered, you can convert client nodes to store data on the target server. When there is an outage, the source server can automatically fail over to a target server for data recovery.

You can use replication processing to recover damaged files. You must replicate the node to the target server before the file damage occurs. Subsequent replication processes detect damaged files on the source server and replace them with undamaged files from the target server.

Figure 13-16 shows automated recovery from the replication server if there are damaged volumes or files on the source server.

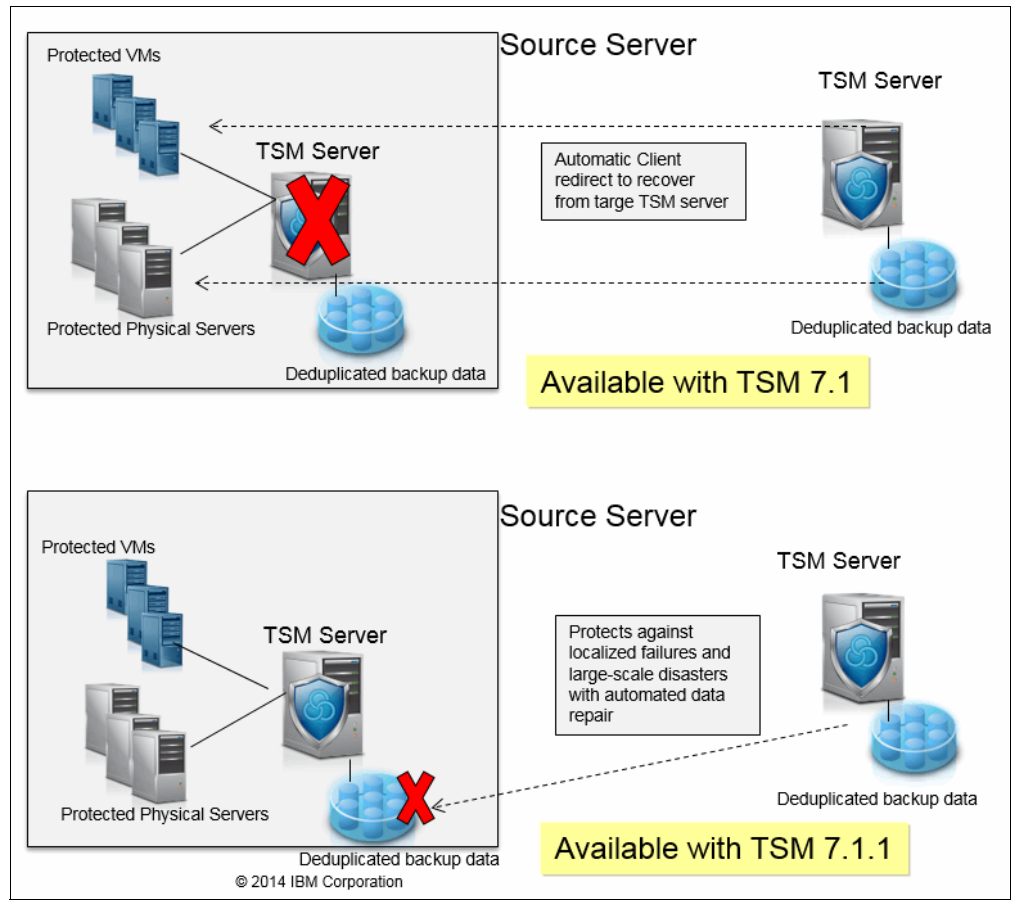

Figure 13-16 IBM Spectrum Protect Node Replication 7.1.1 enhancements

You can replicate the following types of client node data:

- Active and inactive backup data together, or only active backup data
- Archive data
- Data that was migrated to a source server by Tivoli Storage Manager for Space Management clients

Use node replication for data recovery at a disaster recovery site and to maintain the same level of files on the source and target servers. Node replication is used for the following objectives:

- Controlling network throughput by scheduling node replication at specific times
- Recovering data from large-scale site loss
- Recovering damaged files on the source server

#### Automatic failover for data recovery overview

Automatic failover for data recovery occurs if the source replication server is unavailable because of a disaster or a system outage.

During normal operations, when the Tivoli Storage Manager Version 7.1 client logs in to a source replication server, it receives connection information for the target failover server. The client node stores the failover connection information in the client options file. During client restore operations, the Tivoli Storage Manager server automatically changes clients to the target replication server and back again. Only one failover server can exist per node at any time. The server information is stored in the options file. The failover server can be modified only if the default replication server is modified and another replication is completed for the node.

If the client cannot connect to the source replication server, it uses the failover connection information and attempts to log on to the target failover server. The client logs on to the target replication server and is allowed only to recover data. The client cannot store data during failover processing.

When a new client operation is started, the client attempts to connect to the source replication server. The client resumes operations on the source server if the source replication server is available.

#### 13.2.5 Summary

This section covered the following topics:

- IBM Spectrum Protect components
- ► IBM Spectrum Protect Core Architecture
- ► IBM Spectrum Protect deployment by using Blueprints
- ► IBM Spectrum Protect high availability setup by using node replication

The base overview of the IBM Spectrum Protect server is complete. The next section covers the backup of the VMware environment on the DB2 on VersaStack setup by deploying the IBM Spectrum Protect for Virtual Environments application module.
#### **13.3 Protecting the VMware infrastructure**

This section describes how we used IBM Spectrum Protect in our example VMware environment.

#### 13.3.1 Deploying IBM Spectrum Protect for Virtual Environments

IBM Spectrum Protect for Virtual Environments is an add-on that runs on a separate system called the vStorage backup server, as shown in Figure 13-6 on page 363.

#### vStorage backup server

This vStorage backup server can either be virtual or physical (when SAN-based data movement towards physical or virtual tape library is a requirement) and hosts the following components:

- IBM Spectrum Protect/FlashCopy Manager for Virtual Environments stand-alone GUI
- IBM Spectrum Protect/FlashCopy Manager for Virtual Environments vSphere GUI plug-in
- IBM Spectrum Protect/FlashCopy Manager for Virtual Environments Command-Line Interface
- ► IBM Spectrum Protect for Virtual Environments Datamover
- IBM Spectrum Protect for Virtual Environments Recovery Agent

Both Windows x64 and Linux x86\_64 are supported operating systems for IBM Spectrum Protect for Virtual Environments. However, IBM Spectrum Protect FlashCopy Manager for Virtual Environments requires a Linux x86\_64 operating system. Therefore, we deploy two vStorage backup servers in the DB2 on VersaStack setup.

Figure 13-17 shows the opening window of the IBM Spectrum Protect/FlashCopy Manager for VMware vSphere GUI.

| VCENTER.VersaStack.local - vSphere Client                                                                                                    |                           | _ 0 X             |
|----------------------------------------------------------------------------------------------------|---------------------------|-------------------|
| File Edit View Inventory Administration Plug-ins Help                                                                                                    |                           |                   |
| 💽 💽 🏠 Home 🕨 📮 Solutions and Applications 🕨 🚯 IBM Tivoli Data Protection for VMware - forwe 🕨 🙋 VCENTER. VersaStadk.local                                                                                                    | हुट्टी • Search Inventory | ସ୍କ               |
| Data Protection for VMware +<br>FlashCopy Manager for VMware Getting Started Backup Restore Reports Configuration                                                                                                    | VSPHERE.LOCALVAdmini      | • @• IBM.         |
|                                                                                                    |                           |                   |
| Getting Started                                                                                                    |                           |                   |
| What is FlashCopy Manager and IBM Tivoli Storage Manager Data Protection for VMware?                                                                                                    | Explore Further           |                   |
| IBM Tivoli Storage FlashCopy Manager for VMware, together with IBM Tivoli Storage Manager Data Protection for VMware,<br>provides advanced data protection for VMware virtual machines. It exolotis snapshot technologies in IBM storage systems | Understanding backups     |                   |
| and integrates block-level backups to a Tivoli Storage Manager server. Restores at the VM level and at more granular levels<br>are available from both local storage snapshots and Tivoli Storage Manager storage.                               |                           | I                 |
| What do you want to do?                                                                                                    |                           | I                 |
| what do you want to do?                                                                                                    |                           |                   |
| Define a backup task Initiate a restore View active task status                                                                                                    |                           |                   |
|                                                                                                    |                           |                   |
|                                                                                                    |                           |                   |
|                                                                                                    |                           |                   |
|                                                                                                    |                           |                   |
|                                                                                                    |                           |                   |
|                                                                                                    |                           |                   |
|                                                                                                    |                           |                   |
|                                                                                                    |                           |                   |
|                                                                                                    |                           |                   |
|                                                                                                    |                           |                   |
| 🖉 Tasks 🞯 Alarma                                                                                                    | VSPHERELOC                | CAL\Administrator |

Figure 13-17 IBM Spectrum Protect/FlashCopy Manager for Virtual Environments vSphere GUI

#### SpectrumVStorage

This VM is a SUSE Linux Enterprise Server 11 SP3 VM with the following specifications:

- VM Version: 8
- CPU: Two vCPUs
- Memory: 4 GB
- ► VNIC0: VM-Production 1 GbE for the management interfaces
- ► VNIC1: VM-Backup 1 GbE for the backup data transport
- VM Virtual Disks: Hard Disk 1: 64 GB, operating system, IBM Spectrum Protect for Virtual Environments GUI, vSphere GUI, CLI, Datamover, and Recovery Agent

#### SpectrumDm

This VM is a Windows Server 2012 VM with the following specifications:

- VM Version: 8
- CPU: Two vCPUs
- Memory: 4 GB
- VNIC0: VM-Production 1 GbE for the management interfaces
- VNIC1: VM-Backup 1 GbE for the backup data transport
- VM Virtual Disks: Hard Disk 1: 64 GB, operating system, IBM Spectrum Protect for Virtual Environments Datamover, and Recovery Agent

The hardware and software requirements for IBM Spectrum Protect for Virtual Environments can be found at the following website:

http://www.ibm.com/support/docview.wss?uid=swg21697958

The hardware and software requirements for IBM Spectrum Protect FlashCopy Manager for Virtual Environments can be found at the following website:

http://www.ibm.com/support/docview.wss?uid=swg21701160

The installation process has the following steps:

- 1. Deploy SUSE Linux Enterprise server on the SpectrumVStorage VM.
- 2. Deploy Windows Server 2012 on the SpectrumDm VM.
- 3. Deploy IBM Spectrum Protect for Virtual Environments on the SpectrumVStorage VM, selecting all components.
- Deploy IBM Spectrum Protect for Virtual Environments on the SpectrumDm VM, selecting the Datamover and Recovery Agent components.
- 5. Start the IBM Spectrum Protect for Virtual Environments GUI and complete the initial configuration wizard to register the application on the IBM Spectrum Protect Server.
- Deploy IBM Spectrum Protect FlashCopy Manager for Virtual Environments on the SpectrumVStorage VM.
- 7. Prepare the target FlashCopy volumes on the Storwize V7000 storage system.
- 8. Start the IBM Spectrum Protect FlashCopy Manager for Virtual Environments GUI and complete the initial configuration wizard.

This process is outlined in more detail in the *FlashCopy Manager V4.1.1 for VMware and Tivoli Storage Manager for Virtual Environments (Data Protection for VMware 7.1.1) Integrated Installation Cookbook*, which can be found at the following websites:

- https://www.ibm.com/developerworks/community/groups/service/html/communityview?co mmunityUuid=869bac74-5fc2-4b94-81a2-6153890e029a#fullpageWidgetId=W1420ccd1a64d 45f8 8f76 fdbd1fa5cb3e&file=e4f9e51d-32cf-4942-8e00-1f51fa1f5476
- https://www.ibm.com/developerworks/community/wikis/home?lang=en#!/wiki/Tivoli%20S torage%20Manager/page/Data%20Protection%20for%20VMware

In the DB2 on VersaStack setup, we deploy Versions 4.1.2 and 7.1.2, but the same installation instructions apply.

#### 13.3.2 Storwize V7000 FlashCopy mapping

IBM Spectrum Protect FlashCopy Manager for VMware V4.1.2 requires the target volumes to be created and mapped on the Storwize V7000 storage system. For the example environment in this book, complete the following steps

- 1. Following the instructions that are outlined in *FlashCopy Manager V4.1.1 for VMware and Tivoli Storage Manager for Virtual Environments (Data Protection for VMware 7.1.1) Integrated Installation Cookbook*, create two thin-provisioned target volumes for the infra\_datastore\_1 and infra\_datastore\_2 volumes that host the VMware datastores.
- Use the Create FlashCopy Manager from within the FlashCopy Mappings section of the Storwize V7000 GUI to create a FlashCopy consistency group and map the source and target volumes.

Figure 13-18 on page 382 shows using the Storwize V7000 Create FlashCopy Mapping wizard to link the source and target volumes.

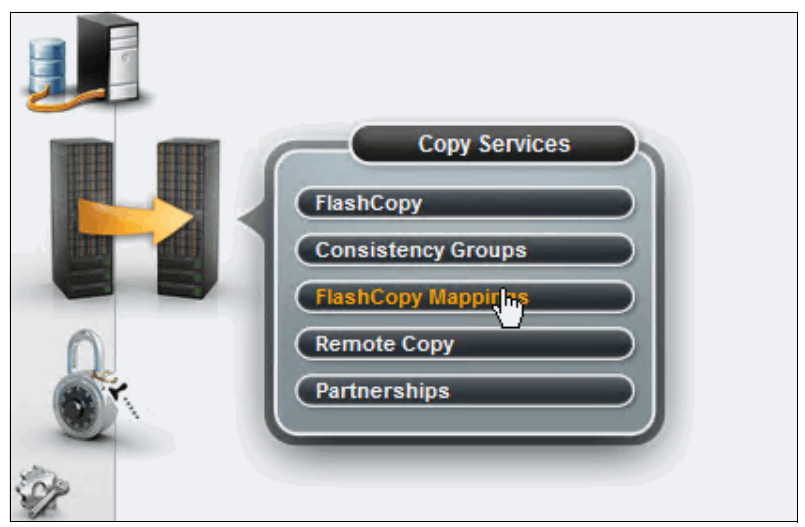

Figure 13-18 Storwize V7000 FlashCopy Mappings

In the lab setup, we defined two target volumes. The number of target volumes determines the number of FlashCopy based backups that you can make. If you surpass this number when running a FlashCopy based backup, then the oldest target volume is overwritten. So, with two target volumes, only two restore points are available. Adjust the number of target volumes to your requirements.

Figure 13-19 shows the status of the FlashCopy mapping on the Storwize V7000 GUI.

| 🗥 versa | versastackv7000 > Copy Services > FlashCopy Mappings IBM Storwize V7000 |         |                   |                      |          |           |                           |  |  |  |  |  |
|---------|-------------------------------------------------------------------------|---------|-------------------|----------------------|----------|-----------|---------------------------|--|--|--|--|--|
|         |                                                                         |         |                   |                      |          |           |                           |  |  |  |  |  |
|         | Mapping Name                                                            | Status  | Source Vol 🔺      | Target Volume        | Progress | Group     | Flash Time                |  |  |  |  |  |
|         | fcmap4                                                                  | Copying | infra_datastore_1 | infra_datastore_1_02 | 10%      | fccstgrp1 | Jun 19, 2015, 7:31:30 PM  |  |  |  |  |  |
|         | fcmap1                                                                  | Copying | infra_datastore_1 | infra_datastore_1_01 | 9%       | fccstgrp0 | Jun 23, 2015, 11:12:18 AM |  |  |  |  |  |
|         | fcmap0                                                                  | Copying | infra_datastore_2 | infra_datastore_2_01 | 0%       | fccstgrp0 | Jun 23, 2015, 11:12:18 AM |  |  |  |  |  |
|         | fcmap2                                                                  | Copying | infra_datastore_2 | infra_datastore_2_02 | 39%      | fccstgrp1 | Jun 19, 2015, 7:31:30 PM  |  |  |  |  |  |

Figure 13-19 Storwize V7000 FlashCopy Mappings overview

As you can see, the status of the mappings is Copying because we selected a thin-provisioned volume as the FlashCopy Manager targets to reduce the space that is required for the FlashCopy copies.

You also must specify the **NOCOPY** configuration parameter, as described in *FlashCopy Manager V4.1.1 for VMware and Tivoli Storage Manager for Virtual Environments (Data Protection for VMware 7.1.1) Integrated Installation Cookbook* or by editing the /opt/tivoli/tsm/tdpvmware/common/scripts/vmcliprofile file directly. Example 13-3 shows the vmcliprofile file.

Example 13-3 IBM Spectrum Protect FlashCopy Manager for Virtual Environments vmcliprofile file

>>> GLOBAL
ACS\_DIR /home/tdpvmware/tdpvmware/config
ACSD fcmve 57328
# ENFORCE\_TLS12 N0
# TRACE N0
<<<<</pre>

>>> ACSD ACS REPOSITORY /home/tdpvmware/tdpvmware/config/repo # REPOSITORY LABEL TSM # SYNCHRONOUS RECONCILE RESTORE AND DELETE <<< >>> VMWARE VCENTER SERVER vcenter AUXILIARY ESX HOST vm-host-infra-02.versastack.local # VCENTER SERVER VM NAME VCENTER SERVER USER administrator@vsphere.local # FCM VM NAME # VM\_BACKUP\_MODE SNAPSHOT\_EXCL\_MEM # NUMBER CONCURRENT VM TASKS 1 MAX VERSIONS ADAPTIVE # HOST NAME MAPPING # TIMEOUT PARTITION 3600 # TIMEOUT PREPARE 3600 # TIMEOUT FLASH 300 # TIMEOUT VERIFY 3600 # TIMEOUT CLOSE 3600 # TIMEOUT FLASHRESTORE 3600 # TIMEOUT COMPLETERESTORE 3600 <<< >>> VMCLI VE TSM SERVER NAME spectrumprotect VE TSM SERVER PORT 1500 VE TSMCLI NODE NAME fcmtsmve vmcli VE VCENTER NODE NAME fcmtsmve vcvcenter DERBY HOME /home/tdpvmware/tdpvmware VE DATACENTER NAME VersaStack DC 1::FCMTSMVE VERSASTACK DC 1 VMCLI TRACE NO VMCLI SCHEDULER INTERVAL 60 VMCLI TASK EXPIRATION TIME 864000 VMCLI RESTORE TASK EXPIRATION TIME 2592000 VMCLI GRACE PERIOD 2592000 VMCLI RECON INTERVAL FCM 600 VMCLI RECON INTERVAL TSM 1200 VMCLI DB BACKUP AT 00:00 VMCLI DB BACKUP VERSIONS 3 VMCLI LOG DIR logs VMCLI DB HOST localhost VMCLI DB PORT 1527 VMCLI CACHE EXPIRATION TIME 600 VMCLI DB NAME VMCLIDB VersaStack DC 2::VERSASTACK DC 2 VE DATACENTER NAME <<<

>>> DEVICE\_CLASS V7000
COPYSERVICES\_HARDWARE\_TYPE SVC
COPYSERVICES\_PRIMARY\_SERVERNAME v7000
COPYSERVICES\_USERNAME superuser
# SVC\_COPY\_RATE 80
# SVC\_CLEAN\_RATE 50

```
# SVC_GRAIN_SIZE 256
COPYSERVICES_REMOTE NO
# COPYSERVICES_COMMPROTOCOL HTTPS
# COPYSERVICES_CERTIFICATEFILE NO_CERTIFICATE
# COPYSERVICES_SERVERPORT 5989
FLASHCOPY_TYPE NOCOPY
# COPYSERVICES_TIMEOUT 6
# RECON_INTERVAL 12
TARGET_SETS 1 2
TARGET_NAMING %SOURCE_0%TARGETSET
<<<</pre>
```

#### 13.3.3 Protecting VMware data

With both IBM Spectrum Protect for Virtual Environments and IBM Spectrum Protect FlashCopy Manager for Virtual Environments, you can perform hardware-assisted FlashCopy snapshot-based backups, which have the following features:

- ► Near instantaneous backups by using hardware snapshots.
- The backups are on the Storwize V7000 storage system and require capacity on the primary storage system.
- Low RTO and RPO possibilities (less than 1 hour) for all the VMs that are hosted on the VMware environment.
- ► The primary (storage) environment must be operational in case of restore.
- ► Recovery can be either at the VM or at datastore level.
- Recovery granularity is at the VM level (same or alternative location) or file level by attaching the VMDK to the source or an alternative target VM.

Figure 13-20 shows selecting a FlashCopy based restore point to attach a backed-up VMDK to a VM.

| Data Protection for VMware +<br>FlashCopy Manager for VMware | Getting Started      | Backup        | Restore       | Reports Co                 | nfiguration  |               |               |                    |
|--------------------------------------------------------------|----------------------|---------------|---------------|----------------------------|--------------|---------------|---------------|--------------------|
| 6                                                            | Restore Points   Ins | tant Access/R | estore Status | Mount Status               |              |               |               |                    |
|                                                              | Restore Points       |               | Restore       | Mount List All Attached    | Attach Detac | ch 🔍 Filter 📓 |               |                    |
|                                                              |                      |               | Restore I     | oint                       |              | Template      | Backup Type   | Location           |
| VersaStack_DC_1                                              |                      |               | July 27, 201  | 5 6:59:03 AM PDT           |              | No            | IFINCREMENTAL | SPECTRUMPROTECT    |
| vm-host-infra-01.versastack.                                 | local                |               | July 27, 20   | 15 6:54:30 AM PDT (Attacha | ble)         | No            | FCM           | DEVICE_CLASS:V7000 |
| Exchange2013                                                 |                      |               | July 22, 201  | 5 6:04:22 PM PDT           |              | No            | IFINCREMENTAL | SPECTRUMPROTECT    |
| SpectrumControl                                              |                      |               | July 21, 201  | 5 6:21:04 PM PDT           |              | No            | IFINCREMENTAL | SPECTRUMPROTECT    |

Figure 13-20 IBM Spectrum Protect FlashCopy Manager for Virtual Environments Restore Points

#### Software-based backups to the IBM Spectrum Protect server

Software-based backups to the IBM Spectrum Protect server have the following features:

- These backups can use data reduction technologies such as client-side data deduplication and compression and incremental forever backups to perform bandwidth and storage usage optimized backups.
- Independent backup and long-term copies that are stored on the IBM Spectrum Protect server.

- RPO in general is 24 hours with RTOs depending on the chosen back-end infrastructure. The Instant-Restore function can provide low RTOs for individual VMs or individual VMs disks.
- ► Recovery is at the VM level.
- Recovery granularity is at the VM (same or alternative location), VMDK (full VMDK), or instant VMDK restore or file level by either attaching the backup copy as a virtual mount point within the source or alternative VM or exposing this virtual mount point as a network share to the user.

Figure 13-21 shows selecting a Tivoli Storage Manager based restore point to expose a backed up VMDK over the network.

| Data Protection for VMware +<br>FlashCopy Manager for VMware | Getting Started    | Backup         | Restore            | Reports              | Configuration     |          |               |                    |
|--------------------------------------------------------------|--------------------|----------------|--------------------|----------------------|-------------------|----------|---------------|--------------------|
|                                                              | Restore Points   I | stant Access/R | testore Status     | Mount Status         |                   |          |               |                    |
| Midual Machine                                               | s                  | Restore        | Mount List All Att | ached Attach         | Detach 🔍 Filter 📓 |          |               |                    |
|                                                              | eselect all        |                | Restore P          | oint                 |                   | Template | Backup Type   | Location           |
| VersaStack_DC_1                                              |                    |                | July 27, 201       | 5 6:59:03 AM PDT     |                   | No       | IFINCREMENTAL | SPECTRUMPROTECT    |
| vm-host-infra-01.versasta                                    | ck.local           |                | July 27, 201       | 5 6:54:30 AM PDT (At | tachable)         | No       | FCM           | DEVICE_CLASS:V7000 |
| Exchange2013                                                 |                    |                | July 22, 201       | 5 6:04:22 PM PDT     |                   | No       | IFINCREMENTAL | SPECTRUMPROTECT    |
| SpectrumControl                                              |                    |                | July 21, 201       | 5 6:21:04 PM PDT     |                   | No       | IFINCREMENTAL | SPECTRUMPROTECT    |

Figure 13-21 IBM Spectrum Protect for Virtual Environments Restore Points

Both the FlashCopy and IBM Spectrum Protect based backups and restores are managed from the same GUI.

#### **IBM Spectrum Protect for Virtual Environments GUI**

This GUI can be accessed directly through a web URL or through a vSphere client plug-in, as shown in Figure 13-17 on page 380.

The interface is divided into five sections for easy access to the main functions:

- Getting Started: Provides information about the available backup and restore functions and links to accomplish the following tasks:
  - Define a backup task.
  - Initiate a restore.
  - View the active task status.
- Backup

Figure 13-22 is an overview of IBM Spectrum Protect for Virtual Environment backup schedules.

| Data Protection for VMware +<br>FlashCopy Manager for VMware | Getting Started | Backup     | Restore        | Reports | Configuration                |              |           | VSPHERE.LOCALVAdmini * ⑦ * TTH     |
|--------------------------------------------------------------|-----------------|------------|----------------|---------|------------------------------|--------------|-----------|------------------------------------|
| <u> 16</u>                                                   | Backup Sch      | edules     |                |         |                              |              |           |                                    |
| Create Schedule Delete                                       | Show all VMs    | er 🔚       |                |         |                              |              |           | Showing 2 items   Selected 0 items |
| Schedule                                                     |                 | Туре       | Datacenter     |         | Last Run                     | Start Method | Status    | L,                                 |
| Versastack_Protect_Manual (3166)                             |                 | TSM_IFINCR | VersaStack_DC_ | 1       | July 27, 2015 6:58:35 AM PDT | Run now      | 🔒 Warning |                                    |
| Versastack_Manual (5)                                        |                 | FCM        | VersaStack_DC_ | 1       | July 27, 2015 6:54:30 AM PDT | Run now      | Success   |                                    |
| ŀs                                                           |                 |            |                |         |                              |              |           |                                    |

Figure 13-22 IBM Spectrum Protect for Virtual Environments GUI backup overview

From within this section, you can use the Create Schedule wizard to define a backup schedule that performs FlashCopy based backups, IBM Spectrum Protect based backups, or combined backups. You can also define manual *ad hoc* based backups to be run immediately.

A single Datamover instance in the vStorage backup server can back up multiple VMs in parallel (up to 50). This function, when combined with the incremental forever backup technology, reduces the scheduling complexity and the number of schedules that are required.

VMs can be selected at the cluster, host, folder, or VM level with the option to include automatically newly created VMs. VMs or VMDKs can be excluded from backup by using wildcards with IBM Spectrum Protect for Virtual Environments.

For FlashCopy Manager for Virtual Environments clusters, hosts or VMs can be selected for backup by either selecting the cluster, host, or datastore (to have newly created VMs automatically be incorporated in the backup) or individual VMs within specific datastores.

Restore

Figure 13-23 shows an overview of IBM Spectrum Protect for Virtual Environments datastore restore points.

| D    | ata Protection for VMware +<br>lashCopy Manager for VMware                                                                                         | Getting Started      | Backup        | R         | Restore           | Reports       | Configuration  |                                                                                         |                                                                 |                                |                    |            | VSPHERE.LC                | DCALVAdmini 👻 🤇       | )• IB)    | Æ.    |
|------|----------------------------------------------------------------------------------------------------|----------------------|---------------|-----------|-------------------|---------------|----------------|-----------------------------------------------------------------------------------------|-----------------------------------------------------------------|--------------------------------|--------------------|------------|---------------------------|-----------------------|-----------|-------|
|      |                                                                                                    | Restore Points       | Instant Acces | ss/Restor | re Status   M     | ount Status   |                |                                                                                         |                                                                 |                                |                    |            |                           |                       |           | ~     |
|      | •                                                                                                    | Restore Poi          | nts           |           |                   |               |                |                                                                                         |                                                                 |                                |                    |            |                           |                       |           |       |
|      | Datastores 👻                                                                                                    | Deselect all         | 2             | 8         | Restore Mou       | nt List All A | ttached Attach | Detach 🔍 Filter 🔓                                                                       |                                                                 |                                |                    |            | Showii                    | ng 2 items   Selected | 1 item    |       |
|      |                                                                                                    |                      |               |           | Restore Poin      | t             |                | Destructab                                                                              | e Backup Ty                                                     | ype                            | Location           |            |                           |                       | ~         |       |
|      | VersaStack_DC_1                                                                                                    |                      |               |           | July 27, 2015 6:  | 54:30 AM PDT  |                | Yes                                                                                     | FCM                                                             |                                | DEVICE_CLASS:V7000 |            |                           |                       |           |       |
|      | Infra_Datastore_1                                                                                                    |                      |               |           | July 27, 2015 6:5 | 50:37 AM PDT  |                | Yes                                                                                     | FCM                                                             |                                | DEVICE_CLASS:V7000 |            |                           |                       | - 11      |       |
|      |                                                                                                    |                      |               |           |                   |               |                |                                                                                         |                                                                 |                                |                    |            |                           |                       |           |       |
|      | <ul> <li>Restore Point Details</li> </ul>                                                                                                    |                      |               |           |                   |               |                |                                                                                         |                                                                 | •0                             |                    |            |                           |                       |           |       |
|      | Backup Type: FCM<br>Backup ID: A0ICLZ7K08<br>Task ID: 5<br>Datacenter: VersaStack_DC_1<br>Total VM count: 1<br>Datastore Uri: ds:///vmfs/volumes/t | 5581ed95-7fbb07c5-b6 | 88-0025b5070a | 1f/       |                   |               |                | Back End Type<br>Task Name: Ve<br>Schedule Start<br>Status: Success<br>Original Dataste | FCM<br>sastack_Manual<br>fime: July 27, 201<br>re Name: Infra_D | 15 6:54:30 AM PD<br>atastore_1 | т                  |            |                           |                       |           | ~     |
| Rece | nt Tasks                                                                                                    |                      |               |           |                   |               |                |                                                                                         |                                                                 |                                |                    | Name, Targ | get or Status contains: • | · [                   | Clear     | ×     |
| Name | a Targe                                                                                                    | t                    | Status        |           | Details           |               |                |                                                                                         |                                                                 |                                | Initiated by       |            | vCenter Server            | Requested Start Ti    | . – Start | : Tim |
| <    |                                                                                                    |                      |               |           |                   |               | ш              |                                                                                         |                                                                 |                                |                    |            |                           |                       |           | >     |

Figure 13-23 IBM Spectrum Protect for Virtual Environments GUI Restore overview

From this pane you switch between datastore- or VM-based restore points:

- VMs restore points:
  - You can select (multiple) VMs to be restored to their original or alternative location.
  - You can select a VMDK of a VM to be mounted onto the vStorage backup server or be exposed through a network (CIFS/NFS) share for specific users.

- You can perform an instant restore of VM or instant access to a VM where the IBM Spectrum Protect server is used as a temporary datastore in the VMware environment with the backup VM started from this datastore for restore consistency verification (instant access) or started from and moved onto the production datastores with VMotion.
- You can attach a VMDK from a FlashCopy backup to the source or an alternative VM.
- Datastore Restore Points:

You can select the datastores and VMs of those datastores when you make the FlashCopy backup to perform an instant restore at datastore level and have the selected VMs registered in the VMware environment.

**Note:** All VMs in the selected datastores are overwritten by the instant restore process. Do not use the instant restore process if you have VMs that are not backed up in the selected restore point.

Next to the Restore Points section, you also have two overview panes that show you the Instant Access/Restore Status and the Mount Status operations that are in progress.

Reports

Figure 13-24 shows the Backup Status in the IBM Spectrum Protect for Virtual Environments Reports overview.

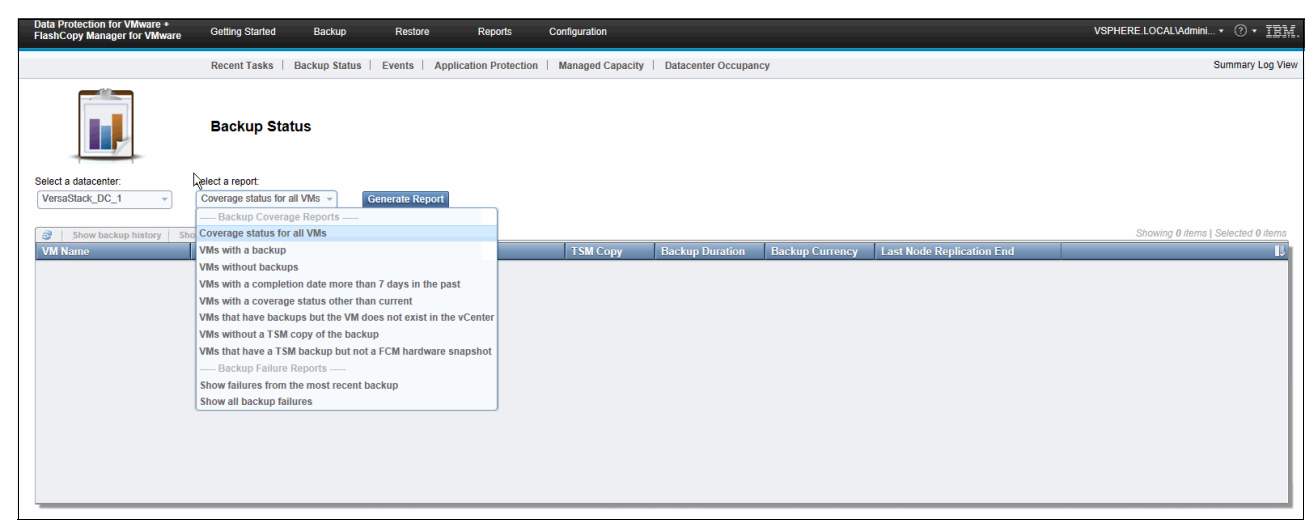

Figure 13-24 IBM Spectrum Protect for Virtual Environments GUI Reports overview

This pane hosts the following subsections:

- Recent Tasks: Gives an overview of the tasks recently run from within the GUI.
- Backup Status: Determines which VMs have a backup (either on IBM Spectrum Protect or on FlashCopy), most recent backup failures, VM coverage status, and more, as shown in Figure 13-24.
- Events: Shows an overview of all events, and completed events with the option to see all or failed VMs that are related to the corresponding event.

- Application Protection: IBM Spectrum Protect for Virtual Environment can scan Windows based VMs to determine which applications that run in these VMs are supported by its agentless application protection capability. Here you can see the following information:
  - Application Configuration Status: Shows which supported applications run in the VM and what kind of IBM Spectrum Protect client or application is deployed in the VM.
  - Unified Component Backup Status: Shows the backup status for both the agentless VM backup as the in-guest IBM Spectrum Protect client or application backup status.
  - Backup Activity Status: Shows the consolidated view of all backups (agentless and in-guest) for the VMs in the selected virtual datacenter.
- Managed Capacity: The capacity of the datastores that are protected through FlashCopy Manager for Virtual Environments
- Datacenter Occupancy: The number of VMs in the protected virtual datacenters with the number of VMs being backed up and the occupancy on the IBM Spectrum Protect Server
- Configuration

Figure 13-25 shows IBM Spectrum Protect nodes relationship for the Virtual Environment.

| Data Protection for VMware +<br>FlashCopy Manager for VMware | Getting Started | Backup Restor | e Reports         | Configuration                                                   | VSPHERE.LOCALVAdmini + ③ + IBM |
|--------------------------------------------------------------|-----------------|---------------|-------------------|-----------------------------------------------------------------|--------------------------------|
| ×                                                            | Configuration   | n Status      |                   |                                                                 |                                |
| Show all available datacenters                               | - 2             |               | This VMware vCent | er has the following Tivoli Storage Manager Nodes relationship: |                                |
| E 🖉 VCENTER                                                  |                 |               | Tivoli Storage I  | lanager Node Name                                               | Description                    |
| * VersaStack_DC_1                                            |                 |               | FCMTSMVE_         | CVCENTER                                                        | vCenter Node                   |
| VersaStack_DC_2                                              |                 |               | FCMTSM            | /E_VMCLI                                                        | VMCLI Node                     |
|                                                              |                 |               | FCMTSM            | /E_VERSASTACK_DC_1                                              | DataCenter Node                |
|                                                              |                 |               | ty FCMT           | SMVE_REMOTE_MP_WIN / FCMTSMVE_REMOTE_MP_LNX                     | Mount Proxy Node Pairs         |
|                                                              |                 |               | FCMT              | SMVE_VERSASTACK_DC_1_DM                                         | DataMover Node                 |
|                                                              |                 |               | FCMT              | SMVE_VERSASTACK_DC_1_DM1                                        | DataMover Node                 |
|                                                              |                 |               |                   |                                                                 |                                |

Figure 13-25 IBM Spectrum Protect for Virtual Environments GUI Configuration Overview

The vCenter and its virtual datacenters are mapped to specific virtual nodes on the IBM Spectrum Protect server. VMs are stored on a common virtual datacenter node so that they can be backed up and restored by any datamover. An overview of the IBM Spectrum Protect to VMware node relationship can be seen in this pane. You can also query the connectivity towards the datamovers, run the IBM Spectrum Protect or FlashCopy Configuration wizards, or edit the Tivoli Storage Manager configuration from the Tasks drop-down menu.

### IBM Spectrum Protect for Virtual Environments vSphere Web Client Extension

Within the IBM Spectrum Protect Suite, there is a dual approach to backup management. Central backup administrators can manage all backups and restores centrally either through the IBM Spectrum Protect Administration Center, the Operations Center, or through the administrative client by using the command-line interfaces (CLIs).

Also, the backup consumer can run the restore in their familiar working environment by using the IBM Spectrum Protect/FlashCopy Manager for Virtual Environments vSphere Web Client extension.

| vmware <sup>®</sup> vSphere Web Cl | ient 🕆 🖉 🕚   Administrator@VSPHERE.LOCAL +   Help                                                                                                    |
|------------------------------------|----------------------------------------------------------------------------------------------------|
| History                            | IBM Data Protection: Getting Started and Connections                                                                                                    |
| 🚮 Home                             | Getting Started Connections                                                                                                    |
| 🖉 vCenter >                        |                                                                                                    |
| Rules and Profiles                 |                                                                                                    |
| 📔 Hybrid Cloud Services 🔰 关        | Overview                                                                                                    |
| O vCenter Orchestrator >           |                                                                                                    |
| IBM Data Protection                | Use this web client extension to quickly restore virtual machines from IBM Tivoli Storage FlashCopy Manager for VMware or IBM Tivoli Storage Manager<br>Data Performance VMware   |
| 🍇 Administration 💦 📏               | Data i futecion foi vinimare.                                                                                                    |
| 🗊 Tasks                            |                                                                                                    |
| 📄 Log Browser                      | Tasks                                                                                                    |
| Events                             | Restore an existing virtual machine:                                                                                                    |
| 🧭 Tags                             |                                                                                                    |
| Q New Search >                     | Select a virtual machine Cilck kestore                                                                                                    |
| Saved Searches                     | Restore a deleted virtual machine:                                                                                                    |
|                                    | Select a datacenter         Manage tab         IBM Data Protection tab         Select a virtual machine<br>Click Restore                                                          |
|                                    | Complete additional tasks by using the IBM Data Protection for VMware Web GUI:                                                                                                    |
|                                    | IBM Data Protection Connections tab Select a vCenter<br>Click Open                                                                                                    |
|                                    | Learn More For more information, see IBM Knowledge Center: IBM Twoli Storage Manager Data Protection for VMware IBM Twoli Storage FlashCopy Manager for VMware About this product |

Figure 13-26 shows the vSphere Web Client Extension Tasks overview.

Figure 13-26 IBM Spectrum Protect for Virtual Environments vSphere Web Client Extension

The extension has the following features:

- You can restore a full VM to its original or an alternative location (IBM Spectrum Protect/FlashCopy Manager for Virtual Environments).
- ► Restore a VMDK to its original location (FlashCopy Manager for Virtual Environments).

#### 13.3.4 Summary

This section reviewed the deployment of IBM Spectrum Protect for Virtual Environments and FlashCopy Manager for Virtual Environments and described which functions these products deliver to protect the VMware environment on which the DB2 on VersaStack systems are running.

You used these features to back up the Spectrum Control and other auxiliary VMs in the test setup, such as the Exchange 2013 mail server to which the Spectrum Control and IBM Spectrum Protect automated reports and alert emails were sent.

#### 13.4 Protecting the DB2 HADR virtual machines

Chapter 11, "IBM DB2 High Availability server and failover cluster implementation" on page 171 outlined two alternatives to deploy a DB2 HA setup:

- Deploying a clustered DB2 instance on the Microsoft Failover Cluster by using physical Raw Device Mapping (pRDM) volumes as data volumes.
- Deploying two DB2 instances in non-clustered VMs with regular VMDKs for the data volumes and configuring them for use with the built-in HADR feature of DB2.

The first scenario prohibits the use of IBM Spectrum Protect for Virtual Environments to make an agentless backup because no VMware snapshots can be taken from the pRDM by using VADP. In such a scenario, an in-guest backup agent or application must be deployed, as described in 13.4.1, "Using IBM Spectrum Protect to back up DB2 data" on page 390.

In the case of the second scenario, you can use IBM Spectrum Protect for Virtual Environments and IBM Spectrum Protect FlashCopy Manager for Virtual Environments (see 13.3, "Protecting the VMware infrastructure" on page 379) in combination with pre-freeze and post-thaw scripts to quiesce the DB2 databases. Sample commands can be found in 13.4.2, "DB2 quiescing commands" on page 391.

#### 13.4.1 Using IBM Spectrum Protect to back up DB2 data

IBM DB2 has built-in support for IBM Spectrum Protect as a backup target. Here are the configuration steps that are required for DB2 to work with IBM Spectrum Protect on Windows:

- 1. Install Tivoli Storage Manager API software, which is included with the IBM Spectrum Protect Backup-Archive Client installation package.
- Create a plain text file to be used as the options file for the DB2 node in c:\progra<sup>~1</sup>\common<sup>~1</sup>\Tivoli\TSM\api.

The default name is dsm.opt, but a different file name can be used, for example, db2dsm.opt. The options file must contain at least the following lines:

TCPSERVERADDRESS spectrumprotect.versastack.local NODENAME SQLVM01 PASSWORDACCESS GENERATE

 Register the node SQLVM01 on the IBM Spectrum Protect server. Use separate node names for your DB2 node and your file-system node.

Be sure to give the node the authority to delete its backups (BACKDEL=YES) because DB2 controls how long to keep the backup data.

The DB2 backup objects are all uniquely named and are in an ACTIVE state on the IBM Spectrum Protect Server until they are removed by DB2. When DB2 performs the deletions of the data, this action marks the object for immediate expiration on the IBM Spectrum Protect server. If BACKDEL is set to N0 (the default value), then DB2 cannot delete the object. In this case, DB2 makes a second deletion attempt and marks the object as INACTIVE. The data then is processed according to the retention values for the management class.

A DB2 restore can only access data that has an ACTIVE state, so set up the management class with a backup copygroup that has the following retention settings:

```
VEREXIST=1
VERDELETED=0
RETEXTRA=0
RETONLY=0
```

Do not set this management class as the default within the policy domain unless you are registering your DB2 nodes in their own policy domain. The above retentions keep only one active copy of a backup, which is not normally the wanted retentions for other file system data.

4. On the system where DB2 and the IBM Spectrum Protect client is installed, create an environment variable called DSMI\_CONFIG (in uppercase) within the SYSTEM environment variable settings (search the Control Panel for "Environment Variables") that contains the path and file name to the DB2 node's options file. For example:

c:\progra~1\common~1\Tivoli\TSM\api\dsm.opt

Do not use the USER variable except in specific circumstances, such as when there are multiple instances on the same machine that must be backed up through unique node names or options files.

 Restart the system or restart the DB2 services so that the DSMI\_CONFIG variable is loaded into the DB2 runtime engine.

**Note:** If you are binding the DB2 data to a non-default management class, update the DB cfg parameter **TSM\_MGMTCLASS** before restarting DB2. For example:

db2 update db cfg for db\_name using tsm\_mgmtclass my\_mgmtclass

- 6. Sign on as the administrator and change to the ...\sqllib\adsm directory.
- Run dsmapipw and follow the prompts. You are prompted for the current password, then for a new password, and confirmation of the new password. The utility should report whether the command was successful. To keep the existing password, enter the same password at all three prompts.
- 8. It is possible to run the DB2 command **db2adut1 query** to confirm that the password was set correctly. Db2adut1.exe is typically in the c:\program files\sqllib\bin directory.
- 9. You can now perform a backup by using the DB2 command line or the IBM DB2 Connect<sup>™</sup> GUI, for example:

db2 backup db GSDB use tsm

#### 13.4.2 DB2 quiescing commands

When you use IBM Spectrum Protect for Virtual Environments or IBM Spectrum Protect Snapshot for Virtual Environments, you can run custom quiescing scripts inside Windows VMs, as described in the VMware Knowledge Base at the following website:

http://kb.vmware.com/selfservice/microsites/search.do?language=en\_US&cmd=displayKC
&externalId=1006671

With these scripts, you take the DB2 database offline, take an agentless backup of the whole VM, and start the DB2 database by putting the following commands into the pre-freeze-script.bat file:

CONNECT TO database-alias QUIESCE DATABASE IMMEDIATE FORCE CONNECTIONS; UNQUIESCE DATABASE; TERMINATE; DEACTIVATE DATABASE database-alias In the post-thaw-script.bat you would put: ACTIVATE DATABASE database-alias

Likewise, you can deploy a IBM Spectrum Protect Backup/Archive client and the IBM Spectrum Protect API within the VM and have an online backup to IBM Spectrum Protect triggered when the VM that hosts the DB2 is being backed up with IBM Spectrum Protect for Virtual Environments.

## 13.5 Using IBM Spectrum Protect Advanced Protection and Recovery Technologies

This section briefly covers some of the key IBM Spectrum Protect advanced protection and recovery technologies:

- Progressive incremental backups
- Client- and server-side data deduplication
- ► IBM Spectrum Protect server high availability

#### 13.5.1 Progressive incremental backups

Figure 13-27 on page 393 shows how much capacity that you can potentially save.

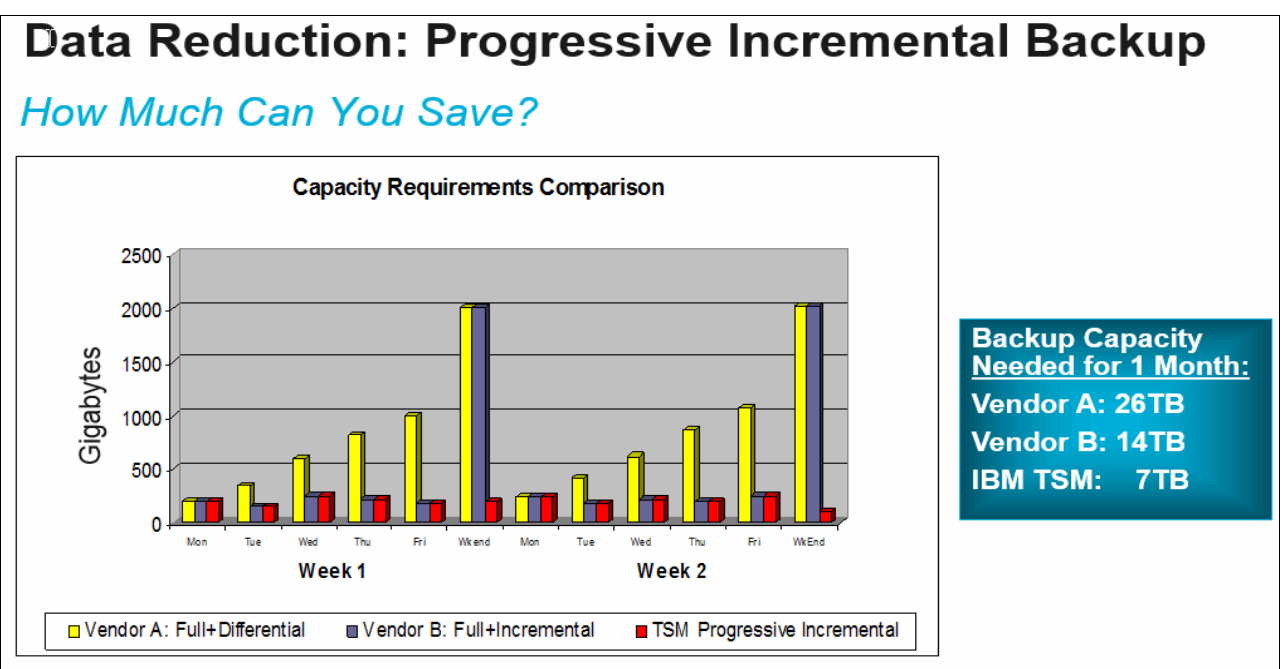

Assumes: Full backup completed, 2TB data to start, 26% annual growth rate, 10% new/changed data per day

Figure 13-27 IBM Spectrum Protect progressive incremental backups

One of the core technologies for file-based backups within IBM Spectrum Protect is *Progressive Incremental Backup*. After the first full backup, only incremental backups are made, which provides the following advantages:

- ► Lowers the backup window by eliminating regular full backups.
- Reduces the back-end storage that is required to hold the backup data.
- Eliminates and reduces the restore complexity because a single pass restore versus full+differential or full+incremental restores is run.
- True progressive incremental at backup time with no resource consuming post-backup synthetic full back-up reconsolidation

With the shift towards virtualized server environments, this technology is incorporated into the IBM Spectrum Protect for Virtual Environments application as Incremental Forever, as shown in Figure 13-28.

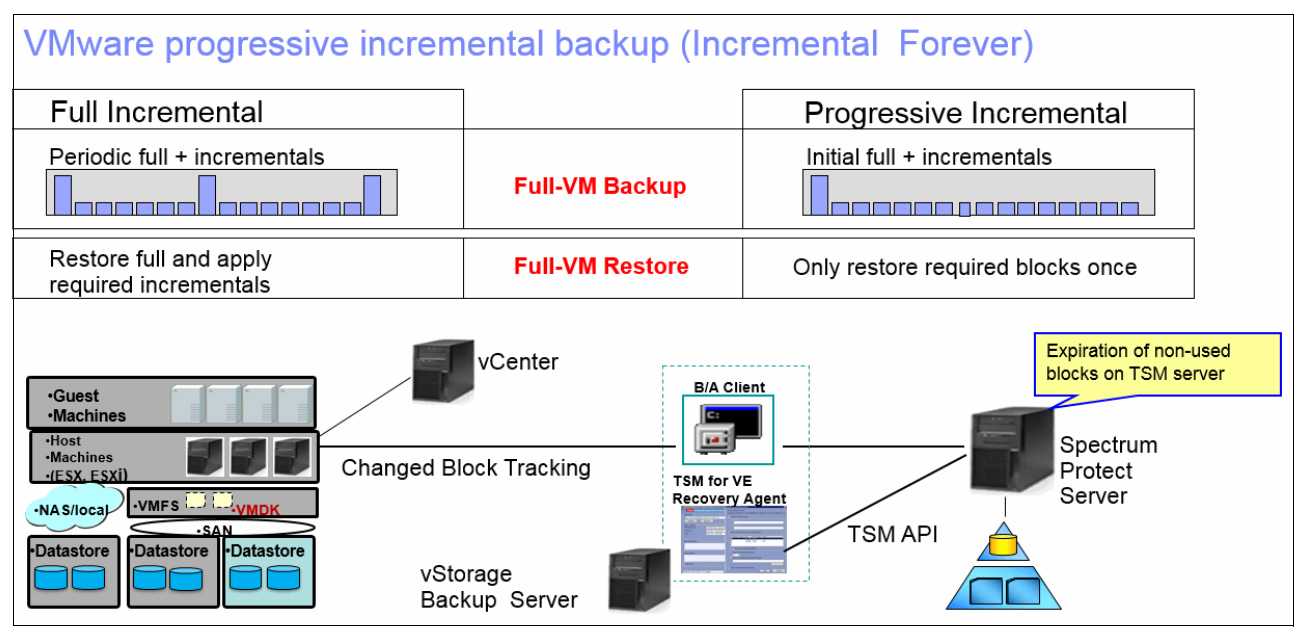

Figure 13-28 IBM Spectrum Protect for Virtual Environments Incremental Forever

Data that is backed up by using progressive incremental backups can be stored on any supported storage medium and does not suffer from tape scattering over time because IBM Spectrum Protect has a built-in collocation mechanism that stores and groups backup data sets (at the file-system or VM level) by using the least amount of tapes, ensuring adequate restore times and eliminating time-consuming redundant tape mounts.

Here is a link to an ESG Lab Review: Tivoli Storage Manager for Virtual Environments that describes in detail the potential savings in network and backup infrastructure resources by using both the progressive incremental and data deduplication technologies to achieve 95% data reduction over just 11 days of backups:

https://ibm.biz/BdXuvj

#### 13.5.2 Data deduplication

Data deduplication is a method of reducing storage needs by eliminating redundant data.

Two types of data deduplication are available on IBM Spectrum Protect: client-side data deduplication and server-side data deduplication.

Client-side data deduplication is a data deduplication technique that is used on the backup-archive client to remove redundant data during backup and archive processing before the data is transferred to the Tivoli Storage Manager server. Using client-side data deduplication can reduce the amount of data that is sent over a local area network.

Figure 13-29 on page 395 shows the process of Tivoli Storage Manager client-side data deduplication.

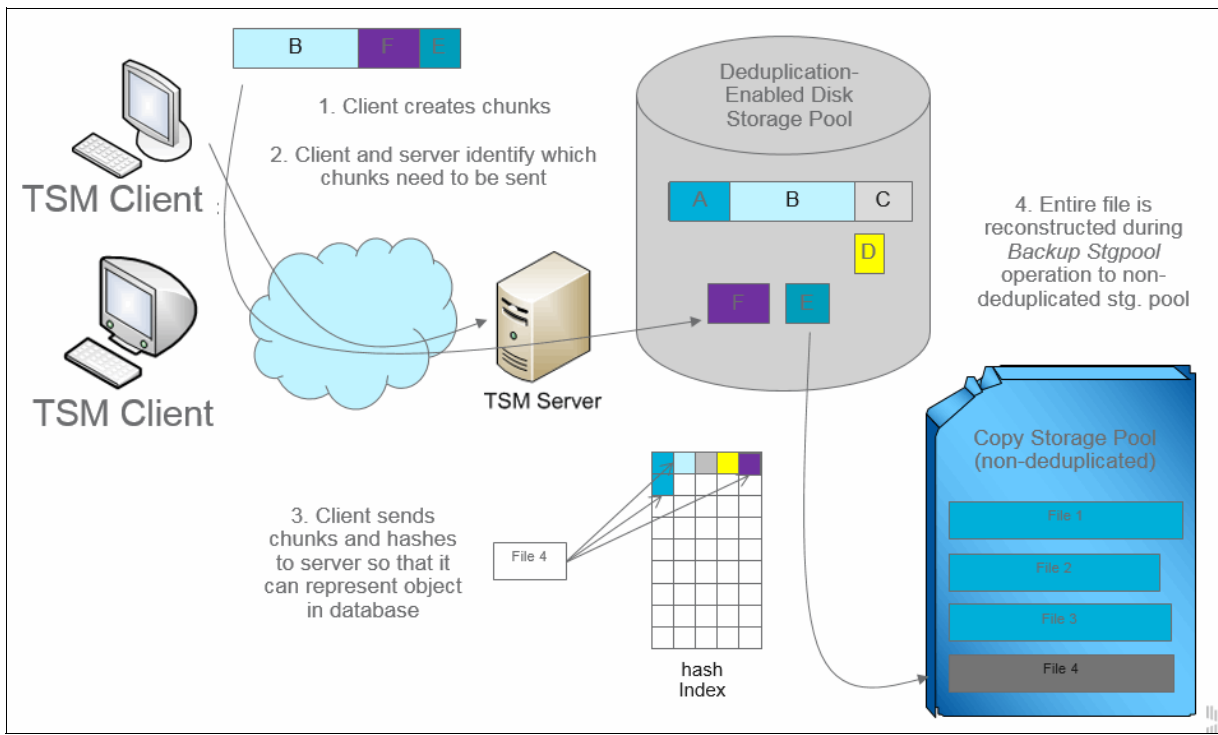

Figure 13-29 IBM Spectrum Protect client-side data deduplication

Server-side data deduplication is a data deduplication technique that is done by the server.

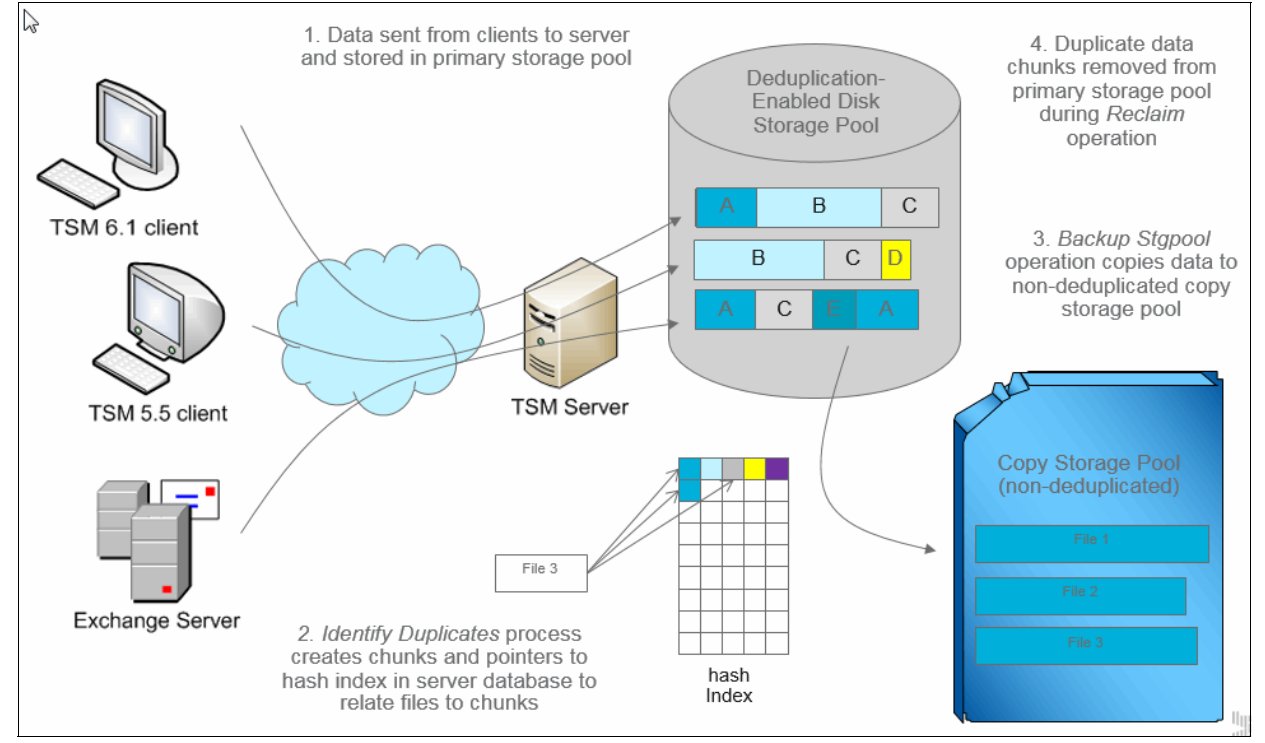

Figure 13-30 shows the process of Tivoli Storage Manager server-side data deduplication.

Figure 13-30 IBM Spectrum Protect server-side data deduplication

The Tivoli Storage Manager administrator can specify the data deduplication location (client or server) to use with the **DEDUP** parameter on the **REGISTER NODE** or **UPDATE NODE** server command.

With client-side data deduplication, you can accomplish the following tasks:

- ► Exclude specific files on a client from data deduplication.
- Enable a data deduplication cache that reduces network traffic between the client and the server. The cache contains extents that were sent to the server in previous incremental backup operations. Instead of querying the server for the existence of an extent, the client queries its cache.
- Enable both client-side data deduplication and compression to reduce the amount of data that is stored by the server. Each extent is compressed before it is sent to the server. The trade-off is between storage savings and the processing power that is required to compress client data. In general, if you compress and de-duplicate data on the client system, you are using approximately twice as much processing power as data deduplication alone.

Client-side data deduplication uses the following process:

- 1. The client creates extents. Extents are parts of files that are compared with other file extents to identify duplicates.
- 2. The client and server work together to identify duplicate extents. The client sends non-duplicate extents to the server.
- 3. Subsequent client data deduplication operations create extents. Some or all of those extents might match the extents that were created in previous data deduplication operations and sent to the server. Matching extents are not sent to the server again.

Client-side data deduplication provides several advantages:

- ► It can reduce the amount of data that is sent over the local area network (LAN).
- The processing power that is required to identify duplicate data is offloaded from the server to client nodes. Server-side data deduplication is always enabled for deduplication-enabled storage pools. However, files that are in the deduplication-enabled storage pools and that were deduplicated by the client do not require additional processing.
- The processing power that is required to remove duplicate data on the server is eliminated, allowing space savings on the server to occur immediately.

For further data reduction, you can enable client-side data deduplication and compression together. Each extent is compressed before it is sent to the server. Compression saves space, but it might increase the processing time on the client workstation.

With client-side data deduplication, the server does not have whole copies of client files until you back up the primary storage pools that contain client extents to a non-deduplicated copy storage pool (extents are parts of a file that are created during the data deduplication process). During storage pool backup to a non-deduplicated storage pool, client extents are reassembled into contiguous files.

By default, primary sequential-access storage pools that are set up for data deduplication must be backed up to non-deduplicated copy storage pools before they can be reclaimed and before duplicate data can be removed. The default ensures that the server has copies of whole files at all times, in either a primary storage pool or a copy storage pool.

For more information about IBM data deduplication solutions, see *Implementing IBM Storage Data Deduplication Solutions*, SG24-7888.

In the DB2 on VersaStack deployment, we used IBM Spectrum Protect Node-Replication rather than working with a copy storage pool.

#### 13.5.3 Node replication with automated failover

Node replication is the process of incrementally copying or replicating client node data from one IBM Spectrum Protect server to another IBM Spectrum Protect server for the purpose of disaster recovery.

The server from which client node data is replicated is called a source replication server. The server to which client node data is replicated is called a target replication server.

Node replication avoids the logistics and security exposure of physically moving tape media to a remote location. If a disaster occurs and the source replication server is unavailable, backup-archive clients of Tivoli Storage Manager can recover their data from the target replication server. If you cannot recover the source replication server, you can convert client nodes to non-replicating nodes for store operations on the target replication server.

Figure 13-31 shows the benefits of data replication for recovery.

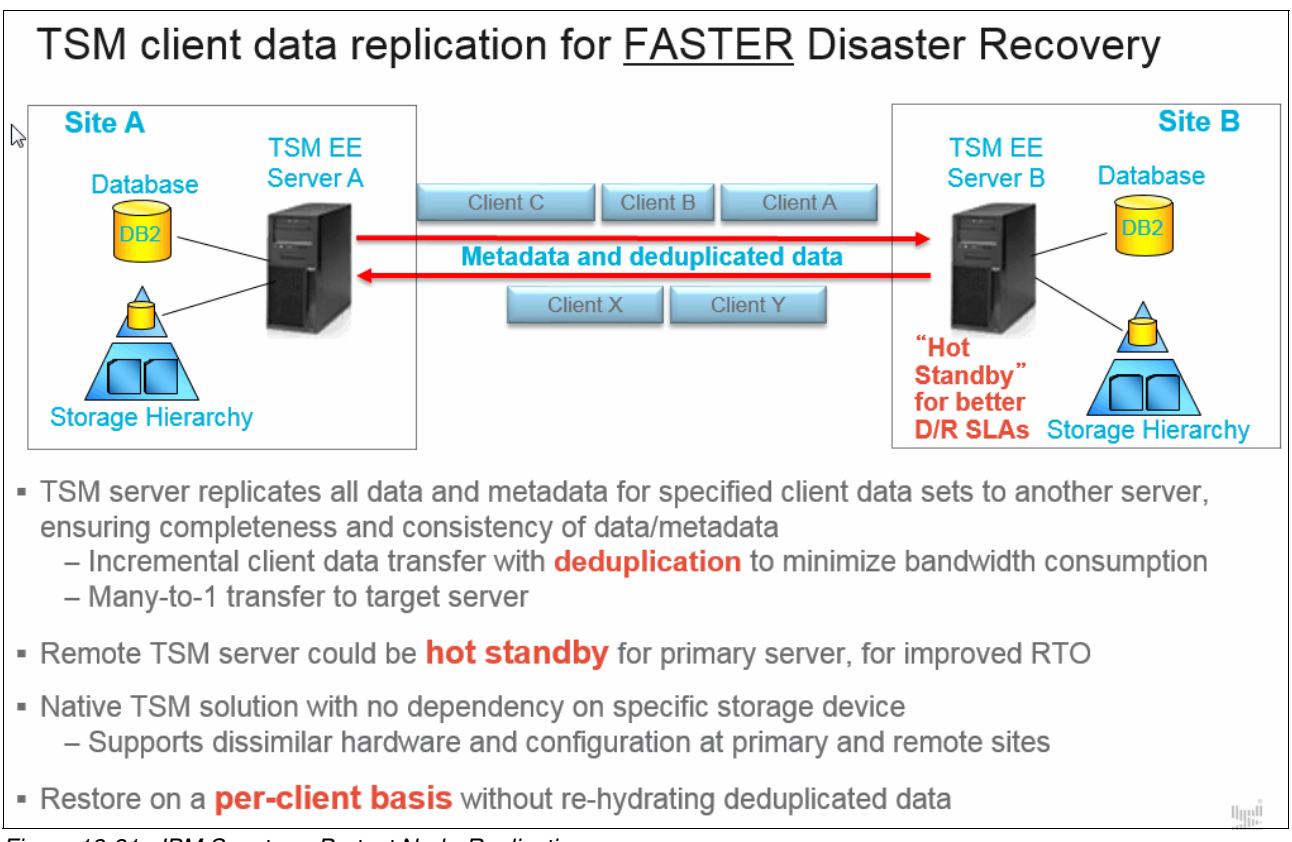

Figure 13-31 IBM Spectrum Protect Node-Replication

As of Version 7.1, IBM Spectrum Protect Node-Replication is enhanced to offer automated failover. When a backup/archive client or a data protection application starts, it attempts to open a session to its primary backup server. If this action fails, a connection to the secondary replication server is established, allowing for restores without requiring backup operator intervention.

Figure 13-32 shows the process of replication with automated failover.

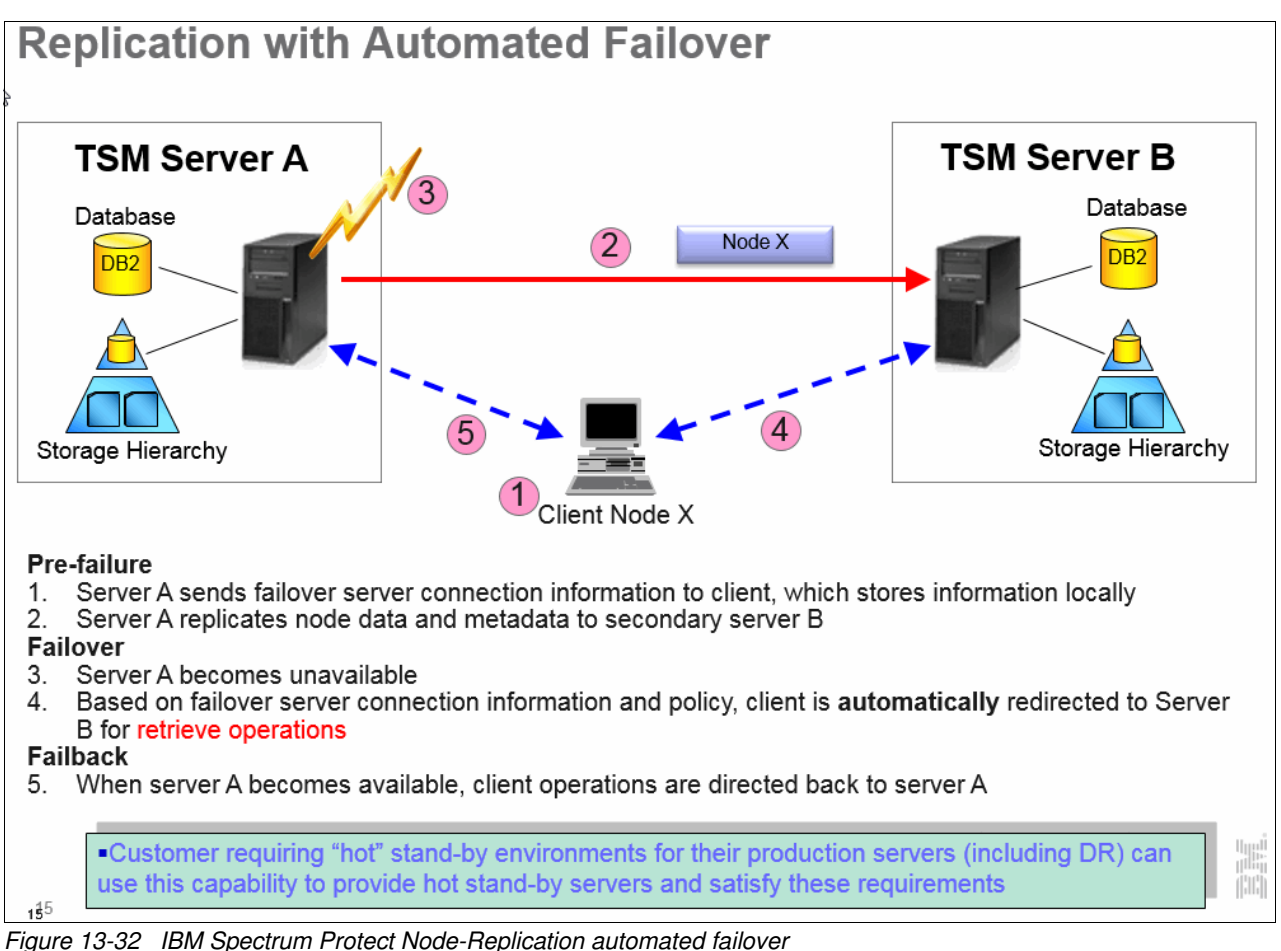

With IBM Spectrum Protect V7.1.1, Policy Driver Remote Replication is introduced. You can use this feature to have dissimilar versions or retention time on the source and target servers. A typical use case is to have a limited number of versions in a branch office for fast local restore with more versions in the central datacenter, or more versions on the primary production server and a limited longer term subset on the secondary server.

Figure 13-33 on page 399 shows Policy Driven Remote Replication.

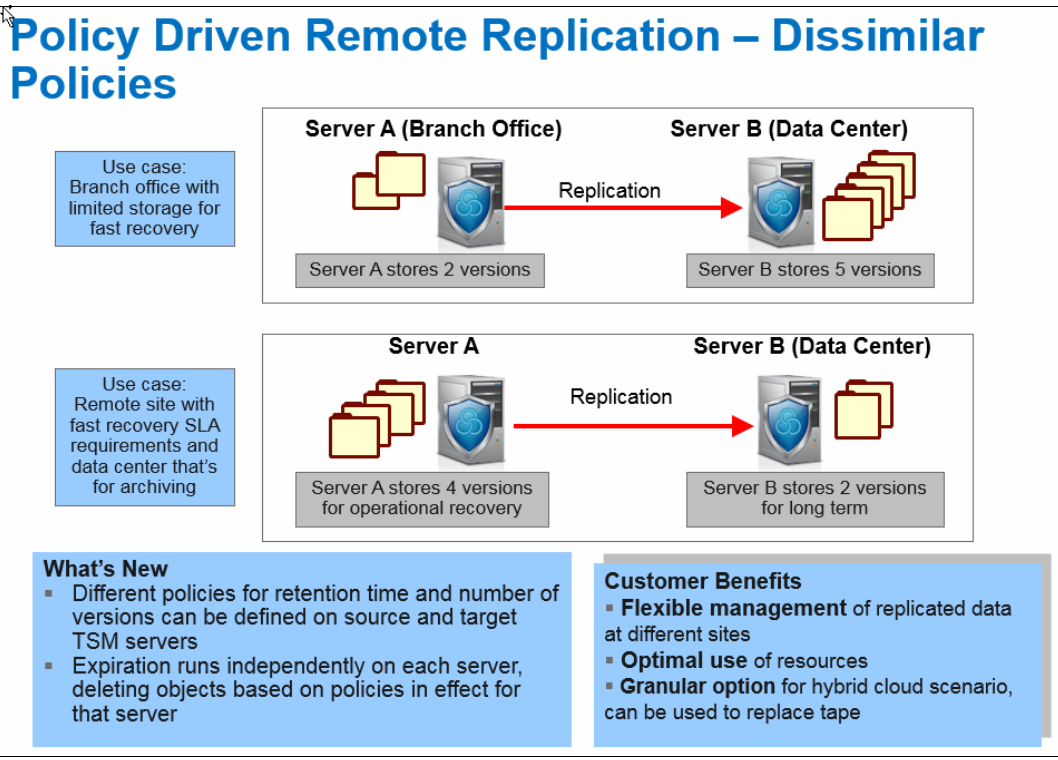

Figure 13-33 IBM Spectrum Protect Node-Replication Policy Driven Remote Replication - Dissimilar Policies

When using Node-Replication, you can also configure the IBM Spectrum Protect servers to automatically recover damaged data on the primary server by retrieving it from the secondary replication server, as shown in Figure 13-16 on page 377.

# 13.6 Monitoring and managing the IBM Spectrum Protect environment

Within the IBM Spectrum Protect product range, there is a dual approach to monitoring and managing the backup environment. With one approach, the backups can be centrally managed, monitored, and reported on, and with the other approach, the GUIs, backup and restore processes, and local reporting are integrated closely with the native environment that the user uses for the application by using, for example, the IBM Spectrum Protect Data Protection for SQL or Data Protection for VMware application modules.

This section describes the following topics:

- Data Protection for VMware monitoring and reporting through the GUI.
- ► How you can use the Operations Center as a central operational management dashboard.
- How you can have long-term statistical data and reports that are generated and automatically distributed through the Reporting and Monitoring Component.

#### 13.6.1 Data Protection for VMware

The VMware administrator can use the Data Protection for VMware vSphere plug-in or web GUI to monitor the backup activities that are related to their VMware environment.

|                                                                                                    |                                        |                                                   | VCENTER.VersaStack.local - vSph                                                                                                    | ere Client                                                                                                    |                                                        |                                     |                                  |
|----------------------------------------------------------------------------------------------------|----------------------------------------|---------------------------------------------------|----------------------------------------------------------------------------------------------------|----------------------------------------------------------------------------------------------------|--------------------------------------------------------|-------------------------------------|----------------------------------|
| File Edit View Inventory Admini                                                                                                    | istration Plug-ins Help                |                                                   |                                                                                                    |                                                                                                    |                                                        |                                     |                                  |
| 🖸 🔝 🛕 Home 🕨 💭 Sol                                                                                                    | utions and Applications 🔹 🎁 IBM Tiv    | oli Data Protection for VMware - fcmve 🛛 👂 🛃 VCEN | ITER.VersaStack.local                                                                                                    |                                                                                                    |                                                        | Search Inventory                    | Q                                |
| Data Protection for VMware +<br>FlashCopy Manager for VMware                                                                                                    | Getting Started Back                   | up Restore Reports                                | Configuration                                                                                                    |                                                                                                    |                                                        | VSPHERE.L                           | OCALVAdmini + ② + IBM            |
|                                                                                                    | Recent Tasks   Backup S                | tatus   Events   Application Protection           | Managed Capacity   Datacenter C                                                                                                    | ccupancy                                                                                                    |                                                        |                                     | Summary Log View                 |
|                                                                                                    | Recent Tasks                           |                                                   |                                                                                                    |                                                                                                    |                                                        |                                     |                                  |
| 🎯 🕞 Next refresh: 00:22 🔍                                                                                                    | Filter 🕃 Cancel Task                   |                                                   |                                                                                                    |                                                                                                    |                                                        | S                                   | howing 3 items   Selected 1 item |
| Name                                                                                                    | Progress                               | Details                                           | Start Time                                                                                                    | E                                                                                                    | nd Time                                                | _                                   |                                  |
| Versastack_Protect_Manual (3166)                                                                                                    | Processed: 141.14 MB                   | Processing virtual machine: 1 / 1                 | July 27, 2015 6:58                                                                                                    | :35 AM PDT                                                                                                    |                                                        |                                     |                                  |
| Versastack_Manual (5)                                                                                                    | Success                                |                                                   | July 27, 2015 6:54                                                                                                    | :30 AM PDT Ju                                                                                                    | ly 27, 2015 6:54:54 AM PDT                             |                                     |                                  |
| Versastack_Manual (5)                                                                                                    | Success                                |                                                   | July 27, 2015 6:50                                                                                                    | :37 AM PDT Ju                                                                                                    | ly 27, 2015 6:50:57 AM PDT                             |                                     |                                  |
|                                                                                                    |                                        | A                                                 |                                                                                                    |                                                                                                    |                                                        |                                     |                                  |
| <ul> <li>Task Details</li> </ul>                                                                                                    |                                        |                                                   |                                                                                                    |                                                                                                    |                                                        |                                     |                                  |
| Task Name: Versastack_Protec<br>Task Type: Backup<br>Back End Type: TSM<br>Status: Running<br>Data Mover Node: FCMTSMVE<br>Bytes Processed: 141.14 MB<br>Virtual Machines Processed: 1<br>Virtual Machines Failed: 0 | t_Manual (3166)<br>_VERSASTACK_DC_1_DM |                                                   | Task ID: 3166<br>Backup Tyreation<br>Task Creation<br>Datacenter N<br>Sarver: SPEC<br>Datalis: Proce<br>to Send: 3,117<br>Vintual Machin | TSM_FINCR<br>Time: July 27, 2015 6:58:35 AM<br>de: FCMTSMVE_VERSASTACH<br>TRUMPROTECT<br>ssing snapshot disk: [Infra_Data:<br>580.896 Transport: (hotadd)[se<br>es Backed Up: 0 | PDT<br><_DC_1<br>store_1] SpectrumControl/Sp<br>nding] | ectrumControl vmdk (Hard Disk 1) Ca | pacity: 80,532,733,952 Data      |

Figure 13-34 shows the Data Protection for VMware Recent Tasks window.

Figure 13-34 Data Protection for VMware Recent Tasks window

For some applications, in-guest backup clients and applications must be deployed as they are deployed in the DB2 on VersaStack environment. The plug-in offers a holistic view for the VMware administrator so that he can see the status of the agentless VM backups and retrieve information about the backups that are run for the specific VMs through his familiar VMware interface.

#### 13.6.2 IBM Spectrum Protect Operations Center

The Operations Center provides web and mobile access to status information about the IBM Spectrum Protect environment. You can use the Operations Center to monitor multiple servers and to complete some administrative tasks. The Operations Center also provides web access to the IBM Spectrum Protect command line.

From the Operations Center, you can complete daily monitoring tasks to ensure that the IBM Spectrum Protect system is functioning correctly.

Figure 13-35 on page 401 shows the overview window of the Operations Center.

| Tivoli Storage Manager Overviews Clients Services Servers | Storage Pools Storage Devices                                  | 🕹 admin 🧐 🕅 🕐 🗄                                                                                                    |
|-----------------------------------------------------------|----------------------------------------------------------------|----------------------------------------------------------------------------------------------------|
| TSM Clients 60                                            |                                                                | TSM Servers 2                                                                                                    |
| Applications 29                                           | Services Policies Policies Archive & Retrieve Migrate & Recall | Inventory Database space 154 GB free out of 180 GB Databases Active logs Normal Archive log space 357 GB free out of 378 GB Archive logs Normal                                                                             |
| Virtual Machines 18                                       | Activity<br>Tasks I Processes 2 Processes 0                    | Storage Pools 400 GB free out of 840 GB<br>Pools Normal<br>Devices Normal<br>Primary on Tape 0 bytes free out of 0 bytes                                                                                                    |
| Systems 13                                                | Traffic<br>49 GB<br>24 18 12 6 Now<br>Hours ago                | Storage<br>Devices         Peols         Normal           Devices         Devices         Normal           Copy Storage         0 bytes free out of 0 bytes           Peols         Normal           Devices         Normal |

Figure 13-35 Operations Center - overview window

#### **Tivoli Storage Manager Clients window**

You can determine whether any clients are at risk of being unprotected because of failed or missed backups. You can open the Tivoli Storage Manager Clients window to view details for the following items:

- Applications: Groups applications that are protected by the IBM Spectrum Protect Data Protection modules
- VMs: Shows the VMs that are protected through the Data Protection for VMware module and the results of the latest backup run for these VMs
- Systems: Lists the physical or VMs that have a IBM Spectrum Protect Backup/Archive client installed.

Figure 13-36 shows an overview of the Tivoli Storage Manager clients from within the Operations Center.

| Tivoli Storage M | anager Overviews Clients     | Services Servers                   | Storage Pools Storage Devices |             |                                       |                   |         |         |         | 💑 admin 🔇       |              | IBM |
|------------------|------------------------------|------------------------------------|-------------------------------|-------------|---------------------------------------|-------------------|---------|---------|---------|-----------------|--------------|-----|
|                  | TON Clients                  |                                    |                               |             |                                       |                   |         |         |         |                 |              |     |
|                  |                              | 50                                 |                               |             |                                       |                   |         |         |         |                 |              |     |
| -                | Alerts 3                     | Applications 29                    | Virtual Machines 18           | Systems 13  |                                       |                   |         |         |         |                 |              |     |
|                  |                              | $\bigcirc$                         | 6% 0 1                        | $\bigcirc$  |                                       |                   |         |         |         |                 |              |     |
|                  |                              | U                                  | U                             | U           |                                       |                   |         |         |         |                 |              |     |
| · 88 - E - I E   | Client Quick Look Detail     | s 📔 🗃 Back Up 📙 🚫 Set At Risk 📗 Mo | ere 💌 🔤 🔍 💘 . 🛛 Filter        |             |                                       |                   |         |         |         |                 |              |     |
| Туре             | Name                         | 🧳 At Risk                          | Server                        | Replication | Peer Server                           | Next Schedule     | Next S  | chedul  | VM Type | Last A          | Access       | В   |
| 8                | DCNM Virtual Appliance       | 🤗 Policy                           | SPECTRUMPROTECT               | Send        | SPECTRUMPROTECTREPLICA                |                   |         |         | VMware  |                 | 5 days       | ^   |
| 8                | Exchange2013                 |                                    | SPECTRUMPROTECT               | Send        | SPECTRUMPROTECTREPLICA                |                   |         |         | VMware  |                 | 13 hours     |     |
| -                | FCMTSMVE_REMOTE_MP_LNX       | -                                  | SPECTRUMPROTECT               | Send        | SPECTRUMPROTECTREPLICA                |                   |         |         |         |                 | 1 week       | =   |
| B                | FCMTSMVE_REMOTE_MP_WIN       | -                                  | SPECTRUMPROTECT               | Send        | SPECTRUMPROTECTREPLICA                |                   |         |         |         |                 | 1 hour       |     |
| -                | FCMTSMVE_VCVCENTER           | -                                  | SPECTRUMPROTECT               | Send        | SPECTRUMPROTECTREPLICA                |                   |         |         |         |                 | 1 week       |     |
| B                | FCMTSMVE_VERSASTACK_DC_1     | -                                  | SPECTRUMPROTECT               | Send        | SPECTRUMPROTECTREPLICA                |                   |         |         | VMware  |                 | 10 minut     | es  |
| B                | FCMTSMVE_VERSASTACK_DC_1_DM1 | -                                  | SPECTRUMPROTECT               | Send        | SPECTRUMPROTECTREPLICA                | VERSASTACK_PROTE  | $\odot$ | 6:00 PM |         |                 | 1 hour       |     |
| B                | FCMTSMVE_VERSASTACK_DC_1_DM  | -                                  | SPECTRUMPROTECT               | Send        | SPECTRUMPROTECTREPLICA                |                   |         |         | VMware  |                 | 9 hours      |     |
| B                | FCMTSMVE_VMCLI               | -                                  | SPECTRUMPROTECT               | Send        | SPECTRUMPROTECTREPLICA                | FCMTSMVE_VMCLI_SC | $\odot$ | 7:00 PM |         |                 | 10 minut     | es  |
| B                | FcmVE                        |                                    | SPECTRUMPROTECT               | Send        | SPECTRUMPROTECTREPLICA                |                   |         |         | VMware  |                 | 14 hours     |     |
| -                | LOCAL_MP_LNX                 | -                                  | SPECTRUMPROTECT               | Send        | SPECTRUMPROTECTREPLICA                |                   |         |         |         |                 | 1 week       |     |
| B                | LOCAL_MP_WIN                 | -                                  | SPECTRUMPROTECT               | Send        | SPECTRUMPROTECTREPLICA                |                   |         |         |         |                 | 1 week       |     |
| B                | SLES11SP3                    |                                    | SPECTRUMPROTECT               | Send        | SPECTRUMPROTECTREPLICA                |                   |         |         | VMware  |                 | 14 hours     |     |
| -                | SQLVM01                      | -                                  | SPECTRUMPROTECT               | Send        | SPECTRUMPROTECTREPLICA                |                   |         |         |         |                 | 2 days       |     |
| 8                | SQLVM01_FS                   | -                                  | SPECTRUMPROTECT               | Send        | SPECTRUMPROTECTREPLICA                |                   |         |         |         |                 | 14 hours     |     |
| B                | SQLVM01_SQL                  | -                                  | SPECTRUMPROTECT               | Send        | SPECTRUMPROTECTREPLICA                |                   |         |         |         |                 | 21 hours     |     |
| -                | SQLVM02                      | -                                  | SPECTRUMPROTECT               | Send        | SPECTRUMPROTECTREPLICA                |                   |         |         |         |                 | 2 days       |     |
| <                | 0010800 001                  |                                    | encorpulumporteet             | 0           | ODEOTO LUDDOTEOTOEDU OJ               |                   |         |         |         |                 | 0.2000       | >   |
| Showing 60       | Selected 0                   |                                    |                               |             | · · · · · · · · · · · · · · · · · · · |                   |         |         |         | Refreshed a few | v moments ag | 0   |

Figure 13-36 Operations Center - Tivoli Storage Manager Clients window

The Tivoli Storage Manager Clients window shows all the registered clients for both the source and replication IBM Spectrum Protect servers. Within each pane, the information that is displayed can be toggled and you can set advanced filters to display only the systems that you want to review, as shown in Figure 13-37.

| • | Q =  | Advanced Filter ON | Rese                                      | t                             |      |              |          |
|---|------|--------------------|-------------------------------------------|-------------------------------|------|--------------|----------|
|   | AND  | Type<br>Name       | <ul><li>▼ is</li><li>▼ contains</li></ul> | Applicati     SQL*SQL         | ion  | • <b>+</b> = | TREPLIC  |
|   |      | Name               | ▼ contains                                | <ul> <li>VMW_WSFC_</li> </ul> | CLUS | - +-         | TREPLI   |
|   |      |                    |                                           |                               | N    |              | TREPLI   |
|   |      |                    | Apply                                     | <u> </u>                      | 43   |              | TREPLI   |
|   | SPEC | TRUMPROTECT        | S                                         | end                           | SP   | ECTRUMPROT   | ECTREPLI |

Figure 13-37 Operations Center - Advanced Filter

In this book, we define a filter to show both the VMs and the logical cluster nodes on the IBM Spectrum Protect Servers.

Backup schedules for physical systems or VMs that have a backup/archive client that is deployed can be triggered from within this section of the Operations Center.

Figure 13-38 on page 403 shows the SQLVM02 Operations Center client summary showing the activity for the last two weeks.

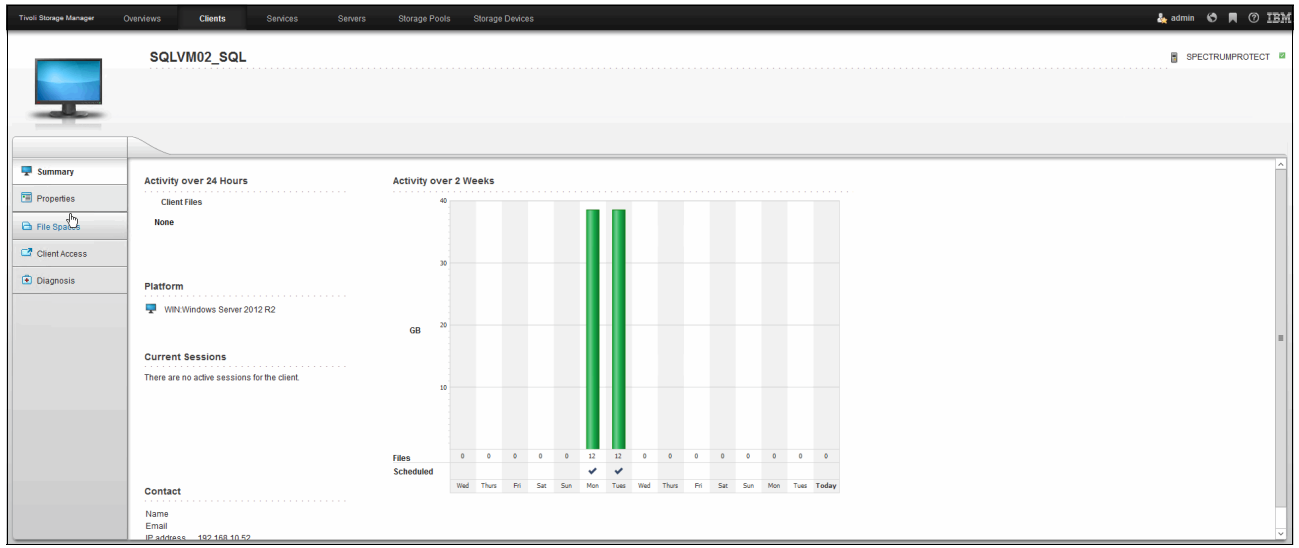

Figure 13-38 Operations Center Client Summary

Double-clicking a Tivoli Storage Manager client or selecting the **Client Details** shows the activities that are related to that client for the last two weeks.

From within this window, you can also change the client properties on the IBM Spectrum Protect server, start the remote web client through the Client Access function, and retrieve diagnostic information for the backups that are related to that client.

#### Alerts

Determine whether any client-related or server-related errors require attention.

Click the Alerts area to view details. Activity log messages are available on the Alerts window.

#### Activity

Verify that the amount of data that was recently sent to and from the Tivoli Storage Manager servers is within the expected range.

#### **Tivoli Storage Manager Servers**

Verify that the Tivoli Storage Manager servers that are managed by the Operations Center are available to provide data protection services to clients.

Click the Tivoli Storage Manager Servers area to view details and to go to more details for a specific server, for example:

- On the Servers window, select a server, and click Details.
- See the Summary, Active Tasks, and Completed Tasks tabs.

In the Active Tasks view, you can view or cancel the sessions that are in progress. You can also view activity log messages.

In the Completed Tasks view, you can view the sessions and processes that succeeded or failed. You can also view activity log messages.

From the Summary and Completed Tasks tabs, you can view information about the following processes:

- Database backups
- Scheduled server maintenance processes, such as reclamation, storage pool backups, and storage pool migrations

#### Inventory

If problems are indicated for the server database and associated logs, click **Inventory** to view details, for example:

- Check the amount of used and free space for the database, the active log, and the archive log.
- Verify that database backups are running as expected.

#### Storage Pools

If problems are indicated for primary or copy storage pools, click **Storage Pools** to view details.

For example, verify that the storage pools have enough free space.

**Tip:** If data deduplication is enabled, see the Completed Tasks view for the respective server to ensure that processes are completing successfully.

#### Storage Devices

If problems are indicated for devices, click **Storage Devices** to view details. Check for the following problems that can affect the status:

- ► For DISK device classes, volumes might be offline or have a read-only access state.
- ► For tape or shared FILE device classes, libraries, paths, or drives might be offline.
- For FILE device classes that are not shared, directories might be offline. Also, adequate free space might not be available for allocating scratch volumes.

#### Command Line

From the Operations Center command line, you can issue commands to manage Tivoli Storage Manager servers that are configured as hub or spoke servers.

The IBM Spectrum Protect Operations Center provides you with a management interface and a dashboard that holds up to 14 days of data that is related to the IBM Spectrum Protect environment. This short-term data is stored on the IBM Spectrum Protect Server that acts as the Operations Center Hub server.

Longer-term data is collected separately and stored in a Tivoli Monitoring for IBM Spectrum Protect data warehouse outside of the IBM Spectrum Protect servers' databases. This data warehouse is queried by the supplied Cognos Business Intelligence report creation tool to offer automated reports, historical trending, audit logs, and so on.

#### 13.6.3 Reporting and monitoring for IBM Spectrum Protect

This section describes the reporting and monitoring components of IBM Spectrum Protect.

#### **Tivoli Monitoring for IBM Spectrum Protect**

Tivoli Monitoring for IBM Spectrum Protect brings together multiple components to provide Tivoli Storage Manager data collection, real-time monitoring of that data, and historical reports.

IBM Tivoli Monitoring acts as a monitoring application that provides workspaces for you to monitor real-time information. You can monitor the Tivoli Storage Manager server status, database size, agent status, client node status, scheduled events, server IDs, and so on, using the monitoring workspaces.

Tivoli Monitoring for IBM Spectrum Protect also provides reports that are based on the historical data that is retrieved. You can use the existing historical reports that are provided, or you can create your own custom reports.

Tivoli Monitoring for IBM Spectrum Protect consists of the following components:

- IBM DB2: Stores historical data that is obtained from Tivoli Storage Manager servers that are monitored by IBM Tivoli Monitoring.
- IBM Tivoli Monitoring: Consists of a number of components that accumulate and monitor historical data for reporting:
  - Tivoli Enterprise Portal Server
  - Tivoli Data Warehouse
  - Tivoli Enterprise Monitoring Server
  - Summarization Pruning agent
  - Warehouse Proxy agent
  - Tivoli Monitoring for IBM Spectrum Protect agent

The Tivoli Monitoring for IBM Spectrum Protect agent queries and formats data that is presented to you in the following ways:

- ► As workspaces from the Tivoli Enterprise Portal
- As reports that use the Tivoli Data Warehouse and the reporting portion of Tivoli Monitoring for IBM Spectrum Protect

Figure 13-39 on page 406 shows the IBM Spectrum Protect Servers overview.

| Tivoli Storage Manager - :                                                      | spectrumrepmon - 51                                                                                                    | /SADMIN                                                                                                    |                                                                                                    |                                                                                         |                                 |                   |           |                                                                                            |                                                    |                    |                  |                 |                   |                                  | _ 6                     |
|---------------------------------------------------------------------------------|----------------------------------------------------------------------------------------------------|----------------------------------------------------------------------------------------------------|----------------------------------------------------------------------------------------------------|-----------------------------------------------------------------------------------------|---------------------------------|-------------------|-----------|--------------------------------------------------------------------------------------------|----------------------------------------------------|--------------------|------------------|-----------------|-------------------|----------------------------------|-------------------------|
|                                                                                 |                                                                                                    |                                                                                                    |                                                                                                    |                                                                                         |                                 |                   |           |                                                                                            |                                                    |                    |                  |                 |                   |                                  |                         |
|                                                                                 |                                                                                                    |                                                                                                    |                                                                                                    |                                                                                         |                                 |                   |           |                                                                                            |                                                    |                    |                  |                 |                   |                                  |                         |
| 🗠 Navigator 🏦 🛛                                                                 | 0 8 Node Ste                                                                                                    | orage Space Used                                                                                                    | 1 1                                                                                                    |                                                                                         | Storage Pool                    |                   |           |                                                                                            |                                                    |                    |                  |                 |                   |                                  |                         |
| 🔗 🖃 View: Physical 💌 🤇                                                          |                                                                                                    |                                                                                                    |                                                                                                    |                                                                                         |                                 |                   |           |                                                                                            |                                                    |                    |                  |                 | _                 |                                  |                         |
| Statistics                                                                      |                                                                                                    |                                                                                                    |                                                                                                    |                                                                                         | _                               | Pool Name         | D         | evice Class                                                                                | Total Space                                        | File Space Used    | Disk Space Used  | d Deduplicatio  | in                |                                  |                         |
| Involi Storage w                                                                | iana _ e                                                                                                    | 1                                                                                                    |                                                                                                    | 🧭 SP                                                                                    | ECTRUMDEDUPE                    | D                 | EDUP      | 444                                                                                        | 443                                                | 0                  | 97               | -               |                   |                                  |                         |
| Oureplica::SK:                                                                  |                                                                                                    |                                                                                                    |                                                                                                    | Ø SP                                                                                    | ECTRUMREPLICADED                | UPE D             | EDUP      | 396                                                                                        | 395                                                | 0                  | 145              | -               |                   |                                  |                         |
| 😑 🔯 Suntimarization                                                             |                                                                                                    |                                                                                                    |                                                                                                    |                                                                                         |                                 |                   |           |                                                                                            |                                                    |                    |                  |                 |                   |                                  |                         |
| - 💻 Configuratio                                                                | on 🔄 🗌                                                                                                    | e Space Consumed                                                                                                    |                                                                                                    |                                                                                         |                                 |                   |           |                                                                                            |                                                    |                    |                  |                 |                   |                                  |                         |
| Statistics                                                                      | Statistics w with the state of the state of |                                                                                                    |                                                                                                    |                                                                                         |                                 |                   |           |                                                                                            |                                                    |                    |                  |                 |                   |                                  |                         |
|                                                                                 |                                                                                                    |                                                                                                    |                                                                                                    |                                                                                         |                                 |                   |           |                                                                                            |                                                    |                    |                  |                 |                   |                                  |                         |
| A Physical                                                                      |                                                                                                    |                                                                                                    |                                                                                                    |                                                                                         |                                 |                   |           |                                                                                            |                                                    |                    |                  |                 |                   |                                  |                         |
| Unsuccessful Server Sche                                                        | 🔲 Drive Status                                                                                                    |                                                                                                    |                                                                                                    |                                                                                         |                                 |                   |           |                                                                                            |                                                    |                    |                  |                 |                   |                                  |                         |
|                                                                                 |                                                                                                    |                                                                                                    |                                                                                                    |                                                                                         |                                 |                   |           |                                                                                            |                                                    |                    |                  |                 |                   |                                  |                         |
| Schedule Status Schedule Name Schedule Start Actual Start Error or Warning Text |                                                                                                    |                                                                                                    |                                                                                                    | Library Name Drive Name Device Type Online Drive Status Allocated To Serial Volume Name |                                 |                   |           |                                                                                            |                                                    |                    |                  |                 |                   |                                  |                         |
|                                                                                 |                                                                                                    |                                                                                                    |                                                                                                    |                                                                                         |                                 |                   |           |                                                                                            |                                                    |                    |                  |                 |                   |                                  |                         |
|                                                                                 |                                                                                                    |                                                                                                    |                                                                                                    |                                                                                         |                                 |                   |           |                                                                                            |                                                    |                    |                  |                 |                   |                                  |                         |
|                                                                                 |                                                                                                    |                                                                                                    |                                                                                                    |                                                                                         |                                 |                   |           |                                                                                            |                                                    |                    |                  |                 |                   |                                  |                         |
|                                                                                 |                                                                                                    |                                                                                                    |                                                                                                    |                                                                                         |                                 |                   |           |                                                                                            |                                                    |                    |                  |                 |                   |                                  |                         |
|                                                                                 |                                                                                                    |                                                                                                    |                                                                                                    |                                                                                         |                                 |                   |           |                                                                                            |                                                    |                    |                  |                 |                   |                                  |                         |
|                                                                                 |                                                                                                    | J                                                                                                    |                                                                                                    |                                                                                         |                                 |                   |           |                                                                                            |                                                    |                    |                  |                 |                   |                                  |                         |
| 🛄 Unsuccessful Client Schedules 🥒 🏦 🔲 🗎 🗮 🗌                                     |                                                                                                    |                                                                                                    |                                                                                                    |                                                                                         | Activity Log Errors / 🖈 💷 🗄 🗮 🗙 |                   |           |                                                                                            |                                                    |                    |                  |                 |                   |                                  |                         |
| D Q                                                                             |                                                                                                    |                                                                                                    |                                                                                                    |                                                                                         |                                 |                   |           |                                                                                            |                                                    |                    |                  |                 |                   |                                  |                         |
| 🔔 🔶 Schedule Status                                                             | Node Name                                                                                                    | Schedule Name                                                                                                    | Schedule Start                                                                                                    | Node N                                                                                  | lame                            | Date Time         | Log Cod   | e TSM Sev                                                                                  | erity                                              |                    |                  |                 |                   |                                  | Log Text                |
| Missed                                                                          | FCMTSMVE_VMCLI                                                                                                    | FCMTSMVE_VMCLI_SCAN                                                                                                    | 06/30/15 19:00:00                                                                                                    | SPECTRUMP                                                                               | ROTECT                          | 07/01/15 07:22:23 | 2017      | Informatio                                                                                 | inal ANR2                                          | )17I Administrator | ADMIN issued com | nmand: select i | odename, m        | essage, msgr                     | no, severity, date_time |
| Missed                                                                          | FCMTSMVE_VMCLI                                                                                                    | FCMTSMVE_VMCLI_SCAN                                                                                                    | 06/29/15 19:00:00                                                                                                    | SPECTRUMP                                                                               | PROTECT                         | 07/01/15 07:22:23 | 2017      | Informatio                                                                                 | nal ANR2                                           | 1171 Administrator | ADMIN issued com | nmand: select ( | OCMEDIA (To       | ictlog where (8<br>ndn 100 160 1 | SEVERITY = 'S' or SEV   |
|                                                                                 | SPECTRUMP                                                                                                    | Torrect or/origin/22.23 evr informational Annotor bession 1951 stated for administrator ADMIN (DSMAPY) (Tepip 192.108.10.3(63880)<br>COTECT D7011(5.07.27.22 AD Informational ANPOINTS Bession 1951 and for administrator ADMIN (DSMAP) (SESSION: 19517) |                                                                                                    |                                                                                         |                                 |                   |           | 0.33(03080)). (SESSI<br>7)                                                                 |                                                    |                    |                  |                 |                   |                                  |                         |
|                                                                                 |                                                                                                    | SPECTRUMP                                                                                                    | ROTECT                                                                                                    | 07/01/15 07:22:22                                                                       | 2017                            | Informatio        | inal ANR2 | ANR2017I Administrator ADMIN issued command: select STGPOOL_NAME, sum(EST_CAPACITY_MB) as  |                                                    |                    |                  |                 |                   |                                  |                         |
|                                                                                 |                                                                                                    | # SPECTRUME                                                                                                    | ROTECT                                                                                                    | 07/01/15 07:22:22                                                                       | 2017                            | Informatio        | nal ANR2  | al ANR2017LAdministrator ADMIN issued command: select STGPOOL_NAME_sum/EST_CAPACITY_MB) a: |                                                    |                    |                  |                 | CAPACITY MB) as e |                                  |                         |
| <u> </u>                                                                        |                                                                                                    |                                                                                                    | E Contraction de la contraction de la contractica de la contractica de la contractic |                                                                                         |                                 |                   |           |                                                                                            |                                                    |                    |                  |                 |                   |                                  | •                       |
| Hub Time: Wed, 07/01/2015 08:11 AM                                              |                                                                                                    |                                                                                                    |                                                                                                    |                                                                                         | Server Available                |                   |           |                                                                                            | Tivoli Storage Manager - spectrumrepmon - SYSADMIN |                    |                  |                 |                   |                                  |                         |

Figure 13-39 Tivoli Enterprise Portal - IBM Spectrum Protect Servers Overview

#### **Tivoli Enterprise Portal for IBM Spectrum Protect**

You can monitor your Tivoli Storage Manager server in real time by using the workspaces that are provided in the Tivoli Enterprise Portal. Client and server activities are monitored by the monitoring agent, and are displayed in workspace views.

When you open the Tivoli Enterprise Portal and go to the Tivoli Storage Manager view, a dashboard workspace displays commonly viewed information in a single location.

The dashboard workspace can be customized to suit your monitoring needs, but the default settings display the following information:

- Storage space that is used for each node that is defined on the server
- Storage pool summary details
- Unsuccessful client and server schedules, including all missed or failed schedules
- Client node activity for all nodes on the server
- Activity log errors, including all severe error messages

These workspaces are provided as part of the Tivoli Enterprise Portal:

- Activity log: This workspace provides information about activity log messages that are based on the parameters selected. The data can be used to generate aggregated reports that are grouped by server, and subgrouped by client. By default, only error messages are displayed. To display warning and informational messages, you can update the agent environment file to update the KSK\_QUERYWARN and KSK\_QUERYINF environment variables.
- Activity summary: This workspace provides summarized activity log information about virtual environments.
- Agent log: This workspace provides trace file information that is produced by the agent without having to enable tracing. It provides messages information, such as login successes and failures, and agent processes.
- Availability: This workspace provides the status and the performance of the agent that is running for each of the different workspaces that are listed under the Tivoli Storage Manager agent. It can help to identify problems with the gathering of historical data.

Client node storage: The main workspace displays information about client node storage, disk, and tape usage data. This data can help you identify the clients that are using the most resources on the server. Disk and tape usage information is displayed in graph format.

The subworkspaces display data in a tabular format and a graph format. To display the subworkspaces, select the Client Node Storage workspace, right-click, select **Workspace**, and click the subworkspace that you want to view. Additional subworkspaces include:

- File space usage
- Tape usage
- Total storage space used
- Storage pool media
- Client missed files: This workspace provides the status of missing files that are reported during client backups. It displays the client node name, the name of the server, the missing file name, and the full path to the missing file. This workspace can help to identify clients with many missing files.
- Client node status: This workspace provides the date of the last successful backup, successful backup dates with warnings, and dates of any failed backups, for a client node name. You can click the chain-link icon for more details about each node. Click the green back arrow to return to the main workspace view.
- Database: This workspace provides information about the status of database backups, including the last full backup and the last incremental backup. This information can be used to determine when all of the allocated database space is used. If all the allocated space is used, expansion operations must be taken to ensure that the database continues to operate. Because a Tivoli Storage Manager server processes client requests for backup-archive operations, the Tivoli Storage Manager database is updated with current and historical types of data. Total capacity and total space used data is displayed in a bar chart format, and database details such as percentage of space that is used and total space that is used is displayed in a tabular format.
- Drives: This workspace provides status information about the drives, including drive name, library name, device type, drive status, such as loaded or empty, the volume name, and whether the drive is online. An additional subworkspace is Drives drill down.
- ► Libraries: This workspace provides status information about libraries, such as the library name, type, if it is shared or not, LAN-free, auto label, number of available scratch volumes, whether the path is online, and the serial number.
- Node activity: This workspace provides activity metrics for a specific node over a 24-hour period, for example, activity metrics include the amount of data that is backed up, the number of objects that are inspected, and the number of processed objects.

The subworkspaces display data in a tabular format and a graph format. To display the subworkspaces, select the Node Activity workspace, right-click and select Workspace, and click the subworkspace that you want to view. Additional subworkspaces include:

- Client activity backup
- Client activity restore
- Client activity archive
- Client activity retrieve
- NAS activity
- Server activity DB backup
- Server activity file expiration

Occupancy: This workspace provides tabular and graphical information about where backup and archive data is stored on the server and how much data is stored, for example, number of files, physical MB, logical MB, and by node name. Click the chain-link icon to display more details. Bar graph details depict the space that is used, in MB, by the storage pool and the number of files that are used by the storage pool.

The subworkspace displays data in a tabular format and a graph format. To display the subworkspaces, select the Occupancy workspace, right-click, select **Workspace**, and click the subworkspace that you want to view. An additional subworkspace is Drives drill down.

- Processor Value Unit (PVU) details: This workspace provides PVU details by product, and PVU details by node. It includes information such as node name, product, license name, last used date, try buy, release, and level. If the Tivoli Storage Manager server is not a Version 6.3 server or later, the workspace is blank.
- Replication details: This workspace provides byte by byte replication details. It describes all of the replication details such as node name, file space ID, version, start and end times, status, complete status, incomplete reason, estimated percentage of completion, estimated time remaining, and estimated time to completion.
- Replication status: This workspace provides the replication status for a node without all of the details that the replication details workspace provides. It displays node name, server, file space type, name and ID, target server, and the number of files on the source and target server.
- Schedule: This workspace provides details about client and server schedules. You can group the data by node name, schedule name, or status to identify any potential problems. It displays information such as schedule name, node name, server name, scheduled start, actual start, and the status of the schedule, which can be success, missed, or failed, including any error or warning text.
- Sessions: This workspace provides a view of all the client sessions that are running on the specified server. This workspace is useful for determining which clients are connected to the Tivoli Storage Manager server and how much data was sent or received. The workspace also shows tape mount information that indicates library and tape usage.
- Storage pool: This workspace provides you with detailed information about your storage pools. Tivoli Storage Manager can contain multiple storage pools. These storage pools define the methods and resources that are used to store the data that is backed up or archived to the Tivoli Storage Manager server. The data that is displayed in this workspace includes storage pool names, server name, device classes, total space, utilized space, total volumes used, percentage of space used, disk space used, and data deduplication savings. It also displays a graph with the total space, total usage, and total volumes used.
- Server: This workspace provides the operational status of the Tivoli Storage Manager server. These operations are measured in megabytes per operation. After the operational status is reported, the values are reset to zero. The numbers that are reported for each operation are not cumulative over time.

You can view the following activities or status:

- Length of time it takes activities to complete.
- Any problems that occur after activities complete.
- The status of server-only activities.

The data that is displayed includes information such as server name, disk storage pool space, tape usage count, current database size, information for client operations from a previous day, object count reclamation by byte and duration, migration by byte and duration, and backup by byte and duration.

Bar graphs are also provided to display server operation duration and server operation byte counts.

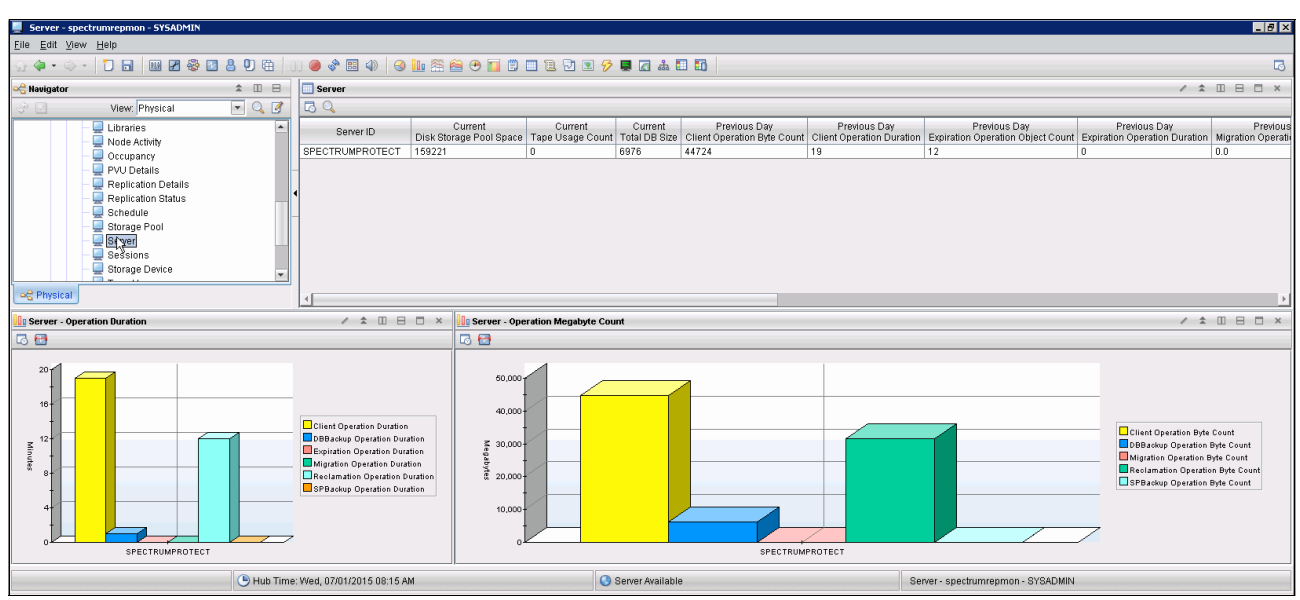

Figure 13-40 shows the Server Operation Duration and Byte Count as seen in the Tivoli Enterprise Portal.

Figure 13-40 Tivoli Enterprise Portal Servers Overview

- Storage device: This workspace provides you with the read and write error status of the storage devices. This status helps you identify possible problems with any of your storage devices. Bar chart graphs also display read and write error count.
- ► Tape usage: This workspace provides you with tape usage data for each client.
- Tape volume: This workspace provides the status of all tape storage devices. This information can help you identify any storage devices that are near full capacity.

#### Daily monitoring with Tivoli Enterprise Portal

You can use Tivoli Monitoring for IBM Spectrum Protect to monitor many daily operations to ensure that your system is running in good condition. To do this task, complete the following steps:

1. Start Tivoli Enterprise Portal, log on with your sysadmin ID and password, and go to Tivoli Storage Manager.

Many of the items that you can check daily are displayed in the dashboard view when it opens. The dashboard displays a grouping of commonly viewed items in a single view. Examine items and look for any values that might indicate a potential problem:

- Node storage space used: Check this graph for disk, storage, and tape space used.
- Storage Pool: Click the chain link icon to drill down for additional details.
- Unsuccessful server schedules: Review this table for any missed or failed server schedules. Click the chain link icon for additional details.
- Unsuccessful client schedules: Review this table for any missed or failed client schedules. Click the chain link icon for additional details.
- Drive Status: Review this table to ensure that all drives are online.
- Activity log errors: Review this table to check for error, warning, and severe messages. Click the chain link icon for additional details.

- 2. In the navigator pane, select the Database workspace. Examine the Percent Space Used value to ensure that the database file system has enough available space. You can also check the Backup Status field to ensure that the database backups completed successfully.
- 3. Go to the Storage Pool workspace and review the total space that is used to ensure that there is enough space available to manage the anticipated workload.
- 4. Go to the Activity Log workspace and review the information in the table for any error messages that might indicate a problem that must be resolved.
- 5. Go to the Drives workspace and check to ensure that all drives are online.
- 6. Go to the Libraries workspace and check to ensure that the path to the library is online. Click the chain-link icon for additional details.
- 7. Go to the Tape Volume workspace to view the status and identify devices that are near full.
- 8. Go to the Server or Activity Log workspace to review the operational status, such as what activities are taking too much time to complete, the status of activities, messages about the activities, and other details that help to identify potential problems.

#### **Cognos reports**

IBM Cognos 8 Business Intelligence is an integrated business intelligence suite that is provided as part of Tivoli Common Reporting. You can use Cognos to view and create business reports, analyze data, and monitor events and metrics.

Cognos reports include status and trending data about your Tivoli Storage Manager server and clients.

Cognos reports are available in HTML, PDF, Microsoft Excel, XML, and CSV (delimited text) formats.

Figure 13-41 shows an overview of the default available Status and Trending reports for IBM Spectrum Protect.

| Status reports                                                                                                    | Trending reports                                                                                                    |
|----------------------------------------------------------------------------------------------------|----------------------------------------------------------------------------------------------------|
| Status reports         Client activity status         Client backup currency         Client backup status         Client schedule status         Client storage pool usage summary         Client storage pool usage summary         Client storage pool usage summary         Client storage pool usage summary         Current client occupancy summary         Highest storage pool summary         Highest storage space usage         Node replication details         Node replication summary         Server activity log details         Server schedule status | Client activity success rate           Client schedule success rate           Client storage usage trends           Disk utilization trends           Node replication growth           Server database growth trends           Server throughput trends |
| Storage pool deduplication savings<br>VE activity status<br>VE backup type summary                                                                                                    |                                                                                                    |

Figure 13-41 IBM Spectrum Protect Cognos Reports

A detailed description for these reports can be found at the following website:

http://www.ibm.com/support/knowledgecenter/SSGSG7\_7.1.1/com.ibm.itsm.srv.doc/r\_rpt \_cognos\_rpts.html?lang=en-us#r\_rpt\_cognos\_rpts\_\_crpts

You can use Report Studio to create your own customized Cognos reports.

Report Studio is a product for creating Cognos reports that analyze corporate data according to specific information needs. In Report Studio, you can accomplish the following tasks:

- Create a Cognos report by developing a query to fetch data from the WAREHOUSE database.
- Modify an existing Cognos report to change the appearance.
- ► View data from a Cognos report to test your new query.

For more information about creating customized reports, see the following website:

https://www.ibm.com/developerworks/community/wikis/home?lang=en#!/wiki/Tivoli%20St
orage%20Manager/page/Creating%20Customized%20Reports

# 14

## **General performance**

This chapter describes some of the tools that are available to analyze VersaStack performance.

#### 14.1 IBM Easy Tier

Easy Tier is a performance function that automatically and nondisruptively migrates frequently accessed data from magnetic media to solid-state drives (SSDs). The most frequently accessed data is stored on the fastest storage tier, and the overall performance is improved.

The first generation of Easy Tier introduced automated storage performance management by efficiently boosting enterprise-class performance with SSDs, and automating storage tiering from enterprise-class drives to SSDs. These changes optimized flash deployments with minimal costs. Easy Tier also introduced dynamic volume relocation and dynamic extent pool merge.

The third generation of Easy Tier introduces further enhancements that provide automated storage performance and storage economics management across all three drive tiers (flash, enterprise, and nearline storage tiers). You can use it to consolidate and manage efficiently more workloads on a single IBM Storwize V7000 Gen2 storage system. It also introduces support for storage pool balancing in homogeneous pools. It is based on performance, not capacity.

IBM has a tool to analyze the movements of extents by EasyTier that is called the IBM Storage Tier Advisor Tool, which can be found at the following website:

http://www.ibm.com/support/docview.wss?uid=ssg1S4000935

Using the tool with the dpa\_heat file that is generated on our example Storwize V7000 storage system shows which volumes have hot data. VDisk 4 was receiving much I/O, so EasyTier has migrated extents onto the SSD tier. The distribution of extents can be shown by running **lsvdiskextent**.

Figure 14-1 shows the Volume Heat Distribution by using the STAT tool, The hot data is in red, warm data in orange, and cold in blue.

| BM® Storwize® V700                                                                                                    |                          |                   |            |                    |                                 |                 |                      |                       |                 |                    |  |  |
|----------------------------------------------------------------------------------------------------|--------------------------|-------------------|------------|--------------------|---------------------------------|-----------------|----------------------|-----------------------|-----------------|--------------------|--|--|
|                                                                                                    | Recomm                   | ended NL Confid   | uration    |                    |                                 |                 |                      |                       |                 |                    |  |  |
| A DESCRIPTION OF THE OWNER OF THE OWNER OWNER OF THE OWNER OF THE OWNER OWNER OF THE OWNER OF THE OWNER OF THE OWNER OF THE OWNER OF THE OWNER OF THE OWNER OF THE OWNER OWNER OWNER OWNER OWNER OWNER OWNER OWNER OWNER OWNER OWNER OWNER OWNER OWNER OWNER OWNER |                          |                   |            |                    |                                 |                 |                      |                       |                 |                    |  |  |
|                                                                                                    | Volume I                 | Heat Distribution | 1          |                    |                                 |                 |                      |                       |                 |                    |  |  |
|                                                                                                    | Volume Heat Distribution |                   |            |                    |                                 |                 |                      |                       |                 |                    |  |  |
| Summary Report<br>Systemwide<br>Recommendation                                                                                                    |                          | Vdisk ID *7       | Copy ID *8 | Configured Size *s | IO Percentage of<br>Extent Pool | Tier            | Capacity on Tier *10 | Heat Distribution *11 |                 |                    |  |  |
|                                                                                                    |                          | 0                 | 0          | 32.00 GiB          | 0.05%                           | SSD Tier        | 2.00 GiB             |                       | 2.00 GiB        |                    |  |  |
|                                                                                                    |                          |                   |            |                    |                                 | Enterprise Tier | 30.00 GiB            |                       | 29.00 GiB       | 1.00 GiB           |  |  |
|                                                                                                    |                          | 1                 | 0          | 32.00 GiB          |                                 | SSD Tier        | 2.00 GiB             | 2.00 GiB              |                 |                    |  |  |
|                                                                                                    |                          |                   |            |                    | 0.06%                           | Enterprise Tier | 30.00 GiB            |                       | 27.00 GiB       | 3.00 GiB           |  |  |
|                                                                                                    |                          | 2                 | 0          | 1024.00 GiB        | 1.25%                           | SSD Tier        | 101.00 GiB           | 25.00 GiB             | 76.00 G         | в                  |  |  |
|                                                                                                    |                          |                   |            |                    |                                 | Enterprise Tier | 923.00 GiB           |                       | 880.00 GiB      | 43.00 GiB          |  |  |
|                                                                                                    |                          | 11                | 0          | 6.00 GiB           |                                 | SSD Tier        | 0.00 GiB             |                       |                 |                    |  |  |
|                                                                                                    |                          |                   |            |                    | 0.02%                           | Enterprise Tier | 6.00 GiB             |                       | 5.00 GiB        | 1.00 GiB           |  |  |
|                                                                                                    |                          | 4                 | 0          | 256.00 GiB         | 54.97%                          | SSD Tier        | 32.00 GiB            | 16.00 GiB             |                 | 16.00 GiB          |  |  |
|                                                                                                    |                          |                   |            |                    |                                 | Enterprise Tier | 224.00 GiB           |                       | 212.00 GiB      | 5.00 GiB 7.00 GiB  |  |  |
|                                                                                                    |                          | 5                 | 0          | 64.00 GiB          | 1.64%                           | SSD Tier        | 0.00 GiB             |                       |                 |                    |  |  |
|                                                                                                    |                          |                   |            |                    |                                 | Enterprise Tier | 64.00 GiB            |                       | 2.00 GiB        | 11.00 GiB 1.00 GiB |  |  |
|                                                                                                    |                          | 6                 | 0          | 1.00 GiB           | 0.008/                          | SSD Tier        | 0.00 GiB             |                       |                 |                    |  |  |
|                                                                                                    |                          |                   |            |                    | 0.00%                           | Enterprise Tier | 1.00 GiB             |                       | 1.00 GiB        |                    |  |  |
|                                                                                                    |                          | 7                 | 0          | 2048.00 GiB        | 22 8086                         | SSD Tier        | 53.00 GiB            | 8.00 GiB              | 44.00 GiB       | 1.00 GiB           |  |  |
|                                                                                                    |                          |                   |            |                    | 22,00%                          | Enterprise Tier | 1995.00 GiB          |                       | 1789.00 GiB     | 206.00 GiB         |  |  |
|                                                                                                    |                          | 15                | 0          | 209 00 GiB         | 0.00%                           | SSD Tier        | 0.00 GiB             |                       |                 |                    |  |  |
|                                                                                                    |                          |                   |            | 203.00 010         | 0.0070                          | Enterprise Tier | 209.00 GiB           |                       | 208.00 GiB      | 1.00 GiB           |  |  |
|                                                                                                    |                          | 9                 | 0          | 121.00 CiR         | 0.049/                          | SSD Tier        | 4.00 GiB             |                       | 4.00 GiB        |                    |  |  |
|                                                                                                    |                          |                   | 0          | 121.00 GIB         | 0.04%                           | Enterprise Tier | 117.00 GiB           |                       | 106.00 GiB      | 11.00 GiB          |  |  |
|                                                                                                    |                          | 10 Volumes Per I  | Page       |                    | 60                              |                 |                      | اد دد عه عا           | Displaying Page | 1 of 2             |  |  |

Figure 14-1 The Volume Heat Distribution that is found by using the STAT tool
## 14.2 Autotier

Spectrum Control features the Analyze Tiering wizard that can tier volumes automatically or based on the criteria that you set in your tiering policies. For example, you can tier volumes based on the volume workload, on file usage, or both. Depending on the conditions that are set in the tiering policy, recommendations are generated. For example, you can reduce storage costs by moving volumes with low workloads to lower or less expensive tiers. You can also improve performance and use storage more efficiently by moving volumes with heavy workloads to the tiers that best meet their workload requirements.

Volumes can be moved to tiered storage pools on the same storage virtualizer, but volumes cannot be moved from one storage virtualizer pool to another storage virtualizer pool.

A customer can select the resources that they want to analyze. The source storage pools that are related to the resources that you selected are analyzed to determine whether they meet the workload requirements of the volumes. If the workload requirements of the volume in its current tier are not met, the volume is a candidate for relocation. You can perform the following actions:

- Specify the target storage pools for the volumes.
- Include or exclude volumes in mirrored volume relationships from the analysis.
- Optionally, provide more information about storage pools on back-end storage systems. Tivoli Storage Productivity Center might require more information to estimate the workload capability of the source and target storage pools.

To ensure that the performance of the target pools is not degraded when volumes are added, you specify a maximum utilization percentage for the pools. The performance data that is collected on the previous day is used to estimate the average daily utilization of the physical resources, such as controllers, nodes, and disks, that are associated with a pool. The physical resources that are associated with a pool vary depending on the type of storage system.

**Note:** In our example setup, we put our SSDs in the control enclosure. This is a preferred practice because of our SAS topology; the Storwize V7000 SPCve chip has 16 PHYs, eight of which go to the internal SAS expanders, and the expansions chains receive four each. This means that placing our SSDs on the control enclosure allows us to receive the maximum bandwidth benefit.

To demonstrate the increased performance on SSDs and autotiering, use the HammerDB tool and Spectrum Control to measure the performance and complete the following steps:

- 1. Place the sql\_rdm\_data VDisk on Enterprise SAS-only mdiskgrps. Then, create a 250 GB database on this volume.
- 2. After the database creation finishes, run the HammerDB I/O tool. Create 21 virtual users, with a user delay and repeat delay of 500 ms.

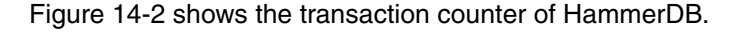

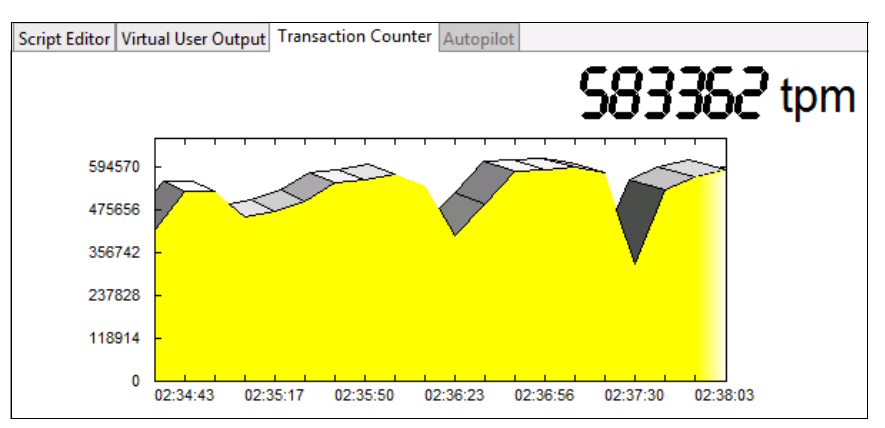

Figure 14-2 The transaction counter of HammerDB while creating 21 virtual users on 10 K SAS drives

3. The transactions max out at 594570. Then, migrate the sql\_rdm\_data volume to SSD storage by using Spectrum Control. To do so, go to the sql\_rdm\_data volume in Spectrum Control, right-click it, and select **Transform Storage**, which starts a wizard. In the wizard, select the mdiskgrp with only SSDs (in our example, mdiskgrp2), as shown in Figure 14-3 and Figure 14-4 on page 417.

| Storwize V7000 VersaStack<br>IBM Storwize V7000 - 2076 | Volumes<br>23 Normal<br>0 Warning<br>0 Error                                                                                                    |          |
|--------------------------------------------------------|----------------------------------------------------------------------------------------------------|----------|
| General                                                | Volumes Performance                                                                                                    |          |
| Cverview                                               |                                                                                                    |          |
| Properties                                             |                                                                                                    |          |
| 😡 Alerts (338) 🛛 😣                                     | Name A Pool                                                                                                    | Status   |
| 🚈 Threshold Violations (123) 🛛 😵                       | infra_datastore_1 80 mdiskgrp0                                                                                                    | V Online |
| 🏟 Tasks (24) 🛛 😣                                       | 📱 infra datastore 1 01 🛛 🚳 mdiskorp0                                                                                                    | Online   |
| 🗇 Data Collection (2)                                  | infra datactoro 1.02 maiokarp0                                                                                                    | Online   |
| 骨 Data Path                                            |                                                                                                    |          |
| Internal Resources                                     | <pre>mdiskgrpu</pre>                                                                                                    | Online   |
| Volumes (23)                                           | infra_datastore_2_01                                                                                                    | Online   |
| Pools (2)                                              | 🚪 infra_datastore_2_02 🛛 🛞 <u>mdiskqrp0</u>                                                                                                    | 🗸 Online |
| Managed Disks (6)                                      | 🚦 infra_datastore_3 🛛 🛞 <u>mdiskqrp0</u>                                                                                                    | 🗸 Online |
| RAID Arrays (6)                                        | 📳 infra_datastore_4 🛛 🌚 <u>mdiskqrp0</u>                                                                                                    | 🗸 Online |
| Disks (48)                                             | 🚦 sp_datastore_1 🛛 🛞 <u>mdiskqrp0</u>                                                                                                    | 🗸 Online |
| 🗱 I/O Groups (1)                                       | 🚦 sp_datastore_2 🛛 🛞 mdiskgrp0                                                                                                    | 🗸 Online |
| 🚥 Nodes (2)                                            | 🔒 sql_rdm_data                                                                                                    | 🗸 Online |
| Borts (16)                                             | View Properties                                                                                                    | Online   |
| 🍓 Host Connections (4)                                 | I sql_rdm_data_2                                                                                                    | V Online |
| Related Resources                                      | Rest and the set of the set of th | Online   |
| Servers (2)                                            | and the application Add to Application                                                                                                    | Online   |
| Hypervisors (4)                                        | B sal rdm log 2 Transform Storage                                                                                                    | Online   |

Figure 14-3 The Storwize V7000 volumes window on Spectrum Control

| Transform Stora               | ge            |                |           |        |                        |       |
|-------------------------------|---------------|----------------|-----------|--------|------------------------|-------|
| Select one or more target poo | ols.          |                |           |        |                        |       |
| ŧ≡ Actions ▼                  |               |                |           |        | Q ▼ Filter             |       |
| Name                          | Status 🔻      | Capacity (GiB) |           | Tier   | Available Space        | IJ    |
| 🋞 mdiskgrp0                   | 🗸 Online      |                | 19,535.00 | Tier 2 |                        | 10,69 |
| 🛞 mdiskgrp2                   | 🔽 Online      |                | 738.00    | Tier 1 |                        | 73    |
|                               |               |                |           |        |                        |       |
| <                             |               | III            |           |        |                        | >     |
| Showing 2 items   Selected *  | <b>1</b> item |                |           |        | Refreshed a few moment | s ago |
| 0                             |               | (Back Re       | commend   |        | Cance                  | el    |

Figure 14-4 Using Spectrum Control to move the volume to a different tier

#### 4. Rerun HammerDB by using the same input as before, as shown in Figure 14-5.

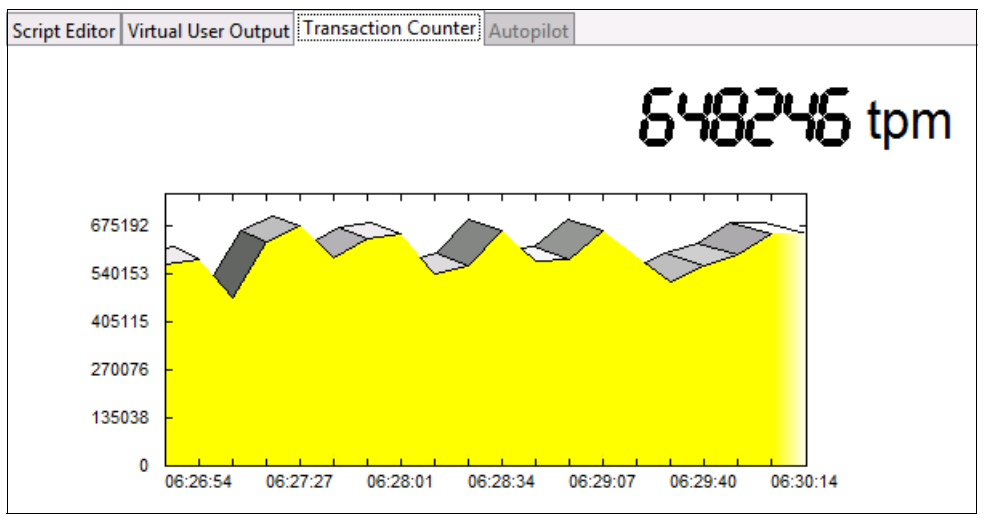

Figure 14-5 The transaction counter of HammerDB while creating 21 virtual users on SSDs

You can see that there is an increase to a maximum transactions per minute (TPM) of 675192.

You can use the automation layer in Spectrum Control to perform the autotiering analysis at scheduled intervals and have the volumes uptiered or downtiered automatically depending on the actual, historical, or expected workload.

## 14.3 General performance metrics

The HammerDB tool shows an increase in performance when migrating the SQL data volumes from SAS-based disks to SSD-based disks.

Gauging system performance by using a tool such as HammerDB is an intensive process that requires multiple reruns. Moreover, it is difficult to evaluate the results in cases where the general performance and capabilities of the environment supersede the load being put on the system by the benchmarking tool.

For the VersaStack environment, three components determine the general performance (abstracting the impact that is introduced by the OS and hypervisors):

- Computing blade (B200 M4)
- ► I/O backplane (VIC 1340)
- Storage system (Storwize V7000 storage system)

#### 14.3.1 B200 M4

The CPU performance of the host on which the SQL virtual machines (VMs) are running also determines the processing performance of the database. The results are shown in Figure 14-6.

| spec*                    | SPEC <sup>®</sup><br>Copyright 2006                                    | CINT2006 Result                                                            |
|--------------------------|------------------------------------------------------------------------|----------------------------------------------------------------------------|
| Cisco S                  | Systems                                                                | SPECint <sup>®</sup> _rate2006 = 848                                       |
| Cisco UCS B2<br>3.00GHz) | 200 M4 (Intel Xeon E5-2650                                             | v <sup>3</sup> @ SPECint_rate_base2006 = 821                               |
| CPU2006 licens           | e: 9019                                                                | Test date: Feb-2015                                                        |
| Test sponsor:            | Cisco Systems                                                          | Hardware Availability: Sep-2014                                            |
| Tested by:               | Cisco Systems                                                          | Software Availability: Nov-2013                                            |
| 400.perlbench            | Copies 0 300 600 900 1200 1600 2000<br>40 753<br>40 418 <sup>615</sup> | 2400 2800 3200 3600 4000 4400 4800 5200 5600 6000 6400 6800 7200 7600 8400 |
| 401.bzip2                |                                                                        |                                                                            |
| 403.gcc                  | 40 619<br>40 623                                                       |                                                                            |
| 429.mcf                  | 40                                                                     |                                                                            |
| 445.gobmk                | 40 552<br>40 539                                                       |                                                                            |
| 456.hmmer                | 40 1190                                                                |                                                                            |
| 458.sjeng                | 40 591<br>40 572                                                       |                                                                            |
| 462.libquantum           | 40                                                                     | 8320<br>H                                                                  |
| 464.h264ref              | 40<br>40<br>40<br>100<br>1953                                          |                                                                            |
| 471.omnetpp              |                                                                        |                                                                            |
| 473.astar                | 40 448                                                                 |                                                                            |
| 483.xalancbmk            | 40                                                                     |                                                                            |
|                          | SPECint_rate_bas                                                       | e2006 = 821                                                                |
|                          | SPECint_rate2006 = 848                                                 |                                                                            |

Figure 14-6 Cisco UCS B200 SPEC CINT2006 results

The B200 M4 that we use in our example SQL on VersaStack environment has a SPECINT rate of 848, as shown in Figure 14-6 on page 418.

#### 14.3.2 VIC 1340

The main component determining the I/O backplane performance capability is the Cisco UCS Virtual Interface Card 1340. The VIC 1340 has the following features:

- Sixteen PCIe Gen3 interfaces.
- Two 40-Gbps Unified I/O ports or two sets of four 10-Gbps Unified I/O ports.
- It delivers 80 Gbps to the server.
- It helps reduce the total cost of operation (TCO) by consolidating the overall number of NICs, HBAs, cables, and switches. LAN and SAN traffic runs over the same mezzanine card and fabric.
- ► It adapts to either 10-Gbps or 40-Gbps fabric connections.
- ► It has more than 900,000 I/O operations per second (IOPS).

For more information about the VIC 1340, see the following website:

http://www.cisco.com/c/en/us/products/interfaces-modules/ucs-virtual-interface-car d-1340/index.html

#### 14.3.3 Storwize V7000 storage system

Workload simulation and performance metrics for the Storwize V7000 Gen 2 storage system can be modeled by using the IntelliMagic Disk Magic tool.

The IBM Disk Magic for Windows modeling tool helps estimate IBM disk subsystem performance. The IBM disk controllers that are supported are IBM XIV, IBM DS8000, IBM DS6000<sup>™</sup>, IBM DS5000, IBM DS4000, IBM SAN Volume Controller, IBM Storwize V3500, IBM Storwize V3700, IBM Storwize V5000, IBM Storwize V7000, and IBM Storwize V7000U.

It is beyond the intended scope of this book to go into details of Disk Magic. There is a comprehensive amount of information that is available at the following websites:

► For IBM employees:

https://ibm.biz/BdX7ca

► For IBM Business Partners (you need your IBM ID to sign in):

https://ibm.biz/BdX7cb

## 15

## **General validation**

Performing validation testing is important for quality control and to demonstrate that the product performs as expected. This chapter describes the validation testing that we performed for our example VersaStack solution.

### **15.1 Validation scenarios**

These are the scenarios that we validated on our example VersaStack solution:

- Storwize V7000 storage system:
  - Unexpected Fibre Channel cable failure
  - Unexpected node failure
- ► Cisco Nexus Switches: vPC peer switch failure
- ► Cisco UCS Service Profile: Service profile migration

### 15.2 Storwize V7000 failover validation

The pair of nodes within a single Storwize V7000 enclosure is known as an *I/O group*.

When an application server processes I/O to a volume, it can access the volume with either of the nodes in the I/O group. When you create a volume, you can specify a preferred node. Many of the multipathing driver implementations that the system supports use this information to direct I/O to the preferred node. The other node in the I/O group is used only if the preferred node is not accessible.

If you do not specify a preferred node for a volume, the system selects the node in the I/O group that has the fewest volumes to be the preferred node.

An I/O group consists of two nodes. When a write operation is performed to a volume, the node that processes the I/O duplicates the data onto the partner node that is in the I/O group. After the data is protected on the partner node, the write operation to the host application is completed. The data is physically written to disk later.

Read I/O is processed by referencing the cache in the node that receives the I/O. If the data is not found, it is read from the disk into the cache. The read cache can provide better performance if the same node is chosen to service I/O for a particular volume.

I/O traffic for a particular volume is, at any one time, managed exclusively by the nodes in a single I/O group. Thus, although a clustered system can have multiple nodes within it, the nodes manage I/O in independent pairs, which means that the I/O capability of the Storwize V7000 storage system scales well because additional throughput can be obtained by adding additional I/O groups.

When a node fails within an I/O group, the other node in the I/O group assumes the I/O responsibilities of the failed node. Data loss during a node failure is prevented by mirroring the I/O read and write data cache between the two nodes in an I/O group.

If only one node is assigned to an I/O group or if a node fails in an I/O group, the cache is flushed to the disk and then goes into write-through mode. Therefore, any writes for the volumes that are assigned to this I/O group are not cached; they are sent directly to the storage device. If both nodes in an I/O group go offline, the volumes that are assigned to the I/O group cannot be accessed.

#### 15.2.1 Unexpected Fibre Channel cable failure

Removing the Fibre Channel (FC) cables from one node in the Storwize V7000 storage system causes all the I/O traffic to go through the Host Interface Card (HIC) on the other node, but I/O continues and both nodes are still used.

This scenario can be used as a good example of the redundancy of the Storwize V7000 storage system and to show how the Storwize V7000 storage system and Spectrum Control handle errors.

Example 15-1 shows the output of the **lsportfc** command, where you can see that all eight FC ports are active.

|          |            | ,         | ,     | 0 1                  |          |                 |                  |
|----------|------------|-----------|-------|----------------------|----------|-----------------|------------------|
| [09:30:2 | 26] mcr-v7 | '000-cani | ster- | •02 <b>:</b> ~ # lsp | ortfc    |                 |                  |
| id fc_ic | _port_id   | port_id   | type  | port_s               | peed noo | de_id node_name | WWPN             |
| nportid  | status     |           |       | attachment           | cluster  | r_use adapter_  | location         |
| adapter_ | _port_id   |           |       |                      |          |                 |                  |
| 0 1      |            | 1         | fc    | 8Gb                  | 4        | node1           | 500507680B214FF4 |
| 0C0160   | active     |           |       | switch               | local_p  | partner 2       | 1                |
| 12       |            | 2         | fc    | 8Gb                  | 4        | node1           | 500507680B224FF4 |
| 0C0020   | active     |           |       | switch               | local_p  | partner 2       | 2                |
| 23       |            | 3         | fc    | 8Gb                  | 4        | node1           | 500507680B234FF4 |
| A90160   | active     |           |       | switch               | local_p  | partner 2       | 3                |
| 3 4      |            | 4         | fc    | 8Gb                  | 4        | node1           | 500507680B244FF4 |
| A90020   | active     |           |       | switch               | local_p  | partner 2       | 4                |
| 45       |            | 4         | ether | rnet N/A             | 4        | node1           | 500507680B314FF4 |
| 000000   | inactive_  | unconfig  | jured | none                 | local_p  | partner 3       | 1                |
| 56       |            | 5         | ether | rnet N/A             | 4        | node1           | 500507680B324FF4 |
| 000000   | inactive_  | unconfig  | jured | none                 | local_p  | partner 3       | 2                |
| 67       |            | 6         | ether | rnet N/A             | 4        | node1           | 500507680B334FF4 |
| 000000   | inactive_  | unconfig  | jured | none                 | local_p  | partner 3       | 3                |
| 78       |            | 7         | ether | rnet N/A             | 4        | node1           | 500507680B344FF4 |
| 000000   | inactive_  | unconfig  | jured | none                 | local_p  | partner 3       | 4                |
| 14 1     |            | 1         | fc    | 8Gb                  | 2        | node2           | 500507680B214FF5 |
| 000000   | active     |           |       | switch               | local_p  | partner 2       | 1                |
| 15 2     |            | 2         | fc    | 8Gb                  | 2        | node2           | 500507680B224FF5 |
| 0C0040   | active     |           |       | switch               | local_p  | partner 2       | 2                |
| 16 3     |            | 3         | fc    | 8Gb                  | 2        | node2           | 500507680B234FF5 |
| A90000   | active     |           |       | switch               | local_p  | partner 2       | 3                |
| 17 4     |            | 4         | fc    | 8Gb                  | 2        | node2           | 500507680B244FF5 |
| A90040   | active     |           |       | switch               | local_p  | partner 2       | 4                |
| 18 5     |            | 4         | ether | rnet N/A             | 2        | node2           | 500507680B314FF5 |
| 000000   | inactive_  | unconfig  | jured | none                 | local_p  | partner 3       | 1                |
| 19 6     |            | 5         | ether | rnet N/A             | 2        | node2           | 500507680B324FF5 |
| 000000   | inactive_  | unconfig  | jured | none                 | local_p  | partner 3       | 2                |
| 20 7     |            | 6         | ether | rnet N/A             | 2        | node2           | 500507680B334FF5 |
| 000000   | inactive_  | unconfig  | jured | none                 | local_p  | partner 3       | 3                |
| 21 8     |            | 7         | ether | rnet N/A             | 2        | node2           | 500507680B344FF5 |
| 000000   | inactive_  | unconfig  | gured | none                 | local_p  | partner 3       | 4                |

Example 15-1 List the FC ports by running lsportfc

To simulate this validation scenario, complete the following steps:

- Remove the four FC cables from node 2 (the control node at this time). This action creates an error message on the Storwize V7000 CLI and GUI. Accessing the event menu by using the GUI shows more information.
- 2. To access the event log, click the Events tab, as shown in Figure 15-1.

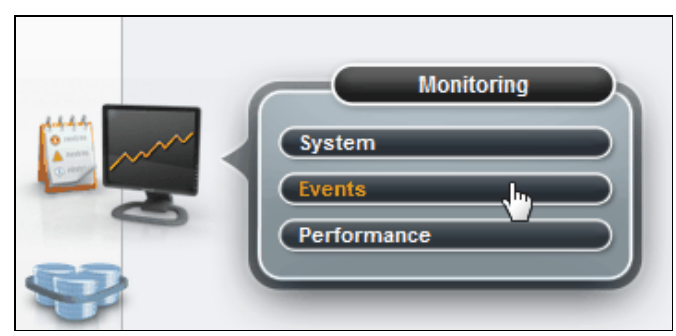

Figure 15-1 The Events tab

3. Figure 15-2 shows two errors inside the event log. A Directed Maintenance Procedure (DMP) can be run by clicking the event in question and then clicking **Run Fix**. Click **Run Fix** for the top error to start a DMP for that error.

| Recommended A | ection:<br>The Channel ports not operationate | Run Fix         |                                         |             |           |             |
|---------------|-----------------------------------------------|-----------------|-----------------------------------------|-------------|-----------|-------------|
| 🕝 Refresh  🗄  | Actions Recommended                           | Actions 🧠 Filte | r 📓                                     |             |           |             |
| Error Code    | Last Time Stamp                               | Status          | Description                             | Object Type | Object ID | Object Name |
| 1061          | 6/26/15 10:17:17 AM                           | 🐼 Alert         | Fibre Channel ports not operational     | node        | 2         | node2       |
| 1450          | 6/26/15 10:17:17 AM                           | 🐼 Alert         | Fibre Channel I/O ports not operational | node        | 2         | node2       |
|               |                                               |                 |                                         |             |           |             |

Figure 15-2 Event log in the GUI

You are asked if the change is on purpose and, if not, what you want like to do to fix it.

Figure 15-3 on page 425 shows the window that explains the error. In this case, four FC ports are inactive.

| Fibre Channel ports n | ot operation | onal               |           |           |          |                   |                          |                  |                                          |       |      |
|-----------------------|--------------|--------------------|-----------|-----------|----------|-------------------|--------------------------|------------------|------------------------------------------|-------|------|
| Fibre Channel         | ports st     | atus changed       |           |           |          |                   |                          |                  |                                          |       |      |
| There has been a      | change (     | f status on the l  | Tibre Cha | ann al na | ete      |                   |                          |                  |                                          |       |      |
| mere has been a       | change c     | or status on the i | FIDIe Cha | annei po  | nus.     |                   |                          |                  |                                          |       |      |
| The Fibre Chanr       | nel ports    | are located on t   | this node | Name      | Enclosur | a Identifier En   | closure Carial Number    | Danal Name       | Conjeter Desition In Enclosure           | л     |      |
| 2076-524              | nu mouei     | 2                  | node2     |           | 2<br>2   |                   |                          | 02-2             | Right                                    | -     |      |
| The surrent stat      | us of the    |                    | note      |           | 2        | /0                | 1215101                  | 02-2             | Ngh                                      |       |      |
| Adapter slot ID       | Port ID      | Port WWPN          | ports     | Current   | status   | Expected statu    | 5                        |                  |                                          |       |      |
| 2                     | 1            | 500507680B2        | 14FF5     | Inactive  | 3        | Active            |                          |                  |                                          |       |      |
| 2                     | 2            | 500507680B2        | 24FF5     | Inactive  | 3        | Active            |                          |                  |                                          |       |      |
| 2                     | 3            | 500507680B2        | 234FF5    | Inactive  | 3        | Active            |                          |                  |                                          |       |      |
| 2                     | 4            | 500507680B2        | 44FF5     | Inactive  | 3        | Active            |                          |                  |                                          |       |      |
| 1198 or 1199 is lo    | ogged aga    | ainst this node, a | and run f | ix proce  | dure for | that event first. | If there is no such even | : or it has alre | ady been fixed, click <b>Next</b> to pro | ceed. |      |
| Cancel                |              |                    |           |           |          |                   |                          |                  |                                          |       | Next |

Figure 15-3 DMP showing the four inactive FC ports

4. Click Next. The DMP shows you possible ways to fix the issue.

Figure 15-4 shows how the DMP directs you to fix the error by checking the FC connections.

| Fibre Channel por                                                                                      | rts not opera                                                                                           | tional                                                                                                    |                                                                                                    |                                                                                  |                                                       |            |                                |           |
|----------------------------------------------------------------------------------------------------|----------------------------------------------------------------------------------------------------|----------------------------------------------------------------------------------------------------|----------------------------------------------------------------------------------------------------|----------------------------------------------------------------------------------|-------------------------------------------------------|------------|--------------------------------|-----------|
| Check the F                                                                                            | ibre Char                                                                                               | nnel cabling                                                                                                    |                                                                                                    |                                                                                  |                                                       |            |                                |           |
| For the ports t<br>Ensure I<br>If the ca<br>If there<br>Reseat I<br>After performin<br>Select one of t | that current<br>the correct<br>ible appear<br>are any sh<br>the cable co<br>ng this serv<br>these optio | ly have inactive st<br>type of cable is be<br>s damaged, replac<br>arp bends in the c<br>onnector by unplug<br>ice action, click <b>Ne</b><br>ns before clicking I | eatus and are not<br>ing used.<br>ce it.<br>able, re-route or r<br>gging the cable fo<br>ext to check the po<br>Next: | expected to be, check th<br>eplace it.<br>r two seconds, and ther<br>ort status. | ne Fibre Channel <u>cable</u> .<br>n reconnecting it. |            |                                | ~         |
| <ul> <li>Fibre Chan</li> <li>Fibre Chan</li> <li>The Fibre Ch</li> <li>Machine Typ</li> </ul>          | nel status i<br>nel status i<br>annel port<br>e and Mod                                                 | s incorrect, try nex<br>s correct, mark as<br>s are located on t<br>el Node Identifie                                                                              | kt service action<br>fixed<br>this node<br>r Node Name El                                                             | nclosure Identifier Enc                                                          | losure Serial Number                                  | Panel Name | Canister Position In Enclosure |           |
| 2076-524                                                                                               |                                                                                                    | 2                                                                                                    | node2 2                                                                                                    | 782                                                                              | 19KH                                                  | 02-2       | Right                          | E         |
| The current                                                                                            | status of tl                                                                                            | ne Fibre Channel                                                                                                    | ports                                                                                                    |                                                                                  |                                                       |            |                                |           |
| Adapter slot                                                                                           | ID Port II                                                                                              | D Port WWPN                                                                                                    | Current s                                                                                                    | tatus Expected status                                                            |                                                       |            |                                |           |
| 2                                                                                                    | 1                                                                                                    | 500507680B2                                                                                                    | 14FF5 Inactive                                                                                                    | Active                                                                           |                                                       |            |                                |           |
| 2                                                                                                    | 2                                                                                                    | 500507680B2                                                                                                    | 34FF5 Inactive                                                                                                    | Active                                                                           |                                                       |            |                                |           |
| 2                                                                                                    | 4                                                                                                    | 500507680B2                                                                                                    | 44FF5 Inactive                                                                                                    | Active                                                                           |                                                       |            |                                |           |
| Refresh port s                                                                                         | el norts                                                                                                |                                                                                                    |                                                                                                    |                                                                                  |                                                       |            |                                |           |
| Cancel                                                                                                 |                                                                                                    |                                                                                                    |                                                                                                    |                                                                                  |                                                       |            |                                | Back Next |

Figure 15-4 DMP prompt to check the cables

5. If you plug in the FC cables that were removed from node 2 and refresh this window, you see the status of the ports go to Active and the event is marked as fixed.

Figure 15-5 shows that the problem is solved and the event is marked as fixed.

| Fibre Channel ports not operational |       |
|-------------------------------------|-------|
| Error is marked as fixed            |       |
| The event is marked as fixed.       |       |
| Click Close to exit.                |       |
|                                     |       |
|                                     |       |
|                                     |       |
|                                     |       |
|                                     |       |
|                                     |       |
|                                     |       |
|                                     |       |
|                                     |       |
|                                     |       |
|                                     |       |
|                                     |       |
|                                     |       |
|                                     |       |
|                                     |       |
|                                     |       |
|                                     | Close |

Figure 15-5 Final window of the DMP

6. Go to Spectrum Control and click **Storage** → **V7000 VersaStack** → **Nodes**. When you look at this period, you see that I/O continued, even when the cables were unplugged.

Figure 15-6 shows Spectrum Control showing the total I/O rate and overall response time. The FC cables were removed from 10:30 - 10:45, and you can see that I/O continued throughout this period and response time stayed constant.

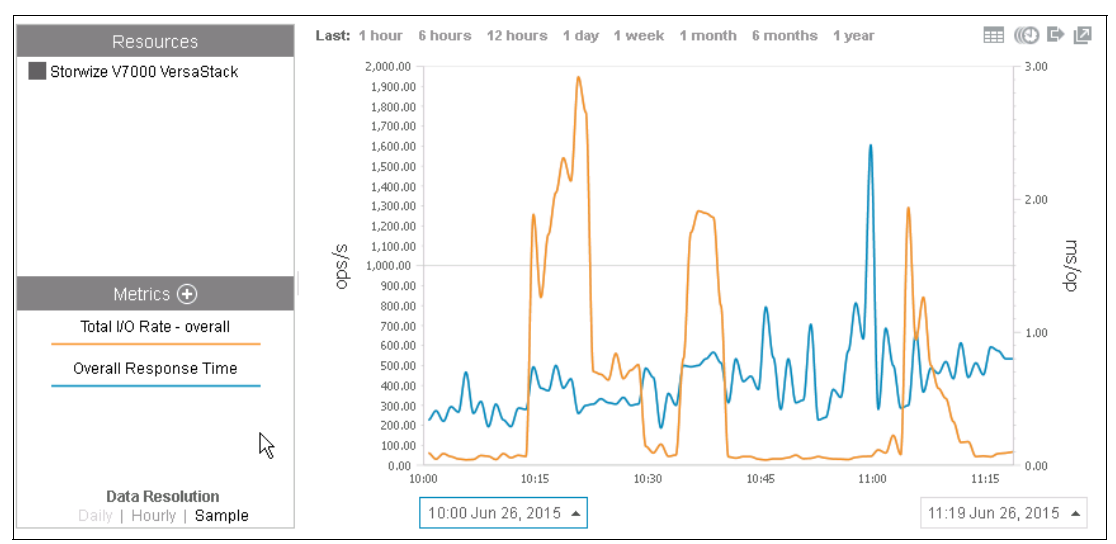

Figure 15-6 Spectrum Control chart showing total I/O and overall response time

#### 15.2.2 Unexpected node failure

A Storwize V7000 storage system is an active/active storage controller that seamlessly allows for the failure of one node.

To simulate this failure, complete the following steps:

1. Physically remove one of the nodes from the enclosure. This is not a recommended action in an actual production environment, but is done to demonstrate various features only.

Figure 15-7 shows the performance window on the Storwize V7000 GUI. I/O is running and the health status is green. The Storwize V7000 performance window shows only 5 minutes of data.

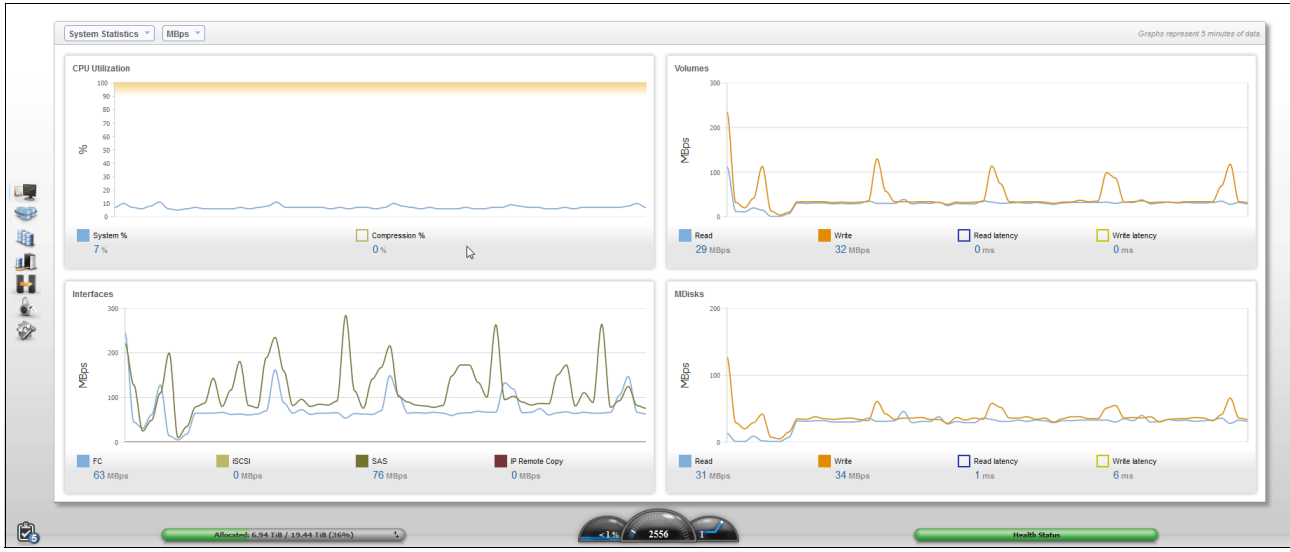

Figure 15-7 The performance window of the Storwize V7000 GUI

2. Remove the control node (node 2 in this case), which causes the cluster IP to fail over from node 2 to node 1. You briefly lose access to the GUI.

Figure 15-8 shows that removing the control node takes the GUI offline, as shown in the upper right of the window.

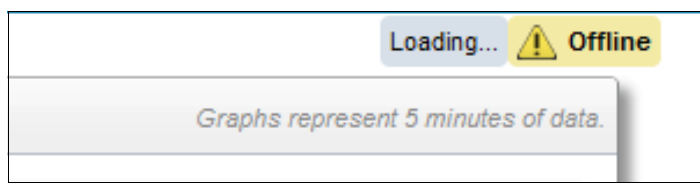

Figure 15-8 The GUI is offline

3. Access the GUI again by refreshing the GUI after a few minutes. There are errors in the event log. For more information, go to the System tab in Monitoring.

Figure 15-9 shows the System window, which shows both enclosures with an error within the control enclosure, that is, enclosure 1.

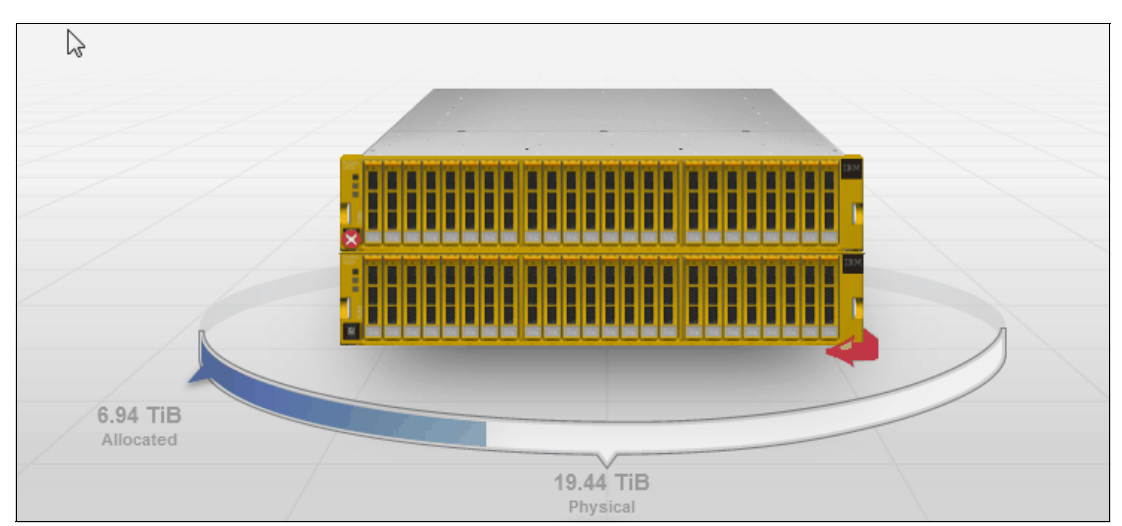

Figure 15-9 System tab showing an error in the control enclosure

4. Rotate the enclosure by using the red arrow, and hover your cursor over the canister to see more information.

Figure 15-10 shows you hovering the cursor over the canister, which shows its ID, state, configuration node, WWNN, and service IP.

| ID:         2 (Right)           State:         Ø Offline           Configuration Node:         No           WWNN:         500507680B004FF5           Service IP:         173.36.252.194 |                  | Canis                                | ter                                                                                                    |
|----------------------------------------------------------------------------------------------------|------------------|--------------------------------------|----------------------------------------------------------------------------------------------------|
| Configuration Node: No<br>WWNN: 500507680B004FF5<br>Service IP: 173.36.252.194                                                                                                    | ID:<br>Sta       | ite: 😢                               | 2 (Right)<br>Offline                                                                                                    |
|                                                                                                    | Con<br>WW<br>Ser | figuration Node:<br>/NN:<br>vice IP: | No<br>500507680B004FF5<br>173.36.252.194                                                                                                    |
|                                                                                                    | _                |                                      | and the second second sec |
|                                                                                                    |                  |                                      |                                                                                                    |

Figure 15-10 The canister is offline in the GUI

5. Reinsert node 2. When it starts, it seamlessly joins the cluster, and the systems window updates to show that it joined the cluster.

Figure 15-11 on page 429 shows the fully recovered cluster, which shows no errors.

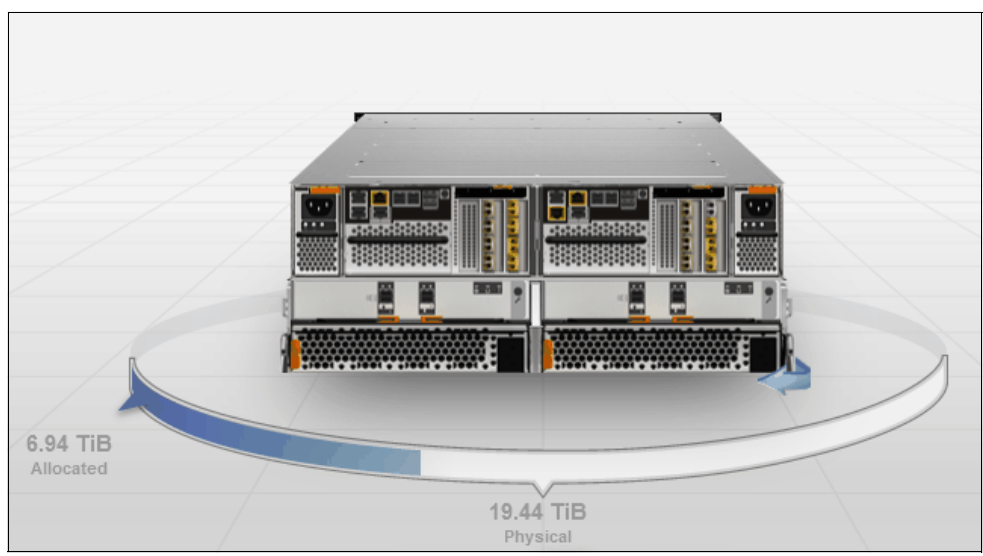

Figure 15-11 The systems window after reinserting the node

 We can confirm on Spectrum Control that I/O continued throughout by clicking Storage → V7000 VersaStack → Nodes and selecting the period that the node was removed. The node was removed between 15:15 and 15:30.

Figure 15-12 shows Spectrum Control displaying the read and write I/O during the time when a node was removed from the cluster.

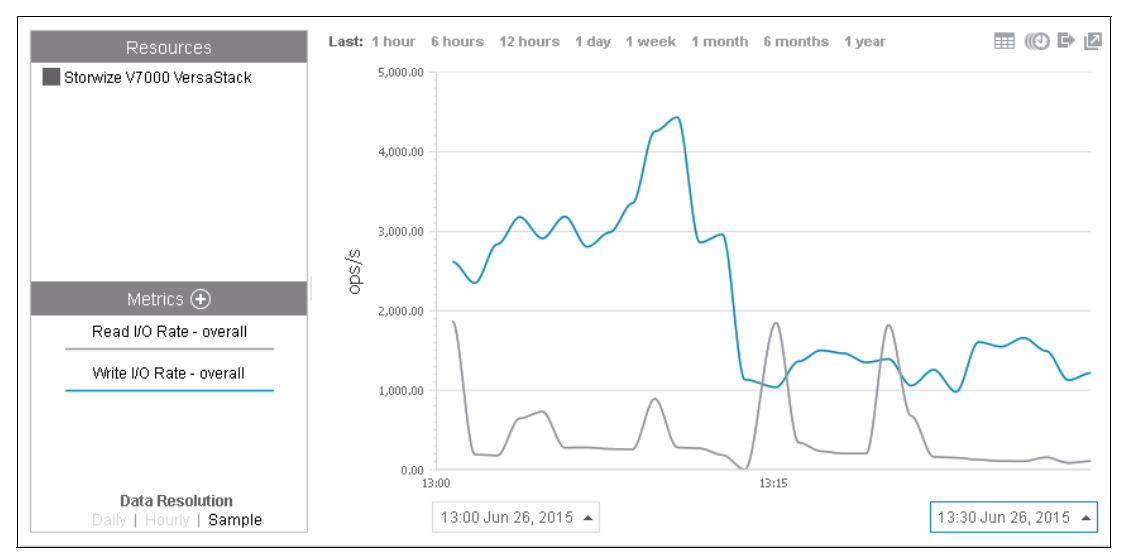

Figure 15-12 Show read and write I/O on spectrum control.

As previously explained, with only one node active, the cache is immediately flushed to disk, so the host does not write over data on cache that has yet to be destaged. This means that you have a write cache hit of 0% when a node is removed, which can be shown with the analytics available to you through Spectrum Control.

To view the write cache hit percent, press the + next to Metrics.

Figure 15-13 shows the Spectrum Control window for the Storwize V7000 storage system; the + expands the metrics that are available to view.

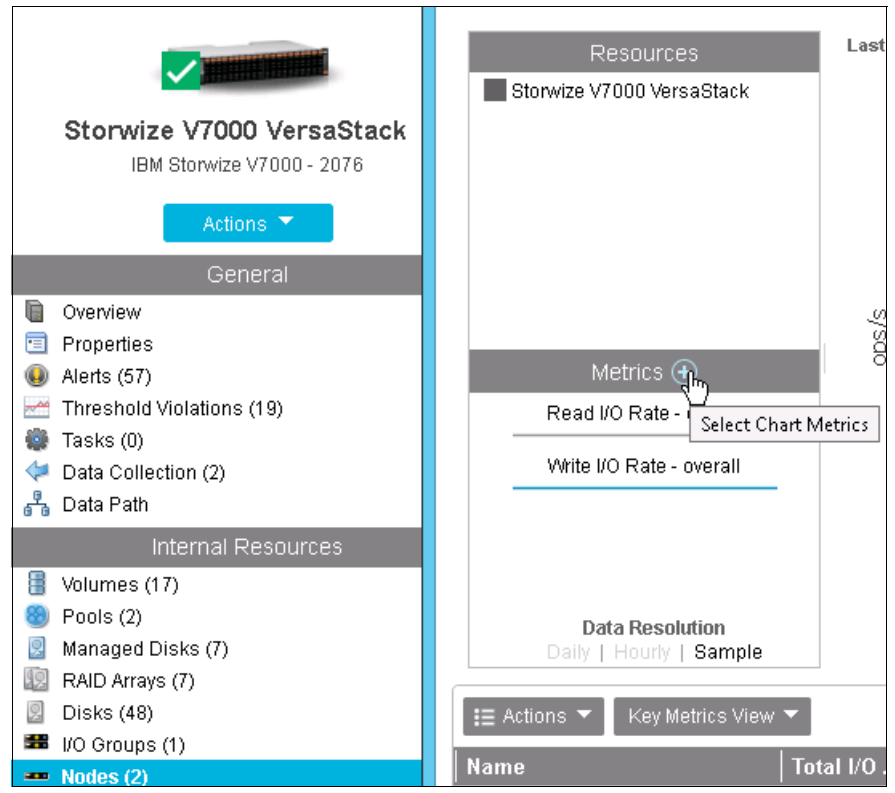

Figure 15-13 The Spectrum Control view of the Storwize V7000 storage system

You can change the metrics that you want to display. In our example, we display Cache Write Delay and Cache Hit Percent.

Figure 15-14 on page 431 shows the different metrics that are available, Cache Write Delay and Cache Hit Percent are selected and everything else is clear.

| Select Chart Metric        | s                  |                      | e                | 2 Selected |
|----------------------------|--------------------|----------------------|------------------|------------|
|                            |                    |                      |                  |            |
| Volume Metrics (2)         | 📲 Disk Metrics     | 👪 Port Metrics 👘 🚥 N | lode Metrics     |            |
| Overall I/O Rate (ops/s)   | Read               | Write                | Total            | ^          |
| Data Rate (MiB/s)          | Read               | Write                | Total            |            |
| Response Time (ms/op)      | Read               | Write                | Overall          | =          |
| Other (%)                  | Overall Host Attr  | Write-cache Delay    |                  |            |
| ∨ More                     |                    |                      |                  |            |
| I/O Rates                  |                    |                      |                  |            |
| Transfer Rate (ops/s)      | Disk-to-Cache      | Cache-to-Disk        |                  |            |
| Other (ops/s)              | ✔Write-cache Delay |                      |                  |            |
| Cache Hits                 |                    |                      |                  |            |
| Overall I/O Cache Hits (%) | Read               | Write                | Total            |            |
| Response Times             |                    |                      |                  |            |
| Peak Response Time (ms)    | Read               | Write                |                  |            |
| Remote Mirror              |                    |                      |                  |            |
| Global Mirror              | Write I/O Rate (o  | Overlapping Write    | Overlapping Writ | e 🗸        |
|                            |                    |                      |                  |            |
|                            | ОК                 | Cancel               |                  |            |

Figure 15-14 The different Spectrum Control metrics that are available

Selecting the period that we are interested in shows the cache hits dropping from 100% to 0% when one canister is removed and then returning to 100% when the canister is returned.

Figure 15-15 shows the Write Delay and Cache Hit Percent, and the node was removed between 10:15 and 10:30.

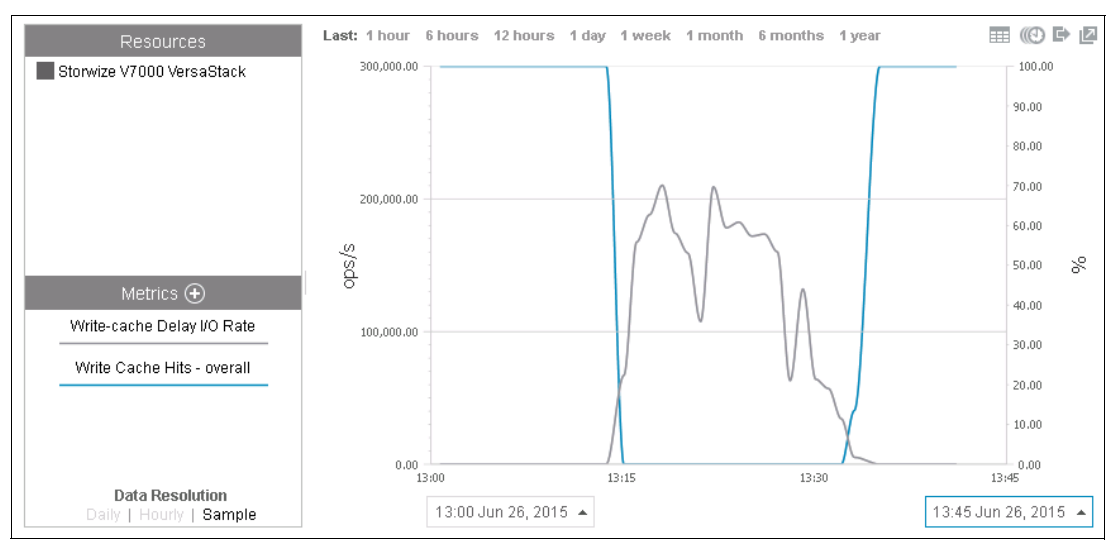

Figure 15-15 Use Spectrum Control to show the behavior of a cache with one node and with two nodes

## 15.3 Cisco Nexus devices

A virtual PortChannel (vPC) allows links that are physically connected to two different Cisco Nexus 9000 Series devices to appear as a single PortChannel to a third device. The third device can be a Cisco Nexus 2000 Series Fabric Extender or a switch, server, or any other networking device. A vPC can provide Layer 2 multipathing, which you can use to create redundancy by increasing bandwidth, enabling multiple parallel paths between nodes, and load-balancing traffic where alternative paths exist.

Figure 15-16 shows the Cisco Nexus vPC physical and logical topology.

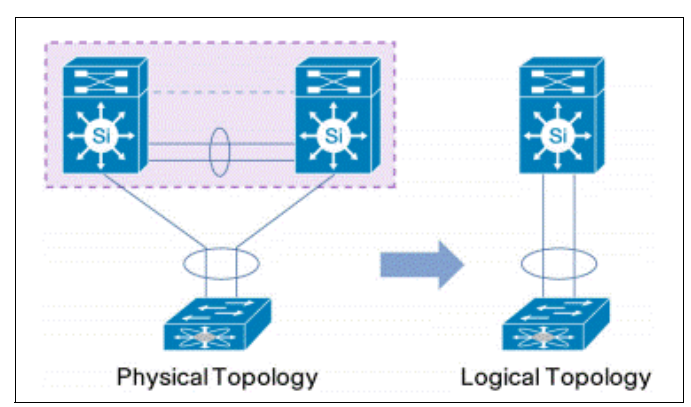

Figure 15-16 Cisco Nexus vPC topology

A vPC provides the following benefits:

- ► Allows a single device to use a PortChannel across two upstream devices
- ► Eliminates Spanning Tree Protocol blocked ports
- Provides a loop-free topology
- Uses all available uplink bandwidth
- Provides fast convergence if either the link or a device fails
- Provides link-level resiliency
- Helps ensure high availability

#### 15.3.1 vPC peer switch failure validation

This validation scenario describes a vPC peer switch failure by bringing down one of the Nexus 9372 PX switches. This scenario highlights the high availability and redundancy of Nexus switches in the VersaStack environment.

#### Test procedure

Figure 15-17 on page 433 shows the status of vPC configuration when both Nexus 9372 peer switches are up and running.

Figure 15-17 on page 433 showing the Cisco Nexus vPC status.

| N9K-A# sh vpc brief<br>Legend:<br>(*) - local vPC is do                                                                                                    | wn, forwarding via vPC peer-link                                                                                                    | N9K-B<br>Legen                                                                                                    | # sh vp<br>d:                                                                                                    | c brief<br>(*)                                                                                                 | - local vPC                                                                         | is down, forwarding via                                                                                                    | ou<br>vPC peer-link                     |
|----------------------------------------------------------------------------------------------------|----------------------------------------------------------------------------------------------------|----------------------------------------------------------------------------------------------------|----------------------------------------------------------------------------------------------------|----------------------------------------------------------------------------------------------------|-------------------------------------------------------------------------------------|----------------------------------------------------------------------------------------------------|-----------------------------------------|
| <pre>vPC domain id : 1 Peer status : p vPC keep-alive status : p Configuration consistency status : s Per-vlan consistency status : s Type-2 inconsistency reason : C vPC role : p Number of vPCs configured : 2 Peer Gateway : E Dual-active excluded VLANs : - Graceful Consistency Check : E Auto-recovery status : E vPC Peer-link status</pre> | 01<br>eer adjacency formed ok<br>eer is alive<br>access<br>locess<br>onsistency Check Not Performed<br>rimary<br>habled<br>habled<br>habled (timeout = 240 seconds) | vPC di<br>Peer :<br>vPC k<br>Confii<br>Per-v:<br>Type-1<br>vPC ri<br>Numbe:<br>Peer (<br>Dual-i<br>Grace:<br>Auto-:<br>id 1 | omain i<br>status<br>eep-ali<br>guratic<br>lan con<br>2 incon<br>ole<br>r of vP<br>Gateway<br>active<br>ful Con<br>recover<br>eer-lin | d<br>ve stat<br>n consi<br>sistenc<br>Sistenc<br>Cs conf<br>exclude<br>sistenc<br>y statu<br>k statu<br>Status | us<br>stency statu<br>y status<br>y reason<br>igured<br>d VLANs<br>y Check<br>s<br> | : 101<br>: per adjacency form<br>: per is alive<br>: success<br>: success<br>: consistency Check N<br>: secondary<br>: 2<br>: Enabled<br>: -<br>: Enabled<br>: Enabled (timeout = | ned ok<br>Not Performed<br>240 seconds) |
| <br>1 Pol0 up 1,30,40,50,60<br>vPC status                                                                                                    |                                                                                                    | 1 I<br>vPC st                                                                                                    | Po10<br>tatus                                                                                                    | up                                                                                                    | 1,30,40,50,6                                                                        | 50                                                                                                    |                                         |
| id Port Status Consistency Reason                                                                                                    | Active vlans                                                                                                    | id I                                                                                                    | Port                                                                                                    | Status                                                                                                    | Consistency                                                                         | Reason                                                                                                    | Active vlans                            |
| 13 Pol3 up success succes<br>14 Pol4 up success succes                                                                                                    | 1,30,40,50,<br>60<br>1,30,40,50,<br>60                                                                                                    | 13 I<br>14 I                                                                                                    | Po13<br>Po14                                                                                                    | սթ<br>սթ                                                                                                    | success                                                                             | success                                                                                                    | 1,30,40,50,<br>60<br>1,30,40,50,<br>60  |
| N9K-A#                                                                                                    | ×                                                                                                    | N9K-B                                                                                                    | ŧ                                                                                                    |                                                                                                    |                                                                                     |                                                                                                    |                                         |

Figure 15-17 Cisco Nexus vPC status

Complete the following steps:

1. Before reloading the Nexus switch with the primary role, initiate an OLTP workload on the SQL clustered instance from outside the VersaStack environment. The tool that is used in this example for generating a workload is HammerDB.

Figure 15-18 shows the HammerDB OLTP workload running.

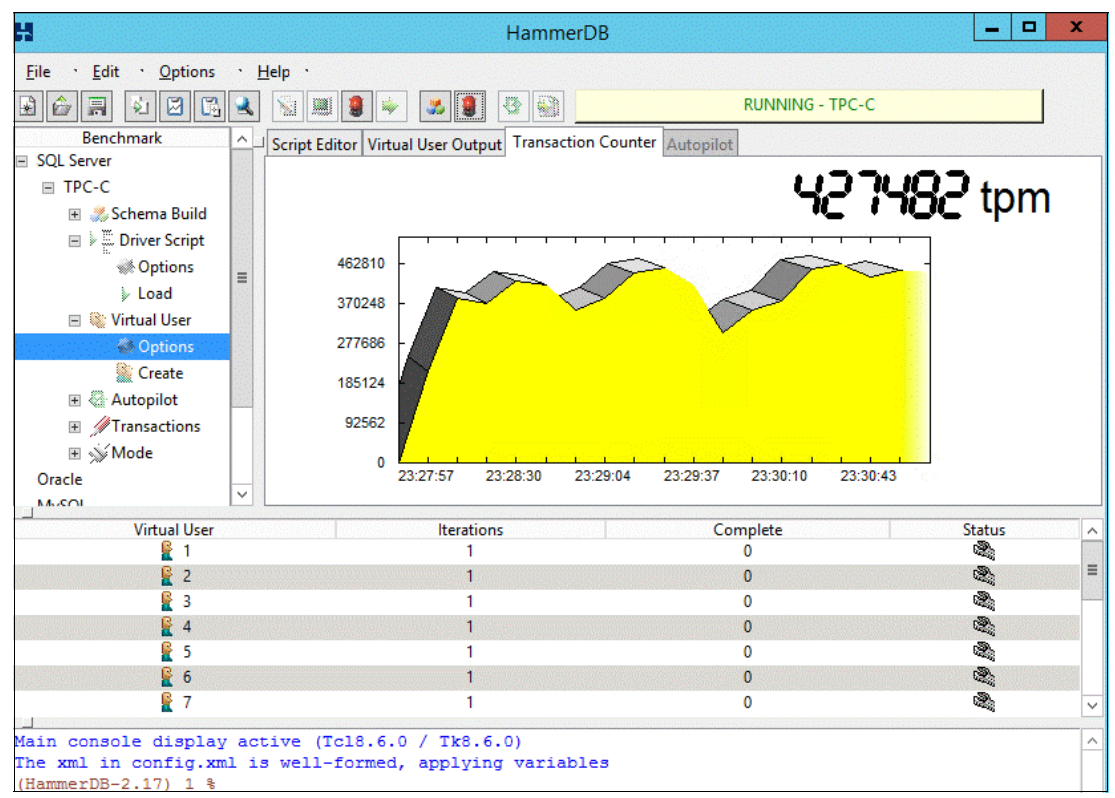

Figure 15-18 HammerDB OLTP workload tool

2. Connect to the Nexus 9372 switch with the vPC role as the primary through Secure Shell and run reload.

Figure 15-19 shows the reload command that is run on the primary switch.

```
N9K-A# reload
This command will reboot the system. (y/n)? [n] y
```

Figure 15-19 Cisco Nexus command line

#### Test observation

When the primary Nexus peer switch was reloading, the secondary peer switch that is running assumes the vPC role of operational primary.

The peer status and vPC keep-alive status are seen as Down and in a suspended state, as shown in Figure 15-20.

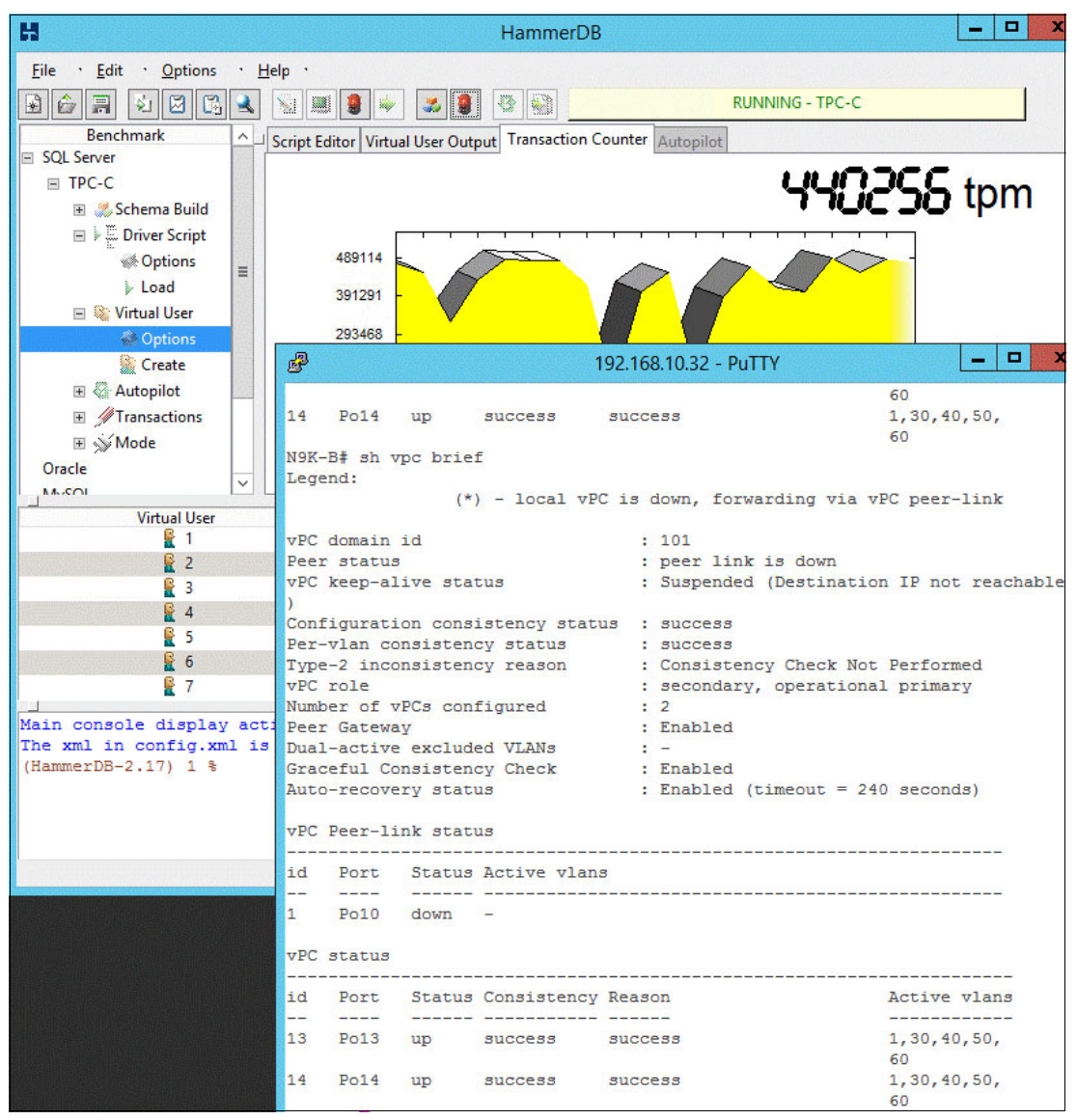

Figure 15-20 Cisco Nexus vPC Peer Status down

During the reload of the primary switch, half of the network bandwidth is lost and the remaining vPC switch maintains the network connectivity. There is no impact to the vPC operation or data forwarding.

Figure 15-20 on page 434 shows the vPC peer status as Down, but the data and control planes are still operational with the OLTP workload also running in the background.

After the reloaded switch comes back up, the vPC status is back to normal, as shown in Figure 15-21. Network bandwidth is restored to full capacity.

| <b>P</b> 197                              | 2.168.10.31 - PuTTY     | _ 🗆 X                                                                                                    |        |                    |          | 1             | 192.168.10.32 - PuT | ΤΥ 📃 🗖                  |
|-------------------------------------------|-------------------------|----------------------------------------------------------------------------------------------------|--------|--------------------|----------|---------------|---------------------|-------------------------|
| 19K-A# sh vpc brief                       |                         |                                                                                                    | ^      |                    |          |               |                     |                         |
| egend:                                    |                         |                                                                                                    | 13     | Po13               | up       | success       | success             | 1,30,40,50,             |
| (*) - local vPC                           | is down, forwarding via | vPC peer-link                                                                                                    |        |                    |          |               |                     | 60                      |
|                                           |                         |                                                                                                    | 14     | Po14               | up       | success       | success             | 1,30,40,50,             |
| PC domain id                              | : 101                   |                                                                                                    |        |                    |          |               |                     | 60                      |
| eer status                                | : peer adjacency forme  | d ok                                                                                                    | N9K-   | -B# sh v           | vpc brie | f             |                     |                         |
| PC keep-alive status                      | : peer is alive         |                                                                                                    | Lege   | end:               |          |               |                     |                         |
| onfiguration consistency statu            | s : success             |                                                                                                    |        |                    | (*       | ) - local vP  | C is down, forwa    | rding via vPC peer-link |
| er-vlan consistency status                | : success               |                                                                                                    |        |                    |          |               |                     |                         |
| ype-2 inconsistency reason                | : Consistency Check No  | t Performed                                                                                                    | VPC    | domain             | id       |               | : 101               |                         |
| PC role                                   | : primary, operational  | secondary                                                                                                    | Peer   | status             | 3        |               | : peer adjac        | ency formed ok          |
| umber of vPCs configured                  | : 2                     |                                                                                                    | VPC    | keep-al            | live sta | tus           | : peer is al        | ive                     |
| eer Gateway                               | : Enabled               |                                                                                                    | Cont   | Eigurati           | ion cons | istency state | us : success        |                         |
| ual-active excluded VLANs                 | : -                     |                                                                                                    | Per    | -vlan co           | onsisten | cy status     | : success           |                         |
| raceful Consistency Check                 | : Enabled               | and the second second se | Type   | e-2 inco           | onsisten | cy reason     | : Consistenc        | y Check Not Performed   |
| uto-recovery status                       | : Enabled (timeout = 2  | 40 seconds)                                                                                                    | VPC    | role               |          |               | : secondary,        | operational primary     |
| THE ADDRESS OF DESCRIPTION OF DESCRIPTION |                         |                                                                                                    | Num    | per of t           | vPCs con | figured       | : 2                 |                         |
| PC Peer-link status                       |                         |                                                                                                    | Peer   | Gatewa             | ay       |               | : Enabled           |                         |
| ·                                         |                         |                                                                                                    | Dua:   | L-active           | e exclud | ed VLANs      | : -                 |                         |
| d Port Status Active vlans                |                         |                                                                                                    | Grad   | ceful Co           | onsisten | cy Check      | : Enabled           |                         |
|                                           |                         |                                                                                                    | Auto   | -recove            | ery stat | us            | : Enabled (t        | imeout = 240 seconds)   |
| Po10 up 1,30,40,50,6                      | 0                       |                                                                                                    |        | West of the second |          |               |                     |                         |
|                                           |                         |                                                                                                    | vPC    | Peer-li            | ink stat | us            |                     |                         |
| PC status                                 |                         |                                                                                                    | id     | Port               | Status   | Active vlan   | ۹                   |                         |
|                                           |                         |                                                                                                    |        |                    |          |               |                     |                         |
| d Port Status Consistency                 | Reason                  | Active vlans                                                                                                    | 1      | Po10               | up       | 1,30,40,50,   | 60                  |                         |
| 2 2022 2020 2020                          |                         |                                                                                                    |        |                    |          |               |                     |                         |
| 3 Pol3 down* Not                          | Consistency Check Not   | 5                                                                                                    | VPC    | status             |          |               |                     |                         |
| Applicable                                | Performed               |                                                                                                    | id     | Port               | Status   | Consistency   | Reason              | Active vlans            |
|                                           |                         |                                                                                                    |        |                    |          |               |                     |                         |
| 4 Pol4 down* Not                          | Consistency Check Not   | -                                                                                                    | ≡ 13   | Po13               | up       | success       | success             | 1,30,40,50,             |
| Applicable                                | Performed               |                                                                                                    | 14     | Po14               | up       | success       | success             | 1,30,40,50,             |
| OK-7#                                     |                         | -                                                                                                    | V NOR. | Rf                 |          |               |                     | 50                      |
|                                           |                         |                                                                                                    | A DIV  |                    |          |               |                     |                         |

Figure 15-21 Cisco Nexus Switch vPC Status as Normal

Figure 15-21 shows the Cisco Nexus vPC status restored to normal state after the failed switch successfully came back up.

## 15.4 Cisco UCS service profile

Conceptually, a *service profile* is an extension of the VM abstraction that is applied to physical servers. The definition is expanded to include elements of the environment that span the entire datacenter, encapsulating the server identity (LAN and SAN addressing, I/O configurations, firmware versions, boot order, network VLAN, physical port, and quality of service (QoS) policies) in logical "service profiles" that can be dynamically created and associated with any physical server in the system within minutes rather than hours or days. The association of service profiles with physical servers is performed as a simple, single operation. It enables migration of identities between servers in the environment without requiring any physical configuration changes, and facilitates rapid bare-metal provisioning of replacements for failed servers.

Service profiles also include operational policy information, such as information about firmware versions.

This highly dynamic environment can be adapted to meet rapidly changing needs in today's datacenters with just-in-time deployment of new computing resources and reliable movement of traditional and virtual workloads. Datacenter administrators can now focus on addressing business policies and data access on the basis of application and service requirements, rather than physical server connectivity and configurations.

Service profiles can be abstracted from the specifics of a given server to create a service profile template, which defines policies that can be applied any number of times to provision any number of servers. Service profile templates help enable large-scale operations in which many servers are provisioned as easily as a single server.

In addition, by using service profiles, Cisco UCS Manager provides logical grouping capabilities for both physical servers and service profiles and their associated templates. This pooling or grouping, combined with fine-grained role-based access, allows businesses to treat a farm of compute blades as a flexible resource pool that can be reallocated in real time to meet their changing needs, while maintaining any organizational overlay on the environment that they want.

Figure 15-22 shows the Cisco UCS service profile incorporating a complete metadata description of the information that is required to provision a server in a datacenter, including storage, network, and operational policies.

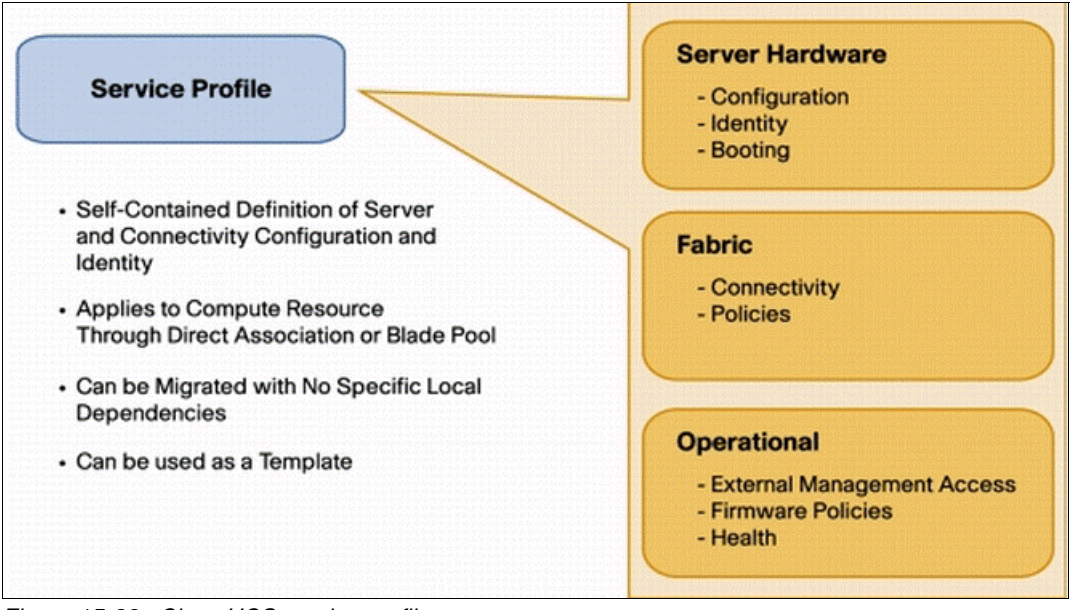

Figure 15-22 Cisco UCS service profile

#### 15.4.1 Service profile migration validation

This validation scenario describes a use case of a Cisco UCS service profile migration in case there is an unplanned Cisco UCS B200 M4 hardware failure. This scenario is tested on a server that boots from SAN and needs spare hardware to replace the failed one.

#### **Test procedure**

Complete the following steps:

1. Power off the Cisco UCS B200 M4 server in slot 1 to simulate the hardware failure scenario.

Figure 15-23 shows a decommissioned server in Cisco UCS Manager.

| <u>A</u>                                                                                                    | Cisco Unified Computing                             | System Manager - Versastack-FI                                                                                                    |
|----------------------------------------------------------------------------------------------------|-----------------------------------------------------|----------------------------------------------------------------------------------------------------|
| Fault Summary                                                                                                    | 🚱 🌑 🗳 New 🖌 🛃 Options 🛛 🚱 🚺 📥 Pending Activitie     | s 💽 Exit                                                                                                    |
| 1 4 1                                                                                                    | >> 🛱 Equipment 🕨 🥡 Chassis 🕨 📦 Chassis 1 🔸 🦡 Server | 's 🕨 🥪 Server 1                                                                                                    |
| Equipment Servers LAN SAN VM Admin                                                                                                    | General Faults Events FSM                           |                                                                                                    |
| EQUIDMENT       Servers       LAN       SAN       VM       Admin         Filter:       All       Image: Chassis       Image: Chassis <td< th=""><th>Fault Summary            <ul> <li></li></ul></th><th>Physical Display     Image: Constraint of the second second se</th></td<> | Fault Summary <ul> <li></li></ul>                   | Physical Display     Image: Constraint of the second second se |

Figure 15-23 Cisco UCS Manager showing a decommissioned blade

- 2. Disassociate the service profile from the failed blade server.
- 3. Decommission the blade and swap it with a new blade with an equal configuration.

Reacknowledge the slot. The new blade is discovered by the UCSM.
 Figure 15-24 shows a new blade being discovered in Cisco UCS Manager.

| 💷 🖬 New 🌱 🛃 Options   🥹 🕕   🚵 Pending Activiti                                                                                                    |                                                                                                    |    |
|----------------------------------------------------------------------------------------------------|----------------------------------------------------------------------------------------------------|----|
| 🗒 Equipment + 🧊 Chassis + 🗊 Chassis 1 + 🥪 Serve                                                                                                    | vers 🕨 🦏 Server 1                                                                                                    |    |
| neral Inventory Virtual Machines Installed Firmware C                                                                                                    | CIMC Sessions   SEL Logs   VIF Paths   Faults   Events   FSM   Statistics   Temperatures   Power                                                                                                    |    |
| Eault Cummany                                                                                                    | Diversional Discolary                                                                                                    |    |
|                                                                                                    |                                                                                                    |    |
| 🛛 🕺 💆 🗸 🎸                                                                                                    |                                                                                                    |    |
| 0 0 0                                                                                                    |                                                                                                    |    |
| Status                                                                                                    |                                                                                                    |    |
| Overall Status: 💭 Discovery                                                                                                    |                                                                                                    |    |
| Status Details                                                                                                    | 8                                                                                                    |    |
|                                                                                                    | Environmenta de la constance da                                                                                                    |    |
|                                                                                                    |                                                                                                    |    |
| Current Task: getting inventory of server 1/1                                                                                                    | 1 via                                                                                                    |    |
| Current Task: getting inventory of server 1/1<br>CIMC(FSM-STAGE:sam:dme:Con<br>teBladeDiscover:BmcInventory                                                                                                    | 1 via<br>mpu<br>v)                                                                                                    |    |
| Current Task: getting inventory of server 1/1<br>CIMC(FSM-STAGE:sam:dme:Con<br>teBladeDiscover:BmcInventory<br>Admin State:      In Service                                                                                                    | 1 via<br>mpu<br>y)                                                                                                    |    |
| Current Task: getting inventory of server 1/1<br>CIMC(FSM-STAGE:sam:dme:Con<br>teBladeDiscover:BmcInventory<br>Admin State: 1 In Service<br>Discovery State: 1 In Progress                                                                                                    | 1 via<br>mpu<br>y)                                                                                                    |    |
| Current Task: getting inventory of server 1/1<br>CIMC(FSM-STAGE:sam:dme:Con<br>teBladeDiscover:BmcInventory<br>Admin State: 1 In Service<br>Discovery State: 1 In Progress<br>Avail State: 1 Unavailable                                                                                                    | 1 via<br>mpu<br>y)                                                                                                    |    |
| Current Task: getting inventory of server 1/1<br>CIMC(FSM-STAGE:sam:dme:Con<br>teBladeDiscover:BmcInventory<br>Admin State: 1 In Service<br>Discovery State: 1 In Progress<br>Avail State: 1 Unavailable<br>Assoc State: 1 None                                                                                               | 1 via<br>mpu<br>y) Properties                                                                                                    |    |
| Current Task: getting inventory of server 1/1<br>CIMC(FSM-STAGE:sam:dme:Con<br>teBladeDiscover:BmcInventory<br>Admin State: 1 In Service<br>Discovery State: 1 In Progress<br>Avail State: 1 Unavailable<br>Assoc State: 1 None<br>Power State: 0 N/A                                                                         | 1 via<br>mpu<br>y) Properties                                                                                                    |    |
| Current Task: getting inventory of server 1/1<br>CIMC(FSM-STAGE:sam:dme:Con<br>teBladeDiscover:BmcInventory<br>Admin State: 1 In Service<br>Discovery State: In Progress<br>Avail State: Unavailable<br>Assoc State: None<br>Power State: N/A<br>Slot Status: 1 Equipped                                                      | 1 via<br>mpu<br>y)  Properties  Slot ID: 1 Chassis ID: 1  Product Name: Girco U/CS B200 M4                                                                                                    |    |
| Current Task: getting inventory of server 1/1<br>CIMC(FSM-STAGE:sam:dme:Con<br>teBladeDiscover:BmcInventory<br>Admin State: 1 In Service<br>Discovery State: 1 In Progress<br>Avail State: 1 Unavailable<br>Assoc State: 1 None<br>Power State: N/A<br>Slot Status: 1 Equipped<br>Check Point: Deep Checkpoint                | 1 via<br>mpu<br>y)  Properties  Slot ID: 1 Chassis ID: 1  Product Name: Cisco UCS B200 M4 Vendor: Cisco Systems Inc PID: UCSB-B200-M4                                                                               | 4  |
| Current Task: getting inventory of server 1/1<br>CIMC(FSM-STAGE:sam:dme:Con<br>teBladeDiscover:BmcInventory<br>Admin State: 1 In Service<br>Discovery State: In Progress<br>Avail State: 1 Unavailable<br>Assoc State: 1 None<br>Power State: N/A<br>Slot Status: 1 Equipped<br>Check Point: Deep Checkpoint                  | 1 via<br>impu<br>y)  Properties  Slot ID: 1 Chassis ID: 1 Product Name: Cisco UCS B200 M4 Vendor: Cisco Systems Inc PID: UCSB-B200-M4 Revision: 0 Serial: FLM191159JP                                               | 14 |
| Current Task: getting inventory of server 1/1<br>CIMC(FSM-STAGE:sam:dme:Con<br>teBladeDiscover:BmcInventory<br>Admin State: 1 In Service<br>Discovery State: In Progress<br>Avail State: Unavailable<br>Assoc State: None<br>Power State: Ni/A<br>Slot Status: 1 Equipped<br>Check Point: Deep Checkpoint                     | 1 via<br>mpu<br>y)  Properties  Slot ID: 1 Chassis ID: 1 Product Name: Cisco UCS B200 M4 Vendor: Cisco Systems Inc Revision: 0 Serial: FLM191159JP Name:                                                            | 14 |
| Current Task: getting inventory of server 1/1<br>CIMC(FSM-STAGE:sam:dme:Con<br>teBladeDiscover:BmcInventory<br>Admin State: 1 In Service<br>Discovery State: In Progress<br>Avail State: Unavailable<br>Assoc State: None<br>Power State: None<br>Power State: N/A<br>Slot Status: 1 Equipped<br>Check Point: Deep Checkpoint | 1 via<br>impu<br>y)  Properties  Slot ID: 1 Chassis ID: 1 Product Name: Cisco UCS B200 M4 Vendor: Cisco Systems Inc Revision: 0 Serial: FLM191159JP Name: User Label:                                               | 14 |
| Current Task: getting inventory of server 1/1<br>CIMC(FSM-STAGE:sam:dme:Con<br>teBladeDiscover:BmcInventory<br>Admin State: 1 In Service<br>Discovery State: In Progress<br>Avail State: Unavailable<br>Assoc State: None<br>Power State: None<br>Power State: None<br>Power State: Requipped<br>Check Point: Deep Checkpoint | 1 via<br>impu<br>y)  Properties  Slot ID: 1 Chassis ID: 1 Product Name: Cisco UCS B200 M4 Vendor: Cisco Systems Inc Revision: 0 Serial: FLM191159JP Name: User Label: UUE: 00000000-0000-0000-0000-00000-00000-0000 | 14 |

Figure 15-24 Cisco UCS Manager new blade discovery

5. Power off the B200 M4 server in slot 1 to simulate the hardware failure scenario.

6. Reassociate the service profile to the new hardware. Figure 15-25 shows the service profile association in Cisco UCS Manager.

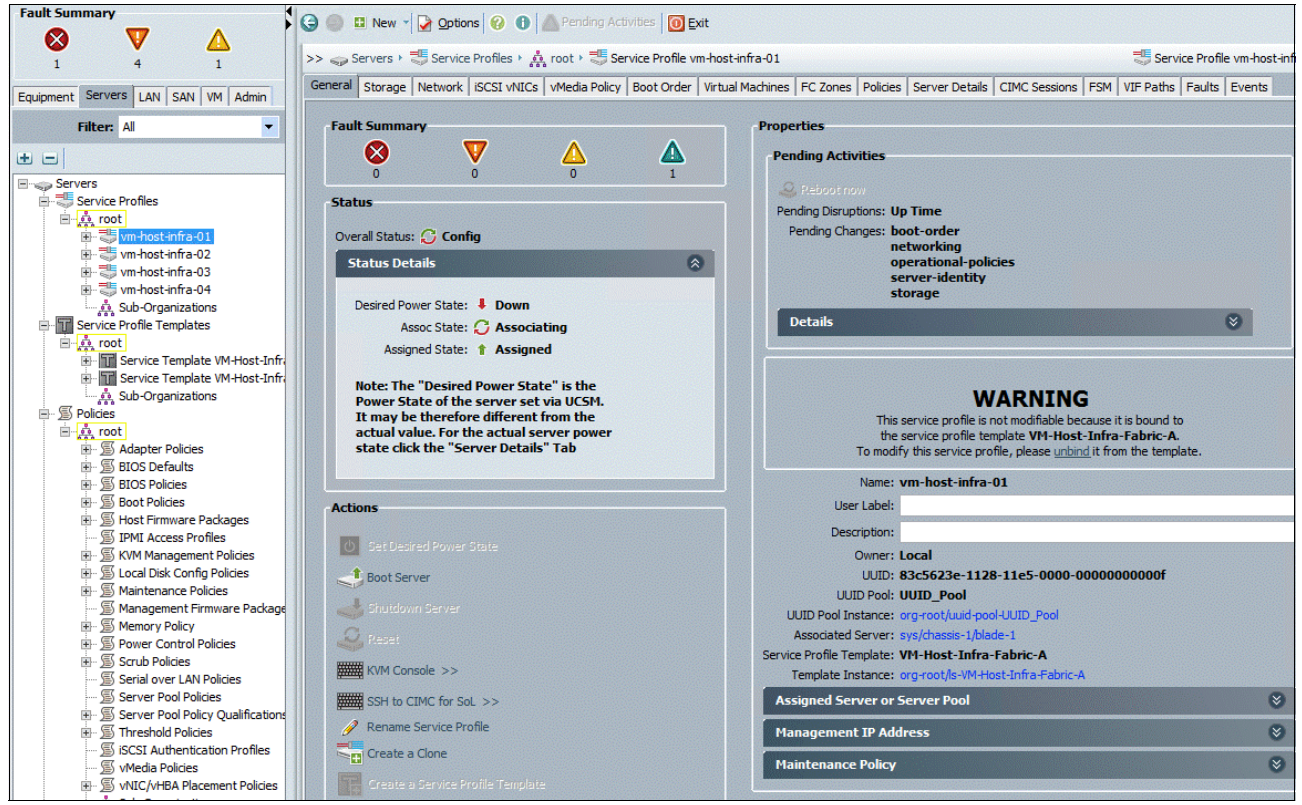

Figure 15-25 Service profile association in Cisco UCS Manager

#### **Test observations**

The service profile migration from the failed hardware to the new hardware was successful and the new server booted from SAN successfully.

Figure 15-26 shows the vSphere ESXi starting after the successful migration of the Cisco UCS service profile.

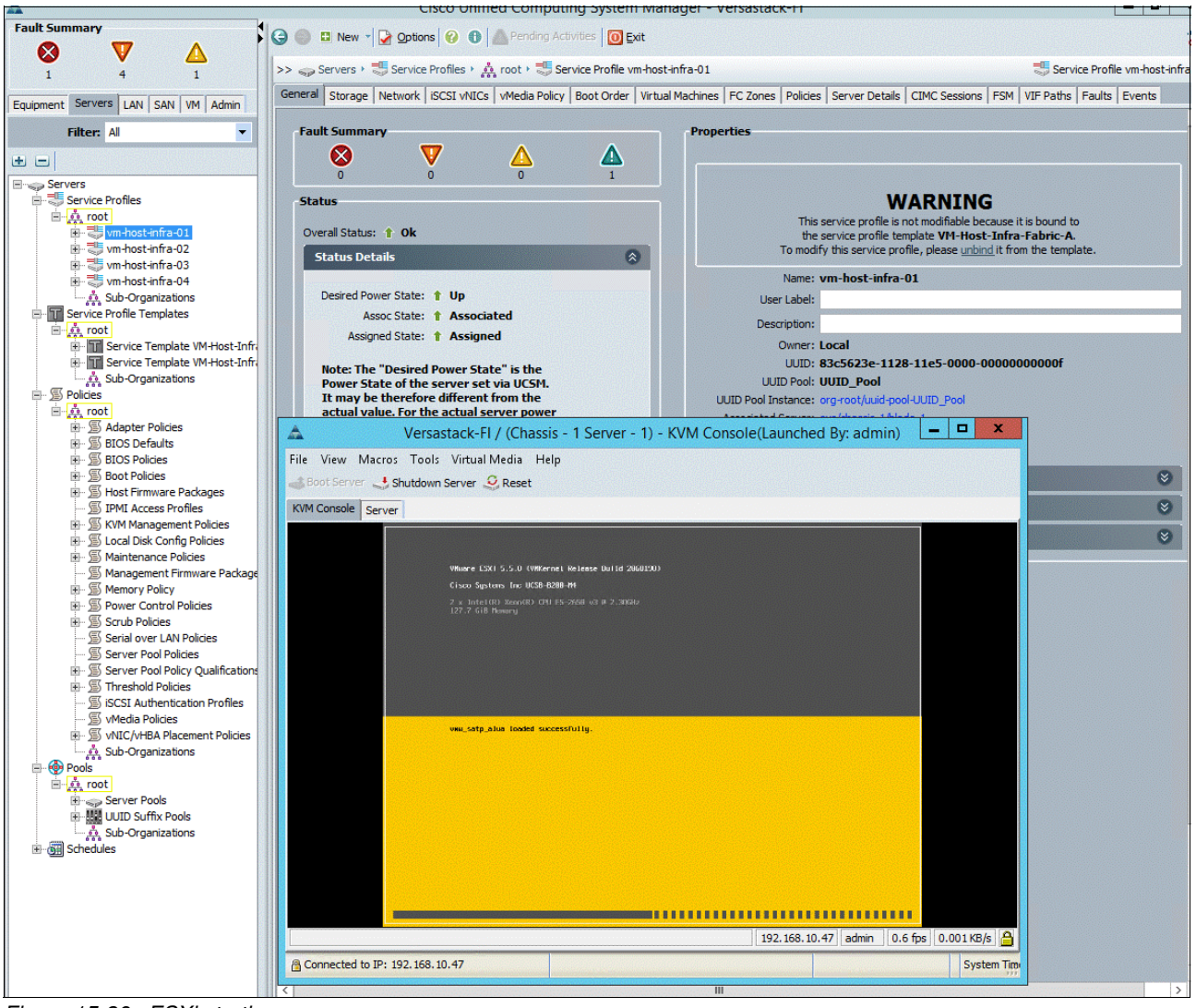

Figure 15-26 ESXi starting

The WSFC active node running on the failed ESXi host did not migrate to the second ESXi host because the vSphere HA/Distributed Resource Scheduler (DRS) anti-affinity rule is configured.

The WSFC and SQL Server FCI active node failed over successfully to the second virtual machine node running on the other ESXi host.

A couple of other VMs with a default vSphere HA/DRS configuration migrated and restarted on the second ESXi host successfully.

All the above outcomes were the expected behavior, and the services recovered quickly with a minimum of downtime.

## Α

# Windows Active Directory and running configurations

This appendix shows how to build Windows Active Directory Server virtual machines (VMs), and the running configurations for the Nexus-A and Nexus-B switches.

## **Building Windows Active Directory Server virtual machines**

To build an Active Directory Server virtual machine (VM) for the vm-host-infra-01 ESXi host, complete the following steps:

- 1. Log in to the host by using the VMware vSphere Client.
- 2. In the vSphere Client, select the host in the inventory pane.
- 3. Right-click the host and select New Virtual Machine.
- 4. Select Custom and click Next.
- 5. Enter a name for the VM. Click Next.
- 6. Select infra\_datastore\_1. Click Next.
- 7. Select Virtual Machine Version: 10. Click Next.
- Verify that the Windows option and the Microsoft Windows Server 2012 R2 (64-bit) version are selected. Click Next.
- 9. Select two virtual sockets and one core per virtual socket. Click Next.
- 10. Select 4 GB of memory. Click Next.
- 11.Select one network interface card (NIC).
- 12. For NIC 1, select the MGMT Network option and the VMXNET 3 adapter. Click Next.
- 13.Keep the LSI Logic SAS option for the SCSI controller selected. Click Next.
- 14. Keep the Create a New Virtual Disk option selected. Click Next.
- 15. Make the disk size at least 60 GB. Click Next.
- 16.Click Next.
- 17.Select the Edit the Virtual Machine Settings Before Completion check box. Click Continue.
- 18. Click the **Options** tab.
- 19. Select Boot Options.
- 20. Select the Force BIOS Setup check box.
- 21.Click Finish.
- 22. From the left pane, expand the host field by clicking the plus sign (+).
- 23. Right-click the newly created AD Server VM and click **Open Console**.
- 24. Click the third button (green right arrow) to power on the VM.
- 25.Click the ninth button (CD with a wrench) to map the Windows Server 2012 R2 ISO, and then select **Connect to ISO Image on Local Disk**.
- 26.Go to the Windows Server 2008 R2 SP1 ISO, select it, and click Open.
- 27. Click in the BIOS Setup Utility window and use the right arrow key to go to the Boot menu. Use the down arrow key to select CD-ROM Drive. Press the plus (+) key twice to move CD-ROM Drive to the top of the list. Press F10 and Enter to save the selection and exit the BIOS Setup Utility.
- 28. The Windows Installer boots. Select the appropriate language, time and currency format, and keyboard. Click **Next**.
- 29. Click Install now.
- Make sure that the Windows Server 2012 R2 Standard (Full Installation) option is selected. Click Next.

- 31. Read and accept the license terms and click Next.
- 32.Select Custom (Advanced). Make sure that Disk 0 Unallocated Space is selected. Click Next to allow the Windows installation to complete.
- 33.After the Windows installation is complete and the VM restarts, click OK to set the Administrator password.
- Enter and confirm the Administrator password and click the blue arrow to log in. Click OK to confirm the password change.
- 35. After logging in to the VM desktop, from the VM console window, select the VM menu. Under Guest, select Install/Upgrade VMware Tools. Click OK.
- 36. If prompted to eject the Windows installation media before running the setup for the VMware tools, click **OK**, then click **OK** again.
- 37. In the dialog box, select Run setup64.exe.
- 38. In the VMware Tools installer window, click Next.
- 39. Make sure that **Typical** is selected and click **Next**.
- 40.Click Install.
- 41.Click Finish.
- 42.Click Yes to restart the VM.
- 43. After the restart is complete, select the VM menu. Under Guest, select Send Ctrl+Alt+Del. Then, enter the password to log in to the VM.
- 44.Set the time zone for the VM, IP address, gateway, and host name.

Note: A restart is required.

- 45. If necessary, activate Windows.
- 46.Download and install all the required Windows updates.

Note: This process requires several restarts.

- 47.Open Server Manager.
- 48.On the left pane, click Roles, the select Add Roles on the right.
- 49.Click Next.
- 50. In the list, select the Active Directory Domain Services check box.
- 51. In the dialog box that opens, click Add Required Features to add .NET Framework 3.5.1.
- 52.Click Next.
- 53.Click Next.
- 54.Click Install.
- 55. In the middle of the window, click Close this wizard and launch the Active Directory Domain Services Installation Wizard (dcpromo.exe).
- 56. In the Active Directory Domain Services Installation wizard, click Next.
- 57.Click Next.
- 58. Select Create a new domain in a new forest and click Next.
- 59. Type the FQDN of the Windows domain for this VersaStack environment and click Next.

- 60. Select the appropriate forest functional level and click Next
- 61.Keep DNS server selected and click Next.
- 62. If one or more DNS servers exist that this domain can resolve from, select **Yes** to create a DNS delegation. If this AD server is being created on an isolated network, select **No** to not create a DNS delegation. The remaining steps in this procedure assume that a DNS delegation is not created. Click **Next**.
- 63. Click Next to accept the default locations for database and log files.
- 64.Enter and confirm <<*var\_password>>* for the Directory Services Restore Mode Administrator Password. Click **Next**.
- 65. Review the Summary information and click **Next**. Active Directory Domain Services installs.
- 66.Click Finish.
- 67. Click Restart Now to restart the AD Server.
- 68. After the machine restarts, log in as the domain administrator.
- 69. Open the DNS Manager by clicking Start  $\rightarrow$  Administrative Tools  $\rightarrow$  DNS.
- 70. Optional: Add Reverse Lookup Zones for your IP address ranges.
- 71.Expand the Server and Forward Lookup Zones. Select the zone for the domain. Right-click and select New Host (A or AAAA). Populate the DNS Server with Host Records for all components in the VersaStack environment.
- 72. Optional: Build a second AD server VM. Add this server to the newly created Windows Domain and activate Windows. Install Active Directory Domain Services on this machine. Start dcpromo.exe at the end of this installation. Choose to add a domain controller to a domain in an existing forest. Add this domain controller to the domain created earlier. Complete the installation of this second domain controller. After vCenter Server is installed, affinity rules can be created to keep the two AD servers running on different hosts.

### Nexus 9000 running configuration

This section shows the running config information for Nexus-A and Nexus-B.

These configurations are generated by running running-config, as shown in Example A-1.

Example A-1 The running-config command

#### N9K-A# sh running-config

#### Nexus 9000 A running configuration

Here is the content of the Nexus 9000 A running configuration:

```
!version 6.1(2)I3(3a)
switchname N9K-A
vdc N9K-A id 1
  allocate interface Ethernet1/1-54
  limit-resource vlan minimum 16 maximum 4094
  limit-resource vrf minimum 2 maximum 4096
  limit-resource port-channel minimum 0 maximum 512
  limit-resource u4route-mem minimum 248 maximum 248
```

```
limit-resource u6route-mem minimum 96 maximum 96
  limit-resource m4route-mem minimum 58 maximum 58
  limit-resource m6route-mem minimum 8 maximum 8
cfs eth distribute
feature udld
feature lacp
feature vpc
username admin password 5 $1$vFdUE8vJ$CDbxkfFaGGQjCaxM6JKsz. role network-admin
ip domain-lookup
copp profile strict
snmp-server user admin network-admin auth md5 0x546a7b8b3b91374ff18cdc3997e0d17
2 priv 0x546a7b8b3b91374ff18cdc3997e0d172 localizedkey
rmon event 1 log trap public description FATAL(1) owner PMON@FATAL
rmon event 2 log trap public description CRITICAL(2) owner PMON@CRITICAL
rmon event 3 log trap public description ERROR(3) owner PMON@ERROR
rmon event 4 log trap public description WARNING(4) owner PMON@WARNING
rmon event 5 log trap public description INFORMATION(5) owner PMON@INFO
vlan 1,30,40,50,60
vlan 30
  name vMotion
vlan 40
  name WinClus
vlan 50
  name WinCSV
vlan 60
  name Backup
spanning-tree port type edge bpduguard default
spanning-tree port type edge bpdufilter default
spanning-tree port type network default
vrf context management
  ip route 0.0.0.0/0 192.168.10.1
vpc domain 101
  peer-switch
  role priority 10
  peer-keepalive destination 192.168.10.32 source 192.168.10.31
  delay restore 150
  peer-gateway
  auto-recovery
  ip arp synchronize
interface port-channel10
  description vPC peer-link
  switchport mode trunk
  spanning-tree port type network
  vpc peer-link
interface port-channel13
  description to FI-A
  switchport mode trunk
  spanning-tree port type edge trunk
 mtu 9216
  vpc 13
interface port-channel14
  description to FI-B
  switchport mode trunk
  spanning-tree port type edge trunk
  mtu 9216
```

vpc 14 interface Ethernet1/1 interface Ethernet1/2 interface Ethernet1/3 interface Ethernet1/4 interface Ethernet1/5 interface Ethernet1/6 interface Ethernet1/7 interface Ethernet1/8 interface Ethernet1/9 interface Ethernet1/10 interface Ethernet1/11 interface Ethernet1/12 interface Ethernet1/13 interface Ethernet1/14 interface Ethernet1/15 interface Ethernet1/16 interface Ethernet1/17 interface Ethernet1/18 interface Ethernet1/19 interface Ethernet1/20 interface Ethernet1/21 interface Ethernet1/22 interface Ethernet1/23 interface Ethernet1/24 interface Ethernet1/25 description FI-A:1/25 switchport mode trunk mtu 9216 channel-group 13 mode active interface Ethernet1/26 description FI-B:1/26 switchport mode trunk mtu 9216 channel-group 14 mode active interface Ethernet1/27 interface Ethernet1/28 interface Ethernet1/29 interface Ethernet1/30 interface Ethernet1/31 interface Ethernet1/32 interface Ethernet1/33 interface Ethernet1/34 interface Ethernet1/35 interface Ethernet1/36 interface Ethernet1/37 interface Ethernet1/38 interface Ethernet1/39 interface Ethernet1/40 interface Ethernet1/41 interface Ethernet1/42 interface Ethernet1/43 interface Ethernet1/44 interface Ethernet1/45 interface Ethernet1/46

```
interface Ethernet1/47
  description vPC Peer N9K-B:1/47
  switchport mode trunk
  channel-group 10 mode active
interface Ethernet1/48
  description vPC Peer N9K-B:1/48
  switchport mode trunk
  channel-group 10 mode active
interface Ethernet1/49
interface Ethernet1/50
interface Ethernet1/51
interface Ethernet1/52
interface Ethernet1/53
interface Ethernet1/54
interface mgmt0
 vrf member management
  ip address 192.168.10.31/24
line console
line vty
boot nxos bootflash:/n9000-dk9.6.1.2.I3.3a.bin
N9K-A#
```

#### Nexus 9000 B running configuration

Here is the content of the Nexus 9000 B running configuration:

```
version 7.0(3)I1(1a)
switchname N9K-B
vdc N9K-B id 1
 limit-resource vlan minimum 16 maximum 4094
  limit-resource vrf minimum 2 maximum 4096
  limit-resource port-channel minimum 0 maximum 511
  limit-resource u4route-mem minimum 248 maximum 248
  limit-resource u6route-mem minimum 96 maximum 96
  limit-resource m4route-mem minimum 58 maximum 58
  limit-resource m6route-mem minimum 8 maximum 8
cfs eth distribute
feature udld
feature lacp
feature vpc
username admin password 5 $1$h0zBLP15$ZFoDle1seUIJ3gX6ugx54. role network-admin
ip domain-lookup
copp profile strict
snmp-server user admin network-admin auth md5 0x672fc1ebf92b0e84c5443ce2f1c34b69
priv
0x672fc1ebf92b0e84c5443ce2f1c34b69 localizedkey
rmon event 1 log trap public description FATAL(1) owner PMON@FATAL
rmon event 2 log trap public description CRITICAL(2) owner PMON@CRITICAL
rmon event 3 log trap public description ERROR(3) owner PMON@ERROR
rmon event 4 log trap public description WARNING(4) owner PMON@WARNING
rmon event 5 log trap public description INFORMATION(5) owner PMON@INFO
vlan 1,30,40,50,60
vlan 30
 name vMotion
vlan 40
```

```
name WinClus
vlan 50
  name WinCSV
vlan 60
  name Backup
spanning-tree port type edge bpduguard default
spanning-tree port type edge bpdufilter default
spanning-tree port type network default
vrf context management
  ip route 0.0.0.0/0 192.168.10.1
vpc domain 101
  peer-switch
  role priority 20
  peer-keepalive destination 192.168.10.31 source 192.168.10.32
  delay restore 150
  peer-gateway
  auto-recovery
  ip arp synchronize
interface port-channel10
  description vPC peer-link
  switchport mode trunk
  spanning-tree port type network
  vpc peer-link
interface port-channel13
  description FI-A
  switchport mode trunk
  spanning-tree port type edge trunk
  mtu 9216
  vpc 13
interface port-channel14
  description to FI-B
  switchport mode trunk
  spanning-tree port type edge trunk
  mtu 9216
  vpc 14
interface Ethernet1/1
interface Ethernet1/2
interface Ethernet1/3
interface Ethernet1/4
interface Ethernet1/5
interface Ethernet1/6
interface Ethernet1/7
interface Ethernet1/8
interface Ethernet1/9
interface Ethernet1/10
interface Ethernet1/11
interface Ethernet1/12
interface Ethernet1/13
interface Ethernet1/14
interface Ethernet1/15
interface Ethernet1/16
interface Ethernet1/17
interface Ethernet1/18
interface Ethernet1/19
interface Ethernet1/20
```

```
interface Ethernet1/21
interface Ethernet1/22
interface Ethernet1/23
interface Ethernet1/24
interface Ethernet1/25
  description FI-B:1/25
  switchport mode trunk
  mtu 9216
  channel-group 14 mode active
interface Ethernet1/26
  description FI-A:1/26
  switchport mode trunk
 mtu 9216
  channel-group 13 mode active
interface Ethernet1/27
interface Ethernet1/28
interface Ethernet1/29
interface Ethernet1/30
interface Ethernet1/31
interface Ethernet1/32
interface Ethernet1/33
interface Ethernet1/34
interface Ethernet1/35
interface Ethernet1/36
interface Ethernet1/37
interface Ethernet1/38
interface Ethernet1/39
interface Ethernet1/40
interface Ethernet1/41
interface Ethernet1/42
interface Ethernet1/43
interface Ethernet1/44
interface Ethernet1/45
interface Ethernet1/46
interface Ethernet1/47
  description vPC Peer N9K-A:1/47
  switchport mode trunk
  channel-group 10 mode active
interface Ethernet1/48
  description vPC Peer N9K-A:1/48
  switchport mode trunk
  channel-group 10 mode active
interface Ethernet1/49
interface Ethernet1/50
interface Ethernet1/51
interface Ethernet1/52
interface Ethernet1/53
interface Ethernet1/54
interface mgmt0
  vrf member management
  ip address 192.168.10.32/24
line console
line vty
boot nxos bootflash:/n9000-dk9.7.0.3.I1.1a.bin
```
# **Related publications**

The publications that are listed in this section are considered suitable for a more detailed description of the topics that are covered in this book.

## **IBM Redbooks**

The following IBM Redbooks publications provide additional information about the topic in this document. Some publications that are referenced in this list might be available in softcopy only.

- Implementing the IBM System Storage SAN Volume Controller V7.4, SG24-7933
- ► Implementing the IBM Storwize V7000 V7.4, SG24-7938
- Introducing and Implementing IBM FlashSystem V9000, SG24-8273
- IBM Real-time Compression in IBM SAN Volume Controller and IBM Storwize V7000, REDP-4859

You can search for, view, download, or order these documents and other Redbooks, Redpapers, Web Docs, draft and additional materials, at the following website:

ibm.com/redbooks

#### Other resources

These publications are also relevant as further information sources:

- IBM System Storage Open Software Family SAN Volume Controller: CIM Agent Developers Reference, SC26-7545
- IBM System Storage Open Software Family SAN Volume Controller: Command-Line Interface User's Guide, SC26-7544
- IBM System Storage Open Software Family SAN Volume Controller: Configuration Guide, SC26-7543
- IBM System Storage Open Software Family SAN Volume Controller: Host Attachment Guide, SC26-7563
- IBM System Storage Open Software Family SAN Volume Controller: Installation Guide, SC26-7541
- IBM System Storage Open Software Family SAN Volume Controller: Planning Guide, GA22-1052
- IBM System Storage Open Software Family SAN Volume Controller: Service Guide, SC26-7542
- IBM System Storage SAN Volume Controller Software Installation and Configuration Guide, SC23-6628
- IBM System Storage SAN Volume Controller V6.2.0 Software Installation and Configuration Guide, GC27-2286

## **Online resources**

These websites are also relevant as further information sources:

VersaStack Designs (links to PDF download page)

http://www.cisco.com/c/en/us/solutions/enterprise/data-center-designs-cloud-com
puting/versastack-designs.html

VersaStack Solution - Cisco

http://www.cisco.com/c/en/us/solutions/data-center-virtualization/versastack-so lution-cisco-ibm/index.html

VersaStack Solution by Cisco and IBM

http://www.ibm.com/common/ssi/cgi-bin/ssialias?infotype=PM&subtype=SP&htmlfid=T SS03159USEN&appname=TAB\_2\_1\_Appname

- Video: Client value of VersaStack https://www.youtube.com/watch?v=dvDG6UHMEuQ
- Video: Growth Opportunities with VersaStack Solution

https://www.youtube.com/watch?v=h32TsA2smLk

- Video: High-Level Business Value of VersaStack from IBM and CISCO https://www.youtube.com/watch?v=E0W4ggyN99o
- Video: IBM and Cisco VersaStack Compression https://www.youtube.com/watch?v=xDbk4ddXzL0
- Video: IBM and Cisco VersaStack Data Virtualization https://www.youtube.com/watch?v=N-rNcokXzf0
- Video: IBM and Cisco VersaStack Flash Optimization and IBM Easy Tier https://www.youtube.com/watch?v=J7Rr13fEv0U
- Video: IBM and Cisco VersaStack Introduction https://www.youtube.com/watch?v=mkg1fkpAKII
- Video: IBM and Cisco VersaStack Turbo Compression https://www.youtube.com/watch?v=PR\_Uir1mxXE
- Video: New VersaStack Solution by Cisco and IBM https://www.youtube.com/watch?v=HHtgEABDYts
- Video: Take 5 VersaStack by Cisco and IBM https://www.youtube.com/watch?v=18mKR0sKQ30
- Video: Talking VersaStack with Your Customers https://www.youtube.com/watch?v=UHANwo51ie0

# Help from IBM

IBM Support and downloads **ibm.com**/support IBM Global Services **ibm.com**/services

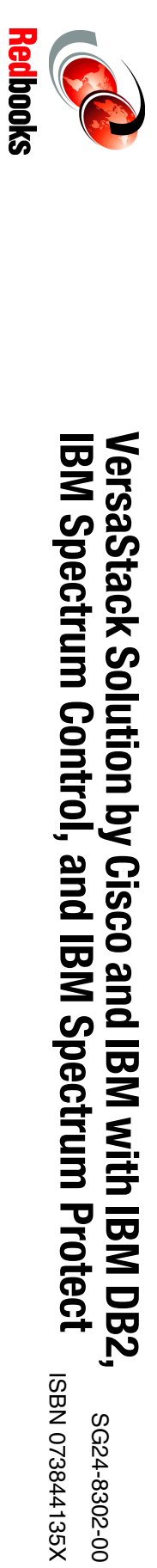

(1.0" spine) 0.875"<->1.498" 460 <-> 788 pages

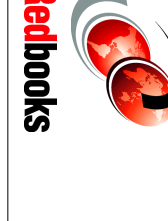

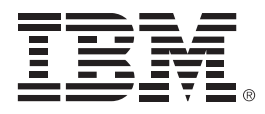

SG24-8302-00

ISBN 073844135X

Printed in U.S.A.

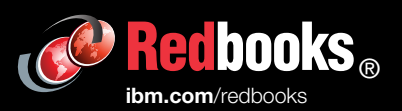

**Get connected** 

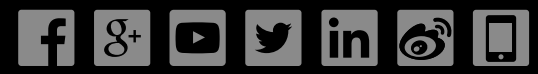